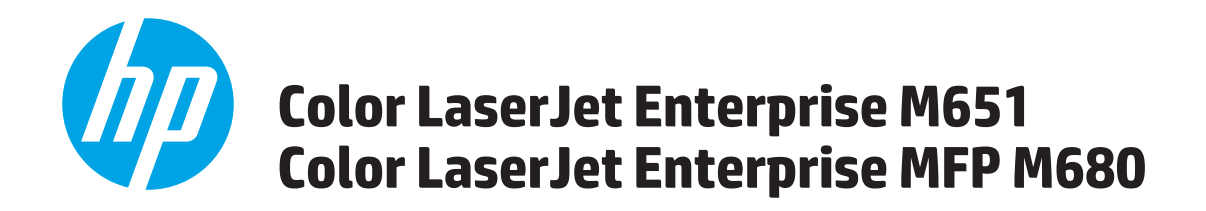

**Repair Manual** 

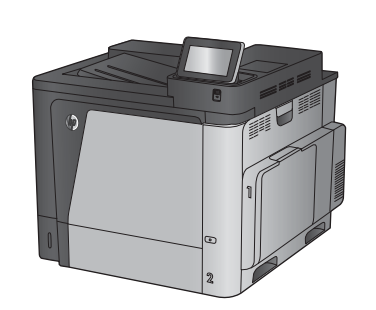

M651n M651dn

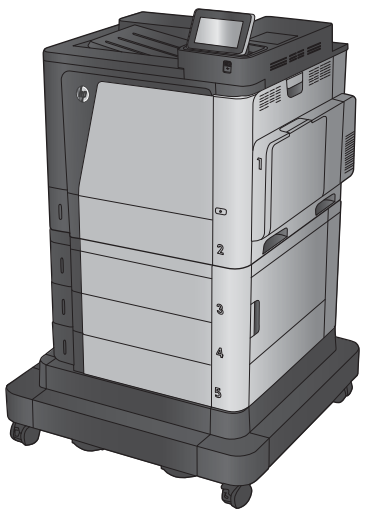

M651xh

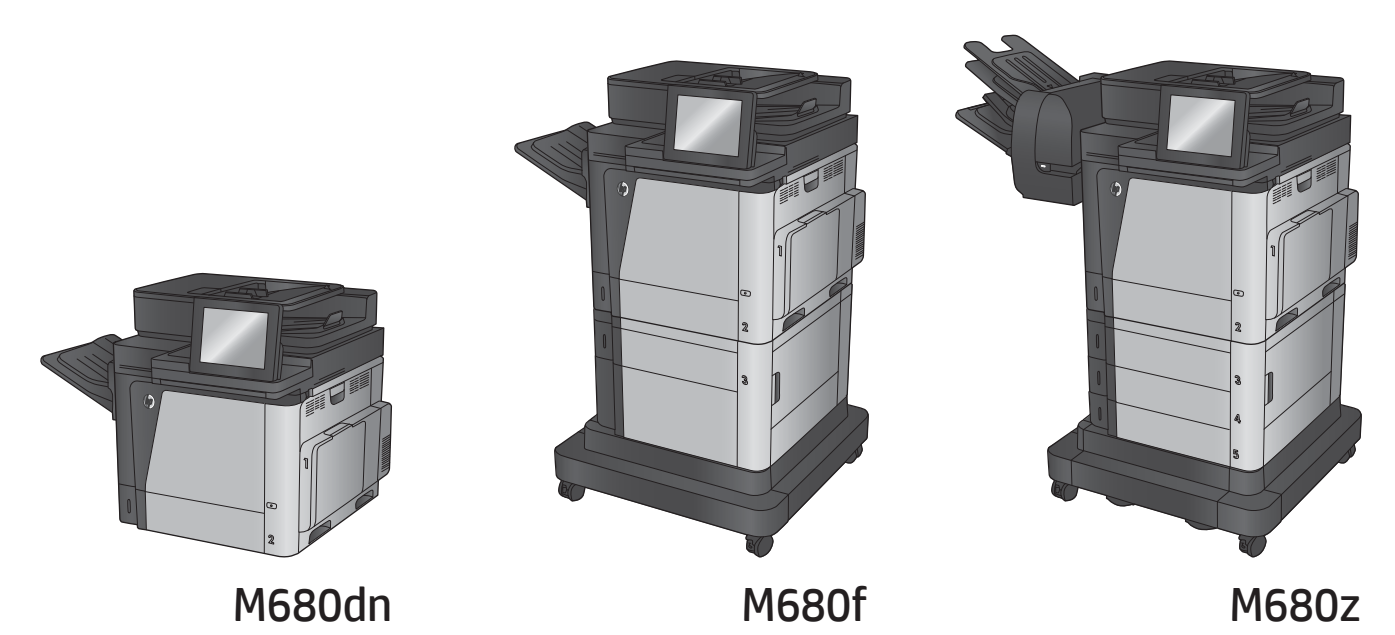

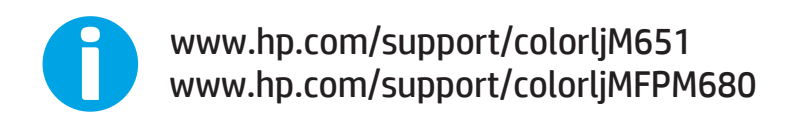

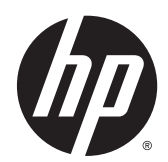

### HP Color LaserJet Enterprise M651 and MFP M680

**Repair Manual** 

#### **Copyright and License**

© 2014 Copyright Hewlett-Packard Development Company, L.P.

Reproduction, adaptation, or translation without prior written permission is prohibited, except as allowed under the copyright laws.

The information contained herein is subject to change without notice.

The only warranties for HP products and services are set forth in the express warranty statements accompanying such products and services. Nothing herein should be construed as constituting an additional warranty. HP shall not be liable for technical or editorial errors or omissions contained herein.

Edition 1, 4/2014

#### **Trademark Credits**

Microsoft<sup>®</sup>, Windows<sup>®</sup>, Windows<sup>®</sup> XP, and Windows Vista<sup>®</sup> are U.S. registered trademarks of Microsoft Corporation.

#### **Conventions used in this guide**

-\hrace{-\hrace{-\hrace{-}}{2}} TIP: Helpful hints or shortcuts.

**Reinstallation tip** Reinstallation helpful hints, shortcuts, or considerations.

**NOTE:** Information that explains a concept or how to complete a task.

**IMPORTANT:** Information that help the user to avoid potential product error conditions.

- **<u>A</u> CAUTION:** Procedures that the user must follow to avoid losing data or damaging the product.
- **WARNING!** Procedures that the user must follow to avoid personal injury, catastrophic loss of data, or extensive damage to the product.

# **Table of contents**

| 1 Removal and re | placement                                          | 1  |
|------------------|----------------------------------------------------|----|
| Remov            | al and replacement strategy                        | 2  |
|                  | Considerations during removal and replacement      | 2  |
|                  | Required tools                                     | 3  |
|                  | Types of screws                                    | 3  |
|                  | Service approach                                   | 3  |
|                  | Before performing service                          | 4  |
|                  | After performing service                           | 4  |
|                  | Parts removal order                                | 4  |
| Custon           | ner self repair (CSR) assemblies                   | 5  |
|                  | Toner cartridges                                   | 5  |
|                  | Toner-collection unit                              | 6  |
|                  | Tray                                               | 8  |
|                  | Formatter PCA                                      | 9  |
|                  | Install a replacement formatter                    |    |
|                  | Fax PCA (M680)                                     | 12 |
|                  | Before proceeding, remove the following assemblies | 12 |
|                  | Remove the fax PCA (M680)                          | 12 |
|                  | Hard-disk drive (HDD) or solid-state memory (SSM)  | 13 |
|                  | Before proceeding, remove the following assemblies | 13 |
|                  | Identify the storage device type                   | 13 |
|                  | Remove the SSM (M651)                              | 14 |
|                  | Remove the HDD                                     | 17 |
|                  | Reinstall the product firmware                     | 19 |
|                  | Memory DIMM                                        | 21 |
|                  | Remove the memory DIMM                             | 21 |
|                  | Reinstall the memory DIMM                          | 22 |
|                  | Fuser                                              | 24 |
|                  | Intermediate transfer belt (ITB)                   | 25 |
|                  | Control panel assembly (M651)                      | 28 |
|                  | Control-panel assembly (M680)                      |    |
|                  | Reinstall the control-panel assembly (M680)        |    |

|          | Keyboard assembly (M680z)                                              | 37 |
|----------|------------------------------------------------------------------------|----|
|          | Before proceeding, remove the following assemblies                     | 37 |
|          | Remove the keyboard assembly (M680z)                                   | 37 |
|          | Reinstall the keyboard assembly (M680z)                                | 41 |
|          | Feed and separation rollers (Trays 2-5)                                | 45 |
|          | Pickup roller (Tray 1)                                                 | 46 |
|          | Reinstall the pickup roller (Tray 1)                                   | 49 |
|          | Secondary transfer roller                                              | 50 |
|          | Reinstall the secondary transfer roller                                | 51 |
|          | Standard output bin (M680)                                             | 52 |
|          | Output bin bezel (M680)                                                | 53 |
|          | Before proceeding, remove the following assemblies                     | 53 |
|          | Remove the output bin bezel                                            | 53 |
|          | Document feeder white backing (M680)                                   | 54 |
|          | Install a replacement document feeder white backing (M680)             | 55 |
|          | Background selector (M680)                                             | 60 |
|          | Reinstall the background selector (M680)                               | 62 |
|          | Document-feeder roller (M680)                                          | 63 |
|          | Remove the document-feeder roller (M680)                               | 63 |
|          | Reinstall the document-feeder roller (M680)                            | 65 |
|          | Install a replacement document-feeder roller (M680)                    | 65 |
|          | Document-feeder separation pad and holder (M680)                       | 66 |
|          | Remove the document-feeder separation pad and holder (M680)            | 66 |
|          | Install a replacement document-feeder separation pad and holder (M680) | 68 |
|          | Install a replacement document-feeder separation pad and holder (M680) | 68 |
| Document | feeder and scanner (M680)                                              | 70 |
|          | Document feeder mylar strip                                            | 70 |
|          | Install a replacement document feeder mylar strip (M680)               | 71 |
|          | Document-feeder roller cover                                           | 73 |
|          | Reinstall the document-feeder roller cover                             | 77 |
|          | Scanner rear cover                                                     | 79 |
|          | Document feeder (ADF)                                                  | 80 |
|          | Before proceeding, remove the following assemblies                     | 80 |
|          | Remove the document feeder                                             | 80 |
|          | Install a replacement document feeder                                  | 85 |
|          | Document-feeder hinge assembly                                         | 89 |
|          | Before proceeding, remove the following assemblies                     | 89 |
|          | Remove the document-feeder hinge assembly                              | 89 |
|          | Scanner control board (SCB) fan (M680)                                 | 90 |
|          | Before proceeding, remove the following assemblies                     | 90 |
|          | Remove the scanner control board (SCB) fan                             | 90 |

| Install a replacement SCB fan                      |     |
|----------------------------------------------------|-----|
| Scanner control board (SCB)                        |     |
| Before proceeding, remove the following assemblies |     |
| Remove the SCB                                     |     |
| Install a scanner control board                    |     |
| Image scanner assembly                             | 103 |
| Before proceeding, remove the following assemblies |     |
| Remove the scanner assembly                        | 103 |
| Install a replacement scanner assembly             | 106 |
| Scissor hinge assemblies                           | 113 |
| External panels, covers, and doors                 |     |
| Upper left cover (M651)                            | 117 |
| Before proceeding, remove the following assemblies |     |
| Remove the upper left cover                        |     |
| Fan cover (M680)                                   |     |
| Before proceeding, remove the following assemblies |     |
| Remove the fan cover                               | 118 |
| Left rear cover                                    |     |
| Before proceeding, remove the following assemblies |     |
| Remove the left rear cover                         |     |
| Left cover                                         | 120 |
| Before proceeding, remove the following assemblies |     |
| Remove the left cover                              | 120 |
| Rear cover (M651)                                  | 121 |
| Before proceeding, remove the following assemblies |     |
| Remove the rear cover (M651)                       |     |
| Rear cover (M680)                                  | 122 |
| Before proceeding, remove the following assemblies |     |
| Remove the rear cover (M680)                       |     |
| Right-front cover                                  | 124 |
| Before proceeding, remove the following assemblies |     |
| Remove the right-front cover                       |     |
| Front door assembly                                | 126 |
| Before proceeding, remove the following assemblies |     |
| Remove the front door assembly                     |     |
| Right door assembly                                | 130 |
| Face-down tray (M651)                              |     |
| Reinstall the face-down tray                       |     |
| Face-down rear cover (M651)                        |     |
| Before proceeding, remove the following assemblies |     |
| Remove the face-down rear cover (M651)             | 136 |

| Upper cover (M651)                                           | 139 |
|--------------------------------------------------------------|-----|
| Before proceeding, remove the following assemblies           | 139 |
| Remove the upper cover (M651)                                | 139 |
| Reinstall the upper cover (M651)                             | 142 |
| Front face-down cover and right-front upper cover (M651)     | 143 |
| Before proceeding, remove the following assemblies           | 143 |
| Remove the front face-down cover and right-front upper cover | 143 |
| Intermediate cover assembly (M680)                           | 145 |
| Before proceeding, remove the following assemblies           | 145 |
| Remove the intermediate cover assembly (M680)                | 145 |
| Right-rear cover                                             | 146 |
| Before proceeding, remove the following assemblies           | 146 |
| Remove the right-rear cover                                  | 146 |
| Internal assemblies                                          | 147 |
| IPTU (M680)                                                  | 147 |
| Before proceeding, remove the following assemblies           | 147 |
| Remove the IPTU                                              | 147 |
| Cassette feed guide                                          | 150 |
| Reinstall the cassette feed guide                            | 151 |
| Secondary transfer assembly                                  | 152 |
| Reinstall the secondary transfer assembly                    | 153 |
| Tray 1 separation pad                                        | 154 |
| Before proceeding, remove the following assemblies           | 154 |
| Remove the Tray 1 separation pad                             | 154 |
| Registration density (RD) sensor assembly                    | 157 |
| Before proceeding, remove the following assemblies           | 157 |
| Remove the RD sensor assembly                                | 157 |
| Registration assembly                                        |     |
| Before proceeding, remove the following assemblies           |     |
| Remove the registration assembly                             |     |
| Install a replacement registration assembly                  | 165 |
| Paper-delivery fan (M651)                                    |     |
| Before proceeding, remove the following assemblies           |     |
| Remove the paper-delivery fan (M651)                         |     |
| Paper-delivery fan (M680)                                    |     |
| Before proceeding, remove the following assemblies           |     |
| Remove the paper-delivery fan (M680)                         | 168 |
| Residual-toner-feed motor                                    | 169 |
| Before proceeding, remove the following assemblies           | 169 |
| Remove the residual-toner-feed motor                         | 169 |
| Residual-toner transfer assembly                             | 171 |

| Before proceeding, remove the following assemblies |     |
|----------------------------------------------------|-----|
| Remove the residual-toner transfer assembly        |     |
| Cartridge fan and environmental sensor             |     |
| Before proceeding, remove the following assemblies | 174 |
| Remove the cartridge fan and environmental sensor  | 174 |
| Residual toner full sensor                         | 178 |
| Before proceeding, remove the following assemblies | 178 |
| Remove the residual toner full sensor              | 178 |
| Delivery assembly (M651)                           |     |
| Before proceeding, remove the following assemblies | 180 |
| Remove the delivery assembly (M651)                | 180 |
| Reinstall the delivery assembly (M651)             | 184 |
| Delivery assembly (M680)                           |     |
| Before proceeding, remove the following assemblies | 186 |
| Remove the delivery assembly (M680)                | 186 |
| Reinstall the delivery assembly (M680)             |     |
| Duplex-drive assembly                              |     |
| Before proceeding, remove the following assemblies | 189 |
| Remove the duplex-drive assembly                   |     |
| Power-supply fan (M651)                            |     |
| Before proceeding, remove the following assemblies | 190 |
| Remove the power-supply fan (M651)                 |     |
| Power-supply fan (M680)                            |     |
| Before proceeding, remove the following assemblies | 192 |
| Remove the power-supply fan (M680)                 |     |
| Interconnect board (ICB) (M651)                    | 194 |
| Before proceeding, remove the following assemblies | 194 |
| Remove the interconnect board (M651)               |     |
| Interconnect board (ICB) (M680)                    | 196 |
| Before proceeding, remove the following assemblies | 196 |
| Remove the ICB (M680)                              |     |
| DC controller PCA only                             |     |
| Before proceeding, remove the following assemblies | 198 |
| Remove the DC controller PCA only                  |     |
| Low-voltage power supply (LVPS)                    | 200 |
| Before proceeding, remove the following assemblies | 200 |
| Remove the low-voltage power supply                | 200 |
| DC controller PCA and tray                         | 204 |
| Before proceeding, remove the following assemblies | 204 |
| Remove the DC controller PCA and tray              | 204 |
| High-voltage power supply lower (HVPS-D)           |     |

|   | Before proceeding, remove the following assemblies      | 207 |
|---|---------------------------------------------------------|-----|
|   | Remove the high-voltage power supply lower              | 207 |
|   | Reinstall the high-voltage power supply lower           | 211 |
| D | eveloping-disengagement motor                           | 212 |
|   | Before proceeding, remove the following assemblies      | 212 |
|   | Remove the developing-disengagement motor               | 212 |
| E | xhaust fan and fan duct                                 | 213 |
|   | Before proceeding, remove the following assemblies      | 213 |
|   | Remove the exhaust fan and fan duct                     | 213 |
|   | Reinstall the exhaust fan and fan duct                  | 215 |
| Ρ | ickup motor                                             | 216 |
|   | Before proceeding, remove the following assemblies      | 216 |
|   | Remove the pickup motor                                 | 216 |
| L | ifter-drive assembly                                    | 217 |
|   | Before proceeding, remove the following assemblies      | 217 |
|   | Remove the lifter-drive assembly                        | 217 |
| L | ifter base assembly                                     | 220 |
|   | Before proceeding, remove the following assemblies      | 220 |
|   | Remove the lifter base assembly                         | 220 |
|   | Reinstall the lifter base assembly                      | 222 |
| Ρ | aper-pickup drive assembly                              | 223 |
|   | Before proceeding, remove the following assemblies      | 223 |
|   | Remove the paper-pickup drive assembly                  | 223 |
| Ρ | aper-pickup assembly                                    | 226 |
|   | Before proceeding, remove the following assemblies      | 226 |
|   | Remove the paper-pickup assembly                        | 227 |
| L | aser/scanner assembly (Y/M)                             | 233 |
|   | Before proceeding, remove the following assemblies      | 233 |
|   | Remove the laser/scanner assembly (Y/M)                 | 234 |
| L | aser/scanner assembly (C/K)                             | 237 |
|   | Before proceeding, remove the following assemblies      | 237 |
|   | Remove the laser/scanner assembly (C/K)                 | 238 |
|   | Reinstall the protective glass cleaner (PGC) actuators  | 240 |
| Н | igh-voltage power supply upper (HVPS-T)                 | 243 |
|   | Before proceeding, remove the following assemblies      | 243 |
|   | Remove the high-voltage power supply upper              |     |
|   | Reinstall the high-voltage power supply upper           | 245 |
| Y | ellow, magenta, cyan, and black drum motors             | 246 |
|   | Before proceeding, remove the following assemblies      | 246 |
|   | Remove the yellow, magenta, cyan, and black drum motors | 247 |
| F | user motor                                              | 248 |
|   |                                                         |     |

| Before proceeding, remove the following assemblies          | 248 |
|-------------------------------------------------------------|-----|
| Remove the fuser motor                                      | 249 |
| ITB motor                                                   | 250 |
| Before proceeding, remove the following assemblies          | 250 |
| Remove the ITB motor                                        | 251 |
| Main-drive assembly                                         | 252 |
| Before proceeding, remove the following assemblies          | 252 |
| Remove the main-drive assembly                              | 252 |
| Reinstall the main-drive assembly                           | 257 |
| Fuser drive assembly                                        | 262 |
| Before proceeding, remove the following assemblies          | 262 |
| Remove the fuser drive assembly                             |     |
| Reinstall the fuser drive assembly                          |     |
| Optional input and output accessories                       | 267 |
| 1x500-sheet paper feeder                                    | 267 |
| Front upper cover (1x500-sheet paper feeder)                | 269 |
| Rear cover (1x500-sheet paper feeder)                       | 270 |
| Left cover (1x500-sheet paper feeder)                       | 271 |
| Before proceeding, remove the following assemblies          | 271 |
| Remove the left cover (1x500-sheet paper feeder)            | 271 |
| Right-front cover (1x500-sheet paper feeder)                | 272 |
| Before proceeding, remove the following assemblies          | 272 |
| Remove the right-front cover (1x500-sheet paper feeder)     | 272 |
| Right cover (1x500-sheet paper feeder)                      | 273 |
| Before proceeding, remove the following assemblies          | 273 |
| Remove the right cover (1x500-sheet paper feeder)           | 273 |
| Paper-pickup assembly (1x500-sheet paper feeder)            | 274 |
| Before proceeding, remove the following assemblies          | 274 |
| Remove the pickup assembly (1x500-sheet paper feeder)       | 274 |
| Lifter base assembly (1x500-sheet paper feeder)             | 277 |
| Before proceeding, remove the following assemblies          | 277 |
| Remove the lifter base assembly (1x500-sheet paper feeder)  | 277 |
| Reinstall the lifter base assembly                          | 278 |
| Lifter assembly (1x500-sheet paper feeder)                  | 279 |
| Before proceeding, remove the following assemblies          | 279 |
| Remove the lifter assembly (1x500-sheet paper feeder)       | 279 |
| Pickup motor assembly (1x500-sheet paper feeder)            | 280 |
| Before proceeding, remove the following assemblies          | 280 |
| Remove the pickup motor assembly (1x500-sheet paper feeder) | 280 |
| Feeder PCA (1x500-sheet paper feeder)                       | 281 |
| Before proceeding, remove the following assemblies          | 281 |

| Remove the feeder PCA (1x500-sheet paper feeder)                            | 281    |
|-----------------------------------------------------------------------------|--------|
| 1x500-sheet paper feeder with cabinet                                       | 282    |
| Rear cover (1x500-sheet paper feeder with cabinet)                          | 284    |
| Left cover (1x500-sheet paper feeder with cabinet)                          | 285    |
| Before proceeding, remove the following assemblies                          | 285    |
| Remove the left cover (1x500-sheet paper feeder with cabinet)               | 285    |
| Stock box door (1x500-sheet paper feeder with cabinet)                      | 286    |
| Front upper cover (1x500-sheet paper feeder with cabinet)                   | 287    |
| Before proceeding, remove the following assemblies                          | 287    |
| Remove the front upper cover (1x500-sheet paper feeder with cabinet)        | 287    |
| Right-front cover (1x500-sheet paper feeder with cabinet)                   | 288    |
| Before proceeding, remove the following assemblies                          | 288    |
| Remove the right-front cover (1x500-sheet paper feeder with cabine          | :) 288 |
| Right door (1x500-sheet paper feeder with cabinet)                          | 289    |
| Right center cover (1x500-sheet paper feeder with cabinet)                  | 291    |
| Before proceeding, remove the following assemblies                          | 291    |
| Remove the right center cover (1x500-sheet paper feeder with cabinet)       | 291    |
| Rear-right cover (1x500-sheet paper feeder with cabinet)                    | 292    |
| Before proceeding, remove the following assemblies                          | 292    |
| Remove the rear-right cover (1x500-sheet paper feeder with cabinet)         | 292    |
| Paper-pickup assembly (1x500-sheet paper feeder with cabinet)               | 293    |
| Before proceeding, remove the following assemblies                          | 293    |
| Remove the paper-pickup assembly (1x500-sheet paper feeder with             |        |
| cabinet)                                                                    | 293    |
| Lifter base assembly (1x500-sheet paper feeder with cabinet)                | 296    |
| Before proceeding, remove the following assemblies                          | 296    |
| Remove the lifter base assembly (1x500-sheet paper feeder with cabinet)     | 296    |
| Lifter assembly (1x500-sheet paper feeder with cabinet)                     | 297    |
| Before proceeding, remove the following assemblies                          | 297    |
| Remove the lifter assembly (1x500-sheet paper feeder with cabinet)          | 297    |
| Pickup motor assembly (1x500-sheet paper feeder with cabinet)               | 298    |
| Before proceeding, remove the following assemblies                          | 298    |
| Remove the pickup motor (1x500-sheet paper feeder with cabinet)<br>assembly | 298    |
| Feeder PCA (1x500-sheet paper feeder with cabinet)                          | 299    |
| Before proceeding, remove the following assemblies                          | 299    |
| Remove the feeder PCA (1x500-sheet paper feeder with cabinet)               | 299    |
| 2,500-sheet paper feeder HCI                                                | 300    |
| Rear cover (2,500-sheet paper feeder HCI)                                   | 302    |

|            | Left cover (2,500-sheet paper feeder HCI)                                 | 303 |
|------------|---------------------------------------------------------------------------|-----|
|            | Front upper cover (2,500-sheet paper feeder HCI)                          | 304 |
|            | Right front cover (2,500-sheet paper feeder HCI)                          | 305 |
|            | Before proceeding, remove the following assemblies                        | 305 |
|            | Remove the right front cover (2,500-sheet paper feeder HCI)               | 305 |
|            | Right door assembly (2,500-sheet paper feeder HCI)                        | 306 |
|            | Right center cover (2,500-sheet paper feeder HCI)                         | 308 |
|            | Before proceeding, remove the following assemblies                        | 308 |
|            | Remove the right center cover (2,500-sheet paper feeder HCI)              | 308 |
|            | Right rear cover (2,500-sheet paper feeder HCI)                           | 309 |
|            | Before proceeding, remove the following assemblies                        | 309 |
|            | Remove the right rear cover (2,500-sheet paper feeder HCI)                | 309 |
|            | Right lower cover (2,500-sheet paper feeder HCI)                          | 310 |
|            | Before proceeding, remove the following assemblies                        | 310 |
|            | Remove the right lower cover (2,500-sheet paper feeder HCI)               | 310 |
|            | Tray 5 pickup assembly (2,500-sheet paper feeder HCI)                     | 311 |
|            | Before proceeding, remove the following assemblies                        | 311 |
|            | Remove the Tray 5 pickup assembly (2,500-sheet paper feeder HCI)          | 311 |
|            | Tray 3-4 pickup assemblies (2,500-sheet paper feeder HCI)                 | 313 |
|            | Before proceeding, remove the following assemblies                        | 313 |
|            | Remove the Tray 3-4 pickup assemblies (2,500-sheet paper feeder           |     |
|            | HCI)                                                                      | 313 |
|            | Tray 3-4 lifter base assemblies (2,500-sheet paper feeder HCI)            | 315 |
|            | Before proceeding, remove the following assemblies                        | 315 |
|            | Remove the Tray 3-4 lifter base assemblies (2,500-sheet paper feeder HCI) | 315 |
|            | Tray 3-4 lifter assemblies (2,500-sheet paper feeder HCI)                 | 316 |
|            | Before proceeding, remove the following assemblies                        | 316 |
|            | Remove the Tray 3-4 lifter assemblies (2,500-sheet paper feeder HCI)      | 316 |
|            | Tray 5 lifter drive assembly (2,500-sheet paper feeder HCI)               | 317 |
|            | Before proceeding, remove the following assemblies                        | 317 |
|            | Remove the Tray 5 lifter drive assembly (2,500-sheet paper feeder<br>HCI) | 317 |
|            | Pickup motor (2,500-sheet paper feeder HCI)                               | 318 |
|            | Before proceeding, remove the following assemblies                        | 318 |
|            | Remove the pickup motor (2,500-sheet paper feeder HCI)                    | 318 |
|            | HCI PCA (2,500-sheet paper feeder HCI)                                    | 319 |
|            | Before proceeding, remove the following assemblies                        | 319 |
|            | Remove the HCI PCA (2,500-sheet paper feeder HCI)                         | 319 |
| Stapling m | ailbox (M680)                                                             | 320 |
|            | Front cover (stapling mailbox)                                            | 321 |
|            |                                                                           |     |

| Rear cover (stapling mailbox)                         | 322 |
|-------------------------------------------------------|-----|
| Top door (stapling mailbox)                           | 323 |
| Before proceeding, remove the following assemblies    | 323 |
| Remove the stapling mailbox top door                  | 323 |
| Connector holder (stapling mailbox)                   | 324 |
| Before proceeding, remove the following assemblies    | 324 |
| Remove the stapling mailbox connector holder          | 324 |
| Top cover (stapling mailbox)                          | 325 |
| Before proceeding, remove the following assemblies    | 325 |
| Remove the stapling mailbox top cover                 | 325 |
| Output bin 3 (stapling mailbox)                       | 326 |
| Output bin 3 driver PCA (stapling mailbox)            | 327 |
| Stapler assembly (stapling mailbox)                   | 329 |
| Before proceeding, remove the following assemblies    | 329 |
| Remove the stapler assembly                           | 329 |
| Stamp solenoid (stapling mailbox)                     | 330 |
| Before proceeding, remove the following assemblies    | 330 |
| Remove the stapling mailbox stamp solenoid            | 330 |
| Output bin sensor PCA (stapling mailbox)              | 331 |
| Before proceeding, remove the following assemblies    | 331 |
| Remove the stapling mailbox output bin sensor PCA     | 331 |
| Stacking panel (stapling mailbox)                     | 333 |
| Before proceeding, remove the following assemblies    | 333 |
| Remove the stapling mailbox stacking panel            | 333 |
| Jogger assembly (stapling mailbox)                    | 334 |
| Before proceeding, remove the following assemblies    | 334 |
| Remove the stapling mailbox jogger assembly           | 334 |
| Flapper guide assembly (stapling mailbox)             | 336 |
| Before proceeding, remove the following assemblies    | 336 |
| Remove the flapper guide assembly                     | 336 |
| Reinstall the stapling mailbox flapper guide assembly | 337 |
| Flapper assembly (stapling mailbox)                   | 338 |
| Before proceeding, remove the following assemblies    | 338 |
| Remove the stapling mailbox flapper assembly          | 338 |
| Output bin solenoid (stapling mailbox)                | 339 |
| Before proceeding, remove the following assemblies    | 339 |
| Remove the stapling mailbox output bin solenoid       | 339 |
| Output bin assembly (stapling mailbox)                | 340 |
| Before proceeding, remove the following assemblies    | 340 |
| Remove the stapling mailbox output bin assembly       | 340 |
| Output bin 3 drive assembly (stapling mailbox)        | 342 |
|                                                       |     |

| Before proceeding, remove the following assemblies        | 342 |
|-----------------------------------------------------------|-----|
| Remove the output bin 3 drive assembly (stapling mailbox) | 342 |
| Stage-top sub-assembly (stapling mailbox)                 | 345 |
| Before proceeding, remove the following assemblies        | 345 |
| Remove the stage-top sub-assembly (stapling mailbox)      | 345 |
| Reinstall the stage-top sub-assembly (stapling mailbox)   | 353 |
| Stage assembly (stapling mailbox)                         | 354 |
| Before proceeding, remove the following assemblies        | 354 |
| Remove the stage assembly (stapling mailbox)              | 354 |
| Entrance solenoid (stapling mailbox)                      | 358 |
| Before proceeding, remove the following assemblies        | 358 |
| Remove the entrance solenoid (stapling mailbox)           | 358 |
| Feed motor (stapling mailbox)                             | 360 |
| Before proceeding, remove the following assemblies        | 360 |
| Remove the feed motor (stapling mailbox)                  | 360 |
| Paddle motor (stapling mailbox)                           | 362 |
| Before proceeding, remove the following assemblies        | 362 |
| Remove the paddle motor (stapling mailbox)                | 362 |

| 2 Parts and diagrams                        | 363 |
|---------------------------------------------|-----|
| Order parts by authorized service providers | 364 |
| Order parts, accessories, and supplies      | 364 |
| Related documentation and software          | 364 |
| Supplies part numbers                       | 365 |
| Customer self-repair parts                  | 366 |
| Service replacement parts                   | 368 |
| Accessories                                 | 368 |
| How to use the parts lists and diagrams     | 369 |
| Document feeder and scanner assemblies      | 370 |
| Document feeder assemblies                  | 372 |
| Scan control board (SCB)                    | 376 |
| Covers                                      | 378 |
| Covers (M651)                               | 378 |
| Covers (M680)                               | 380 |
| Right door                                  | 382 |
| Control panels                              | 384 |
| Internal assemblies                         | 386 |
| Internal assemblies (M651)                  | 386 |
| Internal assemblies (M680)                  | 388 |
| Internal assemblies (1 of 6)                | 390 |
| Internal assemblies (2 of 6)                | 392 |
|                                             |     |

| Internal assemblies (3 01 6)                     |  |
|--------------------------------------------------|--|
| Internal assemblies (4 of 6)                     |  |
| Internal assemblies (5 of 6)                     |  |
| Internal assemblies (6 of 6)                     |  |
| 1x500-sheet paper feeder                         |  |
| 1x500-sheet paper feeder covers                  |  |
| 1x500-sheet paper feeder components              |  |
| 1x500-sheet paper feeder with cabinet            |  |
| 1x500-sheet paper feeder with cabinet covers     |  |
| 1x500-sheet paper feeder with cabinet components |  |
| 2,500-sheet paper feeder HCI                     |  |
| 2,500-sheet paper feeder HCI covers              |  |
| 2,500-sheet paper feeder HCI components (1 of 2) |  |
| 2,500-sheet paper feeder HCI components (2 of 2) |  |
| Stapling mailbox                                 |  |
| Stapling mailbox covers                          |  |
| Stapling mailbox assemblies (1 of 2)             |  |
| Stapling mailbox assemblies (2 of 2)             |  |
| Alphabetical parts list                          |  |
| Numerical parts list                             |  |

### **List of tables**

| Table 2-1  | Order parts, accessories, and supplies           | 364   |
|------------|--------------------------------------------------|-------|
| Table 2-2  | Related documentation and software               | 364   |
| Table 2-3  | Supplies part numbers                            | . 365 |
| Table 2-4  | Customer self-repair parts                       | . 366 |
| Table 2-5  | Service replacement parts                        | . 368 |
| Table 2-6  | Accessories                                      | 368   |
| Table 2-7  | Document feeder and scanner assemblies (M680)    | 371   |
| Table 2-8  | Document feeder assemblies (M680, 1 of 2)        | 373   |
| Table 2-9  | Document feeder assemblies (M680, 2 of 2)        | 375   |
| Table 2-10 | Scan control board (SCB; M680)                   | 377   |
| Table 2-11 | Covers (M651)                                    | 379   |
| Table 2-12 | Covers (M680)                                    | 381   |
| Table 2-13 | Right door                                       | 383   |
| Table 2-14 | Control panels                                   | 385   |
| Table 2-15 | Internal assemblies (M651)                       | 387   |
| Table 2-16 | Internal assemblies (M680)                       | 389   |
| Table 2-17 | Internal assemblies (1 of 6))                    | 391   |
| Table 2-18 | Internal assemblies (2 of 6)                     | 393   |
| Table 2-19 | Internal assemblies (3 of 6)                     | 395   |
| Table 2-20 | Internal assemblies (4 of 6)                     | 397   |
| Table 2-21 | Internal assemblies (5 of 6)                     | 399   |
| Table 2-22 | Internal assemblies (6 of 6)                     | 401   |
| Table 2-23 | 1x500-sheet paper feeder covers                  | 403   |
| Table 2-24 | 1x500-sheet paper feeder components              | 405   |
| Table 2-25 | 1x500-sheet paper feeder with cabinet covers     | 407   |
| Table 2-26 | 1x500-sheet paper feeder with cabinet components | 409   |
| Table 2-27 | 2,500-sheet paper feeder HCI covers              | 411   |
| Table 2-28 | 2,500-sheet paper feeder HCI components (1 of 2) | 413   |
| Table 2-29 | 2,500-sheet paper feeder HCI components (2 of 2) | 415   |
| Table 2-30 | Stapling mailbox covers                          | 417   |
| Table 2-31 | Stapling mailbox assemblies (1 of 2)             | 419   |
| Table 2-32 | Stapling mailbox assemblies (2 of 2)             | 421   |

| Table 2-33 | Alphabetical parts list | 422 |
|------------|-------------------------|-----|
| Table 2-34 | Numerical parts list    | 432 |

## **List of figures**

| Figure 1-1  | Screwdrivers                                   |    |
|-------------|------------------------------------------------|----|
| Figure 1-2  | Remove the toner cartridges (1 of 2)           | 5  |
| Figure 1-3  | Remove the toner cartridges (2 of 2)           | 5  |
| Figure 1-4  | Remove the toner collection unit (1 of 3)      | 6  |
| Figure 1-5  | Remove the toner collection unit (2 of 3)      | 6  |
| Figure 1-6  | Remove the toner collection unit (3 of 3)      | 7  |
| Figure 1-7  | Remove the tray (1 of 2)                       |    |
| Figure 1-8  | Remove the tray (2 of 2)                       |    |
| Figure 1-9  | Remove the formatter                           | 9  |
| Figure 1-10 | Formatter LEDs                                 |    |
| Figure 1-11 | Remove the fax PCA (M680)                      |    |
| Figure 1-12 | Identify the SSM and HDD                       |    |
| Figure 1-13 | Remove the SSM (1 of 5)                        |    |
| Figure 1-14 | Remove the SSM (2 of 5)                        |    |
| Figure 1-15 | Remove the SSM (3 of 5)                        |    |
| Figure 1-16 | Remove the SSM (4 of 5)                        |    |
| Figure 1-17 | Remove the SSM (5 of 5)                        |    |
| Figure 1-18 | Remove the HDD (1 of 4)                        |    |
| Figure 1-19 | Remove the HDD (2 of 4)                        |    |
| Figure 1-20 | Remove the HDD (3 of 4)                        |    |
| Figure 1-21 | Remove the HDD (4 of 4)                        |    |
| Figure 1-22 | Remove the memory DIMM (1 of 2)                | 21 |
| Figure 1-23 | Remove the memory DIMM (2 of 2)                | 21 |
| Figure 1-24 | Reinstall the memory DIMM                      | 22 |
| Figure 1-25 | Reinstall the memory DIMM                      |    |
| Figure 1-26 | Reinstall the memory DIMM                      | 23 |
| Figure 1-27 | Remove the fuser (1 of 2)                      |    |
| Figure 1-28 | Remove the fuser (2 of 2)                      |    |
| Figure 1-29 | Remove the intermediate transfer belt (1 of 4) | 25 |
| Figure 1-30 | Remove the intermediate transfer belt (2 of 4) | 25 |
| Figure 1-31 | Remove the intermediate transfer belt (3 of 4) |    |
| Figure 1-32 | Remove the intermediate transfer belt (4 of 4) |    |

| Figure 1-33 | Remove the control panel (M651; 1 of 8)             | . 28 |
|-------------|-----------------------------------------------------|------|
| Figure 1-34 | Remove the control panel (M651; 2 of 8)             | . 28 |
| Figure 1-35 | Remove the control panel (M651; 3 of 8)             | . 29 |
| Figure 1-36 | Remove the control panel (M651; 4 of 8)             | . 29 |
| Figure 1-37 | Remove the control panel (M651; 5 of 8)             | . 30 |
| Figure 1-38 | Remove the control panel (M651; 6 of 8)             | . 30 |
| Figure 1-39 | Remove the control panel (M651; 7 of 8)             | . 31 |
| Figure 1-40 | Remove the control panel (M651; 8 of 8)             | . 31 |
| Figure 1-41 | Remove the control-panel assembly (M680; 1 of 7)    | . 32 |
| Figure 1-42 | Remove the control-panel assembly (M680; 2 of 7)    | . 32 |
| Figure 1-43 | Remove the control-panel assembly (M680; 3 of 7)    | . 33 |
| Figure 1-44 | Remove the control-panel assembly (M680; 4 of 7)    | . 33 |
| Figure 1-45 | Remove the control-panel assembly (M680; 5 of 7)    | . 34 |
| Figure 1-46 | Remove the control-panel assembly (M680; 6 of 7)    | . 34 |
| Figure 1-47 | Remove the control-panel assembly (M680; 7 of 7)    | . 35 |
| Figure 1-48 | Reinstall the control-panel assembly (M680; 1 of 3) | . 35 |
| Figure 1-49 | Reinstall the control-panel assembly (M680; 2 of 3) | . 36 |
| Figure 1-50 | Reinstall the control-panel assembly (M680; 3 of 3) | . 36 |
| Figure 1-51 | Remove the keyboard assembly (M680z; 1 of 7)        | . 37 |
| Figure 1-52 | Remove the keyboard assembly (M680z; 2 of 7)        | . 38 |
| Figure 1-53 | Remove the keyboard assembly (M680z; 3 of 7)        | . 38 |
| Figure 1-54 | Remove the keyboard assembly (M680z; 4 of 7)        | . 39 |
| Figure 1-55 | Remove the keyboard assembly (M680z; 5 of 7)        | . 39 |
| Figure 1-56 | Remove the keyboard assembly (M680z; 6 of 7)        | . 40 |
| Figure 1-57 | Remove the keyboard assembly (M680z; 7 of 7)        | . 40 |
| Figure 1-58 | Reinstall the keyboard assembly (M680z; 1 of 7)     | . 41 |
| Figure 1-59 | Reinstall the keyboard assembly (M680z; 2 of 7)     | . 41 |
| Figure 1-60 | Reinstall the keyboard assembly (M680z; 3 of 7)     | . 42 |
| Figure 1-61 | Reinstall the keyboard assembly (M680z; 4 of 7)     | . 42 |
| Figure 1-62 | Reinstall the keyboard assembly (M680z; 5 of 7)     | . 43 |
| Figure 1-63 | Reinstall the keyboard assembly (M680z; 6 of 7)     | . 43 |
| Figure 1-64 | Reinstall the keyboard assembly (M680z; 7 of 7)     | . 44 |
| Figure 1-65 | Remove the feed and separation rollers (Trays 2-5)  | . 45 |
| Figure 1-66 | Remove the pickup roller (Tray 1; 1 of 5)           | . 46 |
| Figure 1-67 | Remove the pickup roller (Tray 1; 2 of 5)           | . 46 |
| Figure 1-68 | Remove the pickup roller (Tray 1; 3 of 5)           | . 47 |
| Figure 1-69 | Remove the pickup roller (Tray 1; 4 of 5)           | . 47 |
| Figure 1-70 | Remove the pickup roller (Tray 1; 5 of 5)           | . 48 |
| Figure 1-71 | Correct position of cover                           | . 49 |
| Figure 1-72 | Incorrect position of cover                         | . 49 |
| Figure 1-73 | Remove the transfer roller (1 of 3)                 | . 50 |

| Figure 1-74  | Remove the transfer roller (2 of 3)                                 | . 50 |
|--------------|---------------------------------------------------------------------|------|
| Figure 1-75  | Remove the transfer roller (3 of 3)                                 | . 51 |
| Figure 1-76  | Reinstall the secondary transfer roller                             | . 51 |
| Figure 1-77  | Remove the standard output bin                                      | . 52 |
| Figure 1-78  | Remove the output bin bezel (1 of 2)                                | . 53 |
| Figure 1-79  | Remove the output bin bezel (2 of 2)                                | . 53 |
| Figure 1-80  | Remove the document feeder white backing (M680; 1 of 2)             | . 54 |
| Figure 1-81  | Remove the document feeder white backing (M680; 2 of 2)             | . 54 |
| Figure 1-82  | Install a replacement document feeder white backing (1 of 9)        | . 55 |
| Figure 1-83  | Install a replacement document feeder white backing (2 of 9)        | . 55 |
| Figure 1-84  | Install a replacement document feeder white backing (3 of 9)        | . 56 |
| Figure 1-85  | Install a replacement document feeder white backing (4 of 9)        | . 56 |
| Figure 1-86  | Install a replacement document feeder white backing (5 of 9)        | . 57 |
| Figure 1-87  | Install a replacement document feeder white backing (6 of 9)        | . 57 |
| Figure 1-88  | Install a replacement document feeder white backing (7 of 9)        | . 58 |
| Figure 1-89  | Install a replacement document feeder white backing (8 of 9)        | . 58 |
| Figure 1-90  | Install a replacement document feeder white backing (9 of 9)        | . 59 |
| Figure 1-91  | Remove the background selector (M680; 1 of 4)                       | . 60 |
| Figure 1-92  | Remove the background selector (M680; 2 of 4)                       | . 60 |
| Figure 1-93  | Remove the background selector (M680; 3 of 4)                       | . 61 |
| Figure 1-94  | Remove the background selector (M680; 4 of 4)                       | . 61 |
| Figure 1-95  | Reinstall the background selector (M680)                            | . 62 |
| Figure 1-96  | Remove the document-feeder roller (M680; 1 of 3)                    | . 63 |
| Figure 1-97  | Remove the document-feeder roller (M680; 2 of 3)                    | . 64 |
| Figure 1-98  | Remove the document-feeder roller (M680; 3 of 3)                    | . 64 |
| Figure 1-99  | Reinstall the document-feeder roller (M680)                         | . 65 |
| Figure 1-100 | Remove the document-feeder separation pad and holder (M680; 1 of 3) | . 66 |
| Figure 1-101 | Remove the document-feeder separation pad and holder (M680; 2 of 3) | . 67 |
| Figure 1-102 | Remove the document-feeder separation pad and holder (M680; 3 of 3) | . 67 |
| Figure 1-103 | Reinstall the document-feeder separation pad spring (M680; 1 of 2)  | . 68 |
| Figure 1-104 | Reinstall the document-feeder separation pad spring (M680; 2 of 2)  | . 68 |
| Figure 1-105 | Remove the document feeder mylar strip (M680; 1 of 3)               | . 70 |
| Figure 1-106 | Remove the document feeder mylar strip (M680; 2 of 3)               | . 70 |
| Figure 1-107 | Remove the document feeder mylar strip (M680; 3 of 3)               | . 71 |
| Figure 1-108 | Install a replacement document feeder mylar strip (M680; 1 of 3)    | . 71 |
| Figure 1-109 | Install a replacement document feeder mylar strip (M680; 2 of 3)    | . 72 |
| Figure 1-110 | Install a replacement document feeder mylar strip (M680; 3 of 3)    | . 72 |
| Figure 1-111 | Remove the document-feeder roller cover (1 of 10)                   | . 73 |
| Figure 1-112 | Remove the document-feeder roller cover (2 of 10)                   | . 73 |
| Figure 1-113 | Remove the document-feeder roller cover (3 of 10)                   | . 74 |
| Figure 1-114 | Remove the document-feeder roller cover (4 of 10)                   | . 74 |

| Figure 1-115 | Remove the document-feeder roller cover (5 of 10)   | .75  |
|--------------|-----------------------------------------------------|------|
| Figure 1-116 | Remove the document-feeder roller cover (6 of 10)   | .75  |
| Figure 1-117 | Remove the document-feeder roller cover (7 of 10)   | 76   |
| Figure 1-118 | Remove the document-feeder roller cover (8 of 10)   | 76   |
| Figure 1-119 | Remove the document-feeder roller cover (9 of 10)   | . 77 |
| Figure 1-120 | Remove the document-feeder roller cover (10 of 10)  | . 77 |
| Figure 1-121 | Reinstall the document-feeder roller cover (1 of 2) | . 78 |
| Figure 1-122 | Reinstall the document-feeder roller cover (2 of 2) | . 78 |
| Figure 1-123 | Remove the scanner rear cover                       | .79  |
| Figure 1-124 | Remove the document feeder (1 of 8)                 | 80   |
| Figure 1-125 | Remove the document feeder (2 of 8)                 | 81   |
| Figure 1-126 | Remove the document feeder (3 of 8)                 | 81   |
| Figure 1-127 | Remove the document feeder (4 of 8)                 | 82   |
| Figure 1-128 | Remove the document feeder (5 of 8)                 | 82   |
| Figure 1-129 | Remove the document feeder (6 of 8)                 | 83   |
| Figure 1-130 | Remove the document feeder (7 of 8)                 | 83   |
| Figure 1-131 | Remove the document feeder (8 of 8)                 | 84   |
| Figure 1-132 | Install the ferrite and holder (1 of 5)             | . 85 |
| Figure 1-133 | Install the ferrite and holder (2 of 5)             | . 85 |
| Figure 1-134 | Install the ferrite and holder (3 of 5)             | 86   |
| Figure 1-135 | Remove the document feeder (4 of 5)                 | 86   |
| Figure 1-136 | Install the ferrite and holder (5 of 5)             | . 87 |
| Figure 1-137 | Remove the document-feeder hinge assembly           | 89   |
| Figure 1-138 | Remove the scanner control board fan (1 of 3)       | 90   |
| Figure 1-139 | Remove the scanner control board fan (2 of 3)       | . 90 |
| Figure 1-140 | Remove the scanner control board fan (3 of 3)       | 91   |
| Figure 1-141 | Install a replacement SCB fan (1 of 2)              | 92   |
| Figure 1-142 | Install a replacement SCB fan (2 of 2)              | 92   |
| Figure 1-143 | Remove the SCB (1 of 13)                            | 93   |
| Figure 1-144 | Remove the SCB (2 of 13)                            | 94   |
| Figure 1-145 | Remove the SCB (3 of 13)                            | 94   |
| Figure 1-146 | Remove the SCB (4 of 13)                            | 95   |
| Figure 1-147 | Remove the SCB (5 of 13)                            | 95   |
| Figure 1-148 | Remove the SCB (6 of 13)                            | 96   |
| Figure 1-149 | Remove the SCB (7 of 13)                            | 96   |
| Figure 1-150 | Remove the SCB (8 of 13)                            | . 97 |
| Figure 1-151 | Remove the SCB (9 of 13)                            | 97   |
| Figure 1-152 | Remove the SCB (10 of 13)                           | . 98 |
| Figure 1-153 | Remove the SCB (11 of 13)                           | . 98 |
| Figure 1-154 | Remove the SCB (12 of 13)                           | . 99 |
| Figure 1-155 | Remove the SCB (13 of 13)                           | . 99 |

| Figure 1-156 | Install the ferrite and holder (1 of 5)                       | . 100 |
|--------------|---------------------------------------------------------------|-------|
| Figure 1-157 | Install the ferrite and holder (2 of 5)                       | . 100 |
| Figure 1-158 | Install the ferrite and holder (3 of 5)                       | . 101 |
| Figure 1-159 | Remove the document feeder (4 of 5)                           | . 101 |
| Figure 1-160 | Install the ferrite and holder (5 of 5)                       | . 102 |
| Figure 1-161 | Remove the scanner assembly (1 of 5)                          | . 103 |
| Figure 1-162 | Remove the scanner assembly (2 of 5)                          | . 104 |
| Figure 1-163 | Remove the scanner assembly (3 of 5)                          | . 104 |
| Figure 1-164 | Remove the scanner assembly (4 of 5)                          | . 105 |
| Figure 1-165 | Remove the scanner assembly (5 of 5)                          | . 105 |
| Figure 1-166 | Transfer the SCB to the replacement scanner assembly (1 of 6) | . 106 |
| Figure 1-167 | Transfer the SCB to the replacement scanner assembly (2 of 6) | . 107 |
| Figure 1-168 | Transfer the SCB to the replacement scanner assembly (3 of 6) | . 107 |
| Figure 1-169 | Transfer the SCB to the replacement scanner assembly (4 of 6) | . 108 |
| Figure 1-170 | Transfer the SCB to the replacement scanner assembly (5 of 6) | . 108 |
| Figure 1-171 | Transfer the SCB to the replacement scanner assembly (6 of 6) | . 109 |
| Figure 1-172 | Install the ferrite and holder (1 of 5)                       | . 109 |
| Figure 1-173 | Install the ferrite and holder (2 of 5)                       | . 110 |
| Figure 1-174 | Install the ferrite and holder (3 of 5)                       | . 110 |
| Figure 1-175 | Remove the document feeder (4 of 5)                           | . 111 |
| Figure 1-176 | Install the ferrite and holder (5 of 5)                       | . 111 |
| Figure 1-177 | Remove the scissor hinge assemblies (1 of 4)                  | . 113 |
| Figure 1-178 | Remove the scissor hinge assemblies (2 of 4)                  | . 113 |
| Figure 1-179 | Remove the scissor hinge assemblies (3 of 4)                  | . 114 |
| Figure 1-180 | Remove the scissor hinge assemblies (4 of 4)                  | . 114 |
| Figure 1-181 | Cover and door locations (M651)                               | . 115 |
| Figure 1-182 | Cover and door locations (M680)                               | . 116 |
| Figure 1-183 | Remove the upper left cover                                   | . 117 |
| Figure 1-184 | Remove the fan cover                                          | . 118 |
| Figure 1-185 | Remove the left rear cover                                    | . 119 |
| Figure 1-186 | Remove the left cover                                         | . 120 |
| Figure 1-187 | Remove the rear cover (M651)                                  | . 121 |
| Figure 1-188 | Remove the rear cover (M680; 1 of 2)                          | . 122 |
| Figure 1-189 | Remove the rear cover (M680; 2 of 2)                          | . 123 |
| Figure 1-190 | Remove the right-front cover (1 of 3)                         | . 124 |
| Figure 1-191 | Remove the right-front cover (2 of 3)                         | . 125 |
| Figure 1-192 | Remove the right-front cover (3 of 3)                         | . 125 |
| Figure 1-193 | Remove the front door assembly (1 of 7)                       | . 126 |
| Figure 1-194 | Remove the front door assembly (2 of 7)                       | . 127 |
| Figure 1-195 | Remove the front door assembly (3 of 7)                       | . 127 |
| Figure 1-196 | Remove the front door assembly (4 of 7)                       | . 128 |

| Figure 1-197 | Remove the front door assembly (5 of 7)                               | 128 |
|--------------|-----------------------------------------------------------------------|-----|
| Figure 1-198 | Remove the front door assembly (6 of 7)                               | 129 |
| Figure 1-199 | Remove the front door assembly (7 of 7)                               | 129 |
| Figure 1-200 | Remove the right door assembly (1 of 8)                               | 130 |
| Figure 1-201 | Remove the right door assembly (2 of 8)                               | 130 |
| Figure 1-202 | Remove the right door assembly (3 of 8)                               | 131 |
| Figure 1-203 | Remove the right door assembly (4 of 8)                               | 131 |
| Figure 1-204 | Remove the right door assembly (5 of 8)                               | 132 |
| Figure 1-205 | Remove the right door assembly (6 of 8)                               | 132 |
| Figure 1-206 | Remove the right door assembly (7 of 8)                               | 133 |
| Figure 1-207 | Remove the right door assembly (8 of 8)                               | 133 |
| Figure 1-208 | Remove the face-down tray (1 of 2)                                    | 134 |
| Figure 1-209 | Remove the face-down tray (2 of 2)                                    | 134 |
| Figure 1-210 | Reinstall the face-down tray                                          | 135 |
| Figure 1-211 | Remove the face-down rear cover (M651; 1 of 5)                        | 136 |
| Figure 1-212 | Remove the face-down rear cover (M651; 2 of 5)                        | 136 |
| Figure 1-213 | Remove the face-down rear cover (M651; 3 of 5)                        | 137 |
| Figure 1-214 | Remove the face-down rear cover (M651; 4 of 5)                        | 138 |
| Figure 1-215 | Remove the face-down rear cover (M651; 5 of 5)                        | 138 |
| Figure 1-216 | Remove the upper cover (M651; 1 of 6)                                 | 139 |
| Figure 1-217 | Remove the upper cover (M651; 2 of 6)                                 | 139 |
| Figure 1-218 | Remove the upper cover (M651; 3 of 6)                                 | 140 |
| Figure 1-219 | Remove the upper cover (M651; 4 of 6)                                 | 140 |
| Figure 1-220 | Remove the upper cover (M651; 5 of 6)                                 | 141 |
| Figure 1-221 | Remove the upper cover (M651; 6 of 6)                                 | 141 |
| Figure 1-222 | Reinstall the upper cover (M651)                                      | 142 |
| Figure 1-223 | Remove the front face-down cover and right-front upper cover (1 of 3) | 143 |
| Figure 1-224 | Remove the front face-down cover and right-front upper cover (2 of 3) | 144 |
| Figure 1-225 | Remove the front face-down cover and right-front upper cover (3 of 3) | 144 |
| Figure 1-226 | Remove the intermediate cover assembly (M680)                         | 145 |
| Figure 1-227 | Remove the right-rear cover                                           | 146 |
| Figure 1-228 | Remove the IPTU (1 of 5)                                              | 147 |
| Figure 1-229 | Remove the IPTU (2 of 5)                                              | 148 |
| Figure 1-230 | Remove the IPTU (3 of 5)                                              | 148 |
| Figure 1-231 | Remove the IPTU (4 of 5)                                              | 149 |
| Figure 1-232 | Remove the IPTU (5 of 5)                                              | 149 |
| Figure 1-233 | Remove the cassette feed guide (1 of 2)                               | 150 |
| Figure 1-234 | Remove the cassette feed guide (2 of 2)                               | 150 |
| Figure 1-235 | Reinstall the cassette feed guide                                     | 151 |
| Figure 1-236 | Remove the secondary transfer assembly (1 of 3)                       | 152 |
| Figure 1-237 | Remove the secondary transfer assembly (2 of 3)                       | 152 |

| Figure 1-238 | Remove the secondary transfer assembly (3 of 3)            | 153 |
|--------------|------------------------------------------------------------|-----|
| Figure 1-239 | Reinstall the secondary transfer assembly                  | 153 |
| Figure 1-240 | Remove the Tray 1 separation pad (1 of 6)                  | 154 |
| Figure 1-241 | Remove the Tray 1 separation pad (2 of 6)                  | 154 |
| Figure 1-242 | Remove the Tray 1 separation pad (3 of 6)                  | 155 |
| Figure 1-243 | Remove the Tray 1 separation pad (4 of 6)                  | 155 |
| Figure 1-244 | Remove the Tray 1 separation pad (5 of 6)                  | 156 |
| Figure 1-245 | Remove the Tray 1 separation pad (6 of 6)                  | 156 |
| Figure 1-246 | Remove the RD sensor assembly (1 of 7)                     | 157 |
| Figure 1-247 | Remove the RD sensor assembly (2 of 7)                     | 157 |
| Figure 1-248 | Remove the RD sensor assembly (3 of 7)                     | 158 |
| Figure 1-249 | Remove the RD sensor assembly (4 of 7)                     | 158 |
| Figure 1-250 | Remove the RD sensor assembly (5 of 7)                     | 159 |
| Figure 1-251 | Remove the RD sensor assembly (6 of 7)                     | 159 |
| Figure 1-252 | Remove the RD sensor assembly (7 of 7)                     | 160 |
| Figure 1-253 | Remove the registration assembly (1 of 8)                  | 161 |
| Figure 1-254 | Remove the registration assembly (2 of 8)                  | 161 |
| Figure 1-255 | Remove the registration assembly (3 of 8)                  | 162 |
| Figure 1-256 | Remove the registration assembly (4 of 8)                  | 162 |
| Figure 1-257 | Remove the registration assembly (5 of 8)                  | 163 |
| Figure 1-258 | Remove the registration assembly (6 of 8)                  | 163 |
| Figure 1-259 | Remove the registration assembly (7 of 8)                  | 164 |
| Figure 1-260 | Remove the registration assembly (8 of 8)                  | 164 |
| Figure 1-261 | Remove the paper-delivery fan (M651; 1 of 2)               | 166 |
| Figure 1-262 | Remove the paper-delivery fan (M651; 2 of 2)               | 167 |
| Figure 1-263 | Remove the paper-delivery fan (M680)                       | 168 |
| Figure 1-264 | Remove the residual-toner-feed motor (M651)                | 169 |
| Figure 1-265 | Remove the residual-toner-feed motor (M680)                | 170 |
| Figure 1-266 | Remove the residual-toner transfer assembly (1 of 4)       | 171 |
| Figure 1-267 | Remove the residual-toner transfer assembly (2 of 4)       | 172 |
| Figure 1-268 | Remove the residual-toner transfer assembly (3 of 4)       | 172 |
| Figure 1-269 | Remove the residual-toner transfer assembly (4 of 4)       | 173 |
| Figure 1-270 | Remove the cartridge fan and environmental sensor (1 of 7) | 174 |
| Figure 1-271 | Remove the cartridge fan and environmental sensor (2 of 7) | 175 |
| Figure 1-272 | Remove the cartridge fan and environmental sensor (3 of 7) | 175 |
| Figure 1-273 | Remove the cartridge fan and environmental sensor (4 of 7) | 176 |
| Figure 1-274 | Remove the cartridge fan and environmental sensor (5 of 7) | 176 |
| Figure 1-275 | Remove the cartridge fan and environmental sensor (6 of 7) | 177 |
| Figure 1-276 | Remove the cartridge fan and environmental sensor (7 of 7) | 177 |
| Figure 1-277 | Remove the residual toner full sensor (1 of 3)             | 178 |
| Figure 1-278 | Remove the residual toner full sensor (2 of 3)             | 179 |

| Figure 1-279 | Remove the residual toner full sensor (3 of 3)      | . 179 |
|--------------|-----------------------------------------------------|-------|
| Figure 1-280 | Remove the delivery assembly (M651; 1 of 7)         | . 180 |
| Figure 1-281 | Remove the delivery assembly (M651; 2 of 7)         | . 181 |
| Figure 1-282 | Remove the delivery assembly (M651; 3 of 7)         | . 181 |
| Figure 1-283 | Remove the delivery assembly (M651; 4 of 7)         | . 182 |
| Figure 1-284 | Remove the delivery assembly (M651; 5 of 7)         | . 182 |
| Figure 1-285 | Remove the delivery assembly (M651; 6 of 7)         | . 183 |
| Figure 1-286 | Remove the delivery assembly (M651; 7 of 7)         | . 183 |
| Figure 1-287 | Reinstall the delivery assembly (M651: 1 of 4)      | . 184 |
| Figure 1-288 | Reinstall the delivery assembly (M651: 2 of 4)      | . 184 |
| Figure 1-289 | Reinstall the delivery assembly (M651: 3 of 4)      | . 185 |
| Figure 1-290 | Reinstall the delivery assembly (M651: 4 of 4)      | . 185 |
| Figure 1-291 | Remove the delivery assembly (M680; 1 of 4)         | . 186 |
| Figure 1-292 | Remove the delivery assembly (M680; 2 of 4)         | . 187 |
| Figure 1-293 | Remove the delivery assembly (M680; 3 of 4)         | . 187 |
| Figure 1-294 | Remove the delivery assembly (M680; 4 of 4)         | . 188 |
| Figure 1-295 | Reinstall the delivery assembly (M680)              | . 188 |
| Figure 1-296 | Remove the duplex-drive assembly                    | . 189 |
| Figure 1-297 | Remove the power-supply fan (M651; 1 of 2)          | . 190 |
| Figure 1-298 | Remove the power-supply fan (M651; 2 of 2)          | . 191 |
| Figure 1-299 | Remove the power-supply fan (M680; 1 of 3)          | . 192 |
| Figure 1-300 | Remove the power-supply fan (M680; 2 of 3)          | . 193 |
| Figure 1-301 | Remove the power-supply fan (M680; 3 of 3)          | . 193 |
| Figure 1-302 | Remove the interconnect board (M651; 1 of 2)        | . 194 |
| Figure 1-303 | Remove the interconnect board (M651; 2 of 2)        | . 195 |
| Figure 1-304 | Remove the ICB (M680; 1 of 2)                       | . 196 |
| Figure 1-305 | Remove the ICB (M680; 2 of 2)                       | . 197 |
| Figure 1-306 | Remove the DC controller PCA only                   | . 199 |
| Figure 1-307 | Remove the low-voltage power supply (1 of 8)        | 200   |
| Figure 1-308 | Remove the low-voltage power supply (2 of 8)        | . 201 |
| Figure 1-309 | Remove the low-voltage power supply (4 of 8)        | . 201 |
| Figure 1-310 | Remove the low-voltage power supply (5 of 8)        | . 202 |
| Figure 1-311 | Remove the low-voltage power supply (6 of 8)        | . 202 |
| Figure 1-312 | Remove the low-voltage power supply (7 of 8)        | . 203 |
| Figure 1-313 | Remove the low-voltage power supply (8 of 8)        | . 203 |
| Figure 1-314 | Remove the DC controller PCA and tray (1 of 3)      | . 205 |
| Figure 1-315 | Remove the DC controller PCA and tray (2 of 3)      | . 205 |
| Figure 1-316 | Remove the DC controller PCA and tray (3 of 3)      | . 206 |
| Figure 1-317 | Remove the high-voltage power supply lower (1 of 7) | . 208 |
| Figure 1-318 | Remove the high-voltage power supply lower (2 of 7) | . 208 |
| Figure 1-319 | Remove the high-voltage power supply lower (3 of 7) | 209   |

| Figure 1-320 | Remove the high-voltage power supply lower (4 of 7) | . 209 |
|--------------|-----------------------------------------------------|-------|
| Figure 1-321 | Remove the high-voltage power supply lower (5 of 7) | . 210 |
| Figure 1-322 | Remove the high-voltage power supply lower (6 of 7) | . 210 |
| Figure 1-323 | Remove the high-voltage power supply lower (7 of 7) | . 211 |
| Figure 1-324 | Reinstall the high-voltage power supply lower       | . 211 |
| Figure 1-325 | Remove the developing-disengagement motor           | . 212 |
| Figure 1-326 | Remove the exhaust fan and fan duct (1 of 3)        | . 214 |
| Figure 1-327 | Remove the exhaust fan and fan duct (2 of 3)        | . 214 |
| Figure 1-328 | Remove the exhaust fan and fan duct (3 of 3)        | . 215 |
| Figure 1-329 | Reinstall the exhaust fan and fan duct              | . 215 |
| Figure 1-330 | Remove the pickup motor                             | . 216 |
| Figure 1-331 | Remove the lifter-drive assembly (1 of 3)           | . 218 |
| Figure 1-332 | Remove the lifter-drive assembly (2 of 3)           | . 218 |
| Figure 1-333 | Remove the lifter-drive assembly (3 of 3)           | . 219 |
| Figure 1-334 | Remove the lifter base assembly (1 of 2)            | . 220 |
| Figure 1-335 | Remove the lifter base assembly (2 of 2)            | . 221 |
| Figure 1-336 | Reinstall the lifter base assembly (1 of 2)         | . 222 |
| Figure 1-337 | Reinstall the lifter base assembly (2 of 2)         | . 222 |
| Figure 1-338 | Remove the paper-pickup drive assembly (1 of 3)     | . 224 |
| Figure 1-339 | Remove the paper-pickup drive assembly (2 of 3)     | . 224 |
| Figure 1-340 | Remove the paper-pickup drive assembly (3 of 3)     | . 225 |
| Figure 1-341 | Remove the paper-pickup assembly (1 of 11)          | . 227 |
| Figure 1-342 | Remove the paper-pickup assembly (2 of 11)          | . 227 |
| Figure 1-343 | Remove the paper-pickup assembly (3 of 11)          | . 228 |
| Figure 1-344 | Remove the paper-pickup assembly (4 of 11)          | . 228 |
| Figure 1-345 | Remove the paper-pickup assembly (5 of 11)          | . 229 |
| Figure 1-346 | Remove the paper-pickup assembly (6 of 11)          | . 229 |
| Figure 1-347 | Remove the paper-pickup assembly (7 of 11)          | . 230 |
| Figure 1-348 | Remove the paper-pickup assembly (8 of 11)          | . 230 |
| Figure 1-349 | Remove the paper-pickup assembly (9 of 11)          | . 231 |
| Figure 1-350 | Remove the paper-pickup assembly (10 of 11)         | . 231 |
| Figure 1-351 | Remove the paper-pickup assembly (11 of 11)         | . 232 |
| Figure 1-352 | Remove the laser/scanner assembly (Y/M; 1 of 5)     | . 234 |
| Figure 1-353 | Remove the laser/scanner assembly (Y/M; 2 of 5)     | . 234 |
| Figure 1-354 | Remove the laser/scanner assembly (Y/M; 3 of 5)     | . 235 |
| Figure 1-355 | Remove the laser/scanner assembly (Y/M; 4 of 5)     | . 236 |
| Figure 1-356 | Remove the laser/scanner assembly (Y/M; 5 of 5)     | . 236 |
| Figure 1-357 | Remove the laser/scanner assembly (C/K; 1 of 5)     | . 238 |
| Figure 1-358 | Remove the laser/scanner assembly (C/K; 2 of 5)     | . 238 |
| Figure 1-359 | Remove the laser/scanner assembly (C/K; 3 of 5)     | . 239 |
| Figure 1-360 | Remove the laser/scanner assembly (C/K; 4 of 5)     | . 239 |

| Figure 1-361 | Remove the laser/scanner assembly (C/K; 5 of 5)          | 240 |
|--------------|----------------------------------------------------------|-----|
| Figure 1-362 | Reinstall the PGC actuators (1 of 5)                     | 240 |
| Figure 1-363 | Reinstall the PGC actuators (2 of 5)                     | 241 |
| Figure 1-364 | Reinstall the PGC actuators (3 of 5)                     | 241 |
| Figure 1-365 | Reinstall the PGC actuators (4 of 5)                     | 242 |
| Figure 1-366 | Reinstall the PGC actuators (5 of 5)                     | 242 |
| Figure 1-367 | Remove the high-voltage power supply upper (1 of 2)      | 244 |
| Figure 1-368 | Remove the high-voltage power supply upper (2 of 2)      | 244 |
| Figure 1-369 | Reinstall the high-voltage power supply upper            | 245 |
| Figure 1-370 | Remove the yellow, magenta, cyan, and black drum motors  | 247 |
| Figure 1-371 | Remove the fuser motor                                   | 249 |
| Figure 1-372 | Remove the ITB motor                                     | 251 |
| Figure 1-373 | Remove the main-drive assembly (1 of 7)                  | 253 |
| Figure 1-374 | Remove the main-drive assembly (2 of 7)                  | 253 |
| Figure 1-375 | Remove the main-drive assembly (3 of 7)                  | 254 |
| Figure 1-376 | Remove the main-drive assembly (4 of 7)                  | 254 |
| Figure 1-377 | Remove the main-drive assembly (5 of 7)                  | 255 |
| Figure 1-378 | Remove the main-drive assembly (6 of 7)                  | 255 |
| Figure 1-379 | Remove the main-drive assembly (7 of 7)                  | 256 |
| Figure 1-380 | Reinstall the main-drive assembly (1 of 7)               | 257 |
| Figure 1-381 | Reinstall the main-drive assembly (2 of 7)               | 257 |
| Figure 1-382 | Reinstall the main-drive assembly (3 of 7)               | 258 |
| Figure 1-383 | Reinstall the main-drive assembly (4 of 7)               | 259 |
| Figure 1-384 | Reinstall the main-drive assembly (5 of 7)               | 260 |
| Figure 1-385 | Reinstall the main-drive assembly (6 of 7)               | 260 |
| Figure 1-386 | Reinstall the main-drive assembly (7 of 7)               | 261 |
| Figure 1-387 | Remove the fuser drive assembly (1 of 7)                 | 263 |
| Figure 1-388 | Remove the fuser drive assembly (2 of 7)                 | 263 |
| Figure 1-389 | Remove the fuser drive assembly (3 of 7)                 | 264 |
| Figure 1-390 | Remove the fuser drive assembly (4 of 7)                 | 264 |
| Figure 1-391 | Remove the fuser drive assembly (5 of 7)                 | 265 |
| Figure 1-392 | Remove the fuser drive assembly (6 of 7)                 | 265 |
| Figure 1-393 | Remove the fuser drive assembly (7 of 7)                 | 266 |
| Figure 1-394 | Reinstall the fuser drive assembly                       | 266 |
| Figure 1-395 | 1x500-sheet paper feeder cover locations, front view     | 267 |
| Figure 1-396 | 1x500-sheet paper feeder cover locations, rear view      | 268 |
| Figure 1-397 | Remove the front upper cover (1x500-sheet paper feeder)  | 269 |
| Figure 1-398 | Remove the rear cover (500-sheet paper feeder)           | 270 |
| Figure 1-399 | Remove the left cover (1x500-sheet paper feeder; 1 of 2) | 271 |
| Figure 1-400 | Remove the left cover (1x500-sheet paper feeder; 2 of 2) | 271 |
| Figure 1-401 | Remove the right-front cover (1x500-sheet paper feeder)  | 272 |

| Figure 1-402 | Remove the right cover (1x500-sheet paper feeder; 1 of 2)                        | 273 |
|--------------|----------------------------------------------------------------------------------|-----|
| Figure 1-403 | Remove the right cover (1x500-sheet paper feeder; 2 of 2)                        | 273 |
| Figure 1-404 | Remove the paper-pickup assembly (1x500-sheet paper feeder; 1 of 5)              | 274 |
| Figure 1-405 | Remove the paper-pickup assembly (1x500-sheet paper feeder; 2 of 5)              | 275 |
| Figure 1-406 | Remove the paper-pickup assembly (1x500-sheet paper feeder; 3 of 5)              | 275 |
| Figure 1-407 | Remove the paper-pickup assembly (1x500-sheet paper feeder; 4 of 5)              | 276 |
| Figure 1-408 | Remove the paper pickup assembly (1x500-sheet paper feeder; 5 of 5)              | 276 |
| Figure 1-409 | Remove the lifter base assembly (1x500-sheet paper feeder; 1 of 2)               | 277 |
| Figure 1-410 | Remove the lifter base assembly (1x500-sheet paper feeder; 2 of 2)               | 277 |
| Figure 1-411 | Reinstall the lifter base assembly (1x500-sheet paper feeder)                    | 278 |
| Figure 1-412 | Remove the lifter assembly (1x500-sheet paper feeder; 1 of 2)                    | 279 |
| Figure 1-413 | Remove the lifter assembly (1x500-sheet paper feeder; 2 of 2)                    | 279 |
| Figure 1-414 | Remove the pickup motor assembly (1x500-sheet paper feeder; 1 of 2)              | 280 |
| Figure 1-415 | Remove the pickup motor assembly (1x500-sheet paper feeder; 2 of 2)              | 280 |
| Figure 1-416 | Remove the feeder PCA (1x500-sheet paper feeder)                                 | 281 |
| Figure 1-417 | 1x500-sheet paper feeder with cabinet covers, front view                         | 282 |
| Figure 1-418 | 1x500-sheet paper feeder with cabinet covers, rear view                          | 283 |
| Figure 1-419 | Remove the rear cover (1x500-sheet paper feeder with cabinet)                    | 284 |
| Figure 1-420 | Remove the left cover (1x500-sheet paper feeder with cabinet)                    | 285 |
| Figure 1-421 | Remove the stock box door (1x500-sheet paper feeder with cabinet; 1 of 2)        | 286 |
| Figure 1-422 | Remove the stock box door (1x500-sheet paper feeder with cabinet; 2 of 2)        | 286 |
| Figure 1-423 | Remove the front upper cover (1x500-sheet paper feeder with cabinet)             | 287 |
| Figure 1-424 | Remove the right-front cover (1x500-sheet paper feeder with cabinet)             | 288 |
| Figure 1-425 | Remove the right door (1x500-sheet paper feeder with cabinet; 1 of 3)            | 289 |
| Figure 1-426 | Remove the right door (1x500-sheet paper feeder with cabinet; 2 of 3)            | 289 |
| Figure 1-427 | Remove the right door (1x500-sheet paper feeder with cabinet; 3 of 3)            | 290 |
| Figure 1-428 | Remove the right center cover (1x500-sheet paper feeder with cabinet)            | 291 |
| Figure 1-429 | Remove the rear-right cover (1x500-sheet paper feeder with cabinet)              | 292 |
| Figure 1-430 | Remove the paper-pickup assembly (1x500-sheet paper feeder with cabinet; 1 of 4) | 293 |
| Figure 1-431 | Remove the paper-pickup assembly (1x500-sheet paper feeder with cabinet; 2 of 4) | 294 |
| Figure 1-432 | Remove the paper-pickup assembly (1x500-sheet paper feeder with cabinet; 3 of 4) | 294 |
| Figure 1-433 | Remove the paper-pickup assembly (1x500-sheet paper feeder with cabinet; 4 of 4) | 295 |
| Figure 1-434 | Remove the lifter base assembly (1x500-sheet paper feeder with cabinet; 1 of 2)  | 296 |
| Figure 1-435 | Remove the lifter base assembly (1x500-sheet paper feeder with cabinet; 2 of 2)  | 296 |
| Figure 1-436 | Remove the lifter assembly (1x500-sheet paper feeder with cabinet; 1 of 2)       | 297 |
| Figure 1-437 | Remove the lifter assembly (1x500-sheet paper feeder with cabinet; 2 of 2)       | 297 |
| Figure 1-438 | Remove the pickup motor assembly (1x500-sheet paper feeder with cabinet)         | 298 |
| Figure 1-439 | Remove the feeder PCA (1x500-sheet paper feeder with cabinet)                    | 299 |
| Figure 1-440 | 2,500-sheet paper feeder HCI covers, front view                                  | 300 |
| Figure 1-441 | 2,500-sheet paper feeder HCI covers, rear view                                   | 301 |
| Figure 1-442 | Remove the rear cover (2,500-sheet paper feeder HCI; 1 of 2)                     | 302 |

| Figure 1-443 | Remove the rear cover (2,500-sheet paper feeder HCI; 2 of 2)                      | 302 |
|--------------|-----------------------------------------------------------------------------------|-----|
| Figure 1-444 | Remove the left cover (2,500-sheet paper feeder HCI)                              | 303 |
| Figure 1-445 | Remove the front upper cover (2,500-sheet paper feeder HCI)                       | 304 |
| Figure 1-446 | Remove the right front cover (2,500-sheet paper feeder HCI)                       | 305 |
| Figure 1-447 | Remove the right door (2,500-sheet paper feeder HCI; 1 of 3)                      | 306 |
| Figure 1-448 | Remove the right door (2,500-sheet paper feeder HCI; 2 of 3)                      | 306 |
| Figure 1-449 | Remove the right door (2,500-sheet paper feeder HCI; 3 of 3)                      | 307 |
| Figure 1-450 | Remove the right center cover (2,500-sheet paper feeder HCI)                      | 308 |
| Figure 1-451 | Remove the right rear cover (2,500-sheet paper feeder HCI)                        | 309 |
| Figure 1-452 | Remove the right lower cover (2,500-sheet paper feeder HCI)                       | 310 |
| Figure 1-453 | Remove the Tray 5 pickup assembly (2,500-sheet paper feeder HCI; 1 of 3)          | 311 |
| Figure 1-454 | Remove the Tray 5 pickup assembly (2,500-sheet paper feeder HCI; 2 of 3)          | 311 |
| Figure 1-455 | Remove the Tray 5 pickup assembly (2,500-sheet paper feeder HCI; 3 of 3)          | 312 |
| Figure 1-456 | Remove the Tray 3-4 pickup assemblies (2,500-sheet paper feeder HCI; 1 of 4)      | 313 |
| Figure 1-457 | Remove the Tray 3-4 pickup assemblies (2,500-sheet paper feeder HCI; 2 of 4)      | 313 |
| Figure 1-458 | Remove the Tray 3-4 pickup assemblies (2,500-sheet paper feeder HCI; 3 of 4)      | 314 |
| Figure 1-459 | Remove the Tray 3-4 pickup assemblies (2,500-sheet paper feeder HCI; 4 of 4)      | 314 |
| Figure 1-460 | Remove the Tray 3-4 lifter base assemblies (2,500-sheet paper feeder HCI; 1 of 2) | 315 |
| Figure 1-461 | Remove the Tray 3-4 lifter base assemblies (2,500-sheet paper feeder HCI; 2 of 2) | 315 |
| Figure 1-462 | Remove the Tray 3-4 lifter assemblies (2,500-sheet paper feeder HCI; 1 of 2)      | 316 |
| Figure 1-463 | Remove the Tray 3-4 lifter assemblies (2,500-sheet paper feeder HCI; 2 of 2)      | 316 |
| Figure 1-464 | Remove the Tray 5 lifter drive assembly (2,500-sheet paper feeder HCI)            | 317 |
| Figure 1-465 | Remove the pickup motor (2,500-sheet paper feeder HCI)                            | 318 |
| Figure 1-466 | Remove the HCI PCA (2,500-sheet paper feeder HCI)                                 | 319 |
| Figure 1-467 | Stapling mailbox covers, front view                                               | 320 |
| Figure 1-468 | Stapling mailbox covers, rear view                                                | 320 |
| Figure 1-469 | Remove the front cover (stapling mailbox)                                         | 321 |
| Figure 1-470 | Remove the rear cover (stapling mailbox)                                          | 322 |
| Figure 1-471 | Remove the top door (stapling mailbox)                                            | 323 |
| Figure 1-472 | Remove the holder connector (stapling mailbox)                                    | 324 |
| Figure 1-473 | Remove the top cover (stapling mailbox)                                           | 325 |
| Figure 1-474 | Remove output bin 3 (stapling mailbox; 1 of 2)                                    | 326 |
| Figure 1-475 | Remove output bin 3 (stapling mailbox; 2 of 2)                                    | 326 |
| Figure 1-476 | Remove the output bin 3 driver PCA (stapling mailbox; 1 of 3)                     | 327 |
| Figure 1-477 | Remove the output bin 3 driver PCA (stapling mailbox; 2 of 3)                     | 327 |
| Figure 1-478 | Remove the output bin 3 driver PCA (stapling mailbox; 3 of 3)                     | 328 |
| Figure 1-479 | Remove the stapler assembly (stapling mailbox)                                    | 329 |
| Figure 1-480 | Remove the stamp solenoid (stapling mailbox; 1 of 2)                              | 330 |
| Figure 1-481 | Remove the stamp solenoid (stapling mailbox; 2 of 2)                              | 330 |
| Figure 1-482 | Remove the output bin sensor PCA (stapling mailbox; 1 of 2)                       | 331 |
| Figure 1-483 | Remove the output bin sensor PCA (stapling mailbox; 2 of 2)                       | 332 |

| Figure 1-484 | Remove the stacking panel (stapling mailbox; 1 of 2)              | 333 |
|--------------|-------------------------------------------------------------------|-----|
| Figure 1-485 | Remove the stacking panel (stapling mailbox; 2 of 2)              | 333 |
| Figure 1-486 | Remove the jogger assembly (stapling mailbox; 1 of 3)             | 334 |
| Figure 1-487 | Remove the jogger assembly (stapling mailbox; 2 of 3)             | 334 |
| Figure 1-488 | Remove the jogger assembly (stapling mailbox; 3 of 3)             | 335 |
| Figure 1-489 | Remove the flapper guide assembly (stapling mailbox)              | 336 |
| Figure 1-490 | Reinstall the flapper guide assembly (stapling mailbox)           | 337 |
| Figure 1-491 | Remove the flapper assembly (stapling mailbox)                    | 338 |
| Figure 1-492 | Remove the output bin solenoid (stapling mailbox)                 | 339 |
| Figure 1-493 | Remove the output bin assembly (stapling mailbox; 1 of 3)         | 340 |
| Figure 1-494 | Remove the output bin assembly (stapling mailbox; 2 of 3)         | 341 |
| Figure 1-495 | Remove the output bin assembly (stapling mailbox; 3 of 3)         | 341 |
| Figure 1-496 | Remove the output bin 3 drive assembly (stapling mailbox; 1 of 4) | 342 |
| Figure 1-497 | Remove the output bin 3 drive assembly (stapling mailbox; 2 of 4) | 343 |
| Figure 1-498 | Remove the output bin 3 drive assembly (stapling mailbox; 3 of 4) | 343 |
| Figure 1-499 | Remove the output bin 3 drive assembly (stapling mailbox; 4 of 4) | 344 |
| Figure 1-500 | Remove the stage-top sub-assembly (stapling mailbox; 1 of 14)     | 345 |
| Figure 1-501 | Remove the stage-top sub-assembly (stapling mailbox; 2 of 14)     | 346 |
| Figure 1-502 | Remove the stage-top sub-assembly (stapling mailbox; 3 of 14)     | 346 |
| Figure 1-503 | Remove the stage-top sub-assembly (stapling mailbox; 4 of 14)     | 347 |
| Figure 1-504 | Remove the stage-top sub-assembly (stapling mailbox; 5 of 14)     | 347 |
| Figure 1-505 | Remove the stage-top sub-assembly (stapling mailbox; 6 of 14)     | 348 |
| Figure 1-506 | Remove the stage-top sub-assembly (stapling mailbox; 7 of 14)     | 348 |
| Figure 1-507 | Remove the stage-top sub-assembly (stapling mailbox; 8 of 14)     | 349 |
| Figure 1-508 | Remove the stage-top sub-assembly (stapling mailbox; 9 of 14)     | 349 |
| Figure 1-509 | Remove the stage-top sub-assembly (stapling mailbox; 10 of 14)    | 350 |
| Figure 1-510 | Remove the stage-top sub-assembly (stapling mailbox; 11 of 14)    | 350 |
| Figure 1-511 | Remove the stage-top sub-assembly (stapling mailbox; 12 of 14)    | 351 |
| Figure 1-512 | Remove the stage-top sub-assembly (stapling mailbox; 13 of 14)    | 351 |
| Figure 1-513 | Remove the stage-top sub-assembly (stapling mailbox; 14 of 14)    | 352 |
| Figure 1-514 | Reinstall the stage-top sub-assembly (stapling mailbox; 1 of 2)   | 353 |
| Figure 1-515 | Reinstall the stage-top sub-assembly (stapling mailbox; 2 of 2)   | 353 |
| Figure 1-516 | Remove the stage assembly (stapling mailbox; 1 of 7)              | 354 |
| Figure 1-517 | Remove the stage assembly (stapling mailbox; 2 of 7)              | 355 |
| Figure 1-518 | Remove the stage assembly (stapling mailbox; 3 of 7)              | 355 |
| Figure 1-519 | Remove the stage assembly (stapling mailbox; 4 of 7)              | 356 |
| Figure 1-520 | Remove the stage assembly (stapling mailbox; 5 of 7)              | 356 |
| Figure 1-521 | Remove the stage assembly (stapling mailbox; 6 of 7)              | 357 |
| Figure 1-522 | Remove the stage assembly (stapling mailbox; 7 of 7)              | 357 |
| Figure 1-523 | Remove the entrance solenoid (stapling mailbox; 1 of 3)           | 358 |
| Figure 1-524 | Remove the entrance solenoid (stapling mailbox; 2 of 3)           | 359 |

| Figure 1-525 | Remove the entrance solenoid (stapling mailbox; 3 of 3) | 359 |
|--------------|---------------------------------------------------------|-----|
| Figure 1-526 | Remove the feed motor (stapling mailbox; 1 of 3)        | 360 |
| Figure 1-527 | Remove the feed motor (stapling mailbox; 2 of 3)        | 361 |
| Figure 1-528 | Remove the feed motor (stapling mailbox; 3 of 3)        | 361 |
| Figure 1-529 | Remove the paddle motor (stapling mailbox)              | 362 |
| Figure 2-1   | Document feeder and scanner assemblies (M680)           | 370 |
| Figure 2-2   | Document feeder assemblies (M680, 1 of 2)               | 372 |
| Figure 2-3   | Document feeder assemblies (M680, 2 of 2)               | 374 |
| Figure 2-4   | Scan control board (SCB; M680)                          | 376 |
| Figure 2-5 ( | Covers (M651)                                           | 378 |
| Figure 2-6 ( | Covers (M680)                                           | 380 |
| Figure 2-7   | Right door                                              | 382 |
| Figure 2-8 ( | Control panels                                          | 384 |
| Figure 2-9 I | nternal assemblies (M651)                               | 386 |
| Figure 2-10  | Internal assemblies (M680)                              | 388 |
| Figure 2-11  | Internal assemblies (1 of 6)                            | 390 |
| Figure 2-12  | Internal assemblies (2 of 6)                            | 392 |
| Figure 2-13  | Internal assemblies (3 of 6)                            | 394 |
| Figure 2-14  | Internal assemblies (4 of 6)                            | 396 |
| Figure 2-15  | Internal assemblies (5 of 6)                            | 398 |
| Figure 2-16  | Internal assemblies (6 of 6)                            | 400 |
| Figure 2-17  | 500-sheet paper feeder covers                           | 402 |
| Figure 2-18  | 500-sheet paper feeder components                       | 404 |
| Figure 2-19  | 1x500-sheet paper feeder with cabinet covers            | 406 |
| Figure 2-20  | 1x500-sheet paper feeder with cabinet components        | 408 |
| Figure 2-21  | 2,500-sheet paper feeder HCI covers                     | 410 |
| Figure 2-22  | 2,500-sheet paper feeder HCI components (1 of 2)        | 412 |
| Figure 2-23  | 2,500-sheet paper feeder HCI components (2 of 2)        | 414 |
| Figure 2-24  | Stapling mailbox covers                                 | 416 |
| Figure 2-25  | Stapling mailbox assemblies (1 of 2)                    | 418 |
| Figure 2-26  | Stapling mailbox assemblies (2 of 2)                    | 420 |

# **1** Removal and replacement

- <u>Removal and replacement strategy</u>
- <u>Customer self repair (CSR) assemblies</u>
- Document feeder and scanner (M680)
- External panels, covers, and doors
- Internal assemblies
- Optional input and output accessories

#### **Removal and replacement strategy**

#### **Considerations during removal and replacement**

This chapter describes the removal and replacement of field-replaceable units (FRUs) only.

Replacing FRUs is generally the reverse of removal. Notes are included to provide directions for difficult or critical replacement procedures.

HP does not support repairing individual subassemblies or troubleshooting to the PCA component level.

WARNING! Never operate or service the product with the protective cover removed from the laser scanner assembly. The reflected beam, although invisible, can cause damage the eyes.

The sheet-metal parts can have sharp edges. Be careful when handling sheet-metal parts.

Turn the product off, wait 5 seconds, and then remove the power cord before attempting to service the product. *If this warning is not followed*, severe injury and damage to the product can result. The power must be on for certain functional checks during troubleshooting. However, the power supply should be disconnected during parts removal.

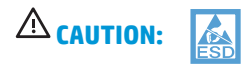

Some parts are sensitive to electrostatic discharge (ESD). Look for the ESD reminder when removing product parts. Always perform service work at an ESD-protected workstation or mat. If an ESD workstation or mat is not available, touch the sheet-metal chassis to provide a static ground *before* touching an ESD-sensitive assembly.

Protect the ESD-sensitive assemblies by placing them in ESD pouches when they are out of the product.

Do not bend or fold the flat flexible cables (FFCs) during removal or installation.

- **NOTE:** To install a self-tapping screw, first turn it counterclockwise to align it with the existing thread pattern, and then carefully turn it clockwise to tighten. Do not overtighten. If a self-tapping screw-hole becomes stripped, repair the screw-hole or replace the affected assembly.
- TIP: For clarity, some figures in this chapter show assemblies removed that are not required to be removed to service the product (for example, the scanner and document feeder assemblies). The procedures in this manual are correct for this product.
### **Required tools**

• #2 Phillips screwdriver with a magnetic tip and a 152-mm (6-in) shaft length

**NOTE:** For the best fit, use a JIS #2 Phillips screwdriver for the stapler/stacker.

- Small, flat-blade screwdriver
- Needle-nose pliers
- ESD strap (if one is available)
- Penlight

**CAUTION:** Always use a Phillips screwdriver (callout 1). Do not use a Pozidriv screwdriver (callout 2) or any motorized screwdriver. These can damage screws or screw threads.

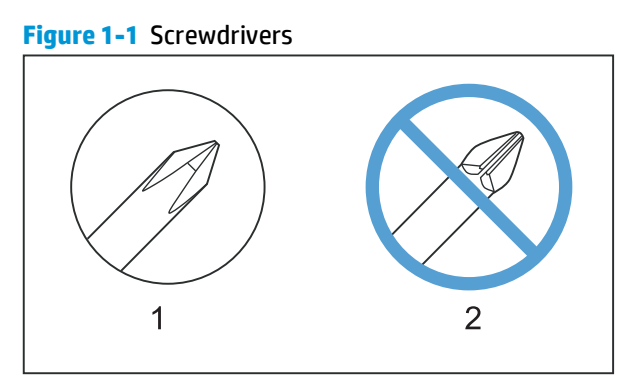

### **Types of screws**

▲ WARNING! Make sure that assemblies are replaced with the correct screw type. Using the incorrect screw (for example, substituting a long screw for the correct shorter screw) can cause damage to the product or interfere with product operation. Do not intermix screws that are removed from one assembly with the screws that are removed from another assembly.

For a complete list of screw types and part numbers, see the Parts chapter.

#### **Service approach**

The product uses a field repair strategy. Defective parts are diagnosed and replaced at the Field Replaceable Unit (FRU) assembly level. Repair normally begins by using the product internal diagnostics and the following two-step process:

- 1. Isolate the problem to the major system (for example, the network or server, or the product).
- 2. Troubleshoot the problem by using the procedures in the troubleshooting chapter.

After locating a faulty part, the product can usually be repaired at the assembly level by replacing FRUs. Some mechanical assemblies might need to be repaired at the subassembly level. Hewlett-Packard Company does not support replacement of components on the printed circuit assembles.

The user replaces toner cartridges as they are depleted. Additional instructions about other user-replaceable parts are provided in this section.

The product tracks the amount of use on the customer-replaceable supplies by keeping a page count. The product prompts the user to replace certain items when a supply is depleted or a specific number of pages has been printed.

Swapping toner cartridges between products might cause a misrepresentation of supply life values and is not recommended.

### **Before performing service**

- ▲ WARNING! Turn the product off, wait 5 seconds, and then remove the power cord before attempting to service the product. If this warning is not followed, severe injury and damage to the product can result. The power must be on for certain functional checks during troubleshooting. However, the power supply should be disconnected during parts removal.
  - 1. Remove all paper.
  - 2. Place the product on an ESD mat (if available). If an ESD workstation or mat is not available, touching the sheet-metal chassis to provide a staic ground *before* touching an ESD-sensitive assembly.
  - 3. Remove the toner cartridges.
  - 4. Remove the toner collection unit (TCU)
  - 5. Remove the trays.

#### After performing service

- 1. Reinstall the toner cartridges.
- 2. Reinstall the trays.
- **3.** Return all paper to the trays.
- 4. Plug in the power cable and turn on the product.
- 5. Perform print-quality tests by printing from a host computer, the scanner glass, and the document feeder.

#### **Parts removal order**

If multiple assemblies must be removed to gain access to an assembly, the first step of the removal procedure lists all of the assemblies that must be removed to gain access to that assembly. Use these lists to determine which parts must be removed before removing other parts.

# Customer self repair (CSR) assemblies

# **Toner cartridges**

1. Open the front door.

Figure 1-2 Remove the toner cartridges (1 of 2)

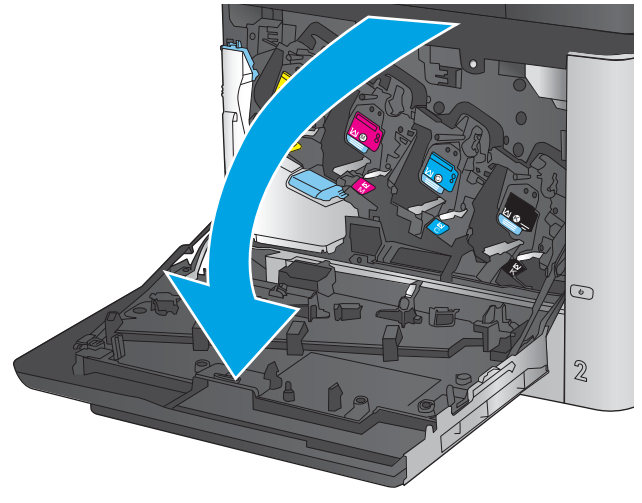

2. Grasp the handle of the toner cartridge and pull out to remove it.

Figure 1-3 Remove the toner cartridges (2 of 2)

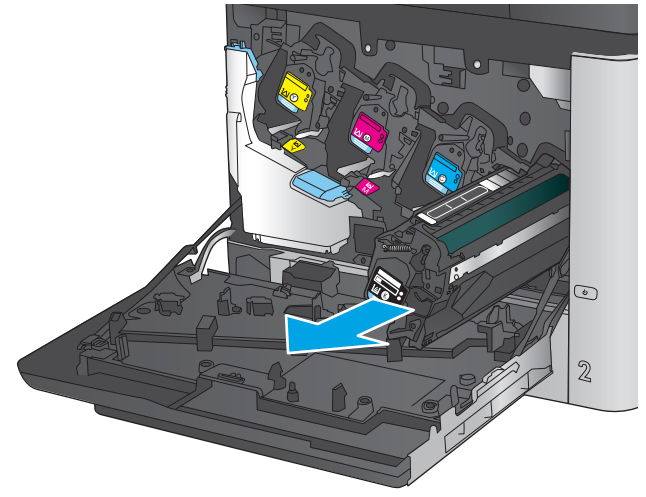

### **Toner-collection unit**

- NOTE: The toner collection unit is designed for a single use. Do not attempt to empty the toner collection unit and reuse it. Doing so could lead to toner being spilled inside the product, which could result in reduced print quality. After use, return the toner collection unit to HP's Planet Partners program for recycling.
  - **1.** Open the front door.

Figure 1-4 Remove the toner collection unit (1 of 3)

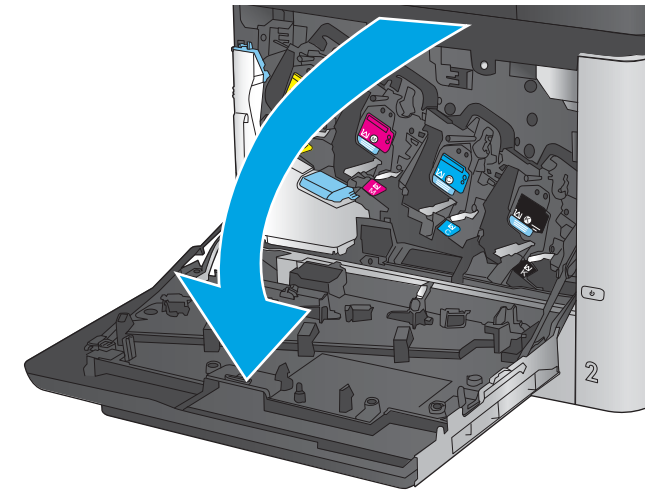

2. Grasp the top of the toner collection unit and remove it from the product.

Figure 1-5 Remove the toner collection unit (2 of 3)

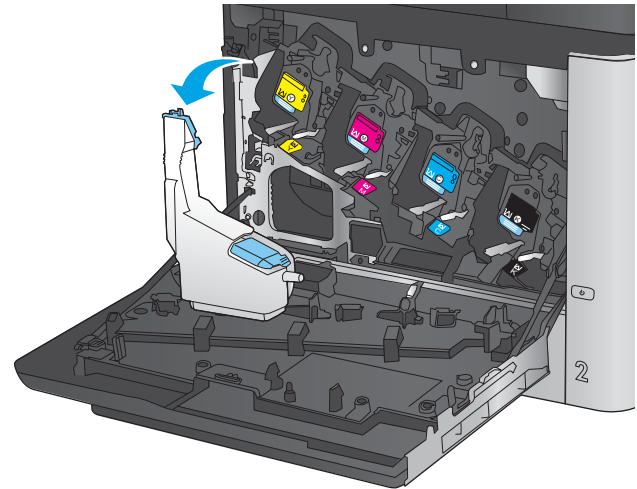

**3.** To prevent toner spills, place the attached cap over the opening at the top of the unit.

Figure 1-6 Remove the toner collection unit (3 of 3)

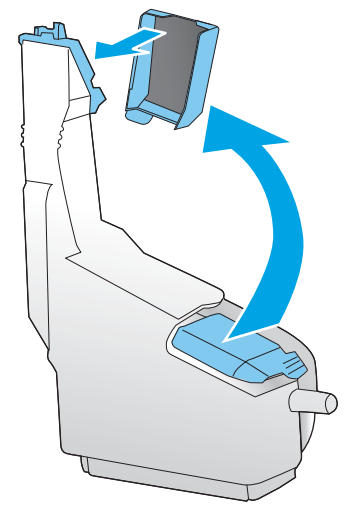

### Tray

**NOTE:** Use this procedure to remove Tray 2 and the optional 500-sheet trays.

1. Pull the tray straight out of the product until it stops.

Figure 1-7 Remove the tray (1 of 2)

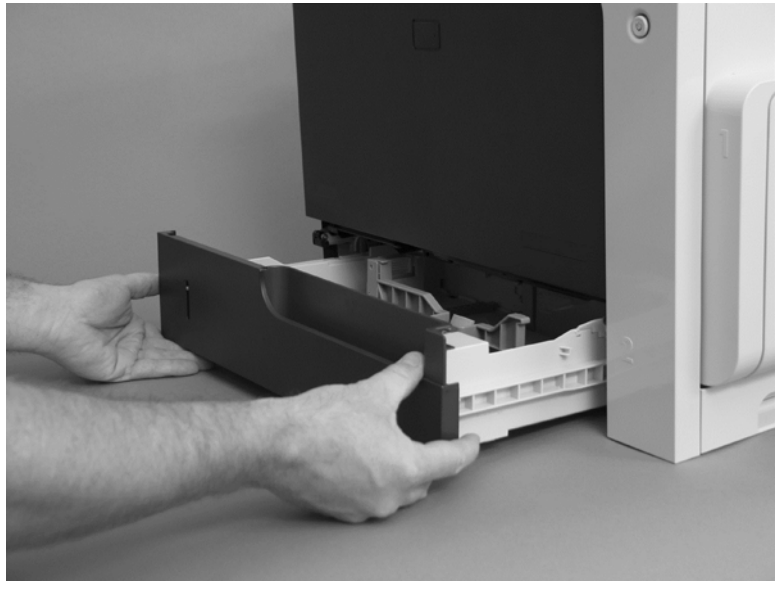

2. Push the tray in slightly, carefully lift up to release it, and then remove the tray.

Figure 1-8 Remove the tray (2 of 2)

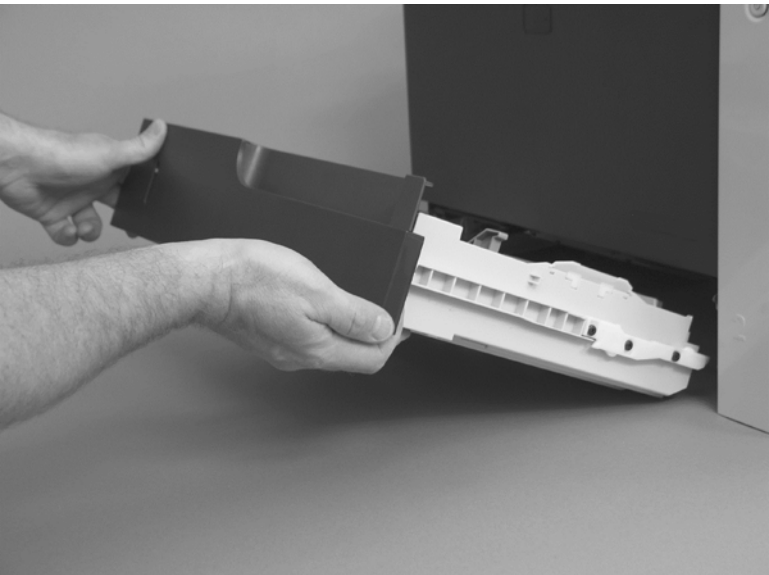

### **Formatter PCA**

**CAUTION: ESD** sensitive assembly.

- 1. Turn the product off and disconnect the power and interface cable or interface cables.
- 2. Unscrew the formatter thumbscrews, and then firmly pull the formatter out of the product. Place the formatter on a clean, flat, grounded surface.
- $\frac{1}{\sqrt{2}}$ . Reinstallation tip When reinstalling the formatter, push firmly on the right side to make sure the formatter is seated.

Figure 1-9 Remove the formatter

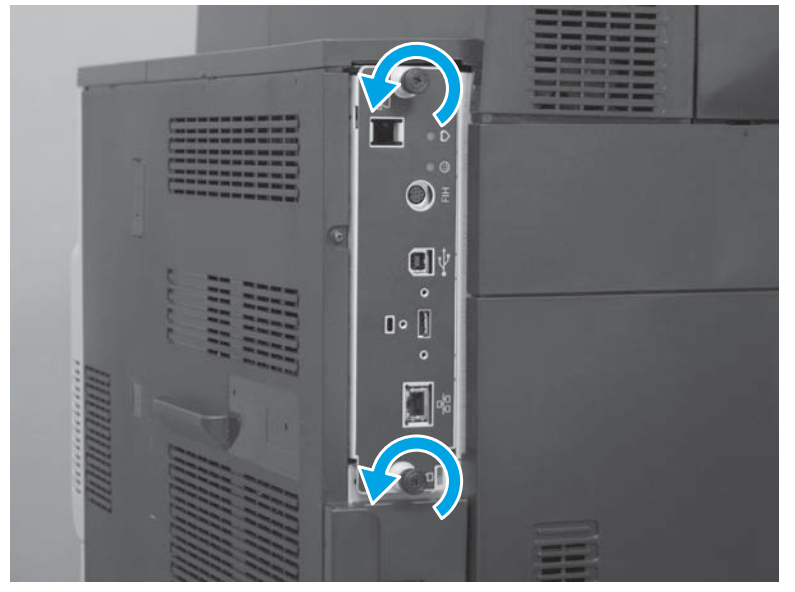

#### **Install a replacement formatter**

1. Remove the following components from the failed formatter, and then install them on the replacement assembly.

#### M651 models

- Hard-disk drive or solid-state memory. See <u>Hard-disk drive (HDD) or solid-state memory (SSM)</u> on page 13.
- Memory DIMM. See <u>Memory DIMM on page 21</u>

#### M680 models

- Fax PCA. See Fax PCA (M680) on page 12
- Hard-disk drive. See Hard-disk drive (HDD) or solid-state memory (SSM) on page 13.
- Memory DIMM. See <u>Memory DIMM on page 21</u>
- 2. Do the following:
  - **a.** Reconnect any removed interface cables.
  - **b.** Plug in the power cord.
- **3.** Turn the product power on.

To verify that the formatter is correctly installed, observe the following functions of the LEDs on the formatter:

- The heartbeat LED (callout 1) illuminates if the formatter is functioning correctly.
  - While the product is initializing, the heartbeat LED illuminates solid red for about one second, and then turns solid green for about twenty seconds.
  - After the initialization sequence is complete, the heartbeat LED blinks continuously if the printer is functioning correctly.
- The connectivity LED (callout 2) indicates that the formatter is completely seated. It illuminates green when the product power is turned on and stays green if the formatter is properly seated.

If the LEDs do not correctly function, turn the product power off, remove the formatter, and then reinstall it (make sure that the formatter is fully seated before tightening the thumbscrews).

#### Figure 1-10 Formatter LEDs

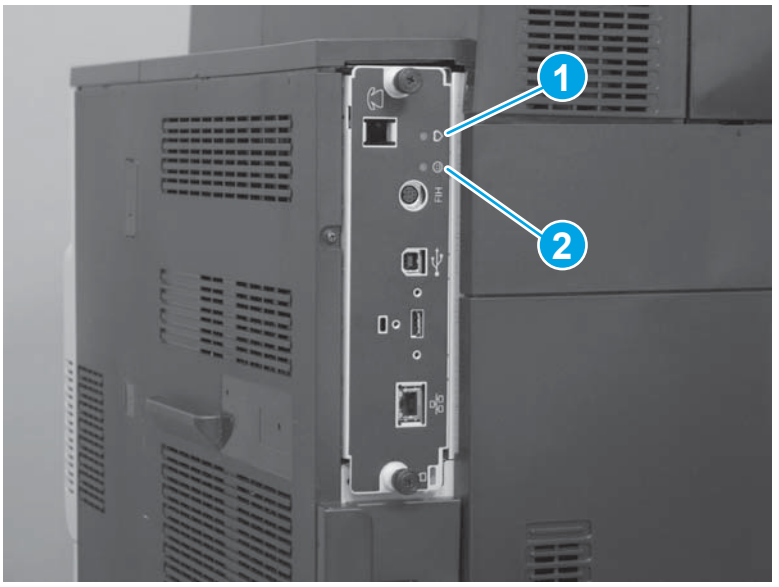

# Fax PCA (M680)

#### Before proceeding, remove the following assemblies

• Formatter. See <u>Formatter PCA on page 9</u>.

#### Remove the fax PCA (M680)

**CAUTION: ESD** sensitive assembly.

Rotate the connector end of the fax PCA up and away from the formatter to release it. Remove the fax PCA.

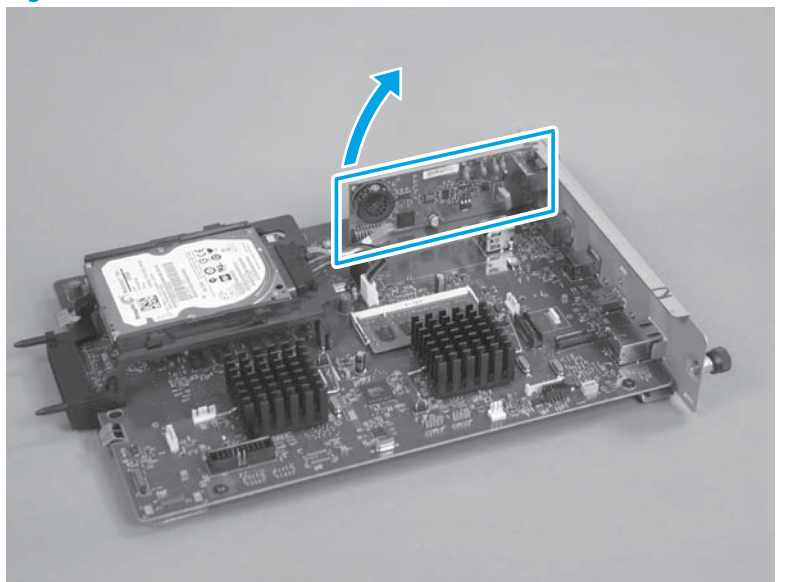

Figure 1-11 Remove the fax PCA (M680)

# Hard-disk drive (HDD) or solid-state memory (SSM)

#### Before proceeding, remove the following assemblies

• Formatter. See <u>Formatter PCA on page 9</u>.

#### Identify the storage device type

Figure 1-12 Identify the SSM and HDD

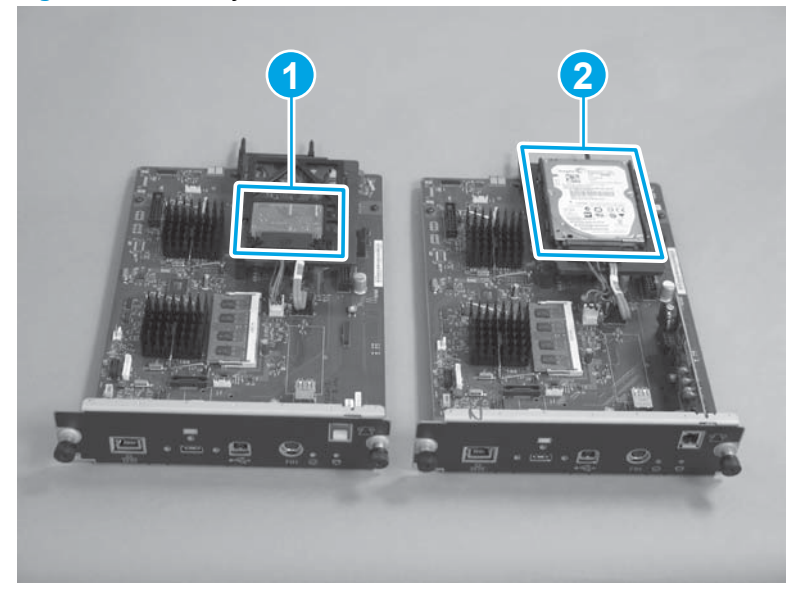

- 1. Solid-state memory (SSM). See <u>Remove the SSM (M651) on page 14</u>.
- 2. Hard-disk drive (HDD). See <u>Remove the HDD on page 17</u>.

### Remove the SSM (M651)

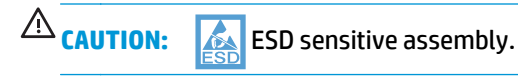

1. Disconnect two connectors.

Figure 1-13 Remove the SSM (1 of 5)

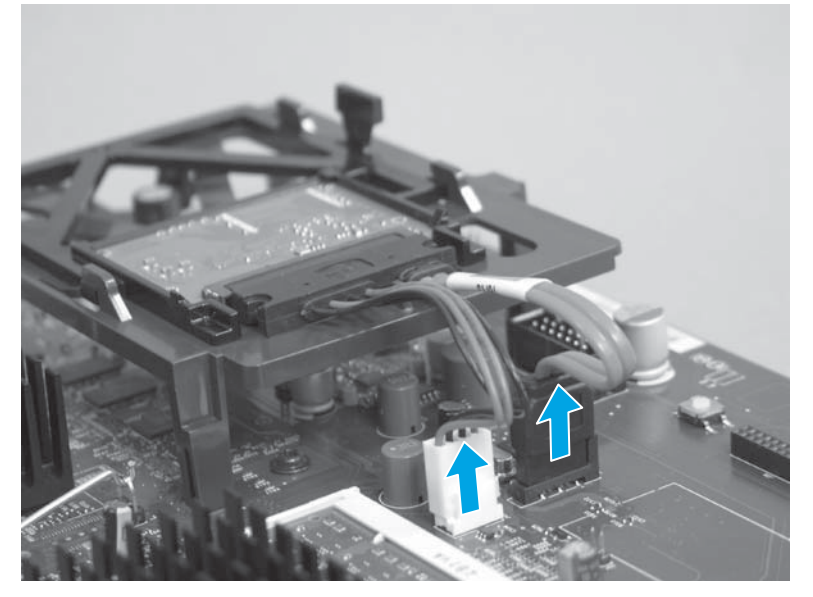

2. Push down on the two levers on each side of the bracket (callout 1), and hold them down, while sliding the bracket in the direction of the arrow (callout 2).

Figure 1-14 Remove the SSM (2 of 5)

3. Remove the connector. (Transfer the connector to the new SSM.)

Figure 1-15 Remove the SSM (3 of 5)

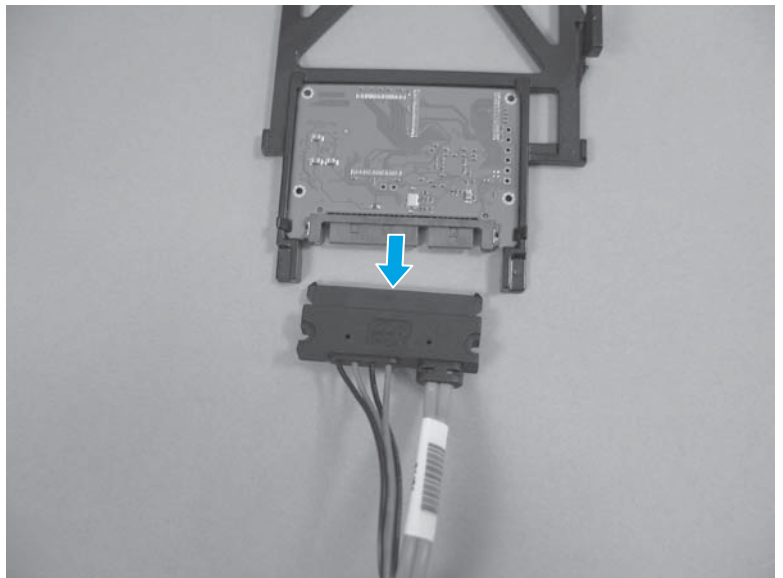

4. Spread the latches apart.

Figure 1-16 Remove the SSM (4 of 5)

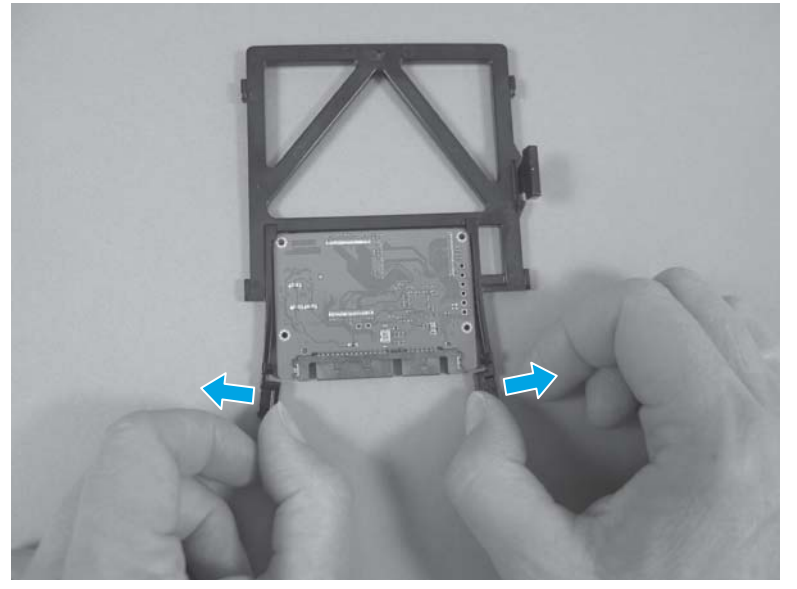

- 5. Lift the SSM out of the bracket.
- **NOTE:** If a replacement SSM is installed, reload the product firmware. See <u>Reinstall the product</u> <u>firmware on page 19</u>.

Figure 1-17 Remove the SSM (5 of 5)

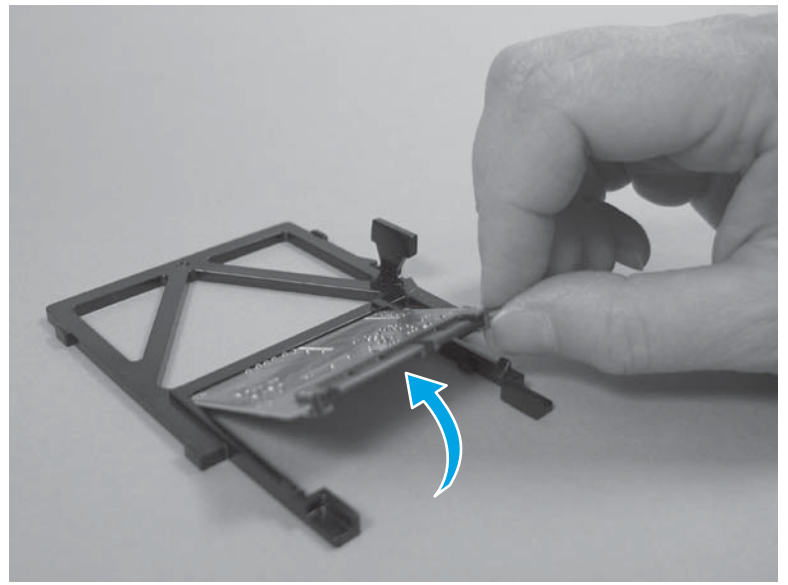

#### **Remove the HDD**

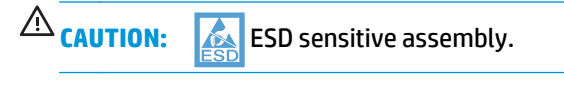

**1.** Disconnect two connectors.

Figure 1-18 Remove the HDD (1 of 4)

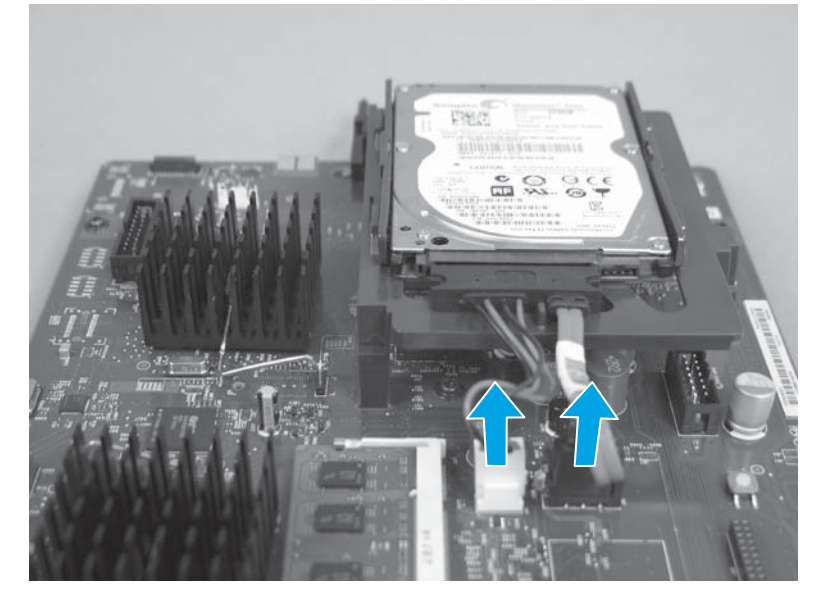

2. Depress the latches on each side of the bracket.

Figure 1-19 Remove the HDD (2 of 4)

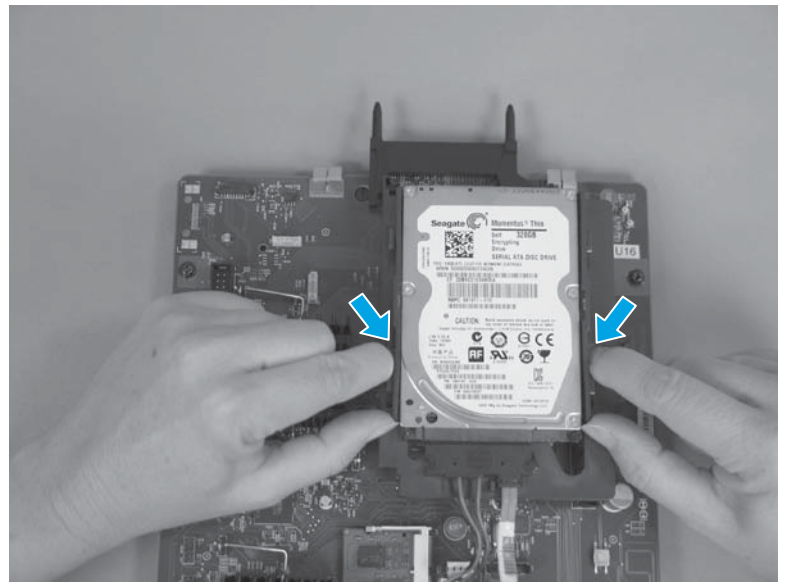

3. Slide the HDD in the direction of the arrow to remove it from the bracket.

Figure 1-20 Remove the HDD (3 of 4)

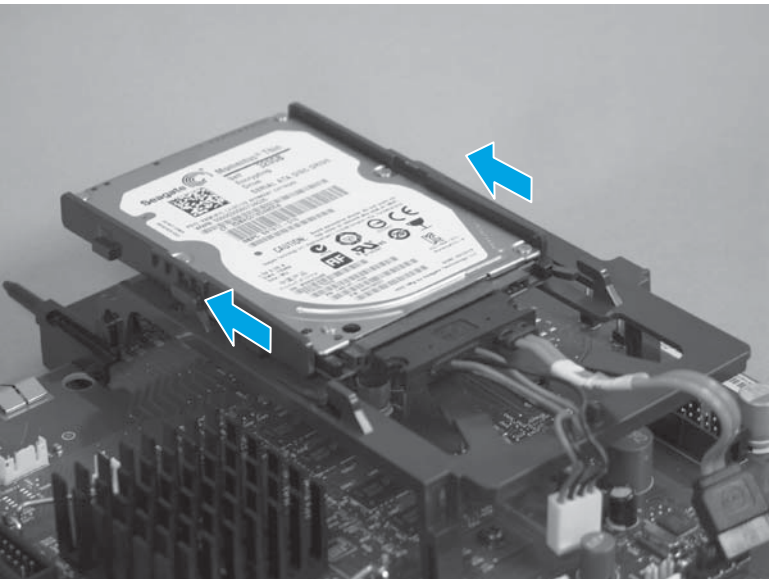

- 4. Remove the connector from the HDD. (Transfer the connector to the new HDD.)
  - **NOTE:** If a replacement HDD is installed, reload the product firmware. See <u>Reinstall the product</u> <u>firmware on page 19</u>.

Figure 1-21 Remove the HDD (4 of 4)

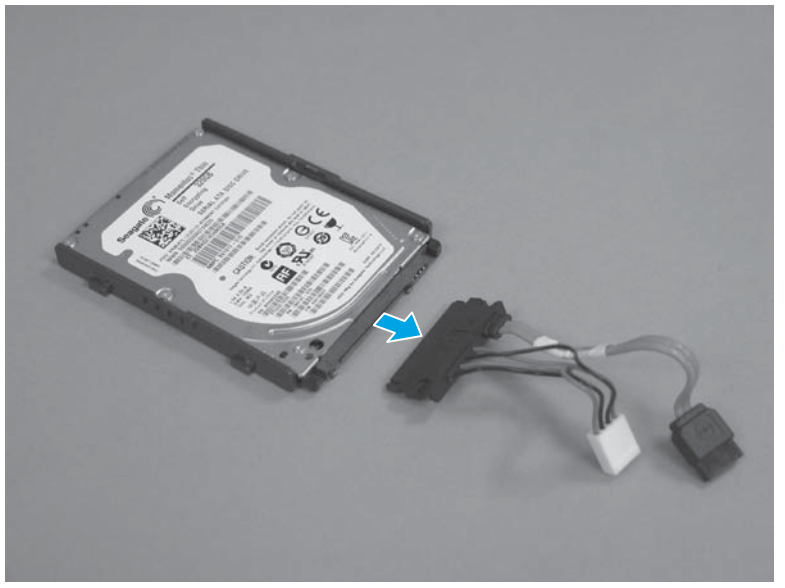

#### **Reinstall the product firmware**

**NOTE:** If a replacement HDD or SSM is installed, use this procedure to reload the product firmware on the replacement drive.

If the HDD or SSM is removed so that it can be installed on a replacement formatter, skip this procedure.

- 1. Locate the product support Web site.
  - In the US:
    - Go to <u>http://www.hp.com/support/ljM651</u> or <u>http://www.hp.com/support/ljflowMFPM680</u>.
  - Outside the US:
    - Go to <u>http://www.hp.com/support</u>.
    - Select the appropriate country/region.
    - Select Drivers & Downloads
    - Enter the product name, and then select **Go**.
    - Select the appropriate product model.
- 2. Select Cross operating system (BIOS, Firmware, Diagnostics, etc.).
- 3. Locate the firmware download, and then select **Download**.
- 4. Copy the firmware upgrade file to the root directory of a USB flash drive. The firmware upgrade file has a .bdl extension.
- 5. Insert the USB flash drive into the USB port on the product control panel, and then turn the product power on.
- The following message displays on the control panel: Error: 99.09.63 Incorrect Disk. Touch the OK button to continue.
- 7. Wait for the Pre-Boot menu to appear on the control-panel display, and then touch the down arrow ▼ button to scroll to 3 Administrator. Touch the OK button to select it.
- 8. Touch the down arrow ▼ button to scroll to 6 Manage Disk. Touch the OK button to select it.
- 9. Touch the down arrow ▼ button to scroll to + 6 Boot Device. Touch the OK button to select it.
- **10.** Touch the down arrow ▼ button to scroll to 2 Erase / Unlock. Touch the OK button to select it.
- 11. The message **Proceed with Requested Action** displays. Touch the OK button to select it.
- **12.** Touch the back rightarrow button to return to the Pre-Boot menu home screen.
- **13.** Touch the down arrow ▼ button to scroll to 3 Administrator. Touch the OK button to select it.
- **14.** Touch the down arrow **▼** button to scroll to 1 Download. Touch the OK button to select it.
- **15.** Touch the down arrow ▼ button to scroll to 3 USB Thumbdrive. Touch the OK button to select it.

**16.** Touch the down arrow **▼** button to scroll to the firmware upgrade file that was downloaded earlier. Touch the OK button to select it.

**NOTE:** If no .bdl files are listed, try saving the file to a different USB flash drive.

- 17. Wait while the file transfers. When the transfer is complete, the message **Complete** displays on the screen.
- **18.** Turn the product off, remove the USB flash drive, and then turn the product on. Wait for several minutes while the product initializes.

### **Memory DIMM**

#### Before proceeding, remove the following assemblies

Formatter. See <u>Formatter PCA on page 9</u>.

#### **Remove the memory DIMM**

**A CAUTION: ESD** sensitive assembly.

1. Release two clips.

Figure 1-22 Remove the memory DIMM (1 of 2)

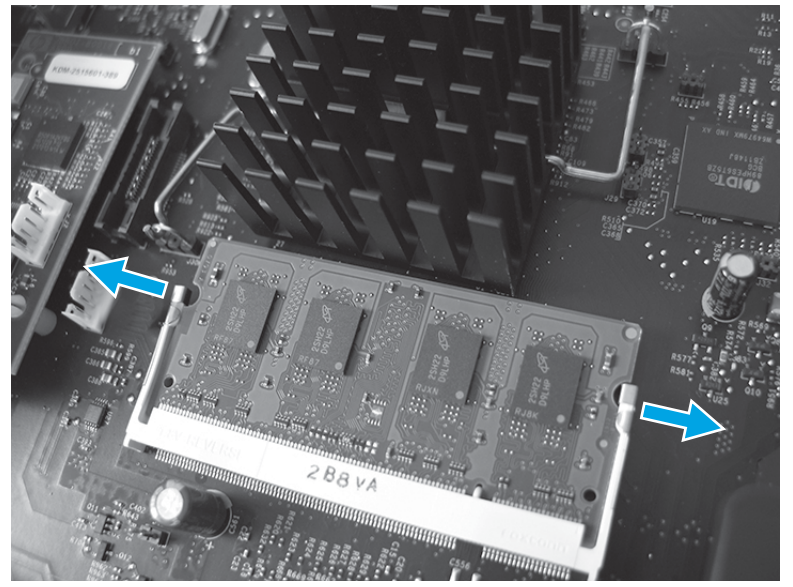

2. Rotate the DIMM upward (callout 1), and then remove it (callout 2).

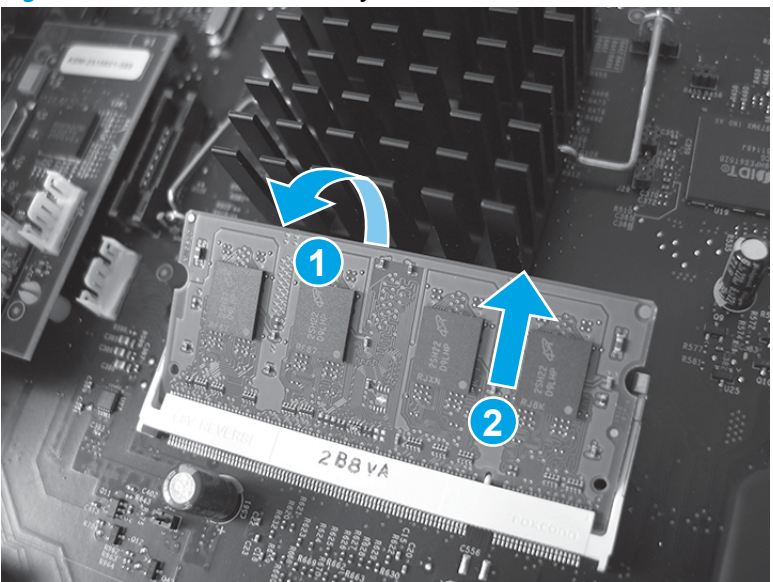

Figure 1-23 Remove the memory DIMM (2 of 2)

#### **Reinstall the memory DIMM**

1. Align the notch (callout 1) on the DIMM with the tab (callout 2) on the connector.

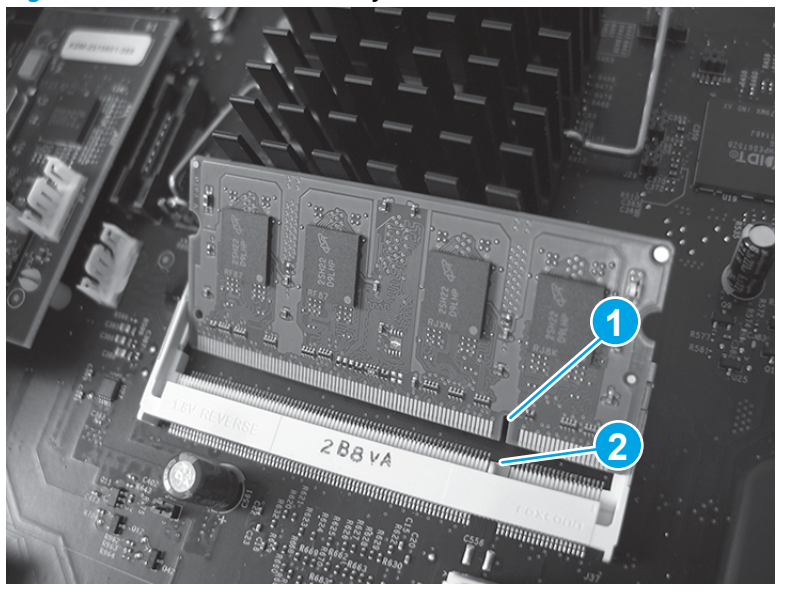

Figure 1-24 Reinstall the memory DIMM

2. Slide the DIMM into the connector (callout 1), and then rotate the DIMM down, toward the formatter. (callout 2).

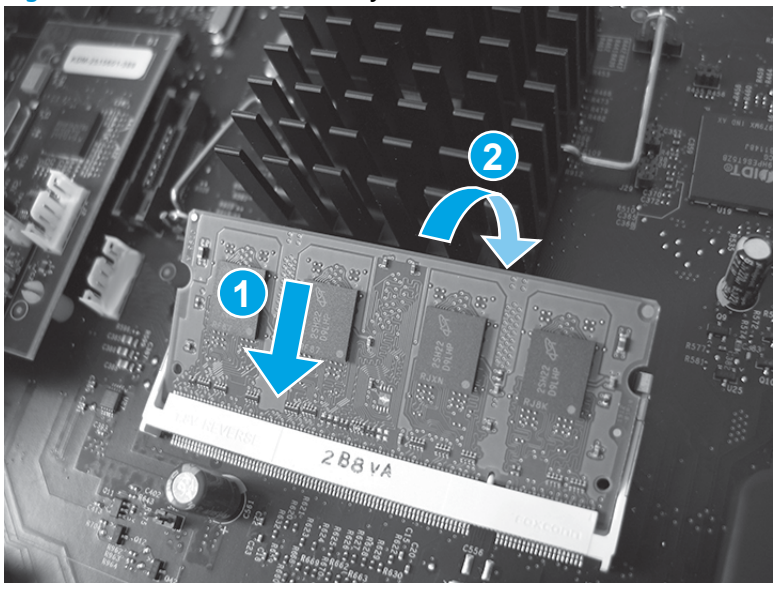

Figure 1-25 Reinstall the memory DIMM

**3.** Make sure that the memory DIMM snaps into the holder.

Figure 1-26 Reinstall the memory DIMM

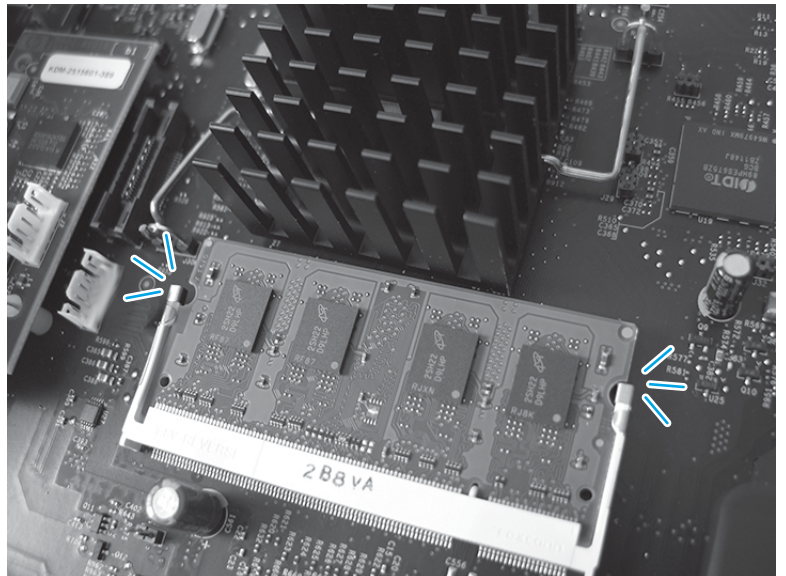

#### **Fuser**

**CAUTION:** The fuser might be hot. Allow enough time after turning off the product power for the fuser to cool.

**NOTE:** The product detects a new fuser using a fusible link that blows after 100 pages have been printed. If a new fuser is installed for troubleshooting purposes, be sure to remove it before printing 100 pages.

**1.** Open the right-door assembly.

Figure 1-27 Remove the fuser (1 of 2)

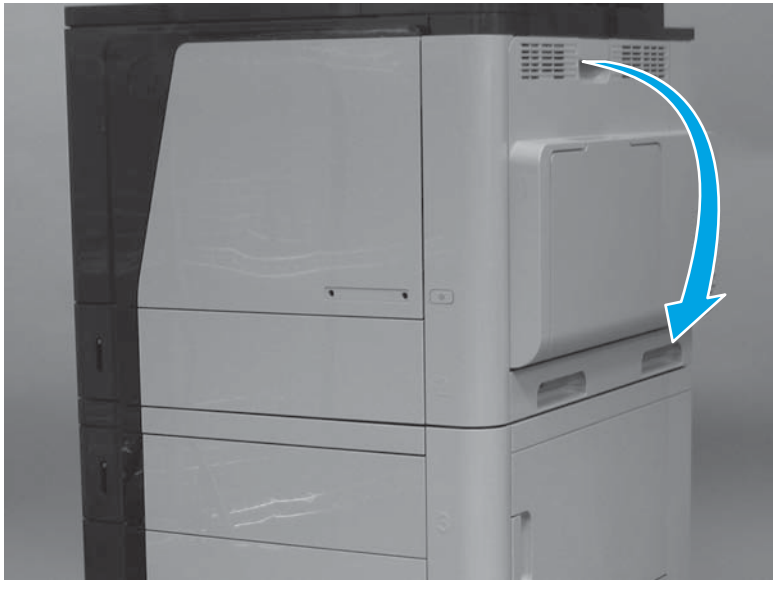

2. Grasp the handles and squeeze the blue release levers.

Pull the fuser straight out of the product to remove it.

Figure 1-28 Remove the fuser (2 of 2)

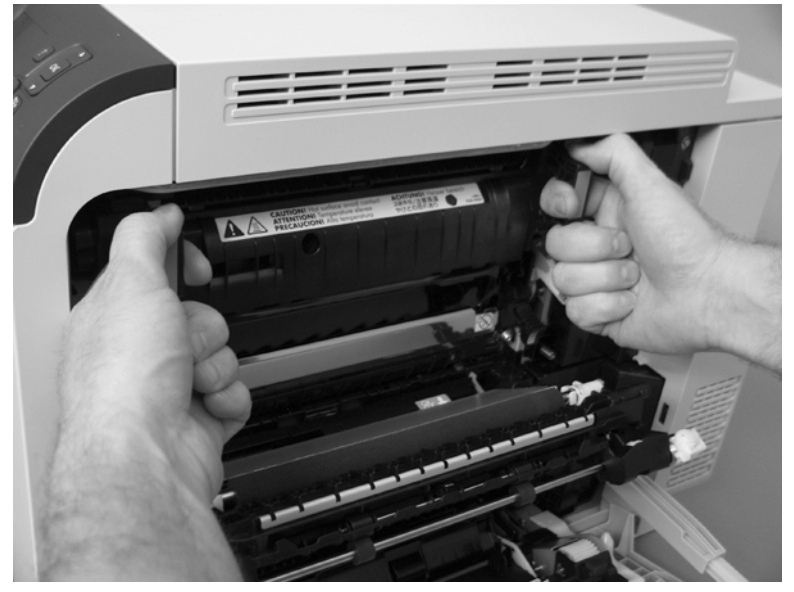

### Intermediate transfer belt (ITB)

- **CAUTION:** Do not touch the black-plastic belt. Skin oils and fingerprints on the belt can cause print-quality problems. Always place the ITB on a flat surface in a safe and protected location.
  - **1.** Open the right-door assembly.

Figure 1-29 Remove the intermediate transfer belt (1 of 4)

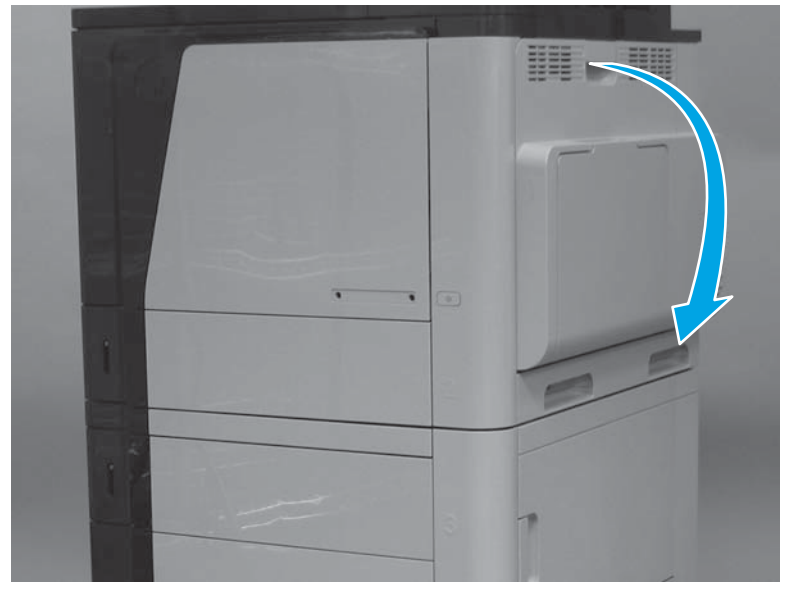

2. Use the blue lever to lower the secondary transfer assembly.

Figure 1-30 Remove the intermediate transfer belt (2 of 4)

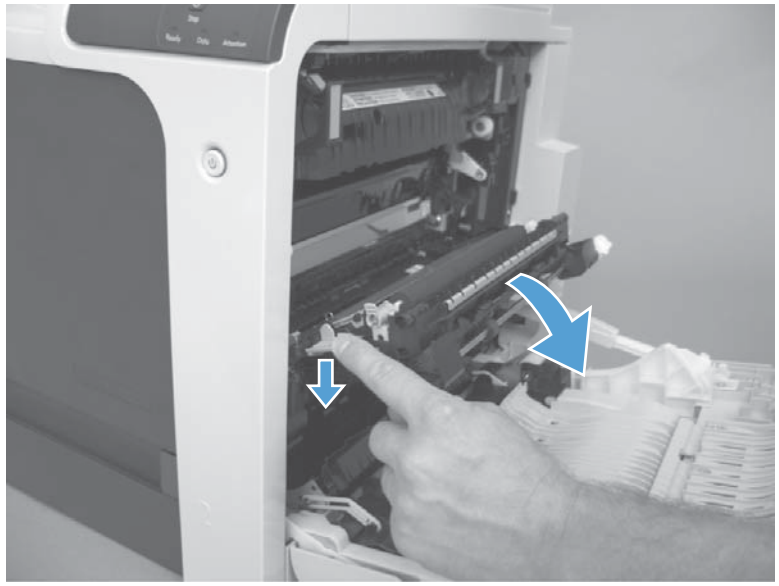

**3.** Grasp the small handles on the ITB and then pull the ITB out of the product until two large handles expand along the right- and left-side of the ITB.

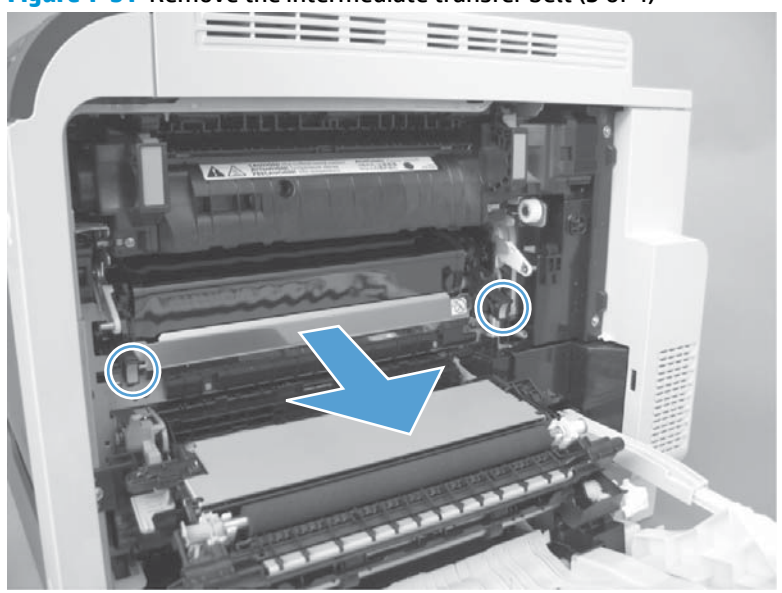

Figure 1-31 Remove the intermediate transfer belt (3 of 4)

- 4. Grasp the large handles on the ITB and then pull the ITB straight out of the product to remove it.
  - **CAUTION:** The ITB is a sensitive assembly. Be careful when handling the ITB so that it is not damaged. Always place the ITB in a safe and protected location.

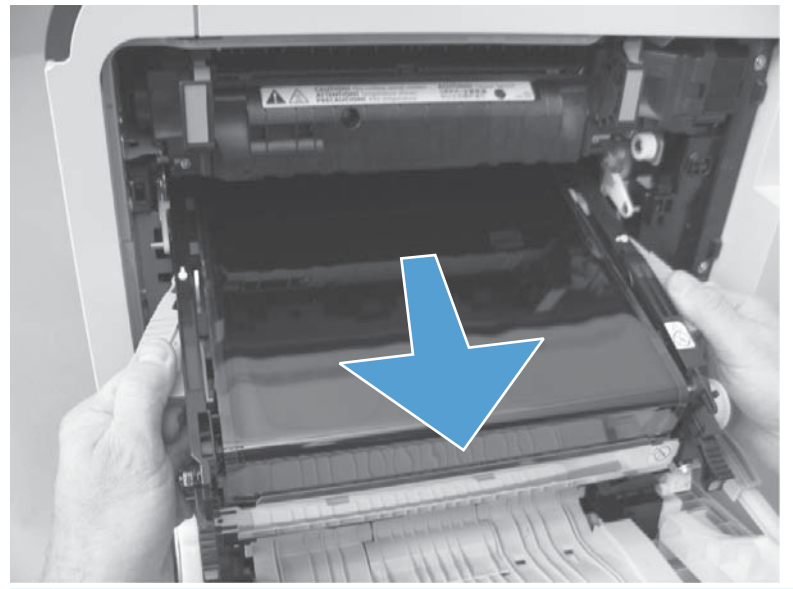

Figure 1-32 Remove the intermediate transfer belt (4 of 4)

-  $\frac{1}{\sqrt{2}}$  **Reinstallation tip** If a replacement ITB is installed, make sure to remove the packing tape (callout 1) and the protective cover sheet (callout 2).

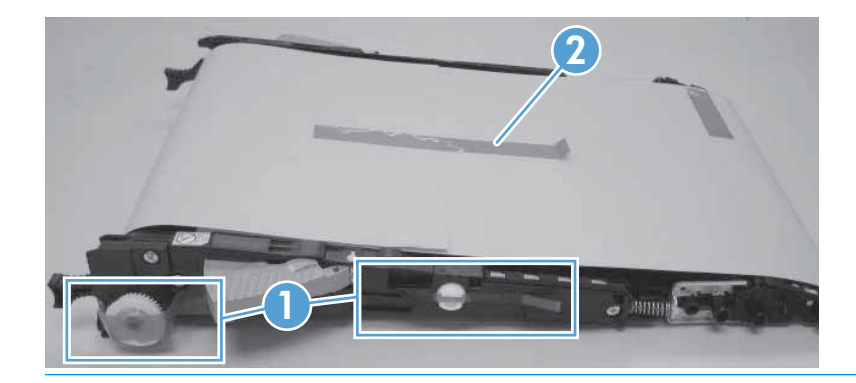

# Control panel assembly (M651)

**1.** Tilt the control panel up.

Figure 1-33 Remove the control panel (M651; 1 of 8)

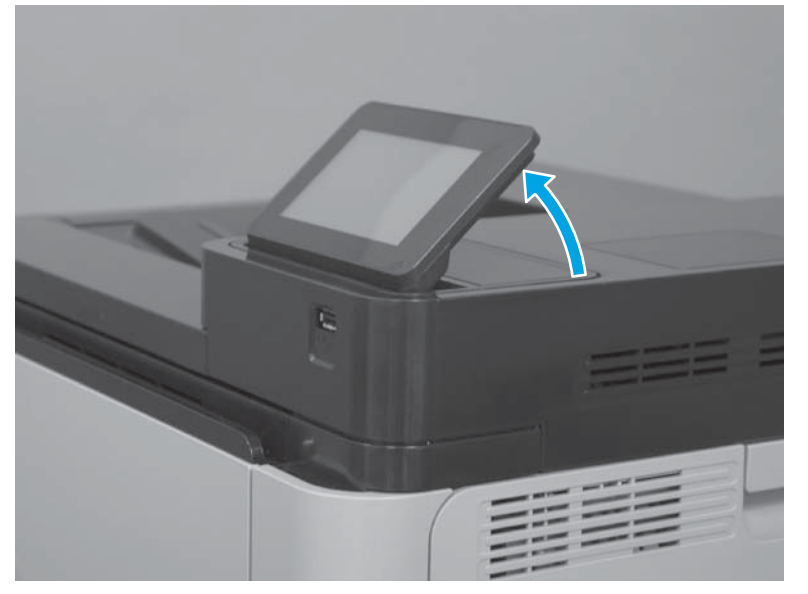

2. Release the latch on the control-panel cover, and remove the cover.

Figure 1-34 Remove the control panel (M651; 2 of 8)

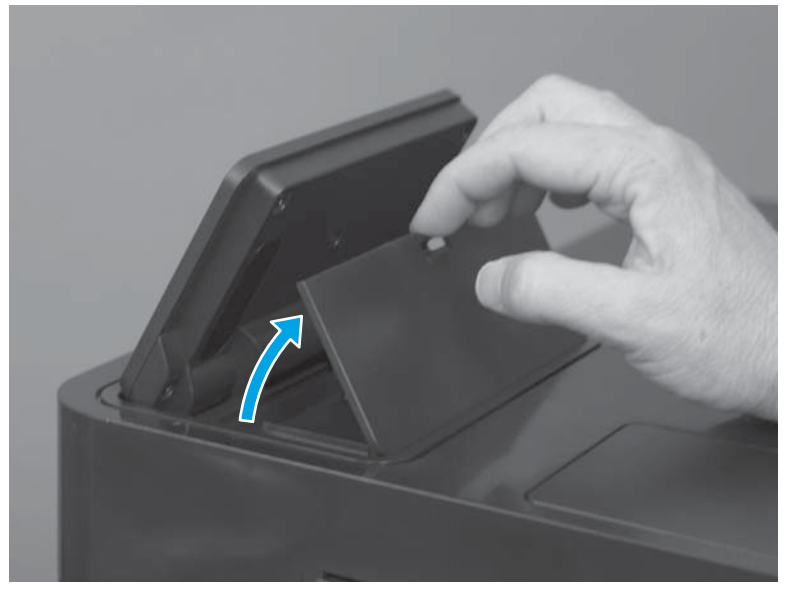

3. Rotate the blue lever counterclockwise to unlock the control-panel assembly.

Figure 1-35 Remove the control panel (M651; 3 of 8)

**4.** Lift the control-panel assembly out of the product.

Figure 1-36 Remove the control panel (M651; 4 of 8)

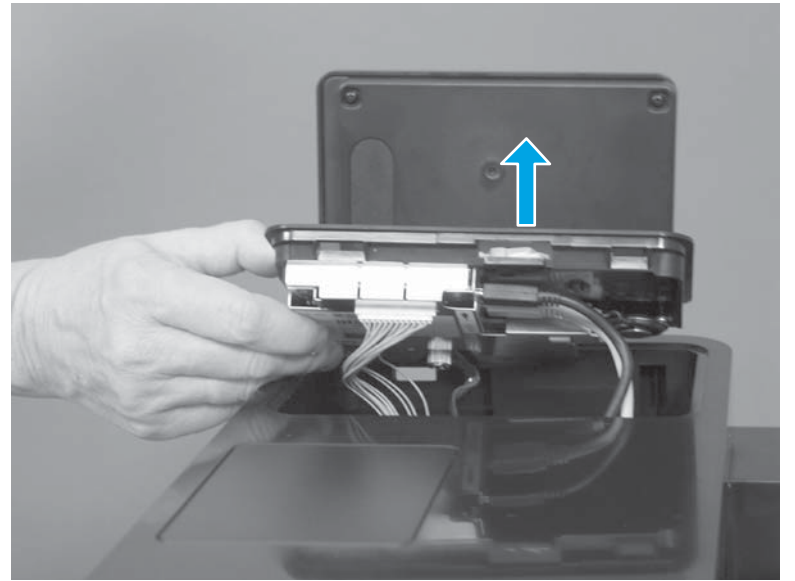

5. Tilt the control panel forward to gain access to the control-panel connectors.

Figure 1-37 Remove the control panel (M651; 5 of 8)

6. Remove one screw (callout 1), and then release one ground wire (callout 2).

Figure 1-38 Remove the control panel (M651; 6 of 8)

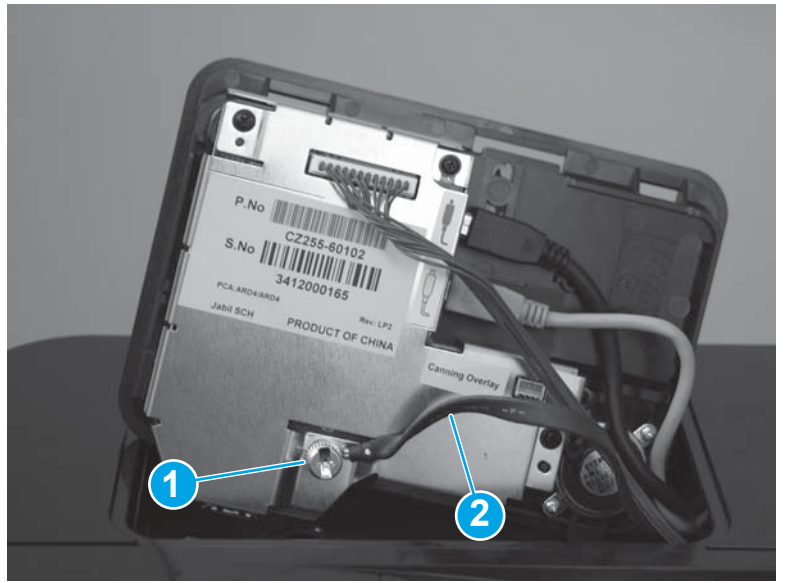

7. Disconnect two USB cables (callout 1), and then disconnect one connector (callout 2).

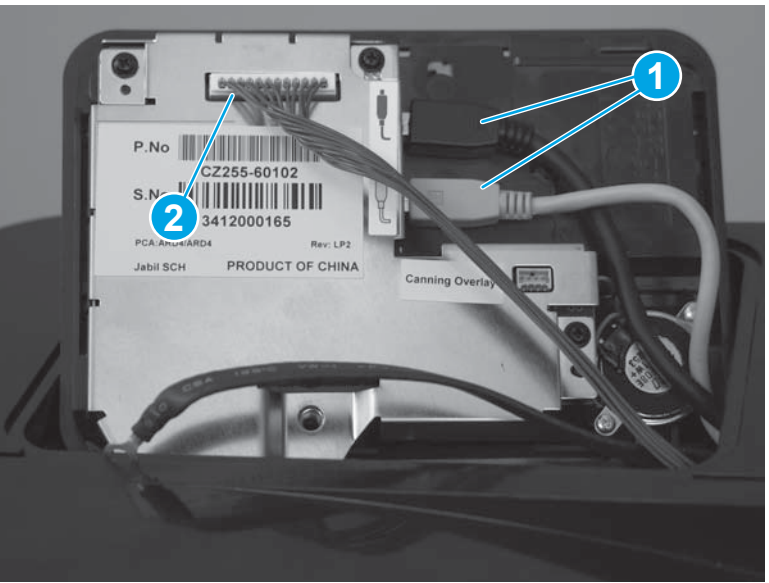

Figure 1-39 Remove the control panel (M651; 7 of 8)

8. Lift the control-panel assembly up and away from the product to remove it.

Figure 1-40 Remove the control panel (M651; 8 of 8)

# Control-panel assembly (M680)

**1.** Tilt the control panel up.

Figure 1-41 Remove the control-panel assembly (M680; 1 of 7)

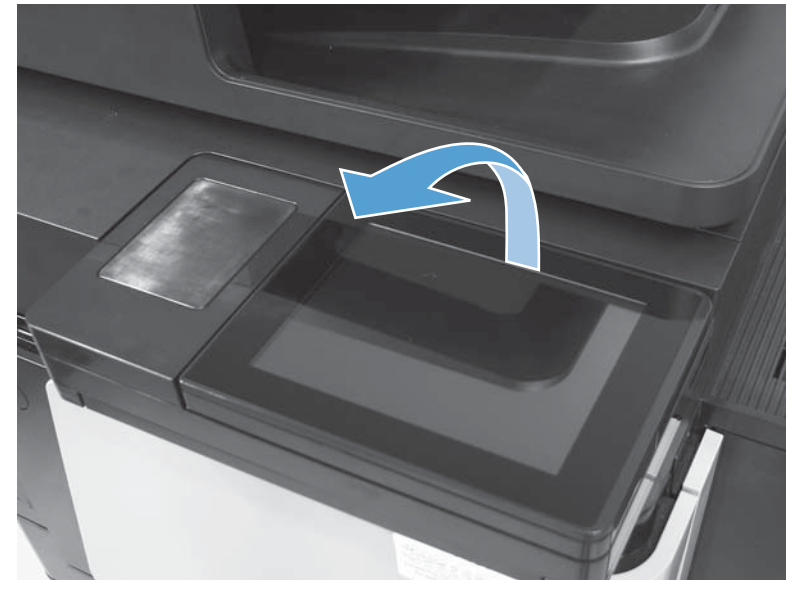

2. Release one tab, and then remove the cover.

Figure 1-42 Remove the control-panel assembly (M680; 2 of 7)

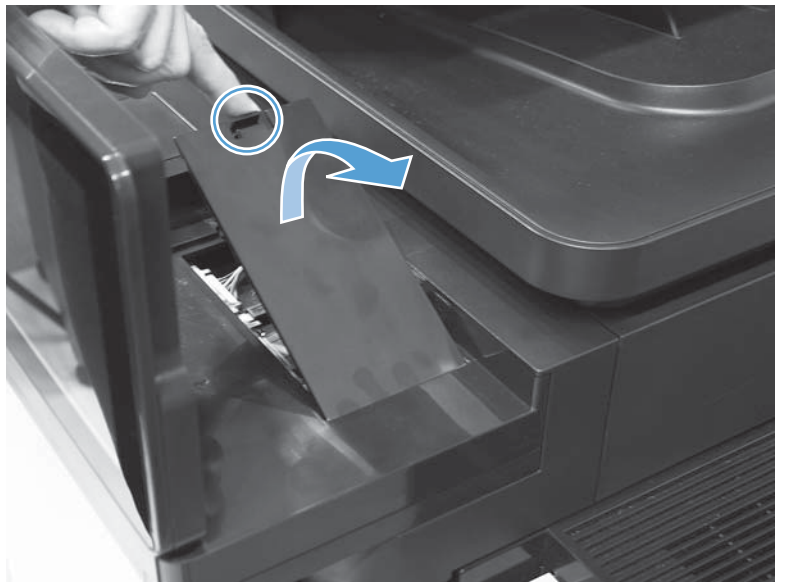

3. **M680z only**: Slide the keyboard about halfway out of the product.

Figure 1-43 Remove the control-panel assembly (M680; 3 of 7)

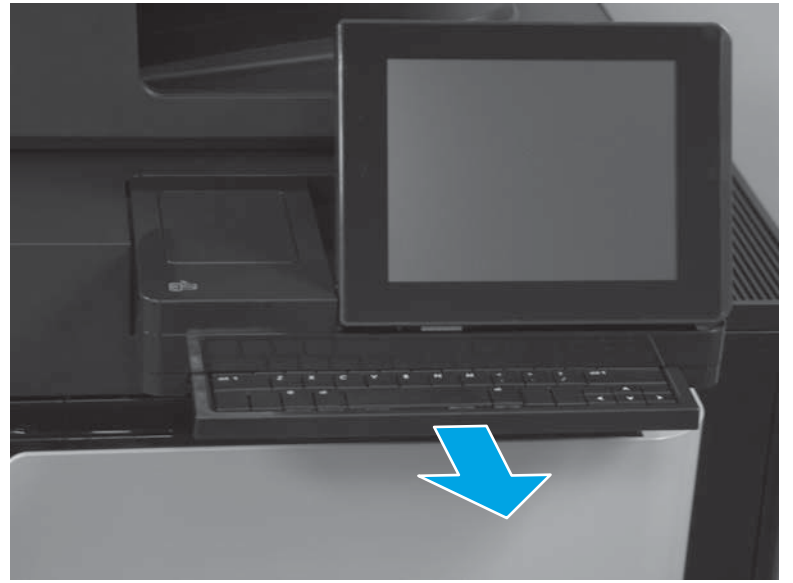

4. Disconnect two connectors.

Figure 1-44 Remove the control-panel assembly (M680; 4 of 7)

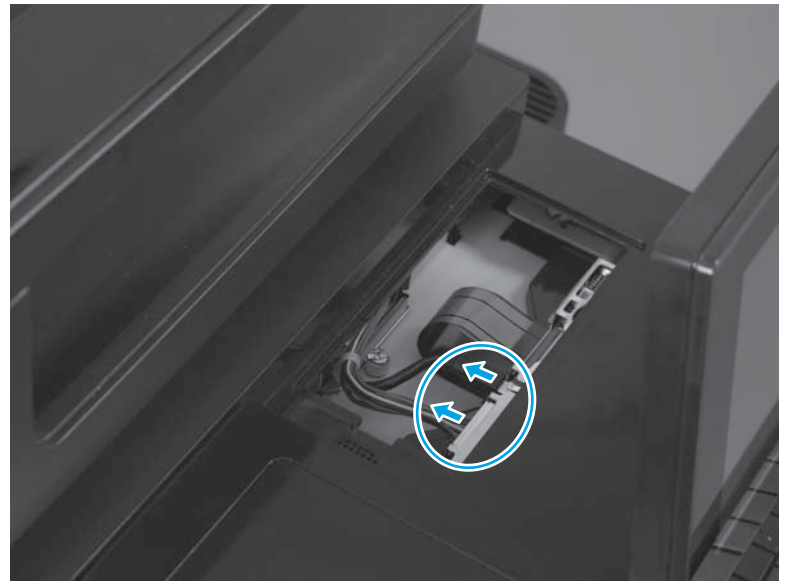

- 5. Remove one screw.
- $\dot{\nabla}$  **TIP:** Use the edge of a coin to loosen the screw.

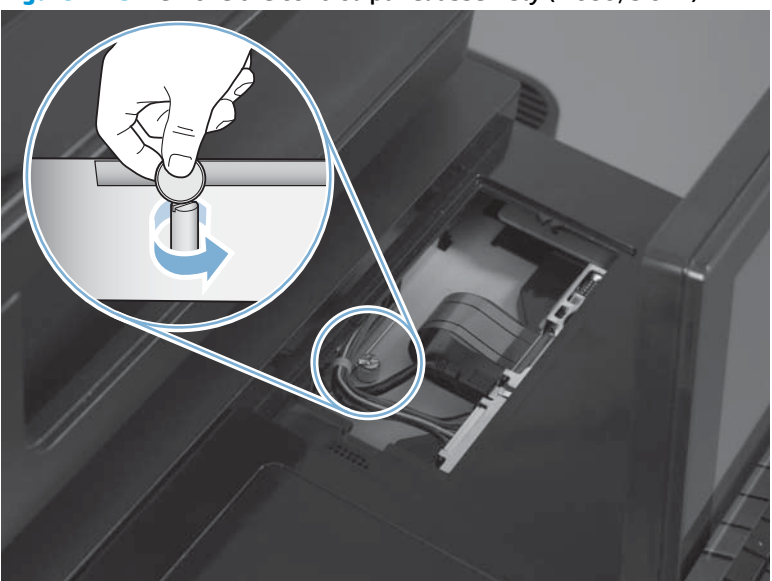

Figure 1-45 Remove the control-panel assembly (M680; 5 of 7)

6. Slide the control panel toward the right door.

Figure 1-46 Remove the control-panel assembly (M680; 6 of 7)

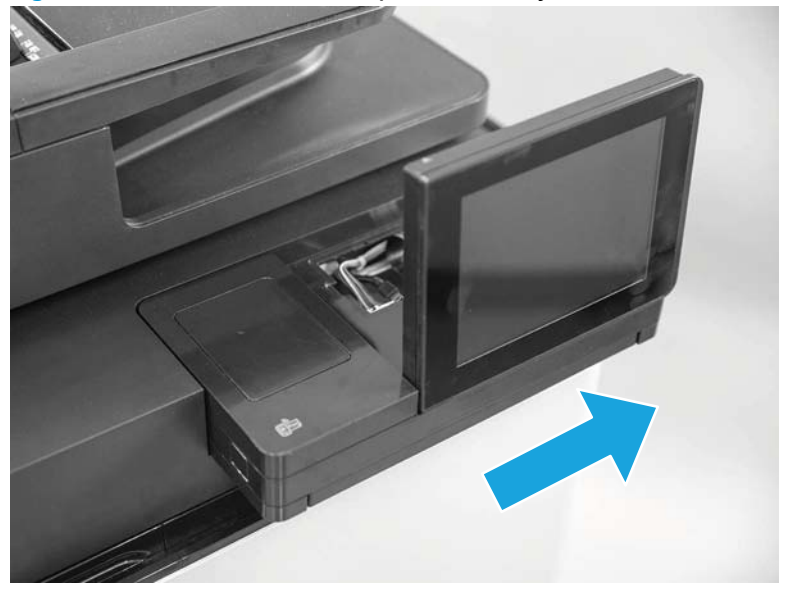

- 7. Slide the control panel towards the front of the product to remove it.
  - **Reinstallation tip** If a replacement control-panel assembly is installed, remove the keyboard assembly so that it can be installed on the replacement control-panel assembly. See <u>Keyboard</u> assembly (M680z) on page 37.

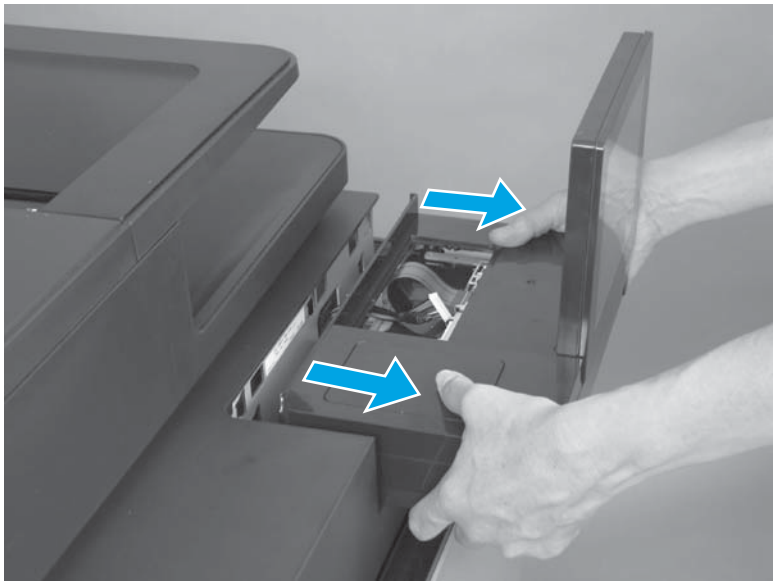

Figure 1-47 Remove the control-panel assembly (M680; 7 of 7)

#### **Reinstall the control-panel assembly (M680)**

1. Insert the cable and wire harness (callout 1) into the opening at the back of the control panel (callout 2).

Figure 1-48 Reinstall the control-panel assembly (M680; 1 of 3)

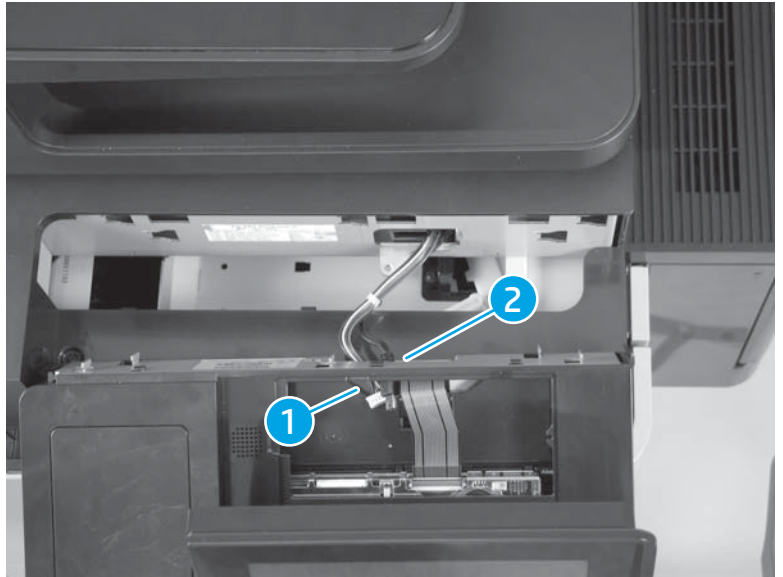

2. Insert the tabs on the control panel into the slots on the product.

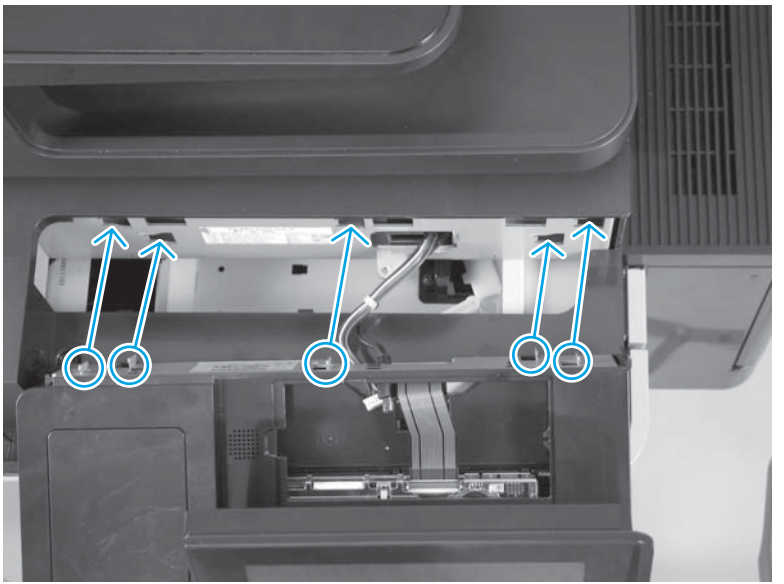

Figure 1-49 Reinstall the control-panel assembly (M680; 2 of 3)

3. Slide the control panel toward the left door to secure it to the product.

Figure 1-50 Reinstall the control-panel assembly (M680; 3 of 3)

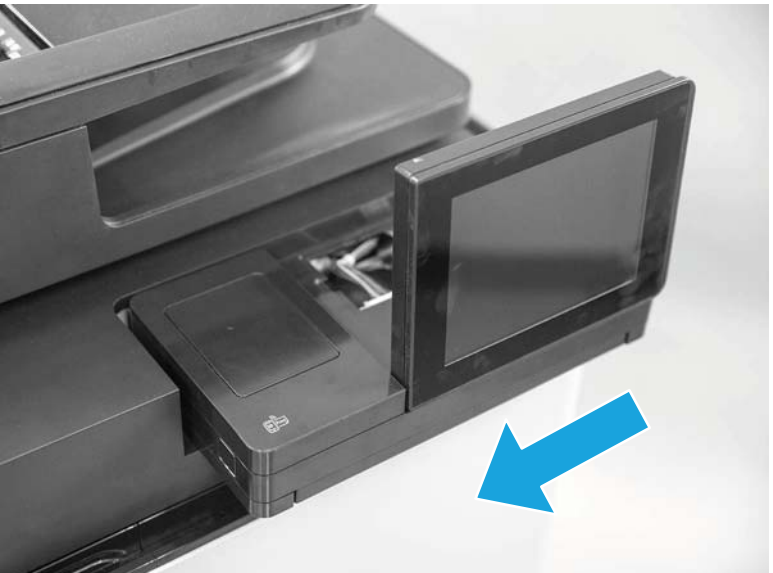

# Keyboard assembly (M680z)

#### Before proceeding, remove the following assemblies

• Control panel. See <u>Control-panel assembly (M680) on page 32</u>.

#### Remove the keyboard assembly (M680z)

**1.** Place the control panel on a flat surface.

Figure 1-51 Remove the keyboard assembly (M680z; 1 of 7)

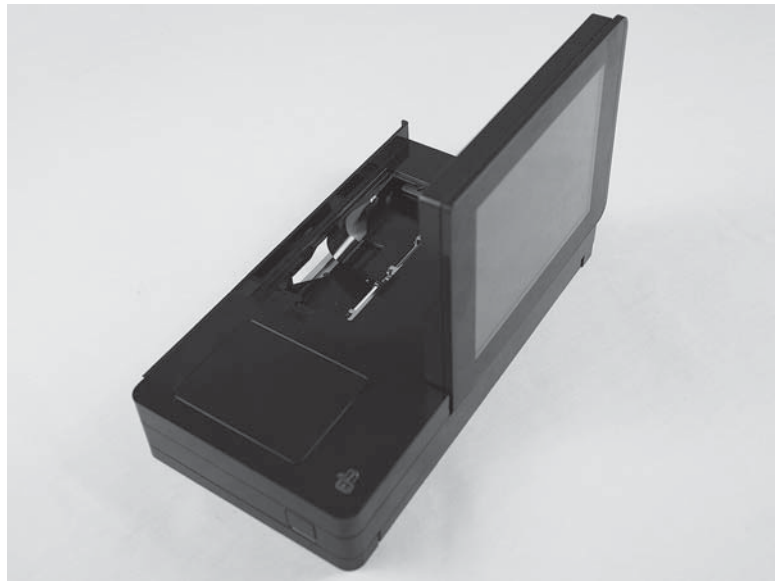

- **2.** Open the hinged latch to release the flat cable.
  - **IMPORTANT:** This connector is a Zero Insertion Force (ZIF) connector that uses a hinged retainer to secure a flat cable. The hinged retainer must be opened to release the flat cable.
  - **CAUTION:** Be careful. Do not dislodge the latch from the connector when opening it.

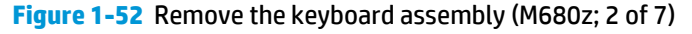

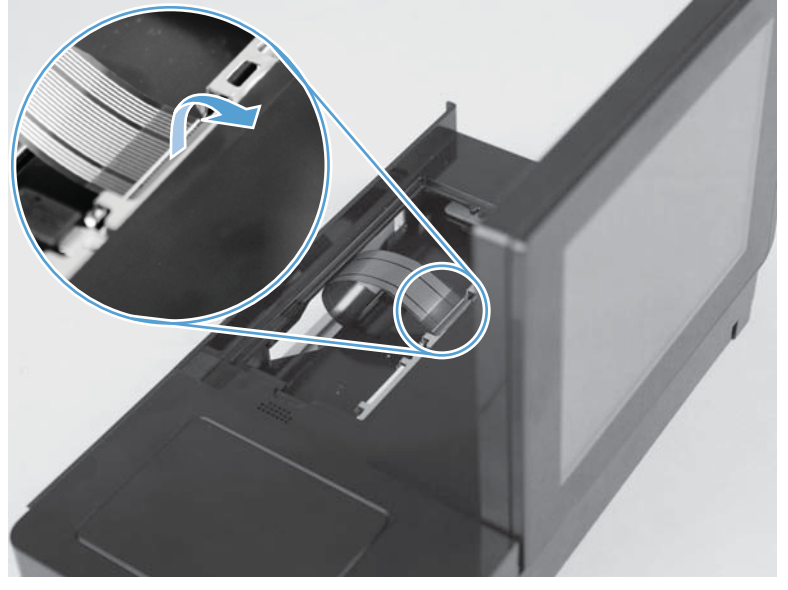

**3.** Disconnect the flat cable.

Figure 1-53 Remove the keyboard assembly (M680z; 3 of 7)

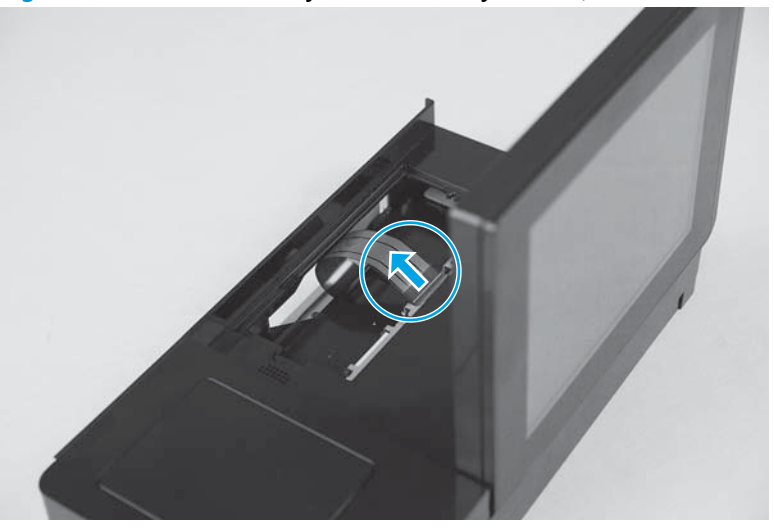
4. Tilt the screen down until it lays flat.

Figure 1-54 Remove the keyboard assembly (M680z; 4 of 7)

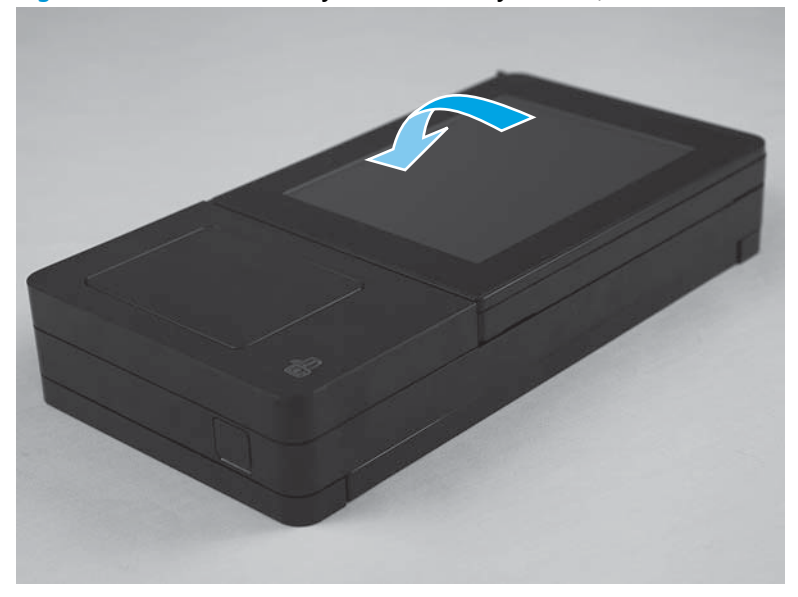

5. Slide the keyboard tray all of the way out of the control panel until it stops.

Figure 1-55 Remove the keyboard assembly (M680z; 5 of 7)

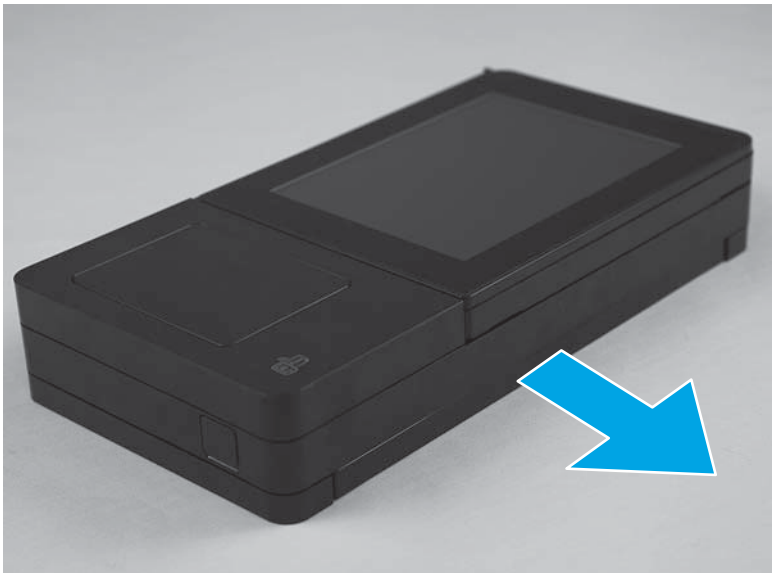

**6.** Turn the control panel face-down on the surface.

Figure 1-56 Remove the keyboard assembly (M680z; 6 of 7)

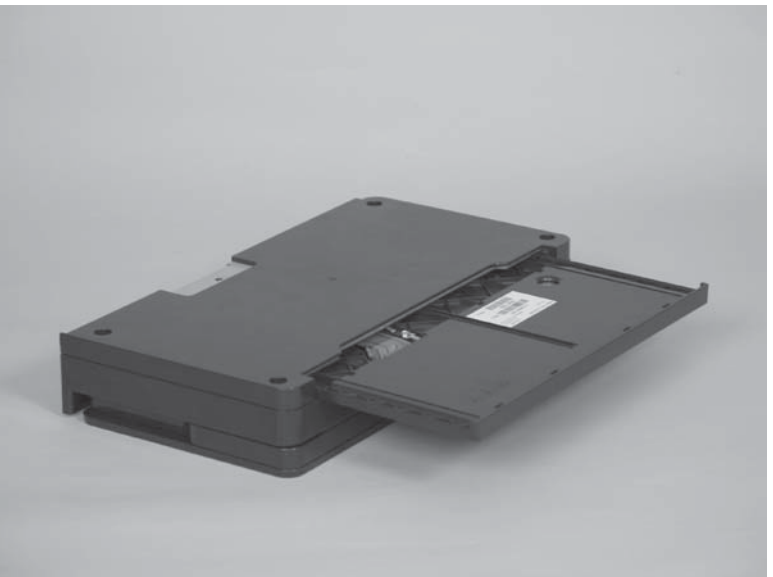

7. Release and hold two tabs (callout 1) while sliding the keyboard tray away from the control panel (callout 2) to remove it.

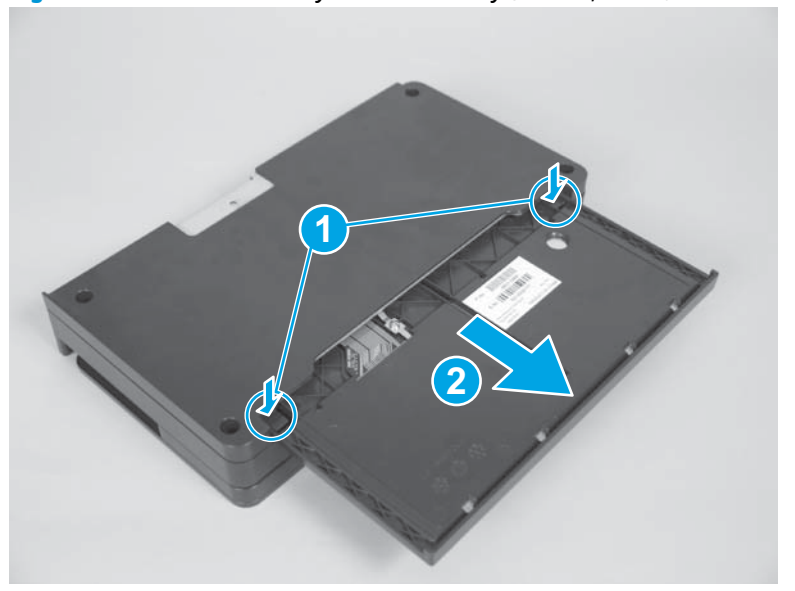

Figure 1-57 Remove the keyboard assembly (M680z; 7 of 7)

#### Reinstall the keyboard assembly (M680z)

1. Turn the keyboard tray upside down, and then position the flat cable (callout 1) inside the tray cavity. Align the edges of the tray (callout 2) with the slots in the control panel (callout 3).

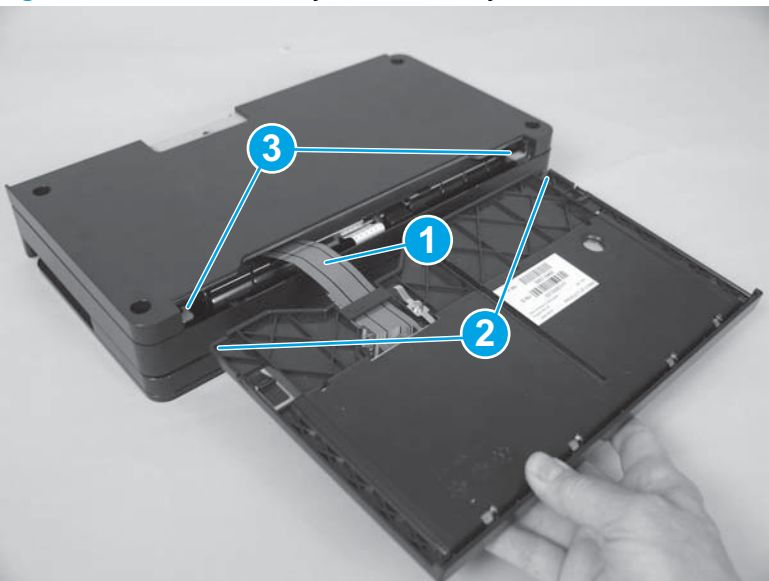

Figure 1-58 Reinstall the keyboard assembly (M680z; 1 of 7)

2. Slide the keyboard tray all the way into the control panel.

Figure 1-59 Reinstall the keyboard assembly (M680z; 2 of 7)

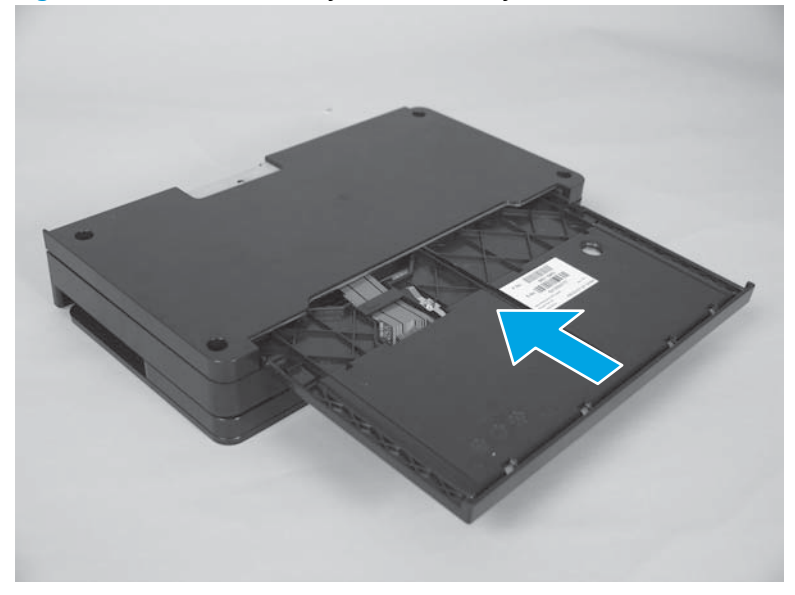

**3.** Turn the control panel face-up.

Figure 1-60 Reinstall the keyboard assembly (M680z; 3 of 7)

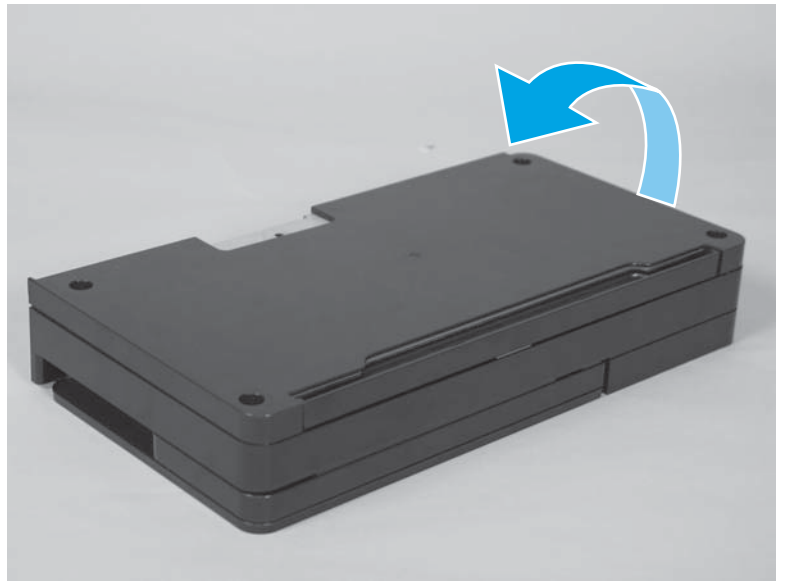

**4.** Tilt the screen up.

Figure 1-61 Reinstall the keyboard assembly (M680z; 4 of 7)

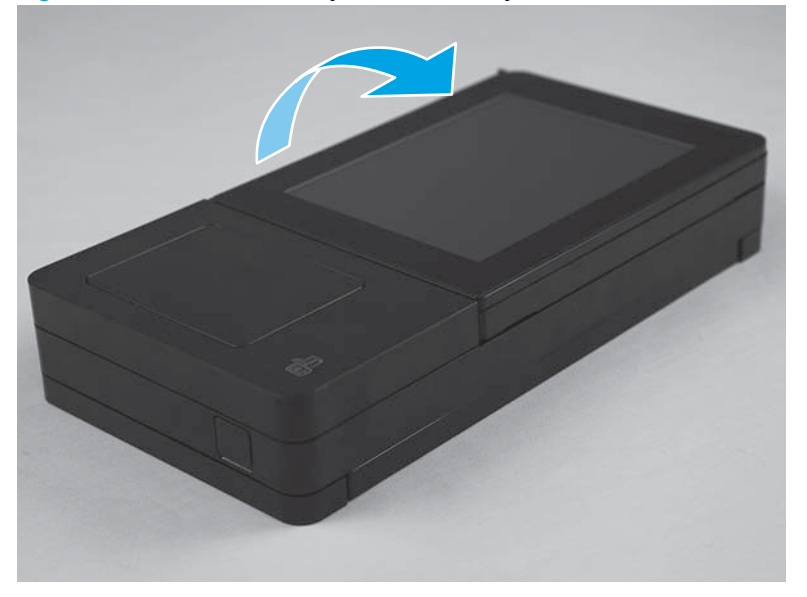

5. Open the hinged latch, and then position the flat cable in the connector.

**CAUTION:** Be careful. Do not dislodge the latch from the connector when opening it.

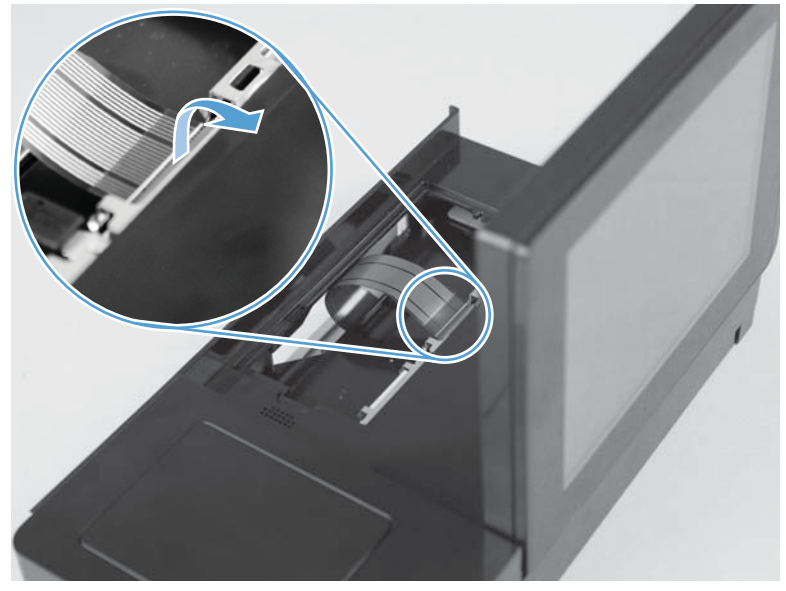

Figure 1-62 Reinstall the keyboard assembly (M680z; 5 of 7)

- 6. Use a finger to carefully close the latch to lock the flat cable into position.
  - **IMPORTANT:** IMPORTANT: This connector is a Zero Insertion Force (ZIF) connector that uses a hinged retainer to secure a flat cable. When the flat cable is reinstalled, fully insert the flat cable in the connector, and then close the hinged retainer to lock the flat cable into the connector and provide proper electrical contact. If the flat cable is not locked into the connector, no electrical contact will occur.
  - **CAUTION:** Be careful. Do not dislodge the latch from the connector when closing it.

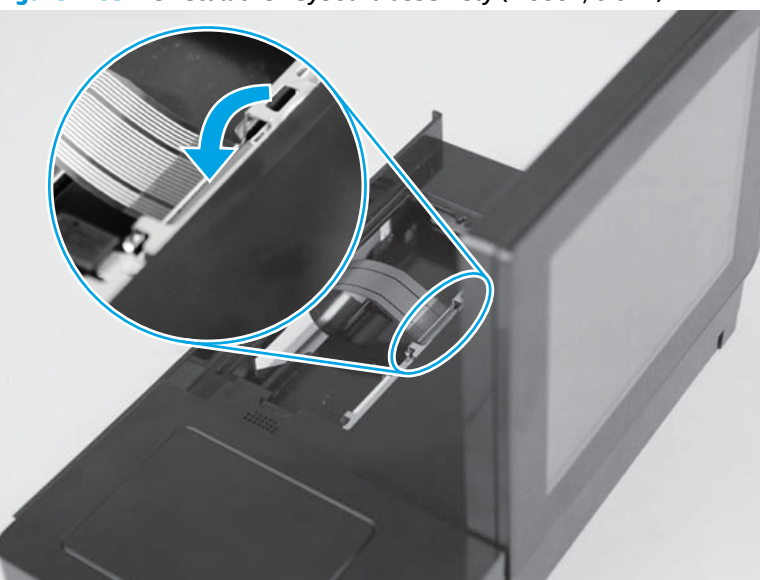

Figure 1-63 Reinstall the keyboard assembly (M680z; 6 of 7)

- 7. Slightly pull on the flat cable to verify that it is securely fastened in the connector.
  - **CAUTION:** Be careful. Do not use full force to pull on the flat cable. A slight pull on the cable is sufficient to verify that it is securely fastened.

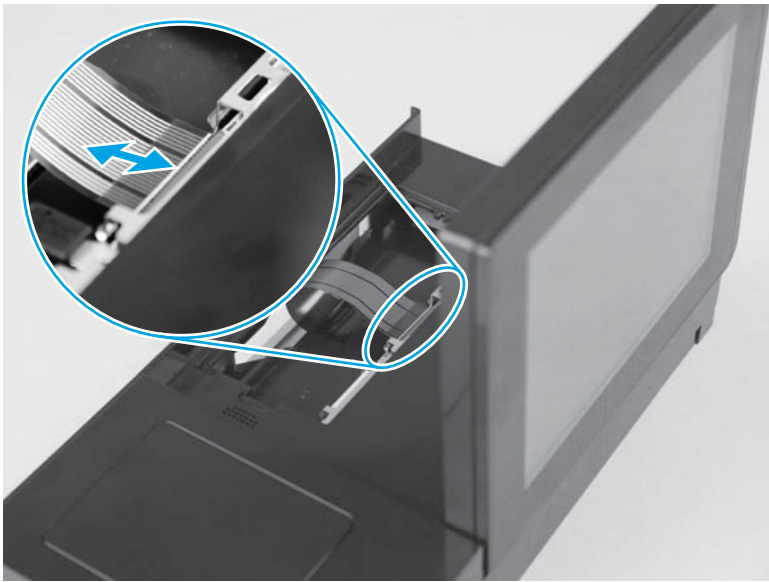

Figure 1-64 Reinstall the keyboard assembly (M680z; 7 of 7)

### Feed and separation rollers (Trays 2-5)

- **CAUTION:** Do not touch the spongy roller surface unless replacing the roller. Skin oils on the roller can cause paper pickup problems.
  - **1.** Locate the feed and separation rollers for the tray.
    - $\frac{1}{\sqrt{2}}$  TIP: The product does not need to be separated from the feeder to remove these rollers. Remove the tray, and then reach up into the cavity to remove the rollers.
  - 2. Release two tabs, and then remove the rollers.
    - $-\frac{1}{2}$  **Reinstallation tip** When the rollers are reinstalled, make sure that they snap into place.

Figure 1-65 Remove the feed and separation rollers (Trays 2-5)

### Pickup roller (Tray 1)

- **CAUTION:** Do not touch the spongy roller surface unless replacing the roller. Skin oils on the roller can cause paper pickup problems.
  - 1. Open Tray 1.

Figure 1-66 Remove the pickup roller (Tray 1; 1 of 5)

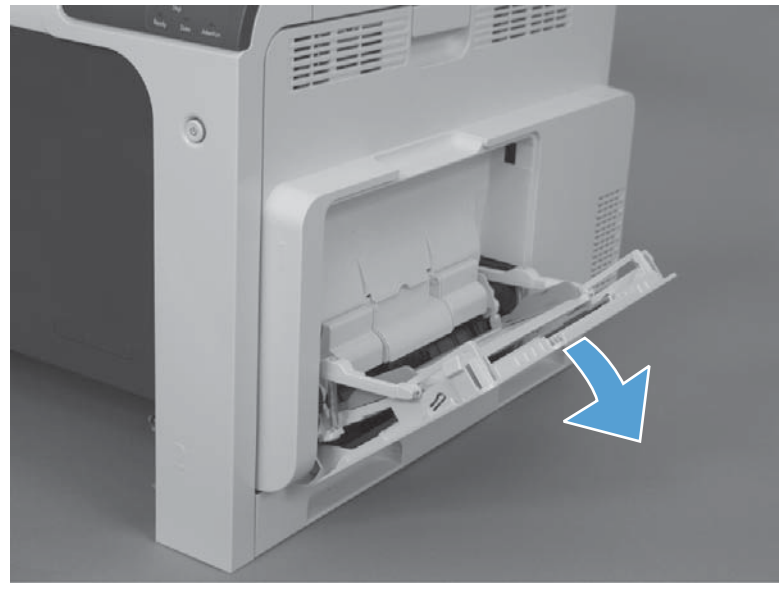

**2.** Push the top edge of the cover to release the tabs.

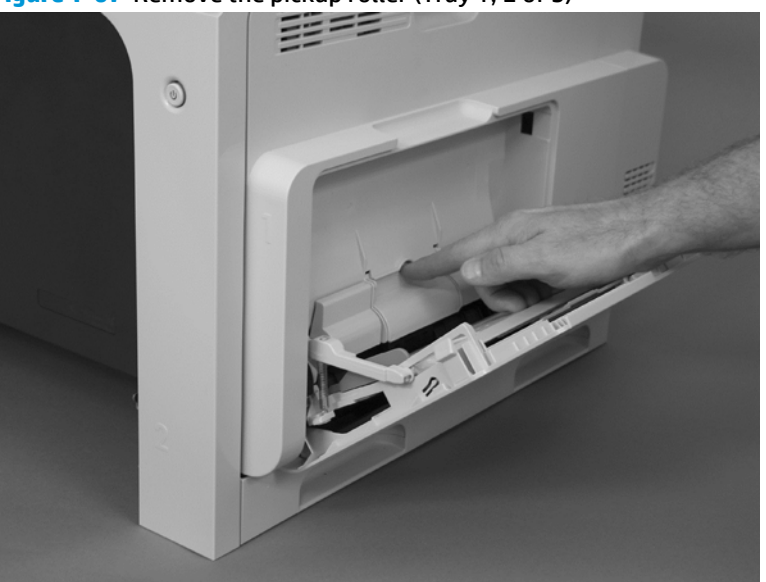

Figure 1-67 Remove the pickup roller (Tray 1; 2 of 5)

**3.** Open the right-door assembly, and then remove the cover.

Figure 1-68 Remove the pickup roller (Tray 1; 3 of 5)

4. Release the two blue tabs.

Figure 1-69 Remove the pickup roller (Tray 1; 4 of 5)

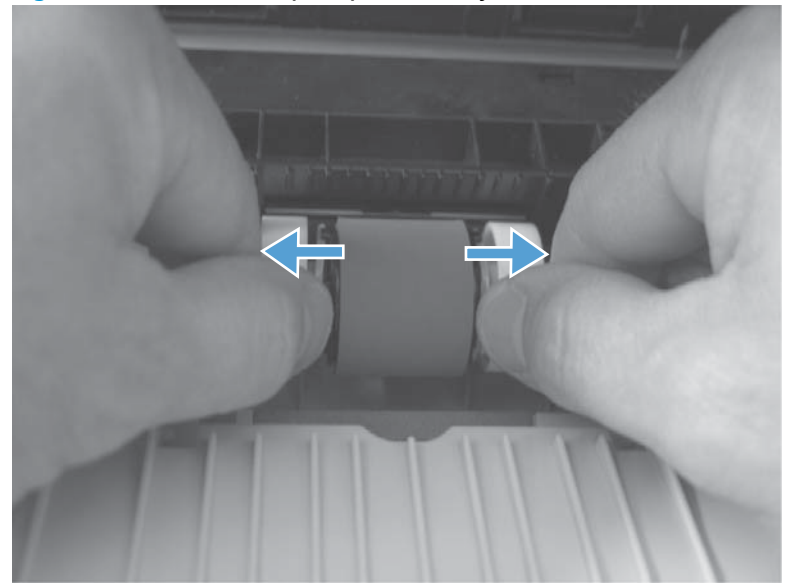

5. Rotate the roller body away from the product to remove it.

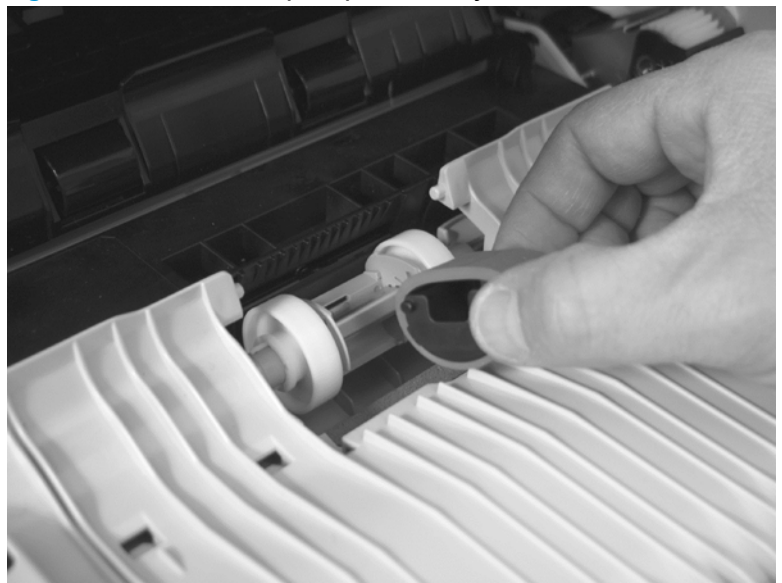

Figure 1-70 Remove the pickup roller (Tray 1; 5 of 5)

### Reinstall the pickup roller (Tray 1)

▲ When reinstalling the pickup roller, make sure the roller cover is installed correctly. Incorrect installation can cause paper to jam.

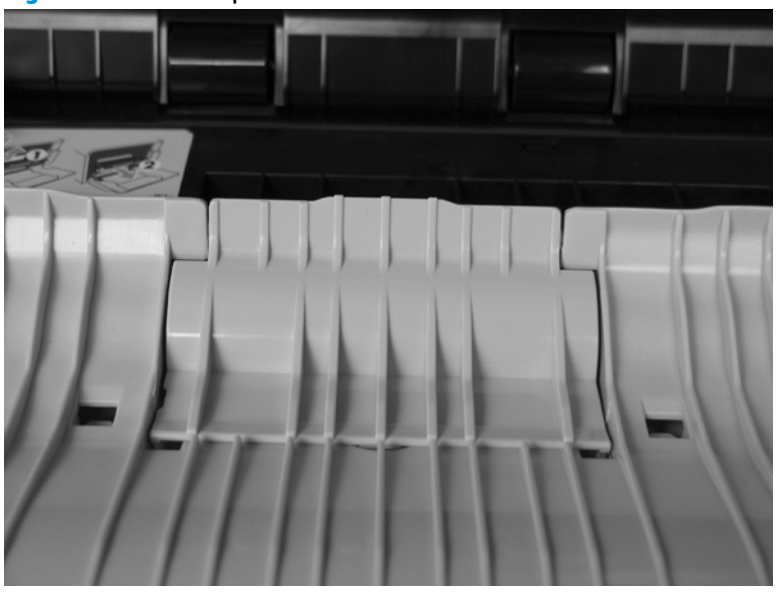

Figure 1-71 Correct position of cover

Figure 1-72 Incorrect position of cover

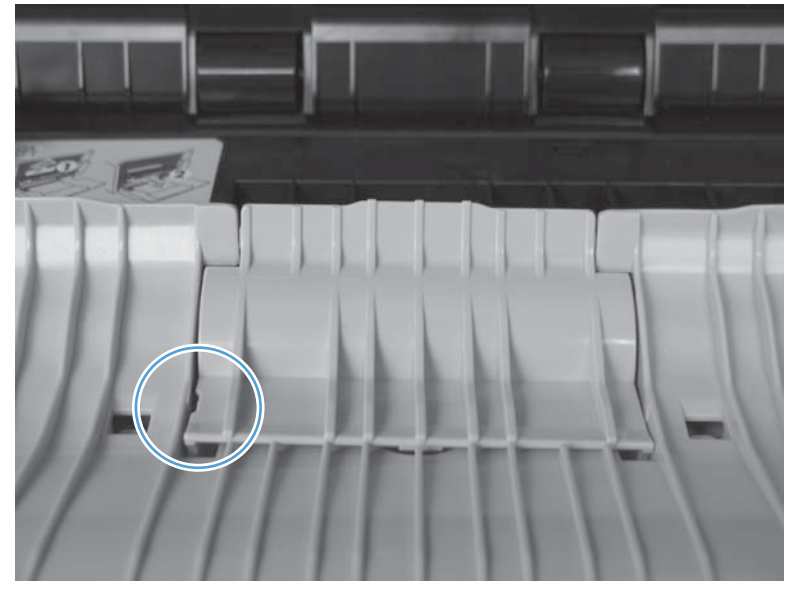

### Secondary transfer roller

- **CAUTION:** Do not touch the spongy roller surface unless replacing the roller. Skin oils on the roller can cause image quality problems.
  - **1.** Open the right-door assembly.

Figure 1-73 Remove the transfer roller (1 of 3)

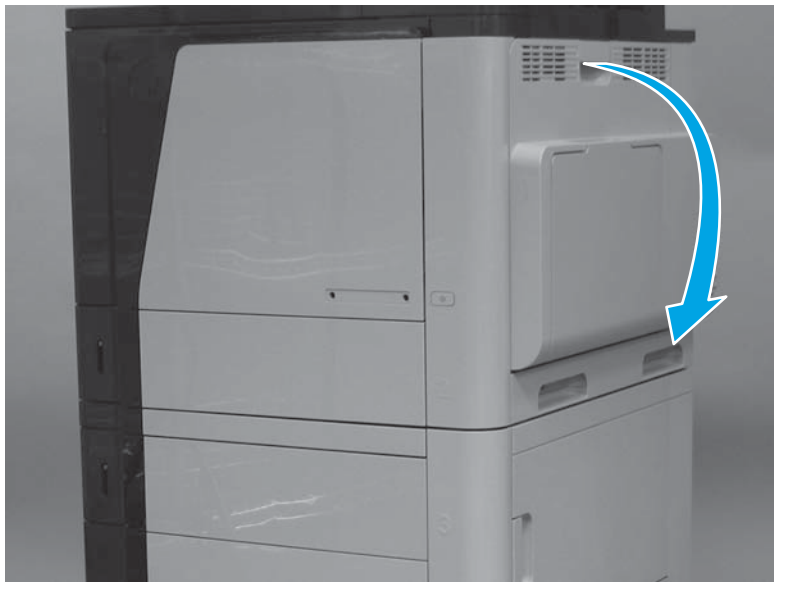

2. Use the blue lever to lower the secondary transfer assembly.

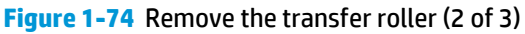

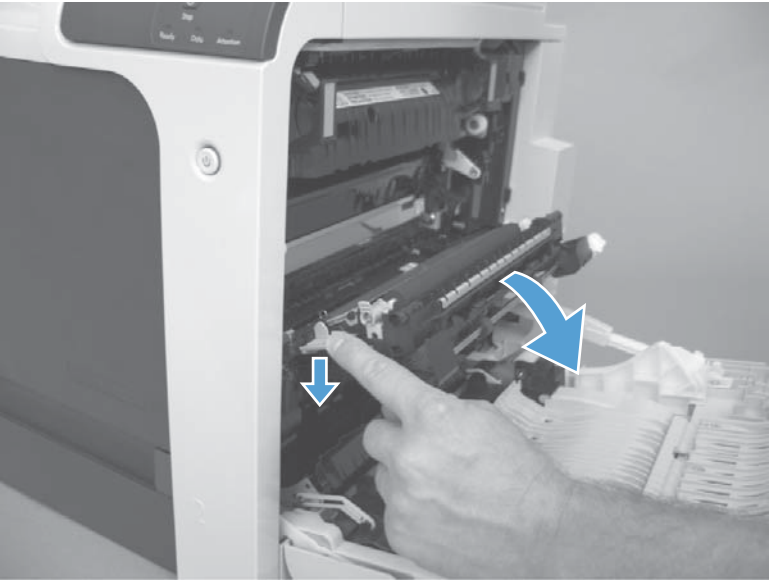

**3.** Grasp the roller shaft collars, and lift the transfer roller off of the product.

**Figure 1-75** Remove the transfer roller (3 of 3)

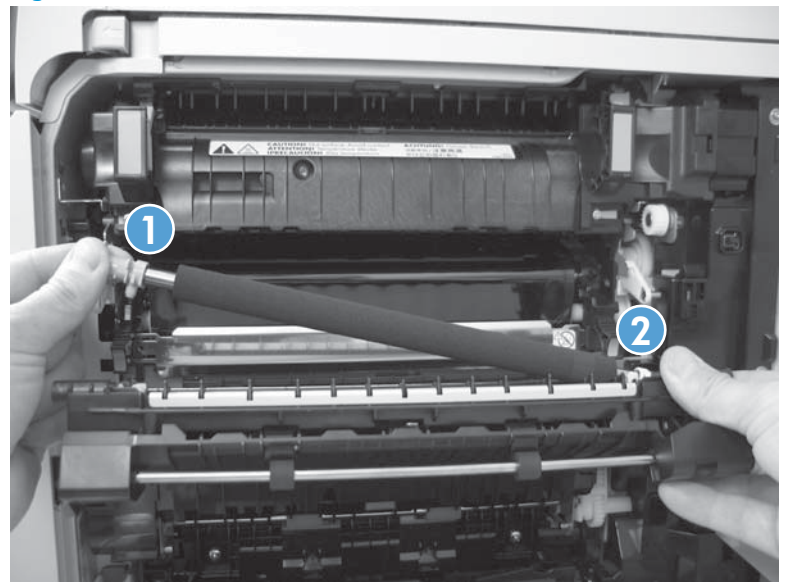

### **Reinstall the secondary transfer roller**

When the secondary transfer roller is reinstalled, make sure that the pins on the shaft collars align with the holes in the mounting assembly. After installing the replacemnt secondary transfer roller, remove the protective cover.

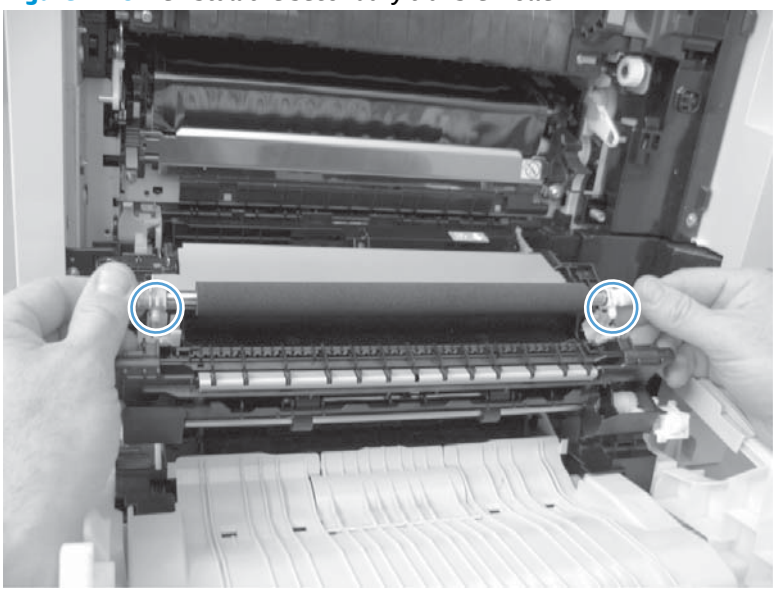

Figure 1-76 Reinstall the secondary transfer roller

# Standard output bin (M680)

Lift and pull the output bin to remove.

Figure 1-77 Remove the standard output bin

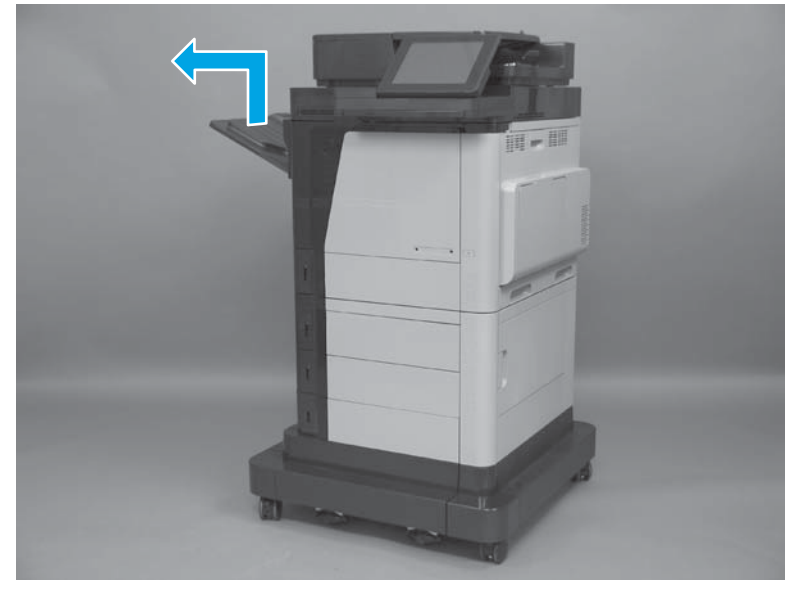

### Output bin bezel (M680)

#### Before proceeding, remove the following assemblies

• Standard output bin. See <u>Standard output bin (M680) on page 52</u>.

### Remove the output bin bezel

**1.** Release the scanner latch.

Figure 1-78 Remove the output bin bezel (1 of 2)

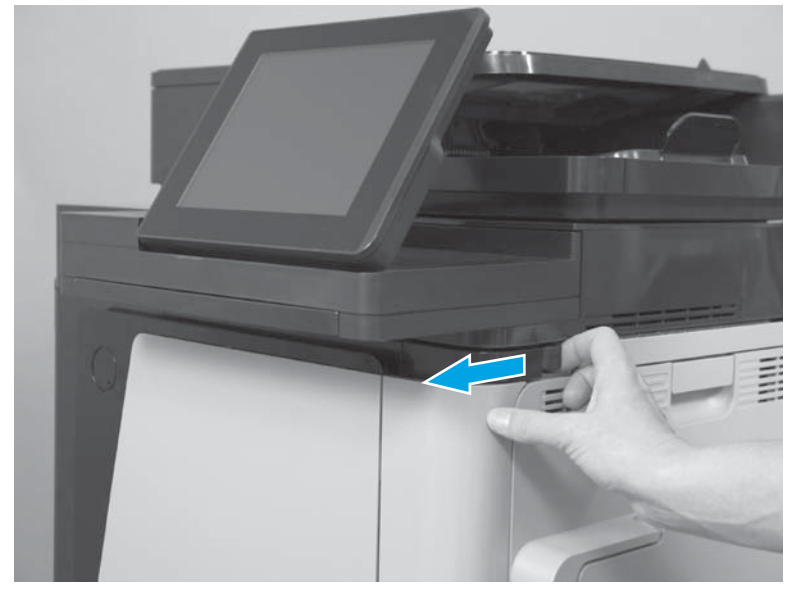

2. Release two latches and lift the bezel up to remove it.

Figure 1-79 Remove the output bin bezel (2 of 2)

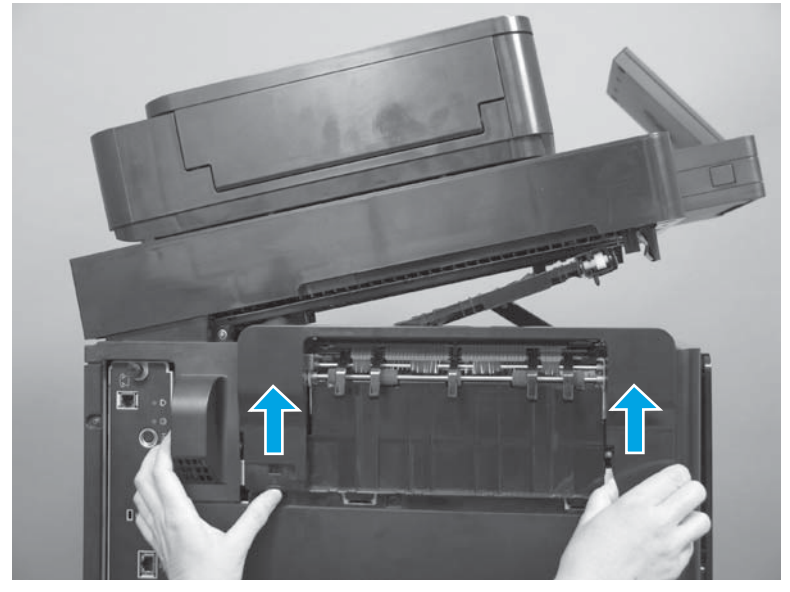

### Document feeder white backing (M680)

**1.** Open the document feeder.

Figure 1-80 Remove the document feeder white backing (M680; 1 of 2)

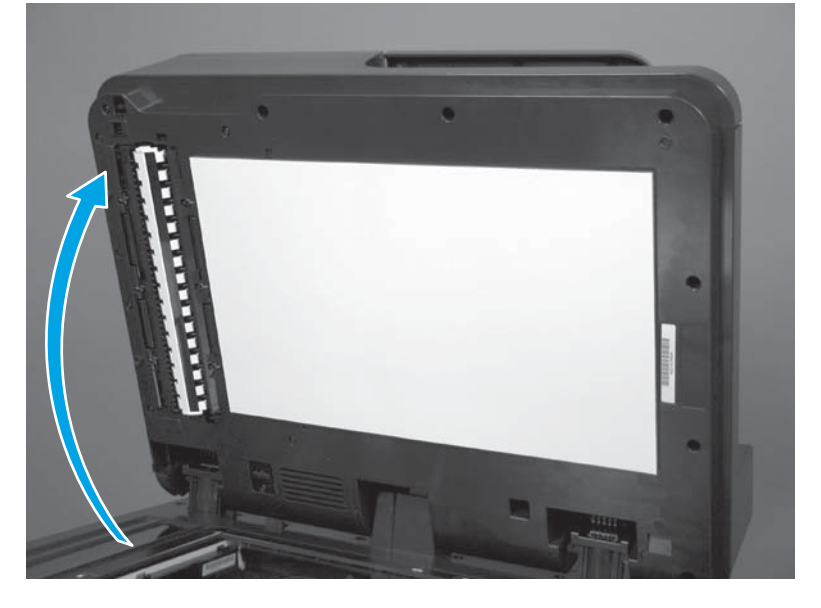

2. Carefully remove the white backing. Remove any remaining adhesive.

Figure 1-81 Remove the document feeder white backing (M680; 2 of 2)

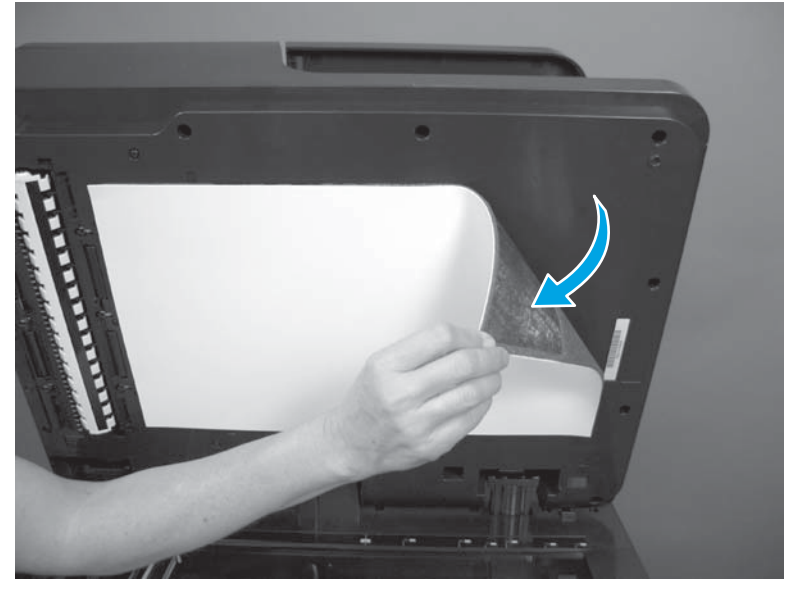

### Install a replacement document feeder white backing (M680)

**1.** Place the new white backing on the scanner glass.

Figure 1-82 Install a replacement document feeder white backing (1 of 9)

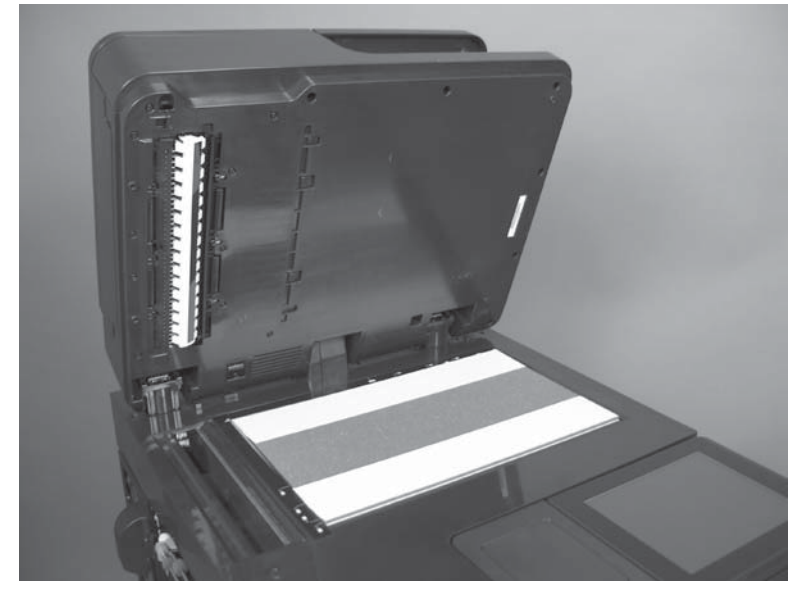

2. Peel off the two strips of adhesive backing.

Figure 1-83 Install a replacement document feeder white backing (2 of 9)

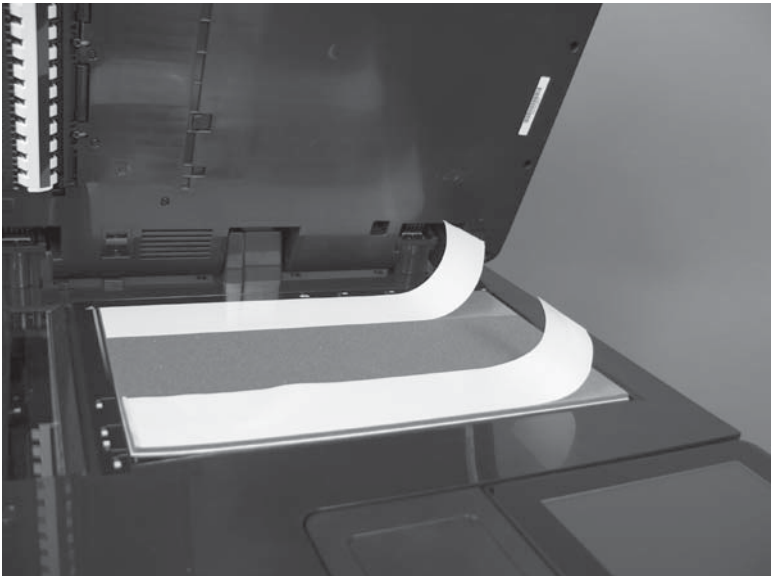

**3.** Place the two mylar strips onto the adhesive, as shown. Carefully align the mylar with the edges of the adhesive.

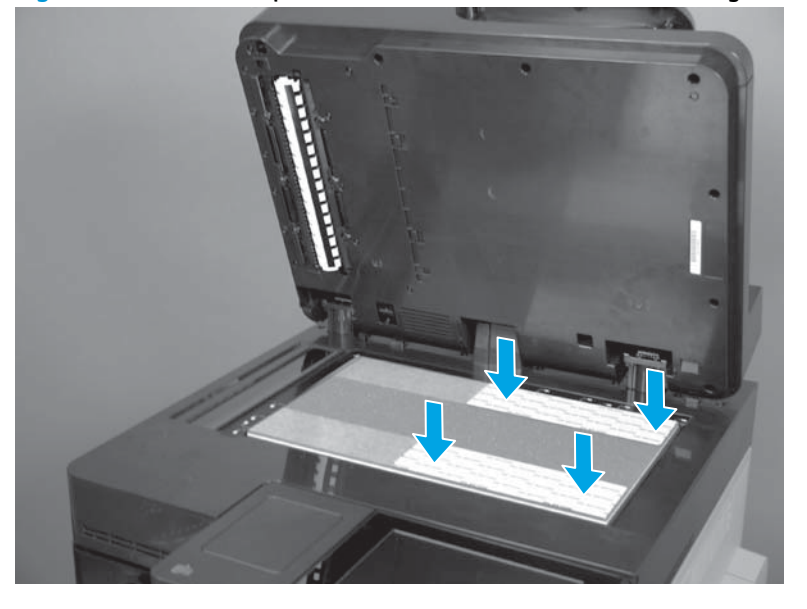

Figure 1-84 Install a replacement document feeder white backing (3 of 9)

4. Peel off the two strips of adhesive backing.

Figure 1-85 Install a replacement document feeder white backing (4 of 9)

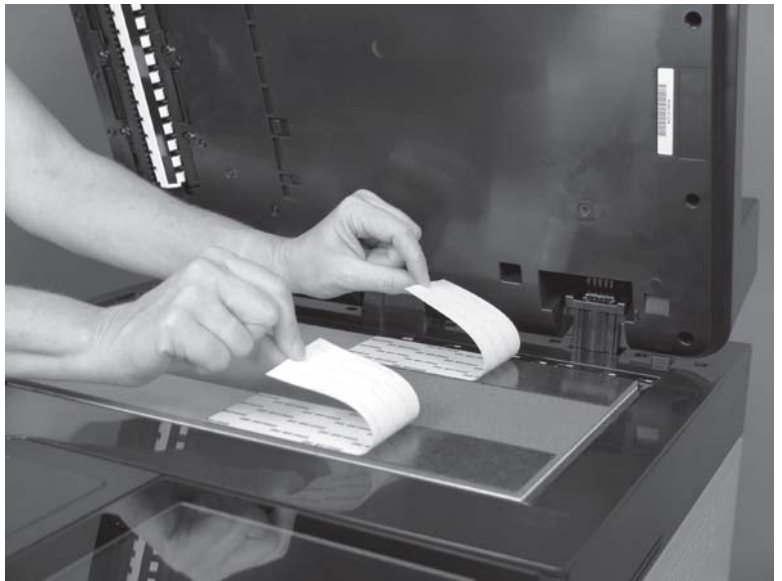

5. Verify that the white backing is aligned with the left rear corner of the scanner glass.

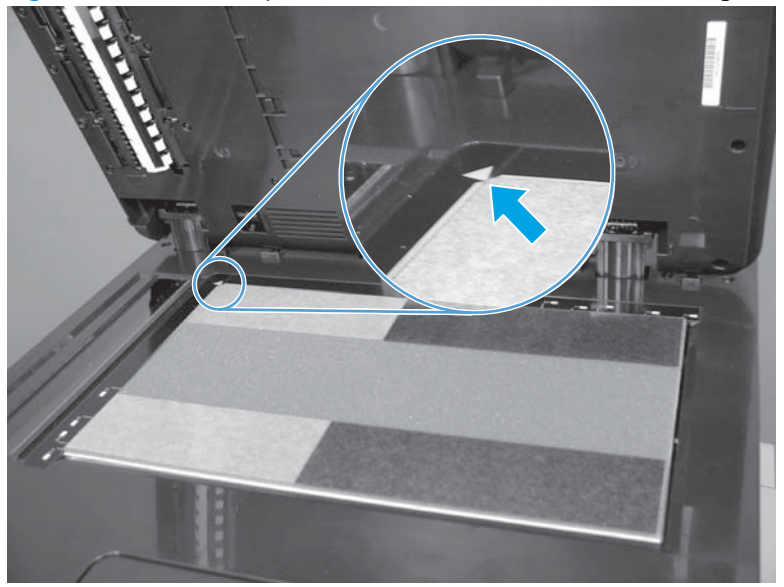

Figure 1-86 Install a replacement document feeder white backing (5 of 9)

Close the document feeder. Press down firmly to adhere the white backing.
Figure 1-87 Install a replacement document feeder white backing (6 of 9)

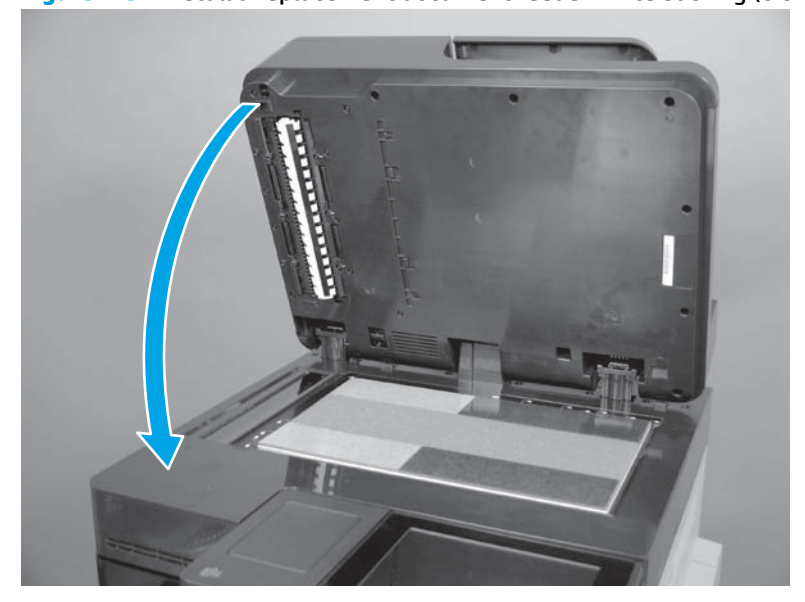

7. Open the document feeder.

Figure 1-88 Install a replacement document feeder white backing (7 of 9)

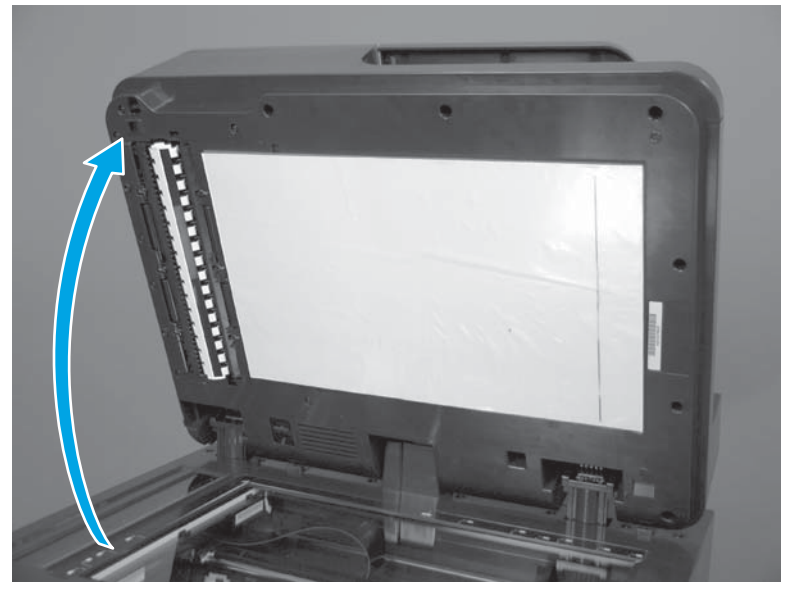

8. Press along the top and bottom of the white backing, over the areas with adhesive.

Figure 1-89 Install a replacement document feeder white backing (8 of 9)

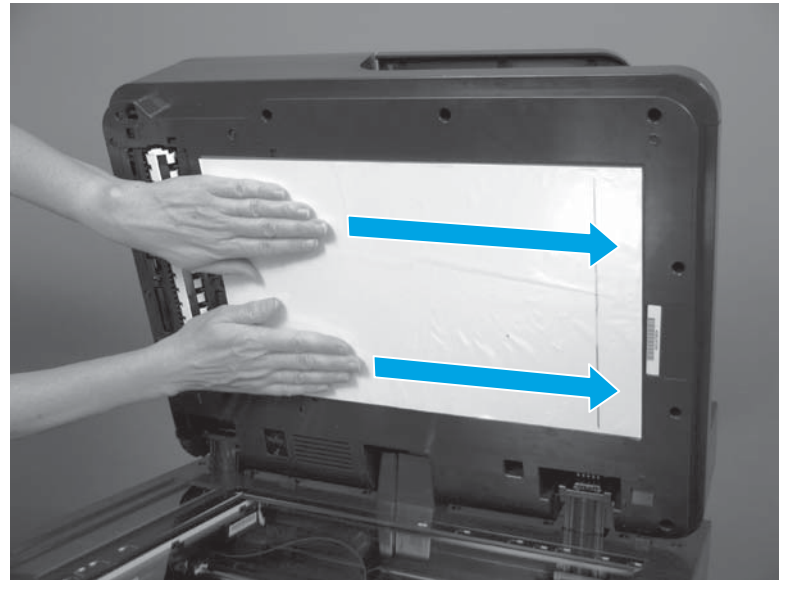

#### 9. Peel off the plastic backing.

Figure 1-90 Install a replacement document feeder white backing (9 of 9)

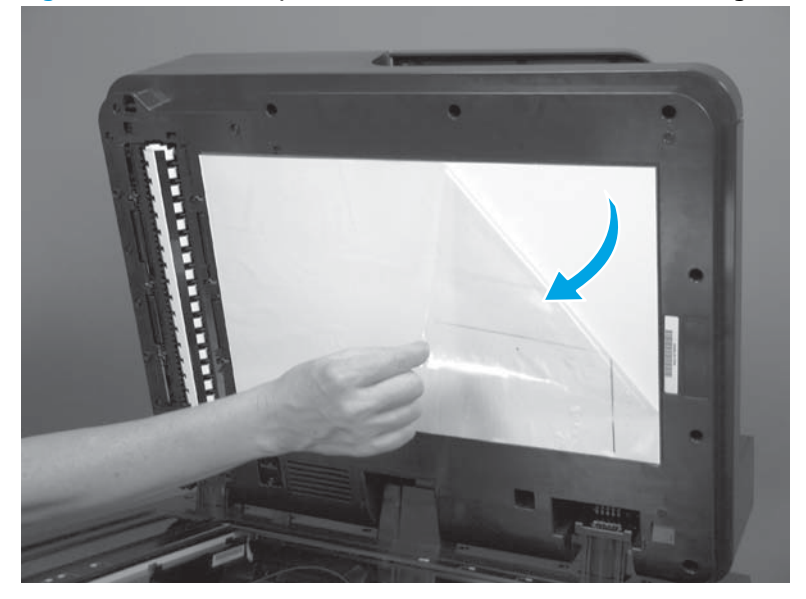

## Background selector (M680)

**1.** Open the document-feeder door.

Figure 1-91 Remove the background selector (M680; 1 of 4)

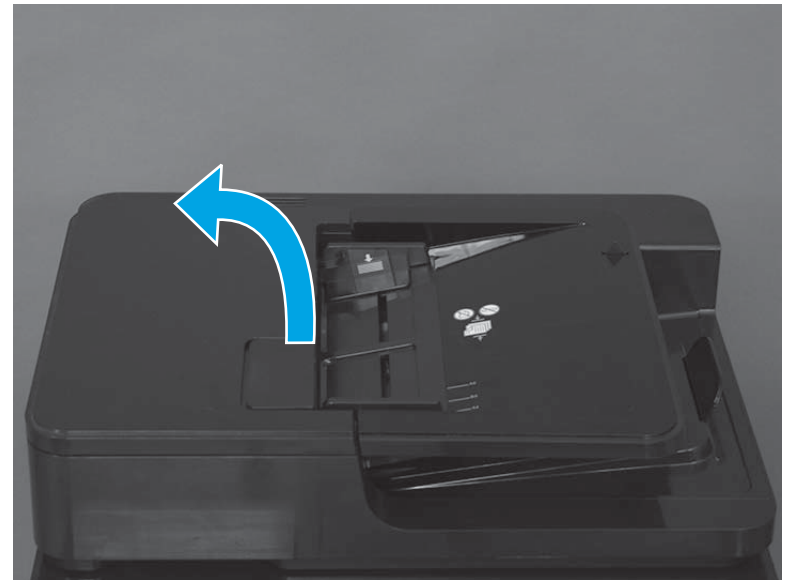

2. Rotate the input tray up.

Figure 1-92 Remove the background selector (M680; 2 of 4)

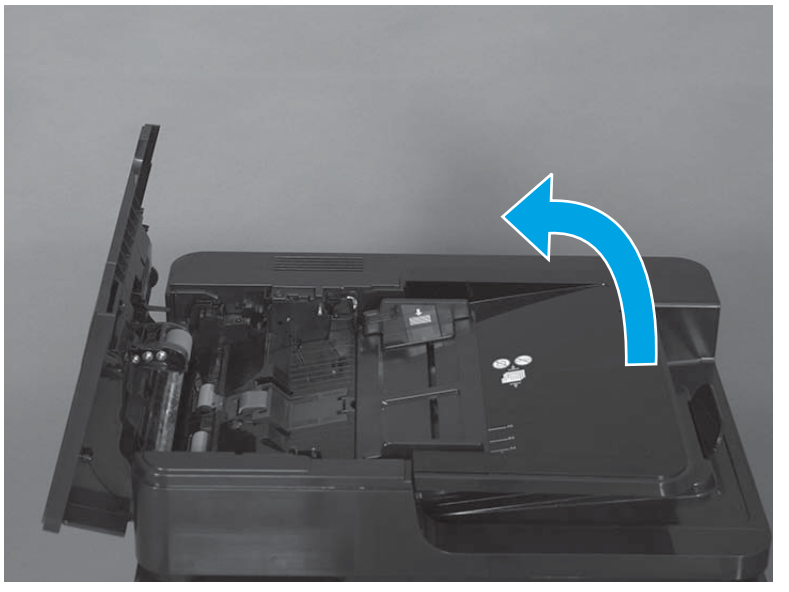

3. Release two tabs.

Figure 1-93 Remove the background selector (M680; 3 of 4)

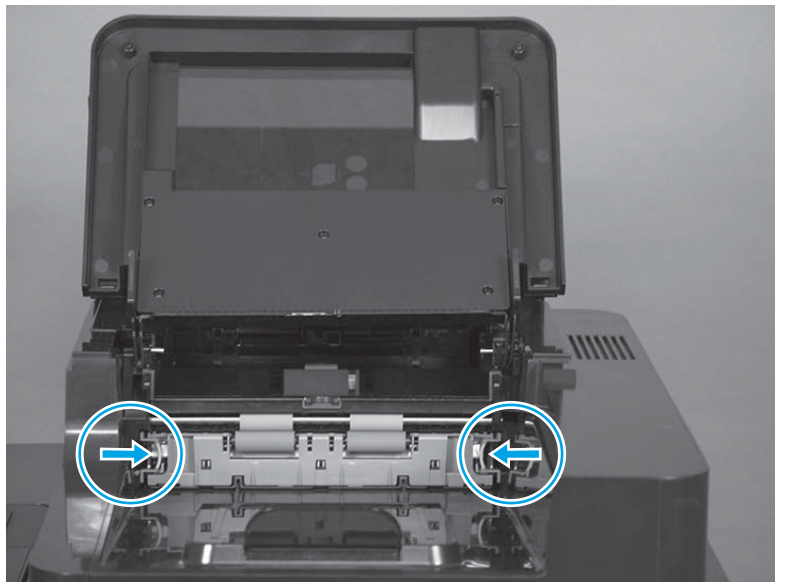

4. Slide the background selector away from the product to remove it.

Figure 1-94 Remove the background selector (M680; 4 of 4)

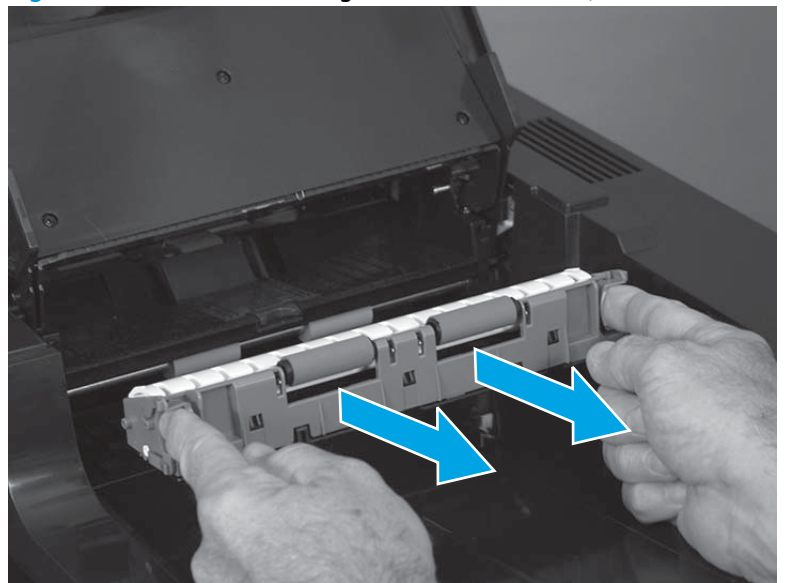

### Reinstall the background selector (M680)

Push in on the background selector until the tabs snap into place.

**NOTE:** If jams occur after the assembly is installed, make sure that the assembly is fully seated.

Figure 1-95 Reinstall the background selector (M680)

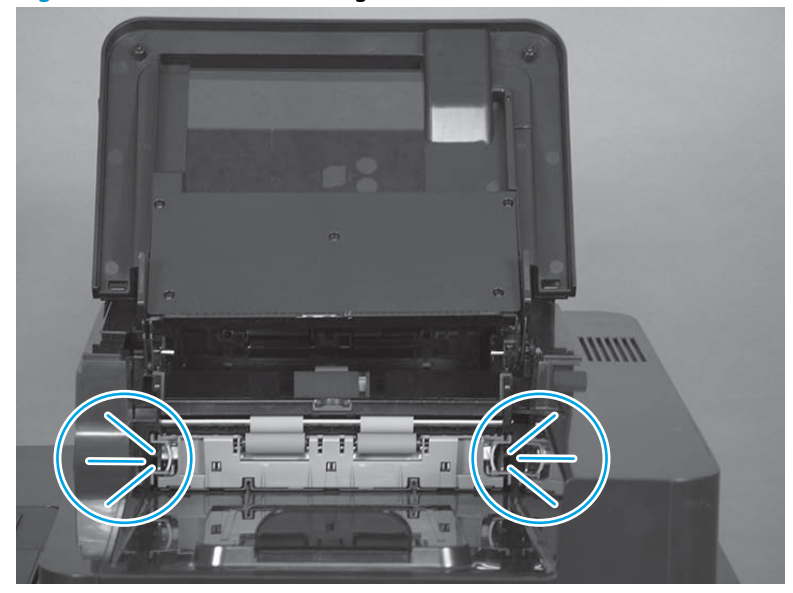

### **Document-feeder roller (M680)**

#### **Remove the document-feeder roller (M680)**

**CAUTION:** Do not touch the spongy roller surface unless replacing the rollers. Skin oils deposited on the rollers might cause paper pickup problems.

**NOTE:** The document-feeder roller and the document feeder separation pad are both part of the ADF roller maintenance kit.

If a replacement roller is installed, reset the New Document Feeder Kit firmware counter. See <u>Install a</u> replacement document-feeder roller (M680) on page 65.

1. Open the document-feeder door.

Figure 1-96 Remove the document-feeder roller (M680; 1 of 3)

- 2. Release one tab, and then open the access door.
  - $\frac{1}{\sqrt{2}}$  Reinstallation tip When the roller is reinstalled, the access door must be fully closed. When closing the door, two audible clicks should be heard. If, after replacing the roller document feeder, a document feeder jam message appears on the control panel display, make sure that the access door is fully closed.

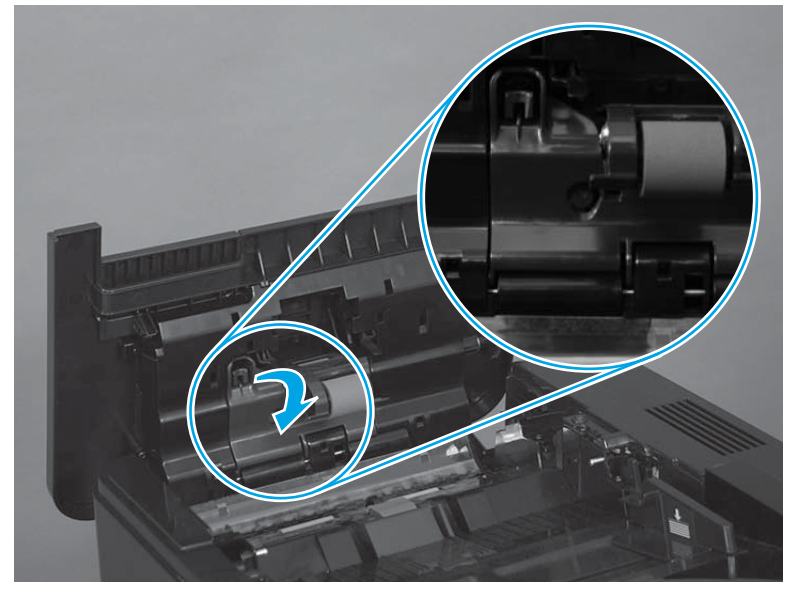

Figure 1-97 Remove the document-feeder roller (M680; 2 of 3)

3. Slide the roller left, and then lift it up and out of the product.

Figure 1-98 Remove the document-feeder roller (M680; 3 of 3)

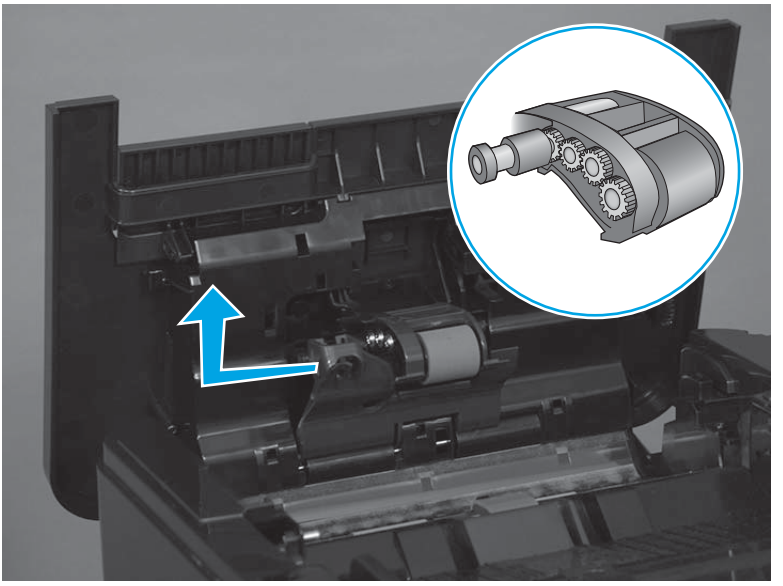

#### **Reinstall the document-feeder roller (M680)**

▲ The roller assembly is keyed. When reinstalling the roller assembly, position the hex-shaped fitting on the shaft toward the rear of the product.

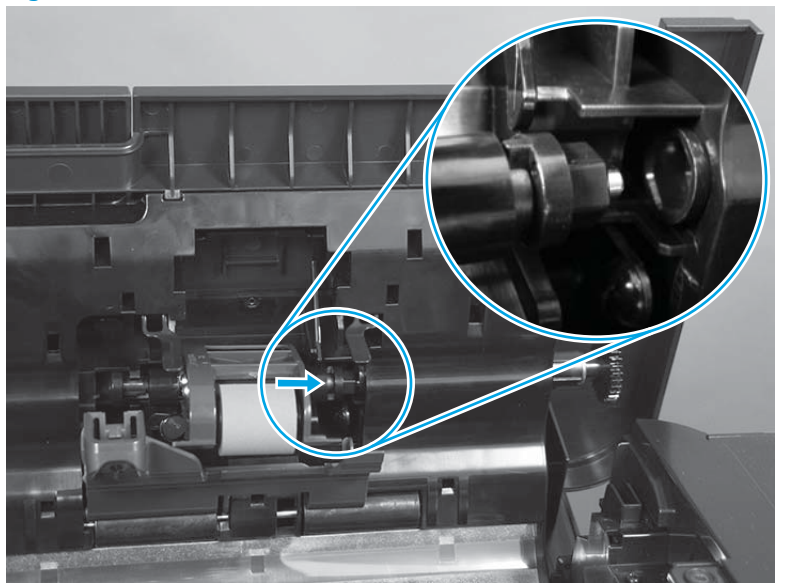

Figure 1-99 Reinstall the document-feeder roller (M680)

### Install a replacement document-feeder roller (M680)

- **1.** From the Home screen on the control panel, scroll to and touch the Administration button.
- 2. Open the following menus:
  - Manage Supplies
  - Reset Supplies
  - New Document Feeder Kit
- **3.** Select the Reset item to reset the firmware counter.

### Document-feeder separation pad and holder (M680)

#### Remove the document-feeder separation pad and holder (M680)

- **CAUTION:** Do not touch the pad surface unless replacing the pad. Skin oils deposited on the pad might cause paper pickup problems.
- **NOTE:** The document-feeder roller and the document-feeder separation pad are both part of the ADF roller maintenance kit.

If a replacement separation pad is installed, reset the New Document Feeder Kit firmware counter. See <u>Install</u> <u>a replacement document-feeder separation pad and holder (M680) on page 68</u>.

**1.** Open the document-feeder door.

Figure 1-100 Remove the document-feeder separation pad and holder (M680; 1 of 3)

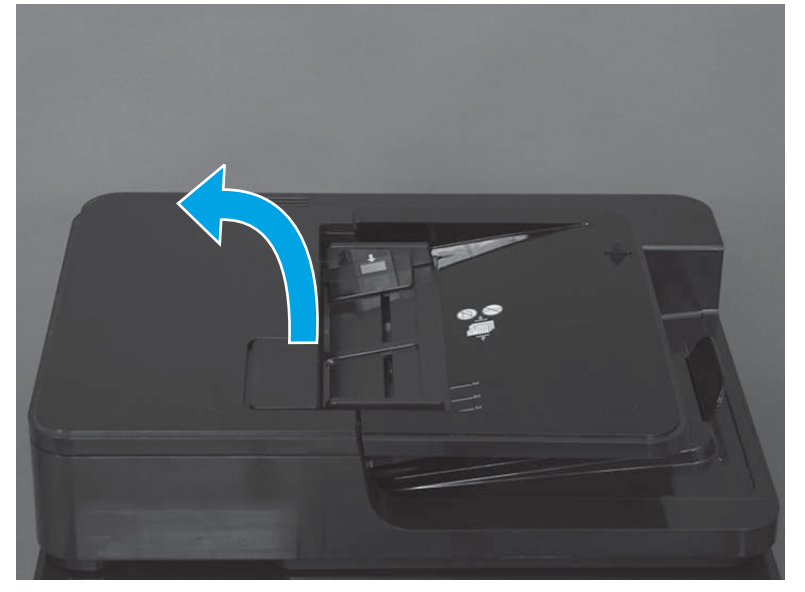

2. Release one tab.

Figure 1-101 Remove the document-feeder separation pad and holder (M680; 2 of 3)

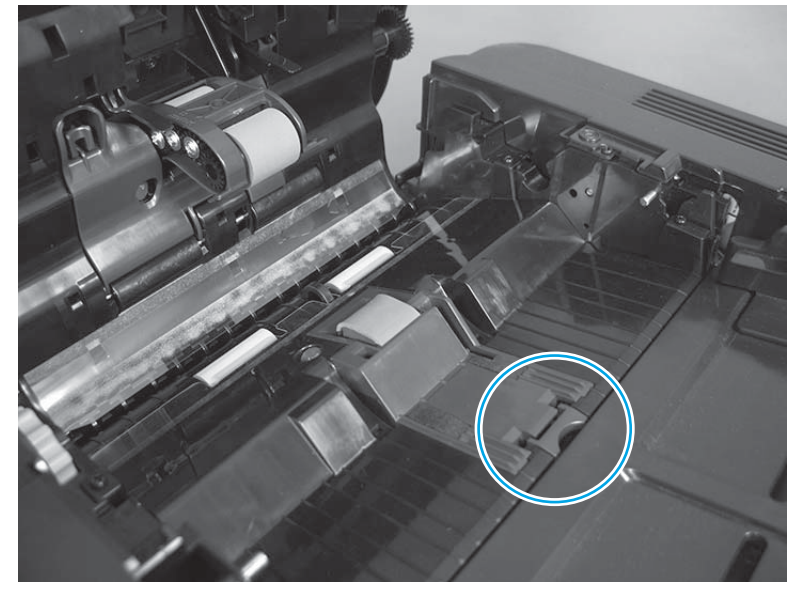

- 3. Rotate the separation pad and holder up (callout 1), and then lift it up (callout 2) to remove it.
  - **CAUTION:** The spring (callout 3) under the separation pad and holder can easily be dislodged when the holder is removed. If the spring is dislodged, see <u>Install a replacement document-feeder separation pad</u> and holder (M680) on page 68 to install it.

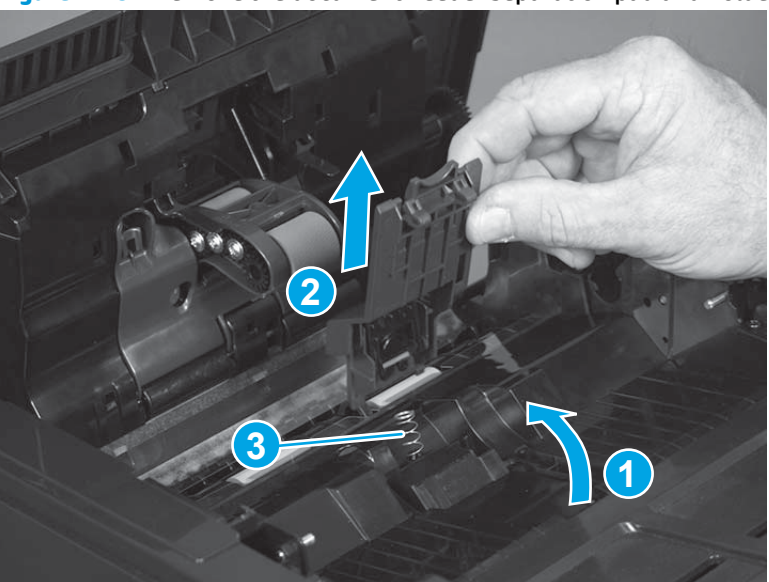

Figure 1-102 Remove the document-feeder separation pad and holder (M680; 3 of 3)

#### Install a replacement document-feeder separation pad and holder (M680)

1. Make sure that the separation-pad spring is securely positioned on the spring pedestal before installing a replacement separation pad and holder.

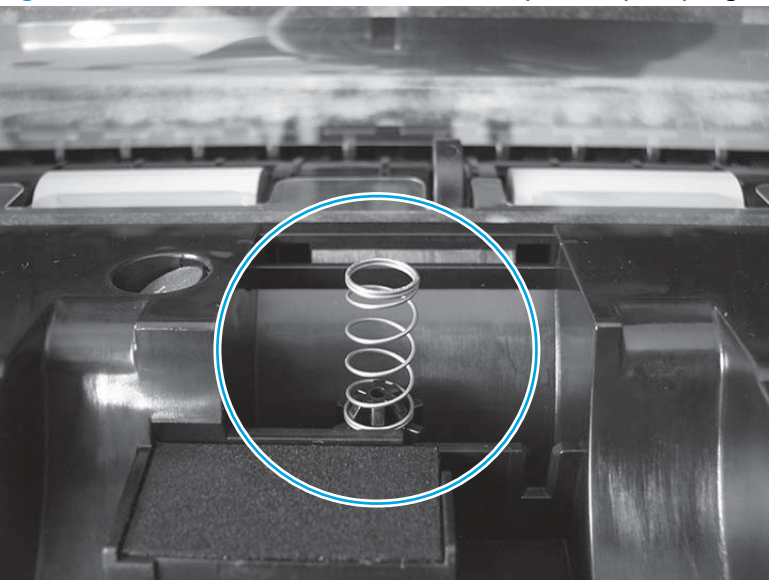

Figure 1-103 Reinstall the document-feeder separation pad spring (M680; 1 of 2)

2. When the separation pad and holder is installed, make sure that the separation-pad spring (callout 1) is positioned under and behind the ridge (callout 2) on the bottom of the holder.

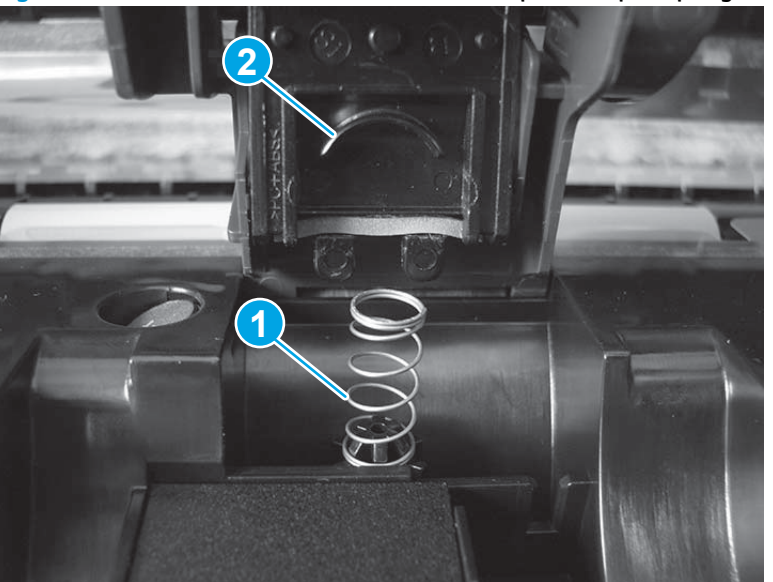

Figure 1-104 Reinstall the document-feeder separation pad spring (M680; 2 of 2)

#### Install a replacement document-feeder separation pad and holder (M680)

- 1. From the Home screen on the control panel, scroll to and touch the Administration button.
- **2.** Open the following menus:

- Manage Supplies
- Reset Supplies
- New Document Feeder Kit
- 3. Select the Reset item to reset the firmware counter.

# **Document feeder and scanner (M680)**

### **Document feeder mylar strip**

**1.** Open the document feeder cover.

Figure 1-105 Remove the document feeder mylar strip (M680; 1 of 3)

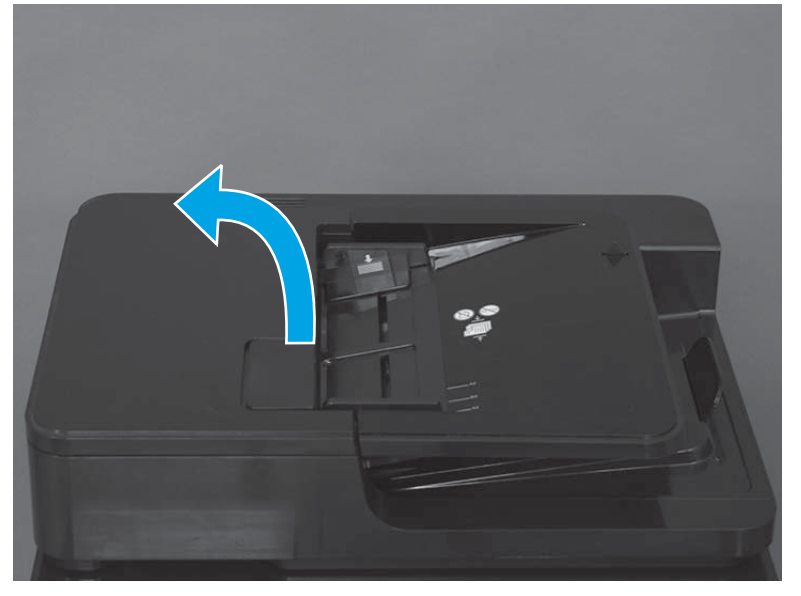

2. Locate the mylar strip.

Figure 1-106 Remove the document feeder mylar strip (M680; 2 of 3)

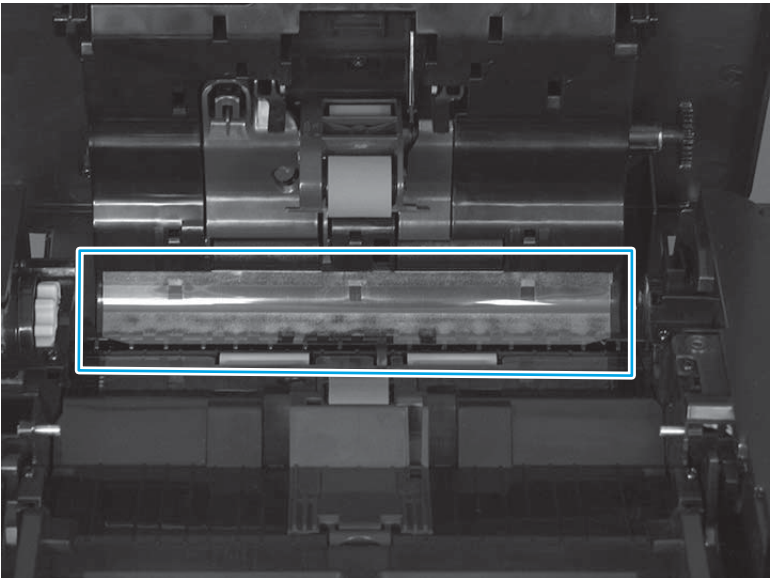

**3.** Carefully remove the mylar strip.

Figure 1-107 Remove the document feeder mylar strip (M680; 3 of 3)

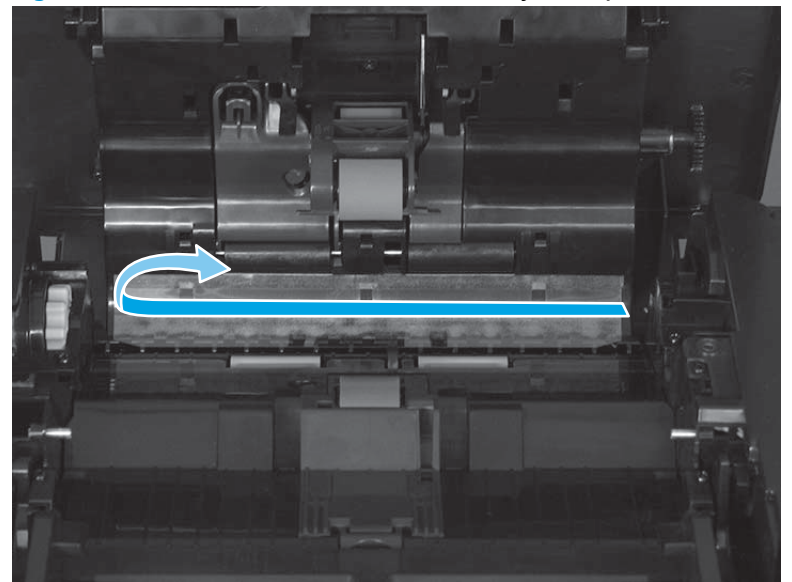

### Install a replacement document feeder mylar strip (M680)

#### Use the following guidelines when installing the replacement mylar strip:

- 1. Skin oils on the mylar strip can cause paper pickup problems. Wash your hands before handling the replacement mylar strip.
- 2. When handling the replacement mylar strip, do not touch the adhesive portion of the strip.
- **3.** Use a finger to remove any adhesive that remains after removing the mylar strip.

**Figure 1-108** Install a replacement document feeder mylar strip (M680; 1 of 3)

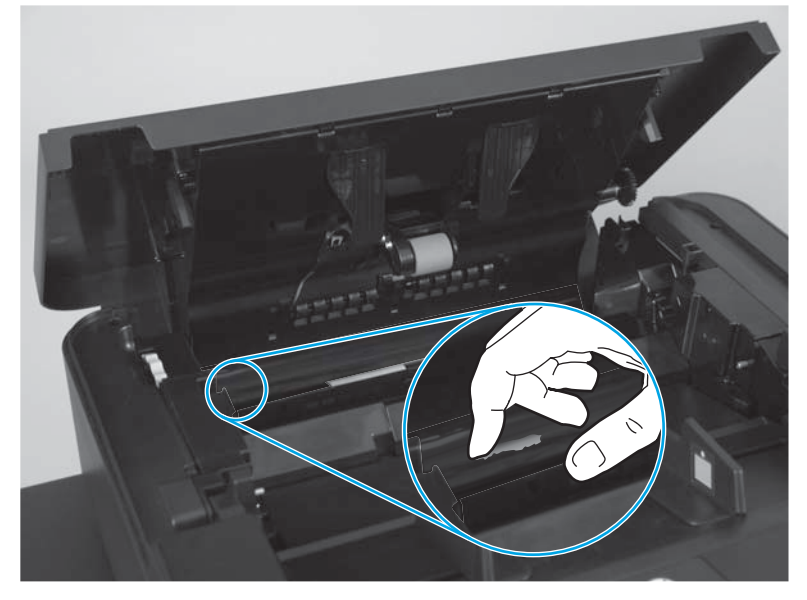

- 4. Remove the protective backing from the adhesive portion of the replacement mylar strip, and then position the strip as shown, with the beveled corners on the strip facing the document tray.
- **NOTE:** Make sure that the adhesive side of the guide is face down.

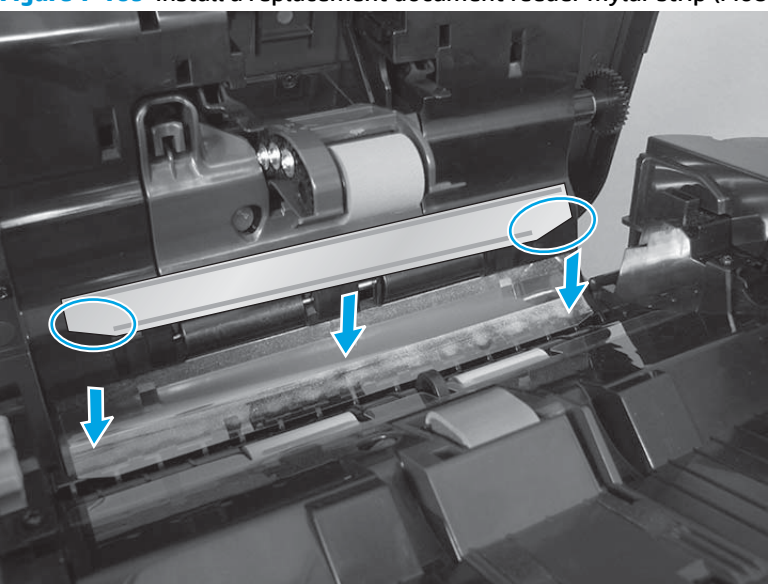

Figure 1-109 Install a replacement document feeder mylar strip (M680; 2 of 3)

5. Press down firmly on the strip to adhere it to the product.

**Figure 1-110** Install a replacement document feeder mylar strip (M680; 3 of 3)

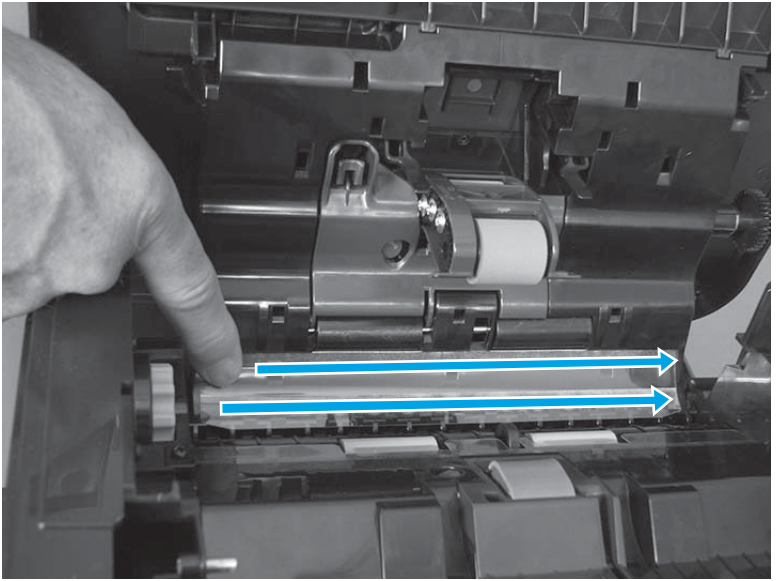

### **Document-feeder roller cover**

**1.** Open the document-feeder cover.

Figure 1-111 Remove the document-feeder roller cover (1 of 10)

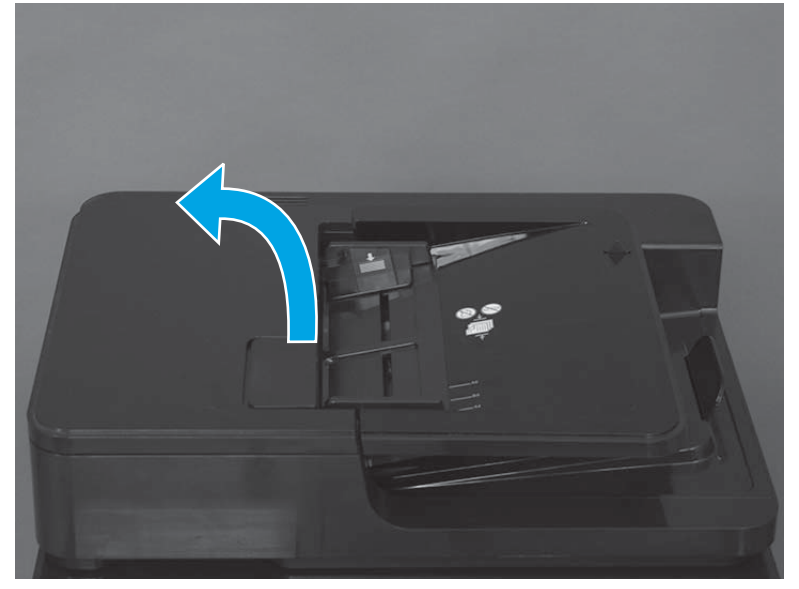

**2.** Remove four screws.

Figure 1-112 Remove the document-feeder roller cover (2 of 10)

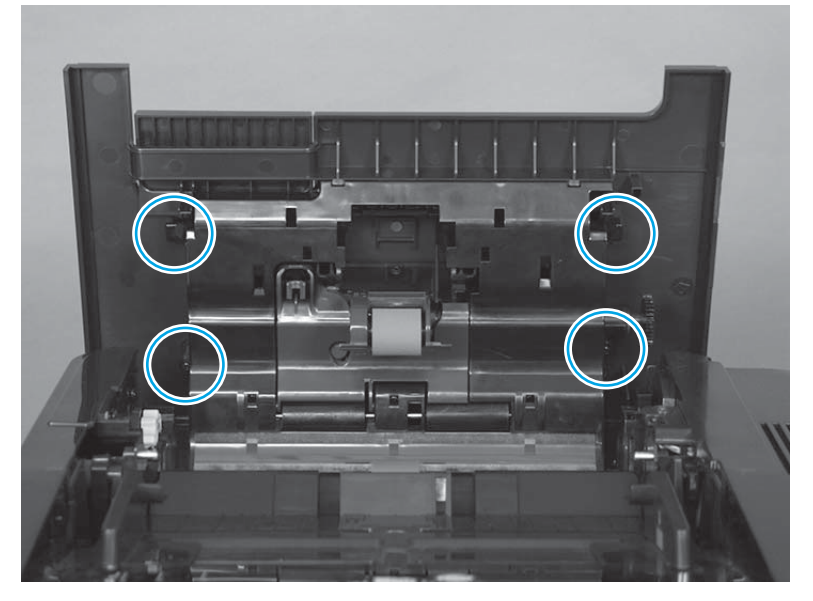

**3.** Before removing the cover, note the location of the tabs.

Figure 1-113 Remove the document-feeder roller cover (3 of 10)

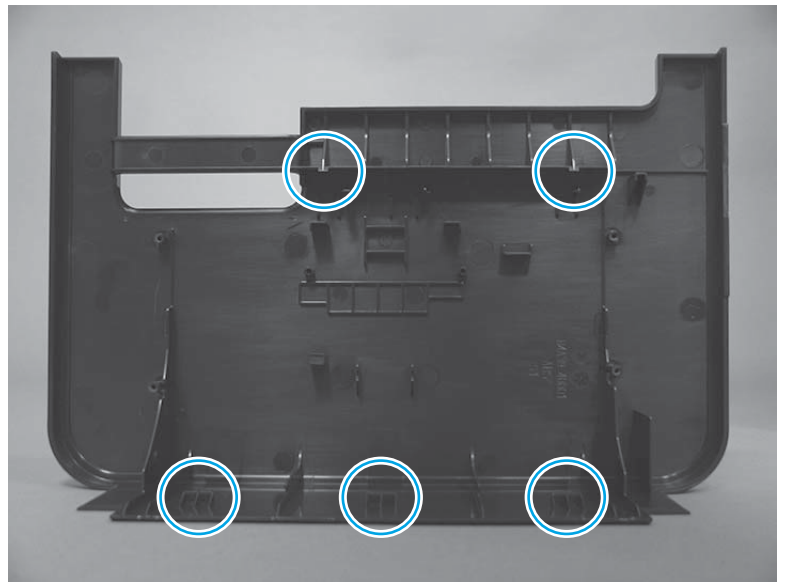

4. Release two tabs.

Figure 1-114 Remove the document-feeder roller cover (4 of 10)

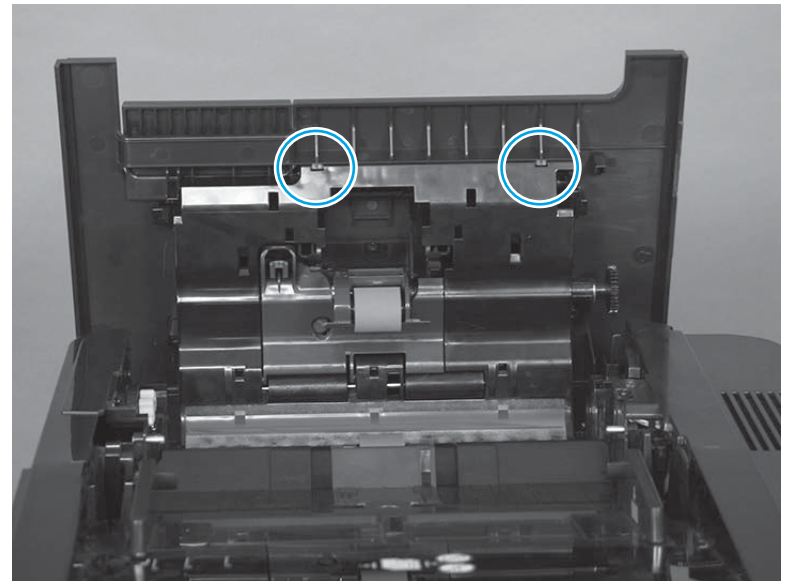
5. Close the document-feeder cover, and then release the remaining three tabs and remove the cover.

Figure 1-115 Remove the document-feeder roller cover (5 of 10)

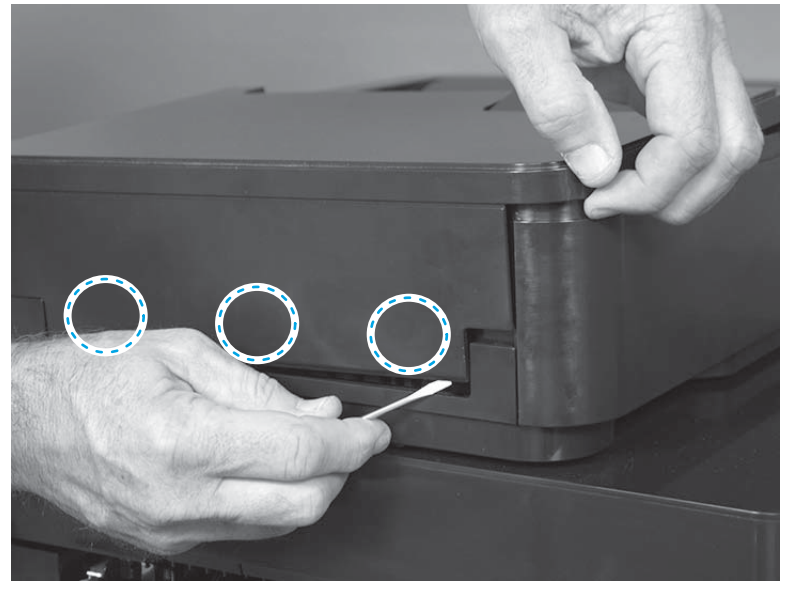

- 6. Remove three springs.
  - $\frac{1}{\sqrt{2}}$  Reinstallation tip Use needle nose pliers to reattach the spring. Attach the spring to the bottom hook first.

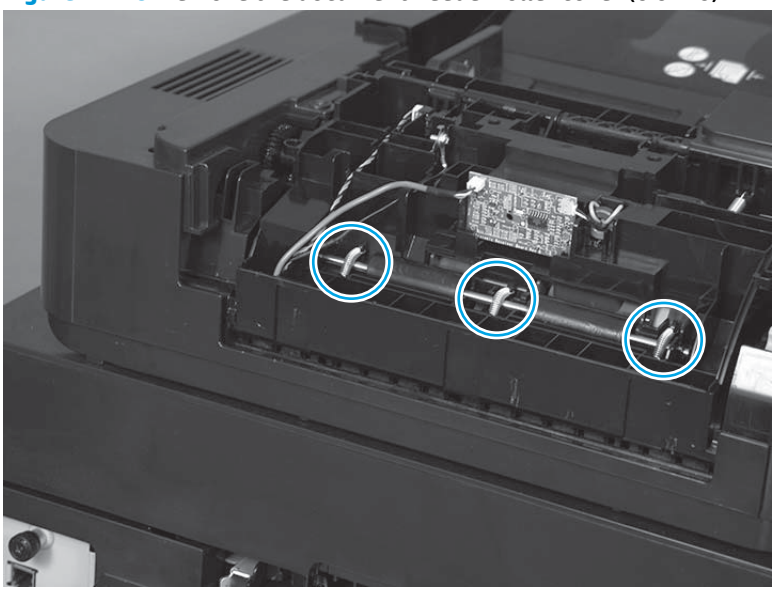

Figure 1-116 Remove the document-feeder roller cover (6 of 10)

7. Lift the right end of the roller shaft up (callout 1), and then slide the shaft and rollers to the left (callout 2).

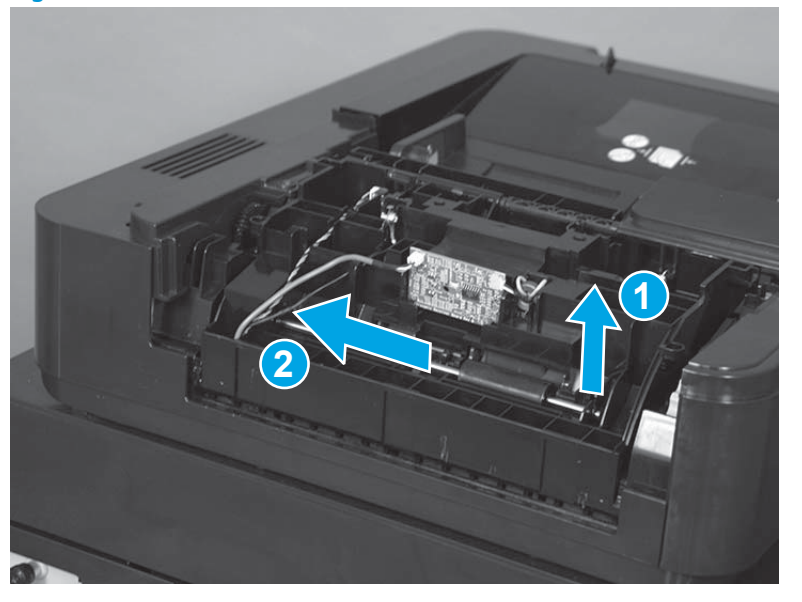

Figure 1-117 Remove the document-feeder roller cover (7 of 10)

8. Open the document-feeder cover, open the ADF roller cover (callout 1), and move the ADF roller assembly out of the way (callout 2).

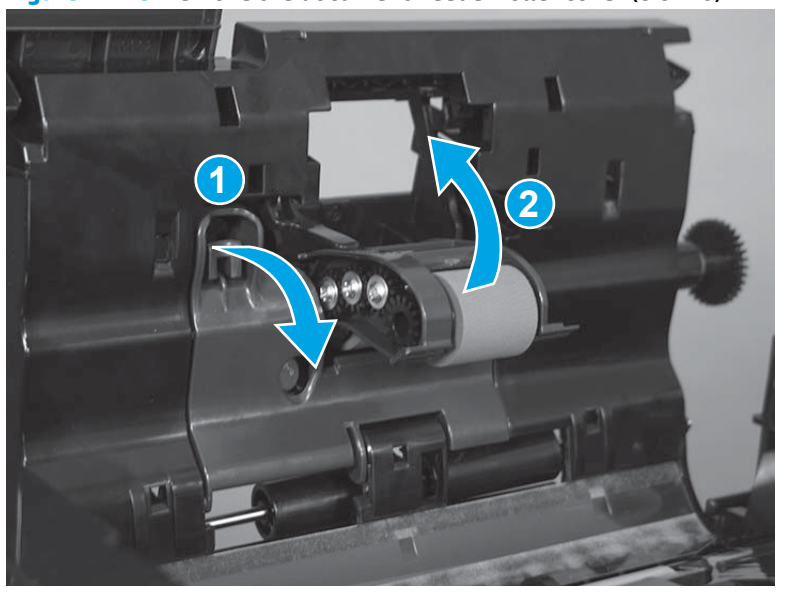

Figure 1-118 Remove the document-feeder roller cover (8 of 10)

**9.** Release one hinge pin on the document-feeder roller cover.

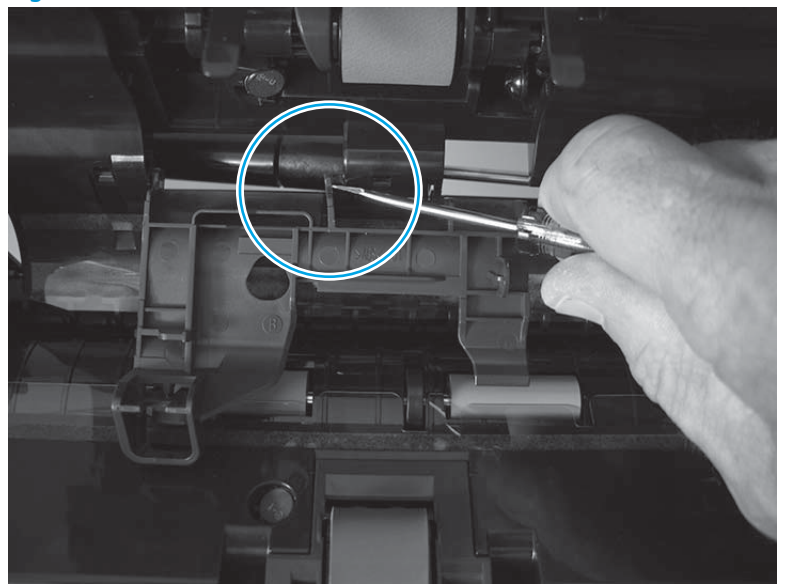

Figure 1-119 Remove the document-feeder roller cover (9 of 10)

**10.** Remove the document-feeder roller cover.

Figure 1-120 Remove the document-feeder roller cover (10 of 10)

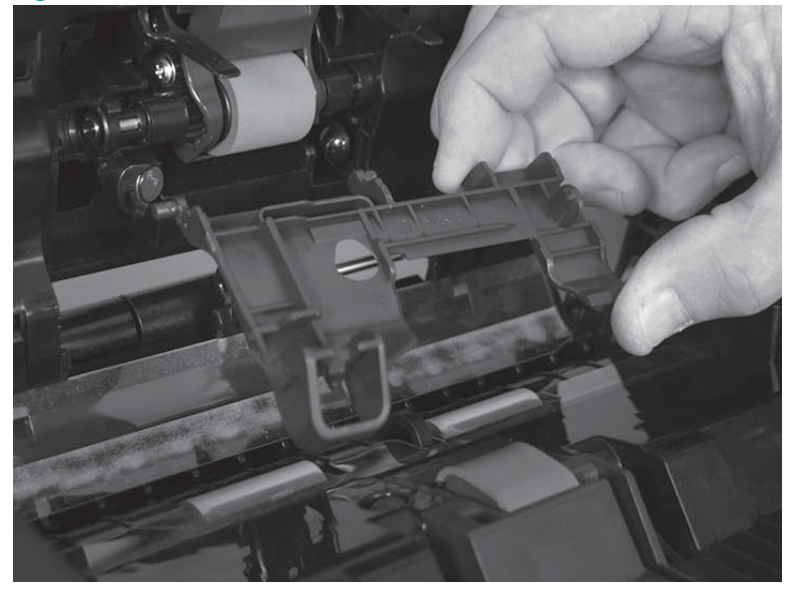

## **Reinstall the document-feeder roller cover**

**1.** Make sure that the end of the roller shaft (callout 1) is correctly installed.

Figure 1-121 Reinstall the document-feeder roller cover (1 of 2)

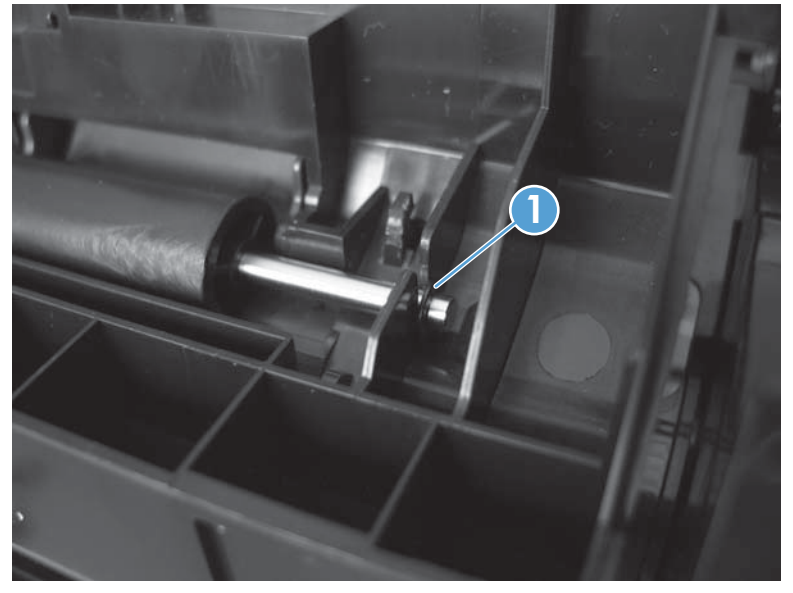

2. Make sure the document-feeder roller cover and document-feeder roller assembly are correctly positioned before trying to close the cover.

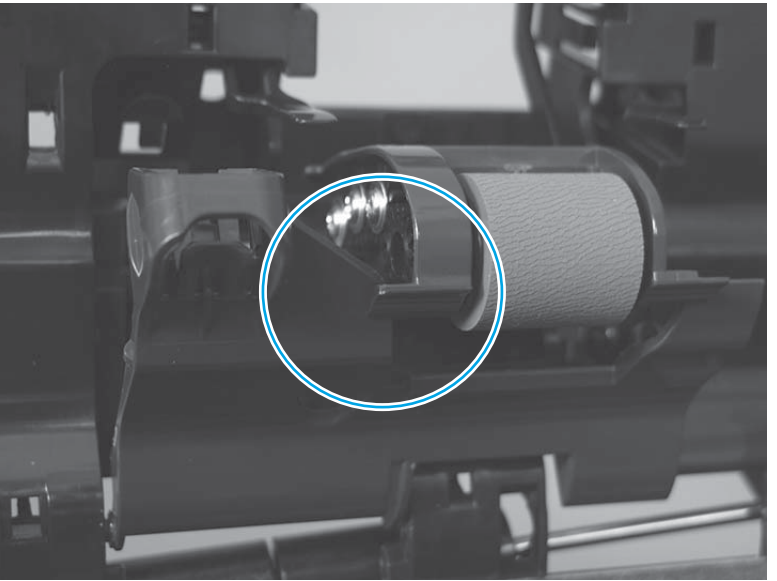

Figure 1-122 Reinstall the document-feeder roller cover (2 of 2)

# Scanner rear cover

• Remove four screws (callout 1), and then remove the scanner rear cover (callout 2).

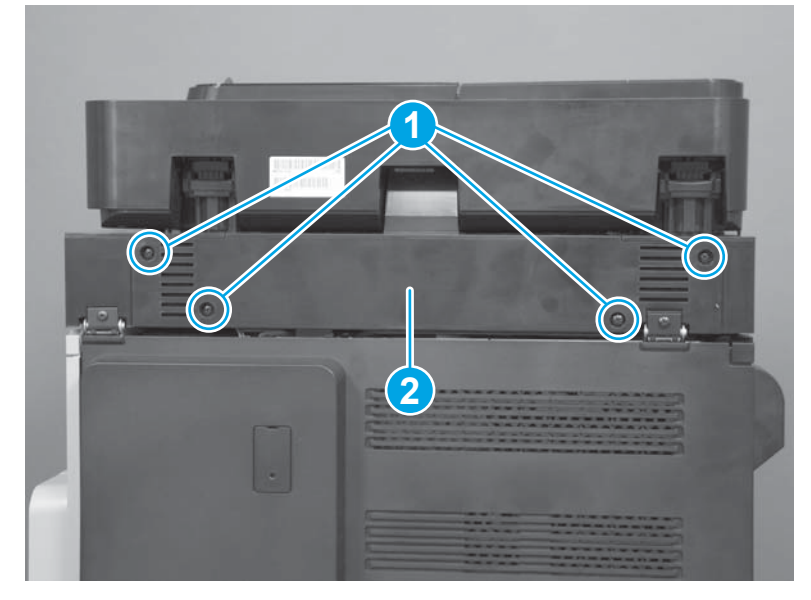

Figure 1-123 Remove the scanner rear cover

# **Document feeder (ADF)**

#### Before proceeding, remove the following assemblies

• Scanner rear cover. See <u>Scanner rear cover on page 79</u>.

### **Remove the document feeder**

**IMPORTANT:** When installing a replacement document feeder, see <u>Complete the document feeder</u> replacement installation on page 87 after the product is reassembled.

**NOTE:** If a replacement document feeder or scanner assembly is installed, you must install a replacement white backing on the document feeder. See <u>Document feeder white backing (M680) on page 54</u>.

1. Loosen two document-feeder hinge-locking screws. Back them out about 13 mm (0.5 in).

Figure 1-124 Remove the document feeder (1 of 8)

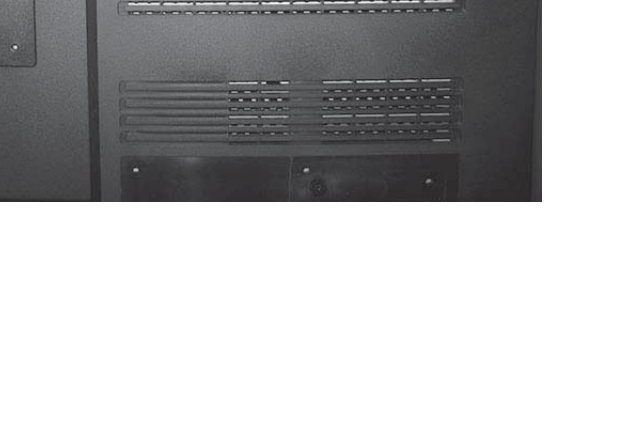

2. Firmly grasp the left-most ferrite (callout 1) as close to the SCB sheet-metal housing as possible.

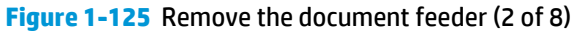

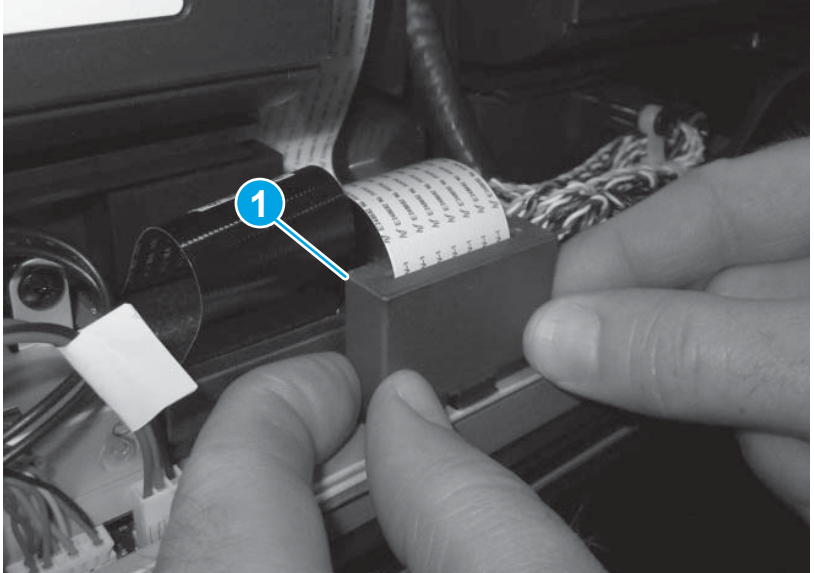

- 3. Carefully slide the ferrite forward to compress the locking tab (callout 1) on the ferrite holder, and to disengage the tabs at the back of the ferrite holder.
  - **NOTE:** To avoid damaging the locking clip or the tabs on the back side of the holder, keep the ferrite vertical as it slides forward.

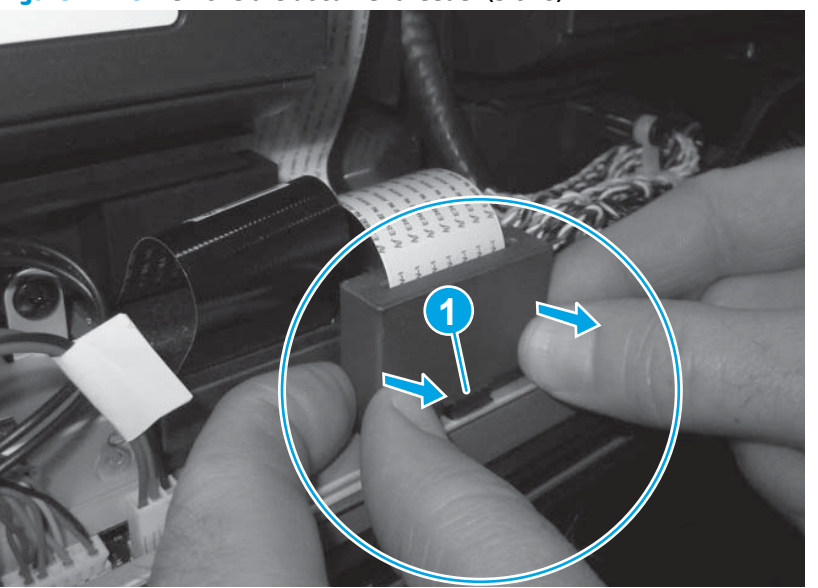

Figure 1-126 Remove the document feeder (3 of 8)

- 4. Carefully rotate the top of the ferrite holder forward (callout 1), and then remove the ferrite and holder (callout 2).
- **NOTE:** To reinstall the ferrite and holder, see <u>Special considerations for reinstalling the ferrite and holder on page 85</u>.

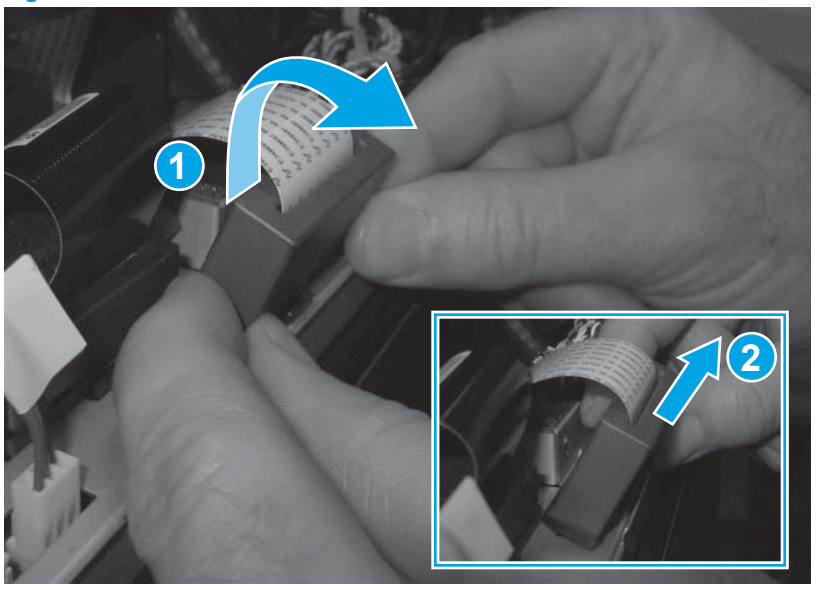

Figure 1-127 Remove the document feeder (4 of 8)

5. Pull straight up on the FCC to remove it.

Figure 1-128 Remove the document feeder (5 of 8)

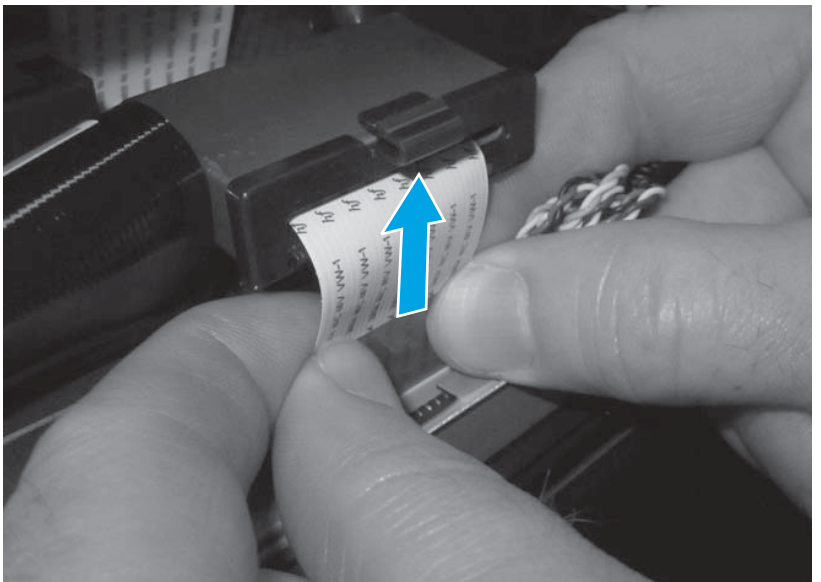

- 6. Disconnect two connectors (callout 1), remove one grounding wire screw (callout 2), and the wire bundle retainer (callout 3).
- $\frac{1}{\sqrt{2}}$  Reinstallation tip When reinstalling the document feeder, position the wire harnesses and FFC in the opening in the cover (callout 4).

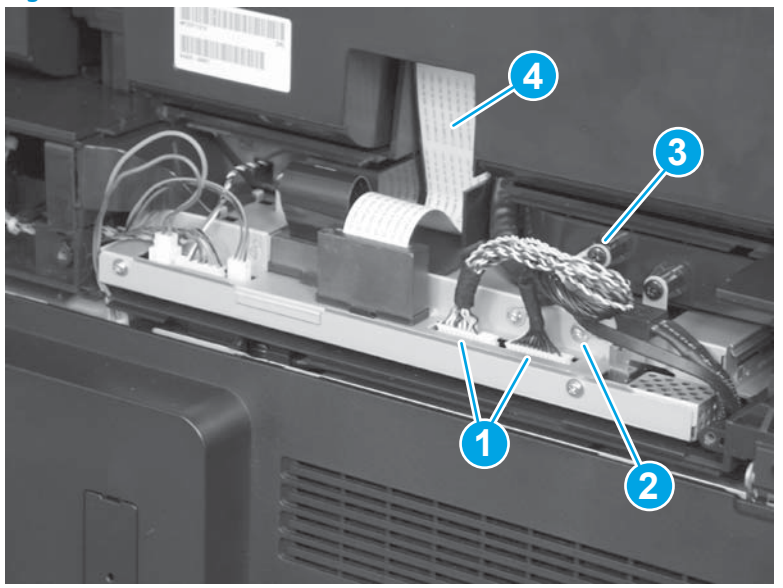

Figure 1-129 Remove the document feeder (6 of 8)

7. Open the document feeder, and lift it up until it stops.

Figure 1-130 Remove the document feeder (7 of 8)

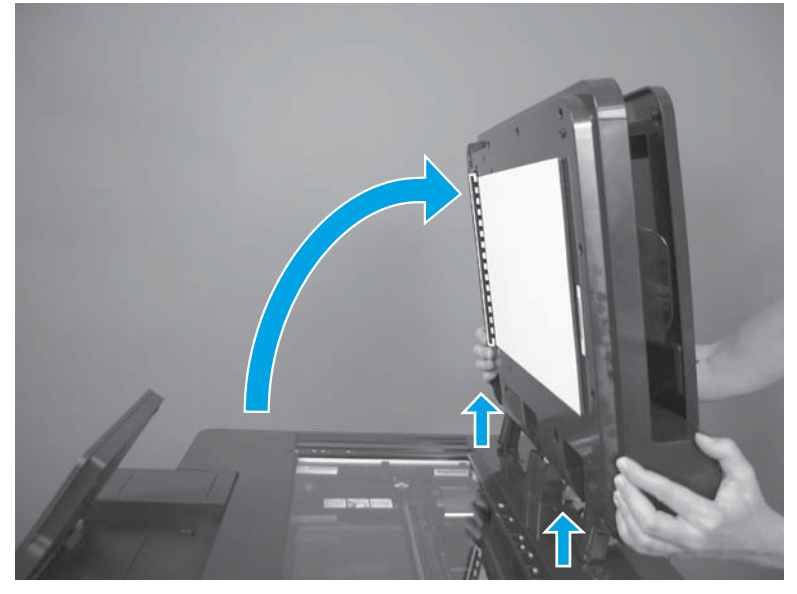

8. Tilt the document feeder back, and pull it straight up to remove it.

**CAUTION:** The document feeder weighs 5.8 kg (12.8 lb).

Figure 1-131 Remove the document feeder (8 of 8)

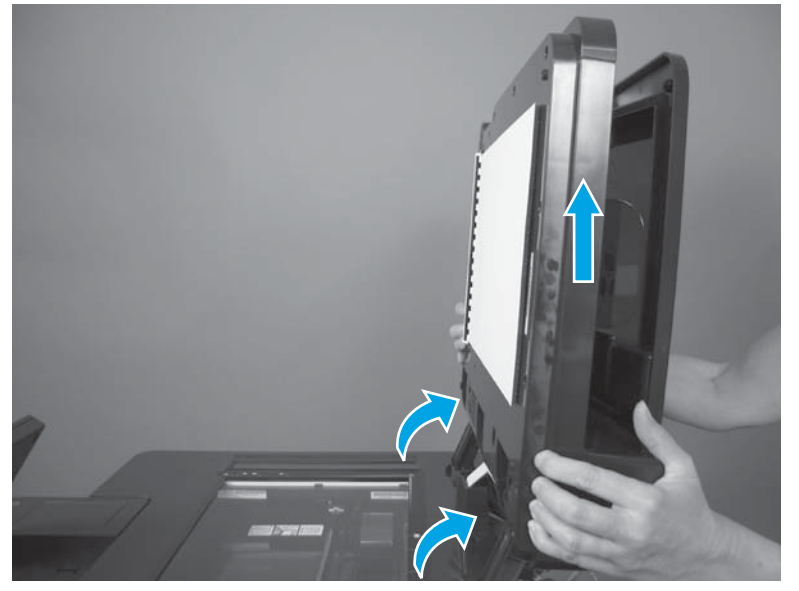

## Install a replacement document feeder

**NOTE:** If a replacement document feeder or scanner assembly is installed, install a replacement white backing on the document feeder. See <u>Document feeder white backing (M680) on page 54</u>.

#### Special considerations for reinstalling the ferrite and holder

1. Insert the FFC through the opening in the ferrite, and verify that the tabs (callout 1) on the ferrite holder are not damaged.

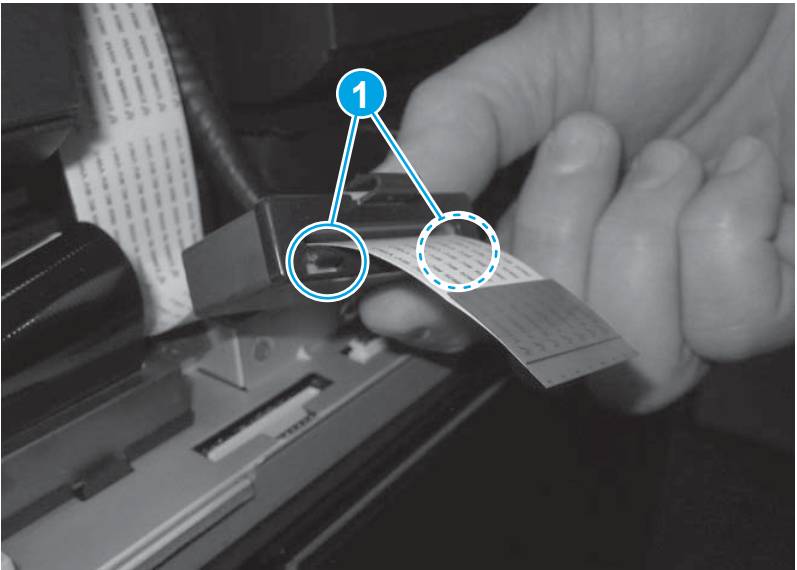

Figure 1-132 Install the ferrite and holder (1 of 5)

2. Push the FFC straight down into the connector to install it.

Figure 1-133 Install the ferrite and holder (2 of 5)

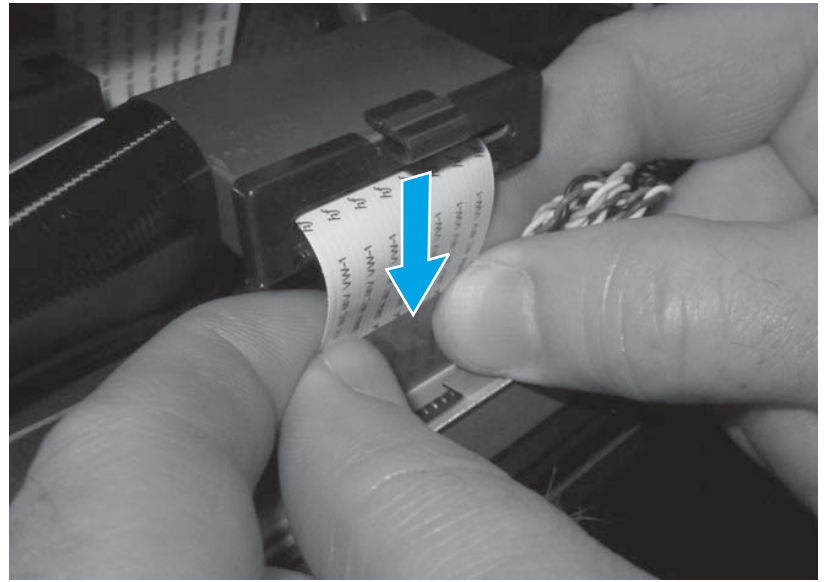

3. Tilt the ferrite and holder forward, and then place it on the opening in the SCB sheet-metal housing (callout 1). Make sure that the locking tab on the holder is compressed against the SCB sheet-metal housing (callout 2).

Rotate the ferrite and holder backward until it is positioned flat against the SCB sheet-metal housing (callout 3).

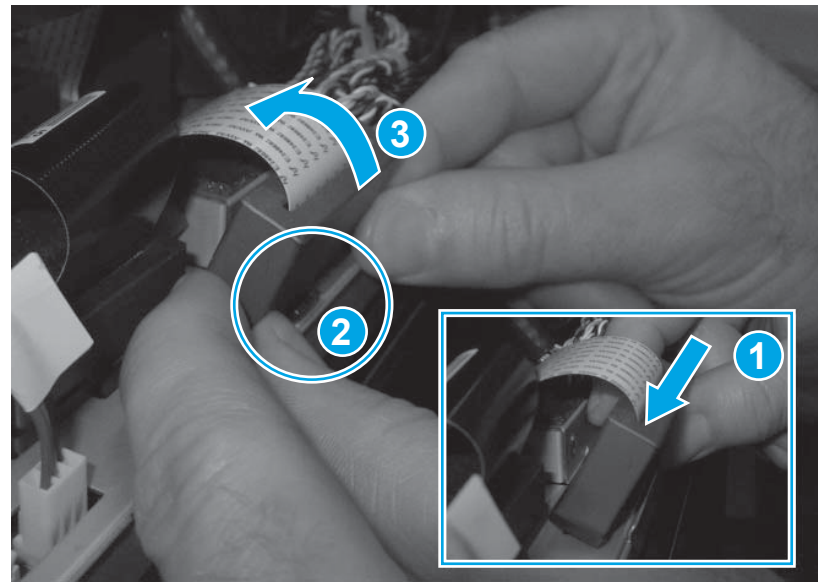

Figure 1-134 Install the ferrite and holder (3 of 5)

4. Carefully slide the ferrite backward to release the locking tab (callout 1) on the ferrite holder, and to engage the tabs on the back of the ferrite holder with the SCB sheet-metal housing.

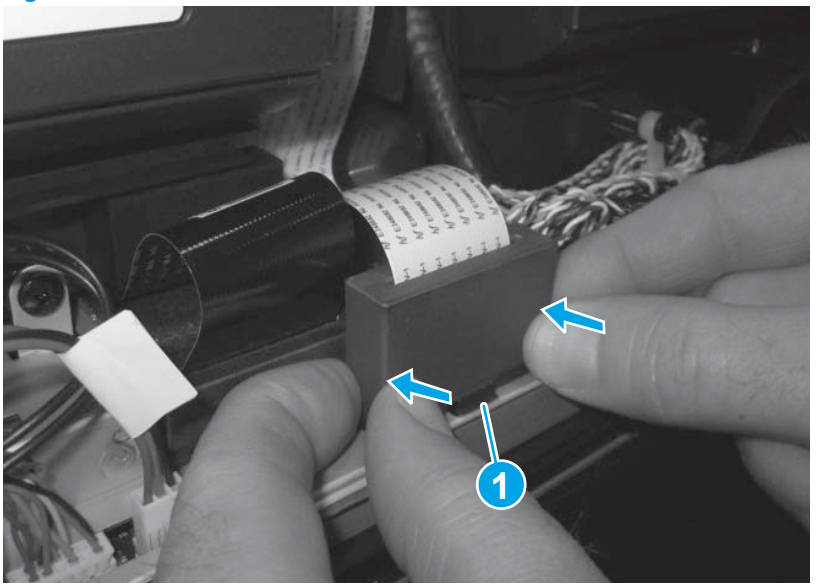

Figure 1-135 Remove the document feeder (4 of 5)

5. Verify that the ferrite and holder are securely fastened to the SCB sheet-metal housing, and that the holder is fully seated.

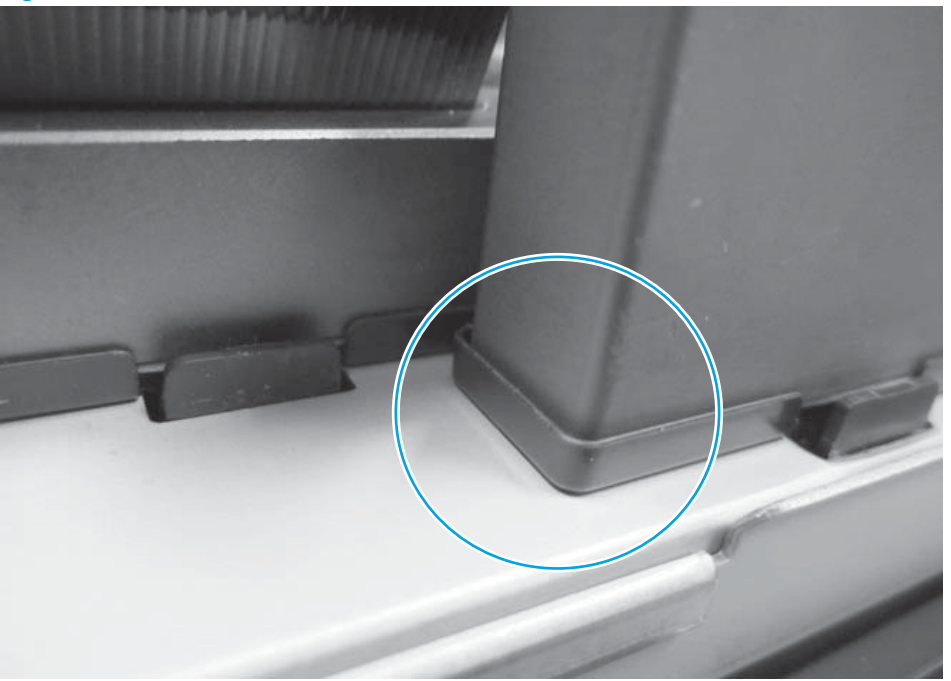

Figure 1-136 Install the ferrite and holder (5 of 5)

#### Complete the document feeder replacement installation

If a replacement document feeder is installed, perform the following tasks after reassembling the product:

- 1. Use the Service menu to reset the Document Feeder Kit Interval and ADF Count firmware counters.
  - **a.** From the Home screen on the control panel, scroll to and touch the Device Maintenance button.
  - **b.** Open the Service menu.
  - c. On the sign-in screen, select the Service Access Code option from the drop-down list.
  - **d.** Enter the following service access code for this product: 04068014.
  - e. Reset the following values:
    - Document Feeder Kit Interval; set to zero
    - ADF Count; set to zero
- 2. Use the Manage Supplies menu to reset the New Document Feeder Kit firmware counter.
  - **a.** From the Home screen on the control panel, scroll to and touch the Supplies button.
  - **b.** Open the following menus:

- Manage Supplies
- Reset Supplies
- New Document Feeder Kit
- **c.** Select the Reset item.
- **3.** Use the Calibration/Cleaning menu to calibrate the scanner.
  - **a.** From the Home screen on the control panel, scroll to and touch the Device Maintenance button.
  - **b.** Open the following menus:
    - Calibration/Cleaning
    - Calibrate Scanner
  - c. Touch the Next button to start the calibration process. Follow the on-screen prompts.
  - **d.** Wait while the product calibrates the scanner.

# **Document-feeder hinge assembly**

## Before proceeding, remove the following assemblies

• Document feeder. See <u>Document feeder (ADF) on page 80</u>.

## Remove the document-feeder hinge assembly

For each hinge, remove four screws and remove the hinge assembly.

Figure 1-137 Remove the document-feeder hinge assembly

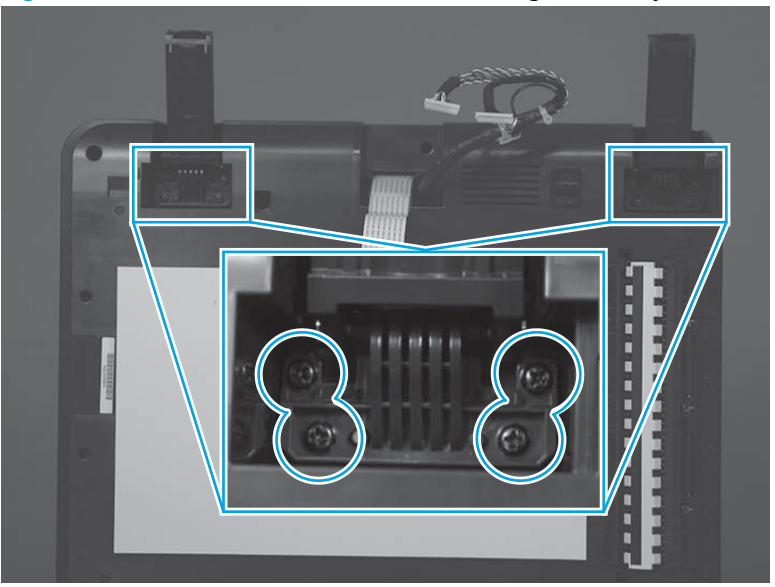

# Scanner control board (SCB) fan (M680)

# Before proceeding, remove the following assemblies

• Scanner rear cover. See <u>Scanner rear cover on page 79</u>.

## Remove the scanner control board (SCB) fan

1. Disconnect one connector.

Figure 1-138 Remove the scanner control board fan (1 of 3)

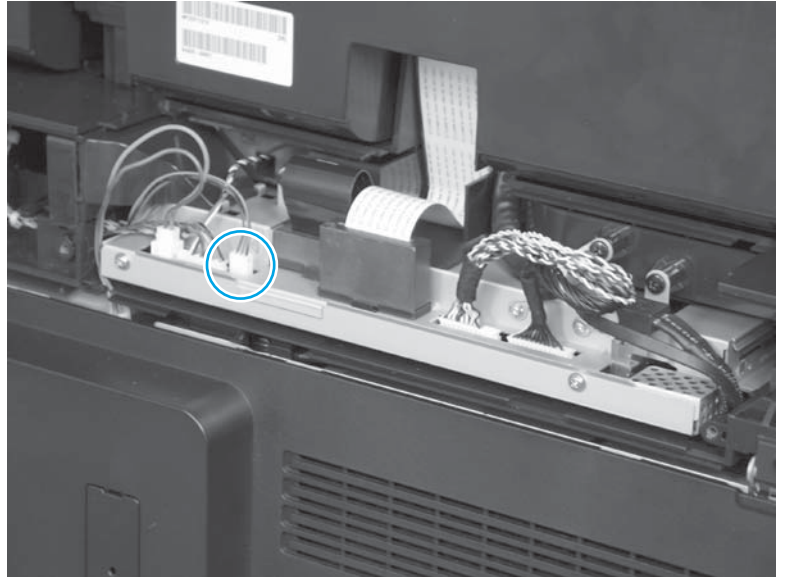

2. Slide the SCB fan (callout 1) and housing (callout 2) straight back to remove them.

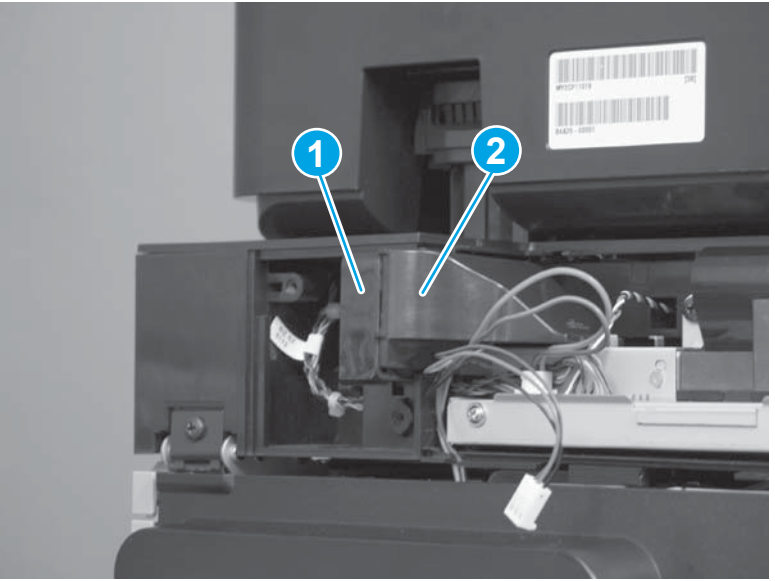

Figure 1-139 Remove the scanner control board fan (2 of 3)

**NOTE:** This assembly is also called the scanner control board fan assembly kit.

**3.** Separate the fan from the housing.

Figure 1-140 Remove the scanner control board fan (3 of 3)

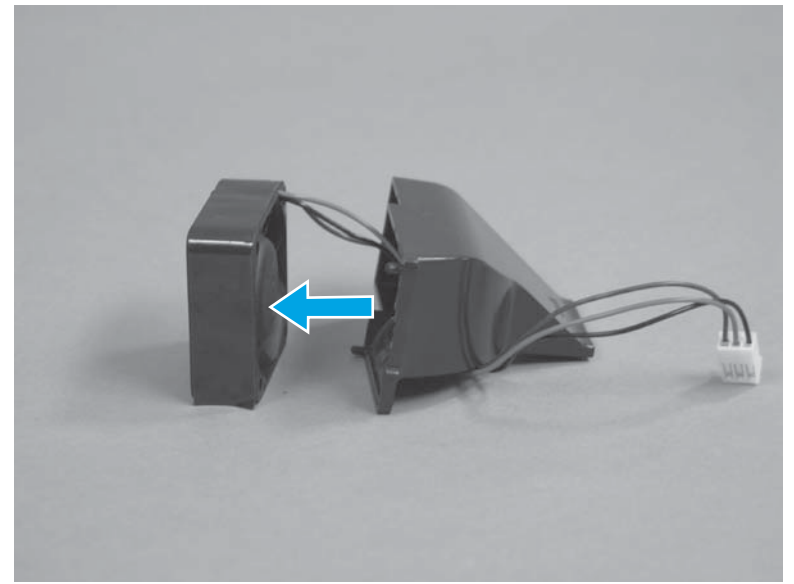

## Install a replacement SCB fan

1. Peel the adhesive backing from the foam strip supplied with the replacement fan. Apply the foam strip to the fan, starting at the arrow (callout 1) and continuing around the fan (callout 2). Place the foam over the wires (callout 3).

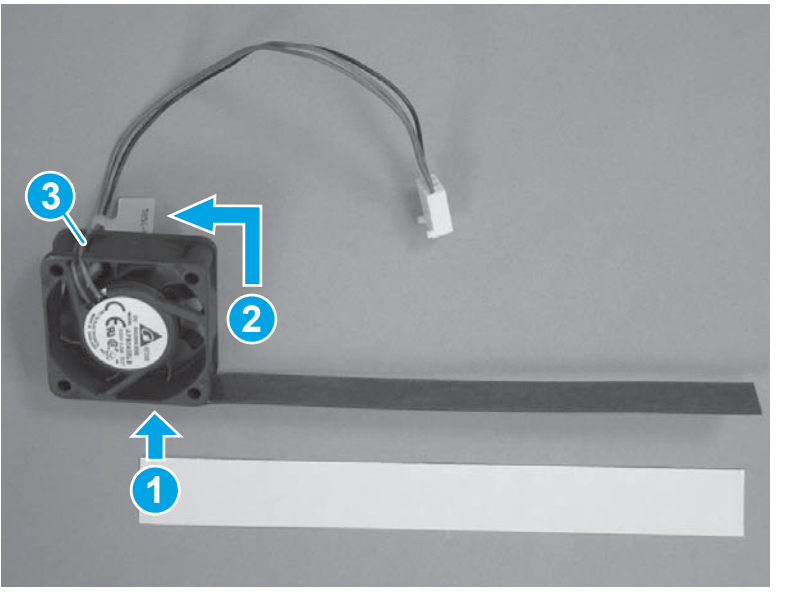

Figure 1-141 Install a replacement SCB fan (1 of 2)

2. Install the replacement fan in the housing, and then reinstall the assembly in the product.

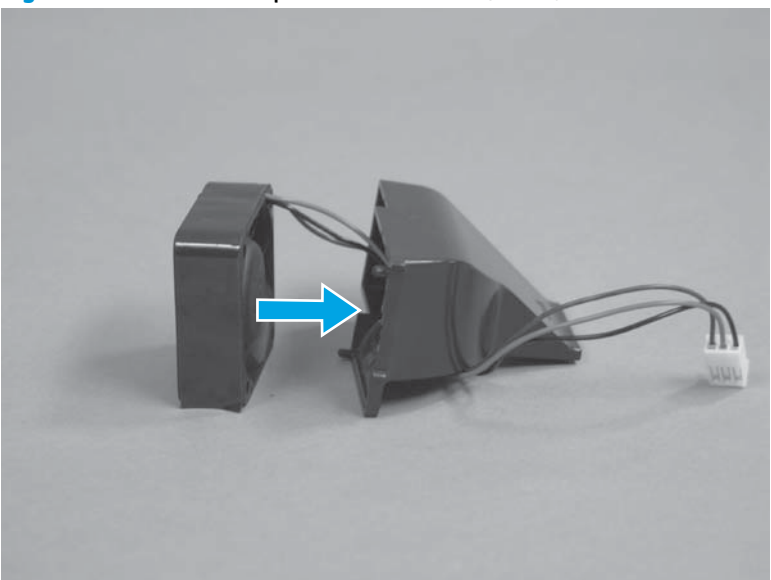

Figure 1-142 Install a replacement SCB fan (2 of 2)

# Scanner control board (SCB)

#### Before proceeding, remove the following assemblies

- Scanner rear cover. See <u>Scanner rear cover on page 79</u>.
- Scanner control board fan. See <u>Scanner control board (SCB) fan (M680) on page 90</u>.

#### **Remove the SCB**

**1.** Firmly grasp the left-most ferrite (callout 1) as close to the SCB sheet-metal housing as possible.

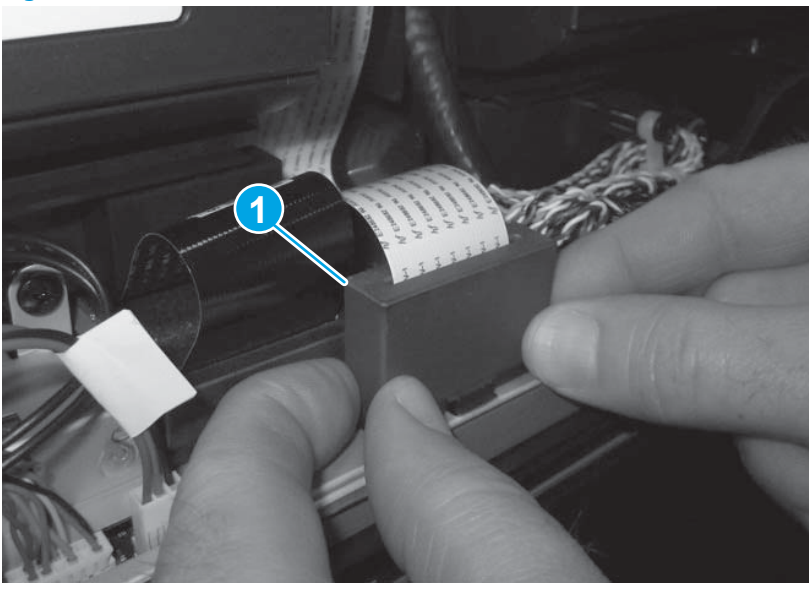

Figure 1-143 Remove the SCB (1 of 13)

숫 TIP: The following procedure describes removing the SCB without first removing the document feeder and scanner. If the document feeder and scanner are removed for other reasons, it is easier to remove the SCB after removing the scanner.

- 2. Carefully slide the ferrite forward to compress the locking tab (callout 1) on the ferrite holder, and to disengage the tabs at the back of the ferrite holder.
- **NOTE:** To avoid damaging the locking clip or the tabs on the back side of the holder, keep the ferrite vertical as it slides forward.

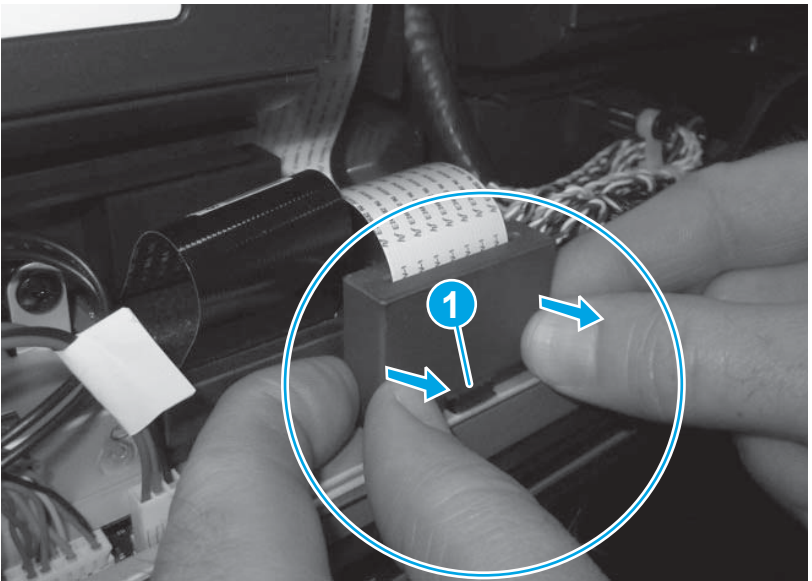

Figure 1-144 Remove the SCB (2 of 13)

- 3. Carefully rotate the top of the ferrite holder forward (callout 1), and then remove the ferrite and holder (callout 2).
  - **NOTE:** To reinstall the ferrite and holder, see <u>Special considerations for reinstalling the ferrites and</u> <u>holders on page 99</u>.

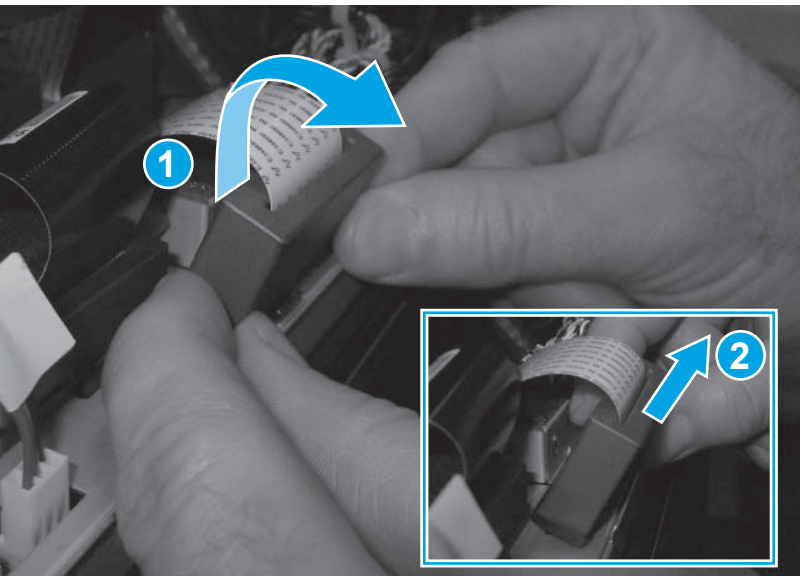

Figure 1-145 Remove the SCB (3 of 13)

4. Pull straight up on the FCC to remove it.

Repeat this process for the right-most ferrite, holder, and the FFC.

Figure 1-146 Remove the SCB (4 of 13)

5. After disconnecting the two FFCs from the SCB, slide the ferrites off the FFCs.

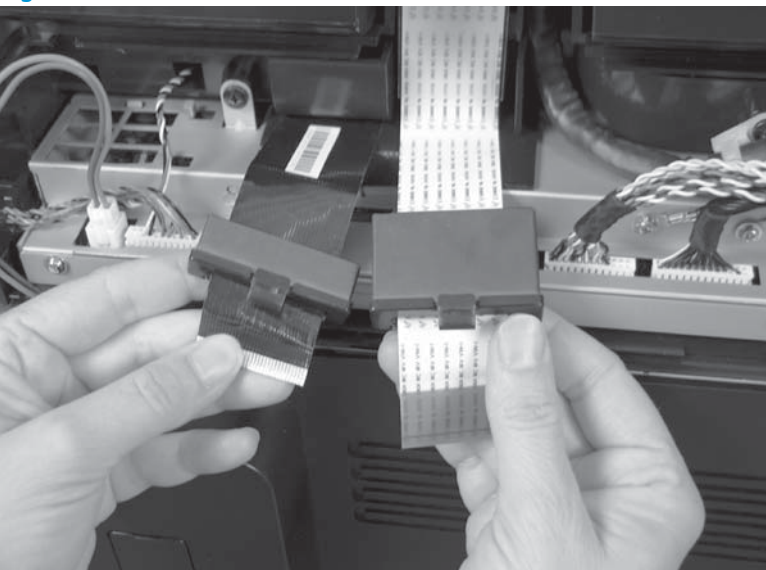

Figure 1-147 Remove the SCB (5 of 13)

6. Disconnect five connectors (callout 1), two grounding wires (callout 2), and remove two screws (callout 3).

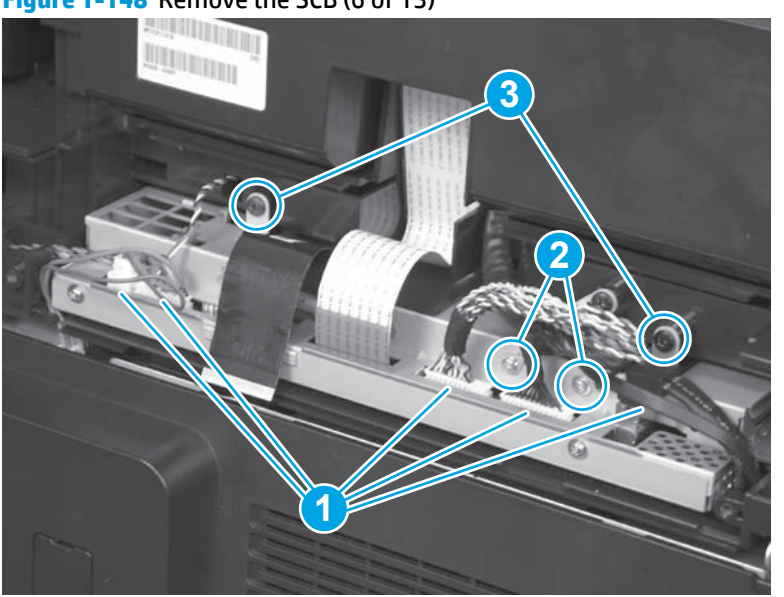

Figure 1-148 Remove the SCB (6 of 13)

7. Release the scanner latch.

Figure 1-149 Remove the SCB (7 of 13)

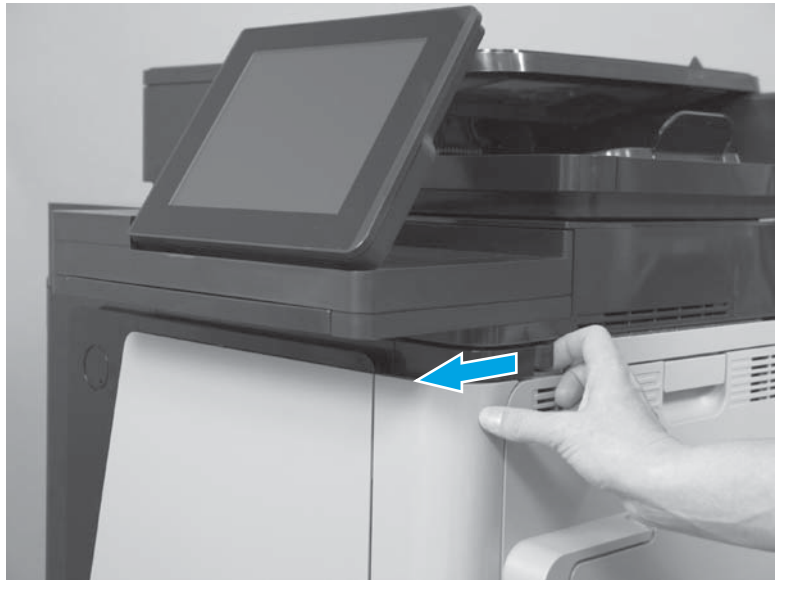

8. Pull down the IPTU top cover.

Figure 1-150 Remove the SCB (8 of 13)

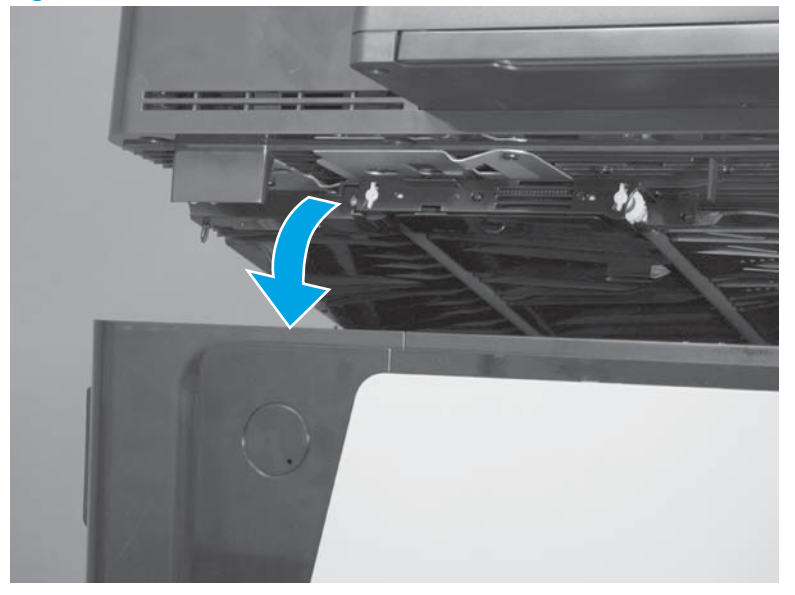

9. Pull the top of the front scanner hinge forward to release it.

Figure 1-151 Remove the SCB (9 of 13)

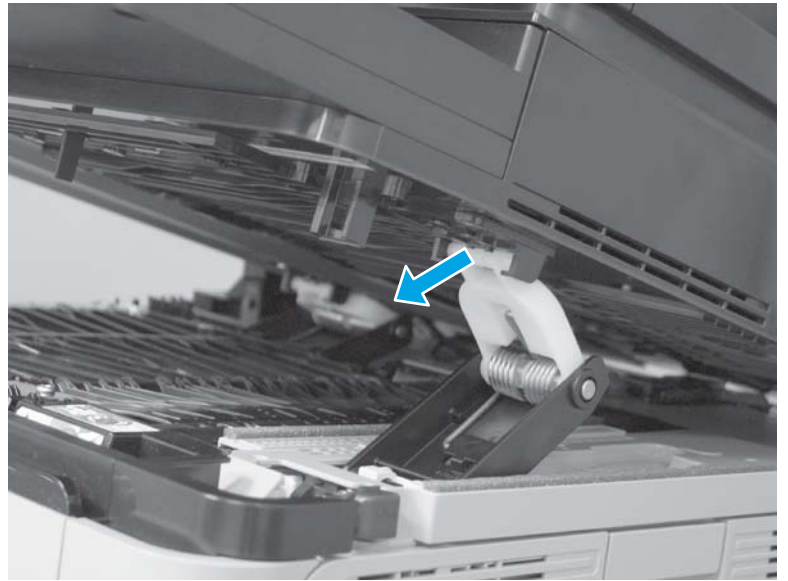

**10.** Pull the top of the rear scanner hinge forward to release it.

Figure 1-152 Remove the SCB (10 of 13)

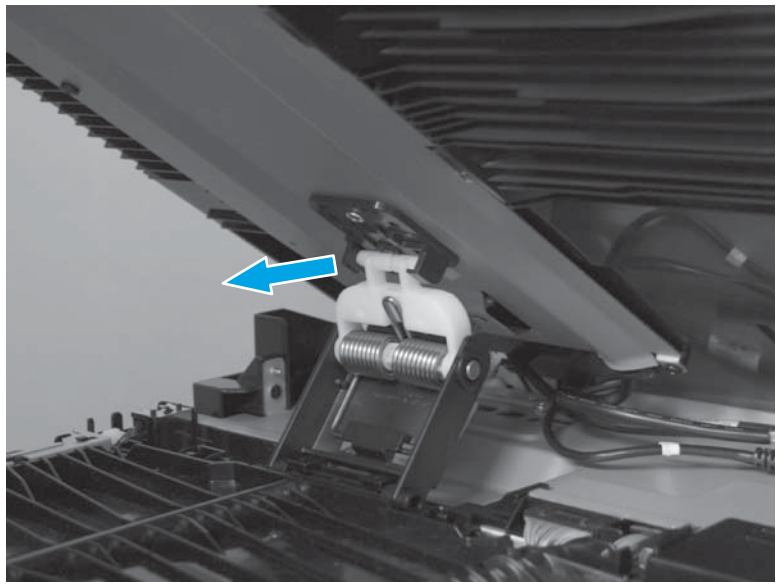

**11.** Disconnect the USB cable (callout 1), and pull the grounding wire through the opening (callout 2).

Figure 1-153 Remove the SCB (11 of 13)

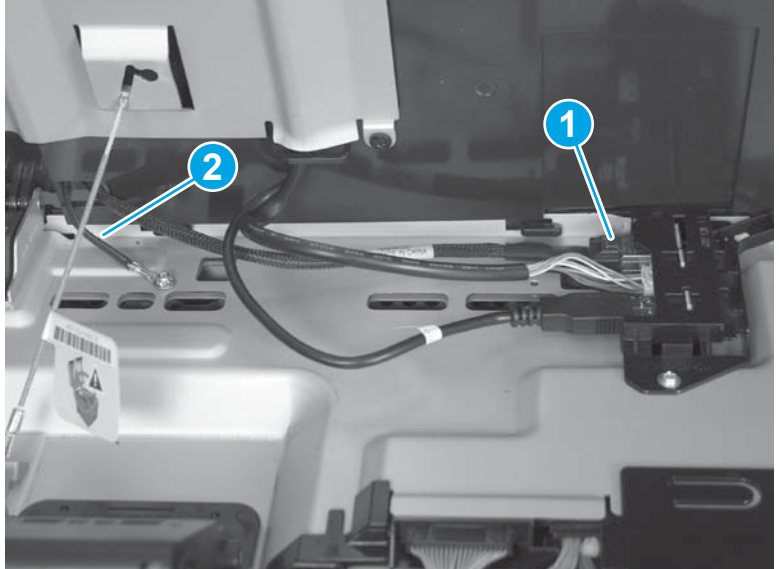

12. Push the USB cable through the opening. Rotate it to fit through the opening. Remove the USB cable, and then close the scanner.

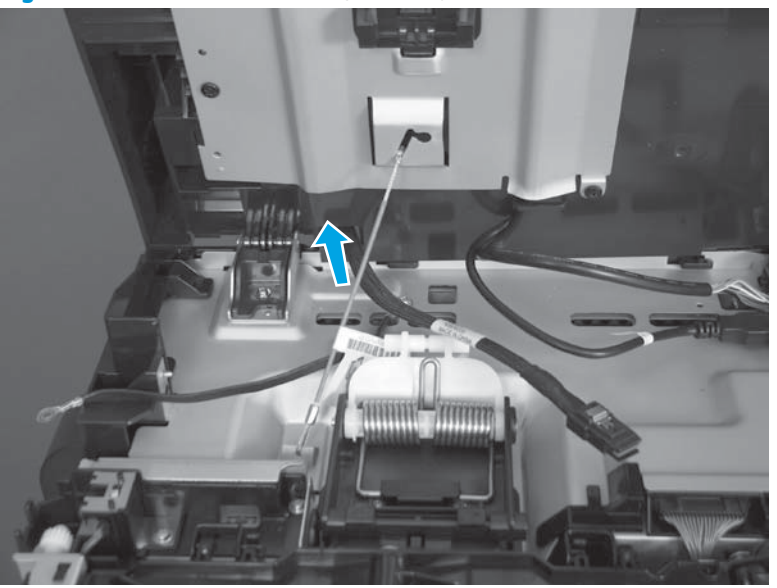

Figure 1-154 Remove the SCB (12 of 13)

13. From the rear of the product, pull the SCB straight back to remove it.

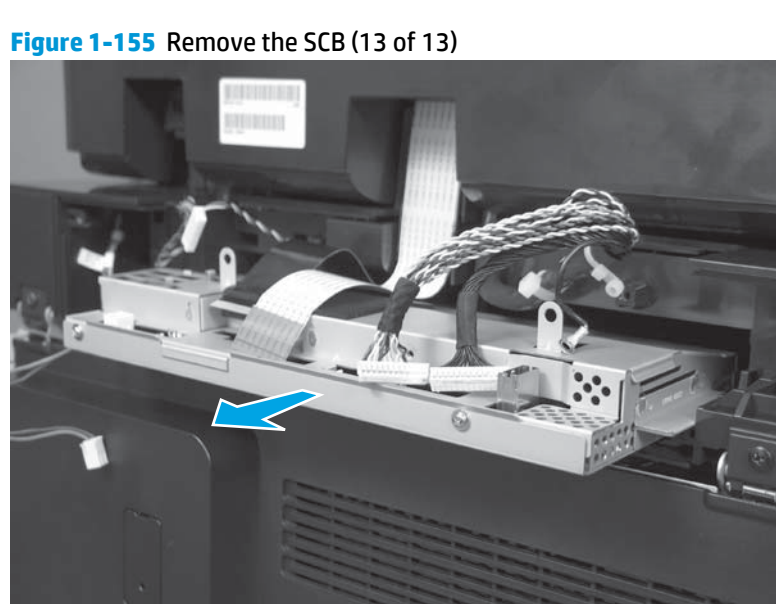

## Install a scanner control board

#### Special considerations for reinstalling the ferrites and holders

1. Insert the document-feeder FFC through the opening in the left-most ferrite, and verify that the tabs (callout 1) on the ferrite holder are not damaged.

Figure 1-156 Install the ferrite and holder (1 of 5)

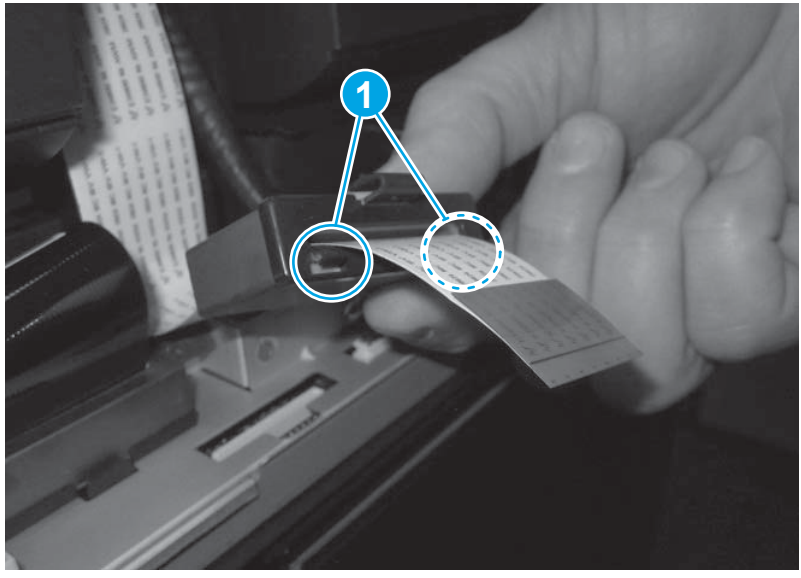

2. Push the FFC straight down into the connector to install it.

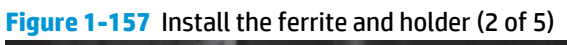

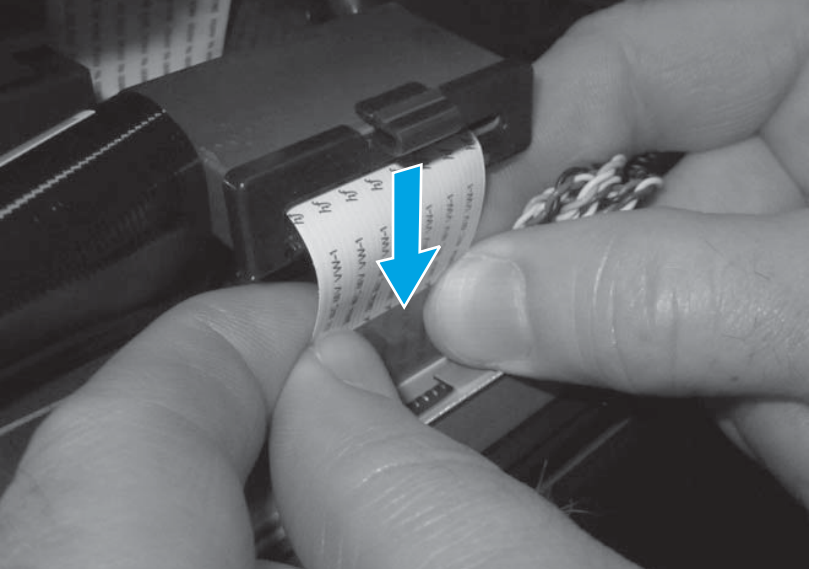

**3.** Tilt the ferrite and holder forward, and then place it on the opening in the SCB sheet-metal housing (callout 1). Make sure that the locking tab on the holder is compressed against the SCB sheet-metal housing (callout 2).

Rotate the ferrite and holder backward until it is positioned flat against the SCB sheet-metal housing (callout 3).

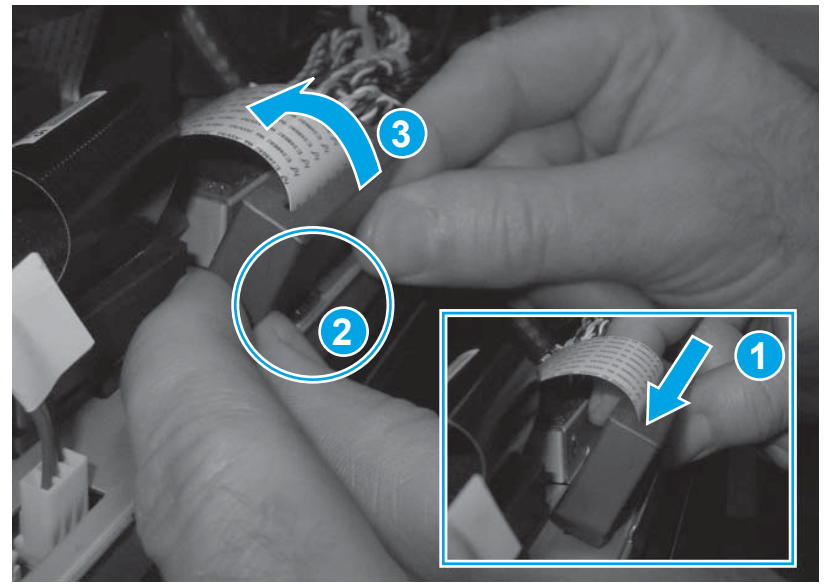

Figure 1-158 Install the ferrite and holder (3 of 5)

4. Carefully slide the ferrite backward to release the locking tab (callout 1) on the ferrite holder, and to engage the tabs on the back of the ferrite holder with the SCB sheet-metal housing.

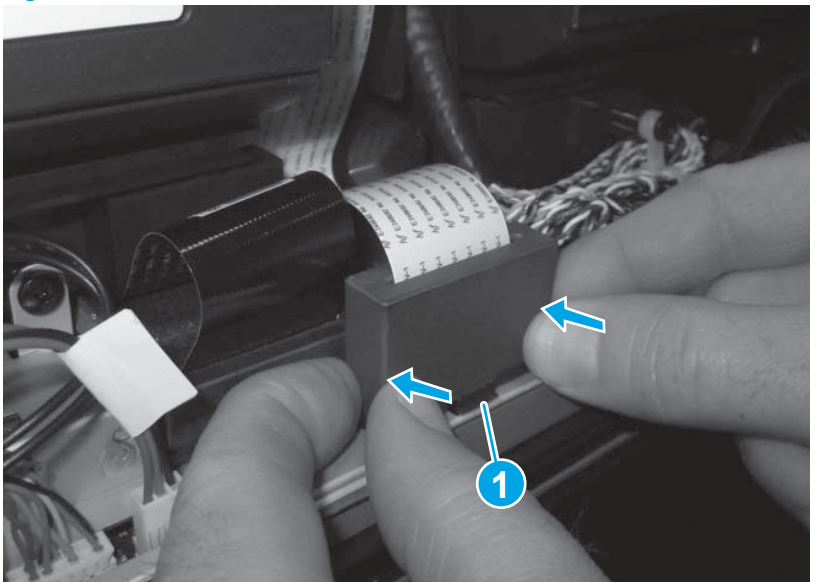

Figure 1-159 Remove the document feeder (4 of 5)

5. Verify that the ferrite and holder are securely fastened to the SCB sheet-metal housing, and that the holder is fully seated.

Repeat this process for the right-most ferrite, holder, and the FFC.

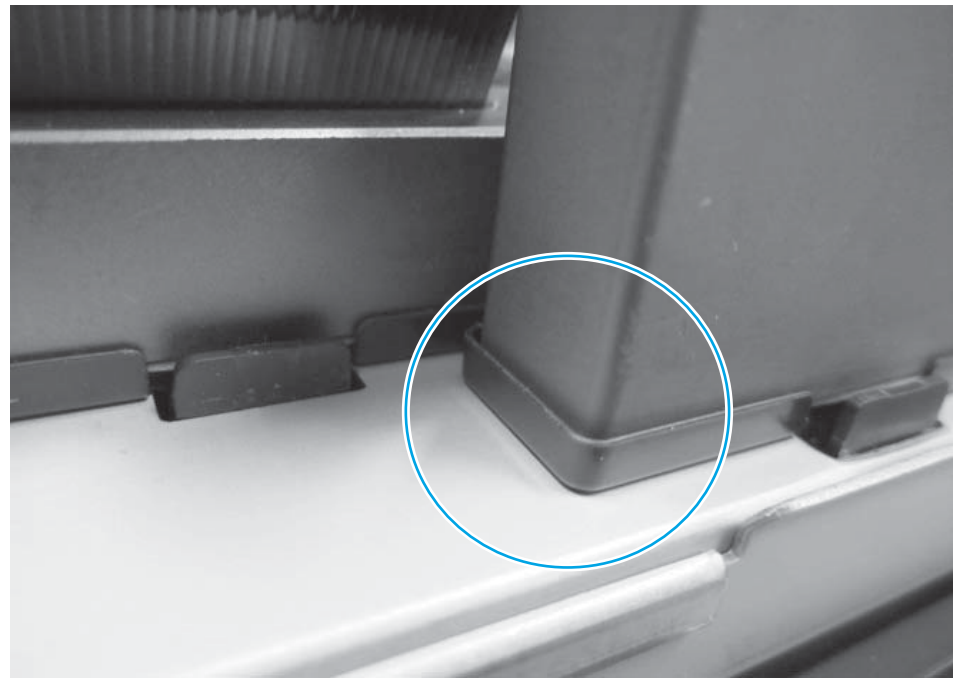

Figure 1-160 Install the ferrite and holder (5 of 5)

## **Image scanner assembly**

#### Before proceeding, remove the following assemblies

- Document feeder. See <u>Document feeder (ADF) on page 80</u>.
- Control panel assembly. See <u>Control-panel assembly (M680) on page 32</u>.

NOTE: If the scanner is bieng removed only to reach other assemblies, removing the control panel is not required. The photos in the following procedure show the control panel removed.

#### **Remove the scanner assembly**

**IMPORTANT:** When installing a replacement scanner assembly, see <u>Complete the image scanner</u> replacement installation on page 111 after the product is reassembled.

**NOTE:** If a replacement document feeder or scanner assembly is installed, you must install a replacement white backing on the document feeder. See <u>Document feeder white backing (M680) on page 54</u>.

1. Disconnect one grounding wire (callout 1) and one connector (callout 2). Remove two screws and the hinge covers (callout 3).

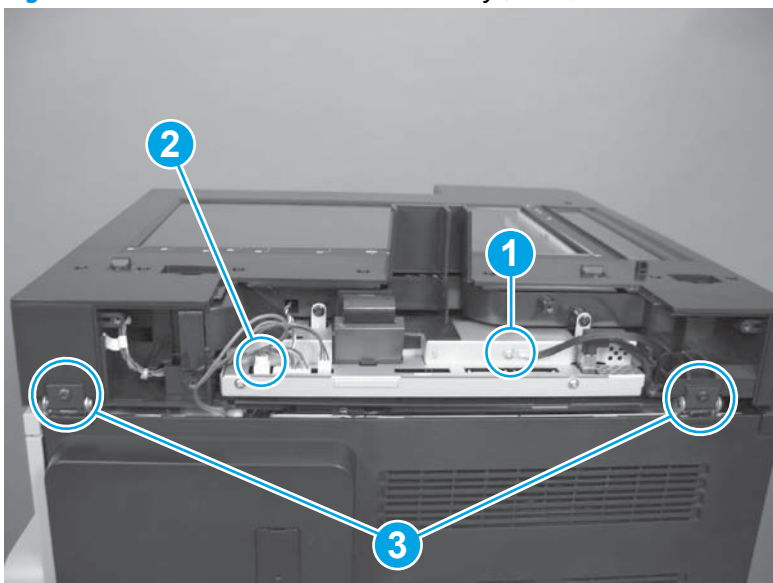

Figure 1-161 Remove the scanner assembly (1 of 5)

2. Hold down the top of the scanner firmly and release the scanner latch. Carefully open the scanner.

Figure 1-162 Remove the scanner assembly (2 of 5)

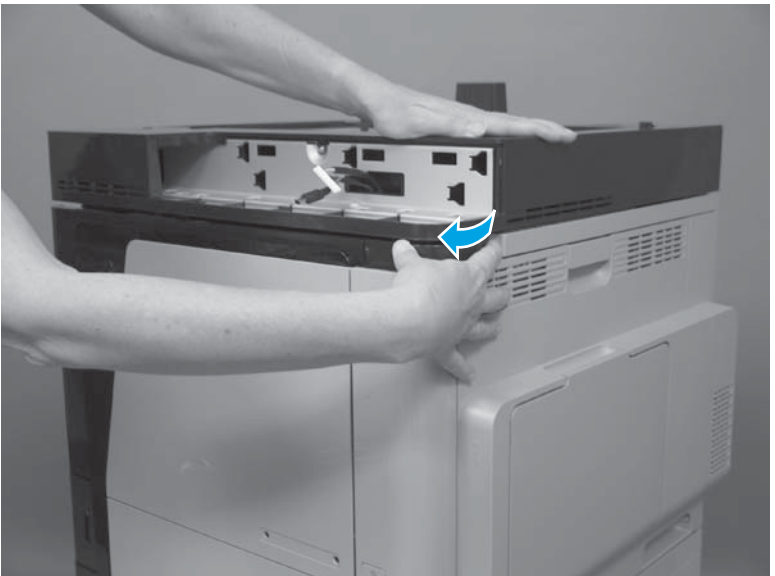

3. Pull down the IPTU top cover. Pull the top of the front scanner hinge forward to release it (callout 1). Pull the top of the rear scanner hinge forward to release it (callout 2).

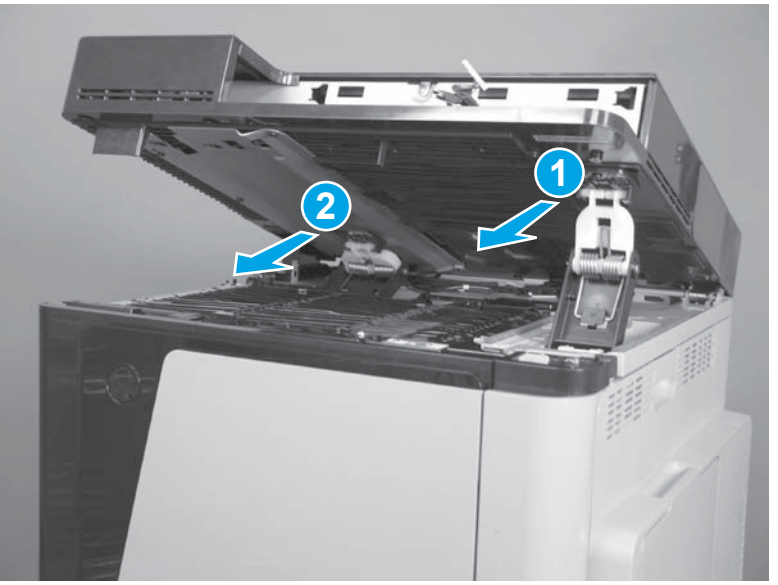

Figure 1-163 Remove the scanner assembly (3 of 5)

4. Disconnect three connectors (callout 1). Remove one screw, and remove the grounding wire (callout 2). Unthread the pink retaining wire from the slot (callout 3).

**CAUTION:** The scanner can fall backward after the retaining wire is removed.

Be careful not to drop the screw down into the product.

Figure 1-164 Remove the scanner assembly (4 of 5)

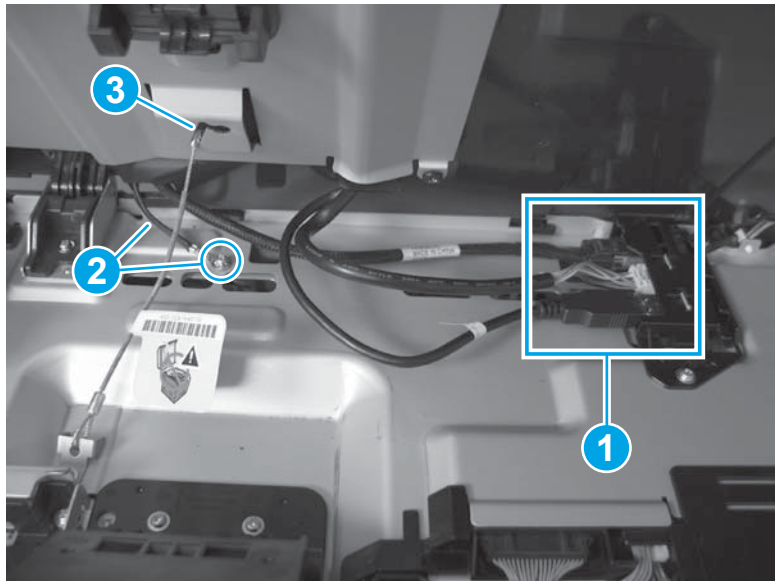

- 5. Rotate the scanner back and lift it straight up to remove it.
  - **CAUTION:** The scanner weighs 6.4 kg (14 lb).

Figure 1-165 Remove the scanner assembly (5 of 5)

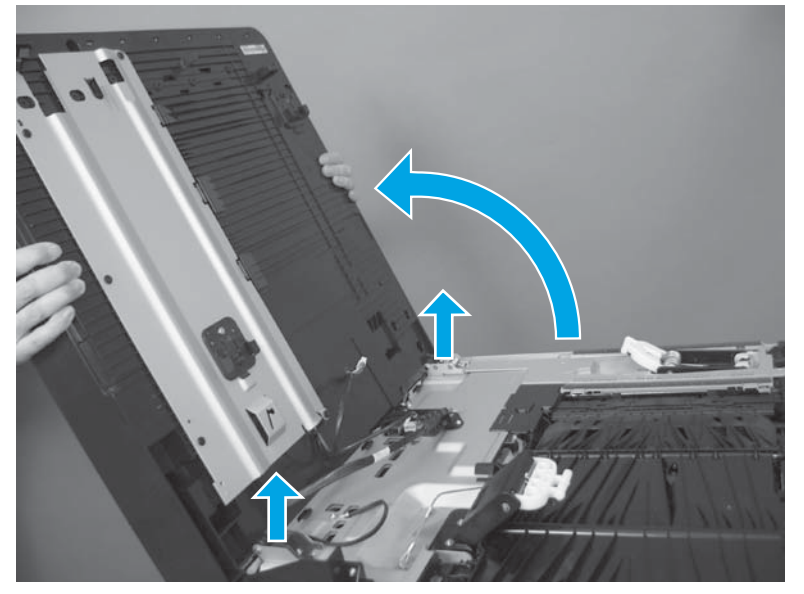

#### Install a replacement scanner assembly

**NOTE:** If a replacement document feeder or scanner assembly is installed, install a replacement white backing on the document feeder. See <u>Document feeder white backing (M680) on page 54</u>.

#### Transfer the scanner control board (SCB) to the replacement scanner assembly

NOTE: The steps below show how to remove the left-most document-feeder ferrite and holder—which is removed when the document feeder is removed—from the SCB. The steps for removing the remaining right-most ferrite and holder (callout 1) on the SCB are identical.

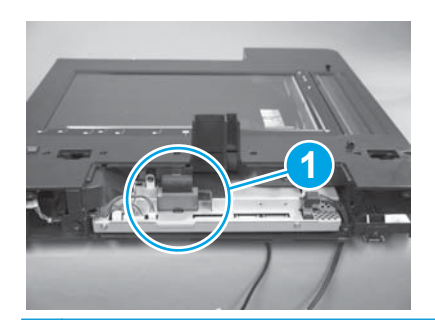

1. Disconnect one connector (callout 1), and push the cable through the opening (callout 2) to remove it.

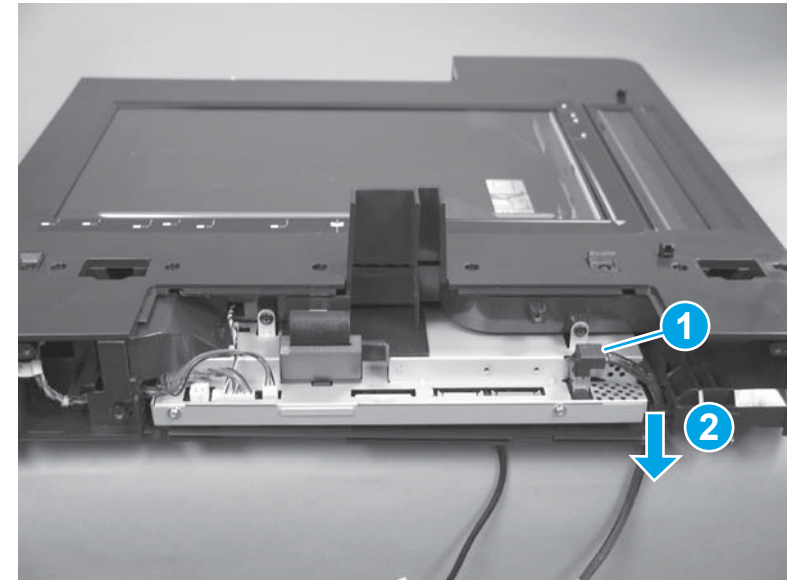

Figure 1-166 Transfer the SCB to the replacement scanner assembly (1 of 6)

2. Firmly grasp the ferrite (callout 1) as close to the SCB sheet-metal housing as possible.

Figure 1-167 Transfer the SCB to the replacement scanner assembly (2 of 6)

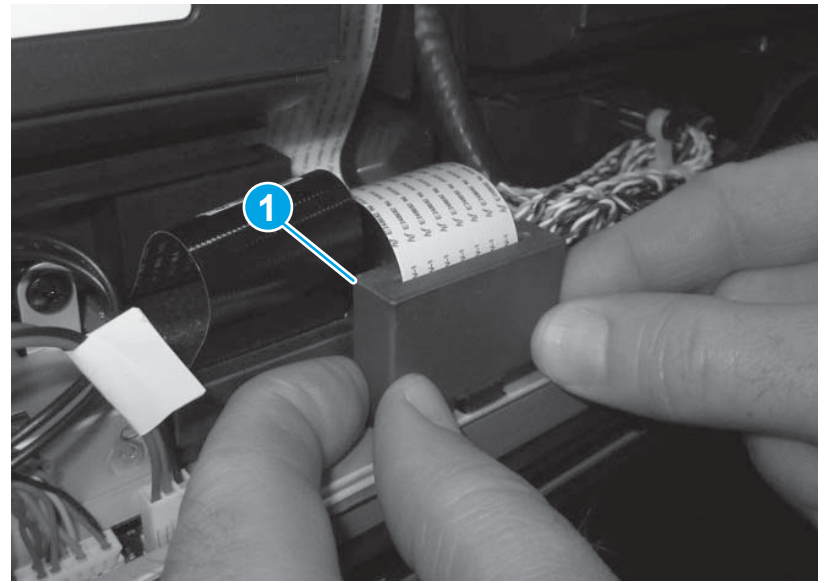

- **3.** Carefully slide the ferrite forward to compress the locking tab (callout 1) on the ferrite holder, and to disengage the tabs at the back of the ferrite holder.
- **NOTE:** To avoid damaging the locking clip or the tabs on the back side of the holder, keep the ferrite vertical as it slides forward.

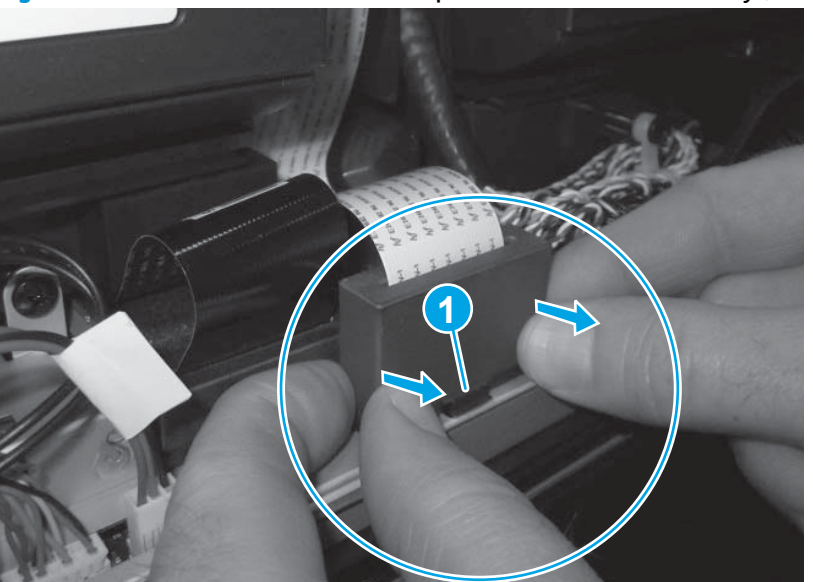

Figure 1-168 Transfer the SCB to the replacement scanner assembly (3 of 6)

- 4. Carefully rotate the top of the ferrite holder forward (callout 1), and then remove the ferrite and holder (callout 2).
- **NOTE:** To reinstall the ferrite and holder, see <u>Special considerations for reinstalling the ferrite and holder on page 109</u>.

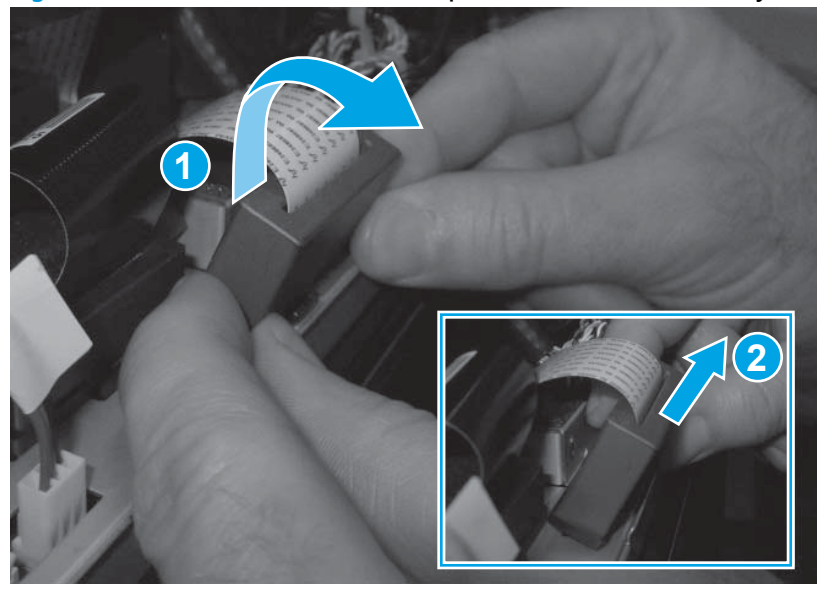

Figure 1-169 Transfer the SCB to the replacement scanner assembly (4 of 6)

5. Pull straight up on the FCC to remove it.

Figure 1-170 Transfer the SCB to the replacement scanner assembly (5 of 6)

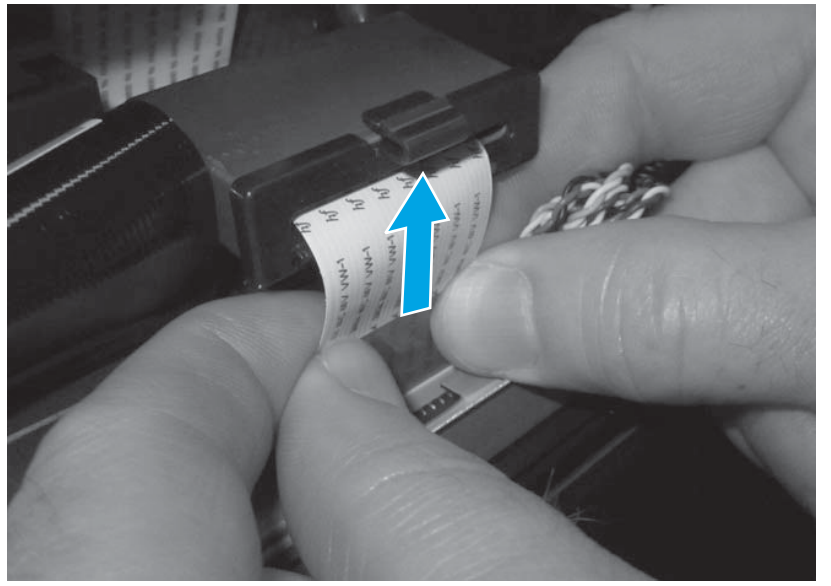

6. Remove two screws (callout 1), disconnect one connector (callout 2), and then remove the scan control board (callout 3) and SCB fan assembly (callout 4).

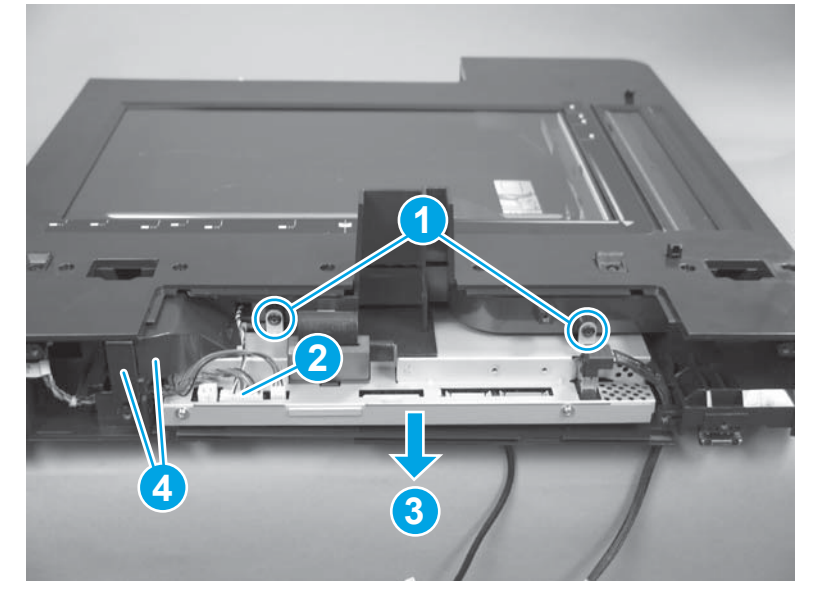

Figure 1-171 Transfer the SCB to the replacement scanner assembly (6 of 6)

#### Special considerations for reinstalling the ferrite and holder

1. Insert the FFC through the opening in the ferrite, and verify that the tabs (callout 1) on the ferrite holder are not damaged.

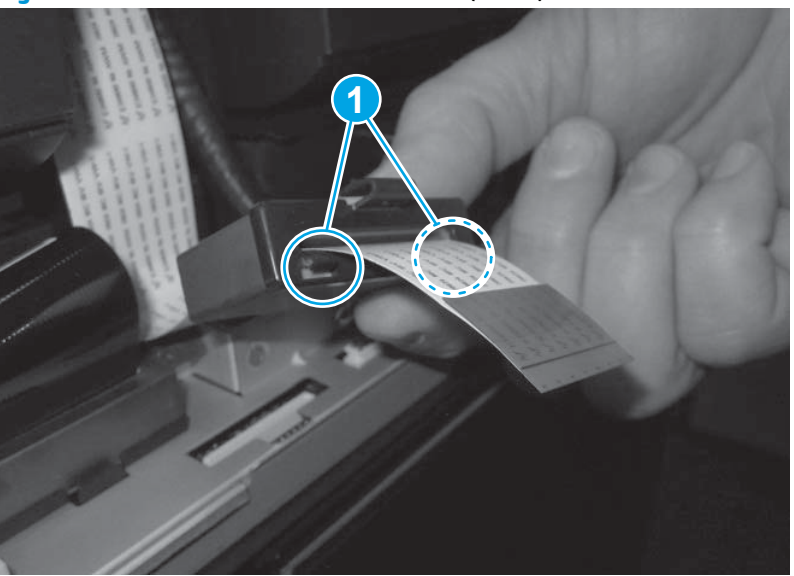

Figure 1-172 Install the ferrite and holder (1 of 5)

2. Push the FFC straight down into the connector to install it.

Figure 1-173 Install the ferrite and holder (2 of 5)

3. Tilt the ferrite and holder forward, and then place it on the opening in the SCB sheet-metal housing (callout 1). Make sure that the locking tab on the holder is compressed against the SCB sheet-metal housing (callout 2).

Rotate the ferrite and holder backward until it is positioned flat against the SCB sheet-metal housing (callout 3).

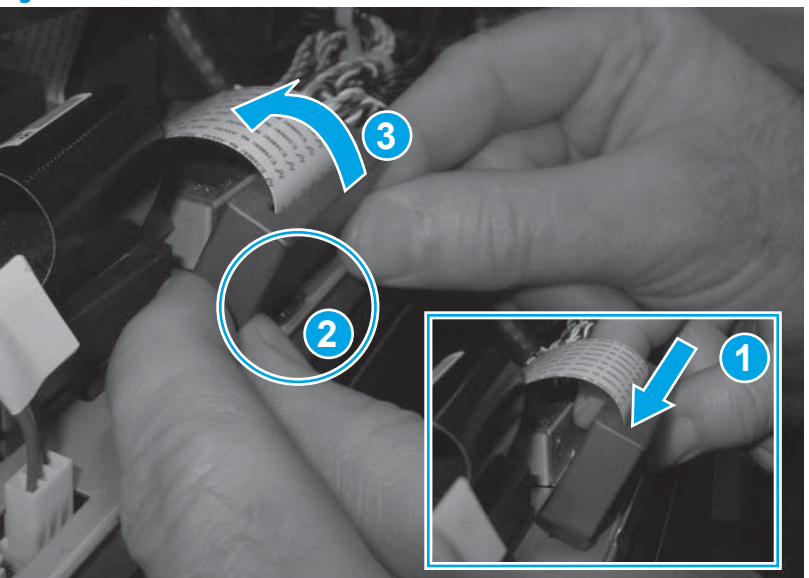

Figure 1-174 Install the ferrite and holder (3 of 5)
4. Carefully slide the ferrite backward to release the locking tab (callout 1) on the ferrite holder, and to engage the tabs on the back of the ferrite holder with the SCB sheet-metal housing.

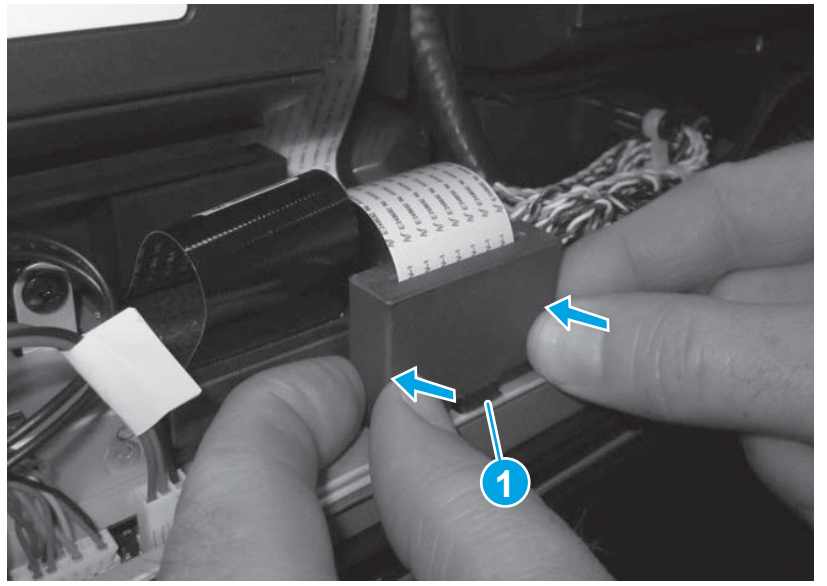

Figure 1-175 Remove the document feeder (4 of 5)

5. Verify that the ferrite and holder are securely fastened to the SCB sheet-metal housing, and that the holder is fully seated.

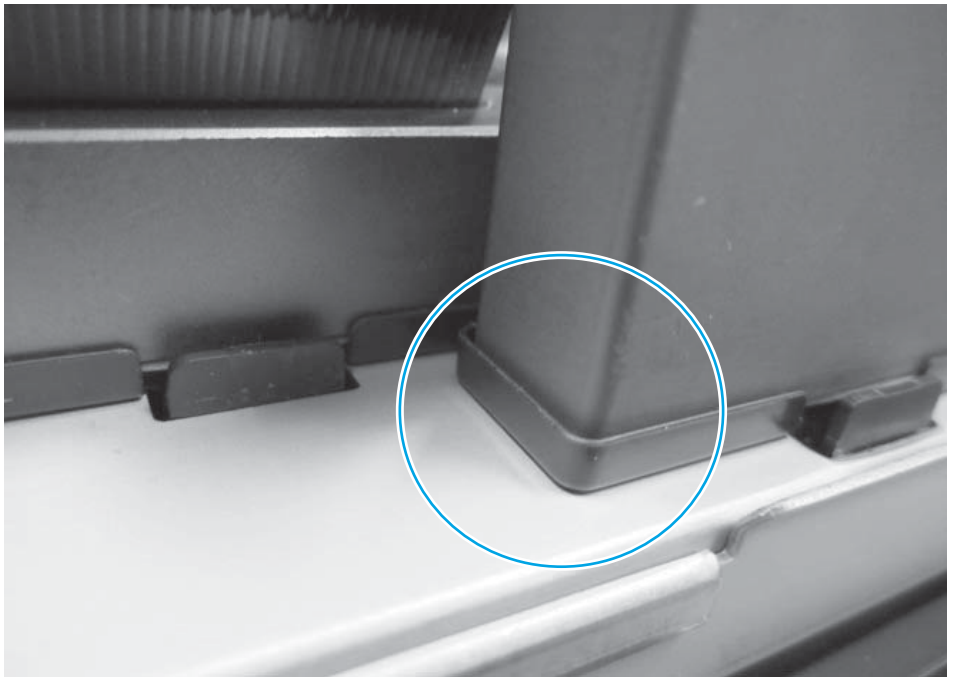

Figure 1-176 Install the ferrite and holder (5 of 5)

#### Complete the image scanner replacement installation

If a replacement scanner is installed, perform the following tasks after reassembling the product:

1. Use the Service menu to reset the Flatbed Count firmware counter.

- **a.** From the Home screen on the control panel, scroll to and touch the Device Maintenance button.
- **b.** Open the Service menu.
- c. On the sign-in screen, select the Service Access Code option from the drop-down list.
- **d.** Enter the following service access code for this product: 04068014.
- **e.** Reset the Flatbed Count to zero.
- 2. Use the Calibration/Cleaning menu to calibrate the scanner.
  - **a.** From the Home screen on the control panel, scroll to and touch the Device Maintenance button.
  - **b.** Open the following menus:
    - Calibration/Cleaning
    - Calibrate Scanner
  - c. Touch the Next button to start the calibration process. Follow the on-screen prompts.
  - **d.** Wait while the product calibrates the scanner.

# Scissor hinge assemblies

**1.** Release the scanner latch.

Figure 1-177 Remove the scissor hinge assemblies (1 of 4)

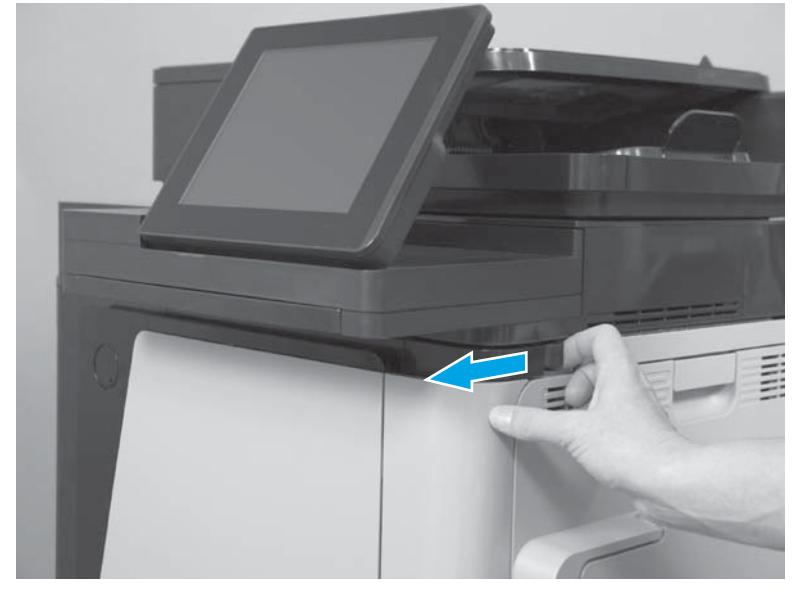

2. Lower the IPTU top cover.

Figure 1-178 Remove the scissor hinge assemblies (2 of 4)

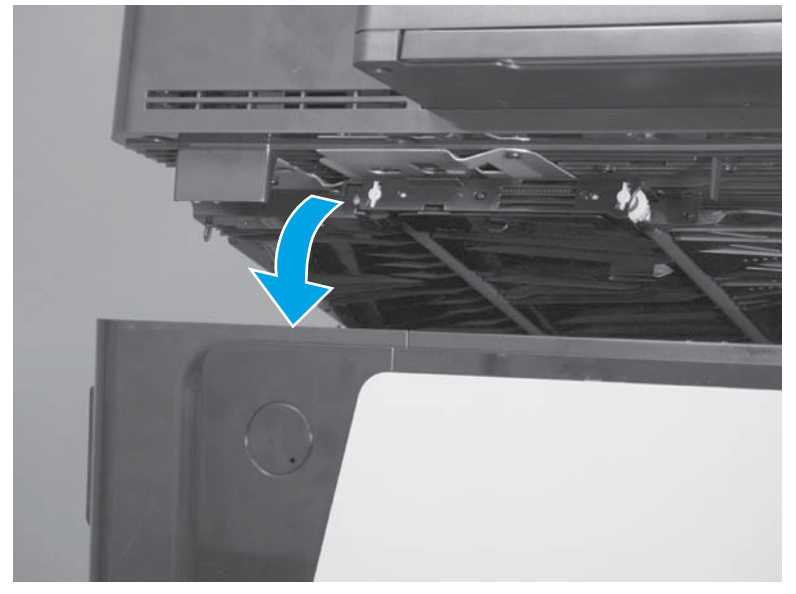

- 3. Pull the top and bottom of the front scissor hinge forward to release the hinge and remove it.
  - $-\dot{0}$  TIP: Release the bottom of the hinge first, to make removal more easy.

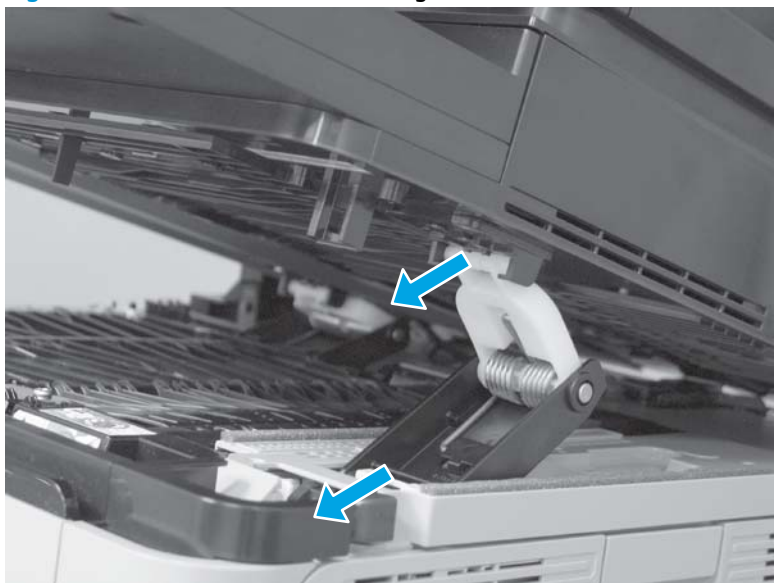

Figure 1-179 Remove the scissor hinge assemblies (3 of 4)

4. Pull the top and bottom of the rear scissor hinge forward to release the hinge and remove it.

Figure 1-180 Remove the scissor hinge assemblies (4 of 4)

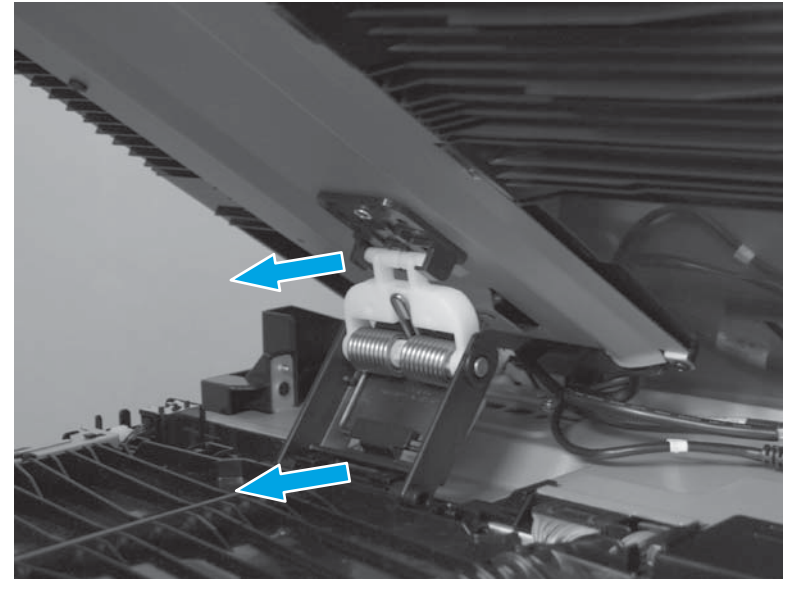

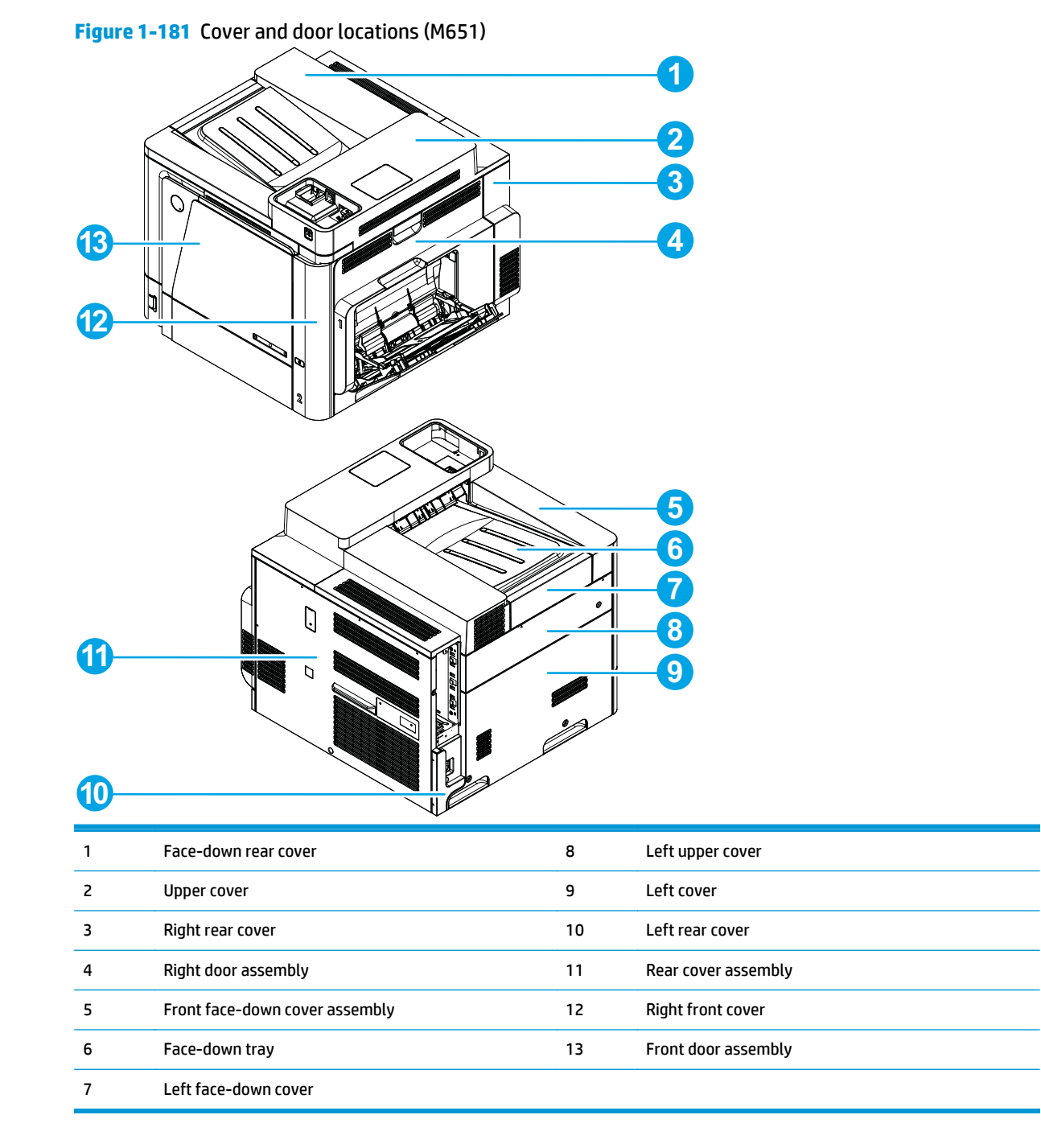

# External panels, covers, and doors

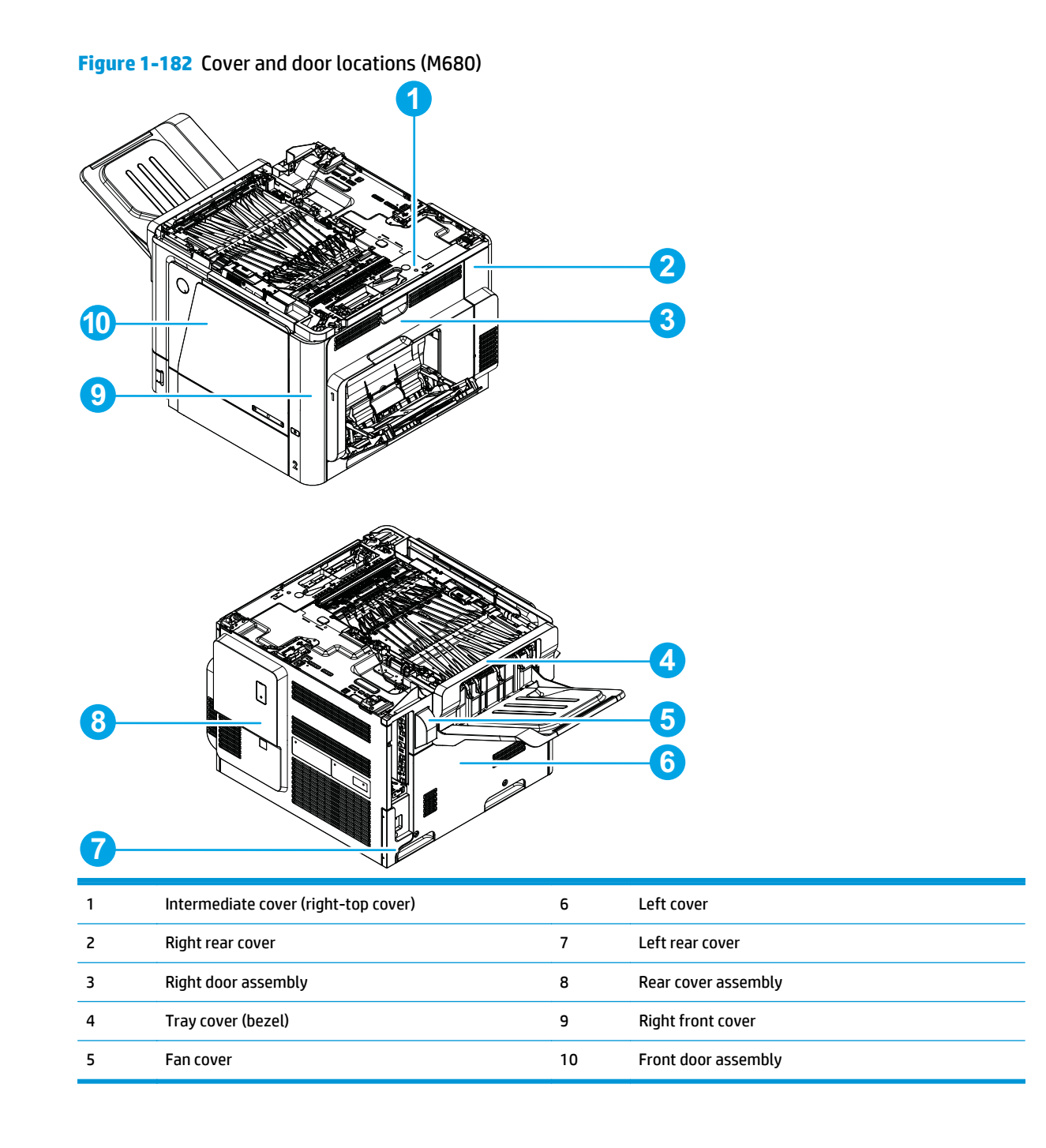

# 116 Chapter 1 Removal and replacement

# Upper left cover (M651)

### Before proceeding, remove the following assemblies

• Formatter PCA. See <u>Formatter PCA on page 9</u>.

### Remove the upper left cover

▲ Open the front door. On the left side of the product remove one screw (callout 1), release two tabs (callout 2), release one tab (callout 3), and then remove the upper left cover (callout 4).

Figure 1-183 Remove the upper left cover

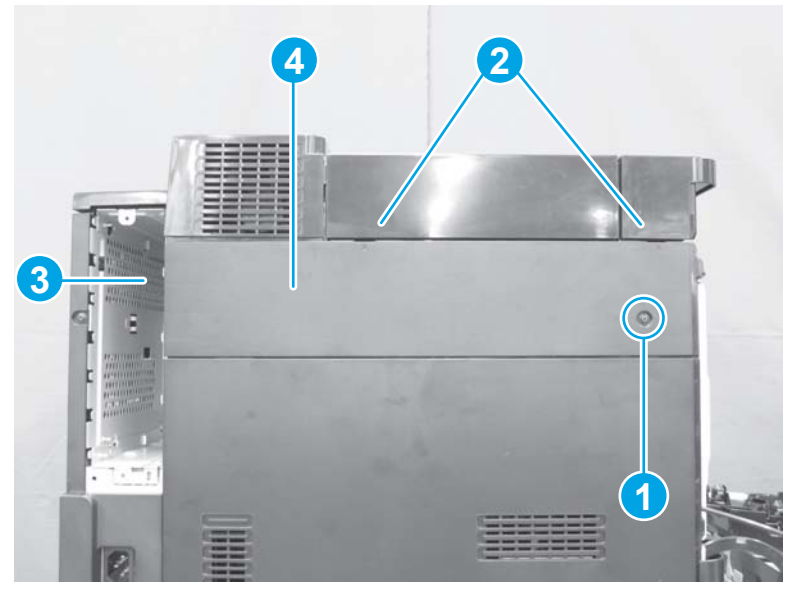

# Fan cover (M680)

### Before proceeding, remove the following assemblies

- Standard output bin. See <u>Standard output bin (M680) on page 52</u>.
- Output bin bezel. See <u>Output bin bezel (M680) on page 53</u>.
- Formatter PCA. See <u>Formatter PCA on page 9</u>.
- Document feeder assembly. See <u>Document feeder (ADF) on page 80</u>.
- Scanner assembly. See <u>Image scanner assembly on page 103</u>.

### **Remove the fan cover**

A Remove one screw (callout 1), and then remove the fan cover (callout 2).

Figure 1-184 Remove the fan cover

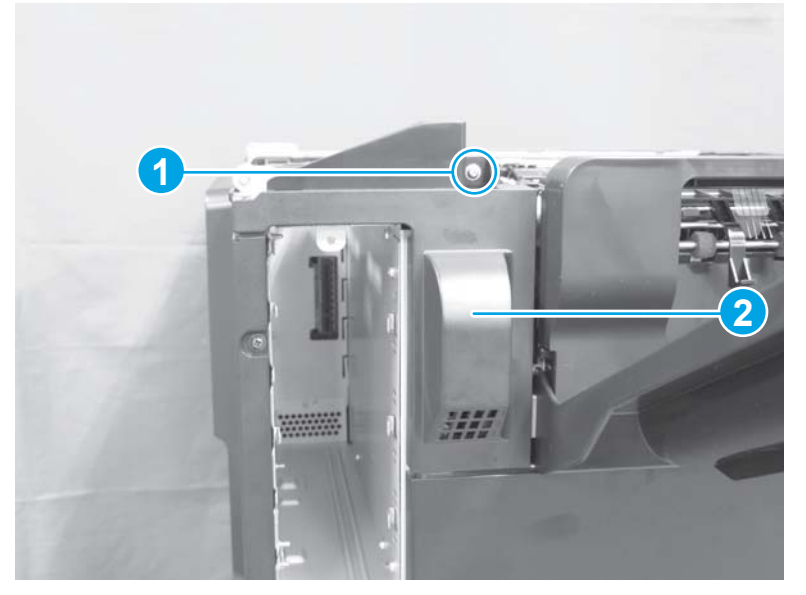

# Left rear cover

# Before proceeding, remove the following assemblies

• Formatter PCA. See <u>Formatter PCA on page 9</u>.

## Remove the left rear cover

Remove one screw (callout 1), release two tabs (callout 2), and then remove the left-rear cover (callout 3).

Figure 1-185 Remove the left rear cover

# Left cover

## Before proceeding, remove the following assemblies

#### M651 models

- Formatter PCA. See <u>Formatter PCA on page 9</u>.
- Upper left cover. See <u>Upper left cover (M651) on page 117</u>.
- Left rear cover. See <u>Left rear cover on page 119</u>.

#### M680 models

- Formatter PCA. See <u>Formatter PCA on page 9</u>.
- Standard output bin. See <u>Standard output bin (M680) on page 52</u>.
- Output bin bezel. See <u>Output bin bezel (M680) on page 53</u>.
- Document feeder assembly. See <u>Document feeder (ADF)</u>
  <u>on page 80</u>.
- Scanner assembly. See <u>Image scanner assembly on page 103</u>.
- Fan cover. See <u>Fan cover (M680) on page 118</u>.
- Left rear cover. See <u>Left rear cover on page 119</u>.

## **Remove the left cover**

A Remove four screws (callout 1), and then remove the left cover (callout 2).

#### Figure 1-186 Remove the left cover

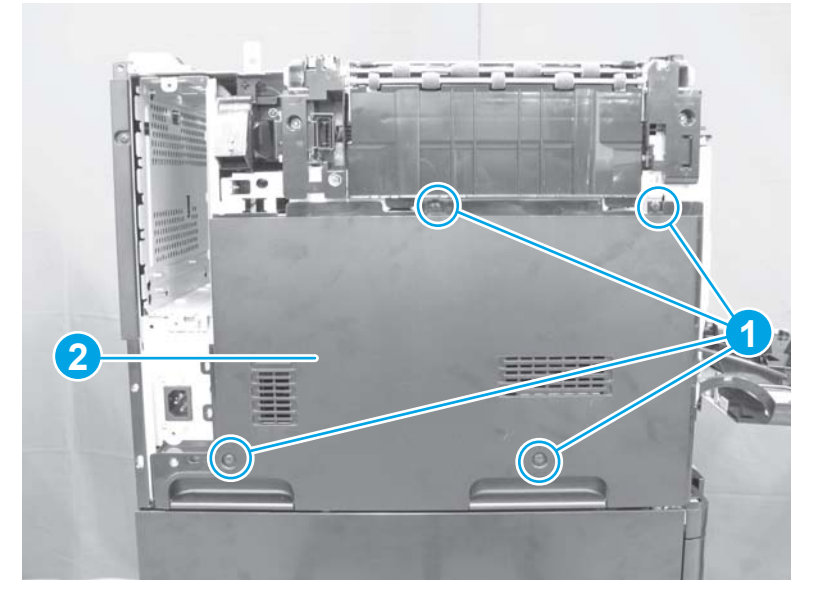

# Rear cover (M651)

## Before proceeding, remove the following assemblies

- Formatter PCA. See <u>Formatter PCA on page 9</u>.
- Left rear cover. See <u>Left rear cover on page 119</u>.

## Remove the rear cover (M651)

A Remove two screws (callout 1), release four tabs (callout 2), and then remove the rear cover (callout 3).

Figure 1-187 Remove the rear cover (M651)

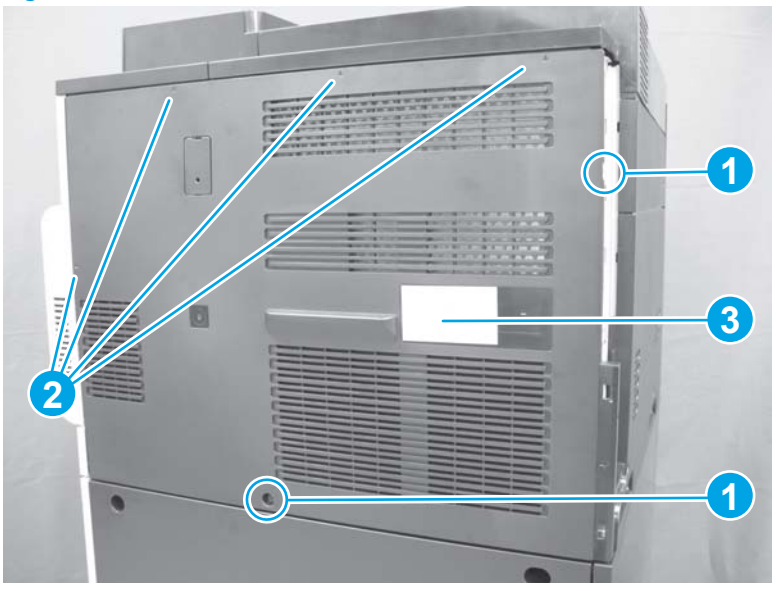

# Rear cover (M680)

### Before proceeding, remove the following assemblies

- Formatter PCA. See <u>Formatter PCA on page 9</u>.
- Standard output bin. See <u>Standard output bin (M680) on page 52</u>.
- Output bin bezel. See <u>Output bin bezel (M680) on page 53</u>.
- Document feeder assembly. See <u>Document feeder (ADF) on page 80</u>.
- Scanner assembly. See <u>Image scanner assembly on page 103</u>.
- Fan cover. See <u>Fan cover (M680) on page 118</u>.
- Left rear cover. See <u>Left rear cover on page 119</u>.

## Remove the rear cover (M680)

1. Remove one screw (callout 1).

Figure 1-188 Remove the rear cover (M680; 1 of 2)

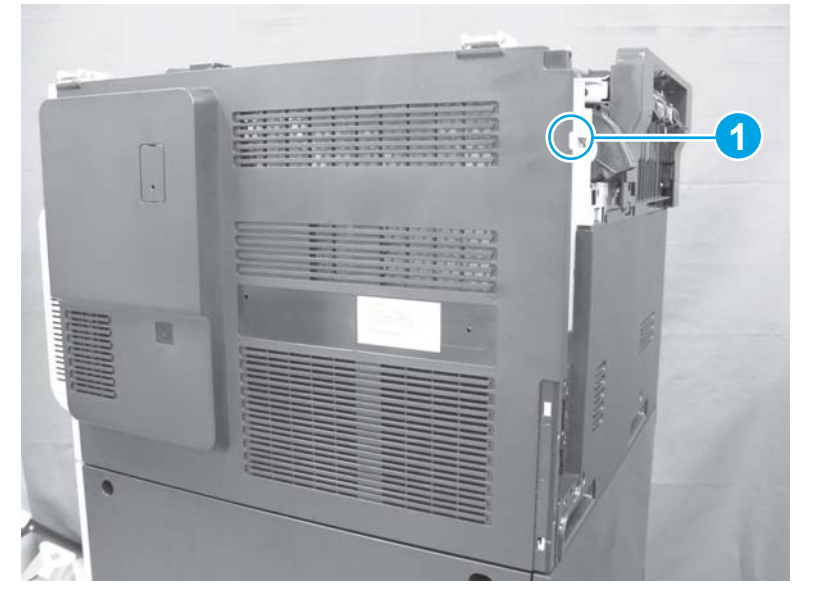

2. Release one tab (callout 1), and then slide the rear cover (callout 2) in the direction of the arrow to remove it.

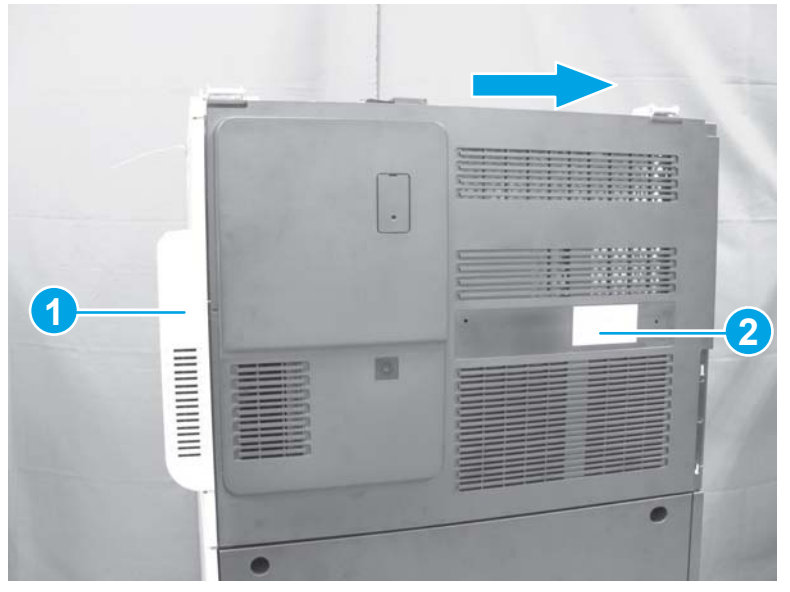

Figure 1-189 Remove the rear cover (M680; 2 of 2)

# **Right-front cover**

# Before proceeding, remove the following assemblies

#### M651 models

• None

#### M680 models

- Document feeder assembly. See <u>Document feeder (ADF)</u> on page 80.
- Scanner assembly. See <u>Image scanner assembly on page 103</u>.

# **Remove the right-front cover**

1. Open or remove Tray 2. Open the front door assembly, and remove one screw (callout 1).

Figure 1-190 Remove the right-front cover (1 of 3)

2. Open the right door assembly, and release two tabs (callout 1).

Figure 1-191 Remove the right-front cover (2 of 3)

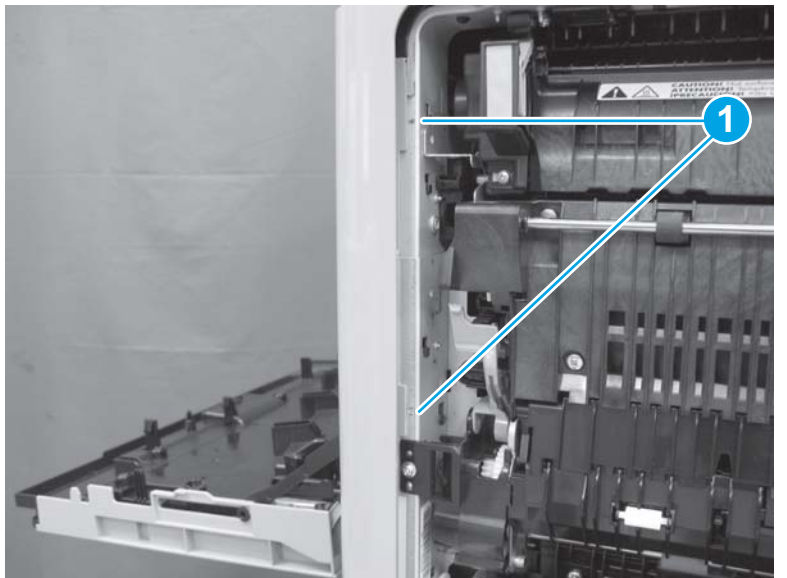

3. Remove the right-front cover assembly (callout 1).

Figure 1-192 Remove the right-front cover (3 of 3)

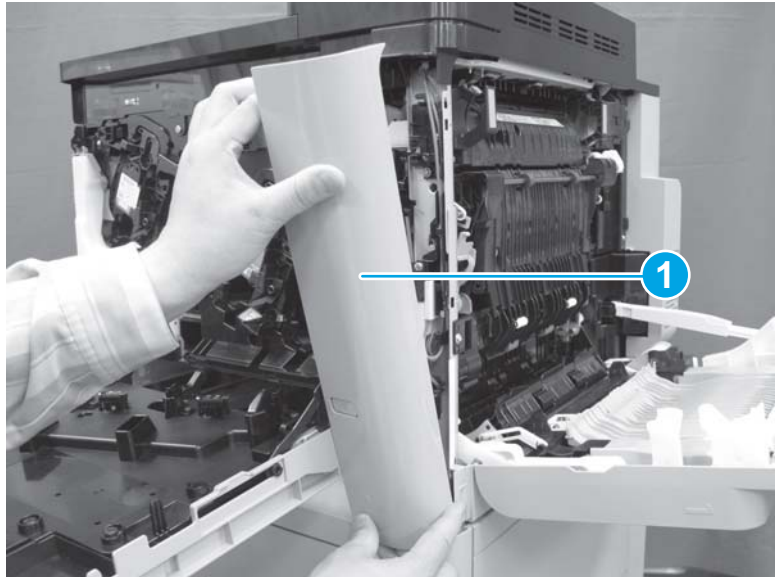

# Front door assembly

## Before proceeding, remove the following assemblies

#### M651 models

- Toner-collection unit. See <u>Toner-collection unit on page 6</u>.
- Formatter PCA. See <u>Formatter PCA on page 9</u>.
- Upper left cover. See <u>Upper left cover (M651) on page 117</u>.
- Left rear cover. See <u>Left rear cover on page 119</u>.
- Left cover. See <u>Left cover on page 120</u>.
- Right-front cover. See <u>Right-front cover on page 124</u>.

#### M680 models

- Toner-collection unit. See <u>Toner-collection unit on page 6</u>.
- Formatter PCA. See Formatter PCA on page 9.
- Standard output bin. See <u>Standard output bin (M680) on page 52</u>.
- Output bin bezel. See <u>Output bin bezel (M680) on page 53</u>.
- Document feeder assembly. See <u>Document feeder (ADF)</u> on page 80.
- Scanner assembly. See <u>Image scanner assembly on page 103</u>.
- Fan cover. See Fan cover (M680) on page 118.
- Left rear cover. See <u>Left rear cover on page 119</u>.
- Left cover. See <u>Left cover on page 120</u>.
- Right-front cover. See <u>Right-front cover on page 124</u>.

## **Remove the front door assembly**

1. On the left side of the product, remove four screws (callout 1), and then remove the metal plate (callout 2).

Figure 1-193 Remove the front door assembly (1 of 7)

2. Unhook one spring (callout 1), and remove one screw (callout 2).

Figure 1-194 Remove the front door assembly (2 of 7)

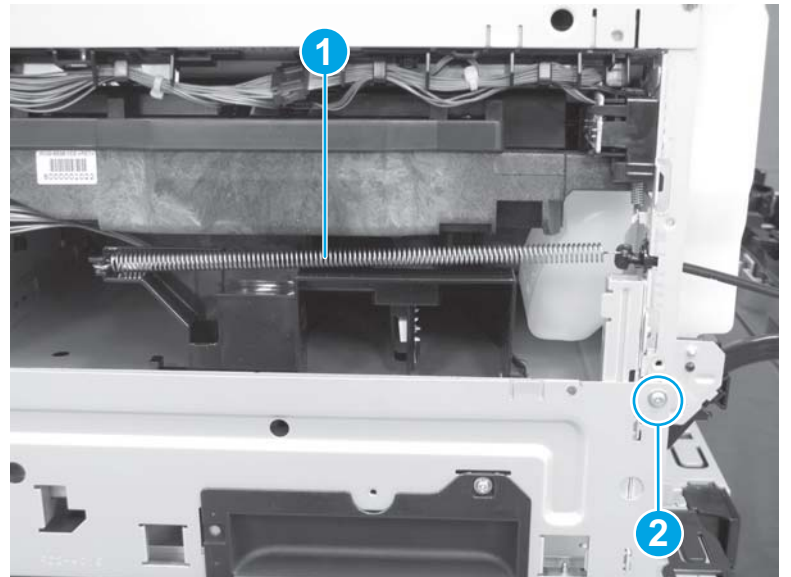

**3.** Inside the front door, remove one link (callout 1).

Figure 1-195 Remove the front door assembly (3 of 7)

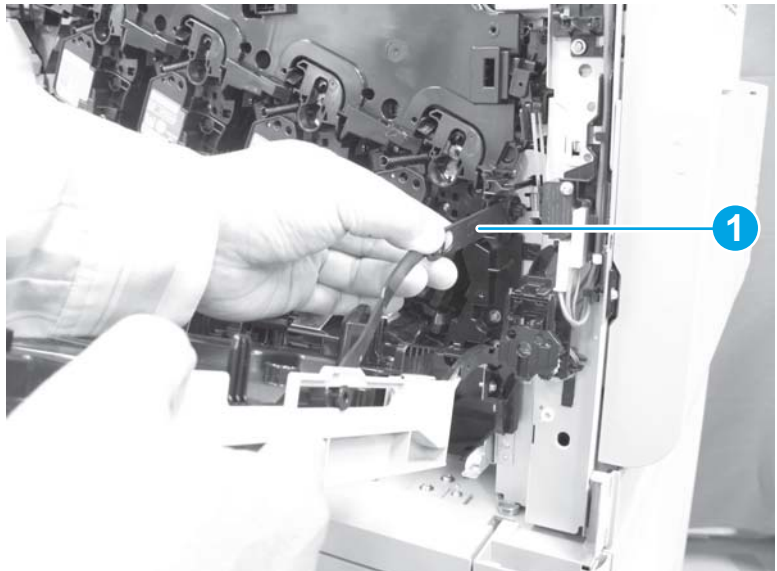

4. Remove two screws (callout 1).

## Figure 1-196 Remove the front door assembly (4 of 7)

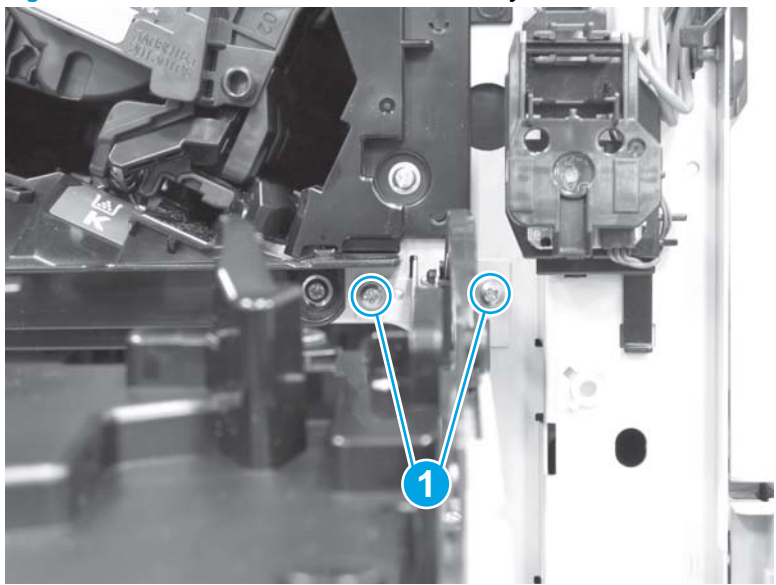

5. Below the toner-collection unit, remove one screw (callout 1).

Figure 1-197 Remove the front door assembly (5 of 7)

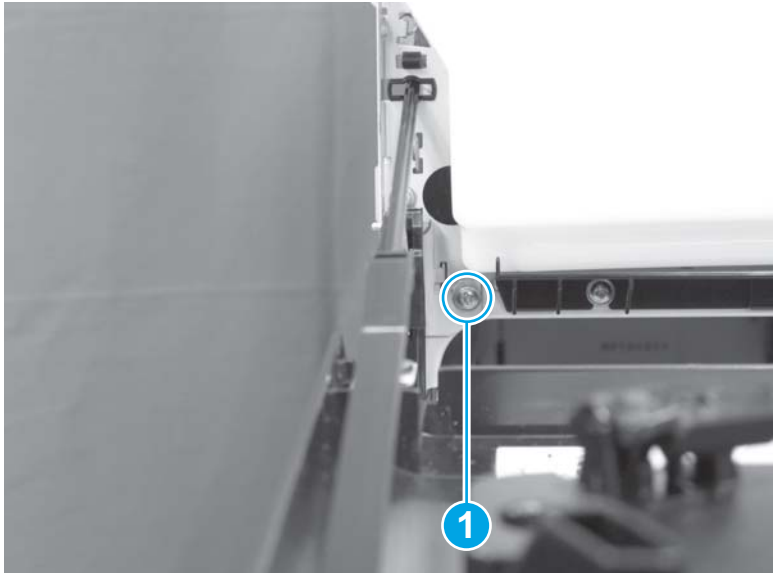

6. Rotate the link-arm (callout 1) 90 degrees and release it.

Figure 1-198 Remove the front door assembly (6 of 7)

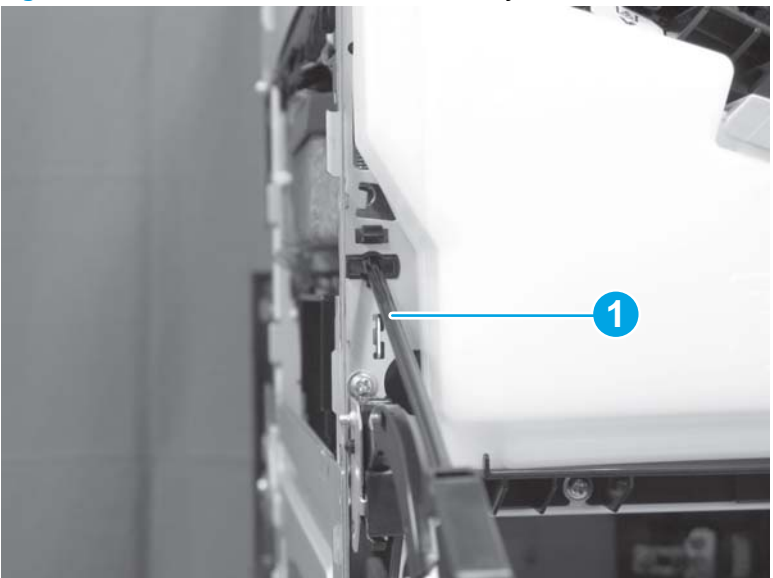

7. Remove the front door assembly (callout 1).

Figure 1-199 Remove the front door assembly (7 of 7)

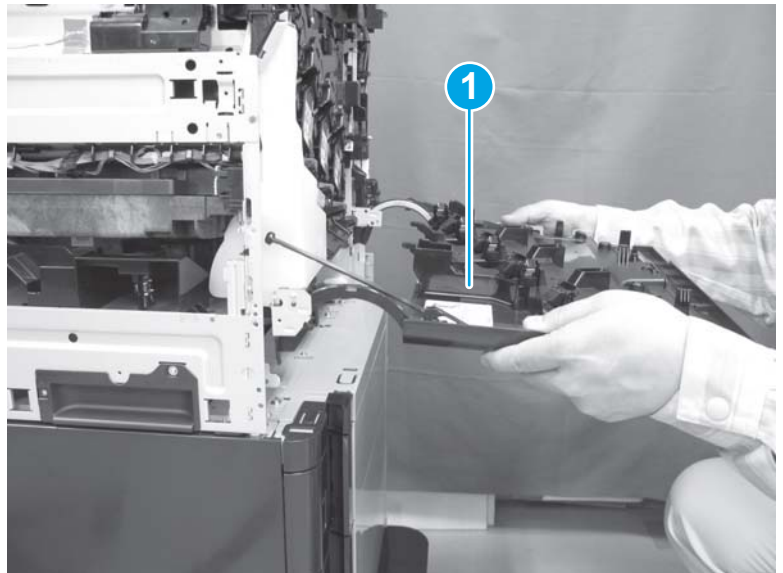

# **Right door assembly**

1. Open the right-door assembly. Lift up the two link-arms and release them (callout 1). Close the feed guide (callout 2).

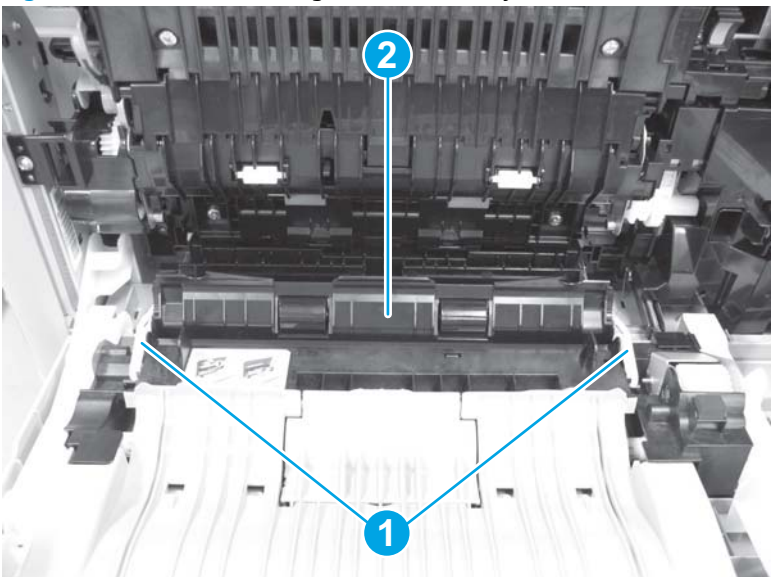

Figure 1-200 Remove the right door assembly (1 of 8)

2. Release one tab (callout 1), and remove the cover (callout 2).

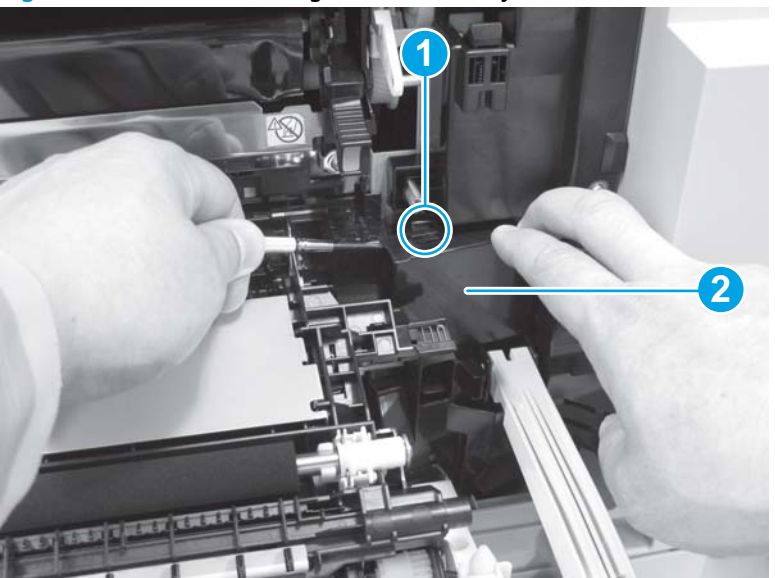

Figure 1-201 Remove the right door assembly (2 of 8)

**3.** Disconnect two connectors (callout 1).

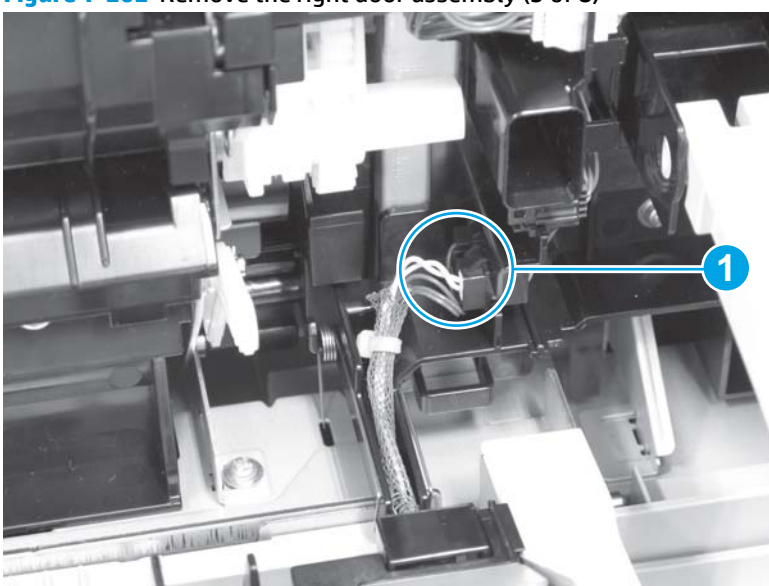

Figure 1-202 Remove the right door assembly (3 of 8)

4. Remove two screws (callout 1), and then remove the right door hook (callout 2).

Figure 1-203 Remove the right door assembly (4 of 8)

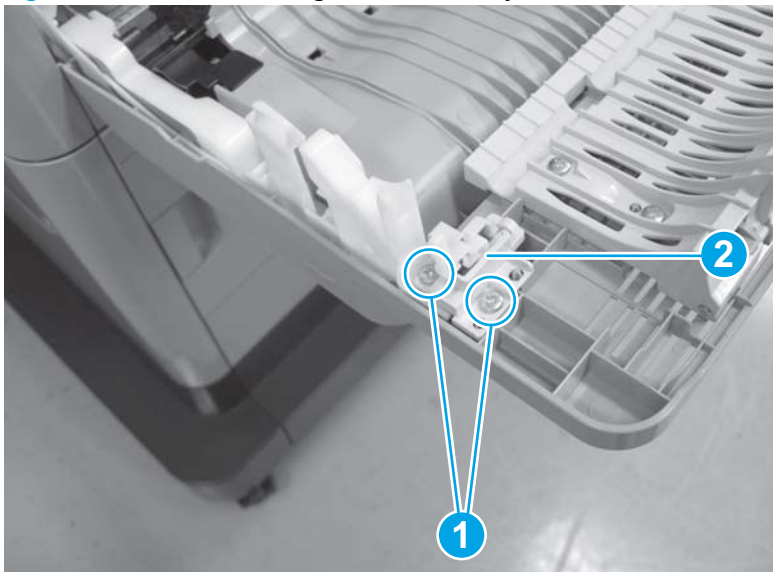

5. Remove one screw (callout 1), release the right door front arm (callout 2) from the right door link (callout 3). Lift up the right hinge cover.

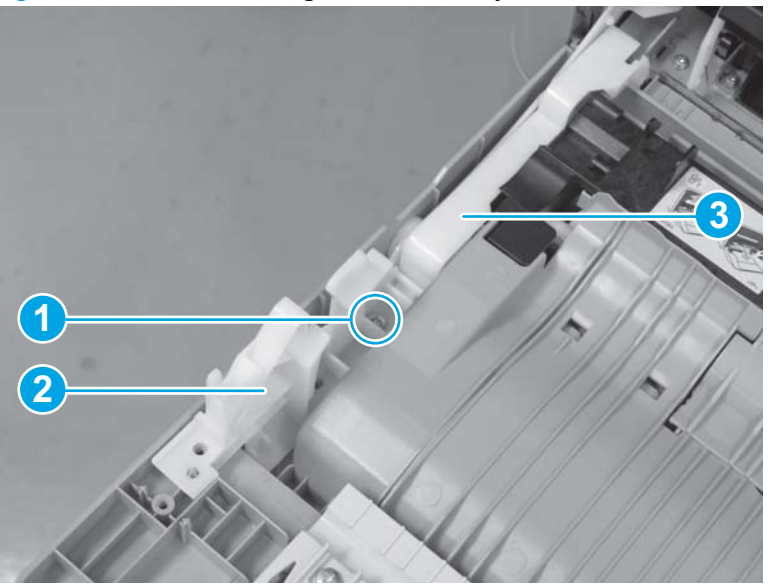

Figure 1-204 Remove the right door assembly (5 of 8)

**6.** Lift up the hinge cover (callout 1) and remove it.

Figure 1-205 Remove the right door assembly (6 of 8)

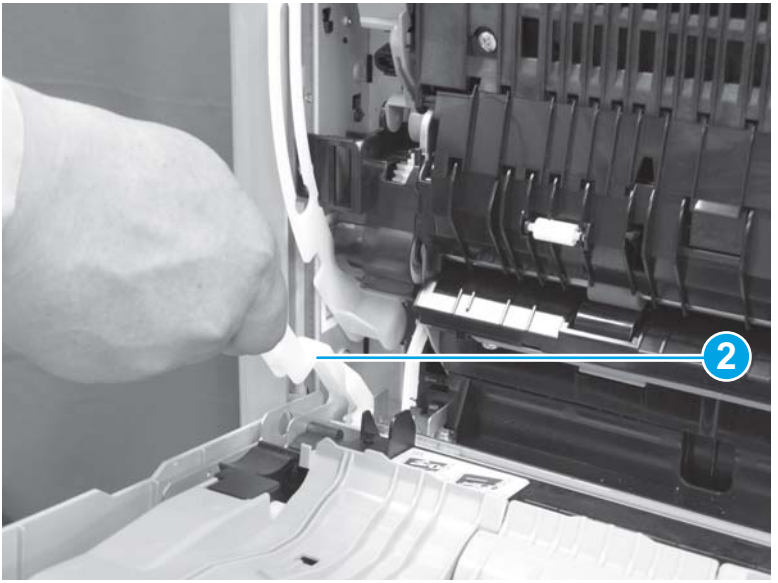

- 7. Release the shaft (callout 1), and then release the damper assembly (callout 2).
  - **CAUTION:** A strong spring is inside the damper assembly. Hold on to the assembly firmly as it releases.

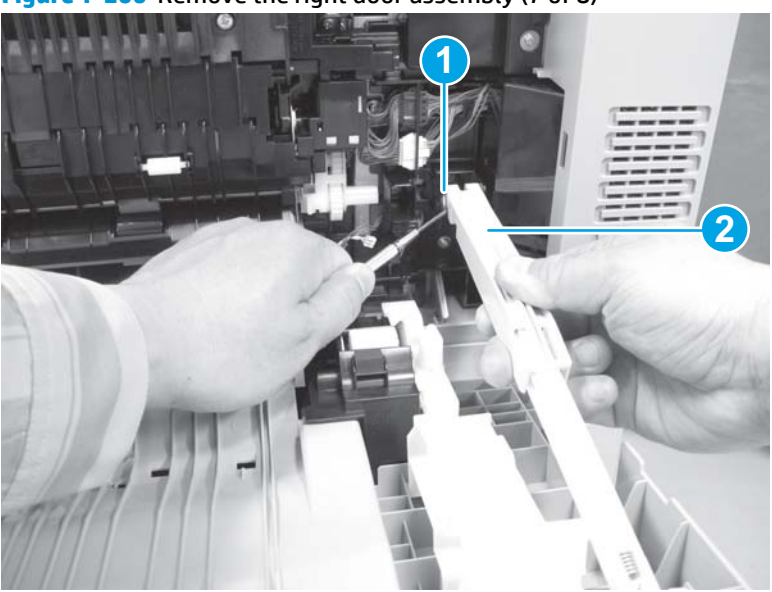

Figure 1-206 Remove the right door assembly (7 of 8)

8. Slide the right door assembly (callout 1) toward the front of the product to remove it

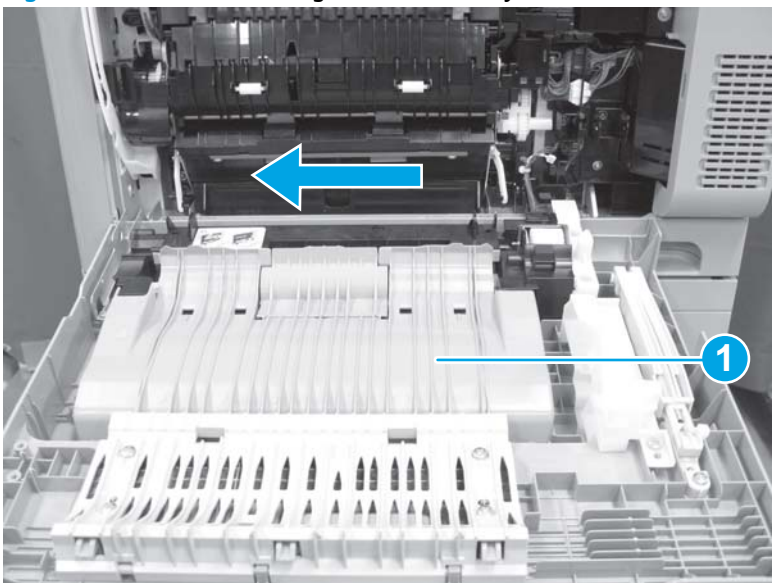

Figure 1-207 Remove the right door assembly (8 of 8)

# Face-down tray (M651)

On top of the product, insert a flat-blade screwdriver to lift the face-down tray (callout 1) and release two tabs. Remove the face-down tray.

Figure 1-208 Remove the face-down tray (1 of 2)

This photo shows the location of the tabs (callout 1).

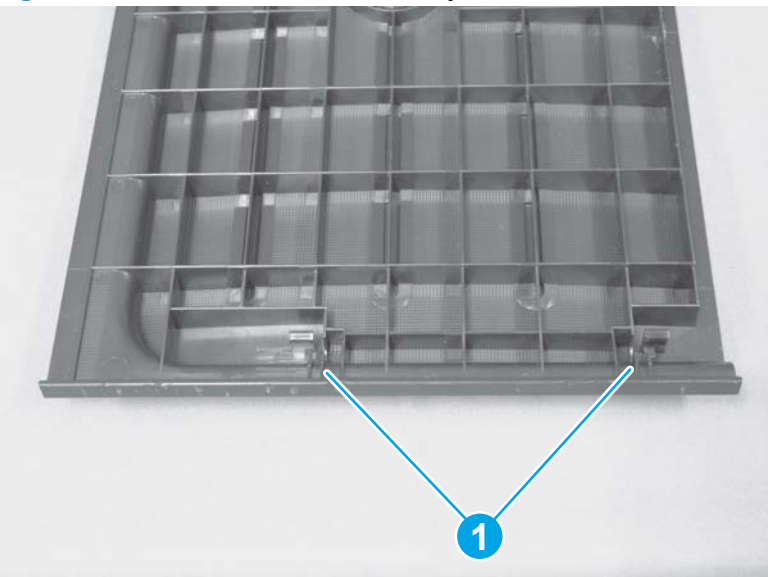

Figure 1-209 Remove the face-down tray (2 of 2)

# **Reinstall the face-down tray**

When reinstalling the face-down tray, insert the post on the bottom of the tray into the spring (callout 1).

Figure 1-210 Reinstall the face-down tray

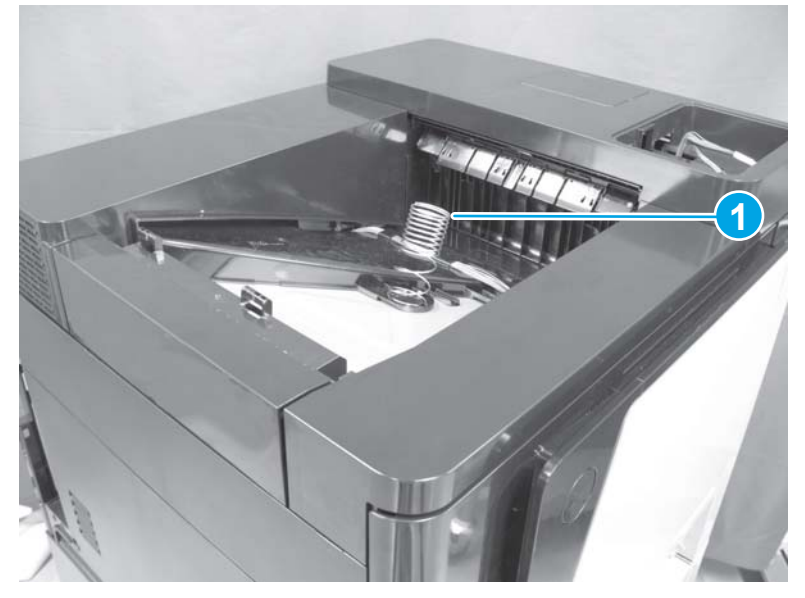

# Face-down rear cover (M651)

## Before proceeding, remove the following assemblies

- Upper left cover. See <u>Upper left cover (M651) on page 117</u>.
- Face-down tray. See <u>Face-down tray (M651) on page 134</u>.

### Remove the face-down rear cover (M651)

1. Remove one screw (callout 1).

**Figure 1-211** Remove the face-down rear cover (M651; 1 of 5)

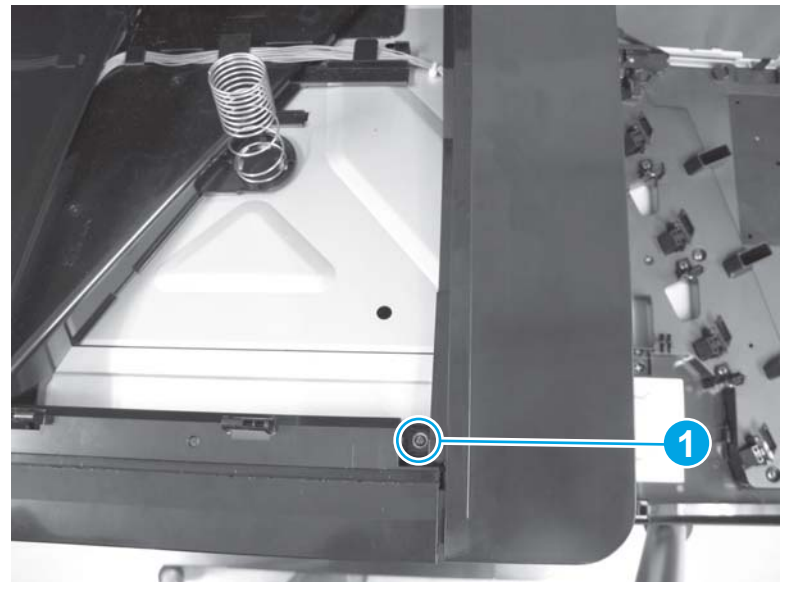

2. Remove one screw (callout 1), and then release one locator pin (callout 2).

Figure 1-212 Remove the face-down rear cover (M651; 2 of 5)

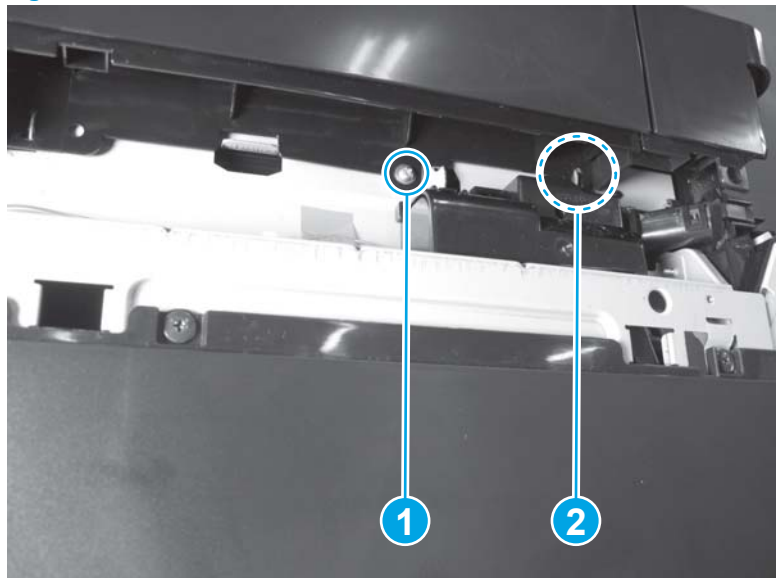

## **3.** Release two tabs (callout 1).

# Figure 1-213 Remove the face-down rear cover (M651; 3 of 5)

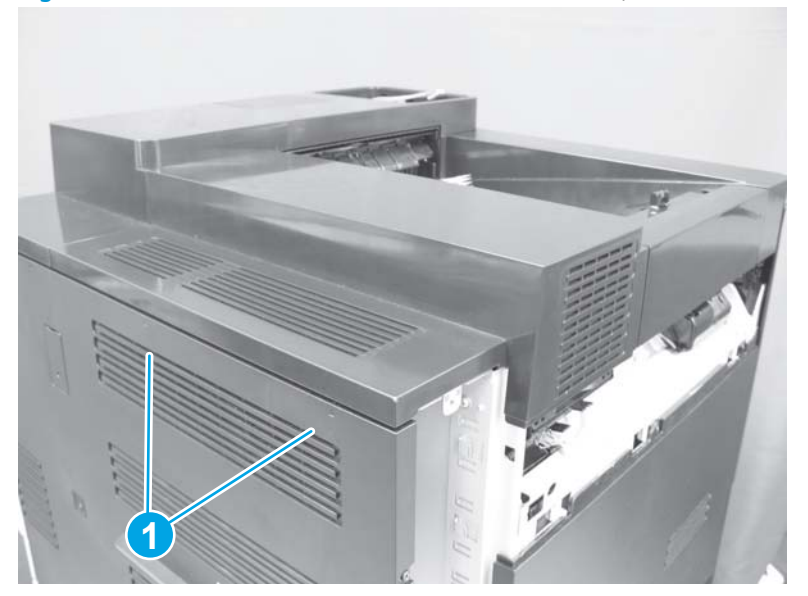

4. Lift up the left edge (callout 1) and release two locator pins (callout 2). Slide the face-down rear cover (callout 3) in the direction of the arrow to remove it.

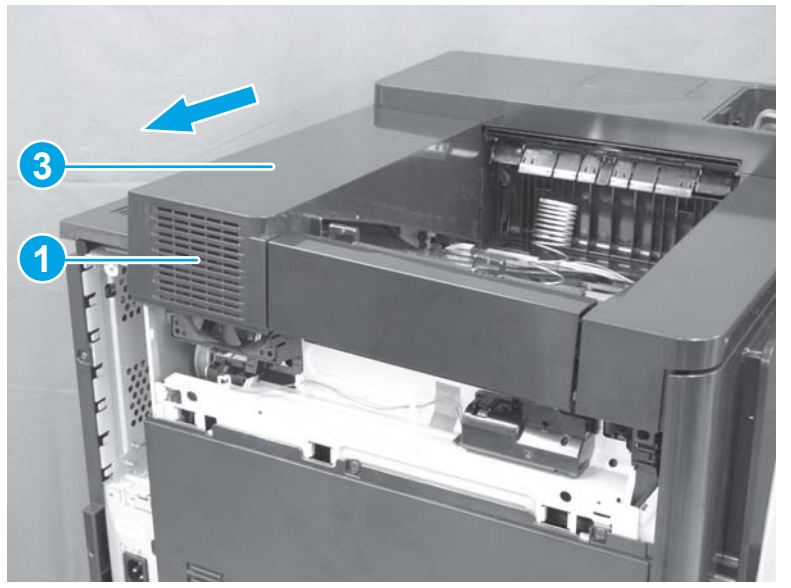

Figure 1-214 Remove the face-down rear cover (M651; 4 of 5)

Figure 1-215 Remove the face-down rear cover (M651; 5 of 5)

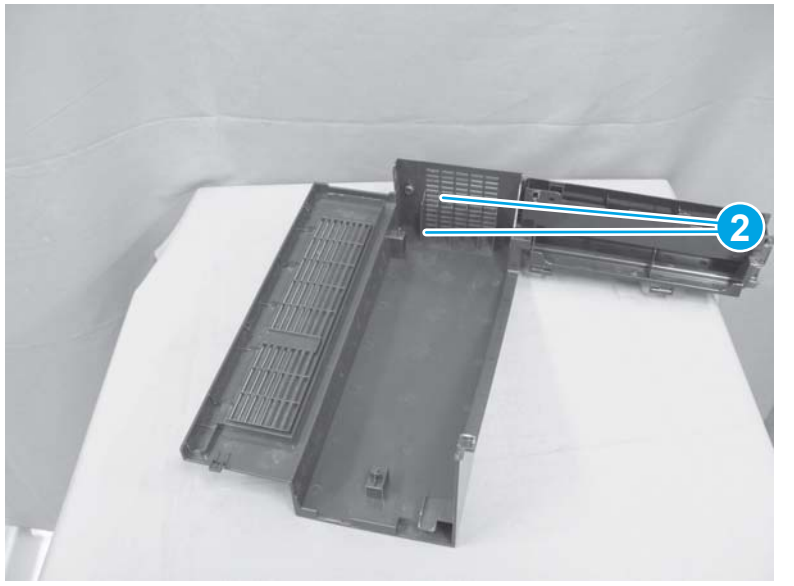

# Upper cover (M651)

### Before proceeding, remove the following assemblies

- Control panel assembly. See <u>Control panel assembly (M651) on page 28</u>.
- Face-down tray. See <u>Face-down tray (M651) on page 134</u>.
- Face-down rear cover. See <u>Face-down rear cover (M651) on page 136</u>.

## Remove the upper cover (M651)

**1.** Remove one screw (callout 1).

Figure 1-216 Remove the upper cover (M651; 1 of 6)

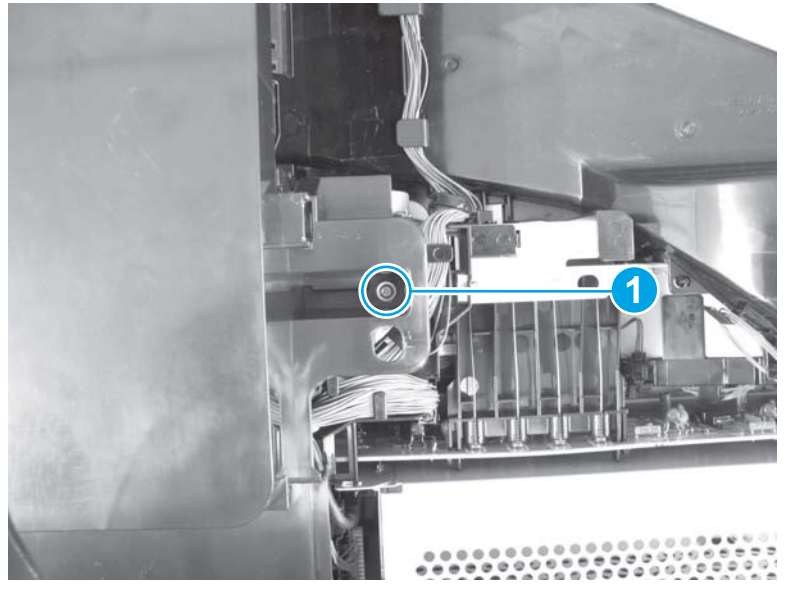

2. Remove one screw (callout 1).

Figure 1-217 Remove the upper cover (M651; 2 of 6)

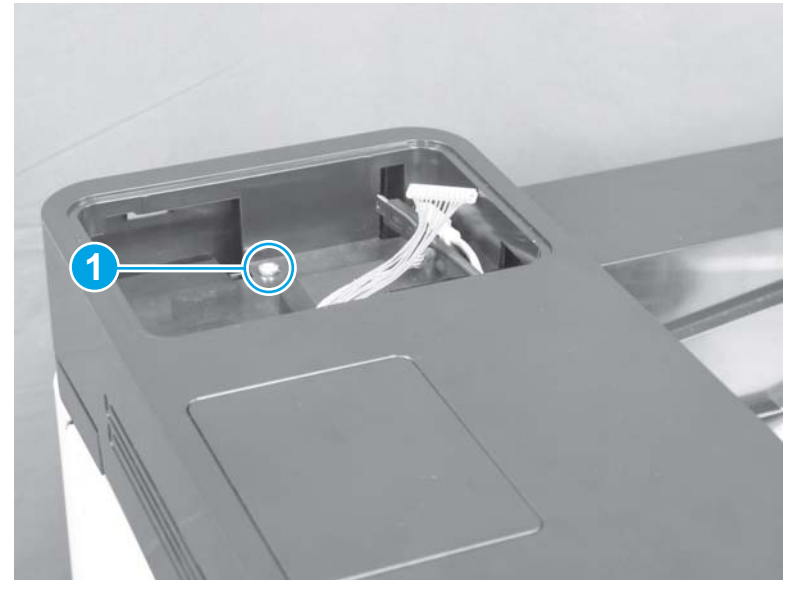

**3.** Open the right door assembly, and then release one tab (callout 1).

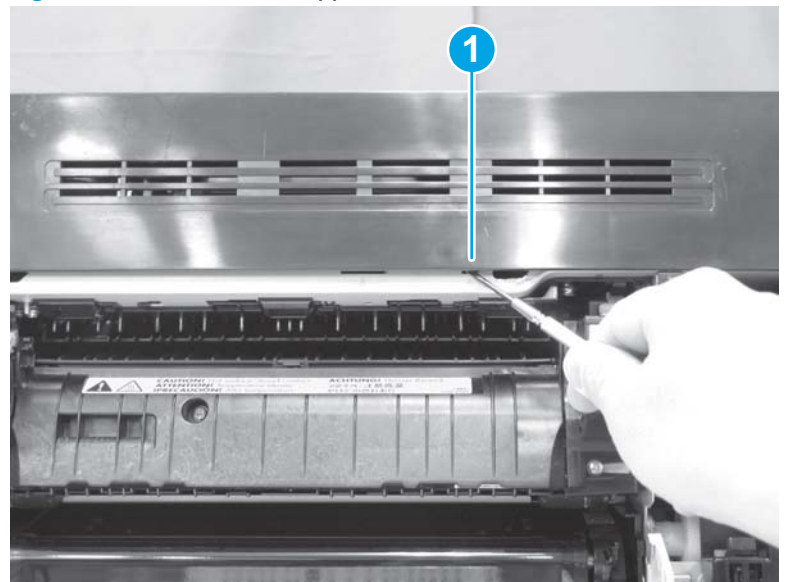

Figure 1-218 Remove the upper cover (M651; 3 of 6)

4. Release two tabs (callout 1), and then remove the upper cover assembly (callout 2).

Figure 1-219 Remove the upper cover (M651; 4 of 6)

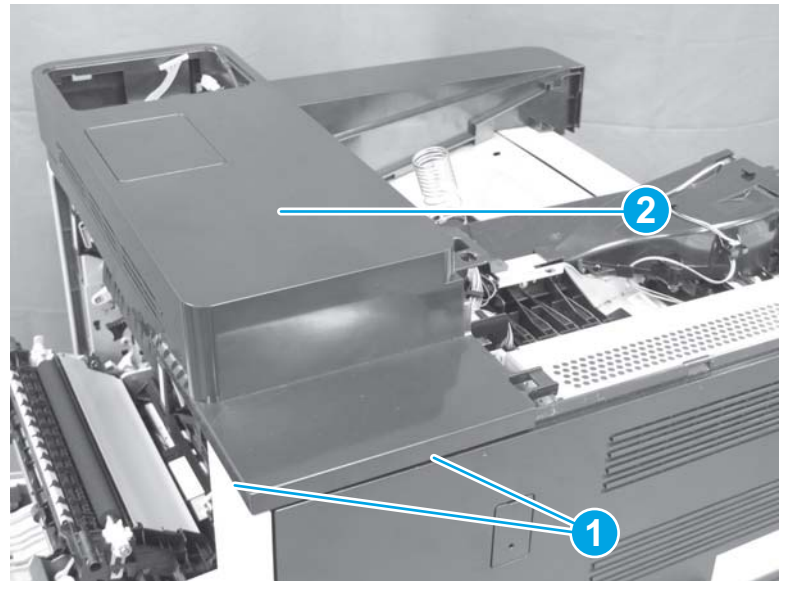

5. If replacing the upper cover, remove the hardware integration pocket cover (callout 1) from the upper cover (callout 2), and then install it on the replacement cover.

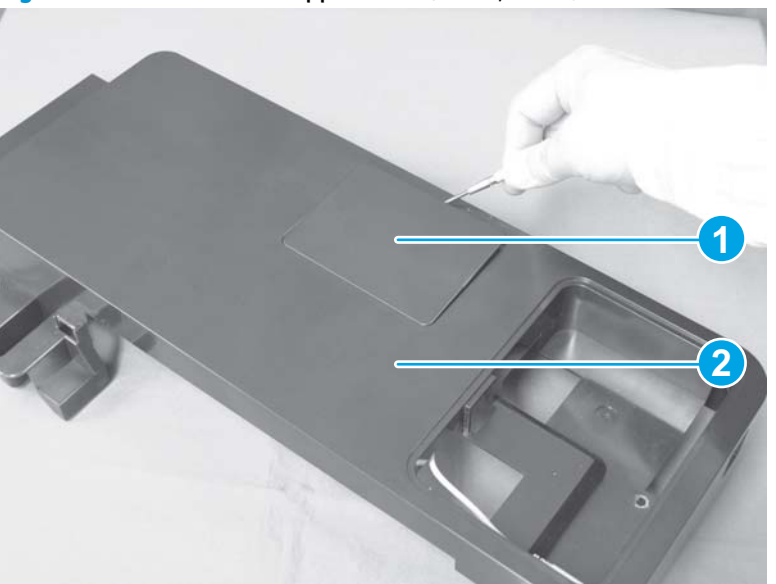

Figure 1-220 Remove the upper cover (M651; 5 of 6)

6. If replacing the upper cover, push the lever (callout 1) and pull out the cable tie. Remove the cable (callout 2) from the upper cover (callout 3), and then install it on the replacement cover.

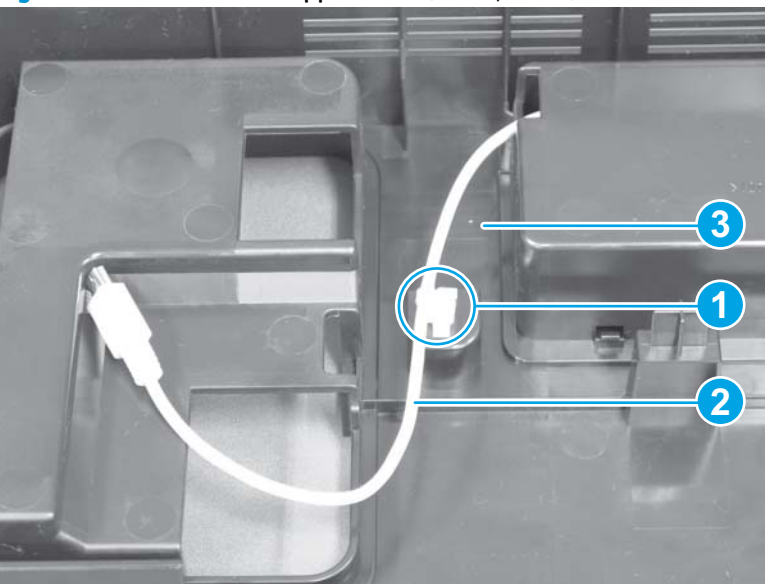

Figure 1-221 Remove the upper cover (M651; 6 of 6)

## Reinstall the upper cover (M651)

When the cover is reinstalled, make sure that the white USB cable (callout 1), black USB cable, wire harness, and ground wire (callout 2), are routed through the correct openings in the cover.

**NOTE:** If the cables, wire harness, and ground wire are not correctly routed through the cover there might not be enough slack in them to reach the control panel when it is reinstalled.

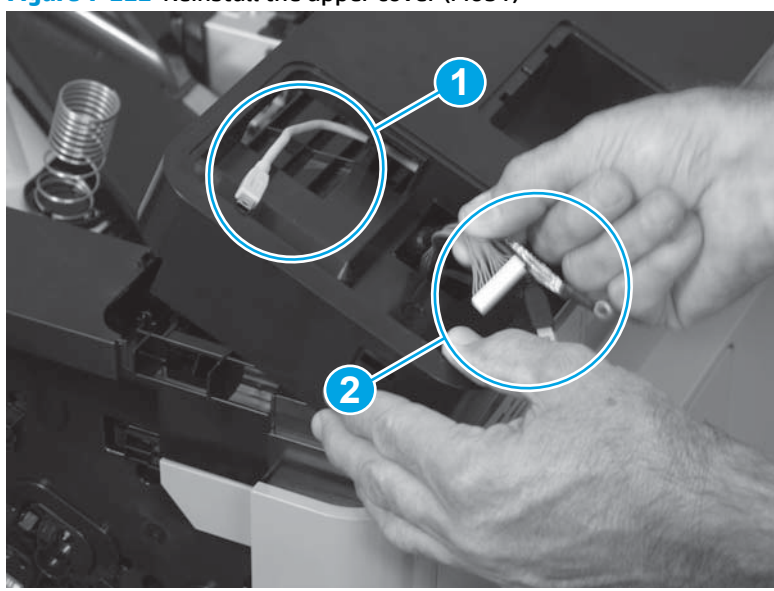

**Figure 1-222** Reinstall the upper cover (M651)

# Front face-down cover and right-front upper cover (M651)

## Before proceeding, remove the following assemblies

- Control panel assembly. See <u>Control panel assembly (M651) on page 28</u>.
- Right-front cover. See <u>Right-front cover on page 124</u>.
- Face-down tray. See <u>Face-down tray (M651) on page 134</u>.
- Face-down rear cover. See <u>Face-down rear cover (M651) on page 136</u>.
- Upper cover. See <u>Upper cover (M651) on page 139</u>.

# Remove the front face-down cover and right-front upper cover

1. Remove one screw (callout 1), and remove the right-front upper cover (callout 2).

right er ezes keinde tier intrace-down toter aut ingre-indra diper down toter aut ingre-indra diper down toter aut ingre

Figure 1-223 Remove the front face-down cover and right-front upper cover (1 of 3)

2. Remove one screw (callout 1).

Figure 1-224 Remove the front face-down cover and right-front upper cover (2 of 3)

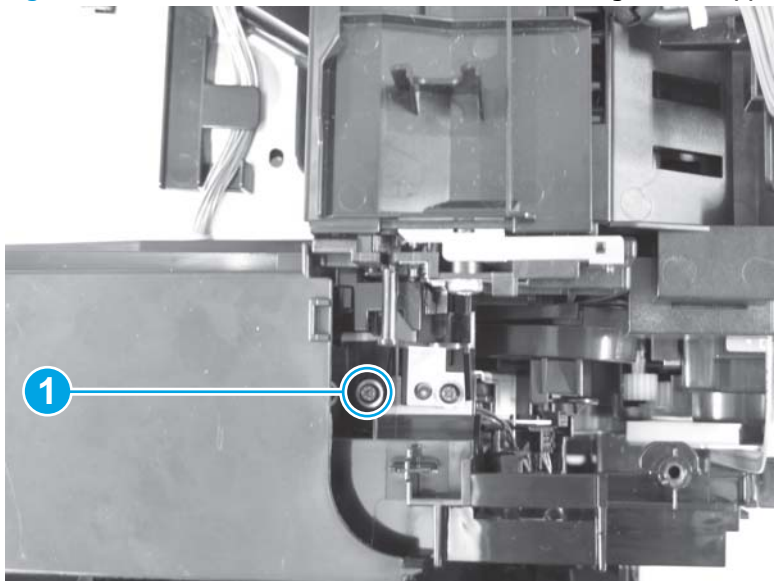

3. Remove one screw (callout 1), release two locator pins (callout 2), and then remove the front face-down cover assembly (callout 3).

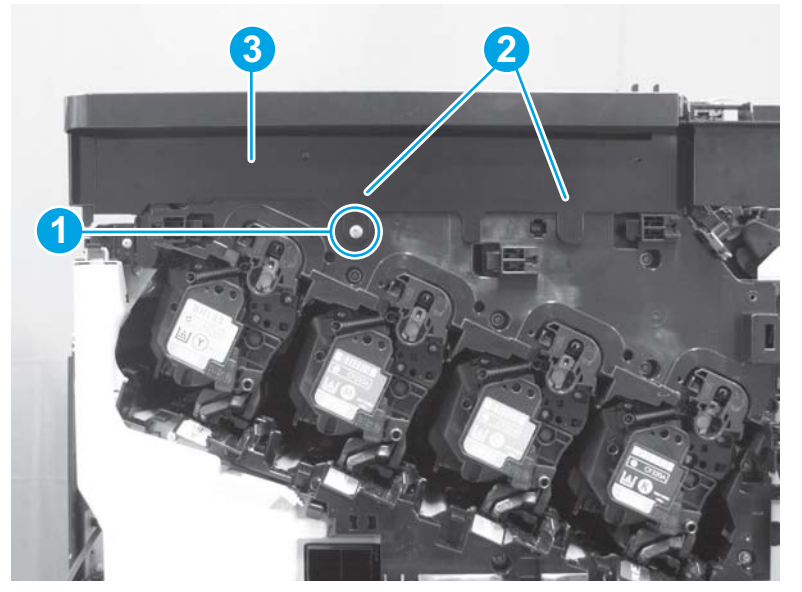

Figure 1-225 Remove the front face-down cover and right-front upper cover (3 of 3)

# Intermediate cover assembly (M680)

### Before proceeding, remove the following assemblies

- Document feeder assembly. See <u>Document feeder (ADF) on page 80</u>.
- Scanner assembly. See <u>Image scanner assembly on page 103</u>.
- Scissor hinge assembly (right only). See <u>Scissor hinge assemblies on page 113</u>.
- Right front cover. See <u>Right-front cover on page 124</u>.

# Remove the intermediate cover assembly (M680)

• Release six tabs (callout 1), and then remove the intermediate cover assembly (callout 2).

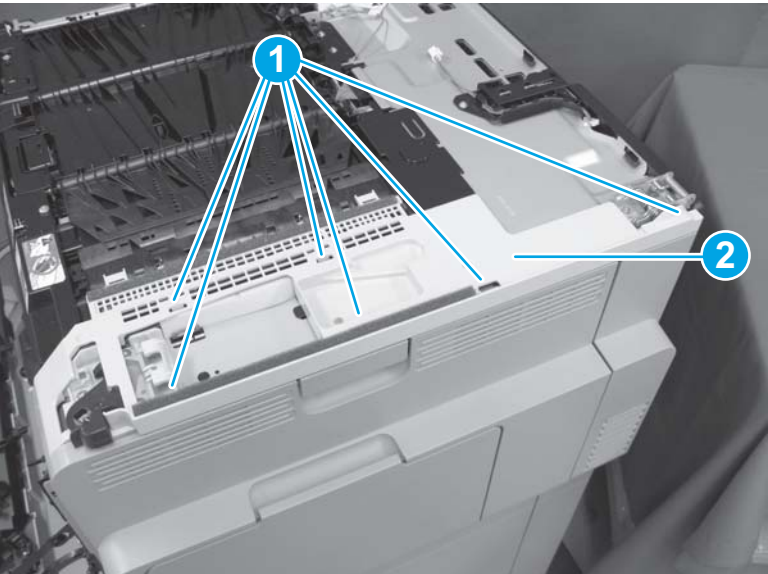

Figure 1-226 Remove the intermediate cover assembly (M680)

# **Right-rear cover**

## Before proceeding, remove the following assemblies

#### M651 models

- Control panel assembly. See <u>Control panel assembly (M651)</u>
  <u>on page 28</u>.
- Upper left cover. See <u>Upper left cover (M651) on page 117</u>.
- Face-down tray. See <u>Face-down tray (M651) on page 134</u>.
- Face-down rear cover. See <u>Face-down rear cover (M651)</u> on page 136.
- Upper cover. See <u>Upper cover (M651) on page 139</u>.

#### M680 models

- Document feeder assembly. See <u>Document feeder (ADF)</u>
  <u>on page 80</u>.
- Scanner assembly. See <u>Image scanner assembly on page 103</u>.
- Right front cover. See <u>Right-front cover on page 124</u>.
- Intermediate Intermediate cover assembly. See <u>Intermediate cover</u> <u>assembly (M680) on page 145</u>.

### **Remove the right-rear cover**

A Release one tab (callout 1), and then slide the right-rear cover (callout 2) upward to remove it.

**NOTE:** For the M680 product, carefully pry up on the corner of the grey-plastic bracket (callout 3) so the cover can slide upwards.

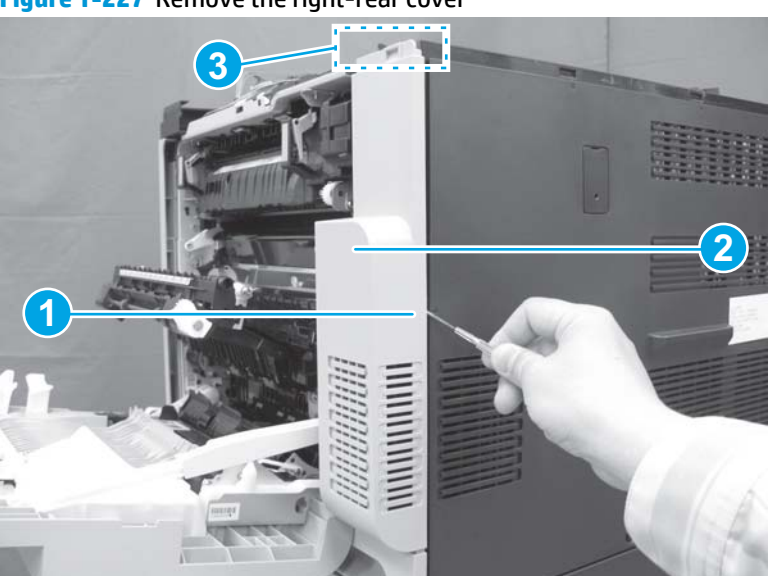

Figure 1-227 Remove the right-rear cover
# **Internal assemblies**

-  $\frac{1}{\sqrt{2}}$  TIP: For clarity, some photos in this chapter show assemblies removed that would not be removed to service the product. If necessary, remove the assemblies listed at the beginning of a procedure before proceeding to service the product.

## IPTU (M680)

#### Before proceeding, remove the following assemblies

- Standard output bin. See <u>Standard output bin (M680) on page 52</u>.
- Output bin bezel. See <u>Output bin bezel (M680) on page 53</u>.
- Scanner rear cover. See <u>Scanner rear cover on page 79</u>.
- Document feeder. See <u>Document feeder (ADF) on page 80</u>.
- Scanner assembly. See <u>Image scanner assembly on page 103</u>.

**NOTE:** This assembly is also called the intermediate paper feed assembly.

#### **Remove the IPTU**

1. Open the front door and then remove three screws.

Figure 1-228 Remove the IPTU (1 of 5)

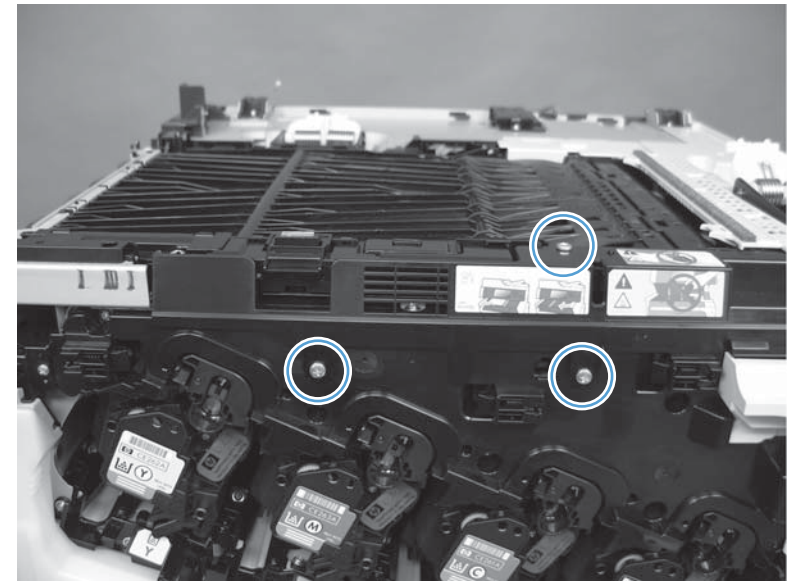

2. Lift the cover up on the right side to clear the pin, lift the paper path, rotate the cover on left side to release one tab (callout 1), and then remove the inner cover (callout 2).

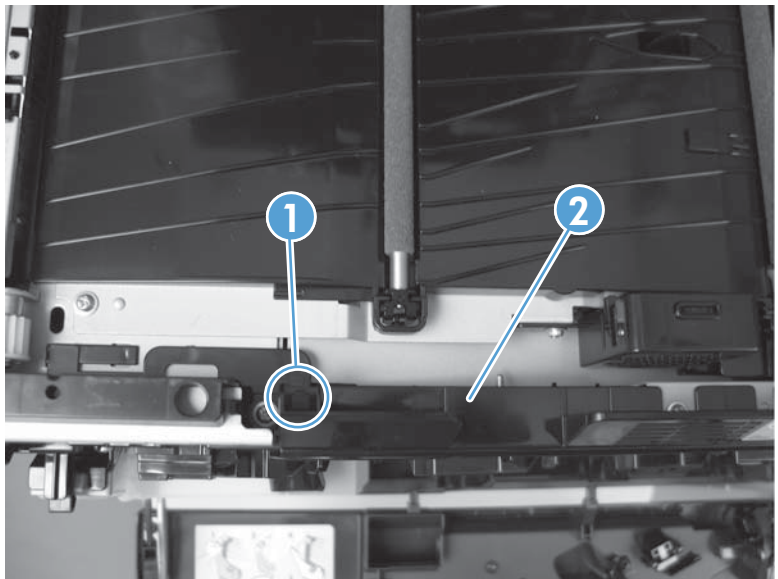

Figure 1-229 Remove the IPTU (2 of 5)

3. Remove two screws.

Figure 1-230 Remove the IPTU (3 of 5)

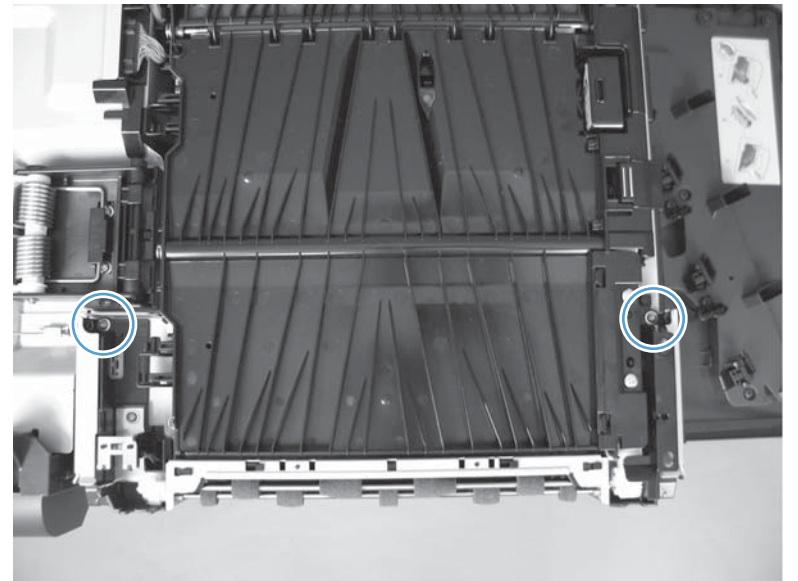

4. Remove two screws.

Figure 1-231 Remove the IPTU (4 of 5)

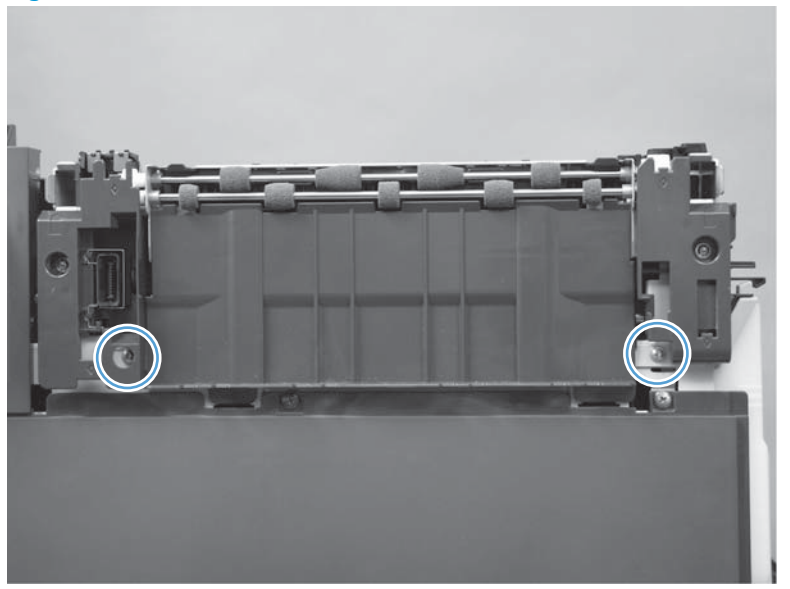

Disconnect one connector (callout 1) and then lift (callout 2) and slide the IPTU (callout 3) to remove.
 Figure 1-232 Remove the IPTU (5 of 5)

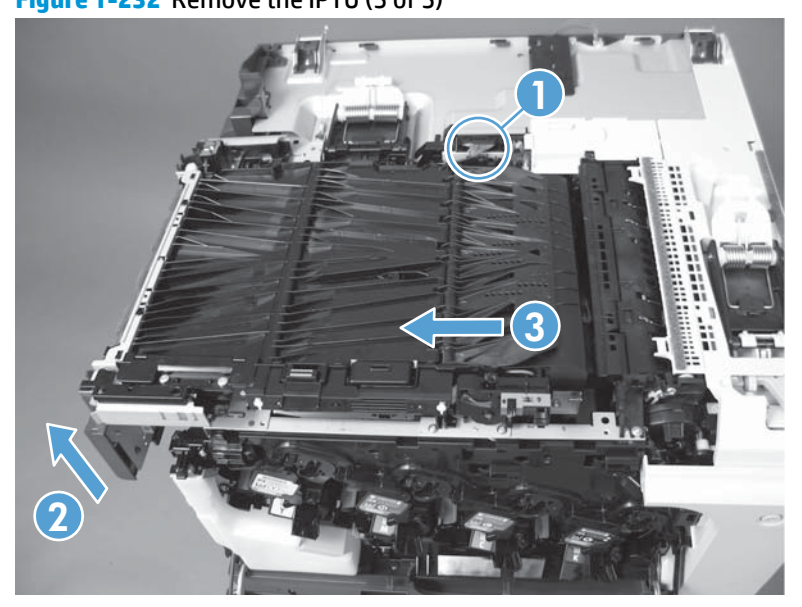

## **Cassette feed guide**

```
\frac{1}{2} TIP: A page jammed in the product might be removed by removing the cassette feed guide.
```

1. Open the right-door assembly.

Figure 1-233 Remove the cassette feed guide (1 of 2)

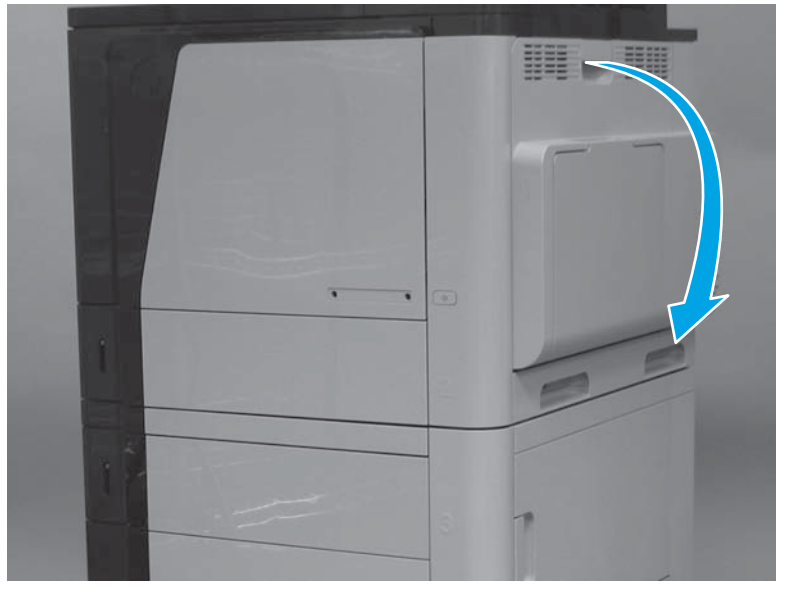

2. Remove two screws (callout 1), and then remove the cassette feed guide (callout 2).

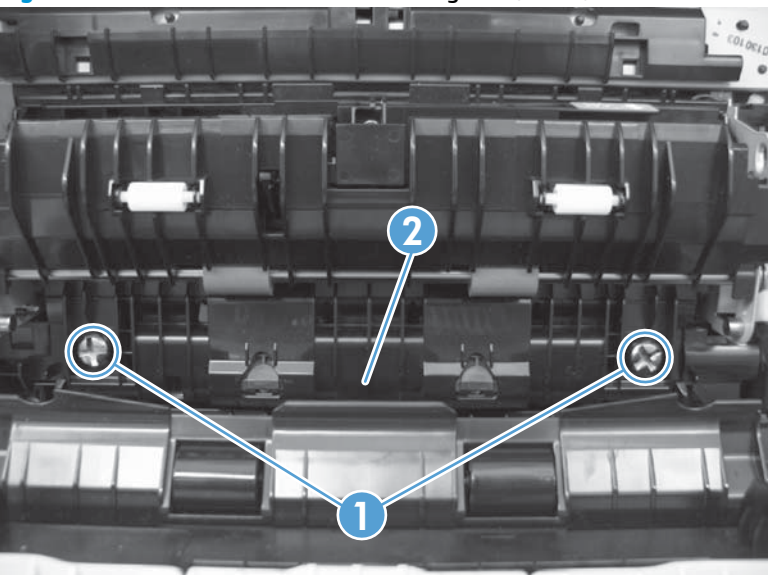

Figure 1-234 Remove the cassette feed guide (2 of 2)

### Reinstall the cassette feed guide

When reinstalling the cassette feed guide, make sure to correctly align each screw and pin with the corresponding hole and that the guide fits secure against the chassis.

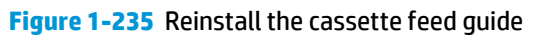

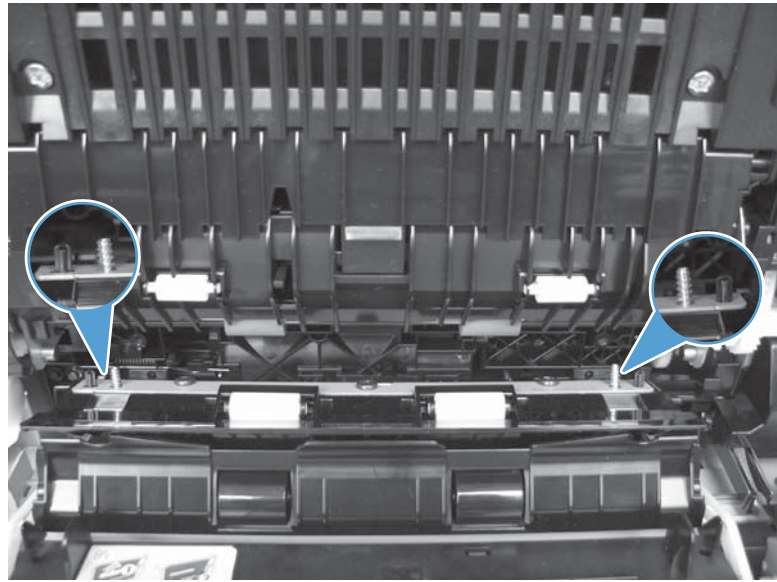

## Secondary transfer assembly

The secondary transfer assembly includes the secondary transfer roller.

- **1.** Open the right-door assembly.
  - Figure 1-236 Remove the secondary transfer assembly (1 of 3)

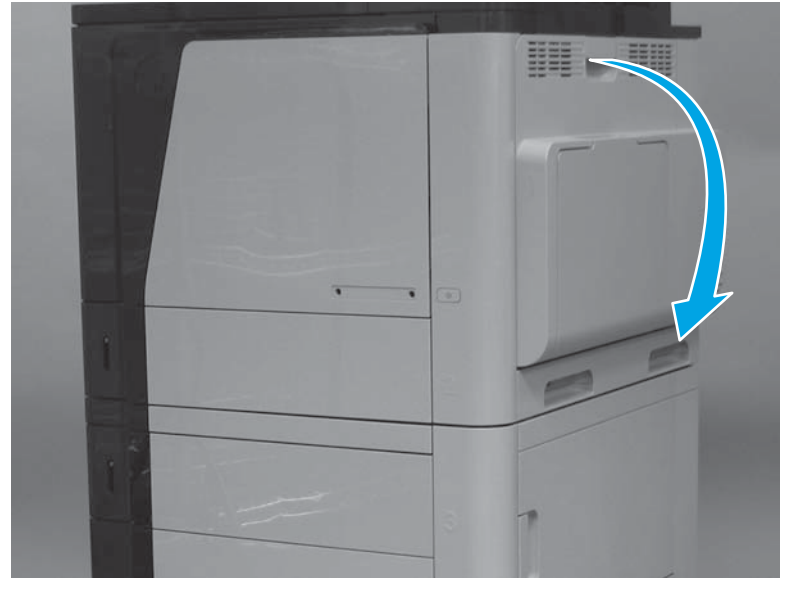

- 2. Release one tab and carefully remove the stopper.
- **NOTE:** The corner of the assembly migh need to be slightly lifted to release the stopper pin from the hole in the chassis.

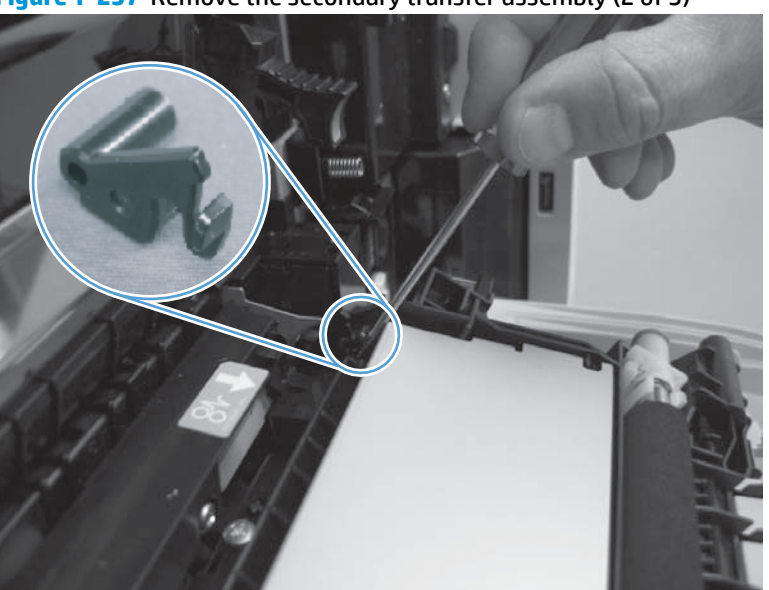

Figure 1-237 Remove the secondary transfer assembly (2 of 3)

**3.** Remove the secondary transfer assembly.

**CAUTION:** Do not damage the blue release lever when removing the assembly.

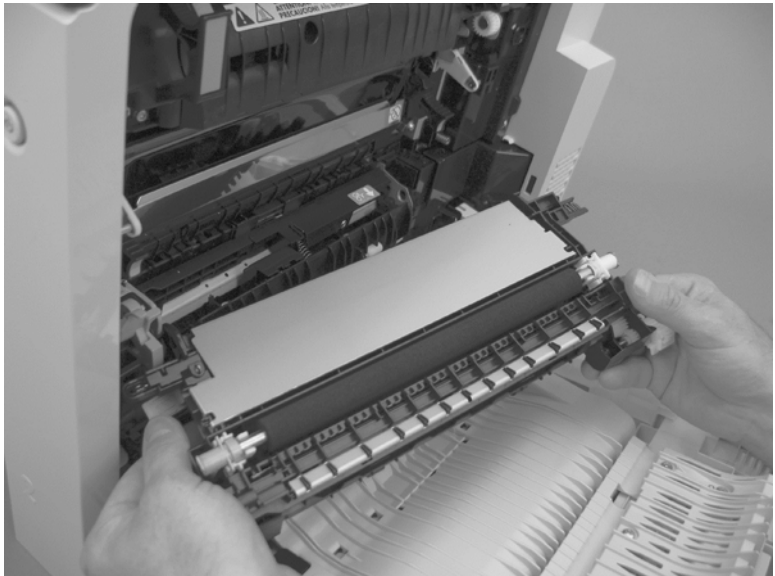

Figure 1-238 Remove the secondary transfer assembly (3 of 3)

### Reinstall the secondary transfer assembly

Press and hold the blue release lever when reinstalling the assembly.

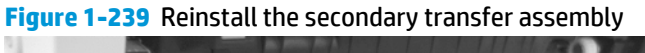

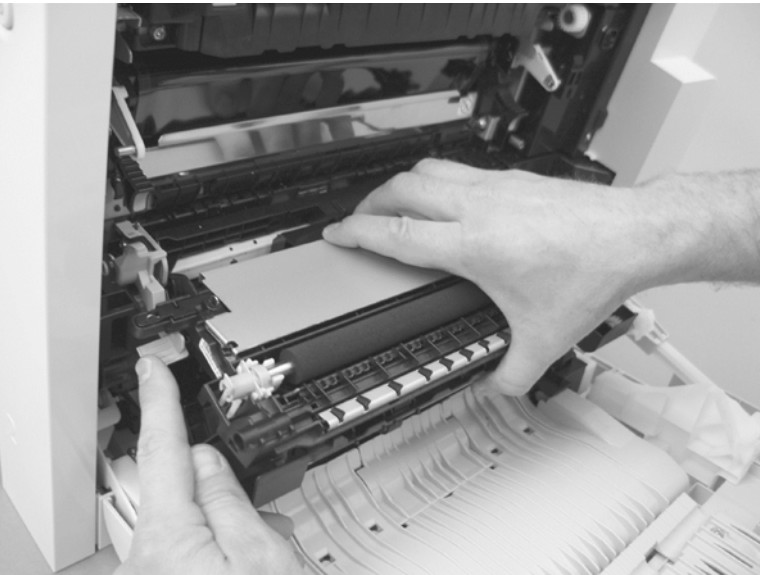

## **Tray 1 separation pad**

### Before proceeding, remove the following assemblies

- Pickup roller. See <u>Pickup roller (Tray 1) on page 46</u>.
- Right door assembly. See <u>Right door assembly on page 130</u>.

#### **Remove the Tray 1 separation pad**

1. Remove two screws (callout 1) and the cover (callout 2).

Figure 1-240 Remove the Tray 1 separation pad (1 of 6)

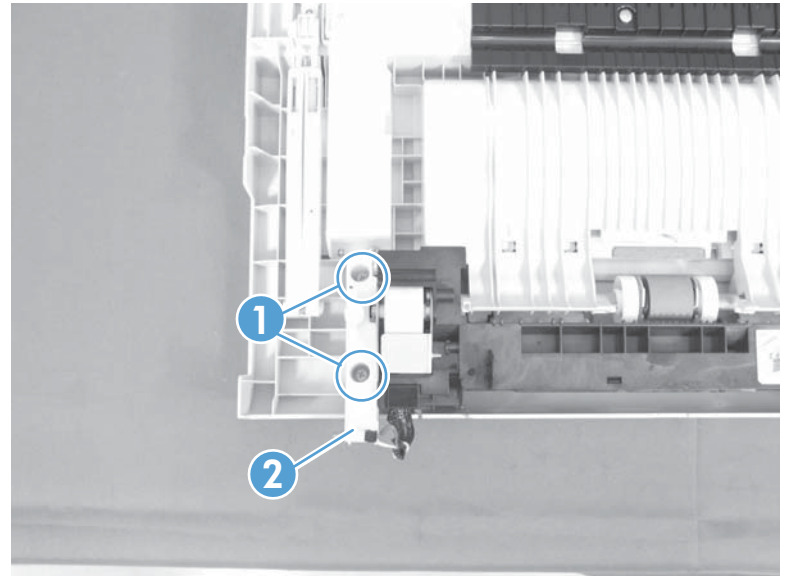

2. Remove two screws (callout 1) and separate Tray 1 (callout 2) from the door assembly.

Figure 1-241 Remove the Tray 1 separation pad (2 of 6)

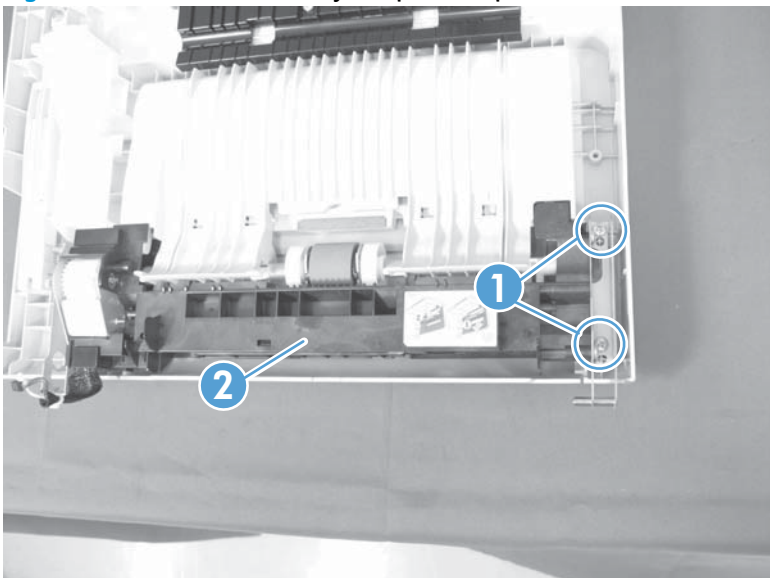

3. Release two tabs (callout 1) and slide the locking cap and sub roller toward the edge of the tray.

Figure 1-242 Remove the Tray 1 separation pad (3 of 6)

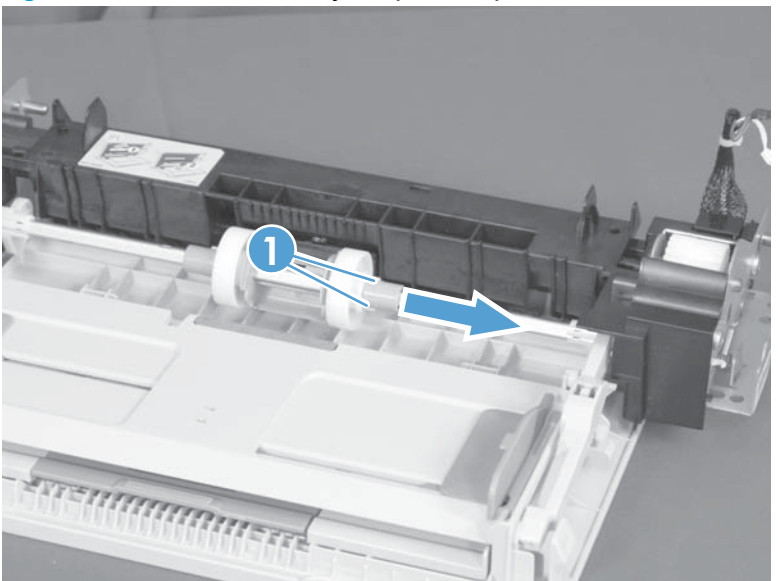

- 4. Release two tabs (callout 1) and slide the locking cap and sub roller toward the edge of the tray.
  - **CAUTION:** Do not damage the flag (callout 2).

Figure 1-243 Remove the Tray 1 separation pad (4 of 6)

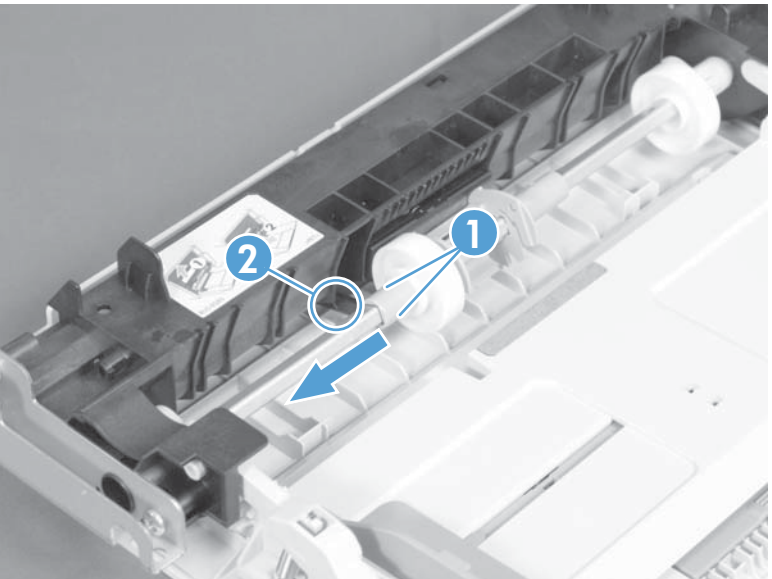

5. Release one tab (callout 1) and slide the pickup-roller holder toward the edge of the tray.

**CAUTION:** Do not damage the flag (callout 2).

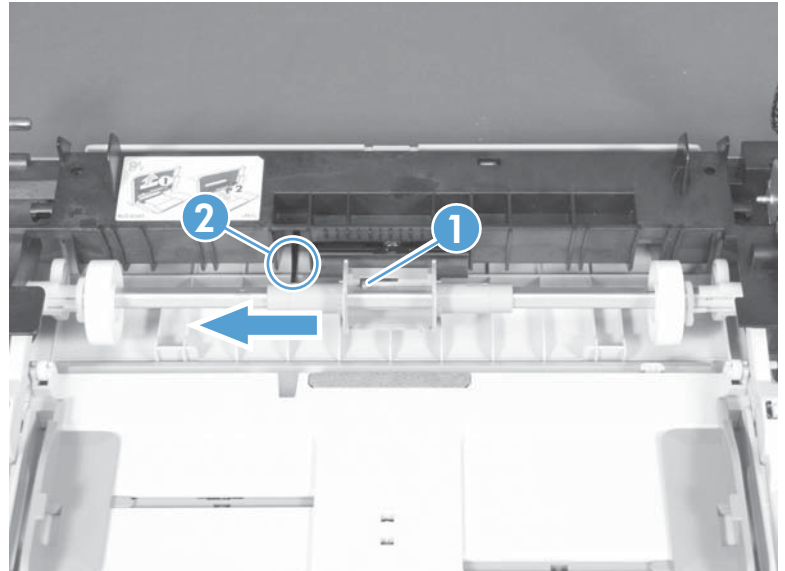

Figure 1-244 Remove the Tray 1 separation pad (5 of 6)

Release one tab (callout 1) and remove the separation pad. 6.

Figure 1-245 Remove the Tray 1 separation pad (6 of 6)

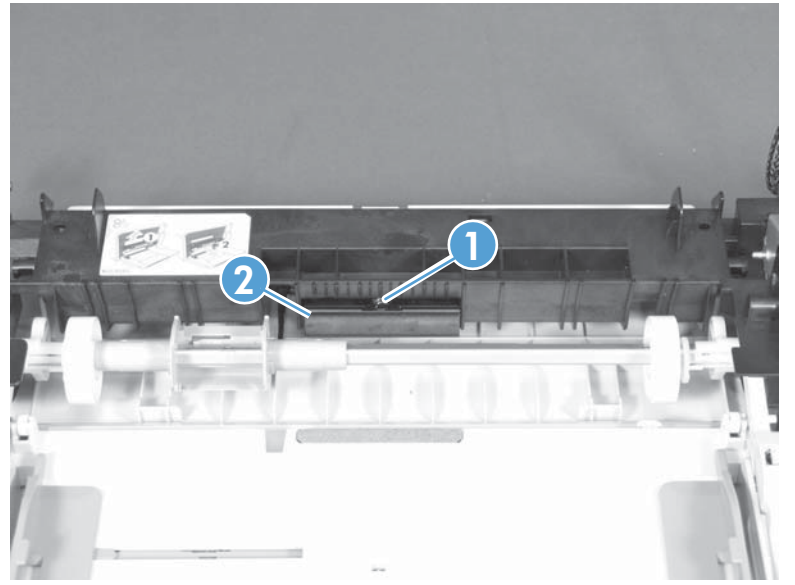

## **Registration density (RD) sensor assembly**

### Before proceeding, remove the following assemblies

- Intermediate transfer belt (ITB). See Intermediate transfer belt (ITB) on page 25.
- Secondary transfer assembly. See <u>Secondary transfer assembly on page 152</u>.

#### **Remove the RD sensor assembly**

1. Release one tab (callout 1), and then remove the cover (callout 2).

Figure 1-246 Remove the RD sensor assembly (1 of 7)

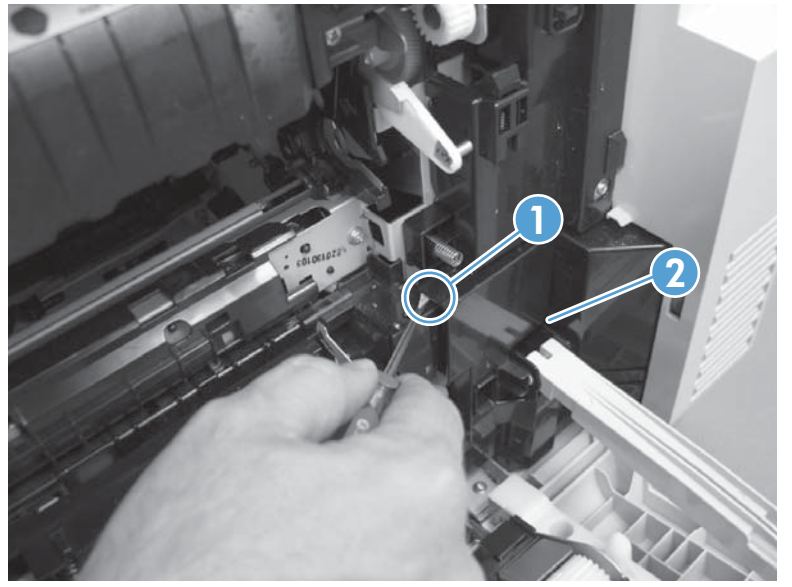

**NOTE:** When reinstalling the cover, make sure that the tabs are seated correctly.

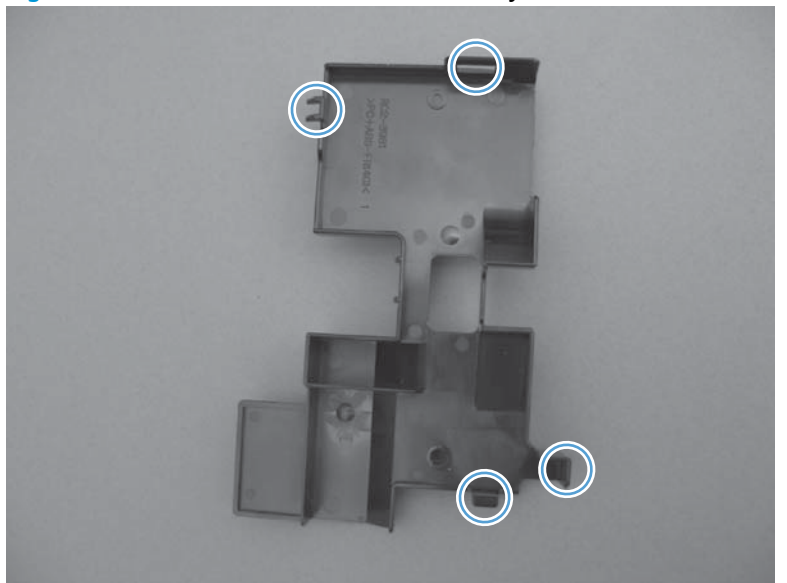

Figure 1-247 Remove the RD sensor assembly (2 of 7)

- 2. Release one tab, and then remove the wire-harness cover.
  - $-\dot{Q}$ . TIP: Open the front door to make it easier to remove the cover.

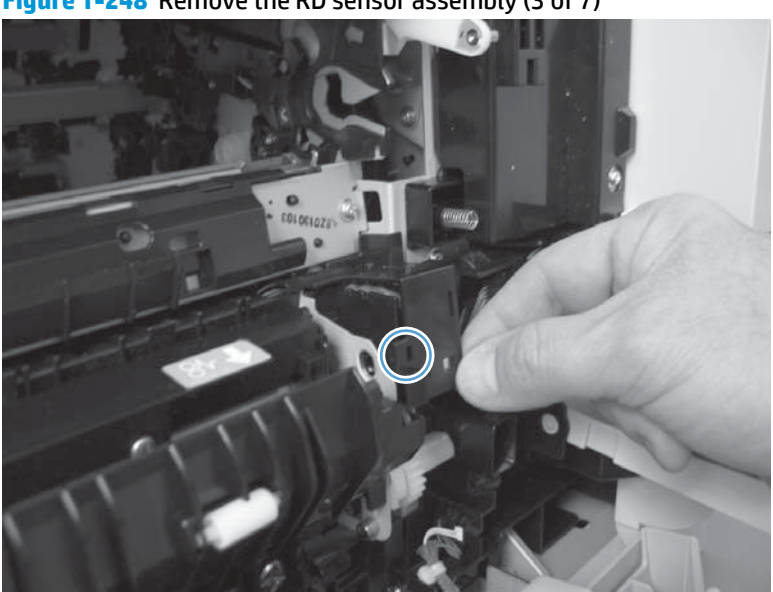

Figure 1-248 Remove the RD sensor assembly (3 of 7)

**3.** Disconnect three connectors.

Figure 1-249 Remove the RD sensor assembly (4 of 7)

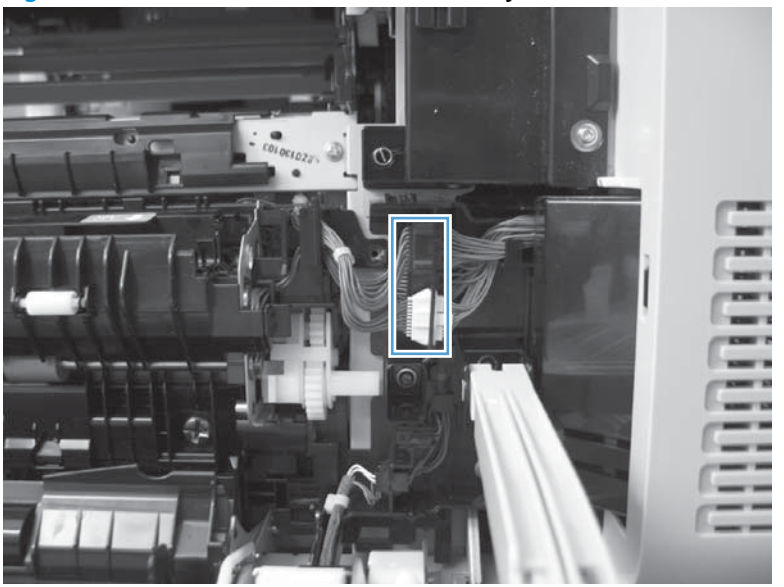

4. Remove two screws.

Figure 1-250 Remove the RD sensor assembly (5 of 7)

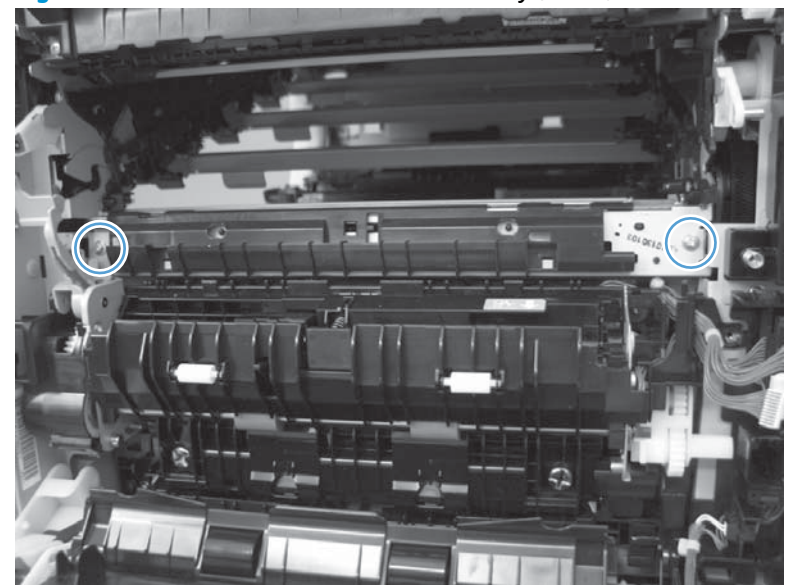

5. Slide the shutter toward the back side of the product. Keep the shutter in this position for the following step.

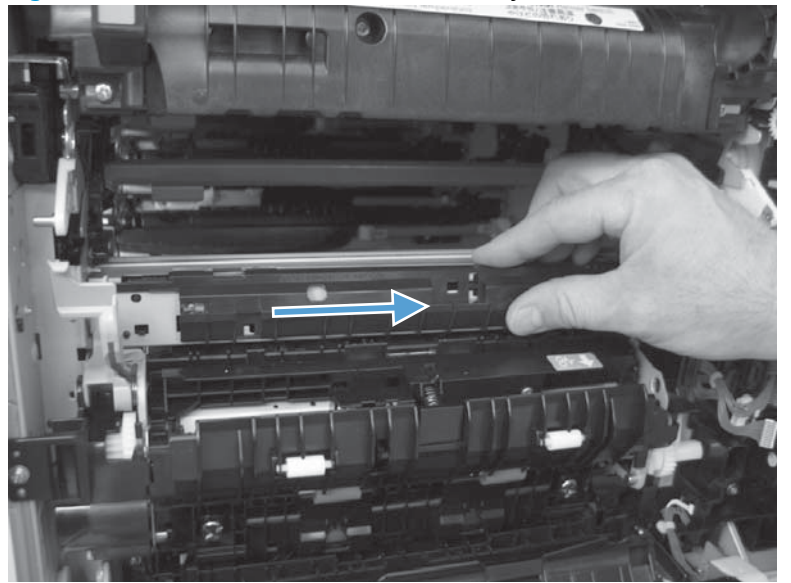

Figure 1-251 Remove the RD sensor assembly (6 of 7)

**6.** Carefully remove the assembly from the product.

**CAUTION:** Do not damage the shutter as it passes through the chassis.

Figure 1-252 Remove the RD sensor assembly (7 of 7)

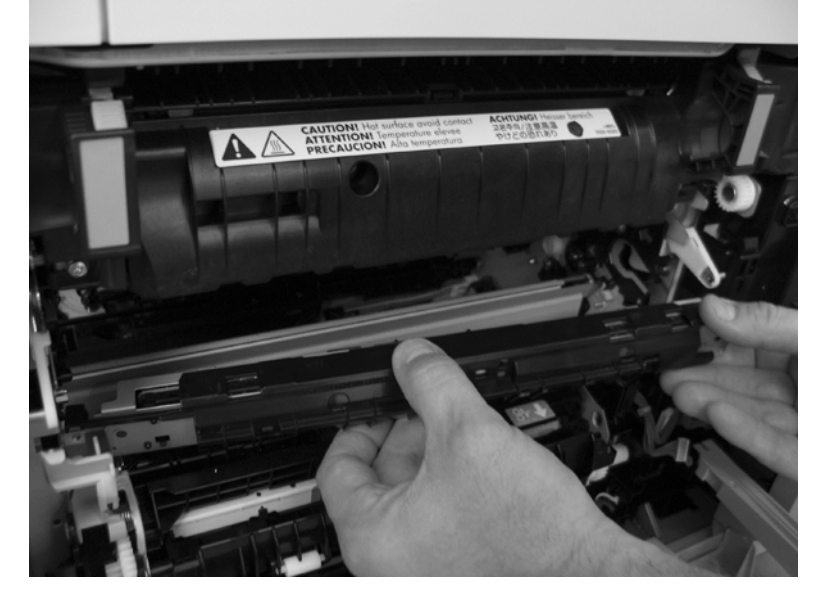

## **Registration assembly**

### Before proceeding, remove the following assemblies

- Intermediate transfer belt (ITB). See Intermediate transfer belt (ITB) on page 25.
- Secondary transfer assembly. See <u>Secondary transfer assembly on page 152</u>.

### Remove the registration assembly

1. Release one tab (callout 1), and then remove the cover (callout 2).

Figure 1-253 Remove the registration assembly (1 of 8)

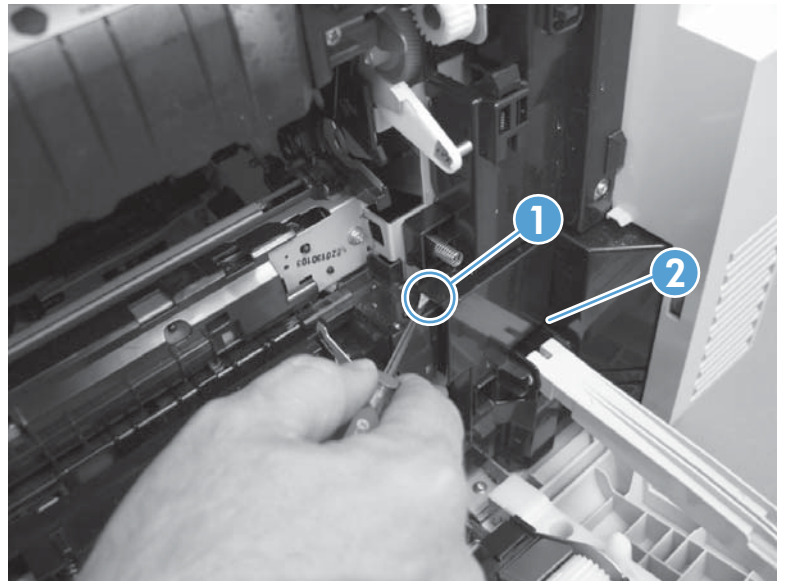

**NOTE:** When reinstalling the cover, be sure that the tabs are seated correctly.

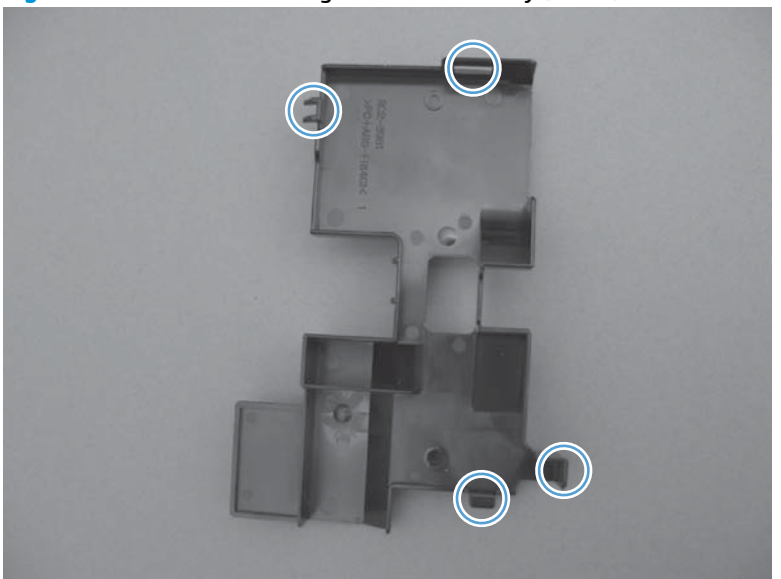

Figure 1-254 Remove the registration assembly (2 of 8)

- 2. Release one tab, and then remove the wire-harness cover.
  - $\frac{1}{2}$  TIP: To make the cover easier to remove, open the front-door assembly to close the RD-sensor shutter.

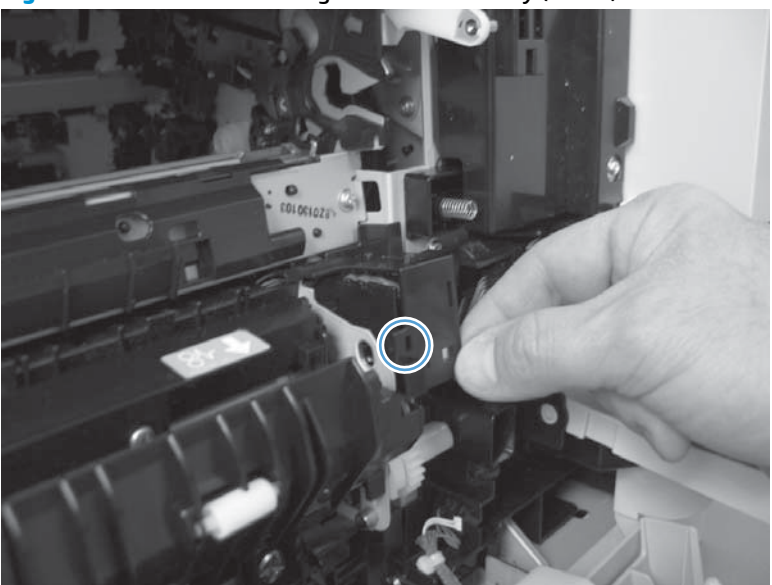

Figure 1-255 Remove the registration assembly (3 of 8)

3. Disconnect three connectors.

Figure 1-256 Remove the registration assembly (4 of 8)

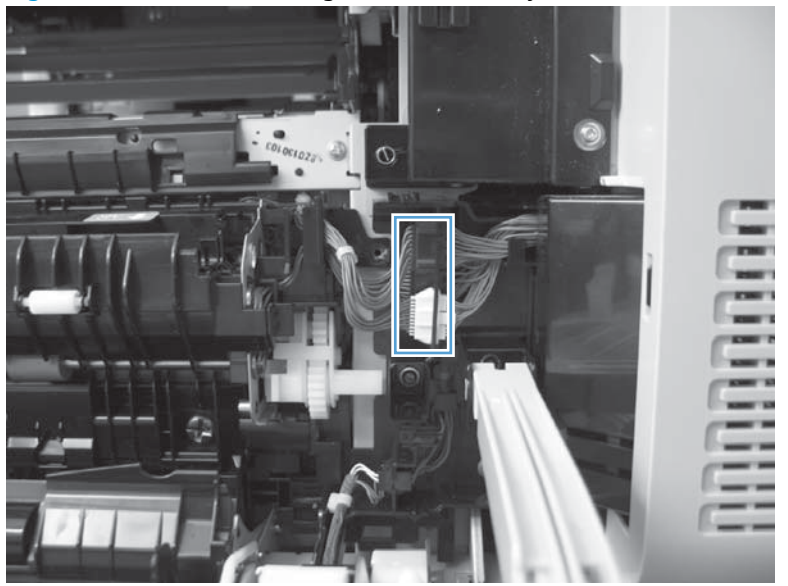

4. Remove two screws (callout 1), and then remove the cassette feed guide (callout 2).

Figure 1-257 Remove the registration assembly (5 of 8)

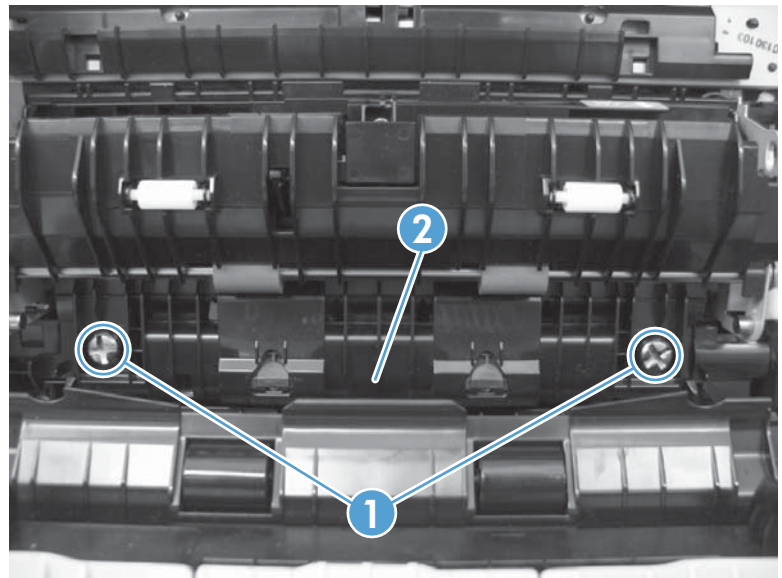

5. Remove four screws.

Figure 1-258 Remove the registration assembly (6 of 8)

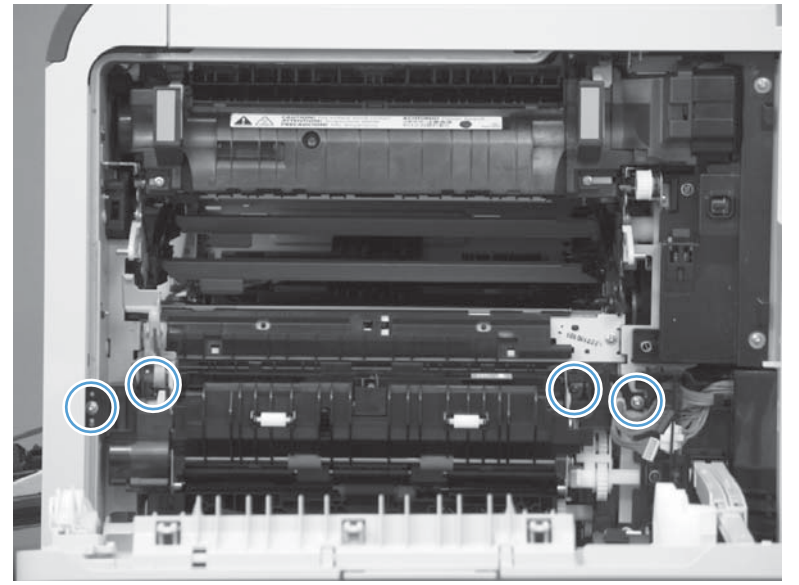

6. Release two pins and the front of the assembly.

Figure 1-259 Remove the registration assembly (7 of 8)

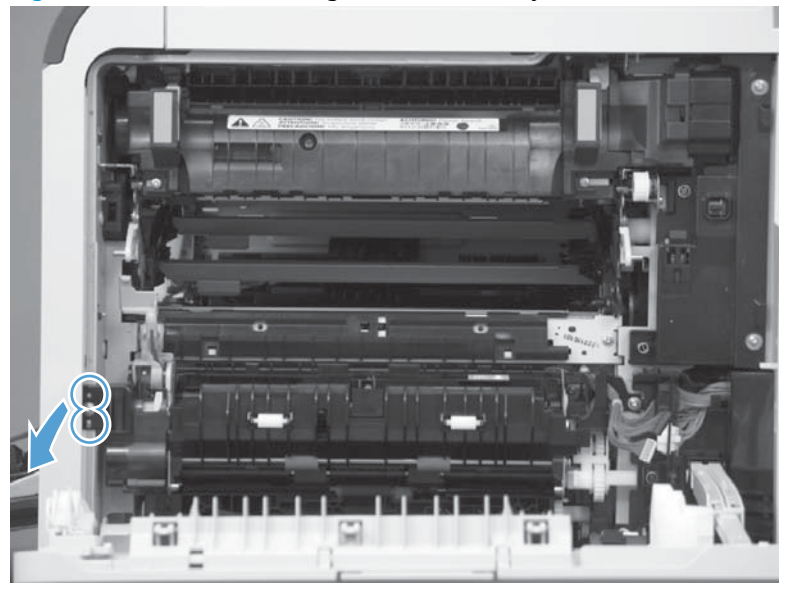

- 7. Remove the assembly from the product.
- \$\frac{1}{2}\$ **Reinstallation tip** When the registration assembly is reinstalled, make sure that it is correctly positioned in the product. The tabs on the assembly must fit into the slots in the product chassis and the assembly fits securely up against the product chassis.

Figure 1-260 Remove the registration assembly (8 of 8)

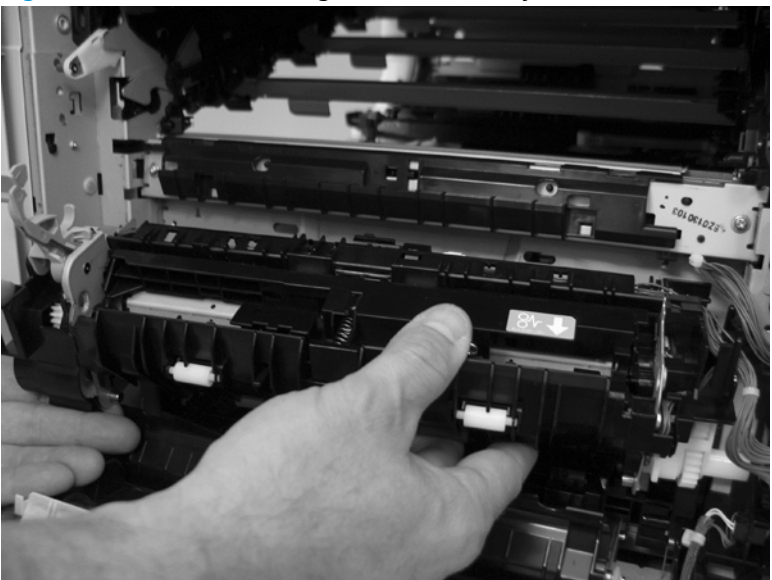

### Install a replacement registration assembly

After installing a replacement registration assembly, reset the counts for the registration roller and the media-sensor. Follow this procedure after reassembling the product:

- 1. From the Home screen on the product control panel, scroll to and touch the Device Maintenance button.
- 2. Touch the Service button.
- 3. The drop-down menu shows User Access Code. Open the menu and select Service Access Code.
- 4. Touch the Access Code field, and then enter the service code for this product:
  - **M651**: 04065114
  - **M680**: 04068014
- **5.** Touch OK to open the Service menu.
- **6.** Select New Registration Roller to reset the roller count.
- 7. Select Media Sensor Value to reset the media sensor.

## Paper-delivery fan (M651)

### Before proceeding, remove the following assemblies

- Upper left cover. See <u>Upper left cover (M651) on page 117</u>.
- Face-down tray. See <u>Face-down tray (M651) on page 134</u>.
- Face-down rear cover. See <u>Face-down rear cover (M651) on page 136</u>.

### Remove the paper-delivery fan (M651)

- 1. Remove one screw (callout 1), disconnect one connector (callout 2), and then release one wire retainer (callout 3).
- $\frac{1}{\sqrt{2}}$  TIP: When the fan is reinstalled, the air must flow into the product. Check the arrows embossed on the fan frame that indicate air flow direction.

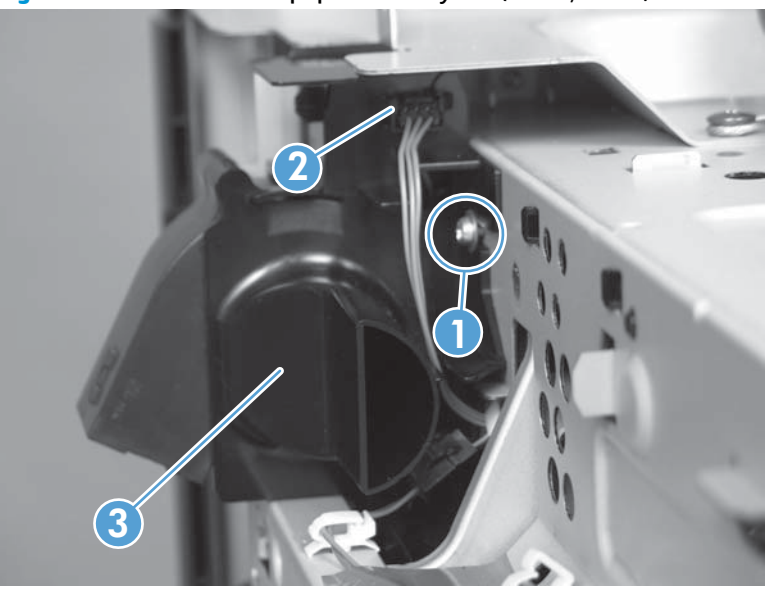

Figure 1-261 Remove the paper-delivery fan (M651; 1 of 2)

2. Release one tab (callout 1), and then remove the fan (callout 2).

Figure 1-262 Remove the paper-delivery fan (M651; 2 of 2)

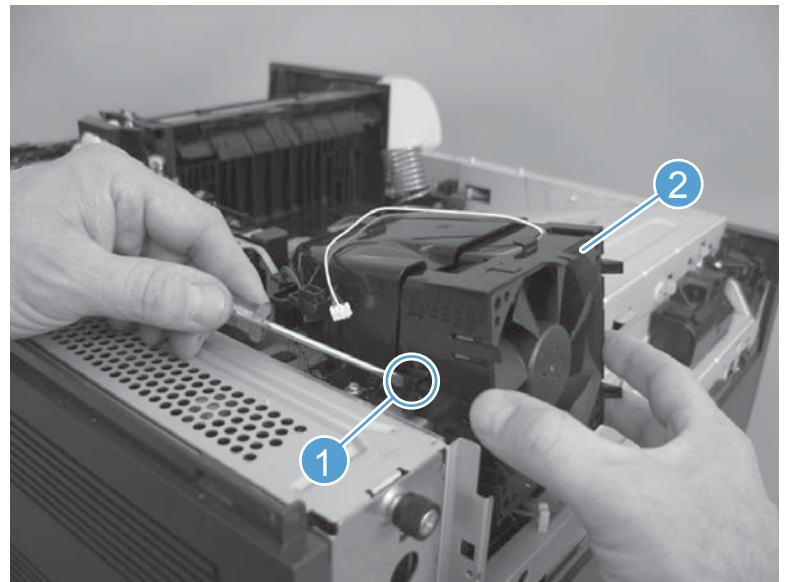

## Paper-delivery fan (M680)

#### Before proceeding, remove the following assemblies

- Standard output bin. See <u>Standard output bin (M680) on page 52</u>.
- Output bin bezel. See <u>Output bin bezel (M680) on page 53</u>.
- Scanner rear cover. See <u>Scanner rear cover on page 79</u>.
- Document feeder. See <u>Document feeder (ADF) on page 80</u>.
- Scanner assembly. See <u>Image scanner assembly on page 103</u>.
- Fan cover. See <u>Fan cover (M680) on page 118</u>.
- IPTU. See <u>IPTU (M680) on page 147</u>.

#### Remove the paper-delivery fan (M680)

A Remove one screw (callout 1), disconnect one connector (callout 2), and then remove the fan (callout 3).

Figure 1-263 Remove the paper-delivery fan (M680)

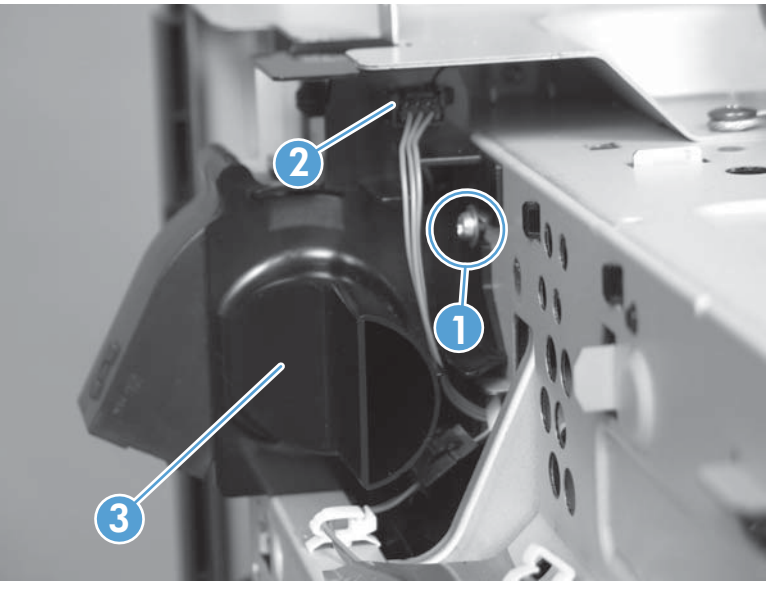

## **Residual-toner-feed motor**

### Before proceeding, remove the following assemblies

#### M651 models

- Intermediate transfer belt (ITB). See <u>Intermediate transfer belt</u> (ITB) on page 25.
- Upper-left cover. See <u>Upper left cover (M651) on page 117</u>.

#### M680 models

- Intermediate transfer belt (ITB). See <u>Intermediate transfer belt</u> (ITB) on page 25.
- Standard output bin. See <u>Standard output bin (M680) on page 52</u>.
- Output bin bezel. See <u>Output bin bezel (M680) on page 53</u>.
- Scanner rear cover. See <u>Scanner rear cover on page 79</u>.
- Document feeder. See <u>Document feeder (ADF) on page 80</u>.
- Scanner assembly. See <u>Image scanner assembly on page 103</u>.
- Fan cover. See <u>Fan cover (M680) on page 118</u>.
- IPTU. See IPTU (M680) on page 147.
- Delivery fan. See <u>Paper-delivery fan (M680) on page 168</u>.

#### **Remove the residual-toner-feed motor**

Remove one screw (callout 1), disconnect one connector (callout 2), and them remove the residual-toner-feed motor (callout 3).

- Characteristic Product - Characteristic Product - Characteristic Prod

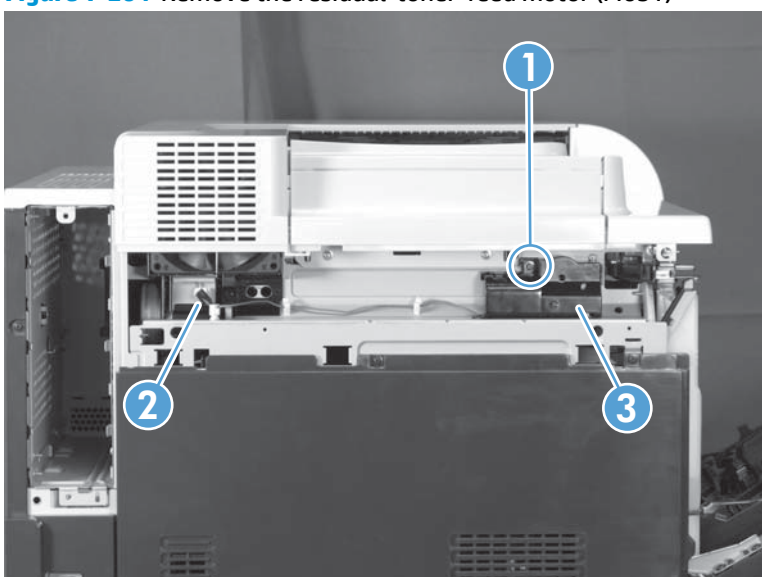

Figure 1-264 Remove the residual-toner-feed motor (M651)

Figure 1-265 Remove the residual-toner-feed motor (M680)

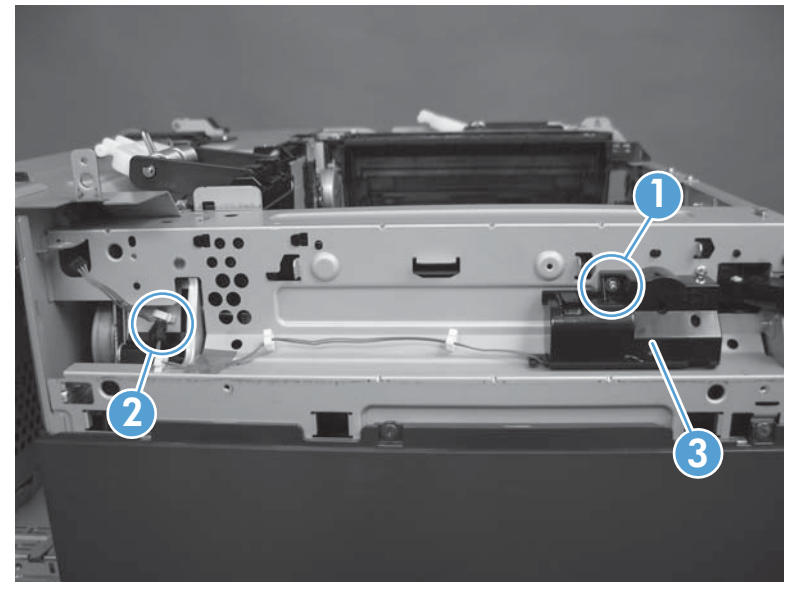

## **Residual-toner transfer assembly**

#### Before proceeding, remove the following assemblies

#### M651 models

- Toner-collection unit. See <u>Toner-collection unit on page 6</u>.
- Intermediate transfer belt (ITB). See <u>Intermediate transfer belt</u> (ITB) on page 25.
- Upper-left cover. See <u>Upper left cover (M651) on page 117</u>.
- Residual-toner-feed motor. See <u>Residual-toner-feed motor</u> on page 169.

#### M680 models

- Toner-collection unit. See <u>Toner-collection unit on page 6</u>.
- Intermediate transfer belt (ITB). See <u>Intermediate transfer belt</u>
  (ITB) on page 25.
- Standard output bin. See <u>Standard output bin (M680) on page 52</u>.
- Output bin bezel. See <u>Output bin bezel (M680) on page 53</u>.
- Scanner rear cover. See <u>Scanner rear cover on page 79</u>.
- Document feeder. See <u>Document feeder (ADF) on page 80</u>.
- Scanner assembly. See <u>Image scanner assembly on page 103</u>.
- Fan cover. See <u>Fan cover (M680) on page 118</u>.
- IPTU. See IPTU (M680) on page 147.
- Delivery fan. See <u>Paper-delivery fan (M680) on page 168</u>.
- Residual-toner-feed motor. See <u>Residual-toner-feed motor</u>
  <u>on page 169</u>.

### Remove the residual-toner transfer assembly

1. Remove one screw.

Figure 1-266 Remove the residual-toner transfer assembly (1 of 4)

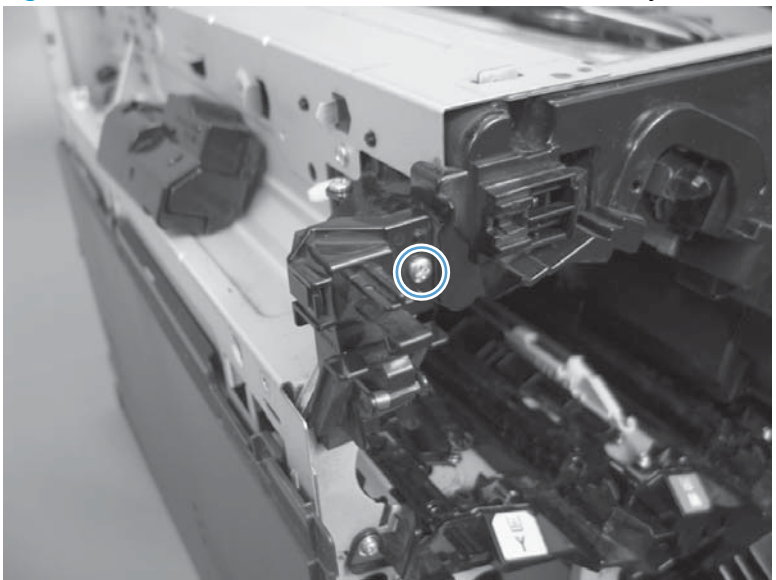

2. Release one tab, and then remove the waste toner duct.

Figure 1-267 Remove the residual-toner transfer assembly (2 of 4)

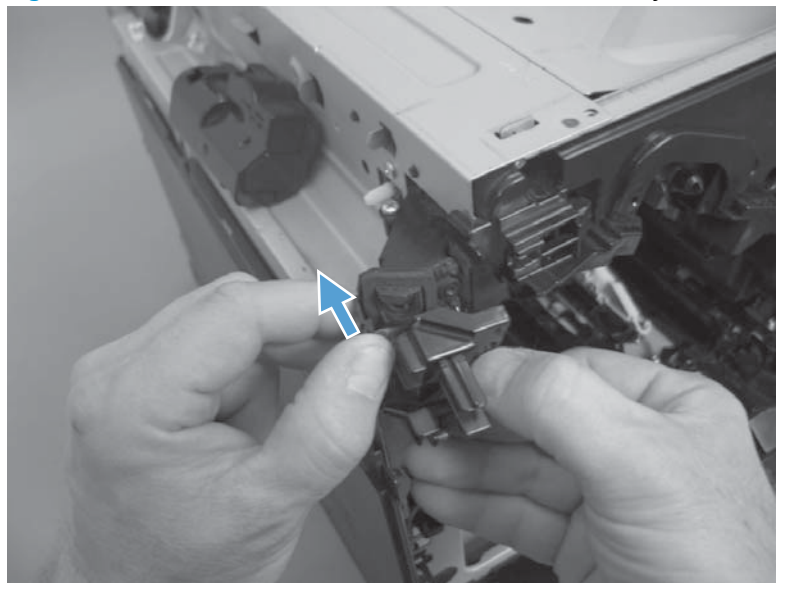

3. Remove one screw.

Figure 1-268 Remove the residual-toner transfer assembly (3 of 4)

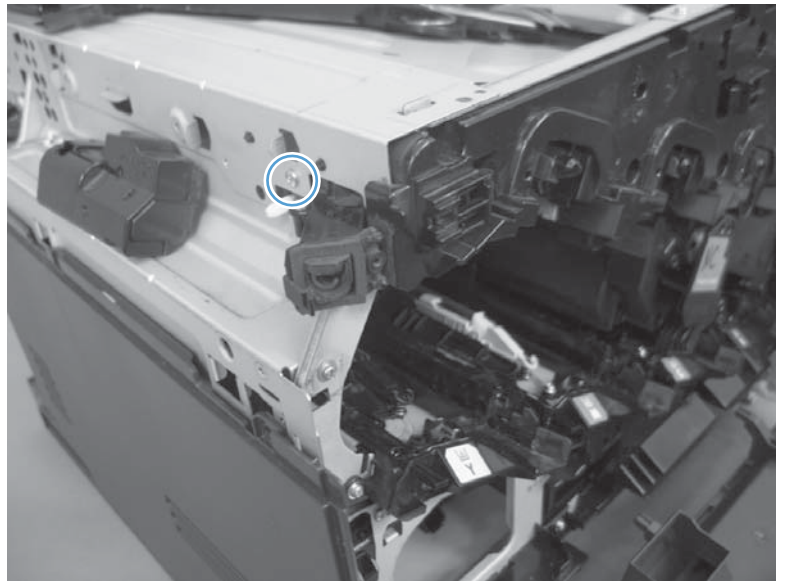

- **4.** Push the residual-toner feed assembly into the product and then remove through the print cartridge cavity.
  - **CAUTION:** The waste toner feed assembly contains toner. Place a cloth below the work area to catch any spilled toner.

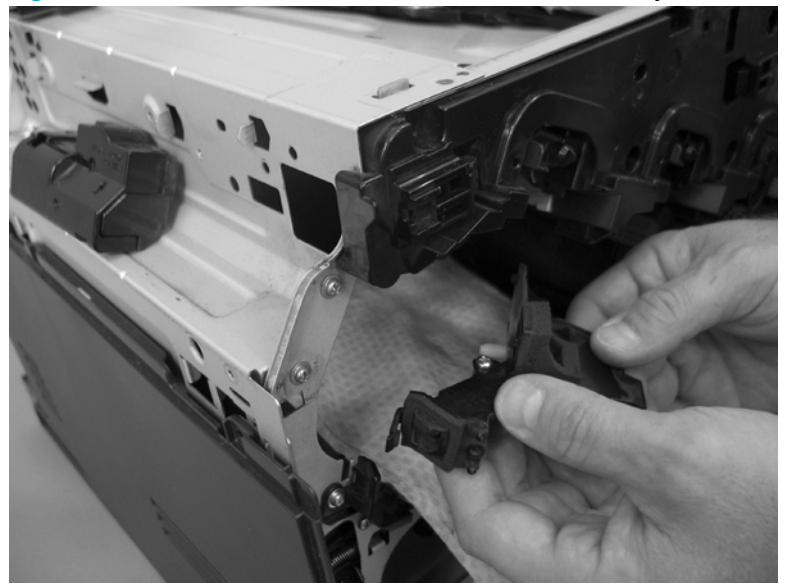

Figure 1-269 Remove the residual-toner transfer assembly (4 of 4)

## Cartridge fan and environmental sensor

### Before proceeding, remove the following assemblies

#### M651 models

- Upper left cover. See <u>Upper left cover (M651) on page 117</u>.
- Left rear cover. See <u>Left rear cover on page 119</u>.
- Left cover. See <u>Left cover on page 120</u>.

#### M680 models

- Standard output bin. See <u>Standard output bin (M680) on page 52</u>.
- Output bin bezel. See <u>Output bin bezel (M680) on page 53</u>.
- Fan cover. See <u>Fan cover (M680) on page 118</u>.
- Left rear cover. See <u>Left rear cover on page 119</u>.
- Left cover. See <u>Left cover on page 120</u>.

#### Remove the cartridge fan and environmental sensor

1. Remove four screws (callout 1), and then remove the sheet-metal plate (callout 2).

The relative the calling change is and change is a second second se

Figure 1-270 Remove the cartridge fan and environmental sensor (1 of 7)

- 2. Release one spring.
  - $-\dot{\nabla}$  TIP: Close the front-door assembly to reduce tension in the spring.

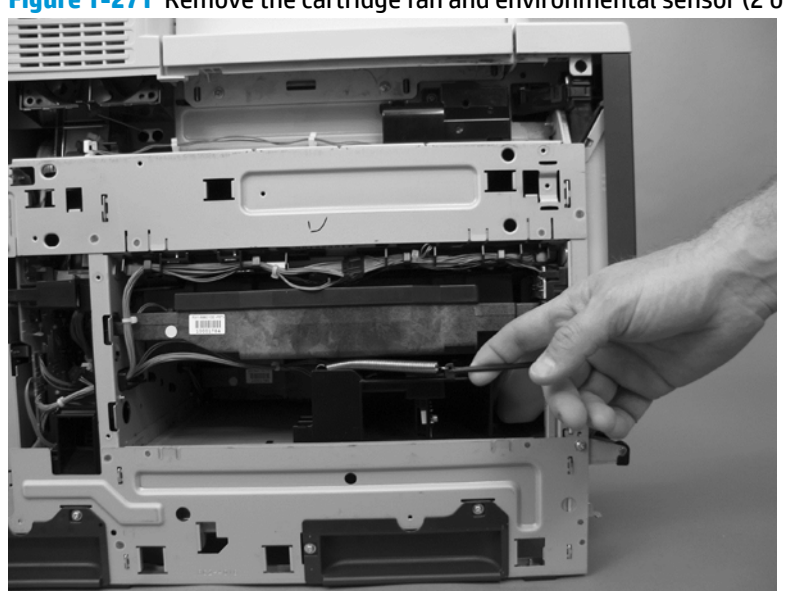

Figure 1-271 Remove the cartridge fan and environmental sensor (2 of 7)

3. Release one tab and then slide the fan assembly toward the back of the product.

Figure 1-272 Remove the cartridge fan and environmental sensor (3 of 7)

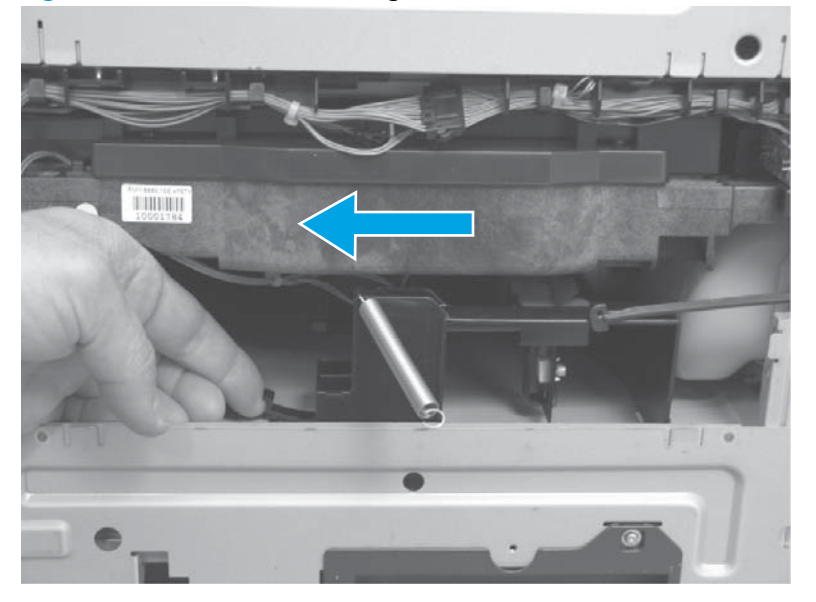

- 4. Pull the fan assembly out of the product, and then disconnect two connectors.
  - $-\dot{\nabla}$  **TIP**: One connector is below the sponge.

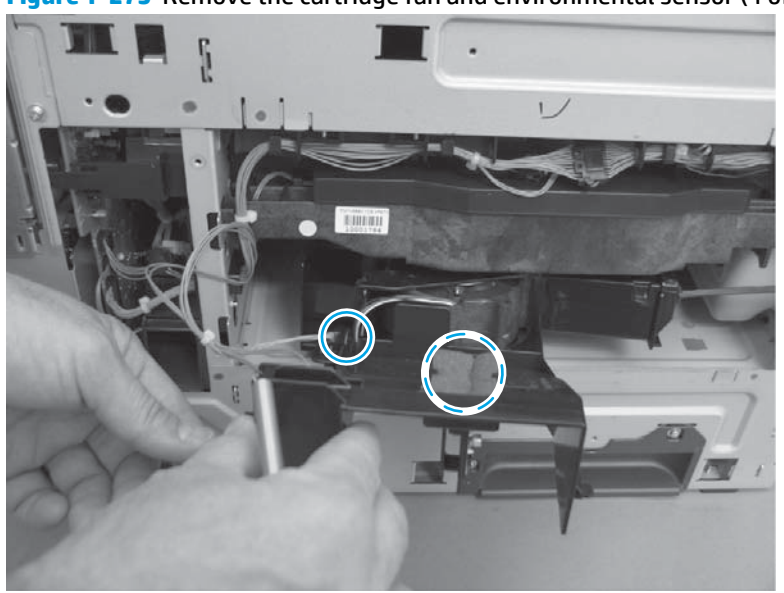

Figure 1-273 Remove the cartridge fan and environmental sensor (4 of 7)

5. Release two tabs (callout 1), and then remove the cover (callout 2).

Figure 1-274 Remove the cartridge fan and environmental sensor (5 of 7)

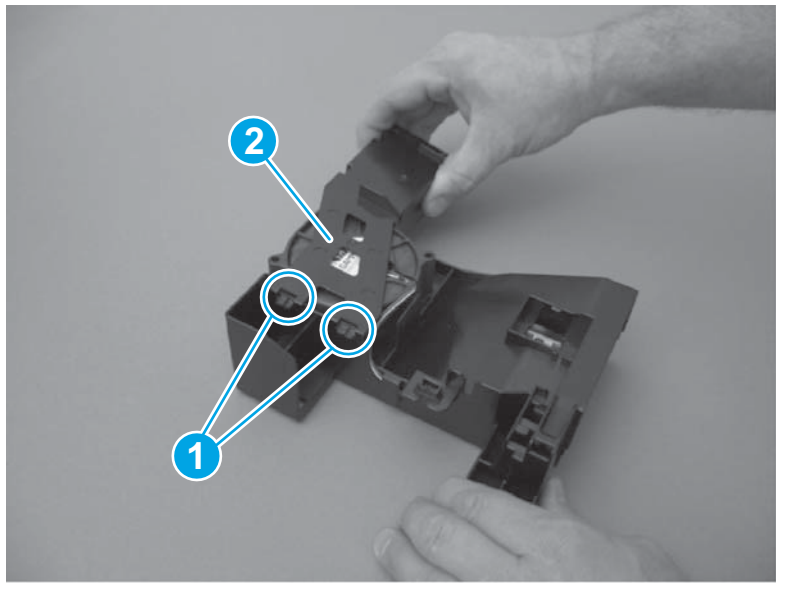

6. Disconnect one connector (callout 1), and then remove the fan (callout 2).

Figure 1-275 Remove the cartridge fan and environmental sensor (6 of 7)

7. Carefully release one tab, and then remove the environmental sensor.

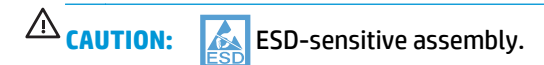

Figure 1-276 Remove the cartridge fan and environmental sensor (7 of 7)

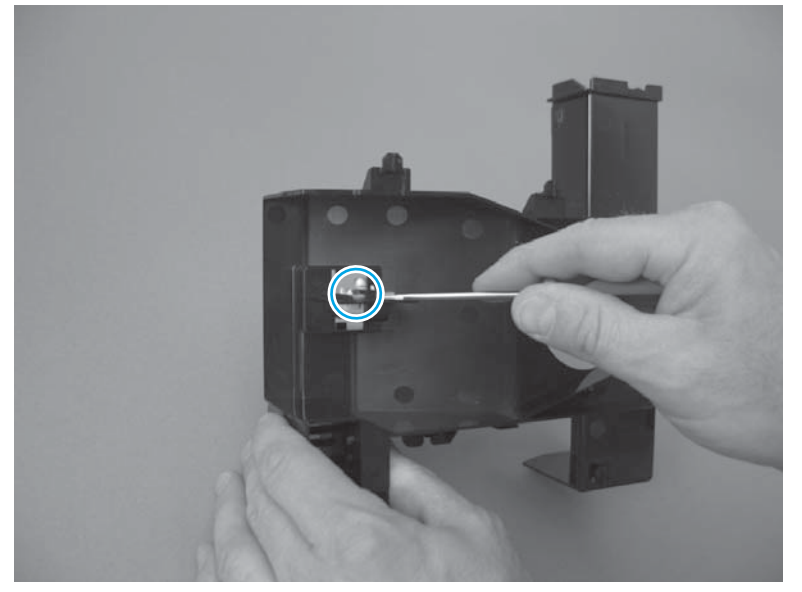

## **Residual toner full sensor**

### Before proceeding, remove the following assemblies

#### M651 models

- Toner-collection unit. See <u>Toner-collection unit on page 6</u>.
- Upper left cover. See <u>Upper left cover (M651) on page 117</u>.
- Left rear cover. See <u>Left rear cover on page 119</u>.
- Left cover. See <u>Left cover on page 120</u>.

#### M680 models

- Toner-collection unit. See <u>Toner-collection unit on page 6</u>.
- Standard output bin. See <u>Standard output bin (M680) on page 52</u>.
- Output bin bezel. See <u>Output bin bezel (M680) on page 53</u>.
- Fan cover. See Fan cover (M680) on page 118.
- Left rear cover. See <u>Left rear cover on page 119</u>.
- Left cover. See <u>Left cover on page 120</u>.

#### Remove the residual toner full sensor

1. Remove four screws (callout 1), and then remove the sheet-metal plate (callout 2).

Figure 1-277 Remove the residual toner full sensor (1 of 3)

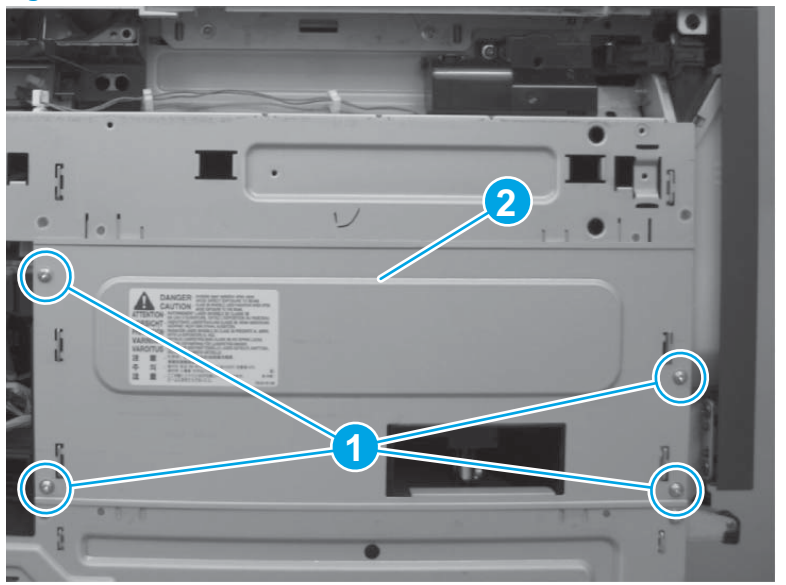

2. Open the front-door assembly, and then remove one screw.

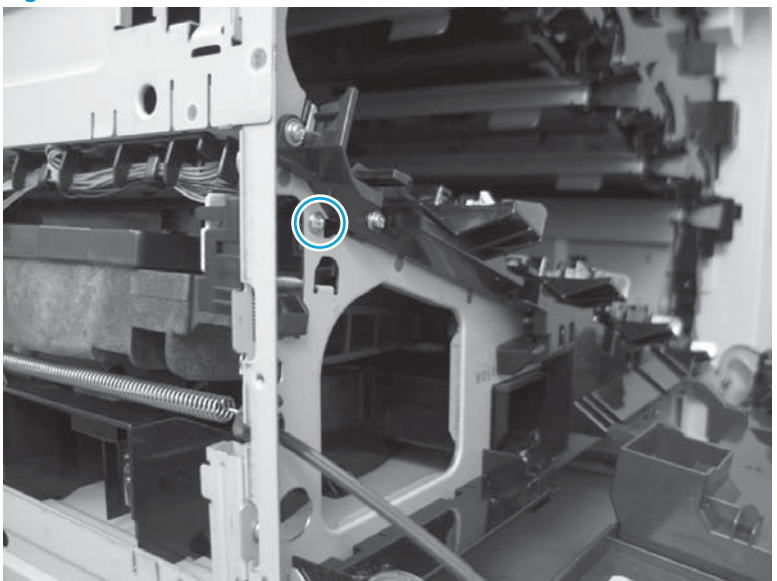

Figure 1-278 Remove the residual toner full sensor (2 of 3)

3. Disconnect two connectors (callout 1), and then remove the residual toner full sensor (callout 2).

Figure 1-279 Remove the residual toner full sensor (3 of 3)

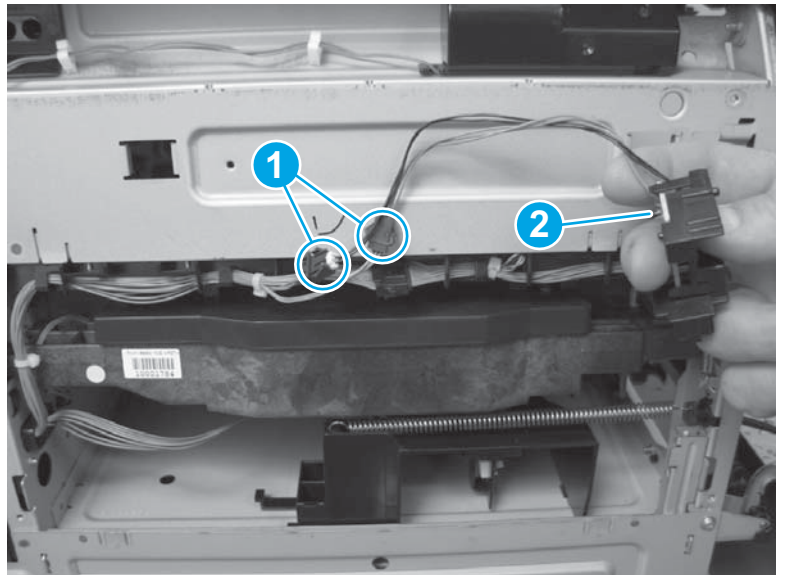

## **Delivery assembly (M651)**

### Before proceeding, remove the following assemblies

- Fuser. See <u>Fuser on page 24</u>.
- Intermediate transfer belt (ITB). See Intermediate transfer belt (ITB) on page 25.
- Control panel. See <u>Control panel assembly (M651) on page 28</u>.
- Upper left cover. See Upper left cover (M651) on page 117.
- Left-rear cover. See Left rear cover on page 119.
- Right-front cover. See <u>Right-front cover on page 124</u>.
- Face-down tray. See <u>Face-down tray (M651) on page 134</u>.
- Face-down rear cover. See <u>Face-down rear cover (M651) on page 136</u>.
- Delivery fan. See <u>Paper-delivery fan (M651) on page 166</u>.

**NOTE:** This assembly is also called the paper-delivery assembly.

#### Remove the delivery assembly (M651)

1. Remove one screw (callout 1), and then slide the fan duct (callout 2) in the direction of the arrow to release it from the delivery assembly.

**NOTE:** Do not remove the fan duct from the product.

Figure 1-280 Remove the delivery assembly (M651; 1 of 7)

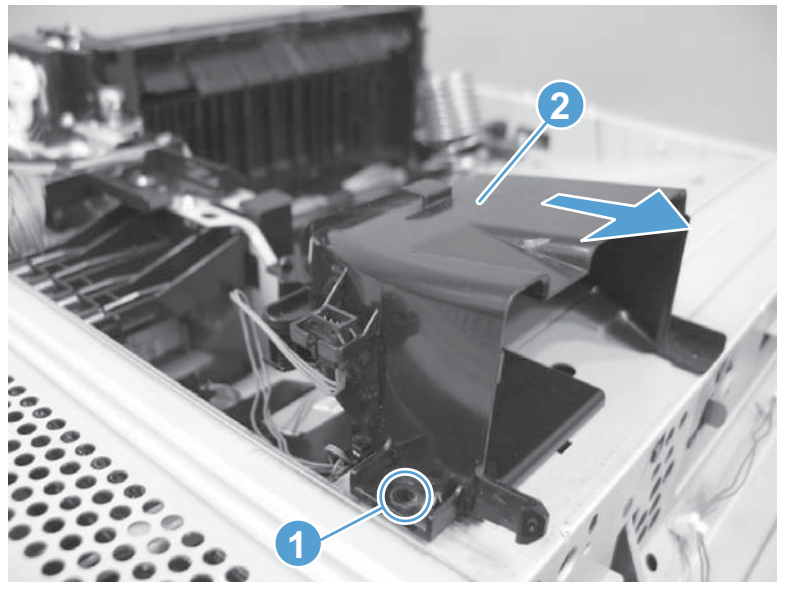

- 2. Remove two screws (callout 1), and then remove the paper guide (callout 2).
- **NOTE:** To create enough clearance to remove the paper guide (callout 2), press down on the duplex solenoid (callout 3).
- TIP: The fuser delivery sensor is installed on the rear of the paper guide. Leave the sensor attached to the guide, and rotate the paper guide toward the rear of the product to access the delivery assembly.

Figure 1-281 Remove the delivery assembly (M651; 2 of 7)

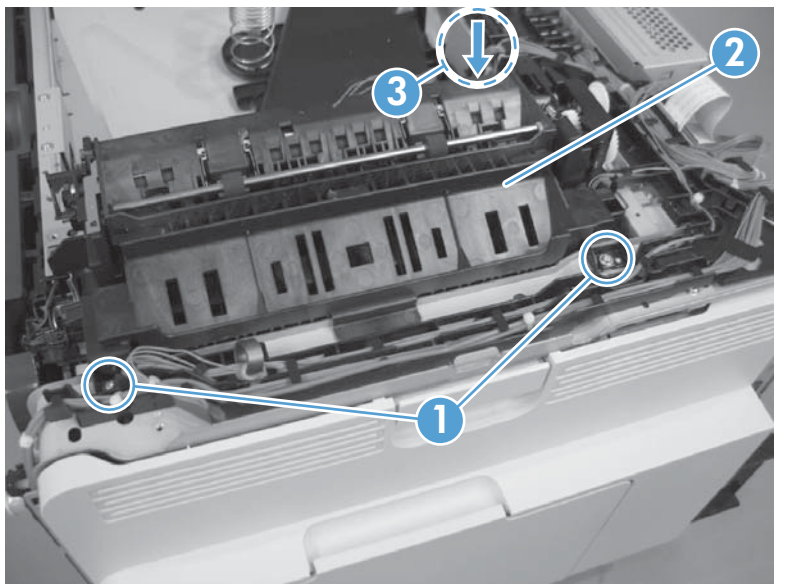

**3.** Release the wire harness from the guides (callout 1), and then disconnect one connector (callout 2).

Figure 1-282 Remove the delivery assembly (M651; 3 of 7)

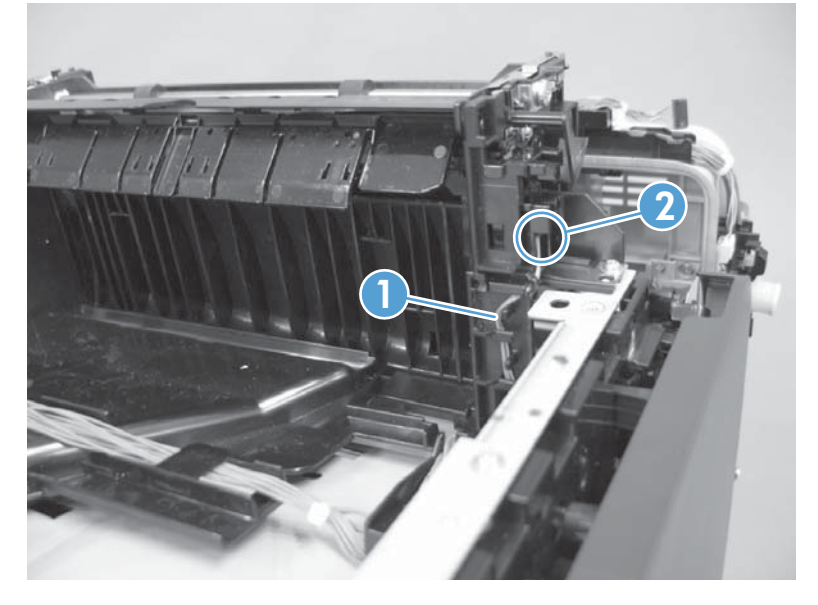

4. Remove two screws.

Figure 1-283 Remove the delivery assembly (M651; 4 of 7)

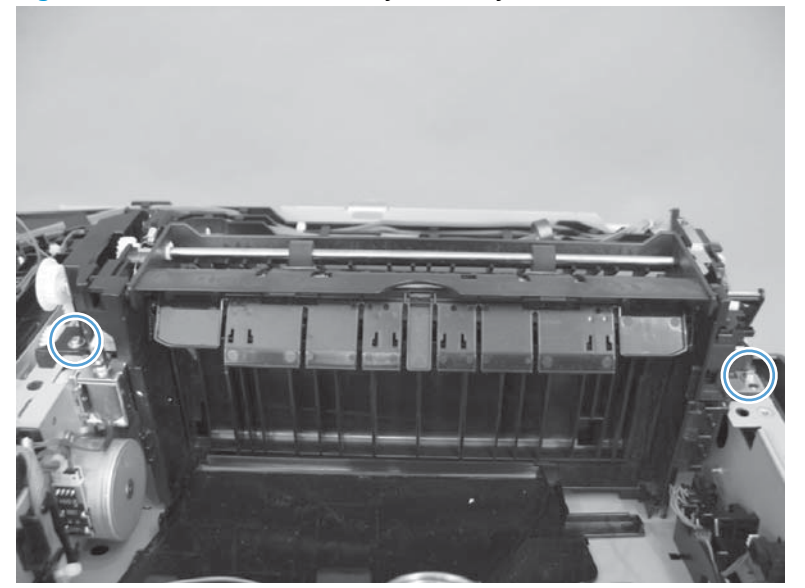

5. Pull one tab out, and then push the tab down to release the bushing.

Figure 1-284 Remove the delivery assembly (M651; 5 of 7)

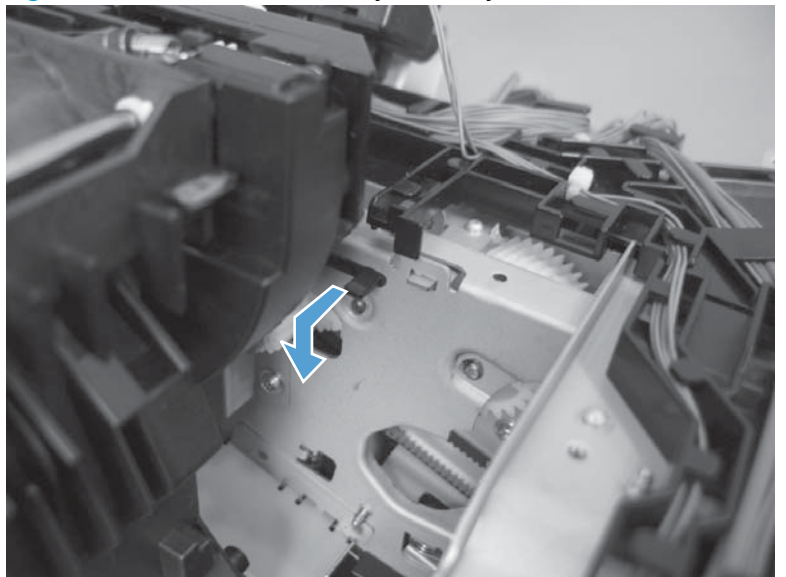
6. Remove two screws.

Figure 1-285 Remove the delivery assembly (M651; 6 of 7)

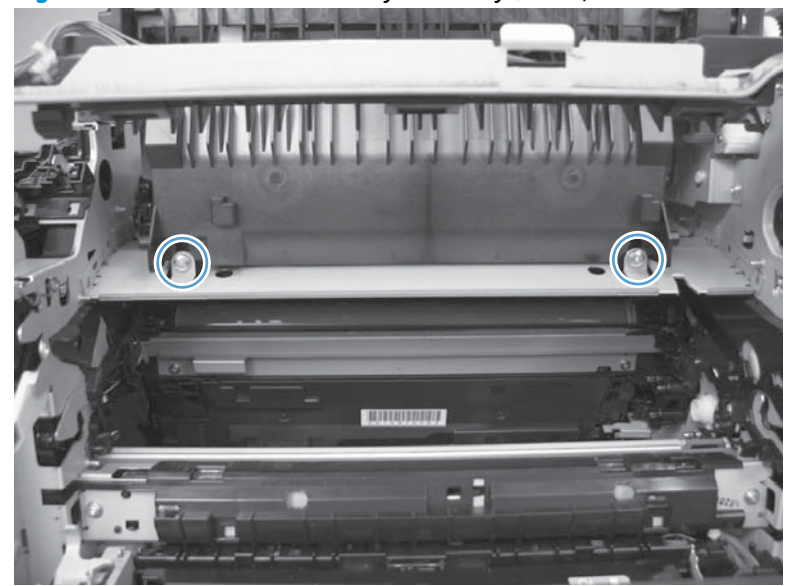

7. Remove the assembly.

Figure 1-286 Remove the delivery assembly (M651; 7 of 7)

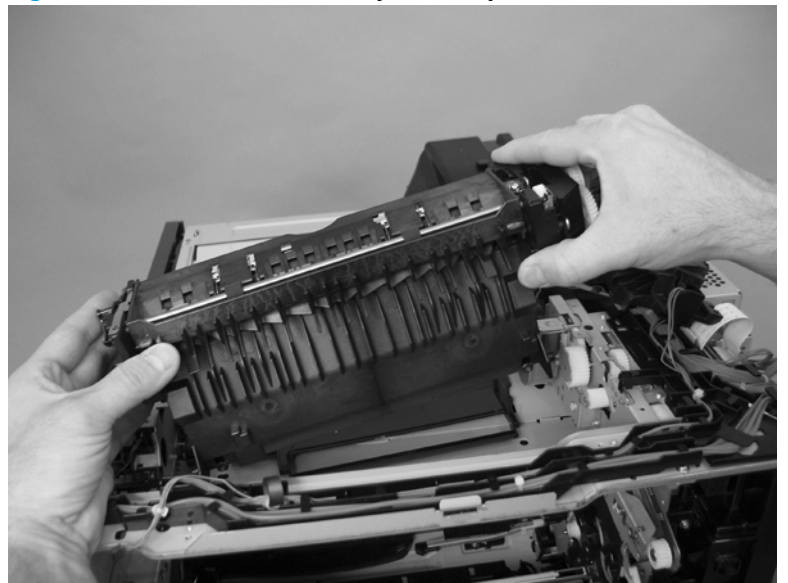

## **Reinstall the delivery assembly (M651)**

**1.** Transfer the solenoid plunger from the discarded assembly to the new one.

Figure 1-287 Reinstall the delivery assembly (M651: 1 of 4)

2. Transfer the output-bin full sensor from the discarded assembly to the new one. The sensor is held in place by one tab and two hooks (callout 1).

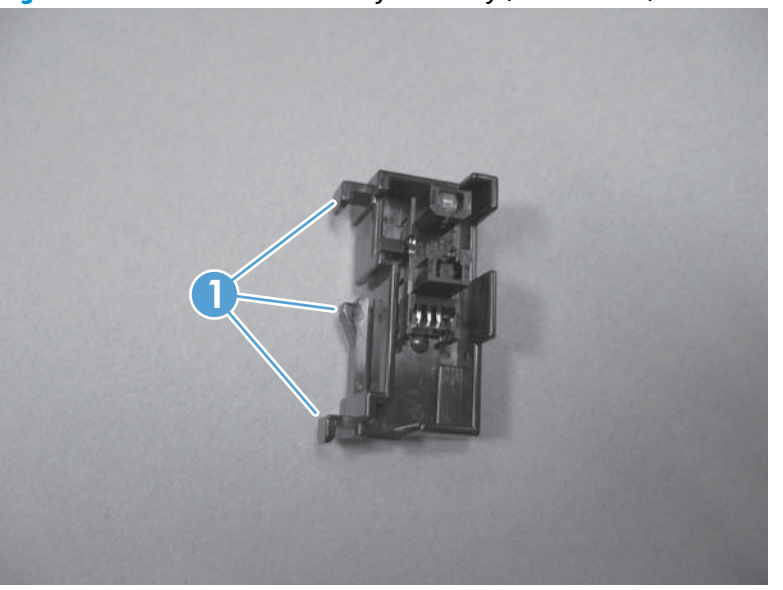

Figure 1-288 Reinstall the delivery assembly (M651: 2 of 4)

**3.** Hold the delivery assembly with the diverter (callout 1) in the depressed position to move the sensor flag (callout 2) away from the sensor. Release one tab (callout 3).

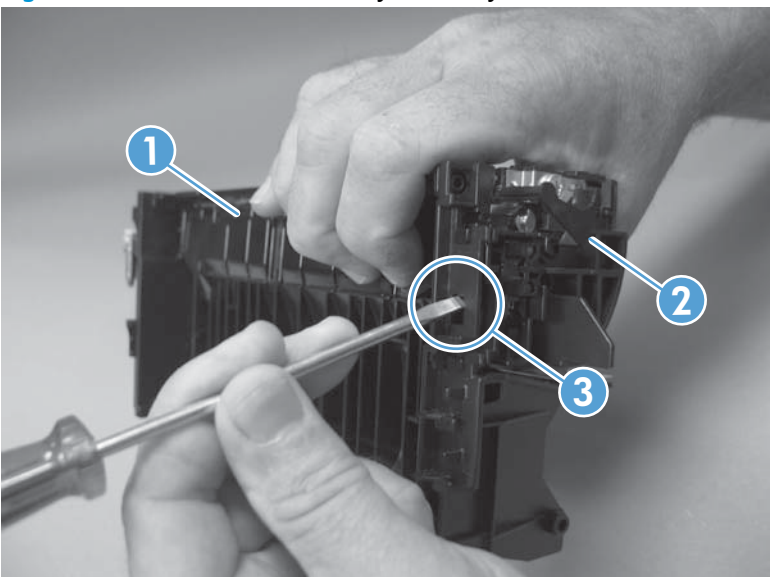

Figure 1-289 Reinstall the delivery assembly (M651: 3 of 4)

- 4. Slide the sensor up toward the top of the delivery assembly to release two hooks (callout 1), and then carefully remove the sensor from the assembly.
  - **CAUTION:** Do not damage the sensor holder or sensor flag when removing the sensor from the delivery assembly.

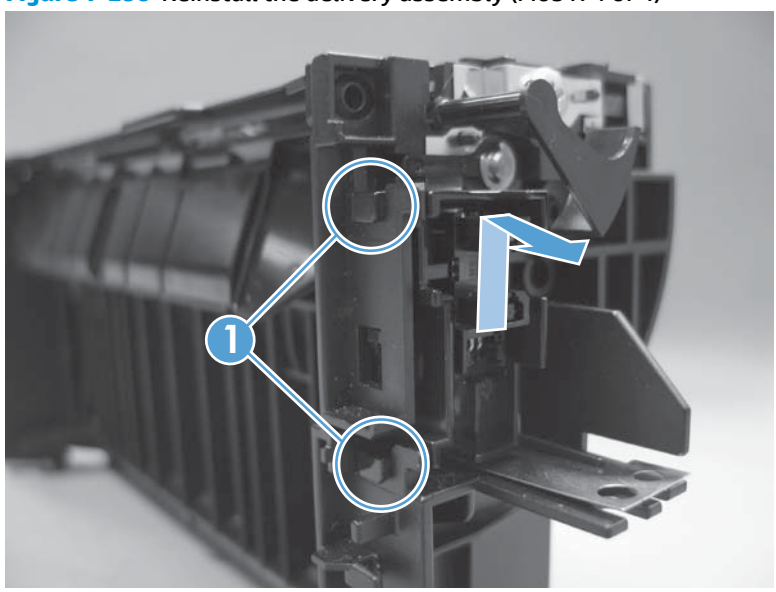

Figure 1-290 Reinstall the delivery assembly (M651: 4 of 4)

## **Delivery assembly (M680)**

## Before proceeding, remove the following assemblies

- Fuser. See <u>Fuser on page 24</u>.
- Intermediate transfer belt (ITB). See Intermediate transfer belt (ITB) on page 25.
- Standard output bin. See <u>Standard output bin (M680) on page 52</u>.
- Output bin bezel. See <u>Output bin bezel (M680) on page 53</u>.
- Scanner rear cover. See <u>Scanner rear cover on page 79</u>.
- Document feeder. See <u>Document feeder (ADF) on page 80</u>.
- Scanner assembly. See <u>Image scanner assembly on page 103</u>.
- Fan cover. See <u>Fan cover (M680) on page 118</u>.
- Intermediate cover. See Intermediate cover assembly (M680) on page 145.
- IPTU. See IPTU (M680) on page 147.

**NOTE:** This assembly is also called the paper-delivery assembly.

### **Remove the delivery assembly (M680)**

1. Remove one black-plastic cover (callout 1), and then remove two screws (callout 2).

Figure 1-291 Remove the delivery assembly (M680; 1 of 4)

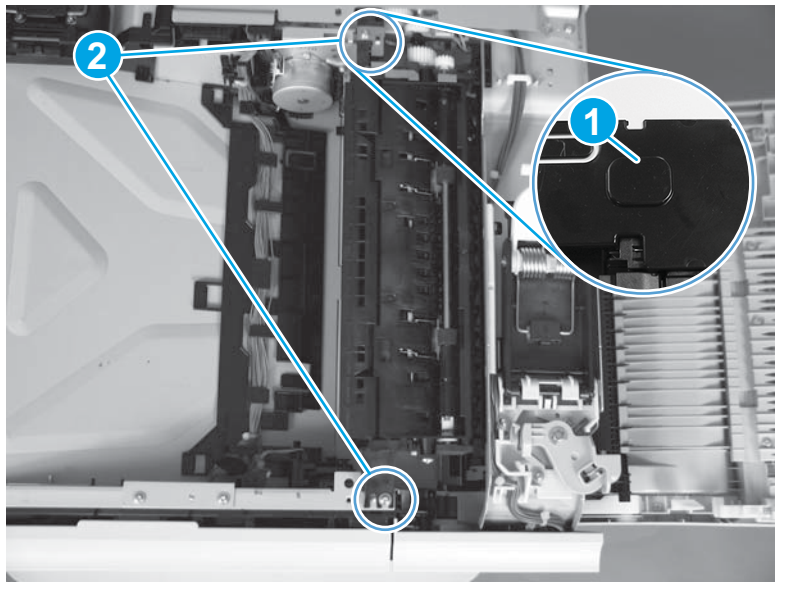

2. Pull one tab out, and then push the tab down to release the bushing.

Figure 1-292 Remove the delivery assembly (M680; 2 of 4)

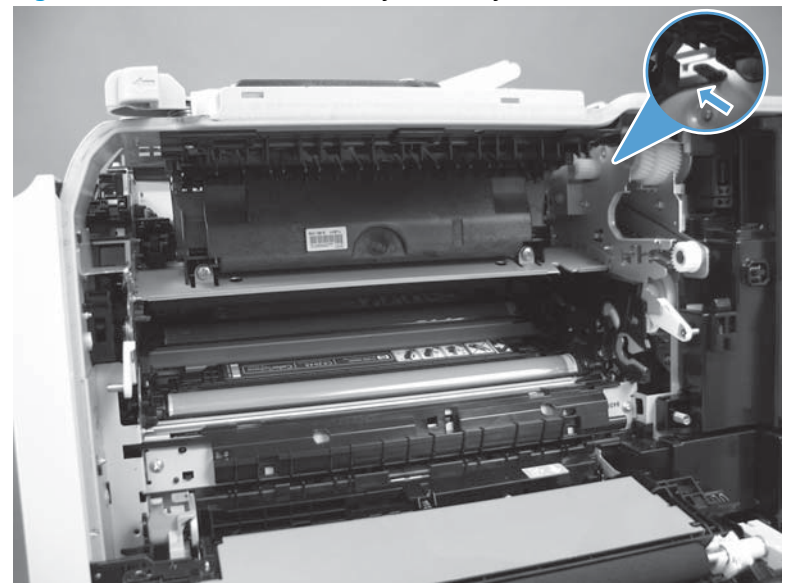

NOTE: When reinstalling, make sure the tab is correctly installed and flush against the chassis.

3. Remove two screws.

Figure 1-293 Remove the delivery assembly (M680; 3 of 4)

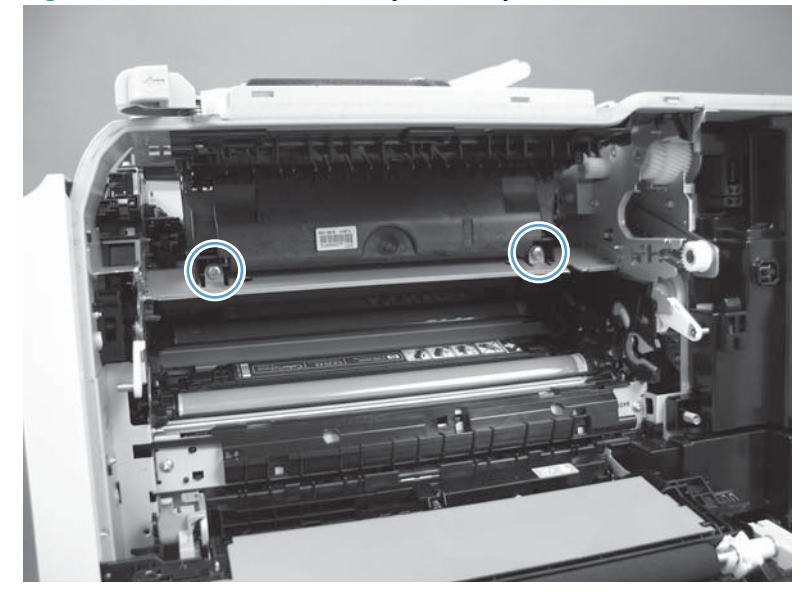

4. Remove the assembly.

Figure 1-294 Remove the delivery assembly (M680; 4 of 4)

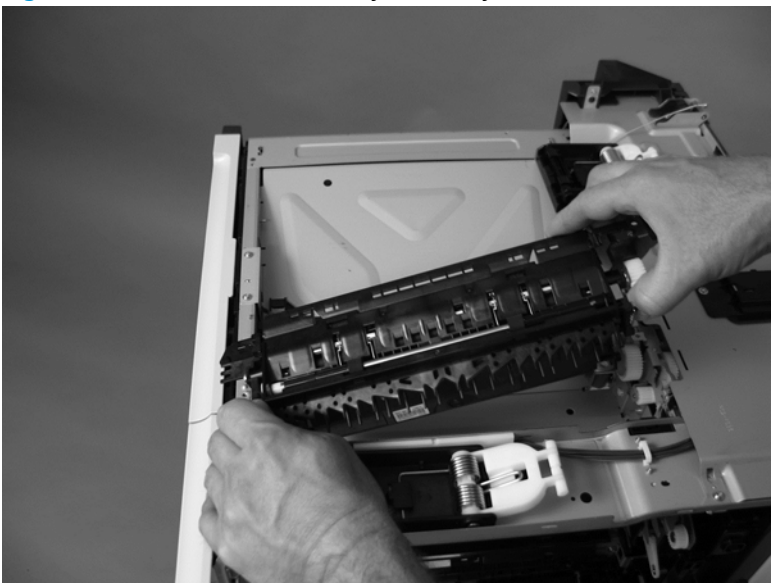

### **Reinstall the delivery assembly (M680)**

A Make sure that the solenoid plunger is correctly installed on the replacement assembly.

Figure 1-295 Reinstall the delivery assembly (M680)

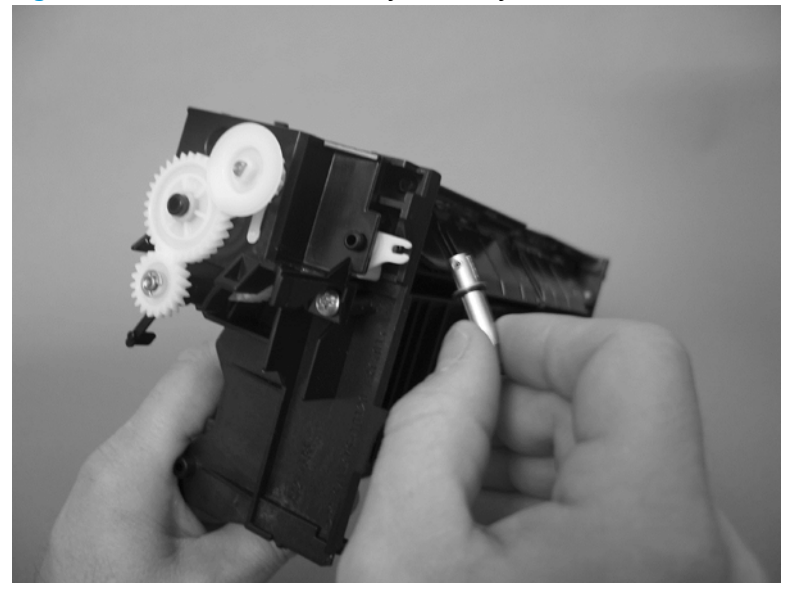

# **Duplex-drive assembly**

## Before proceeding, remove the following assemblies

#### M651 models

- Fuser. See <u>Fuser on page 24</u>.
- Intermediate transfer belt (ITB). See <u>Intermediate transfer belt</u> (ITB) on page 25.
- Control panel. See <u>Control panel assembly (M651) on page 28</u>.
- Upper left cover. See Upper left cover (M651) on page 117.
- Left-rear cover. See <u>Left rear cover on page 119</u>.
- Face-down tray. See <u>Face-down tray (M651) on page 134</u>.
- Face-down rear cover. See <u>Face-down rear cover (M651)</u> on page 136.
- Right-front cover. See <u>Right-front cover on page 124</u>.
- Delivery fan. See <u>Paper-delivery fan (M651) on page 166</u>.
- Delivery assembly. See <u>Delivery assembly (M651) on page 180</u>.

#### M680 models

- Fuser. See <u>Fuser on page 24</u>.
- Intermediate transfer belt (ITB). See <u>Intermediate transfer belt</u> (ITB) on page 25.
- Standard output bin. See <u>Standard output bin (M680) on page 52</u>.
- Output bin bezel. See <u>Output bin bezel (M680) on page 53</u>.
- Scanner rear cover). See <u>Scanner rear cover on page 79</u>.
- Document feeder. See <u>Document feeder (ADF) on page 80</u>.
- Scanner assembly. See <u>Image scanner assembly on page 103</u>.
- Fan cover. See Fan cover (M680) on page 118.
- IPTU. See IPTU (M680) on page 147.
- Delivery assembly. See <u>Delivery assembly (M680) on page 186</u>.

**NOTE:** This assembly is also called the duplexing-drive assembly.

### **Remove the duplex-drive assembly**

- Disconnect two connectors (callout 1), remove two screws (callout 2), and then remove the assembly (callout 3).
- **NOTE:** The figure below shows the M680 product. For the M651 assembly, the connectors and solenoid are located in slightly different positions than shown below.

Figure 1-296 Remove the duplex-drive assembly

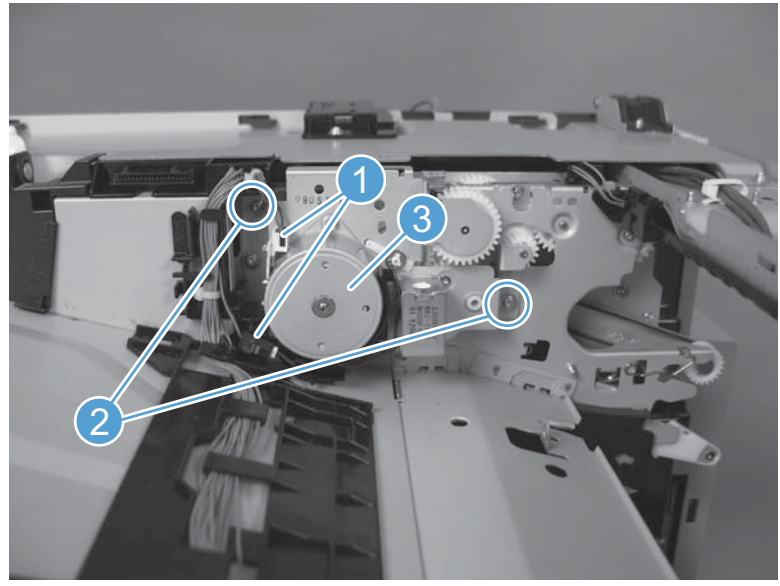

# Power-supply fan (M651)

## Before proceeding, remove the following assemblies

- Control panel assembly. See <u>Control panel assembly (M651) on page 28</u>.
- Upper left cover. See <u>Upper left cover (M651) on page 117</u>.
- Rear cover. See <u>Rear cover (M651) on page 121</u>.
- Face-down tray. See <u>Face-down tray (M651) on page 134</u>.
- Face-down rear cover. See <u>Face-down rear cover (M651) on page 136</u>.
- Upper cover. See <u>Upper cover (M651) on page 139</u>.

## Remove the power-supply fan (M651)

1. Release the fan cable from the DC controller.

**Figure 1-297** Remove the power-supply fan (M651; 1 of 2)

- 2. Release two tabs, and then remove the fan from the fan duct.
- $\frac{1}{\sqrt{2}}$  **Reinstallation tip** When the fan is reinstalled, the air must flow into the product. Check the arrows embossed on the fan frame that indicate air flow direction.

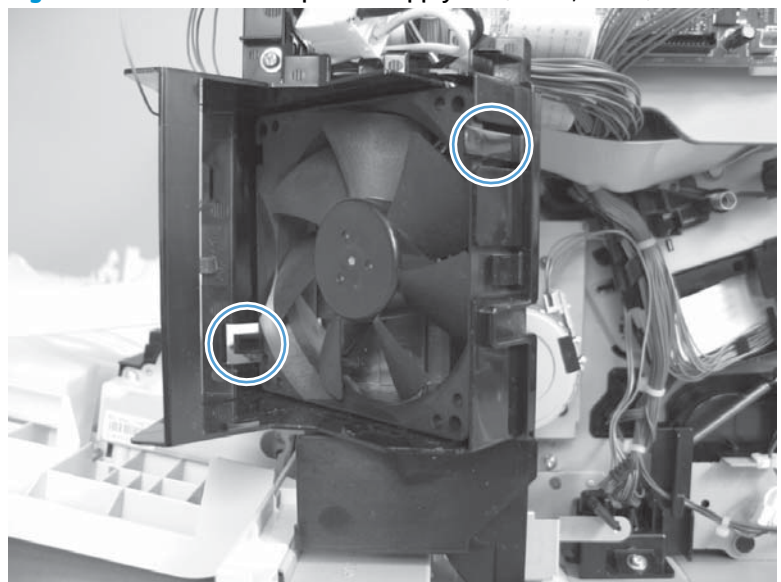

Figure 1-298 Remove the power-supply fan (M651; 2 of 2)

## Power-supply fan (M680)

### Before proceeding, remove the following assemblies

- Standard output bin. See <u>Standard output bin (M680) on page 52</u>.
- Output bin bezel. See <u>Output bin bezel (M680) on page 53</u>.
- Scanner rear cover. See <u>Scanner rear cover on page 79</u>.
- Document feeder (M680). See <u>Document feeder (ADF) on page 80</u>.
- Scanner assembly (M680). See <u>Image scanner assembly on page 103</u>.
- Fan cover. See <u>Fan cover (M680) on page 118</u>.
- Left rear cover. See <u>Left rear cover on page 119</u>.
- Rear cover. See <u>Rear cover (M680) on page 122</u>.
- Right-rear cover. See <u>Right-rear cover on page 146</u>.

### Remove the power-supply fan (M680)

1. Release the fan cable from the DC controller (callout 1), and then release the wire harness from one retainer (callout 2).

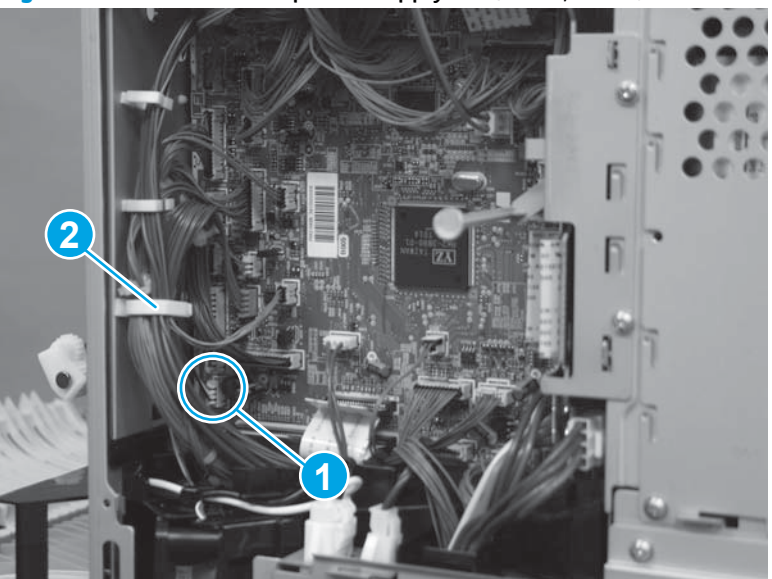

Figure 1-299 Remove the power-supply fan (M680; 1 of 3)

2. Release two tabs.

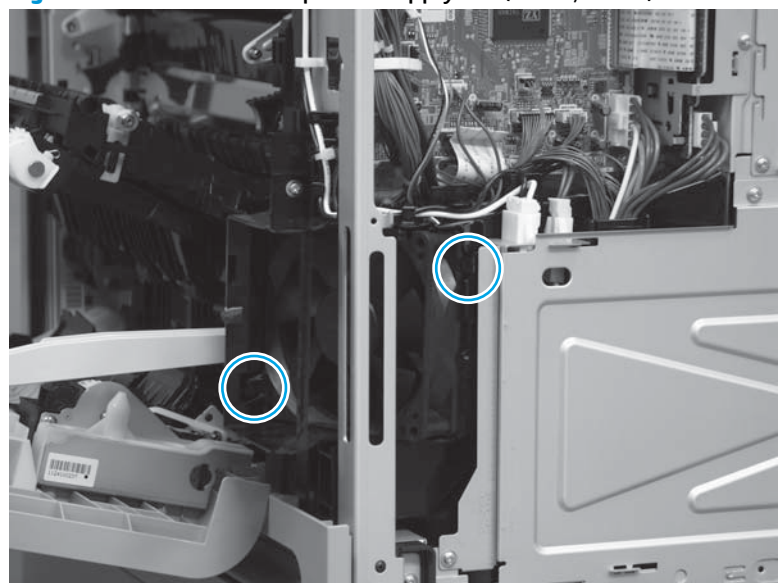

Figure 1-300 Remove the power-supply fan (M680; 2 of 3)

- **3.** Remove the fan from the fan duct.
  - $\frac{1}{2}$  Reinstallation tip When the fan is reinstalled, the air must flow into the product. Check the arrows embossed on the fan frame that indicate air flow direction.

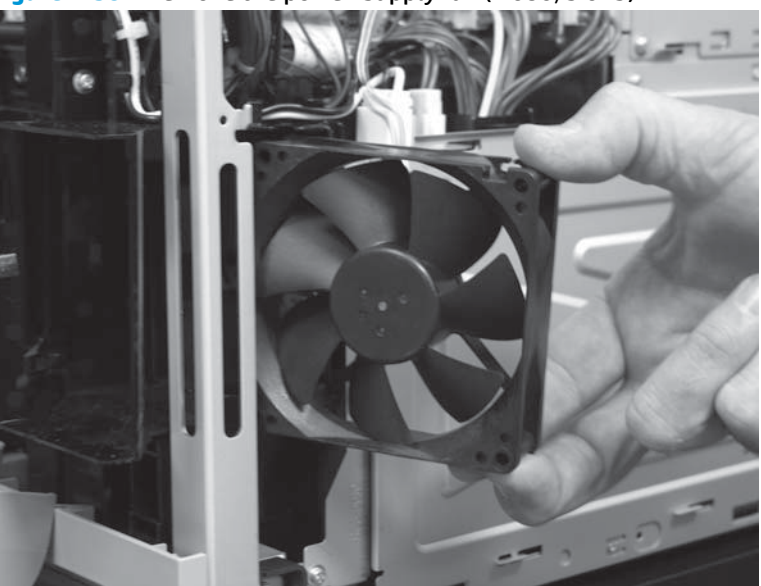

Figure 1-301 Remove the power-supply fan (M680; 3 of 3)

# Interconnect board (ICB) (M651)

## Before proceeding, remove the following assemblies

- Formatter PCA. See <u>Formatter PCA on page 9</u>.
- Upper left cover. See <u>Upper left cover (M651) on page 117</u>.
- Left rear cover. See <u>Left rear cover on page 119</u>.
- Rear cover. See <u>Rear cover (M651) on page 121</u>.
- Face-down tray. See <u>Face-down tray (M651) on page 134</u>.
- Face-down rear cover. See <u>Face-down rear cover (M651) on page 136</u>.

**NOTE:** This assembly is also called the inner connecting PCA assembly (M651).

### Remove the interconnect board (M651)

▲ WARNING! Do not remove the ICB from a product and then install it into a different product. Failure to follow this warning will result in severe damage to that product and cause it to be unusable. HP recommends that if the ICB is removed and replaced, the discarded ICB should be destroyed so that it can not accidentally be installed in a different product.

**CAUTION:** ESD-sensitive assembly.

1. Disconnect two connectors (callout 1), one USB connector (callout 2), and then remove two screws (callout 3).

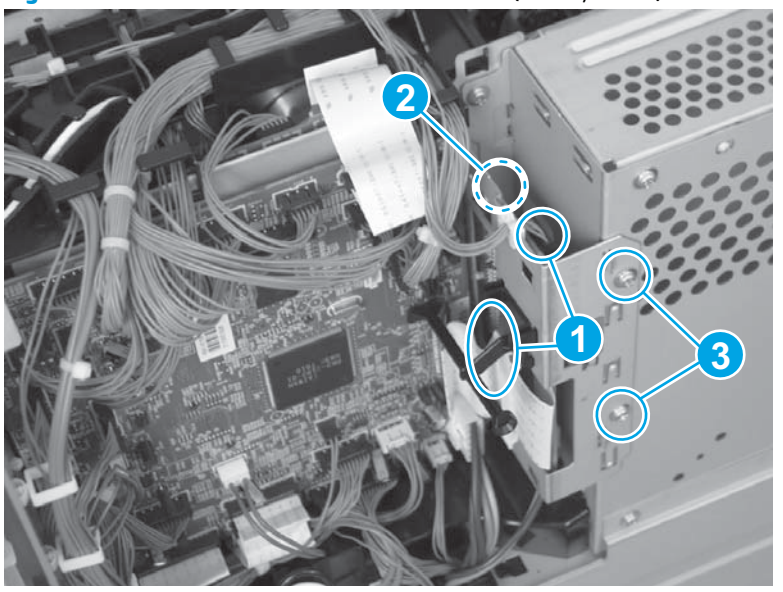

Figure 1-302 Remove the interconnect board (M651; 1 of 2)

2. Carefully rotate and slide the ICB up and away from the chassis, disconnect one connector, and then remove the ICB.

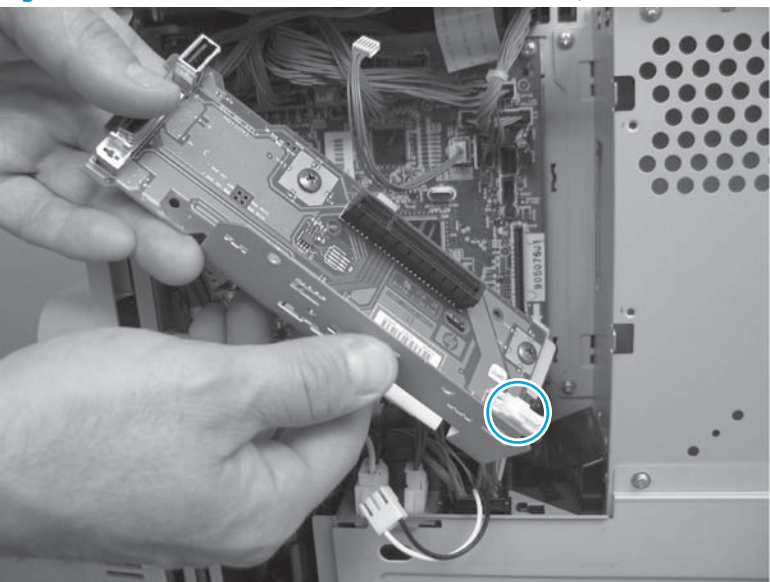

Figure 1-303 Remove the interconnect board (M651; 2 of 2)

## Interconnect board (ICB) (M680)

## Before proceeding, remove the following assemblies

- Formatter. See <u>Formatter PCA on page 9</u>.
- Scanner rear cover. See <u>Scanner rear cover on page 79</u>.
- Document feeder. See <u>Document feeder (ADF) on page 80</u>.
- Scanner assembly. See <u>Image scanner assembly on page 103</u>.
- Fan cover. See <u>Fan cover (M680) on page 118</u>.
- Left rear cover. See <u>Left rear cover on page 119</u>.
- Rear cover. See <u>Rear cover (M680) on page 122</u>.

**NOTE:** This assembly is also called the inner connecting PCA assembly (M680).

### **Remove the ICB (M680)**

▲ WARNING! Do not remove the ICB from a product and then install it into a different product. Failure to follow this warning will result in severe damage to that product and cause it to be unusable. HP recommends that if the ICB is removed and replaced, the discarded ICB should be destroyed so that it can not accidentally be installed in a different product.

**CAUTION:** ESD-sensitive assembly.

1. Remove three screws (callout 1), disconnect one FFC (callout 2), and remove the small cover (callout 3).

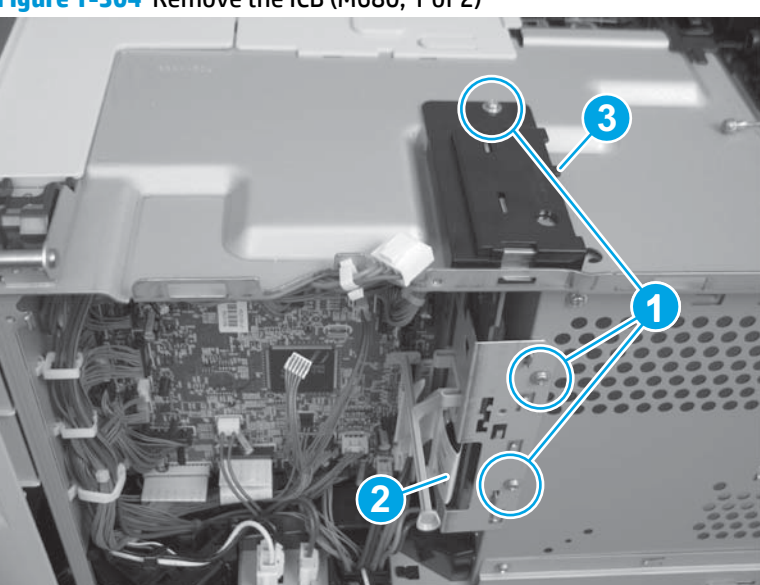

Figure 1-304 Remove the ICB (M680; 1 of 2)

2. Carefully rotate and slide the ICB up and away from the chassis, disconnect one connector, and then remove the ICB.

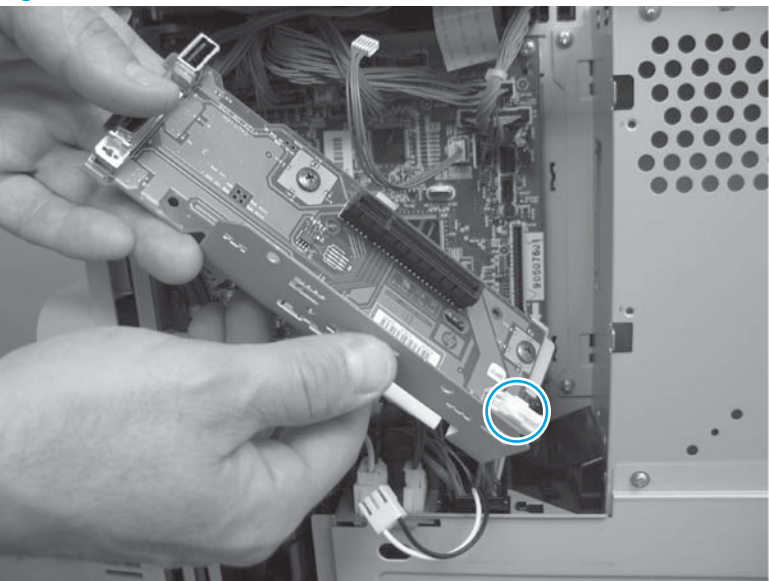

Figure 1-305 Remove the ICB (M680; 2 of 2)

# **DC controller PCA only**

## Before proceeding, remove the following assemblies

#### M651 models

- Formatter. See <u>Formatter PCA on page 9</u>.
- Upper left cover. See <u>Upper left cover (M651) on page 117</u>.
- Left rear cover. See Left rear cover on page 119.
- Rear cover. See <u>Rear cover (M651) on page 121</u>.
- Face-down tray. See <u>Face-down tray (M651) on page 134</u>.
- Face-down rear cover. See <u>Face-down rear cover (M651)</u>
  <u>on page 136</u>.
- Interconnect board. See Interconnect board (ICB) (M651) on page 194.

#### M680 models

- Formatter. See <u>Formatter PCA on page 9</u>.
- Standard output bin. See <u>Standard output bin (M680) on page 52</u>.
- Output bin bezel. See Output bin bezel (M680) on page 53.
- Scanner rear cover. See <u>Scanner rear cover on page 79</u>.
- Document feeder. See <u>Document feeder (ADF) on page 80</u>.
- Scanner assembly. See <u>Image scanner assembly on page 103</u>.
- Fan cover. See Fan cover (M680) on page 118.
- Left rear cover. See <u>Left rear cover on page 119</u>.
- Rear cover. See <u>Rear cover (M680) on page 122</u>.
- Interconnect board (ICB). See <u>Interconnect board (ICB) (M680)</u> on page 196.

**NOTE:** This assembly is also called the DC controller PCA assembly.

## **Remove the DC controller PCA only**

CAUTION: ESD-sensitive assembly.

**NOTE:** Use the following procedure to replace **only** the DC controller PCA. To access assemblies behind the DC controller, remove the PCA and the sheet-metal backing tray. See <u>DC controller PCA and tray</u> on page 204.

Disconnect all the connectors. Remove four screws and then remove the DC controller PCA

-  $\dot{\nabla}$ - **Reinstallation tip** M651: The connector locations J101, J102, J106, and J154 are not used.

M680: The connector locations J101 and J102 are not used.

Figure 1-306 Remove the DC controller PCA only

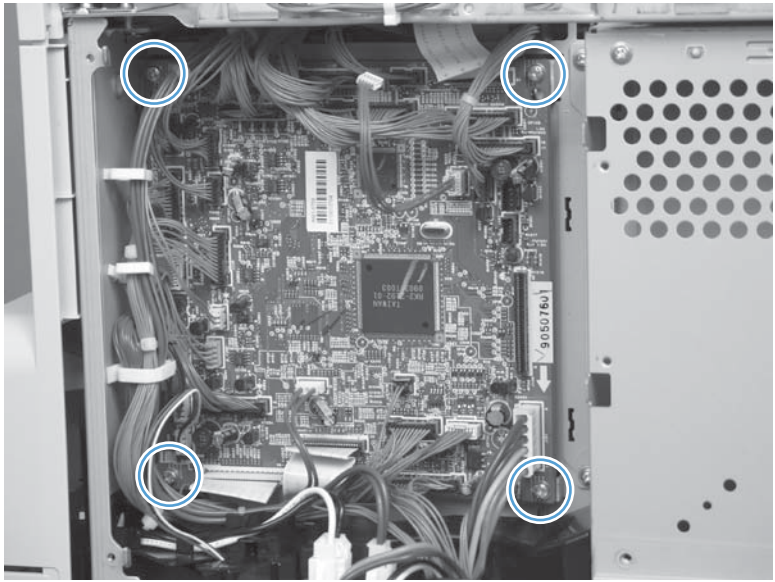

## Low-voltage power supply (LVPS)

## Before proceeding, remove the following assemblies

#### M651 models

- Formatter. See <u>Formatter PCA on page 9</u>.
- Upper left cover. See <u>Upper left cover (M651) on page 117</u>.
- Left rear cover. See <u>Left rear cover on page 119</u>.
- Rear cover. See <u>Rear cover (M651) on page 121</u>.
- Face-down tray. See <u>Face-down tray (M651) on page 134</u>.
- Face-down rear cover. See <u>Face-down rear cover (M651)</u> on page 136.
- Interconnect board. See <u>Interconnect board (ICB) (M651)</u> on page 194.

#### M680 models

- Formatter. See <u>Formatter PCA on page 9</u>.
- Standard output bin. See <u>Standard output bin (M680) on page 52</u>.
- Output bin bezel. See Output bin bezel (M680) on page 53.
- Scanner rear cover. See <u>Scanner rear cover on page 79</u>.
- Document feeder. See <u>Document feeder (ADF) on page 80</u>.
- Scanner assembly. See <u>Image scanner assembly on page 103</u>.
- Fan cover. See <u>Fan cover (M680) on page 118</u>.
- Left rear cover. See <u>Left rear cover on page 119</u>.
- Rear cover. See <u>Rear cover (M680) on page 122</u>.
- Interconnect board (ICB). See <u>Interconnect board (ICB) (M680)</u> on page 196.

**NOTE:** This assembly is also called the low-voltage power supply PCA assembly.

### **Remove the low-voltage power supply**

CAUTION: ESD-sensitive assembly.

1. Remove four screws, and then slide the sheet-metal plate to the left to remove it.

Figure 1-307 Remove the low-voltage power supply (1 of 8)

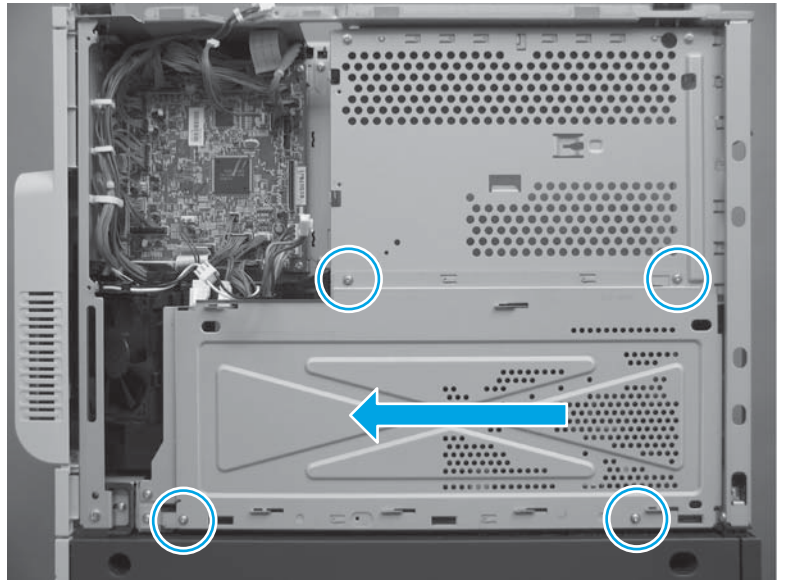

2. Disconnect five connectors, and then release the wire harnesses from the guides as necessary.

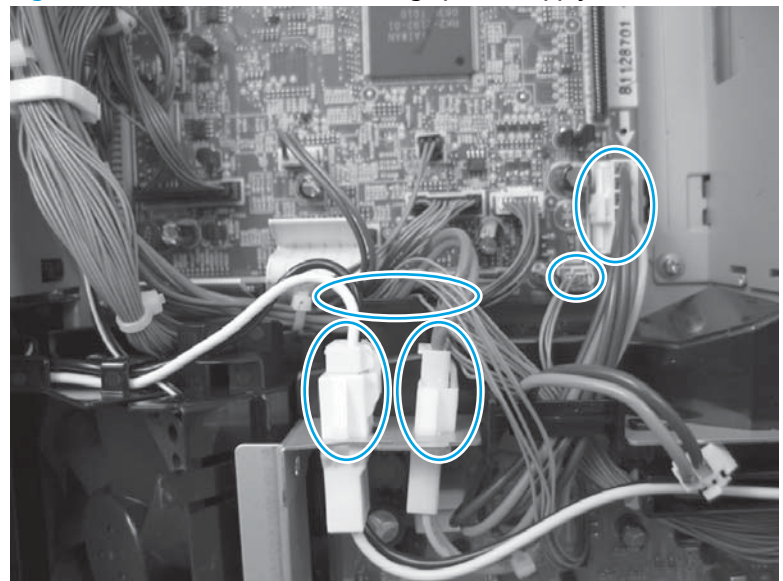

Figure 1-308 Remove the low-voltage power supply (2 of 8)

**3.** Remove three screws.

Figure 1-309 Remove the low-voltage power supply (4 of 8)

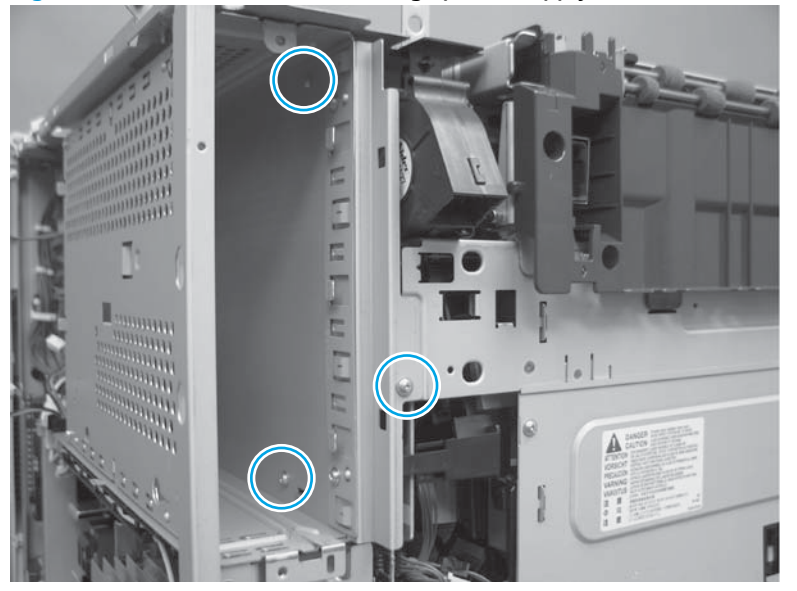

4. Remove three screws.

Figure 1-310 Remove the low-voltage power supply (5 of 8)

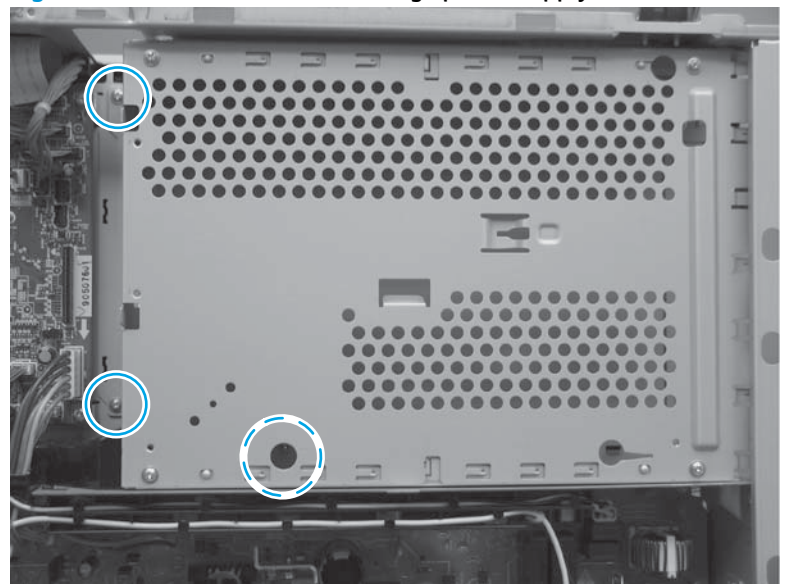

5. Slide the end of the formatter cage away from the product (callout 1) and the slide the cage out of the product (callout 2).

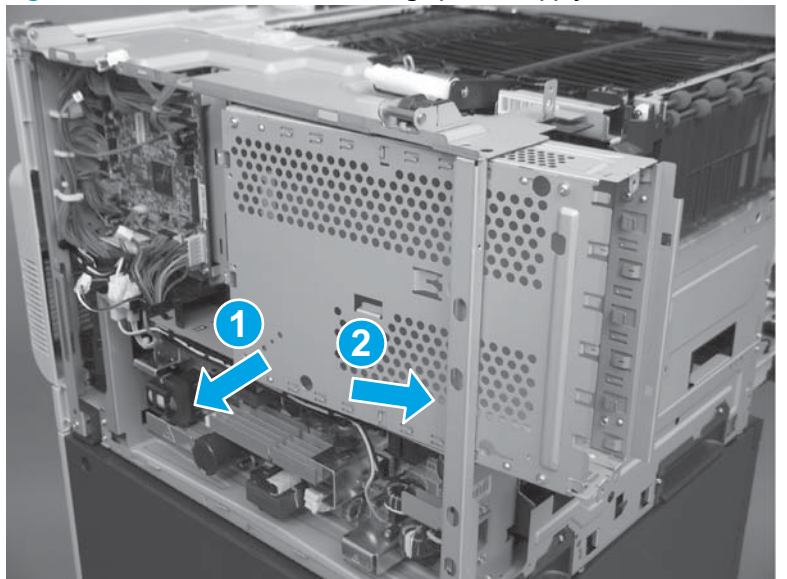

Figure 1-311 Remove the low-voltage power supply (6 of 8)

### 6. Remove two screws.

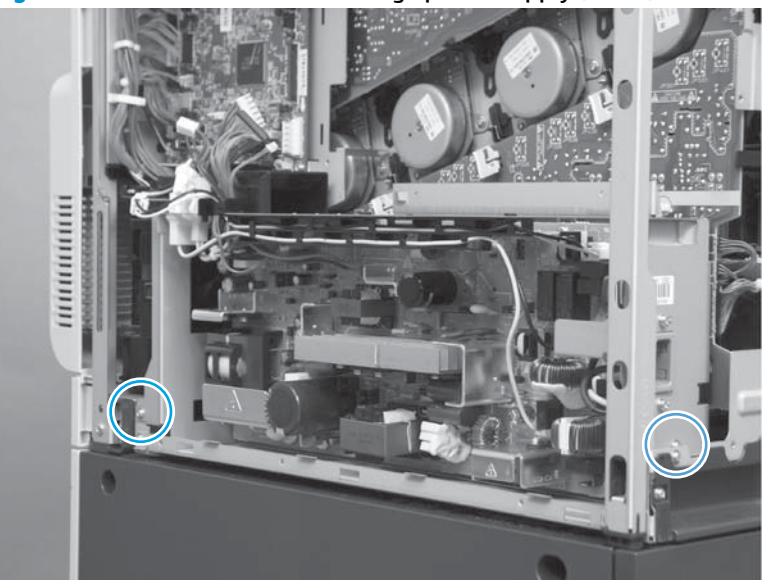

Figure 1-312 Remove the low-voltage power supply (7 of 8)

7. Slide and then lift the end of low-voltage power supply until it is free of the product. Remove the low-voltage power supply.

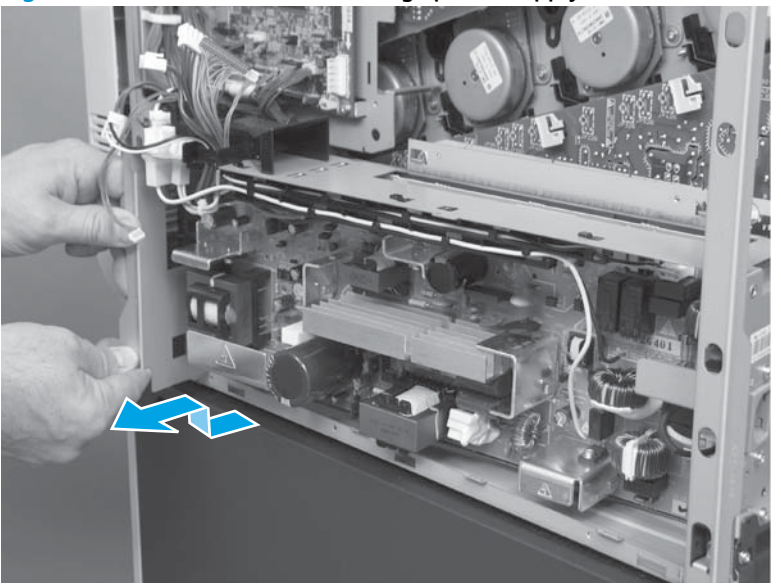

Figure 1-313 Remove the low-voltage power supply (8 of 8)

# **DC controller PCA and tray**

## Before proceeding, remove the following assemblies

#### M651 models

- Formatter. See <u>Formatter PCA on page 9</u>.
- Upper left cover. See <u>Upper left cover (M651) on page 117</u>.
- Left rear cover. See <u>Left rear cover on page 119</u>.
- Rear cover. See <u>Rear cover (M651) on page 121</u>.
- Face-down tray. See Face-down tray (M651) on page 134.
- Face-down rear cover. See <u>Face-down rear cover (M651)</u> on page 136.
- Interconnect board. See Interconnect board (ICB) (M651)
  on page 194.
- Low-voltage power supply. See <u>Low-voltage power supply (LVPS)</u> on page 200.

#### M680 models

- Formatter. See <u>Formatter PCA on page 9</u>.
- Standard output bin. See <u>Standard output bin (M680) on page 52</u>.
- Output bin bezel. See Output bin bezel (M680) on page 53.
- Scanner rear cover. See <u>Scanner rear cover on page 79</u>.
- Document feeder. See <u>Document feeder (ADF) on page 80</u>.
- Scanner assembly. See <u>Image scanner assembly on page 103</u>.
- Fan cover. See Fan cover (M680) on page 118.
- Left rear cover. See <u>Left rear cover on page 119</u>.
- Rear cover. See <u>Rear cover (M680) on page 122</u>.
- Interconnect board (ICB). See <u>Interconnect board (ICB) (M680)</u> on page 196.
- Low-voltage power supply. See <u>Low-voltage power supply (LVPS)</u> on page 200.

## **Remove the DC controller PCA and tray**

CAUTION: ESD-sensitive assembly.

1. Disconnect all the connectors.

- 🔆 Reinstallation tip M651: The connector locations J101, J102, J106, and J154 are not used.

M680: The connector locations J101 and J102 are not used.

Figure 1-314 Remove the DC controller PCA and tray (1 of 3)

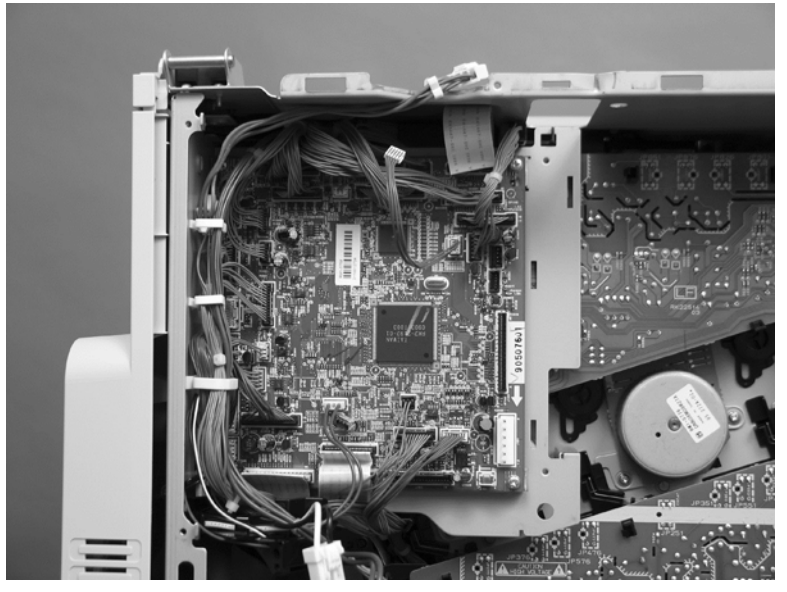

2. Remove two screws.

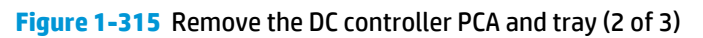

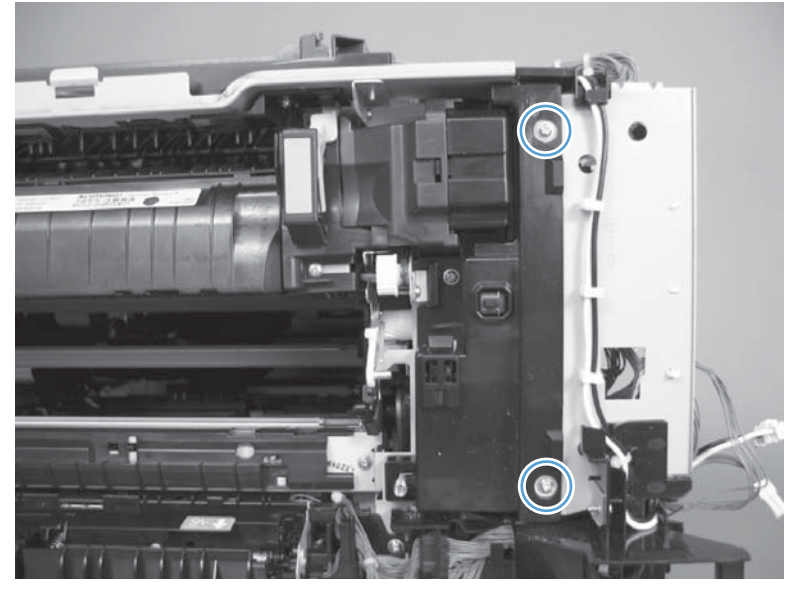

3. Disengage three tabs (two along the left edge of the PCA and one at the top-right corner of the PCA).

Figure 1-316 Remove the DC controller PCA and tray (3 of 3)

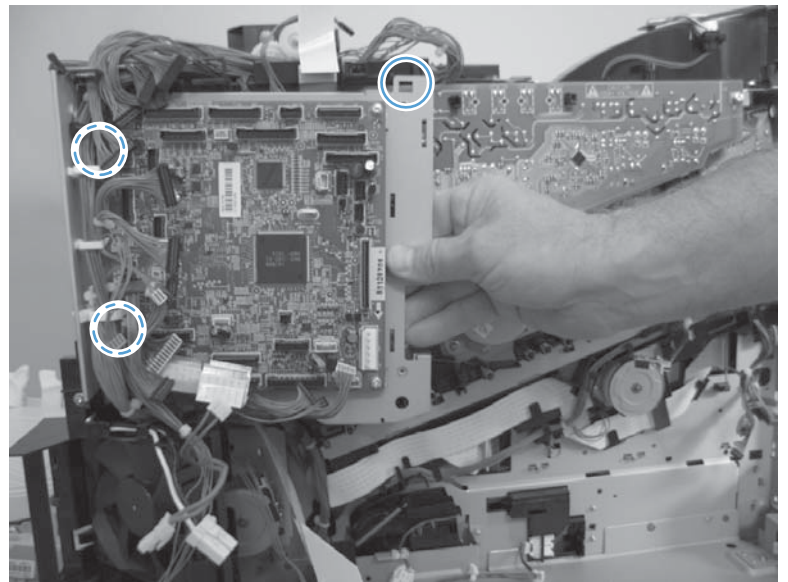

## High-voltage power supply lower (HVPS-D)

## Before proceeding, remove the following assemblies

#### M651 models

- Formatter. See <u>Formatter PCA on page 9</u>.
- Upper left cover. See Upper left cover (M651) on page 117.
- Left rear cover. See Left rear cover on page 119.
- Rear cover. See <u>Rear cover (M651) on page 121</u>.
- Face-down tray. See <u>Face-down tray (M651) on page 134</u>.
- Face-down rear cover. See Face-down rear cover (M651) on page 136.
- Interconnect board. See Interconnect board (ICB) (M651)
  on page 194.
- Low-voltage power supply. See <u>Low-voltage power supply (LVPS)</u> on page 200.

#### M680 models

- Formatter. See <u>Formatter PCA on page 9</u>.
- Standard output bin. See <u>Standard output bin (M680) on page 52</u>.
- Output bin bezel. See Output bin bezel (M680) on page 53.
- Scanner rear cover. See <u>Scanner rear cover on page 79</u>.
- Document feeder. See <u>Document feeder (ADF) on page 80</u>.
- Scanner assembly. See <u>Image scanner assembly on page 103</u>.
- Fan cover. See Fan cover (M680) on page 118.
- Left rear cover. See Left rear cover on page 119.
- Rear cover. See <u>Rear cover (M680) on page 122</u>.
- Interconnect board (ICB). See Interconnect board (ICB) (M680)
  on page 196.
- Low-voltage power supply. See Low-voltage power supply (LVPS)
  on page 200.

**NOTE:** This assembly is also called the high-voltage power supply PCA lower assembly.

## Remove the high-voltage power supply lower

CAUTION: ESD-sensitive assembly.

1. Disconnect three connectors.

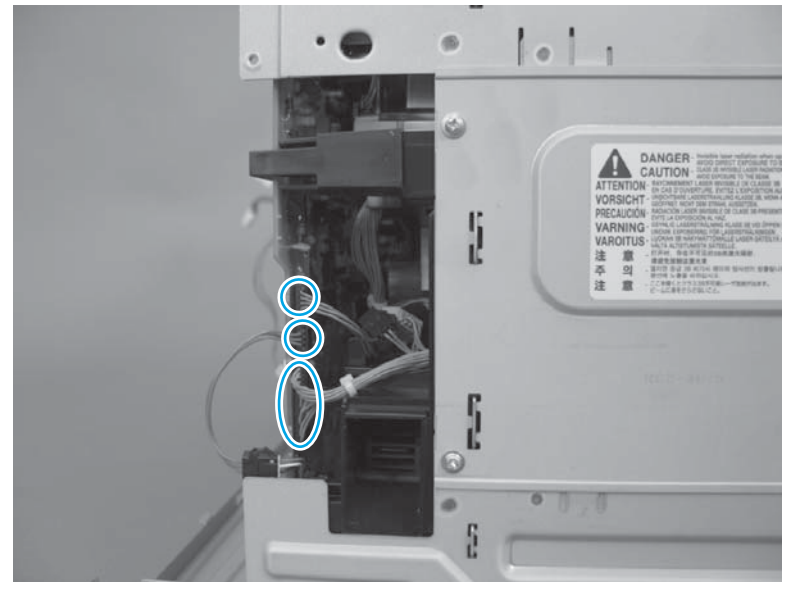

Figure 1-317 Remove the high-voltage power supply lower (1 of 7)

**2.** Remove three screws.

Figure 1-318 Remove the high-voltage power supply lower (2 of 7)

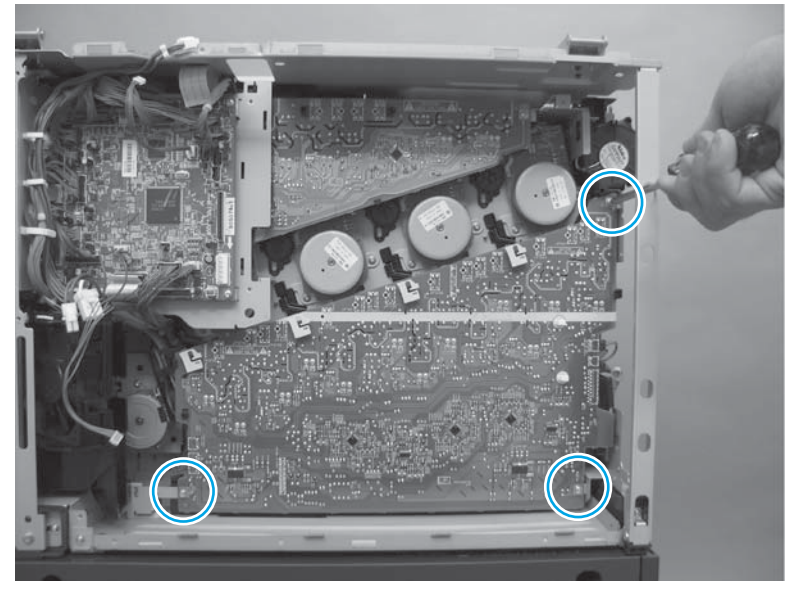

**3.** Release four locking clips.

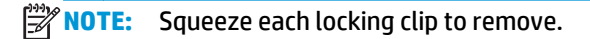

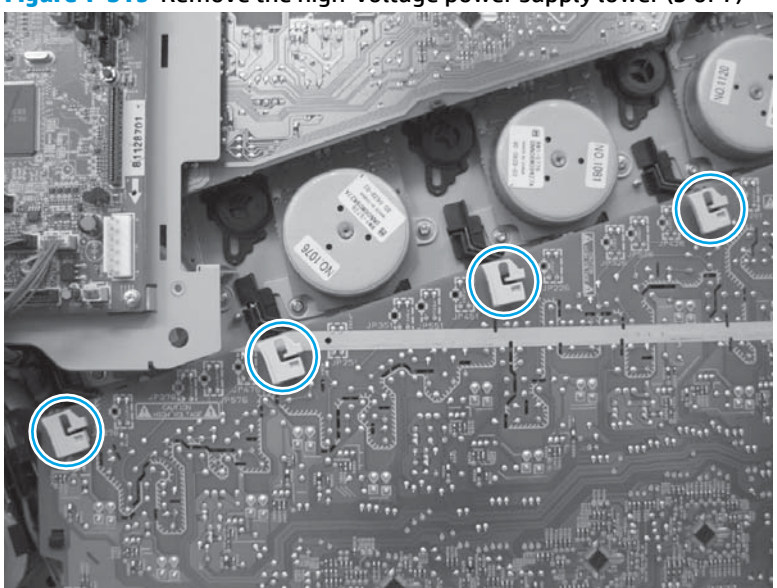

Figure 1-319 Remove the high-voltage power supply lower (3 of 7)

Figure 1-320 Remove the high-voltage power supply lower (4 of 7)

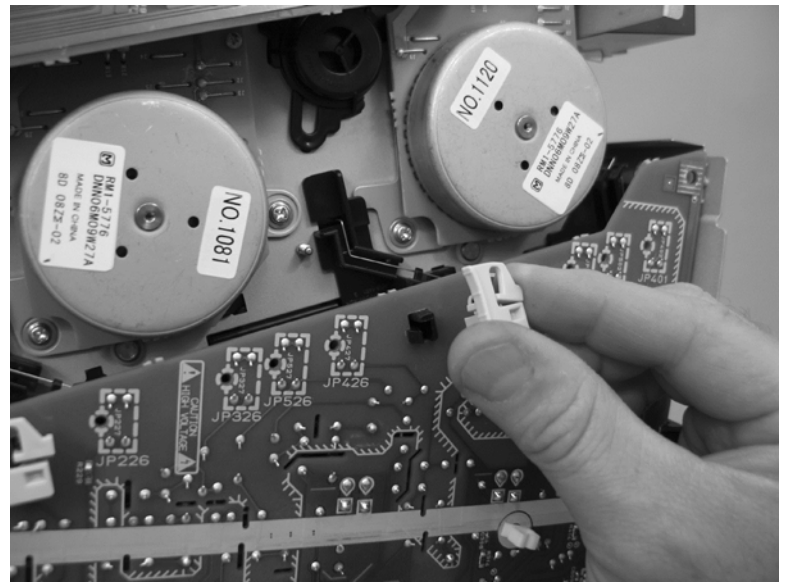

4. Release five tabs.

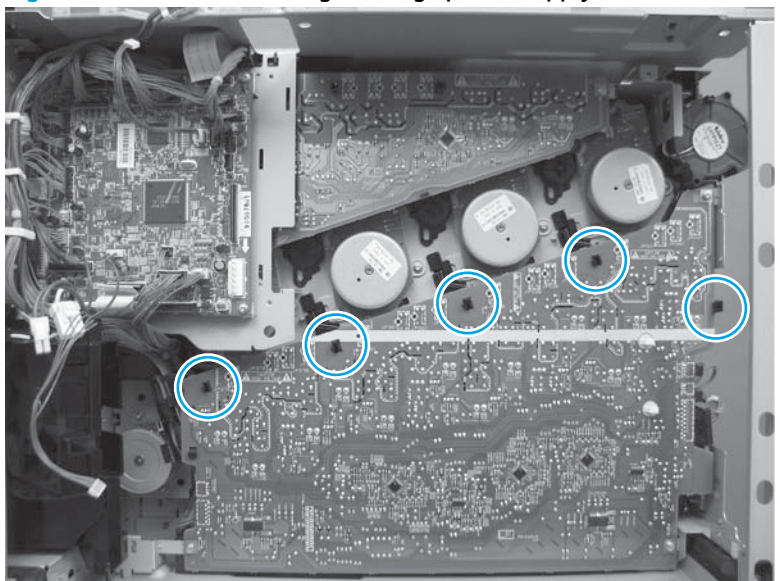

Figure 1-321 Remove the high-voltage power supply lower (5 of 7)

- 5. Rotate the top of the power supply away from the chassis, and then disconnect two connectors on the back of the power supply.
  - **NOTE:** Do not disconnect the FFC (callout 1). The FFC and the FFC wiring guide are supplied with the replacement assembly.

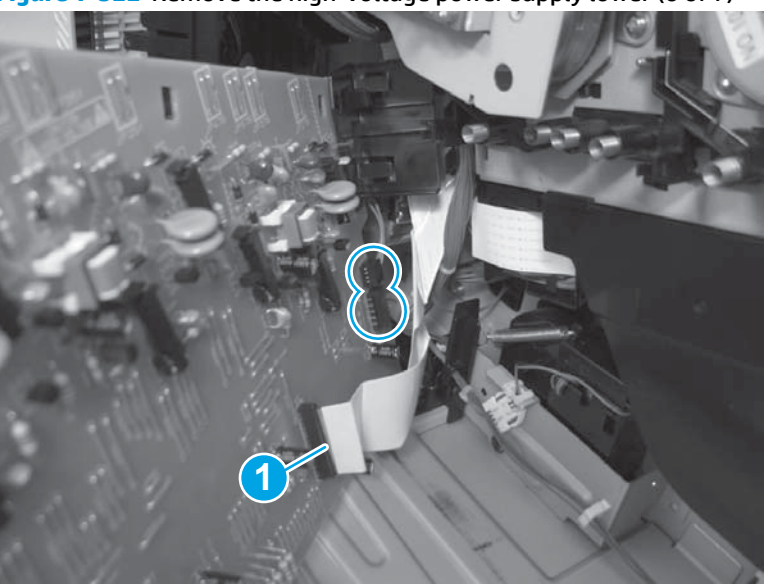

Figure 1-322 Remove the high-voltage power supply lower (6 of 7)

6. Disconnect one FFC (callout 1). Release **only** the wire harnesses from the guide (callout 2) and then remove the power supply.

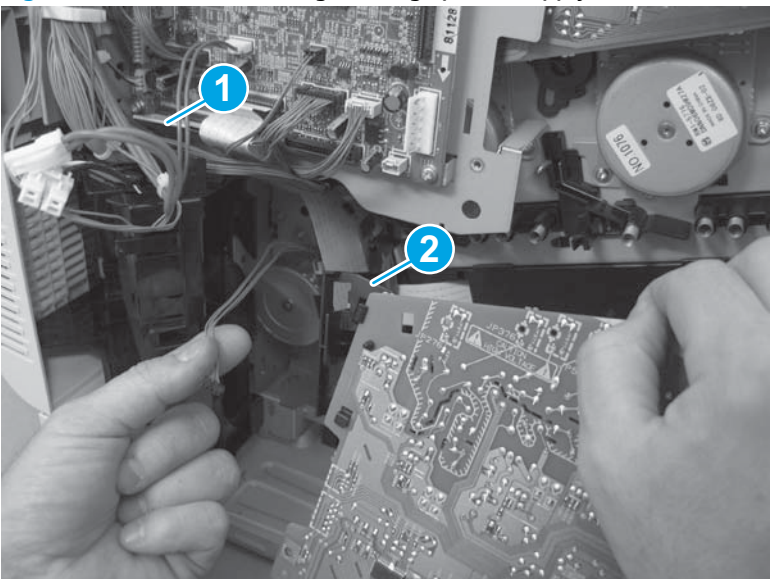

Figure 1-323 Remove the high-voltage power supply lower (7 of 7)

### Reinstall the high-voltage power supply lower

When the power supply is reinstalled, look through the holes in the PCA and make sure that the high-voltage contact springs are correctly seated against the PCA.

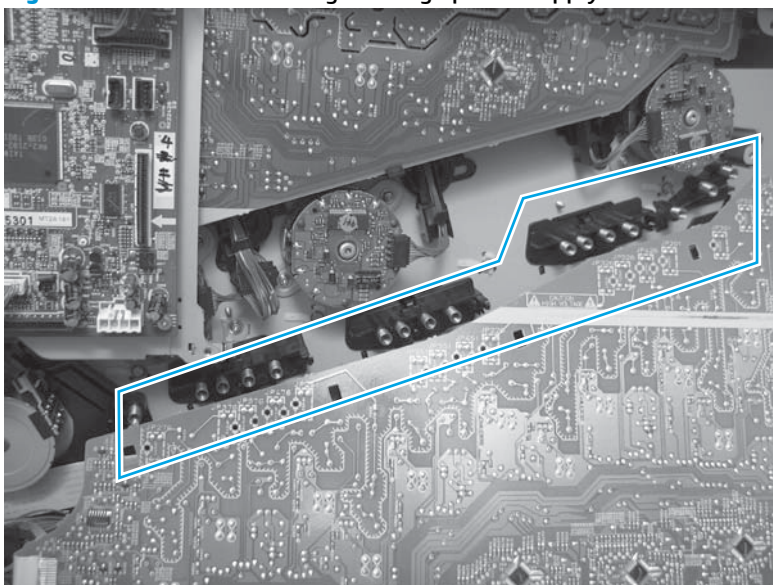

Figure 1-324 Reinstall the high-voltage power supply lower

## **Developing-disengagement motor**

### Before proceeding, remove the following assemblies

#### M651 models

- Formatter. See <u>Formatter PCA on page 9</u>.
- Upper left cover. See <u>Upper left cover (M651) on page 117</u>.
- Left rear cover. See Left rear cover on page 119.
- Rear cover. See <u>Rear cover (M651) on page 121</u>.
- Face-down tray. See <u>Face-down tray (M651) on page 134</u>.
- Face-down rear cover. See <u>Face-down rear cover (M651)</u> on page 136.
- Interconnect board. See Interconnect board (ICB) (M651) on page 194.
- Low-voltage power supply. See <u>Low-voltage power supply (LVPS)</u> on page 200.
- High-voltage power supply lower (HVPS-D). See <u>High-voltage</u> power supply lower (HVPS-D) on page 207.

#### M680 models

- Formatter. See <u>Formatter PCA on page 9</u>.
- Standard output bin. See <u>Standard output bin (M680) on page 52</u>.
- Output bin bezel. See Output bin bezel (M680) on page 53.
- Scanner rear cover. See <u>Scanner rear cover on page 79</u>.
- Document feeder. See <u>Document feeder (ADF) on page 80</u>.
- Scanner assembly. See <u>Image scanner assembly on page 103</u>.
- Fan cover. See <u>Fan cover (M680) on page 118</u>.
- Left rear cover. See <u>Left rear cover on page 119</u>.
- Rear cover. See <u>Rear cover (M680) on page 122</u>.
- Interconnect board (ICB). See <u>Interconnect board (ICB) (M680)</u> on page 196.
- Low-voltage power supply. See <u>Low-voltage power supply (LVPS)</u> on page 200.
- High-voltage power supply lower (HVPS-D). See <u>High-voltage</u> power supply lower (HVPS-D) on page 207.

### **Remove the developing-disengagement motor**

Remove two screws (callout 1), disconnect one connector (callout 2), and remove the motor.

**Figure 1-325** Remove the developing-disengagement motor

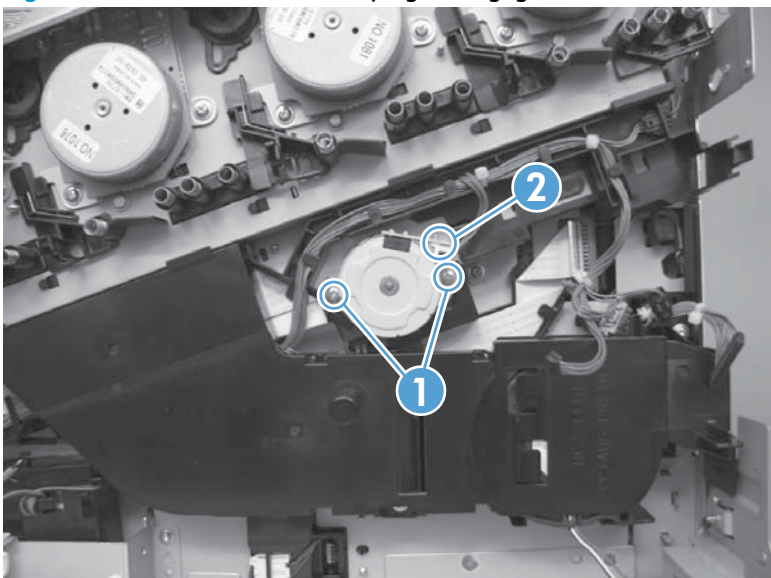

## Exhaust fan and fan duct

## Before proceeding, remove the following assemblies

#### M651 models

- Formatter. See <u>Formatter PCA on page 9</u>.
- Upper left cover. See Upper left cover (M651) on page 117.
- Left rear cover. See Left rear cover on page 119.
- Rear cover. See <u>Rear cover (M651) on page 121</u>.
- Face-down tray. See <u>Face-down tray (M651) on page 134</u>.
- Face-down rear cover. See Face-down rear cover (M651) on page 136.
- Interconnect board. See Interconnect board (ICB) (M651)
  on page 194.
- Low-voltage power supply. See <u>Low-voltage power supply (LVPS)</u> on page 200.
- High-voltage power supply lower. See <u>High-voltage power supply</u> lower (HVPS-D) on page 207.

#### M680 models

- Formatter. See <u>Formatter PCA on page 9</u>.
- Standard output bin. See <u>Standard output bin (M680) on page 52</u>.
- Output bin bezel. See Output bin bezel (M680) on page 53.
- Scanner rear cover. See <u>Scanner rear cover on page 79</u>.
- Document feeder. See <u>Document feeder (ADF) on page 80</u>.
- Scanner assembly. See <u>Image scanner assembly on page 103</u>.
- Fan cover. See <u>Fan cover (M680) on page 118</u>.
- Left rear cover. See <u>Left rear cover on page 119</u>.
- Rear cover. See <u>Rear cover (M680) on page 122</u>.
- Interconnect board (ICB). See Interconnect board (ICB) (M680) on page 196.
- Low-voltage power supply. See <u>Low-voltage power supply (LVPS)</u> on page 200.
- High-voltage power supply lower. See <u>High-voltage power supply</u> <u>lower (HVPS-D) on page 207</u>.

NOTE: This assembly is also called the cartridge duct assembly.

## Remove the exhaust fan and fan duct

1. Remove two screws (callout 1), disconnect two connectors (callout 2), and then remove the exhaust fan and duct (callout 3) from the product.

Figure 1-326 Remove the exhaust fan and fan duct (1 of 3)

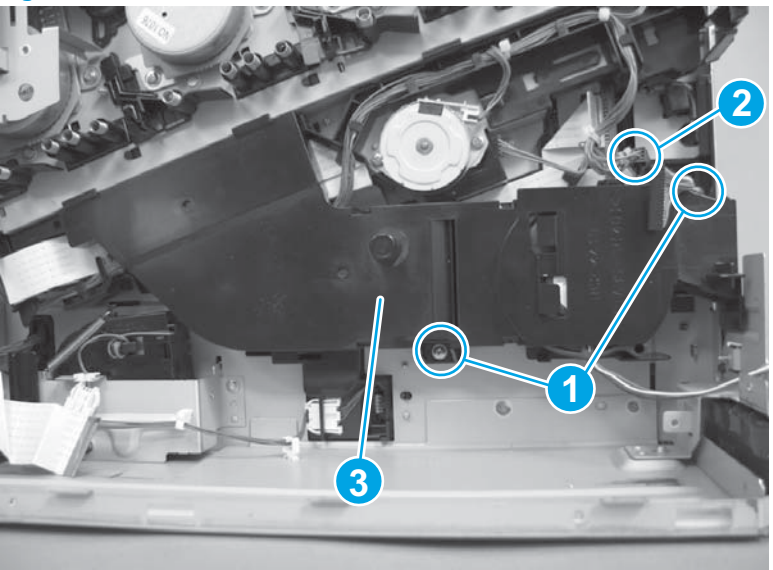

2. Release five tabs (callout 1) and remove the cover (callout 2).

Figure 1-327 Remove the exhaust fan and fan duct (2 of 3)

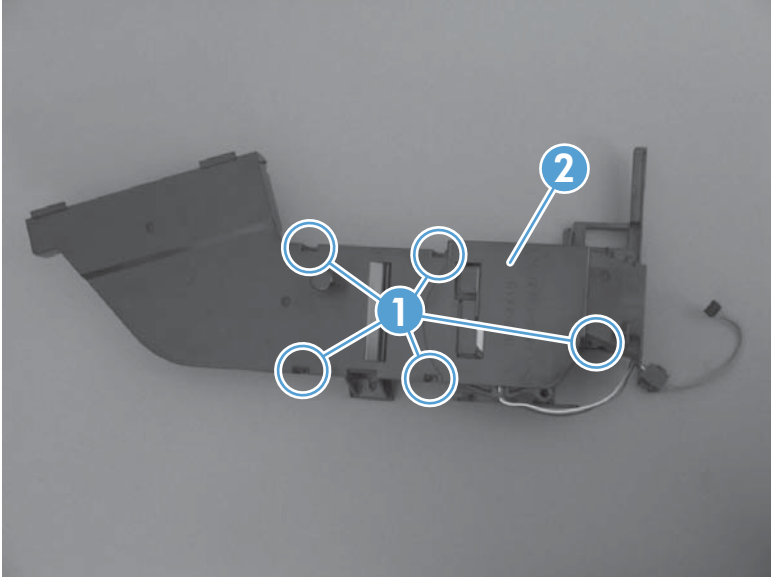

**3.** Disconnect one connector, and then remove the fan from the duct.

Figure 1-328 Remove the exhaust fan and fan duct (3 of 3)

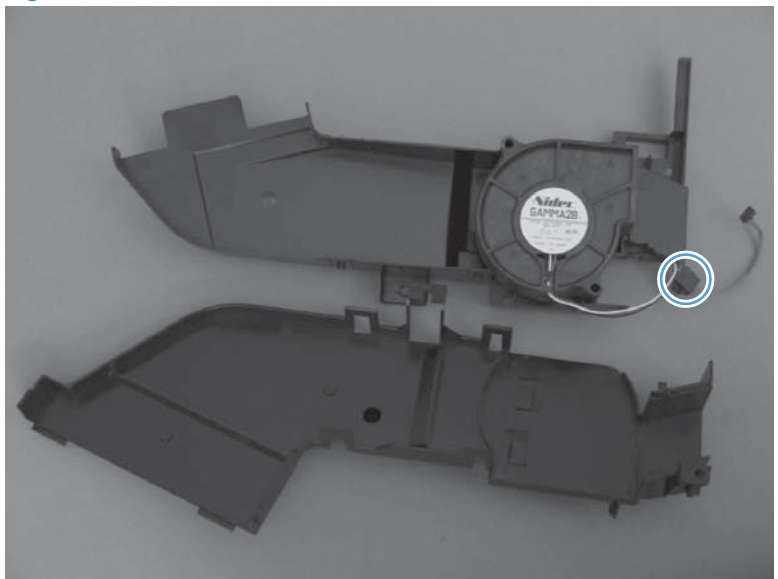

## Reinstall the exhaust fan and fan duct

Be sure that the ferrite (callout 1) is correctly aligned in the FFC cable guide before attempting to reinstall the exhaust fan and duct.

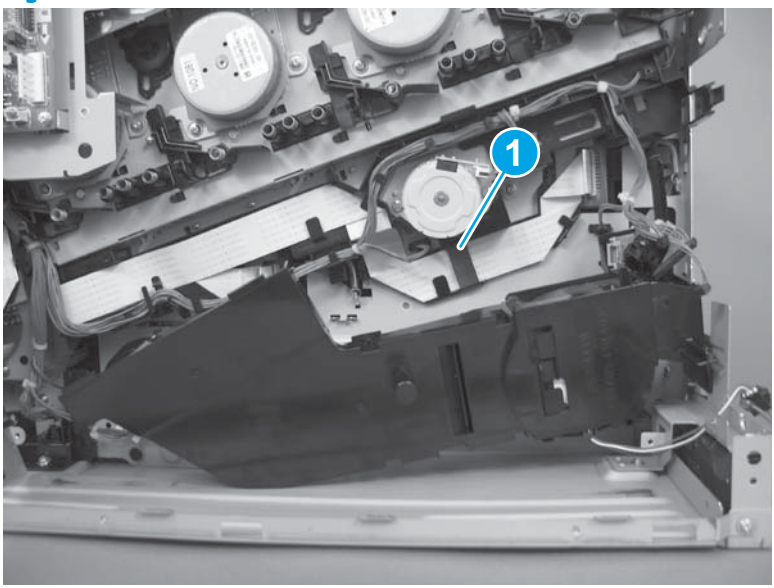

Figure 1-329 Reinstall the exhaust fan and fan duct

# **Pickup motor**

## Before proceeding, remove the following assemblies

#### M651 models

- Formatter. See <u>Formatter PCA on page 9</u>.
- Upper left cover. See <u>Upper left cover (M651) on page 117</u>.
- Left rear cover. See <u>Left rear cover on page 119</u>.
- Rear cover. See <u>Rear cover (M651) on page 121</u>.
- Face-down tray. See <u>Face-down tray (M651) on page 134</u>.
- Face-down rear cover. See <u>Face-down rear cover (M651)</u> on page 136.
- Interconnect board. See Interconnect board (ICB) (M651)
  on page 194.
- Low-voltage power supply. See <u>Low-voltage power supply (LVPS)</u> on page 200.

#### M680 models

- Formatter. See <u>Formatter PCA on page 9</u>.
- Standard output bin. See <u>Standard output bin (M680) on page 52</u>.
- Output bin bezel. See Output bin bezel (M680) on page 53.
- Scanner rear cover. See <u>Scanner rear cover on page 79</u>.
- Document feeder. See <u>Document feeder (ADF) on page 80</u>.
- Scanner assembly. See <u>Image scanner assembly on page 103</u>.
- Fan cover. See <u>Fan cover (M680) on page 118</u>.
- Left rear cover. See <u>Left rear cover on page 119</u>.
- Rear cover. See <u>Rear cover (M680) on page 122</u>.
- Interconnect board (ICB). See <u>Interconnect board (ICB) (M680)</u> on page 196.
- Low-voltage power supply. See <u>Low-voltage power supply (LVPS)</u> on page 200.

### **Remove the pickup motor**

Remove two screws (callout 1), disconnect one connector (callout 2), and then remove the motor (callout 3).

### Figure 1-330 Remove the pickup motor

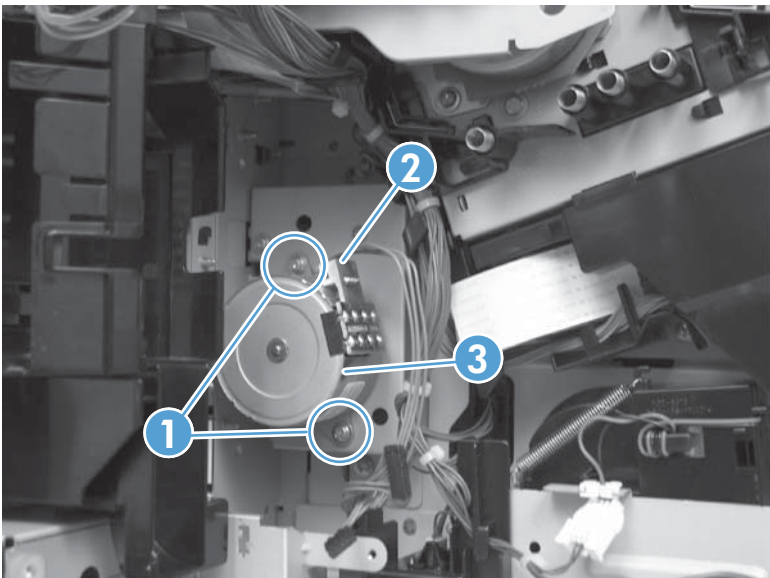

## Lifter-drive assembly

## Before proceeding, remove the following assemblies

#### M651 models

- Formatter. See <u>Formatter PCA on page 9</u>.
- Upper left cover. See Upper left cover (M651) on page 117.
- Left rear cover. See Left rear cover on page 119.
- Rear cover. See <u>Rear cover (M651) on page 121</u>.
- Face-down tray. See <u>Face-down tray (M651) on page 134</u>.
- Face-down rear cover. See Face-down rear cover (M651) on page 136.
- Interconnect board. See Interconnect board (ICB) (M651) on page 194.
- Low-voltage power supply. See <u>Low-voltage power supply (LVPS)</u> on page 200.
- High-voltage power supply lower. See <u>High-voltage power supply</u> lower (HVPS-D) on page 207.

#### M680 models

- Formatter. See <u>Formatter PCA on page 9</u>.
- Standard output bin. See <u>Standard output bin (M680) on page 52</u>.
- Output bin bezel. See Output bin bezel (M680) on page 53.
- Scanner rear cover. See <u>Scanner rear cover on page 79</u>.
- Document feeder. See <u>Document feeder (ADF) on page 80</u>.
- Scanner assembly. See <u>Image scanner assembly on page 103</u>.
- Fan cover. See <u>Fan cover (M680) on page 118</u>.
- Left rear cover. See <u>Left rear cover on page 119</u>.
- Rear cover. See <u>Rear cover (M680) on page 122</u>.
- Interconnect board (ICB). See Interconnect board (ICB) (M680) on page 196.
- Low-voltage power supply. See Low-voltage power supply (LVPS) on page 200.
- High-voltage power supply lower. See <u>High-voltage power supply</u> <u>lower (HVPS-D) on page 207</u>.

### **Remove the lifter-drive assembly**

- 1. Remove one screw (callout 1), and then move the accessory-tray connector (callout 2) to access the screw behind it.
  - → Reinstallation tip If the product is installed on the optional paper feeder, slightly separate the product and the feeder assembly to install this connector. Open the right door on the feeder. Use the blue handle to release the product-accessory lock, and then lift up on the edge of the product to create a slight gap between the product and the accessory.

Figure 1-331 Remove the lifter-drive assembly (1 of 3)

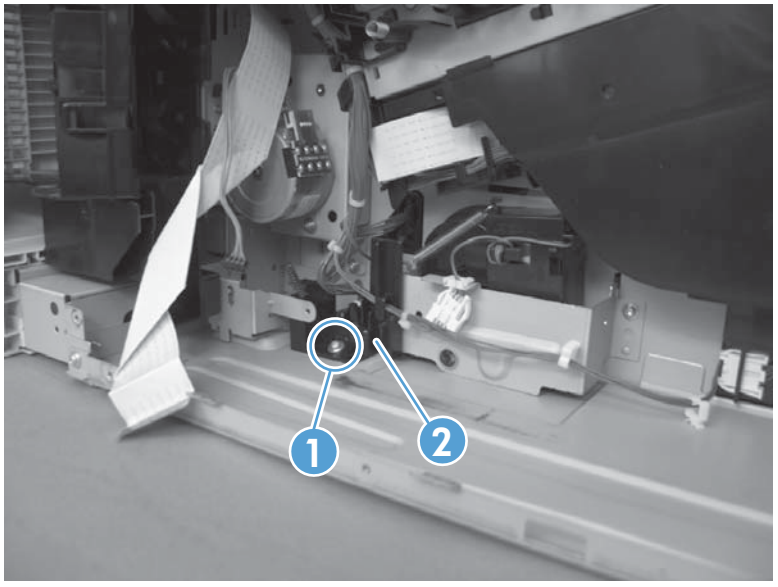

2. Disconnect one connector (callout 1), and then remove two screws (callout 2).

Figure 1-332 Remove the lifter-drive assembly (2 of 3)

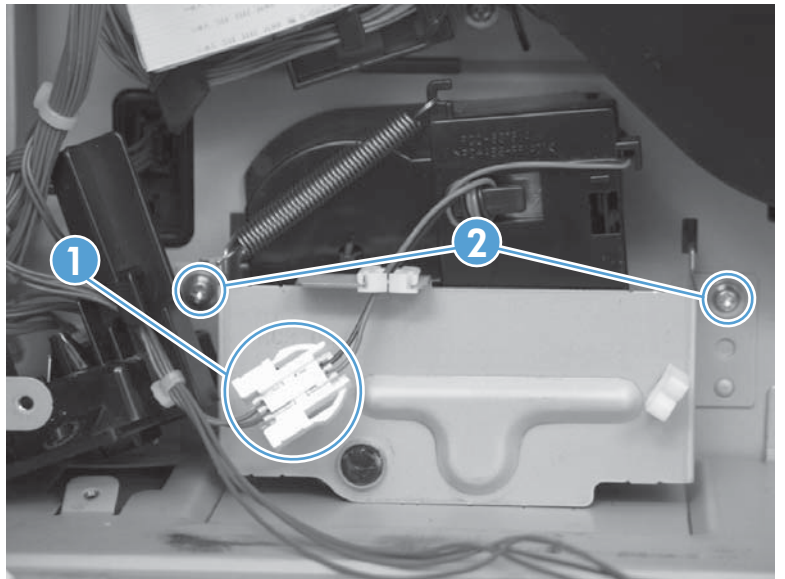
- **3.** Remove the lifter assembly from the product.
  - **CAUTION:** The spring on the assembly is not captive. Do not lose the spring when the assembly is removed.
  - $\frac{1}{2}$  Reinstallation tip Make sure that the lifter assembly moves up and down easily after reinstalling.

Figure 1-333 Remove the lifter-drive assembly (3 of 3)

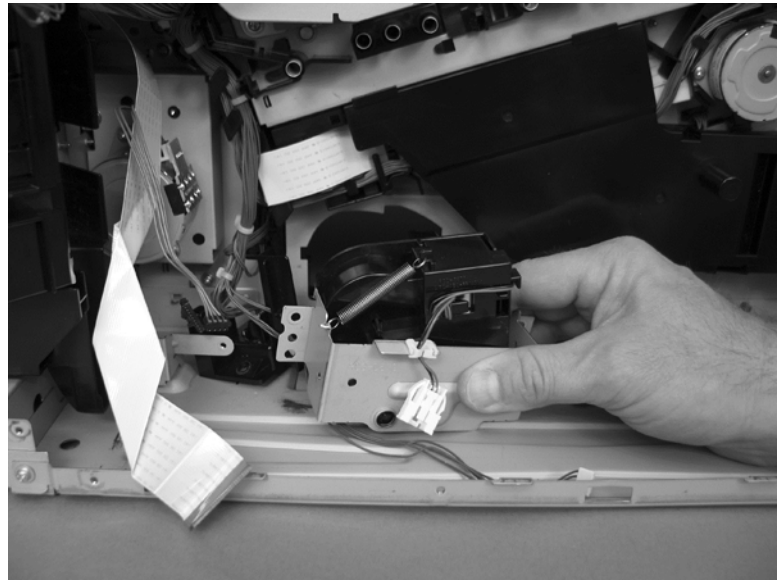

# Lifter base assembly

### Before proceeding, remove the following assemblies

#### M651 models

- Formatter. See Formatter PCA on page 9.
- Upper left cover. See Upper left cover (M651) on page 117.
- Left rear cover. See Left rear cover on page 119.
- Rear cover. See Rear cover (M651) on page 121.
- Face-down tray. See Face-down tray (M651) on page 134.
- Face-down rear cover. See Face-down rear cover (M651) on page 136.
- Interconnect board. See Interconnect board (ICB) (M651) on page 194.
- Low-voltage power supply. See Low-voltage power supply (LVPS) on page 200.
- High-voltage power supply lower. See High-voltage power supply lower (HVPS-D) on page 207.

#### M680 models

- Formatter. See Formatter PCA on page 9.
- Standard output bin. See Standard output bin (M680) on page 52. ė
- Output bin bezel. See Output bin bezel (M680) on page 53. •
- Scanner rear cover. See Scanner rear cover on page 79.
- Document feeder. See Document feeder (ADF) on page 80.
- Scanner assembly. See Image scanner assembly on page 103. •
- Fan cover. See Fan cover (M680) on page 118. •
- Left rear cover. See Left rear cover on page 119. ė
- Rear cover. See Rear cover (M680) on page 122.
- Interconnect board (ICB). See Interconnect board (ICB) (M680) on page 196.
- Low-voltage power supply. See Low-voltage power supply (LVPS) on page 200.
- High-voltage power supply lower. See High-voltage power supply lower (HVPS-D) on page 207.

### **Remove the lifter base assembly**

1. Disconnect one connector.

Figure 1-334 Remove the lifter base assembly (1 of 2)

- 2. From inside the Tray 2 cavity, remove four screws, and then remove the lifter base assembly.
- **NOTE:** Pull the assembly straight from the product without tipping to prevent the spring from falling from the assembly.
- **Reinstallation tip** If the tray does not completely close when reinstalled, push on the lever in the opening (callout 1) with a flat blade screwdriver to reset the spring in the closing mechanism.

Figure 1-335 Remove the lifter base assembly (2 of 2)

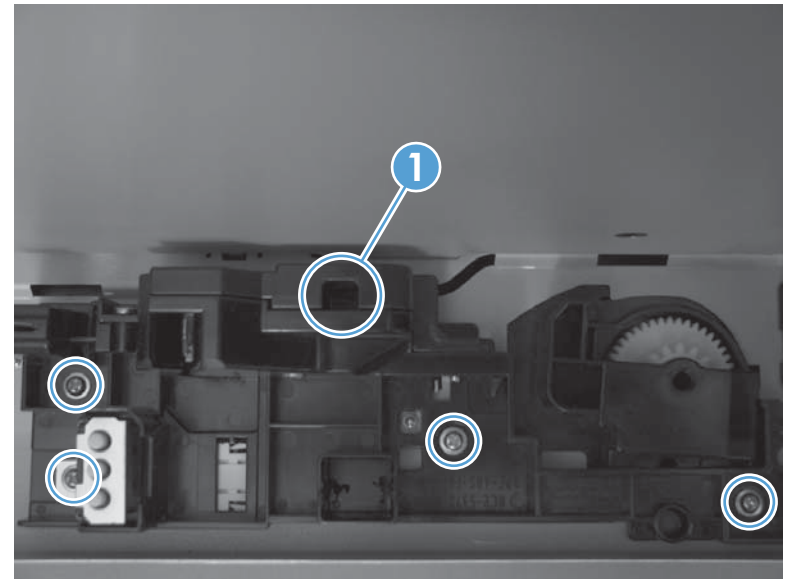

## **Reinstall the lifter base assembly**

If the spring falls from the lifter base assembly, reinstall it in the lifter before reinstalling the lifter base assembly.

Make sure the black rubber end is seated on the spring. 1.

Figure 1-336 Reinstall the lifter base assembly (1 of 2)

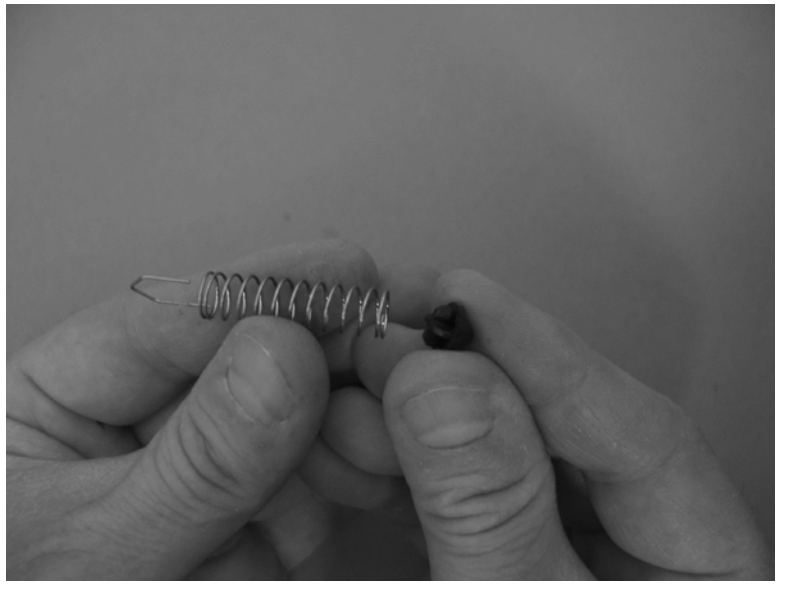

Place the spring in the lifter before installing the assembly on the product. 2.

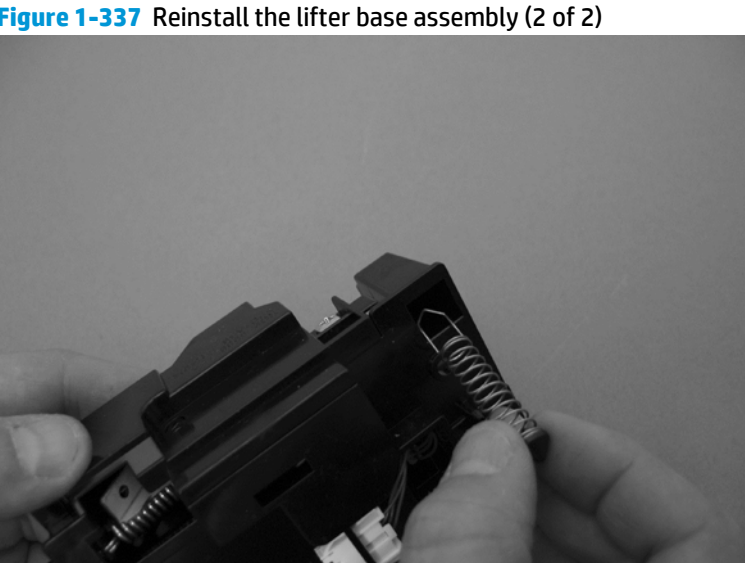

Figure 1-337 Reinstall the lifter base assembly (2 of 2)

# **Paper-pickup drive assembly**

### Before proceeding, remove the following assemblies

#### M651 models

- Formatter. See <u>Formatter PCA on page 9</u>.
- Upper left cover. See Upper left cover (M651) on page 117.
- Left rear cover. See <u>Left rear cover on page 119</u>.
- Rear cover. See <u>Rear cover (M651) on page 121</u>.
- Face-down tray. See Face-down tray (M651) on page 134.
- Face-down rear cover. See Face-down rear cover (M651) on page 136.
- Power-supply fan. See <u>Power-supply fan (M651) on page 190</u>.
- Interconnect board. See Interconnect board (ICB) (M651)
  on page 194.
- Low-voltage power supply. See Low-voltage power supply (LVPS) on page 200.
- power supply lower. See <u>High-voltage power supply lower (HVPS-D) on page 207</u>.

#### M680 models

- Formatter. See <u>Formatter PCA on page 9</u>.
- Standard output bin. See <u>Standard output bin (M680) on page 52</u>.
- Output bin bezel. See Output bin bezel (M680) on page 53.
- Scanner rear cover. See <u>Scanner rear cover on page 79</u>.
- Document feeder. See <u>Document feeder (ADF) on page 80</u>.
- Scanner assembly. See <u>Image scanner assembly on page 103</u>.
- Fan cover. See <u>Fan cover (M680) on page 118</u>.
- Left rear cover. See <u>Left rear cover on page 119</u>.
- Rear cover. See <u>Rear cover (M680) on page 122</u>.
- Power-supply fan. See <u>Power-supply fan (M680) on page 192</u>.
- Interconnect board (ICB). See Interconnect board (ICB) (M680) on page 196.
- Low-voltage power supply. See Low-voltage power supply (LVPS)
  on page 200.
- High-voltage power supply lower. See <u>High-voltage power supply</u> <u>lower (HVPS-D) on page 207</u>.

### **Remove the paper-pickup drive assembly**

**NOTE:** To remove the pickup motor only, see <u>Pickup motor on page 216</u>.

1. Release one tab (callout 1), and then remove the power-supply fan (callout 2).

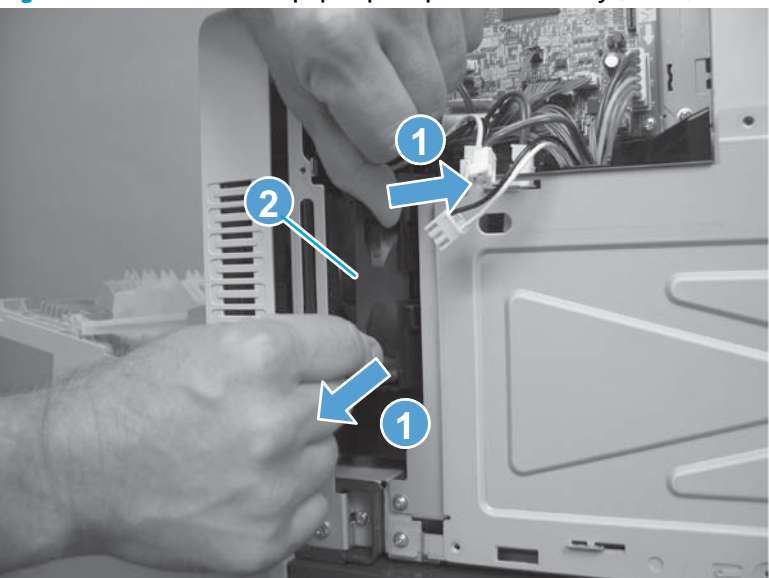

Figure 1-338 Remove the paper-pickup drive assembly (1 of 3)

2. Remove two screws (callout 1), disconnect one connector (callout 2), and then remove the pickup motor (callout 3).

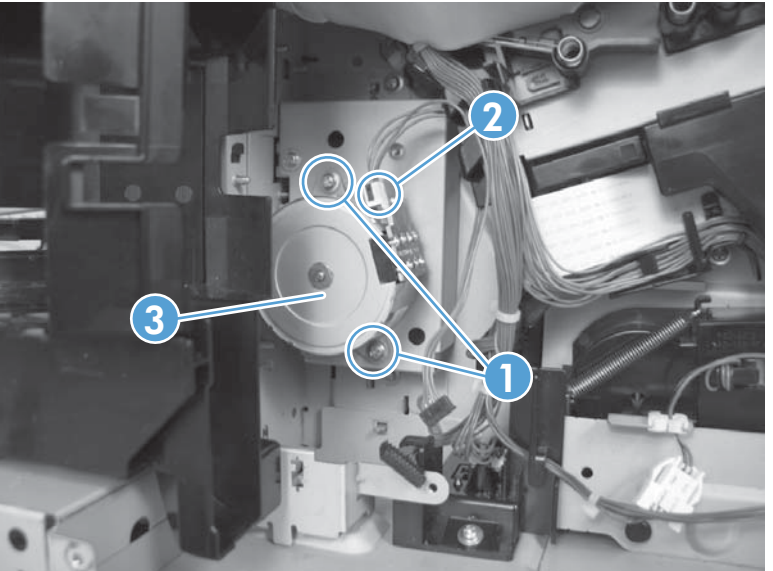

Figure 1-339 Remove the paper-pickup drive assembly (2 of 3)

- 3. Remove three screws, and then remove the paper-pickup drive assembly.
- **NOTE:** The cams on the main-drive assembly can prevent the paper-pickup drive assembly from releasing from the product. If the assembly cannot be removed, remove the DC controller and tray to provide additional space. See <u>DC controller PCA and tray on page 204</u>. The wire guide from the main-drive assembly might also need to be removed. See <u>Main-drive assembly on page 252</u>.

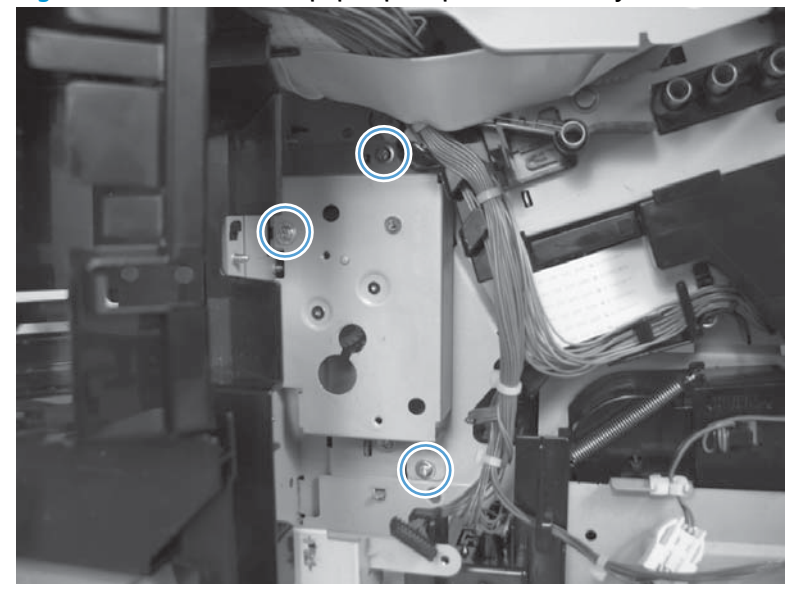

Figure 1-340 Remove the paper-pickup drive assembly (3 of 3)

# **Paper-pickup assembly**

### Before proceeding, remove the following assemblies

#### M651 models

- Formatter. See <u>Formatter PCA on page 9</u>.
- Intermediate transfer belt (ITB). See Intermediate transfer belt (ITB) on page 25.
- Upper left cover. See <u>Upper left cover (M651) on page 117</u>.
- Left rear cover. See <u>Left rear cover on page 119</u>.
- Rear cover. See <u>Rear cover (M651) on page 121</u>.
- Face-down tray. See <u>Face-down tray (M651) on page 134</u>.
- Face-down rear cover. See <u>Face-down rear cover (M651)</u> on page 136.
- Secondary transfer assembly. See <u>Secondary transfer assembly</u> on page 152.
- Registration assembly. See <u>Registration assembly on page 161</u>.
- Interconnect board. See Interconnect board (ICB) (M651) on page 194.
- Low-voltage power supply. See Low-voltage power supply (LVPS) on page 200.
- High-voltage power supply lower. See <u>High-voltage power supply</u> <u>lower (HVPS-D) on page 207</u>.

#### M680 models

- Formatter. See <u>Formatter PCA on page 9</u>.
- Intermediate transfer belt (ITB). See <u>Intermediate transfer belt</u> (ITB) on page 25.
- Standard output bin. See <u>Standard output bin (M680) on page 52</u>.
- Output bin bezel. See Output bin bezel (M680) on page 53.
- Scanner rear cover. See <u>Scanner rear cover on page 79</u>.
- Document feeder. See <u>Document feeder (ADF) on page 80</u>.
- Scanner assembly. See <u>Image scanner assembly on page 103</u>.
- Fan cover. See Fan cover (M680) on page 118.
- Left rear cover. See <u>Left rear cover on page 119</u>.
- Rear cover. See <u>Rear cover (M680) on page 122</u>.
- Secondary transfer assembly. See <u>Secondary transfer assembly</u> on page 152.
- Registration assembly. See <u>Registration assembly on page 161</u>.
- Interconnect board (ICB). See Interconnect board (ICB) (M680) on page 196.
- Low-voltage power supply. See Low-voltage power supply (LVPS) on page 200.
- High-voltage power supply lower. See <u>High-voltage power supply</u> lower (HVPS-D) on page 207.

## Remove the paper-pickup assembly

- **NOTE:** This task requires removing the three feed guides on the right side of the product before removing the paper-pickup assembly.
  - 1. Remove one screw (callout 1), and then disconnect two connectors (callout 2).

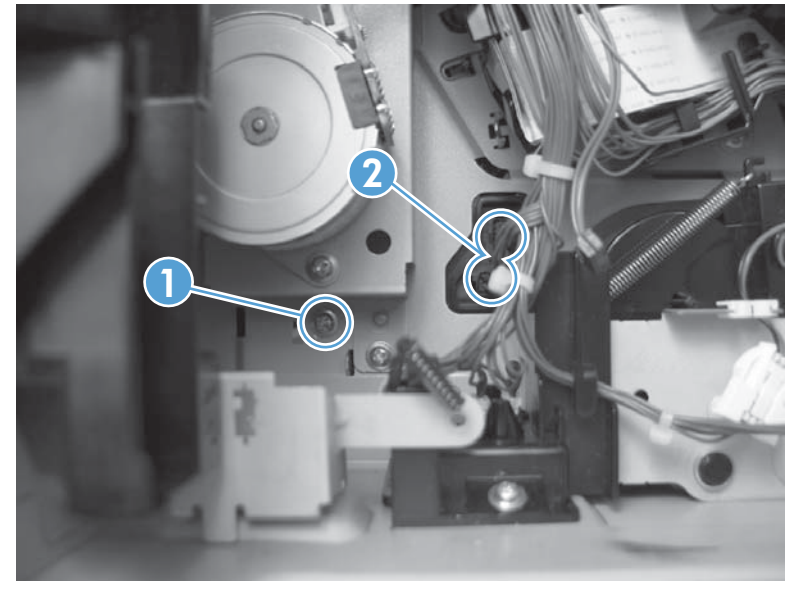

Figure 1-341 Remove the paper-pickup assembly (1 of 11)

2. From the front of the product, remove one screw (callout 1), and then remove one tray rail (callout 2).

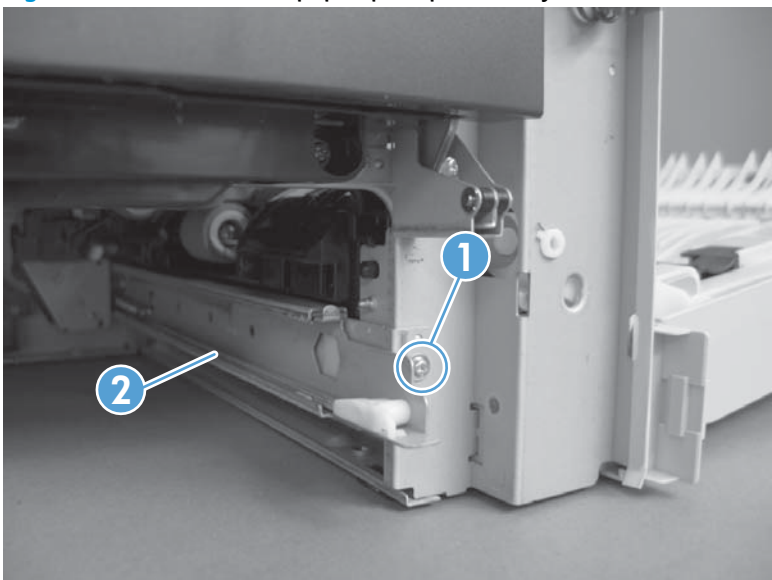

Figure 1-342 Remove the paper-pickup assembly (2 of 11)

3. From the right side of the product, remove two screws (callout 1) and one cover (callout 2).

Figure 1-343 Remove the paper-pickup assembly (3 of 11)

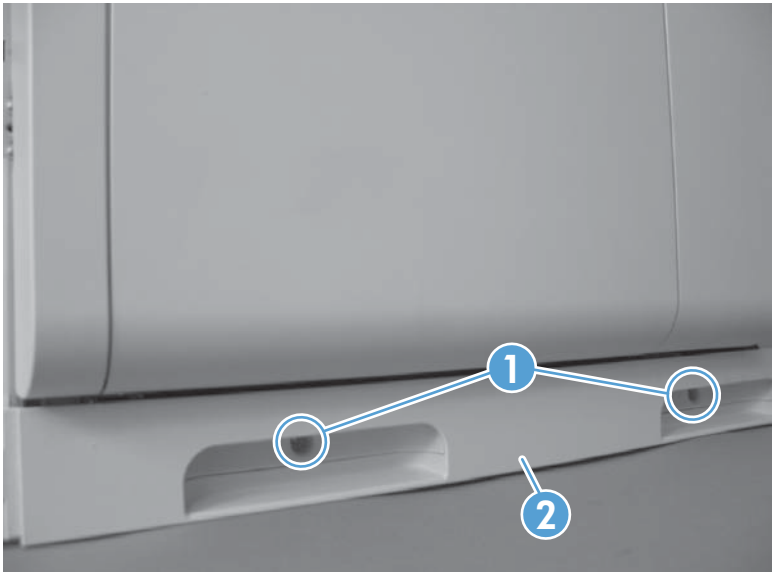

4. Close the right-door assembly. Push in and then push up on the stopper to release.

Figure 1-344 Remove the paper-pickup assembly (4 of 11)

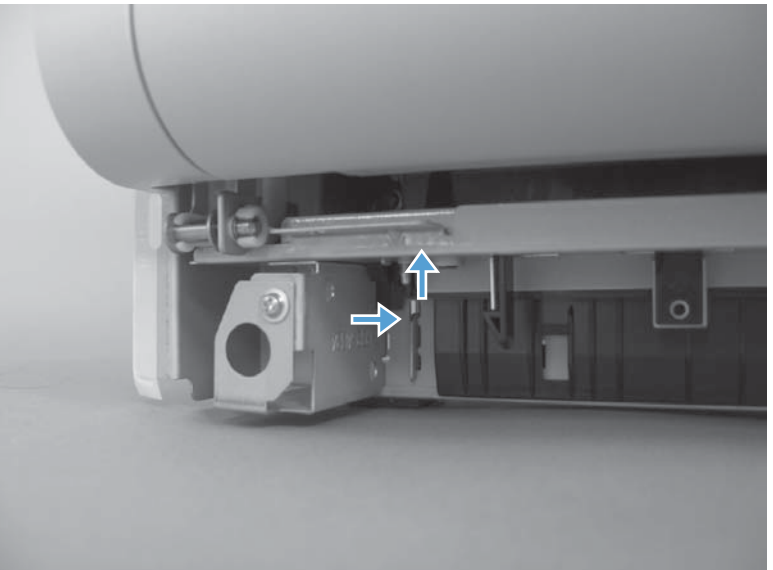

5. Open the right-door assembly. Lift the two link arms (callout 1) to release from the product, and then remove the paper guide (callout 2).

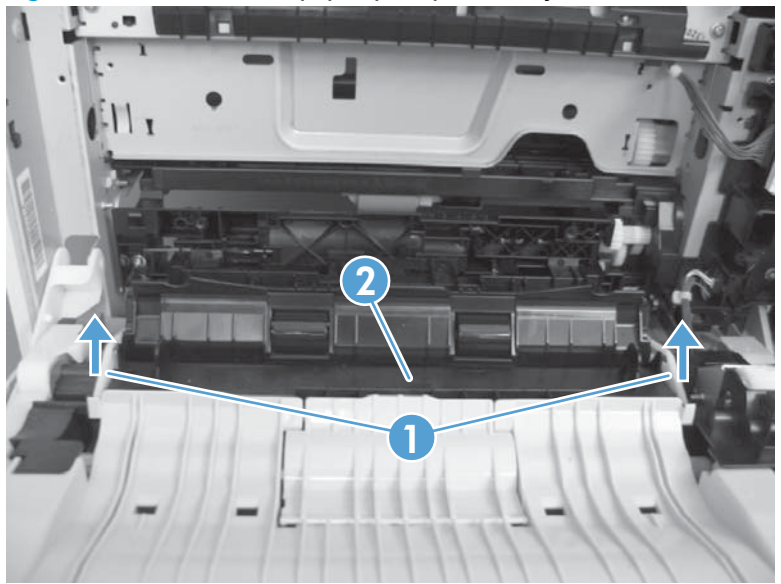

Figure 1-345 Remove the paper-pickup assembly (5 of 11)

6. Close the right-door assembly. Push the two tabs toward each other, and then push up to release the feed guide.

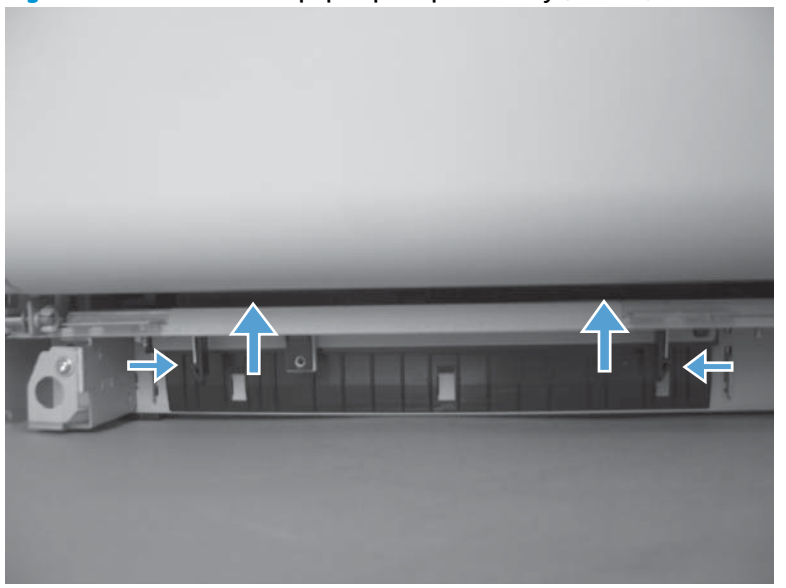

Figure 1-346 Remove the paper-pickup assembly (6 of 11)

7. Open the right-door assembly, and then remove the feed guide.

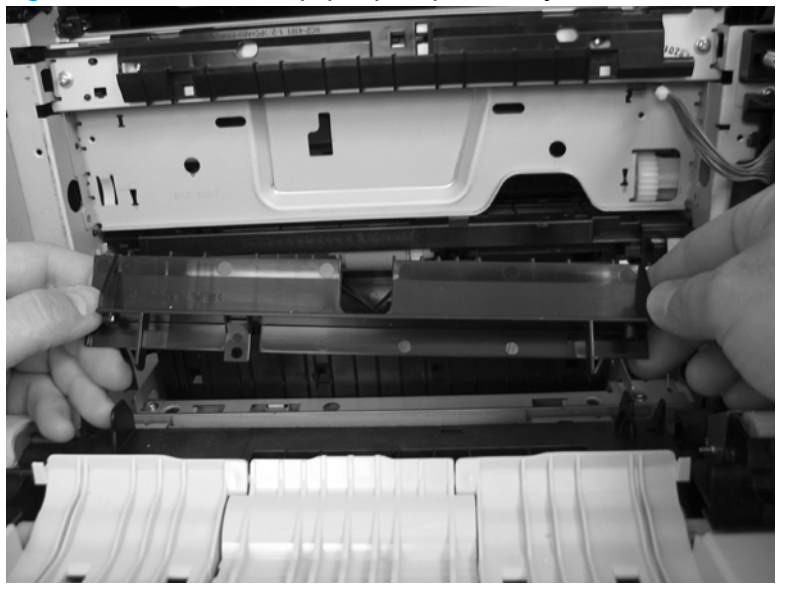

Figure 1-347 Remove the paper-pickup assembly (7 of 11)

8. Remove two screws (callout 1), and then remove two brackets (callout 2).

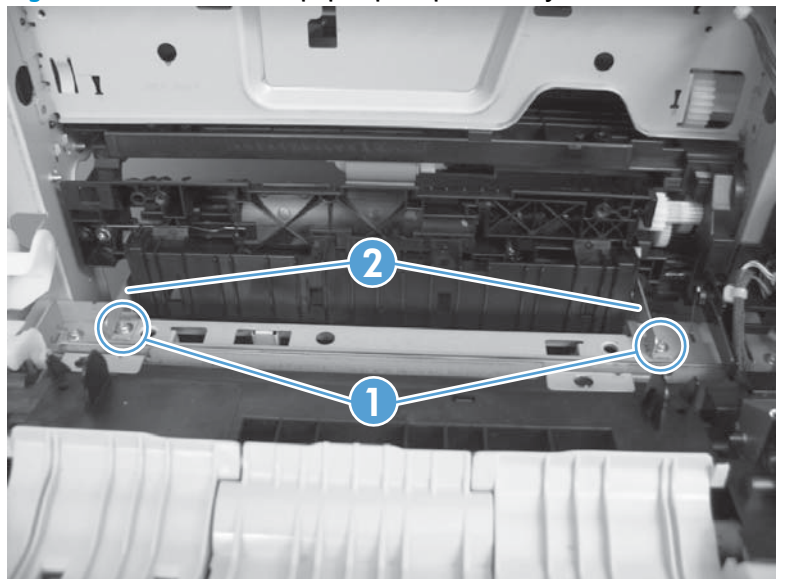

Figure 1-348 Remove the paper-pickup assembly (8 of 11)

**9.** Release one tab (callout 1), and then slide the feed guide (callout 2) toward the front of the product to remove.

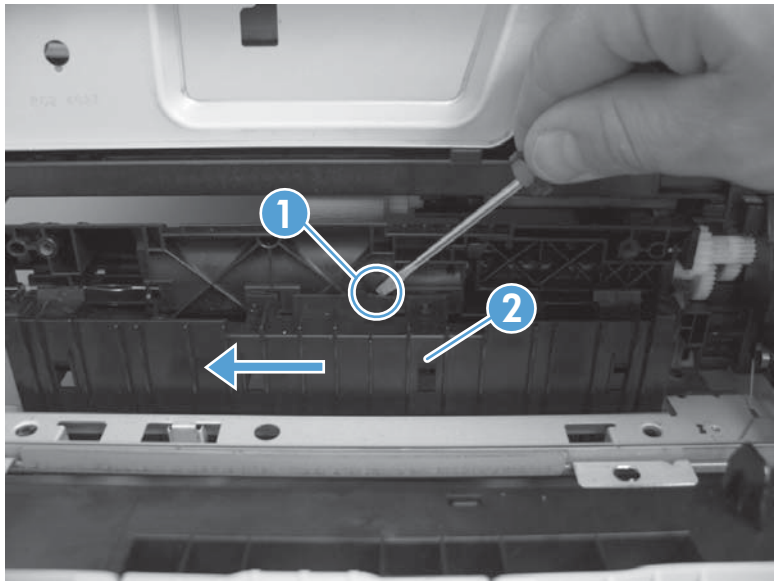

Figure 1-349 Remove the paper-pickup assembly (9 of 11)

**10.** Remove one screw.

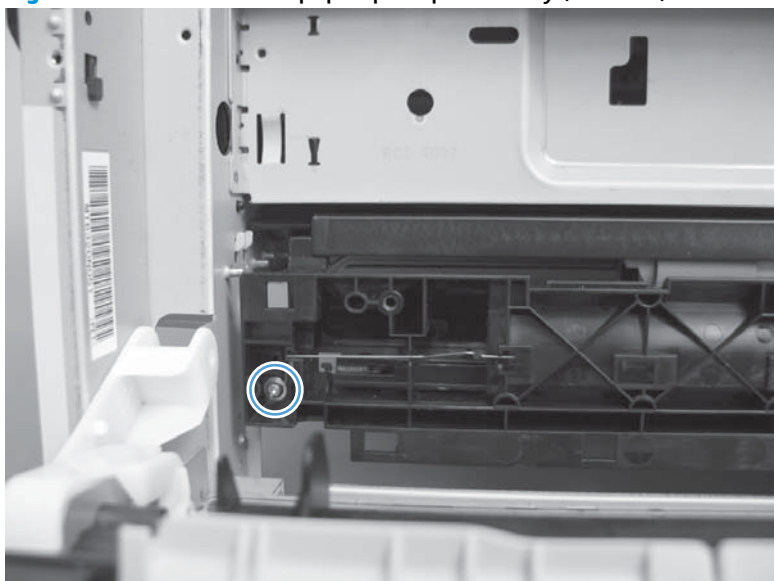

Figure 1-350 Remove the paper-pickup assembly (10 of 11)

**11.** Remove the paper-pickup assembly.

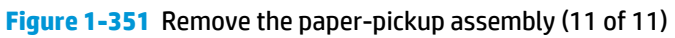

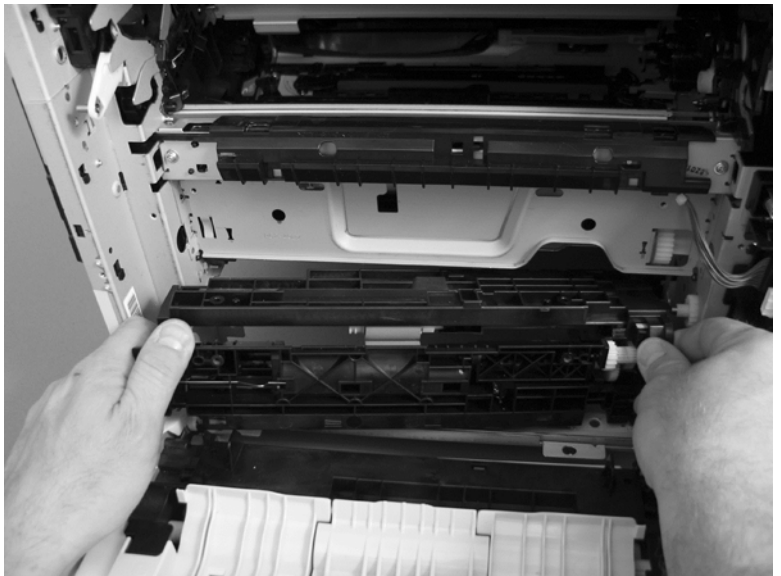

# Laser/scanner assembly (Y/M)

### Before proceeding, remove the following assemblies

#### M651 models

- Toner-collection unit. See <u>Toner-collection unit on page 6</u>.
- Formatter. See Formatter PCA on page 9.
- Intermediate transfer belt (ITB). See Intermediate transfer belt (ITB) on page 25.
- Upper left cover. See Upper left cover (M651) on page 117.
- Left rear cover. See Left rear cover on page 119.
- Rear cover. See <u>Rear cover (M651) on page 121</u>.
- Face-down tray. See <u>Face-down tray (M651) on page 134</u>.
- Face-down rear cover. See Face-down rear cover (M651) on page 136.
- Cartridge fan and environmental sensor. See <u>Cartridge fan and</u> <u>environmental sensor on page 174</u>.
- Residual toner full sensor. See <u>Residual toner full sensor</u> on page 178.
- Interconnect board. See Interconnect board (ICB) (M651) on page 194.
- Low-voltage power supply. See <u>Low-voltage power supply (LVPS)</u> on page 200.
- High-voltage power supply lower. See <u>High-voltage power supply</u> lower (HVPS-D) on page 207.
- Exhaust fan and fan duct. See Exhaust fan and fan duct on page 213.

#### M680 models

- Toner-collection unit. See <u>Toner-collection unit on page 6</u>.
- Formatter. See <u>Formatter PCA on page 9</u>.
- Intermediate transfer belt (ITB). See Intermediate transfer belt (ITB) on page 25.
- Standard output bin. See <u>Standard output bin (M680) on page 52</u>.
- Output bin bezel. See <u>Output bin bezel (M680) on page 53</u>.
- Scanner rear cover. See <u>Scanner rear cover on page 79</u>.
- Document feeder. See <u>Document feeder (ADF) on page 80</u>.
- Scanner assembly. See <u>Image scanner assembly on page 103</u>.
- Fan cover. See Fan cover (M680) on page 118.
- Left rear cover. See Left rear cover on page 119.
- Rear cover. See <u>Rear cover (M680) on page 122</u>.
- Cartridge fan and environmental sensor. See <u>Cartridge fan and</u> environmental sensor on page 174.
- Residual toner full sensor. See <u>Residual toner full sensor</u> on page 178.
- Interconnect board (ICB). See Interconnect board (ICB) (M680) on page 196.
- Low-voltage power supply. See Low-voltage power supply (LVPS) on page 200.
- High-voltage power supply lower. See <u>High-voltage power supply</u> <u>lower (HVPS-D) on page 207</u>.
- Exhaust fan and fan duct. See Exhaust fan and fan duct on page 213.

## Remove the laser/scanner assembly (Y/M)

NOTE: The product has two laser/scanner assemblies. The yellow/magenta laser/scanner is removed first, and it is to the left of the cyan/black laser/scanner.

 $-\frac{1}{\sqrt{2}}$  **Reinstallation tip** After installing a new laser/scanner assembly, be sure to calibrate the product.

1. Release one spring.

**CAUTION:** The spring is not captive. Do not lose the spring when it is removed. Use a pair of needlenose pliers to safely retain the spring when it is removed. Do not use a flat blade screwdriver to remove the spring; the spring could forcibly leave the product and cause personal injury.

Figure 1-352 Remove the laser/scanner assembly (Y/M; 1 of 5)

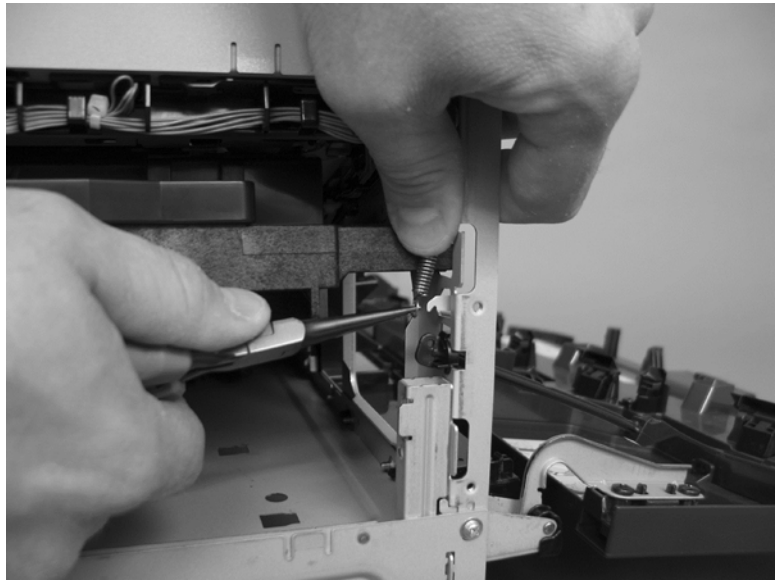

2. Disconnect one connector.

Figure 1-353 Remove the laser/scanner assembly (Y/M; 2 of 5)

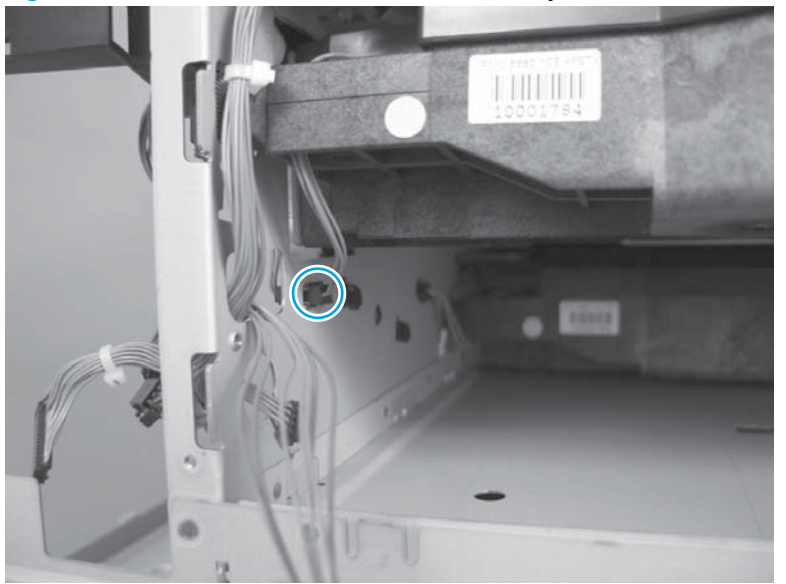

- 3. Release one spring (callout 1), and then disconnect one FFC (callout 2).
  - **CAUTION:** The spring is not captive. Do not lose the spring when it is removed. Use a pair of needlenose pliers to safely retain the spring when it is removed. Do not use a flat blade screwdriver to remove the spring; the spring could forcibly leave the product and cuase person injury.
  - جَنْتُ **Reinstallation tip** When reinstalled, the ferrite (callout 3) must be correctly positioned on the wire guide (in the provided slots) so that the fan duct will fully seat in the product when it is reinstalled.

When the spring is reinstalled, make sure that the laser/scanner fits tightly up against the product chassis, and make sure that the FFC is fully seated in the connector. The locator tabs on the front and rear of the scanner must be firmly seated in the slots in the chassis.

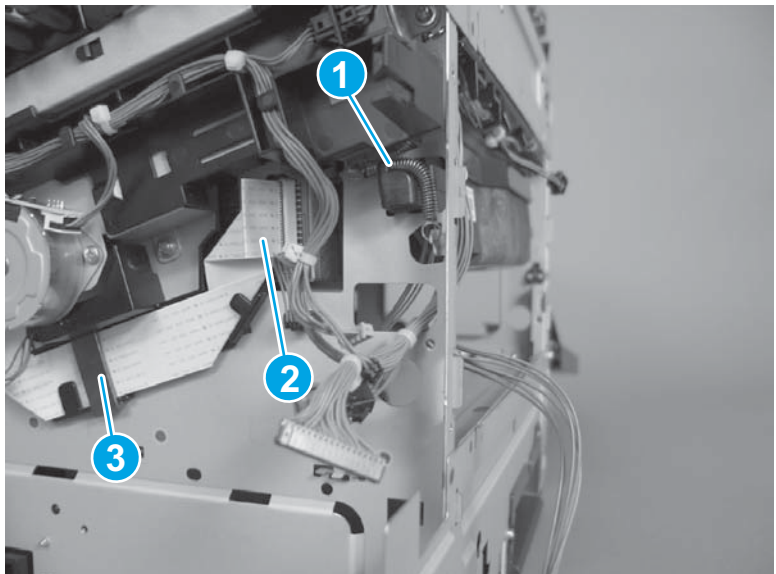

Figure 1-354 Remove the laser/scanner assembly (Y/M; 3 of 5)

- 4. Rotate the front of the laser/scanner assembly down (callout 1), and then slide it toward the right (callout 2). Lower the left corner, and then rotate the left corner out of the product (callout 3).

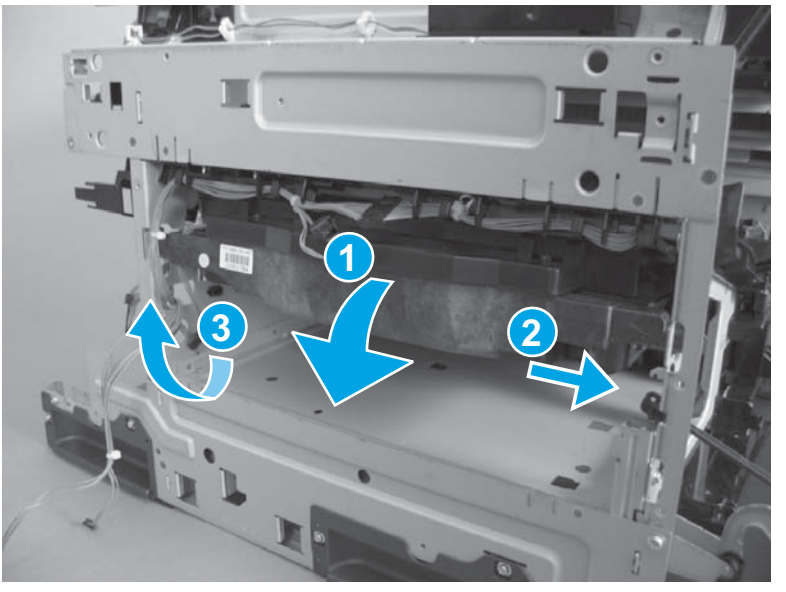

Figure 1-355 Remove the laser/scanner assembly (Y/M; 4 of 5).

- 5. Pull the laser/scanner assembly out of the product to remove it.
- $\frac{1}{\sqrt{2}}$  **Reinstallation tip** When the scanner is removed, locate the alignment tab (callout 1) on the front of the laser/scanner. The tab must be inserted in the alignment hole in the product chassis when the assembly is reinstalled.

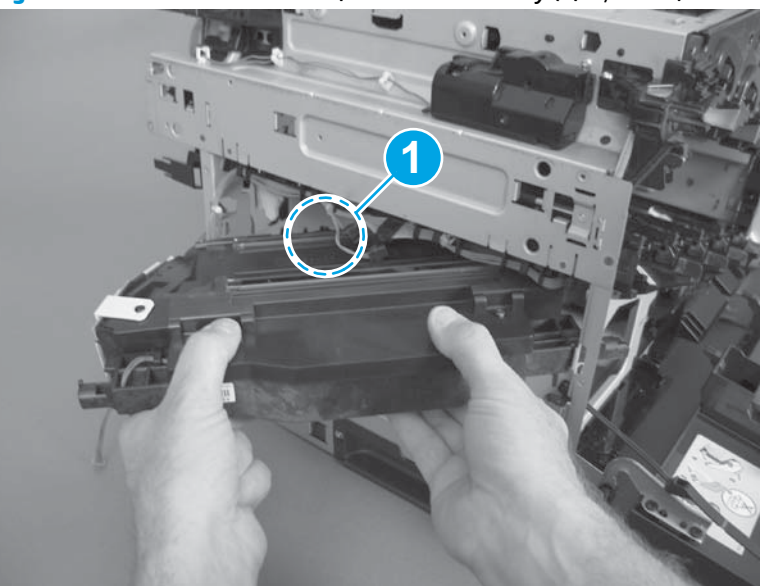

Figure 1-356 Remove the laser/scanner assembly (Y/M; 5 of 5)

# Laser/scanner assembly (C/K)

### Before proceeding, remove the following assemblies

#### M651 models

- Toner-collection unit. See <u>Toner-collection unit on page 6</u>.
- Formatter. See Formatter PCA on page 9.
- Intermediate transfer belt (ITB). See Intermediate transfer belt (ITB) on page 25.
- Upper left cover. See Upper left cover (M651) on page 117.
- Left rear cover. See Left rear cover on page 119.
- Rear cover. See <u>Rear cover (M651) on page 121</u>.
- Face-down tray. See <u>Face-down tray (M651) on page 134</u>.
- Face-down rear cover. See Face-down rear cover (M651) on page 136.
- Cartridge fan and environmental sensor. See <u>Cartridge fan and</u> <u>environmental sensor on page 174</u>.
- Residual toner full sensor. See <u>Residual toner full sensor</u>
  <u>on page 178</u>.
- Interconnect board. See Interconnect board (ICB) (M651) on page 194.
- Low-voltage power supply. See <u>Low-voltage power supply (LVPS)</u> on page 200.
- High-voltage power supply lower. See <u>High-voltage power supply</u> lower (HVPS-D) on page 207.
- Exhaust fan and fan duct. See Exhaust fan and fan duct on page 213.
- Laser/scanner assembly (Y/M). See <u>Laser/scanner assembly (Y/M)</u> on page 233.

#### M680 models

- Toner-collection unit. See <u>Toner-collection unit on page 6</u>.
- Formatter. See <u>Formatter PCA on page 9</u>.
- Intermediate transfer belt (ITB). See Intermediate transfer belt (ITB) on page 25.
- Standard output bin. See <u>Standard output bin (M680) on page 52</u>.
- Output bin bezel. See <u>Output bin bezel (M680) on page 53</u>.
- Scanner rear cover. See <u>Scanner rear cover on page 79</u>.
- Document feeder. See <u>Document feeder (ADF) on page 80</u>.
- Scanner assembly. See <u>Image scanner assembly on page 103</u>.
- Fan cover. See Fan cover (M680) on page 118.
- Left rear cover. See Left rear cover on page 119.
- Rear cover. See <u>Rear cover (M680) on page 122</u>.
- Cartridge fan and environmental sensor. See <u>Cartridge fan and</u> <u>environmental sensor on page 174</u>.
- Residual toner full sensor. See <u>Residual toner full sensor</u>
  <u>on page 178</u>.
- Interconnect board (ICB). See Interconnect board (ICB) (M680) on page 196.
- Low-voltage power supply. See Low-voltage power supply (LVPS) on page 200.
- High-voltage power supply lower. See <u>High-voltage power supply</u> lower (HVPS-D) on page 207.
- Exhaust fan and fan duct. See Exhaust fan and fan duct on page 213.
- Laser/scanner assembly (Y/M). See <u>Laser/scanner assembly (Y/M)</u> on page 233.

## Remove the laser/scanner assembly (C/K)

| ÷ζ    | >- Reinstallation tip | After installing a new laser/scanner assembly, be sure to calibrate the product. |
|-------|-----------------------|----------------------------------------------------------------------------------|
| - × 4 | IN                    | 5                                                                                |

- 1. Release one spring (callout 1), and then disconnect one FFC (callout 2).
  - **CAUTION:** The spring is not captive. Do not lose the spring when it is removed. Use a pair of needlenose pliers to safely retain the spring when it is removed. Do not use a flat blade screwdriver to remove the spring; the spring could forcibly leave the product and cuase personal injury.
  - Reinstallation tip When the spring is reinstalled, make sure that the laser/scanner fits tightly up against the product chassis, and make sure that the FFC is fully seated in the connector. The locator tabs on the front of the scanner must be firmly seated in the slots in the chassis.

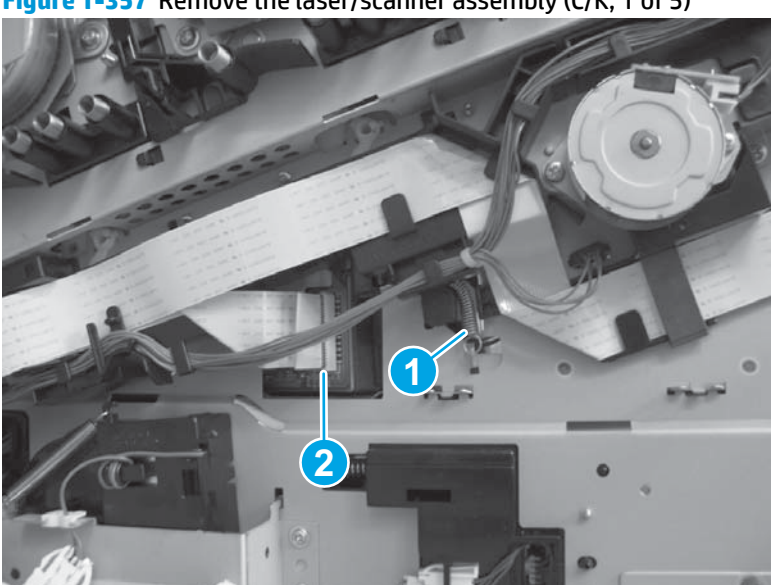

Figure 1-357 Remove the laser/scanner assembly (C/K; 1 of 5)

2. Disconnect one connector.

Figure 1-358 Remove the laser/scanner assembly (C/K; 2 of 5)

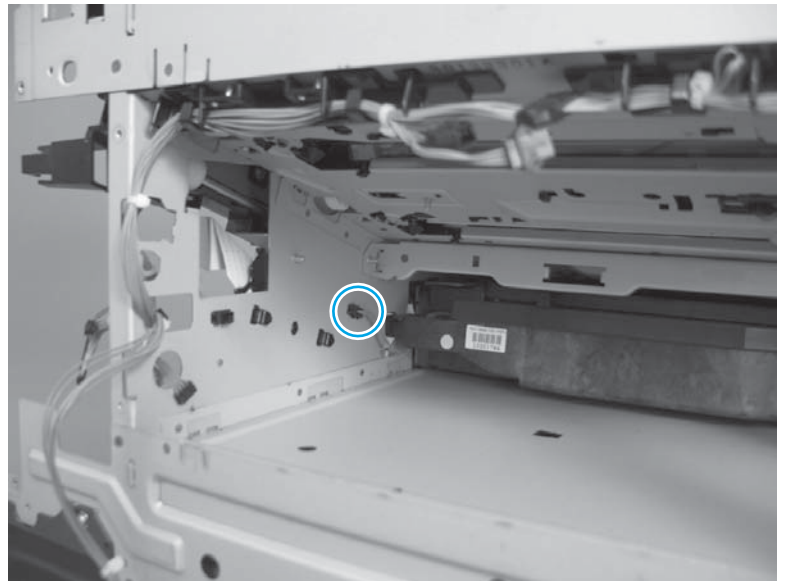

- 3. Remove five screws (callout 1), and then remove the cover (callout 2).
  - **CAUTION:** Be careful. The PGC actuators are easily dislodged when the cover is removed. See Figure <u>1-362 Reinstall the PGC actuators (1 of 5) on page 240</u>. To reinstall the actuators, see <u>Reinstall the</u> protective glass cleaner (PGC) actuators on page 240.

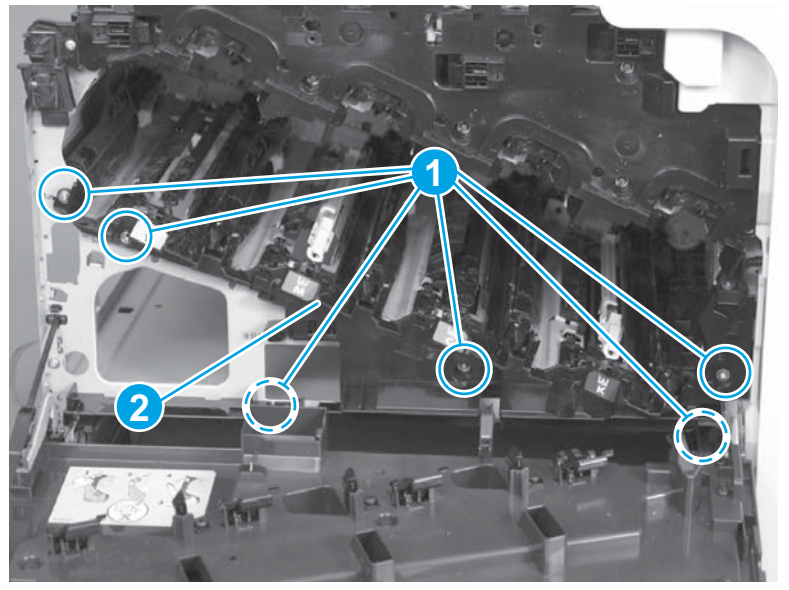

Figure 1-359 Remove the laser/scanner assembly (C/K; 3 of 5)

- 4. Release one spring.
  - **CAUTION:** The spring is not captive. Do not lose the spring when it is removed. Use a pair of needlenose pliers to safely retain the spring when it is removed. Do not use a flat blade screwdriver to remove the spring; the spring could forcibly leave the product and cuase personal injury.
  - کَلُ: **Reinstallation tip** When the spring is reinstalled, make sure that the laser/scanner fits tightly up against the product chassis.

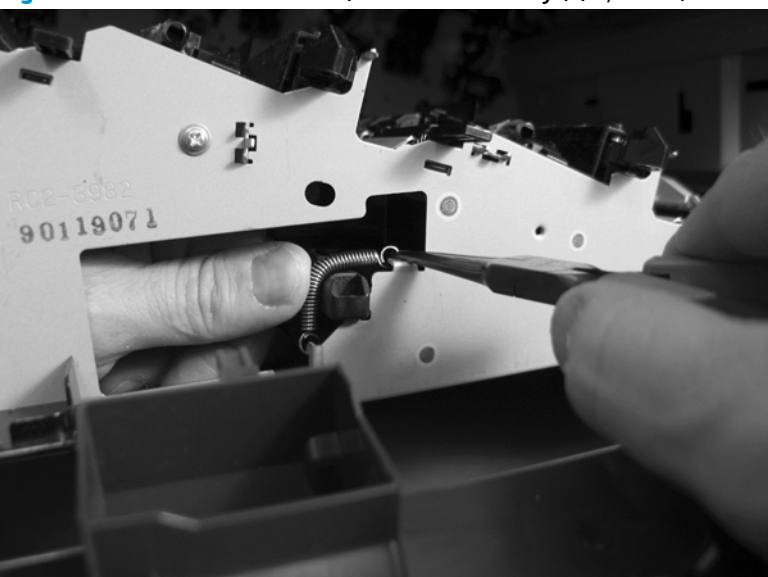

Figure 1-360 Remove the laser/scanner assembly (C/K; 4 of 5)

- 5. Rotate the corner of the assembly away from the product until the PCA is visible, and then remove the assembly from the product.
  - **C** Reinstallation tip When the laser/scanner is correctly positioned in the chassis, the plastic parts which protrude at the front and rear of the product will be firmly seated against the locator tabs on the chassis. Verify that the assembly is correctly seated, and then install the spring.

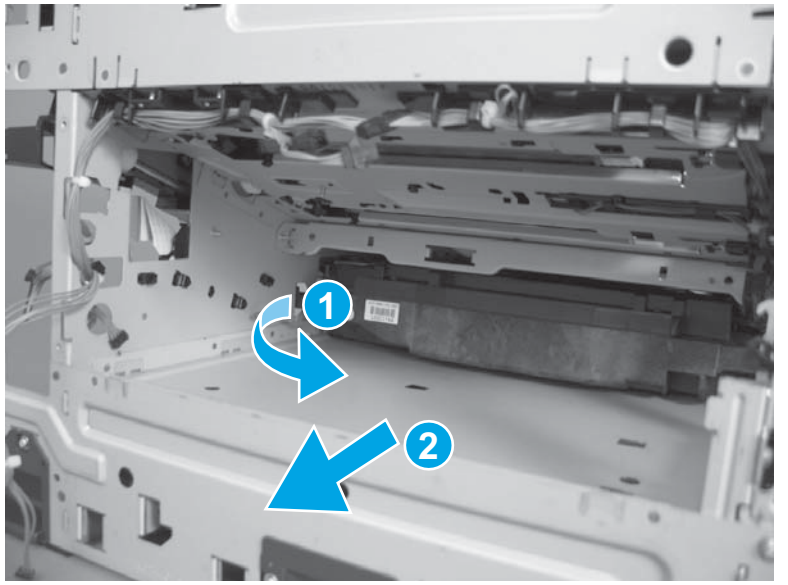

Figure 1-361 Remove the laser/scanner assembly (C/K; 5 of 5)

#### Reinstall the protective glass cleaner (PGC) actuators

- 1. The following figure shows a dislodged PGC actuator.
  - $\frac{1}{\sqrt{2}}$  TIP: If the actuator and spring are only slightly dislodged, it might be easy to push them back into place.

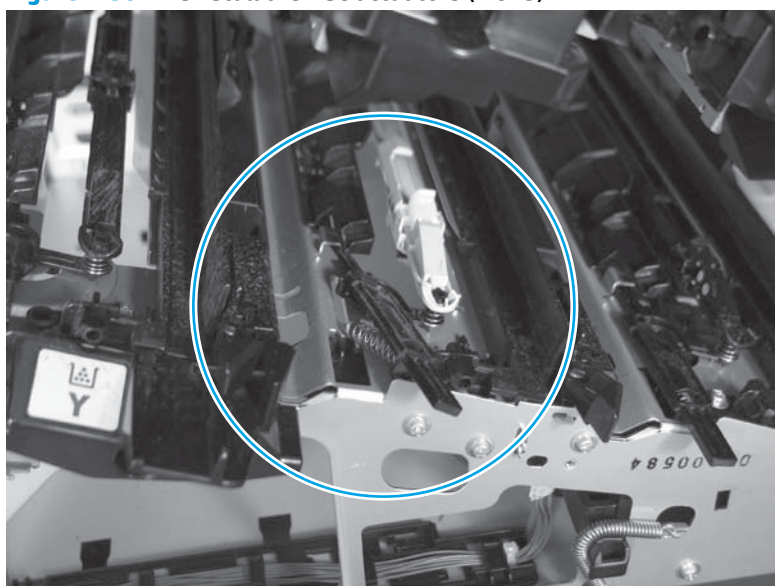

Figure 1-362 Reinstall the PGC actuators (1 of 5)

2. Remove the actuator and spring from the product. Install the spring on the actuator.

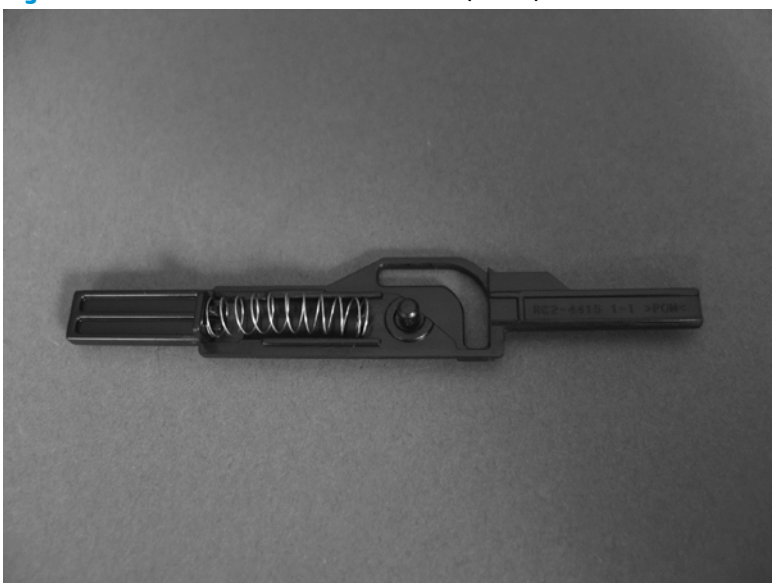

Figure 1-363 Reinstall the PGC actuators (2 of 5)

- **3.** Before proceeding, take note of the following:
  - **Callout 1**: The pin on the actuator will be installed into the slot in the chassis.
  - **Callout 2**: The pin on the pivot arm will be installed into the slot on the actuator.
  - **Callout 3**: The end of the spring will be installed onto the tab on the chassis.

Figure 1-364 Reinstall the PGC actuators (3 of 5)

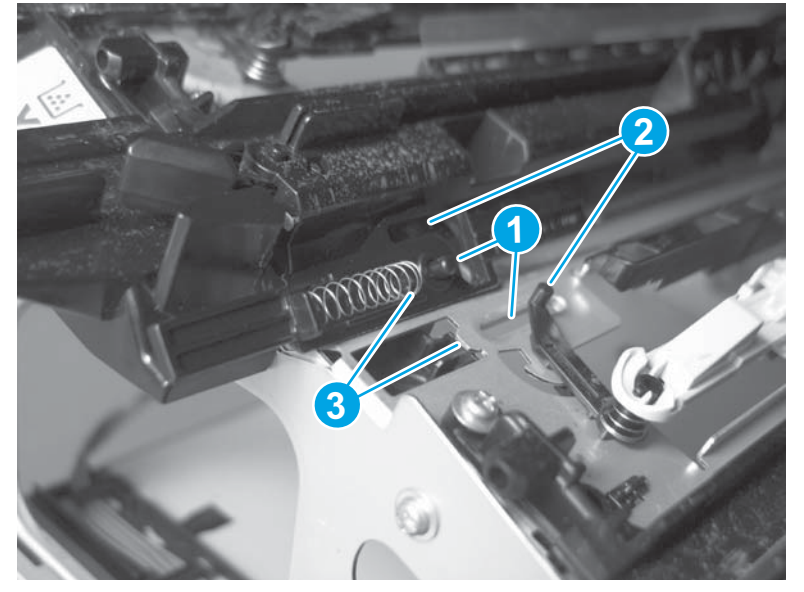

4. Place the end of the actuator into the PGC rod, and then use a small flat blade screw driver to fasten the end of the spring on the tab on the chassis.

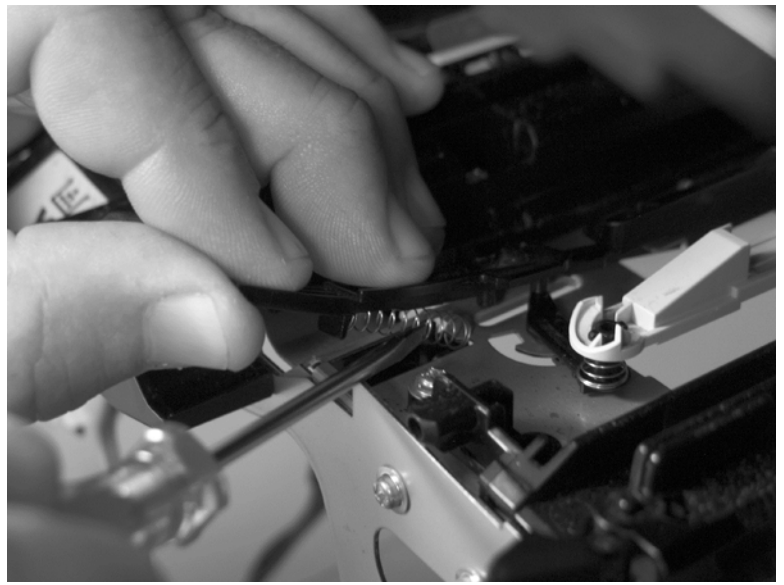

Figure 1-365 Reinstall the PGC actuators (4 of 5)

5. Push down on the actuator to seat it into place. Verify that the actuators is correctly installed. The PGC actuator must move freely when push on.

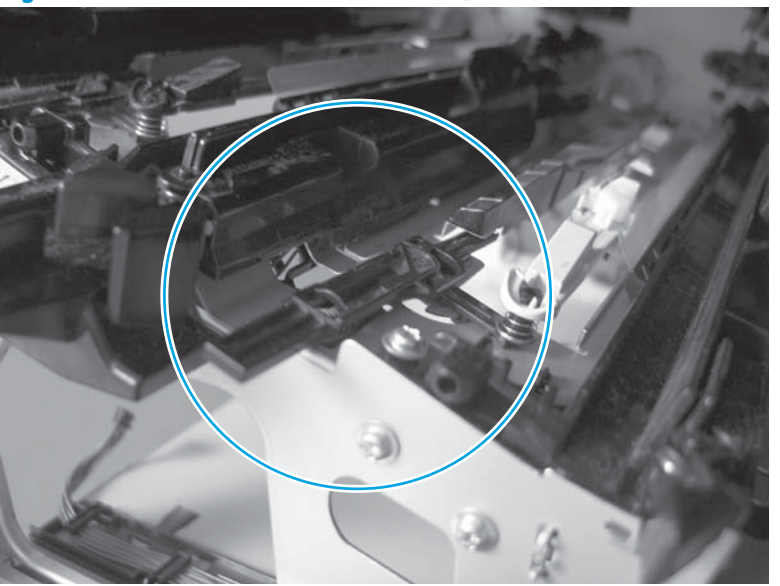

Figure 1-366 Reinstall the PGC actuators (5 of 5)

# High-voltage power supply upper (HVPS-T)

### Before proceeding, remove the following assemblies

#### M651 models

- Formatter. See <u>Formatter PCA on page 9</u>.
- Upper left cover. See Upper left cover (M651) on page 117.
- Left rear cover. See Left rear cover on page 119.
- Rear cover. See <u>Rear cover (M651) on page 121</u>.
- Face-down tray. See <u>Face-down tray (M651) on page 134</u>.
- Face-down rear cover. See Face-down rear cover (M651) on page 136.
- Interconnect board. See Interconnect board (ICB) (M651)
  on page 194.
- Low-voltage power supply. See Low-voltage power supply (LVPS) on page 200.
- DC controller and tray. See <u>DC controller PCA and tray on page 204</u>.

#### M680 models

- Formatter. See <u>Formatter PCA on page 9</u>.
- Standard output bin. See <u>Standard output bin (M680) on page 52</u>.
- Output bin bezel. See Output bin bezel (M680) on page 53.
- Scanner rear cover. See <u>Scanner rear cover on page 79</u>.
- Document feeder. See <u>Document feeder (ADF) on page 80</u>.
- Scanner assembly. See <u>Image scanner assembly on page 103</u>.
- Fan cover. See Fan cover (M680) on page 118.
- Left rear cover. See Left rear cover on page 119.
- Rear cover. See <u>Rear cover (M680) on page 122</u>.
- Interconnect board (ICB). See Interconnect board (ICB) (M680)
  on page 196.
- Low-voltage power supply. See Low-voltage power supply (LVPS)
  on page 200.
- DC controller and tray. See <u>DC controller PCA and tray on page 204</u>.

**NOTE:** This assembly is also called the high-voltage power supply PCA upper assembly.

## Remove the high-voltage power supply upper

**CAUTION:** ESD-sensitive assembly.

1. Remove three screws (callout 1), and then release four tabs (callout 2).

Figure 1-367 Remove the high-voltage power supply upper (1 of 2)

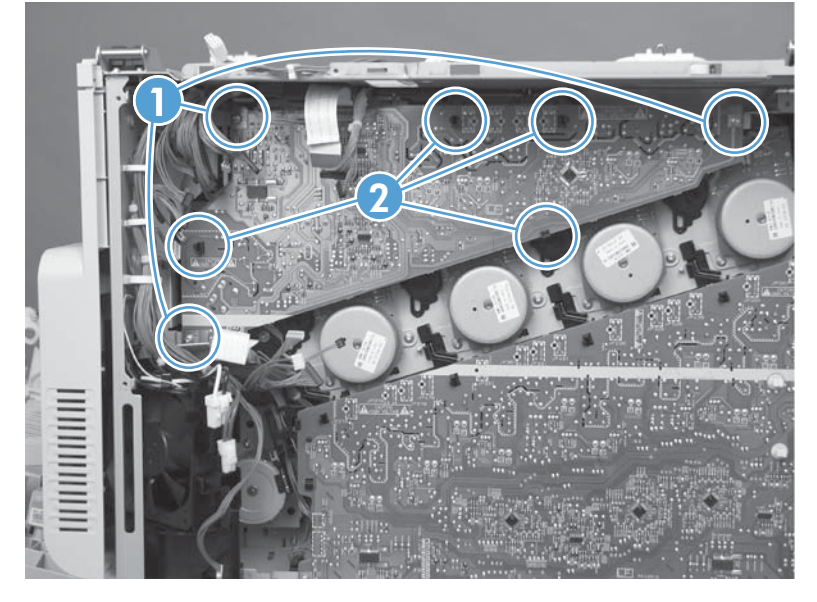

2. Disconnect one connector (callout 1) and then remove the power supply. **Do not** disconnect two connectors (callout 2).

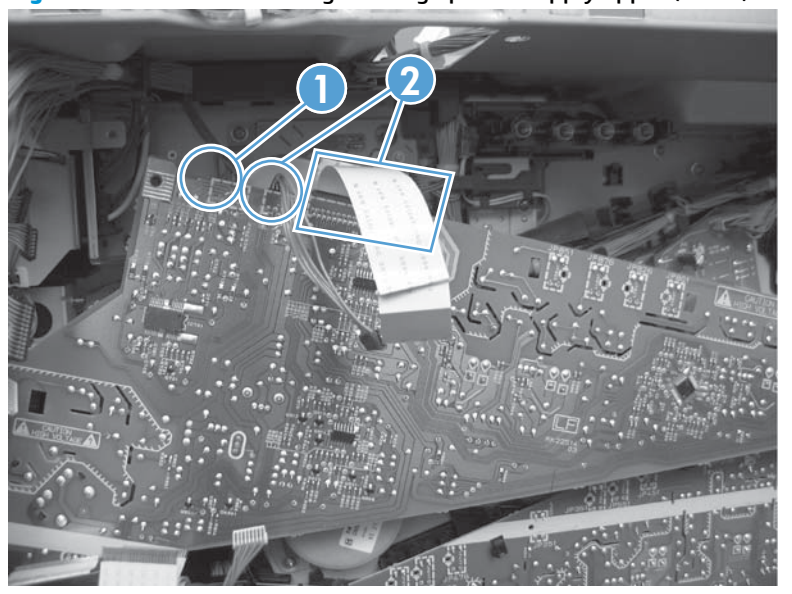

Figure 1-368 Remove the high-voltage power supply upper (2 of 2)

### Reinstall the high-voltage power supply upper

When the power supply is reinstalled, look through the holes in the PCA and make sure that the high-voltage contact springs are correctly seated against the PCA.

**NOTE:** For a replacement power supply, remove one wire harness (callout 1) and then install it on the replacement power supply.

Figure 1-369 Reinstall the high-voltage power supply upper

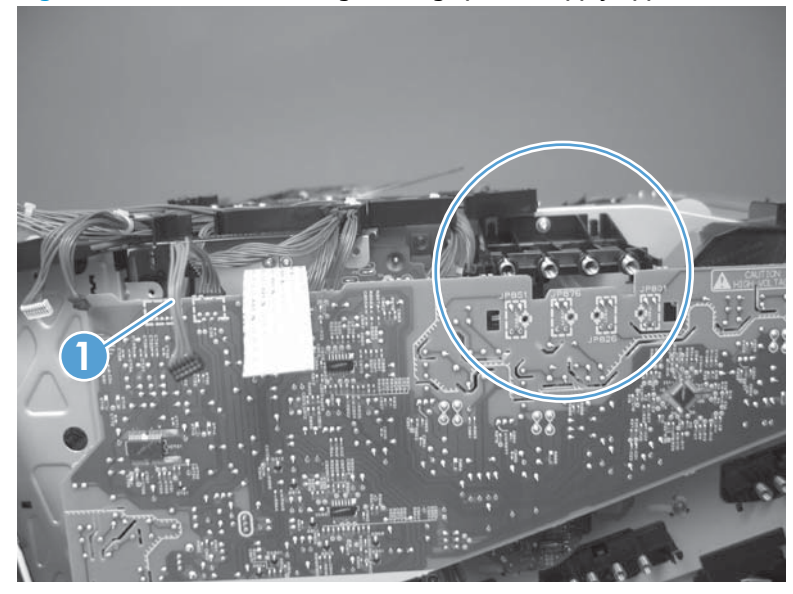

# Yellow, magenta, cyan, and black drum motors

### Before proceeding, remove the following assemblies

#### M651 models

- Formatter. See <u>Formatter PCA on page 9</u>.
- Upper left cover. See <u>Upper left cover (M651) on page 117</u>.
- Left rear cover. See <u>Left rear cover on page 119</u>.
- Rear cover. See <u>Rear cover (M651) on page 121</u>.
- Face-down tray. See <u>Face-down tray (M651) on page 134</u>.
- Face-down rear cover. See <u>Face-down rear cover (M651)</u> on page 136.
- Interconnect board. See Interconnect board (ICB) (M651) on page 194.
- Low-voltage power supply. See <u>Low-voltage power supply (LVPS)</u> on page 200.
- DC controller and tray. See <u>DC controller PCA and tray on page 204</u>.
- High-voltage power supply upper (HVPS-T). See <u>High-voltage</u> power supply upper (HVPS-T) on page 243.

#### M680 models

- Formatter. See <u>Formatter PCA on page 9</u>.
- Standard output bin. See <u>Standard output bin (M680) on page 52</u>.
- Output bin bezel. See Output bin bezel (M680) on page 53.
- Scanner rear cover. See <u>Scanner rear cover on page 79</u>.
- Document feeder. See <u>Document feeder (ADF) on page 80</u>.
- Scanner assembly. See <u>Image scanner assembly on page 103</u>.
- Fan cover. See Fan cover (M680) on page 118.
- Left rear cover. See <u>Left rear cover on page 119</u>.
- Rear cover. See <u>Rear cover (M680) on page 122</u>.
- Interconnect board (ICB). See <u>Interconnect board (ICB) (M680)</u> on page 196.
- Low-voltage power supply. See Low-voltage power supply (LVPS)
  on page 200.
- DC controller and tray. See <u>DC controller PCA and tray on page 204</u>.
- High-voltage power supply upper (HVPS-T). See <u>High-voltage</u> power supply upper (HVPS-T) on page 243.

NOTE: This assembly is also called the main DC motor assembly.

## Remove the yellow, magenta, cyan, and black drum motors

▲ For each motor, remove three screws (callout 1), disconnect one connector (callout 2), and then remove the motor (callout 3)

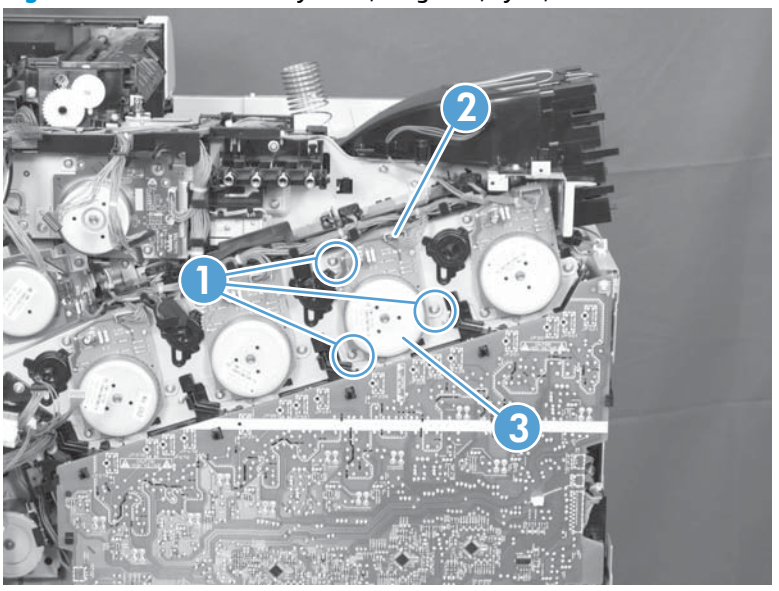

Figure 1-370 Remove the yellow, magenta, cyan, and black drum motors

## **Fuser motor**

### Before proceeding, remove the following assemblies

#### M651 models

- Formatter. See <u>Formatter PCA on page 9</u>.
- Upper left cover. See <u>Upper left cover (M651) on page 117</u>.
- Left rear cover. See Left rear cover on page 119.
- Rear cover. See <u>Rear cover (M651) on page 121</u>.
- Face-down tray. See <u>Face-down tray (M651) on page 134</u>.
- Face-down rear cover. See <u>Face-down rear cover (M651)</u> on page 136.
- Interconnect board. See Interconnect board (ICB) (M651)
  on page 194.
- Low-voltage power supply. See Low-voltage power supply (LVPS) on page 200.
- DC controller and tray. See <u>DC controller PCA and tray on page 204</u>.
- High-voltage power supply upper (HVPS-T). See <u>High-voltage</u> power supply upper (HVPS-T) on page 243.

#### M680 models

- Formatter. See <u>Formatter PCA on page 9</u>.
- Standard output bin. See <u>Standard output bin (M680) on page 52</u>.
- Output bin bezel. See Output bin bezel (M680) on page 53.
- Scanner rear cover. See <u>Scanner rear cover on page 79</u>.
- Document feeder. See <u>Document feeder (ADF) on page 80</u>.
- Scanner assembly. See <u>Image scanner assembly on page 103</u>.
- Fan cover. See Fan cover (M680) on page 118.
- Left rear cover. See <u>Left rear cover on page 119</u>.
- Rear cover. See <u>Rear cover (M680) on page 122</u>.
- Interconnect board (ICB). See <u>Interconnect board (ICB) (M680)</u> on page 196.
- Low-voltage power supply. See Low-voltage power supply (LVPS) on page 200.
- DC controller and tray. See <u>DC controller PCA and tray on page 204</u>.
- High-voltage power supply upper (HVPS-T). See <u>High-voltage</u> power supply upper (HVPS-T) on page 243.

## **Remove the fuser motor**

Remove three screws (callout 1), disconnect one connector (callout 2), and then remove the motor (callout 3).

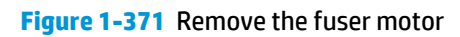

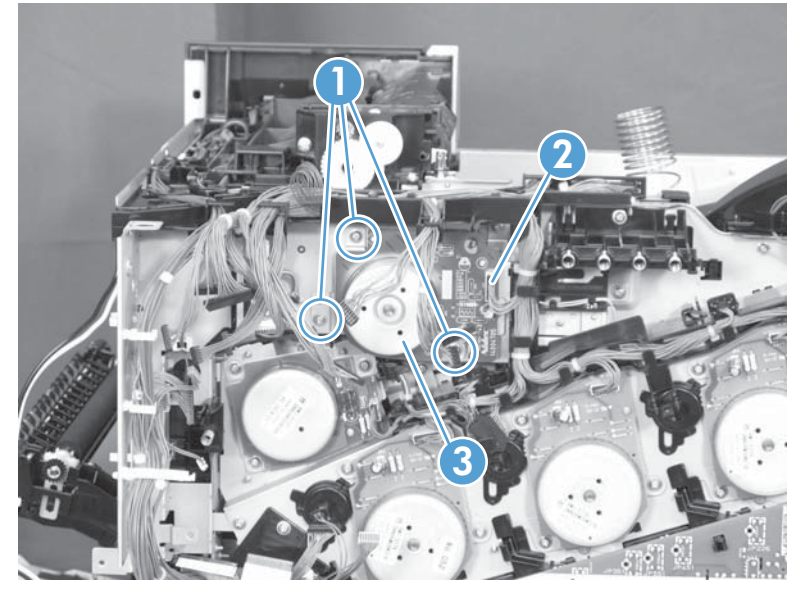

# **ITB motor**

### Before proceeding, remove the following assemblies

#### M651 models

- Formatter. See <u>Formatter PCA on page 9</u>.
- Upper left cover. See <u>Upper left cover (M651) on page 117</u>.
- Left rear cover. See Left rear cover on page 119.
- Rear cover. See <u>Rear cover (M651) on page 121</u>.
- Face-down tray. See <u>Face-down tray (M651) on page 134</u>.
- Face-down rear cover. See <u>Face-down rear cover (M651)</u> on page 136.
- Interconnect board. See Interconnect board (ICB) (M651)
  on page 194.
- Low-voltage power supply. See Low-voltage power supply (LVPS) on page 200.
- DC controller and tray. See <u>DC controller PCA and tray on page 204</u>.
- High-voltage power supply upper (HVPS-T). See <u>High-voltage</u> power supply upper (HVPS-T) on page 243.

#### M680 models

- Formatter. See <u>Formatter PCA on page 9</u>.
- Standard output bin. See <u>Standard output bin (M680) on page 52</u>.
- Output bin bezel. See Output bin bezel (M680) on page 53.
- Scanner rear cover. See <u>Scanner rear cover on page 79</u>.
- Document feeder. See <u>Document feeder (ADF) on page 80</u>.
- Scanner assembly. See Image scanner assembly on page 103.
- Fan cover. See Fan cover (M680) on page 118.
- Left rear cover. See <u>Left rear cover on page 119</u>.
- Rear cover. See <u>Rear cover (M680) on page 122</u>.
- Interconnect board (ICB). See <u>Interconnect board (ICB) (M680)</u> on page 196.
- Low-voltage power supply. See Low-voltage power supply (LVPS) on page 200.
- DC controller and tray. See <u>DC controller PCA and tray on page 204</u>.
- High-voltage power supply upper (HVPS-T). See <u>High-voltage</u> power supply upper (HVPS-T) on page 243.

## **Remove the ITB motor**

Remove three screws (callout 1), disconnect one connector (callout 2), and then remove the motor (callout 3).

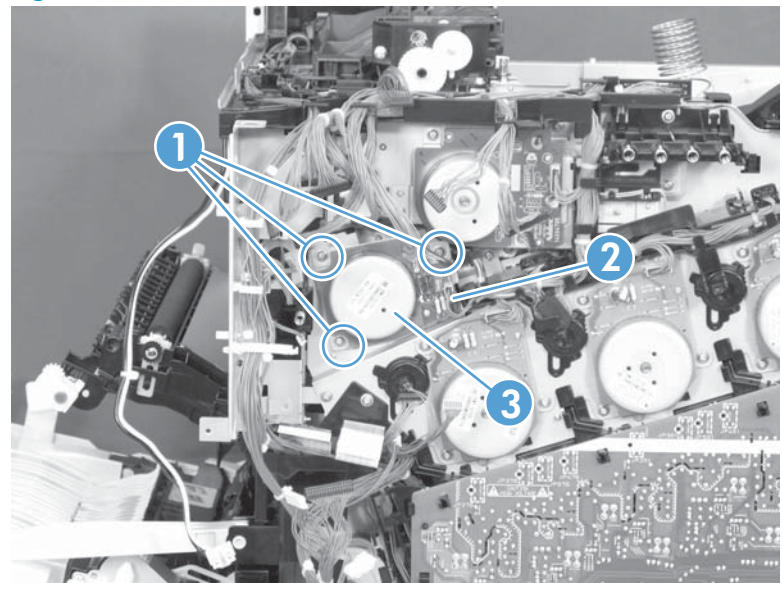

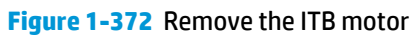

# **Main-drive assembly**

### Before proceeding, remove the following assemblies

**NOTE:** Removing the main-drive assembly typically requires more than 2 hours to complete.

#### M651 models

- Formatter. See <u>Formatter PCA on page 9</u>.
- Intermediate transfer belt (ITB). See Intermediate transfer belt
  (ITB) on page 25.
- Upper left cover. See <u>Upper left cover (M651) on page 117</u>.
- Left rear cover. See <u>Left rear cover on page 119</u>.
- Rear cover. See <u>Rear cover (M651) on page 121</u>.
- Face-down tray. See Face-down tray (M651) on page 134.
- Face-down rear cover. See <u>Face-down rear cover (M651)</u> on page 136.
- Interconnect board. See Interconnect board (ICB) (M651) on page 194.
- Low-voltage power supply. See <u>Low-voltage power supply (LVPS)</u> on page 200.
- DC controller and tray. See <u>DC controller PCA and tray on page 204</u>.
- High-voltage power supply lower (HVPS-D). See <u>High-voltage</u> power supply lower (HVPS-D) on page 207.
- Exhaust fan and fan duct. See Exhaust fan and fan duct on page 213.
- High-voltage power supply upper (HVPS-T). See <u>High-voltage</u> power supply upper (HVPS-T) on page 243.
- Yellow, magenta, cyan, and black drum motors. See <u>Yellow</u>, magenta, cyan, and black drum motors on page 246.

#### M680 models

- Formatter. See <u>Formatter PCA on page 9</u>.
- Intermediate transfer belt (ITB). See Intermediate transfer belt (ITB) on page 25.
- Standard output bin. See <u>Standard output bin (M680) on page 52</u>.
- Output bin bezel. See <u>Output bin bezel (M680) on page 53</u>.
- Scanner rear cover. See <u>Scanner rear cover on page 79</u>.
- Document feeder. See <u>Document feeder (ADF) on page 80</u>.
- Scanner assembly. See <u>Image scanner assembly on page 103</u>.
- Fan cover. See <u>Fan cover (M680) on page 118</u>.
- Left rear cover. See Left rear cover on page 119.
- Rear cover. See <u>Rear cover (M680) on page 122</u>.
- Interconnect board (ICB). See Interconnect board (ICB) (M680) on page 196.
- Low-voltage power supply. See Low-voltage power supply (LVPS)
  on page 200.
- DC controller and tray. See <u>DC controller PCA and tray on page 204</u>.
- High-voltage power supply lower (HVPS-D). See <u>High-voltage</u> power supply lower (HVPS-D) on page 207.
- Exhaust fan and fan duct. See Exhaust fan and fan duct on page 213.
- High-voltage power supply upper (HVPS-T). See <u>High-voltage</u> power supply upper (HVPS-T) on page 243.
- Yellow, magenta, cyan, and black drum motors. See <u>Yellow</u>, magenta, cyan, and black drum motors on page 246.

### **Remove the main-drive assembly**

1. Remove one screw and then release the fan from the chassis.

Figure 1-373 Remove the main-drive assembly (1 of 7)

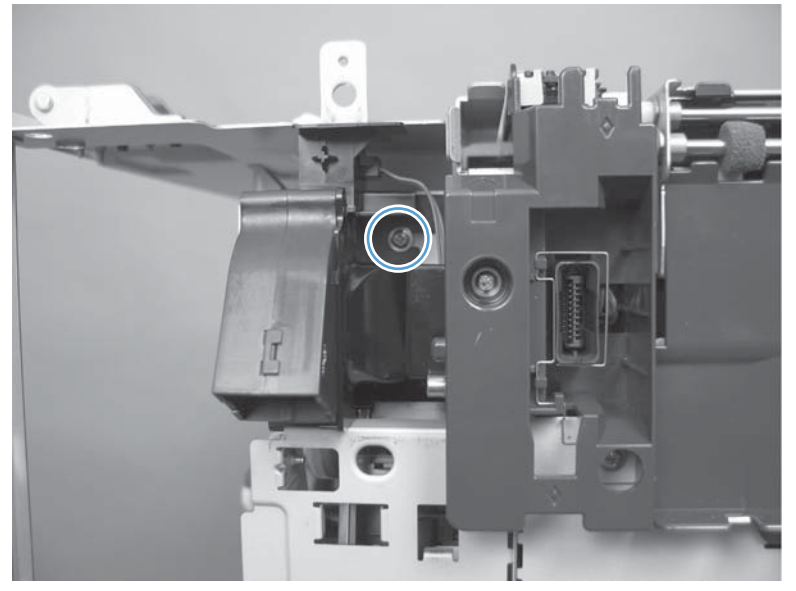

2. Remove eight connectors (callout 1), and then release the wire harnesses from the guides (callout 2).

**NOTE:** Leave the wire harnesses with the product.

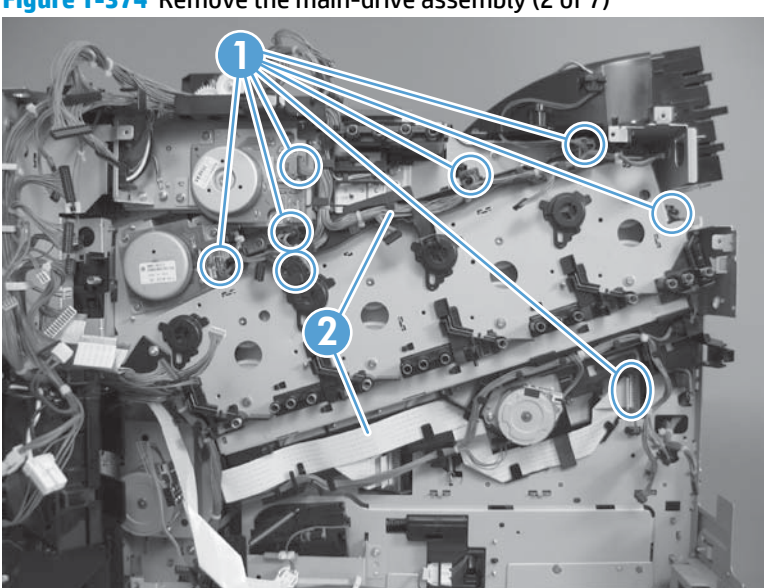

Figure 1-374 Remove the main-drive assembly (2 of 7)

- **3.** Remove two screws (callout 1), disconnect one connector (callout 2), and then remove the developing-disengagement motor.
- **NOTE:** When the motor is reinstalled, make sure the motor PCA is positioned at the top of the assembly.

Figure 1-375 Remove the main-drive assembly (3 of 7)

- 4. Remove one screw (callout 1), and then remove the wire guide from the main-drive assembly (callout 2).
  - $\frac{1}{\sqrt{2}}$  **Reinstallation tip** Leave the wire harnesses connected to the wire guide and attached to the product for easier reinstallation.

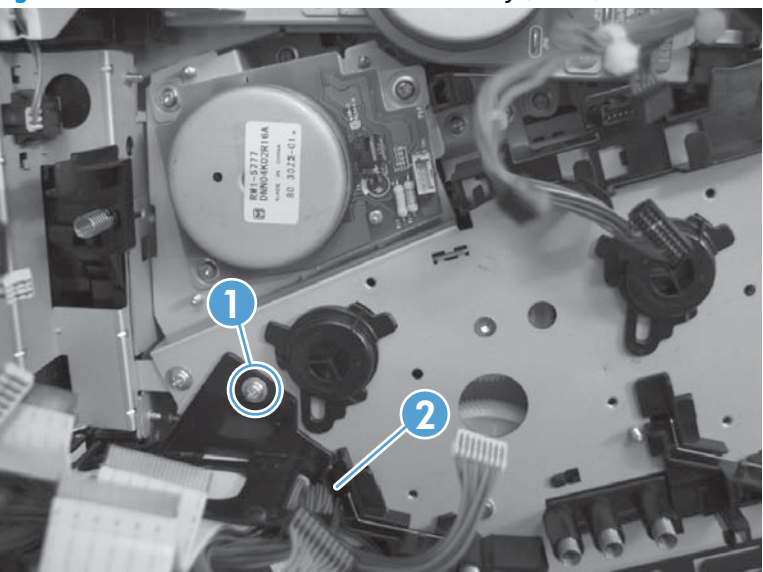

Figure 1-376 Remove the main-drive assembly (4 of 7)
5. Remove 10 screws.

Figure 1-377 Remove the main-drive assembly (5 of 7)

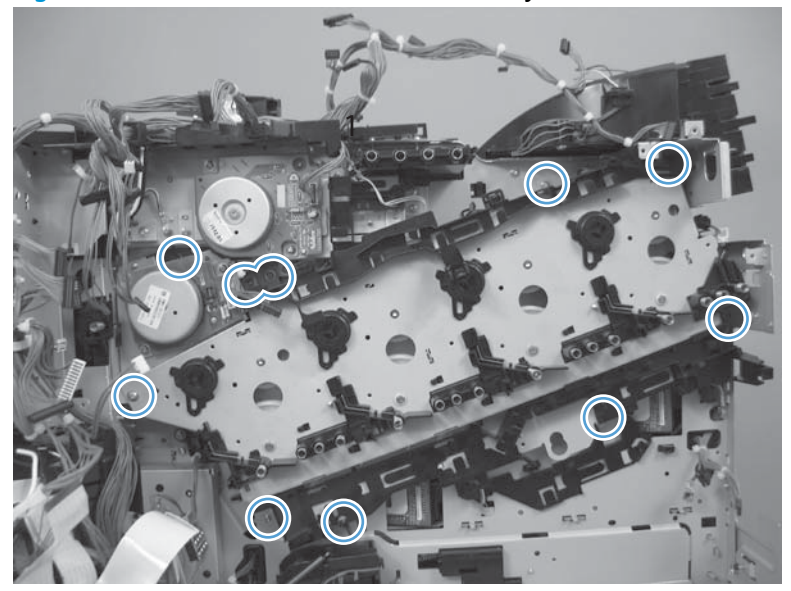

- **6.** Separate the main-drive assembly from the product.
  - **CAUTION:** The assembly is still attached to the product by one wire harness. Do not attempt to completely remove the assembly until proceeding to the following step.

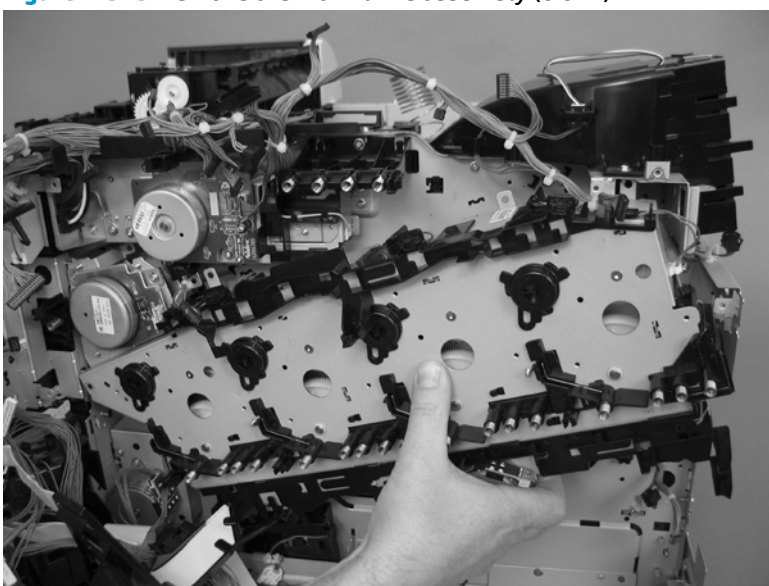

Figure 1-378 Remove the main-drive assembly (6 of 7)

- 7. Release the wire harness (callout 1) from the guides, and then remove the main-drive assembly from the product.
  - **CAUTION:** Be careful when removing the assembly. The cams on the backside of the assembly can be dislodged. If the cams become dislodged, install them on the shafts as shown in Figure 1-380 Reinstall the main-drive assembly (1 of 7) on page 257.

The black cam must be installed on the shaft furthest away from the developing-disengagement motor. The white cams are interchangeable.

دَنْتُ **Reinstallation tip** It might be easier to pass the harness (callout 1) over the edge of the assembly chassis after the main-drive assembly is reinstalled.

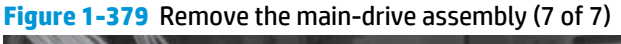

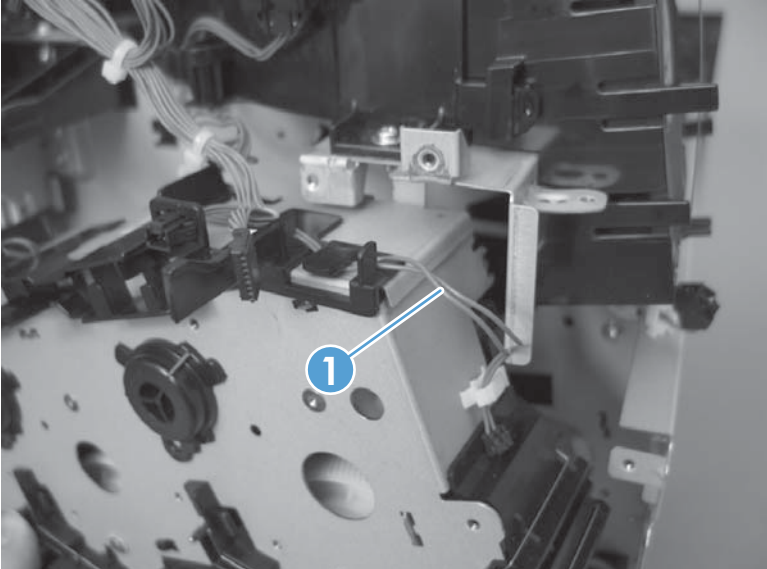

#### Reinstall the main-drive assembly

1. Locate the cams (callout 1) on the back side of the assembly.

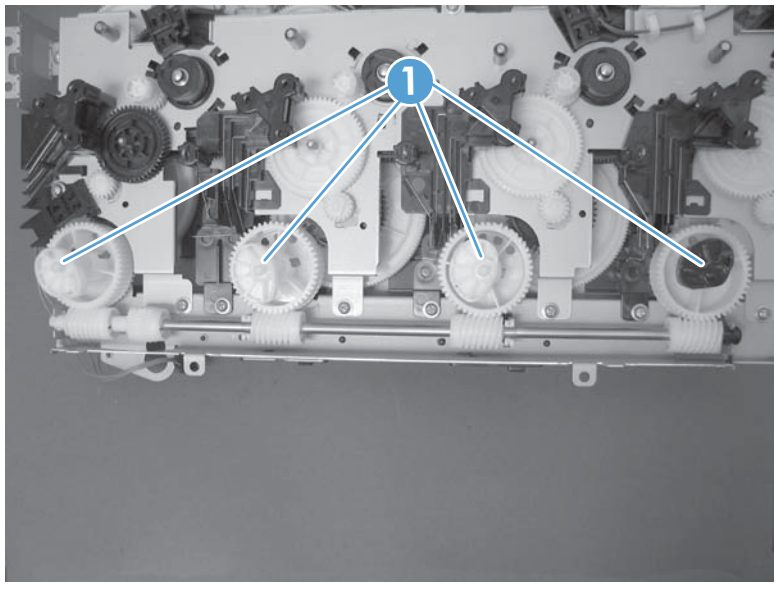

Figure 1-380 Reinstall the main-drive assembly (1 of 7)

- 2. Slowly rotate the shaft near the black cam.
- **IMPORTANT:** Do not touch the plastic gears or cams. Do not wipe away any of the grease that is applied to these assemblies. Always rotate the gears and cams by rotating the metal drive shaft.

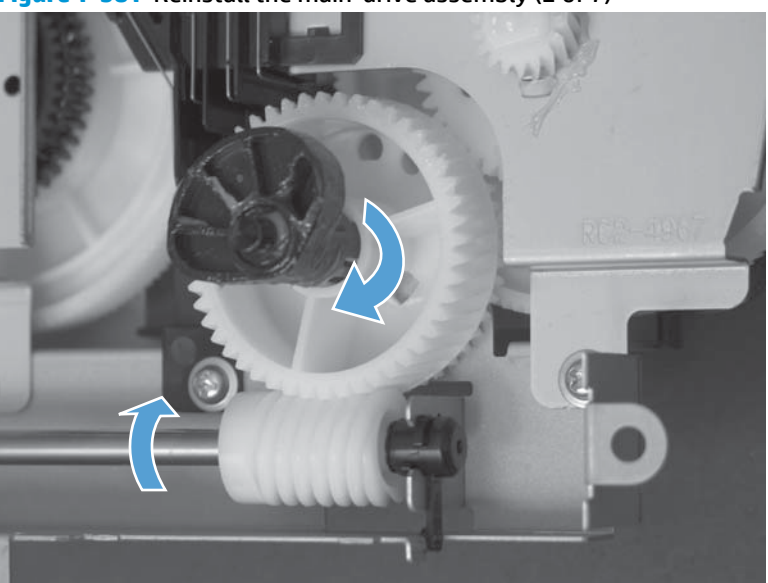

Figure 1-381 Reinstall the main-drive assembly (2 of 7)

3. Continue to rotate the shaft until the holes in the black-cam gear align as shown below.

When correctly aligned, the *bottom-most* hole in the gear is aligned with a hole in the sheet-metal chassis.

**NOTE:** The holes in the other cam gears have a different alignment. Make sure that the holes in the black-cam gear are correctly aligned.

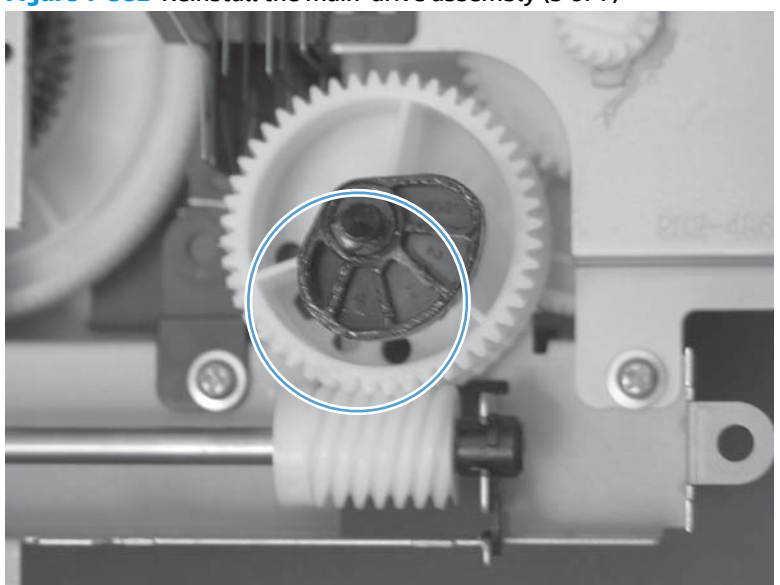

Figure 1-382 Reinstall the main-drive assembly (3 of 7)

- 4. Verify that the cams (callout 1) align correctly.
  - $\frac{1}{\sqrt{2}}$  TIP: The second cam in from the right (the white cam to the left of the black cam), should have the second hole aligned with the hole in the sheet-metal chassis.

The third cam in from the right, should have the *third* hole aligned with the hole in the sheet-metal chassis.

The fourth cam in from the right (the cam nearest the developing-disengagement motor), should have the *fourth* hole aligned with the hole in the sheet-metal chassis.

If the second, third, or fourth cams do not correctly align, do the following. Hold the long drive shaft, gently tilt the cam and gear away from the shaft to allow clearance to rotate the gear until the correct hole in the gear aligns with the hole in the chassis.

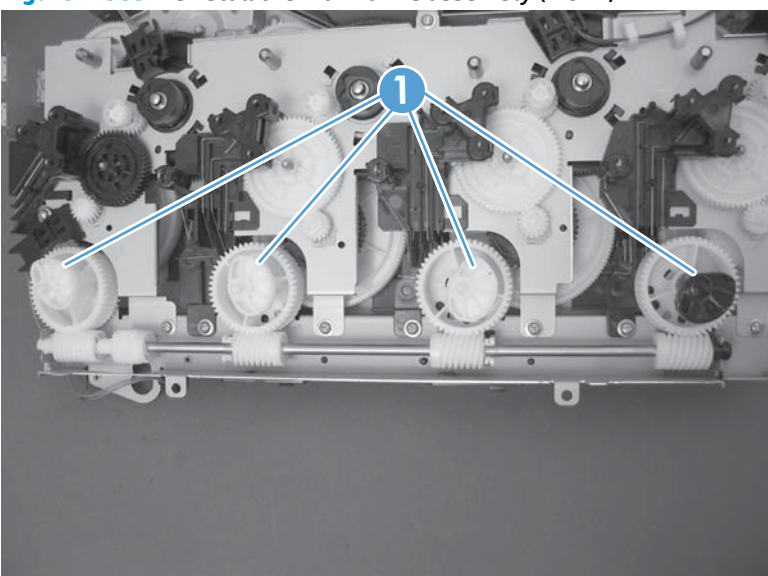

Figure 1-383 Reinstall the main-drive assembly (4 of 7)

5. When the cams align correctly, they easily fit into the holes in the chassis.

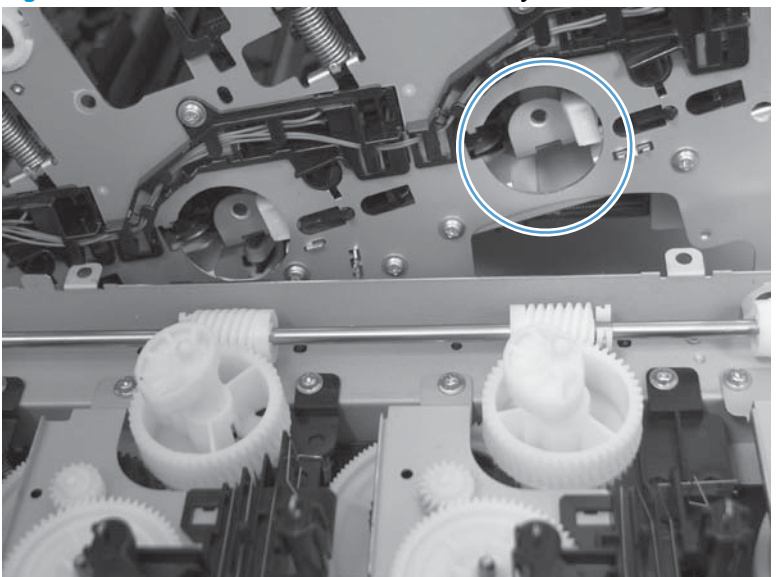

Figure 1-384 Reinstall the main-drive assembly (5 of 7)

- 6. When placing the assembly on the chassis, align the holes in the assembly with the holes in the chassis.
- $\frac{1}{\sqrt{2}}$  **Reinstallation tip** If the upper-left corner of the assembly is difficult to seat, try rotating the ITB motor to align the gear shaft with the hole in the chassis.

Figure 1-385 Reinstall the main-drive assembly (6 of 7)

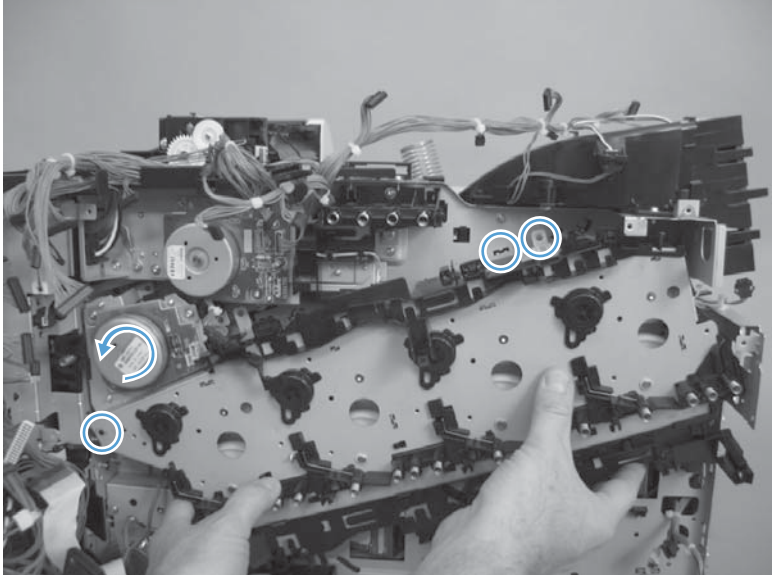

- 7. When the assembly is correctly installed, the tabs are flat against the chassis.
  - $-\dot{\nabla}$  **TIP:** After reassembling the product, use the Troubleshooting menu to print a Color Band Test page.

If the test page shows one or more color planes are not printing (usually in the upper left corner of the page), the cam or cams for the missing color plane are not correctly aligned. Repeat the reinstall the main-drive assembly procedure.

Figure 1-386 Reinstall the main-drive assembly (7 of 7)

## **Fuser drive assembly**

#### Before proceeding, remove the following assemblies

**NOTE:** Removing the fuser-drive assembly typically requires more than 2 hours to complete.

#### M651 models

- Formatter. See <u>Formatter PCA on page 9</u>.
- Upper left cover. See Upper left cover (M651) on page 117.
- Left rear cover. See <u>Left rear cover on page 119</u>.
- Rear cover. See <u>Rear cover (M651) on page 121</u>.
- Face-down tray. See Face-down tray (M651) on page 134.
- Face-down rear cover. See <u>Face-down rear cover (M651)</u> on page 136.
- Interconnect board. See Interconnect board (ICB) (M651) on page 194.
- Low-voltage power supply. See <u>Low-voltage power supply (LVPS)</u> on page 200.
- DC controller and tray. See <u>DC controller PCA and tray on page 204</u>.
- High-voltage power supply upper (HVPS-T). See <u>High-voltage</u> power supply upper (HVPS-T) on page 243.
- Yellow, magenta, cyan, and black drum motors. See <u>Yellow</u>, magenta, cyan, and black drum motors on page 246.
- Main-drive assembly. See <u>Main-drive assembly on page 252</u>.

#### M680 models

- Formatter. See Formatter PCA on page 9.
- Standard output bin. See <u>Standard output bin (M680) on page 52</u>.
- Output bin bezel. See Output bin bezel (M680) on page 53.
- Scanner rear cover. See <u>Scanner rear cover on page 79</u>.
- Document feeder. See Document feeder (ADF) on page 80.
- Scanner assembly. See <u>Image scanner assembly on page 103</u>.
- Fan cover. See Fan cover (M680) on page 118.
- Left rear cover. See <u>Left rear cover on page 119</u>.
- Rear cover. See <u>Rear cover (M680) on page 122</u>.
- Interconnect board (ICB). See Interconnect board (ICB) (M680)
  <u>on page 196</u>.
- Low-voltage power supply. See Low-voltage power supply (LVPS) on page 200.
- DC controller and tray. See <u>DC controller PCA and tray on page 204</u>.
- High-voltage power supply upper (HVPS-T). See <u>High-voltage</u> power supply upper (HVPS-T) on page 243.
- Yellow, magenta, cyan, and black drum motors. See <u>Yellow</u>, magenta, cyan, and black drum motors on page 246.
- Main-drive assembly. See <u>Main-drive assembly on page 252</u>.

#### **Remove the fuser drive assembly**

1. Remove one screw (callout 1), and then remove the cover (callout 2).

Figure 1-387 Remove the fuser drive assembly (1 of 7)

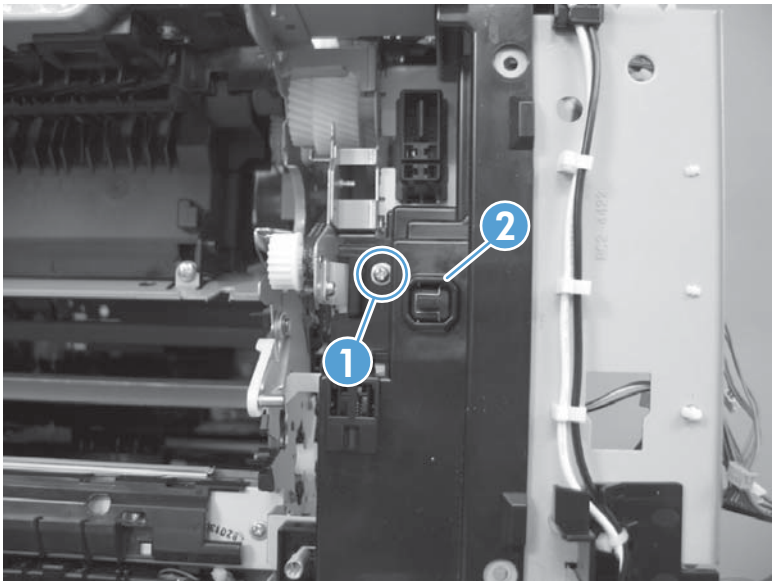

2. Release the wire harness (callout 1) from the guides.

Figure 1-388 Remove the fuser drive assembly (2 of 7)

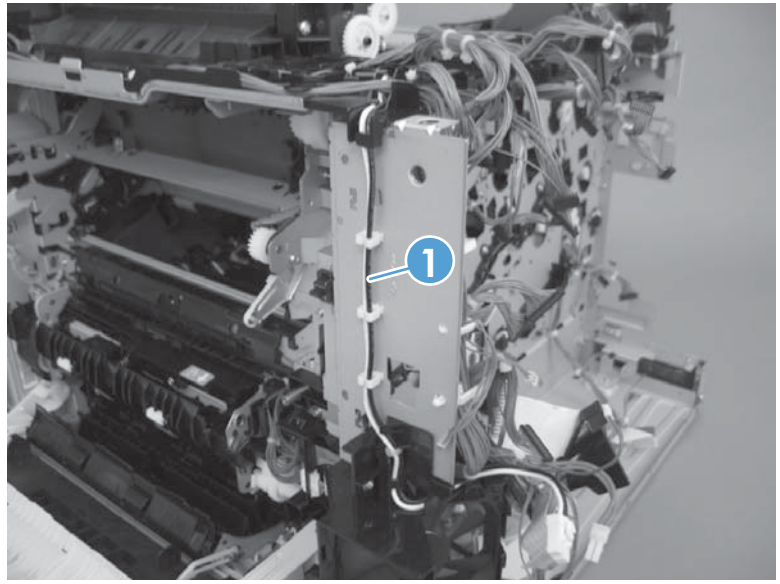

3. Remove two screws (callout 1), one static wire (callout 2), and one switch (callout 3).

Figure 1-389 Remove the fuser drive assembly (3 of 7)

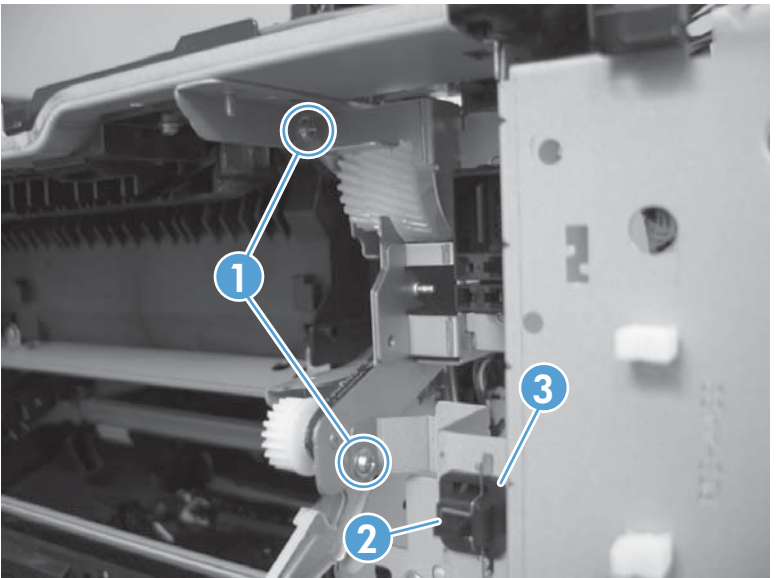

- 4. Release one tab, and then slide the wire harness holder (callout 1) to release it from the fuser-drive assembly.
  - NOTE: Releasing the wire harness provides clearance when the assembly is removed. The harness does not need to be removed.

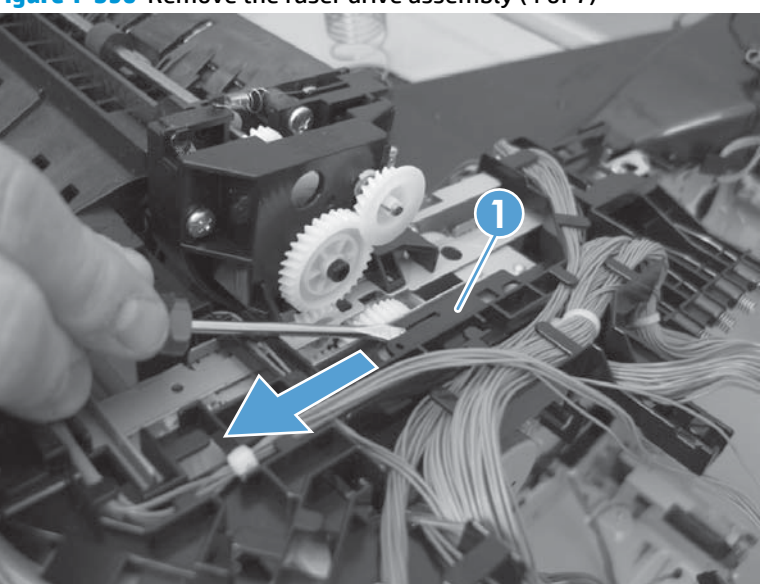

Figure 1-390 Remove the fuser drive assembly (4 of 7)

#### **5.** Disconnect two connectors.

Figure 1-391 Remove the fuser drive assembly (5 of 7)

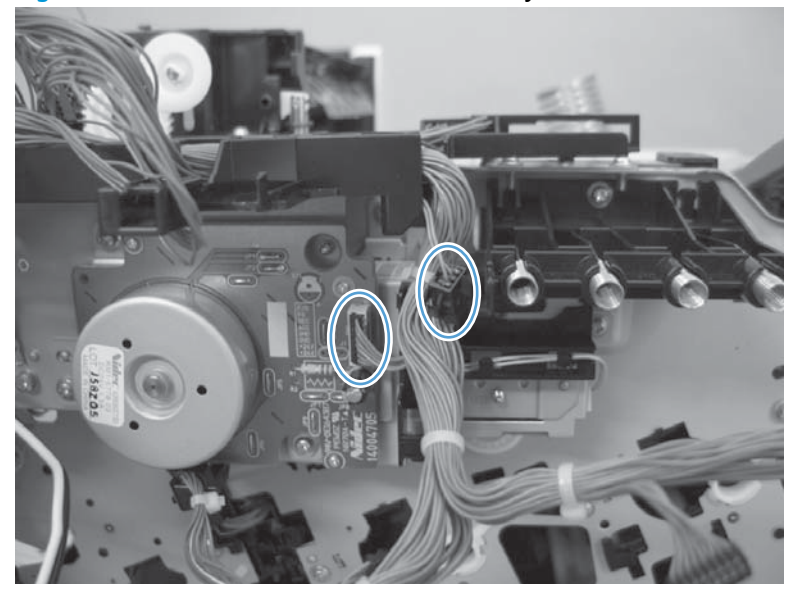

6. Remove three screws.

Figure 1-392 Remove the fuser drive assembly (6 of 7)

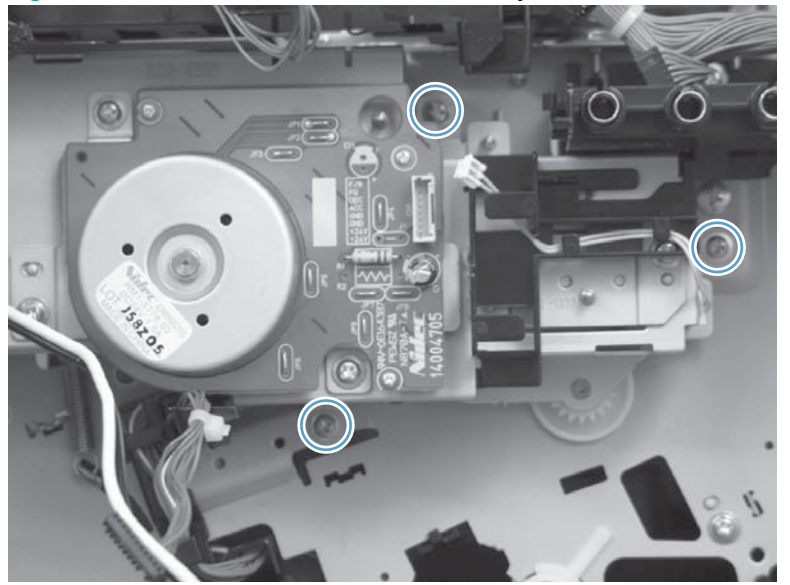

7. Carefully remove the assembly.

Figure 1-393 Remove the fuser drive assembly (7 of 7)

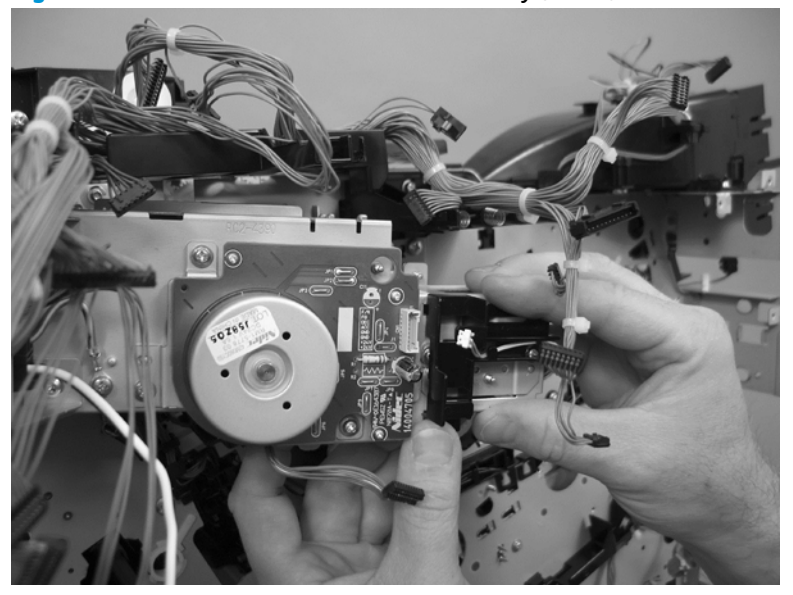

### Reinstall the fuser drive assembly

A Rotate the motor until the gears align, and the assembly is flat against the chassis.

Figure 1-394 Reinstall the fuser drive assembly

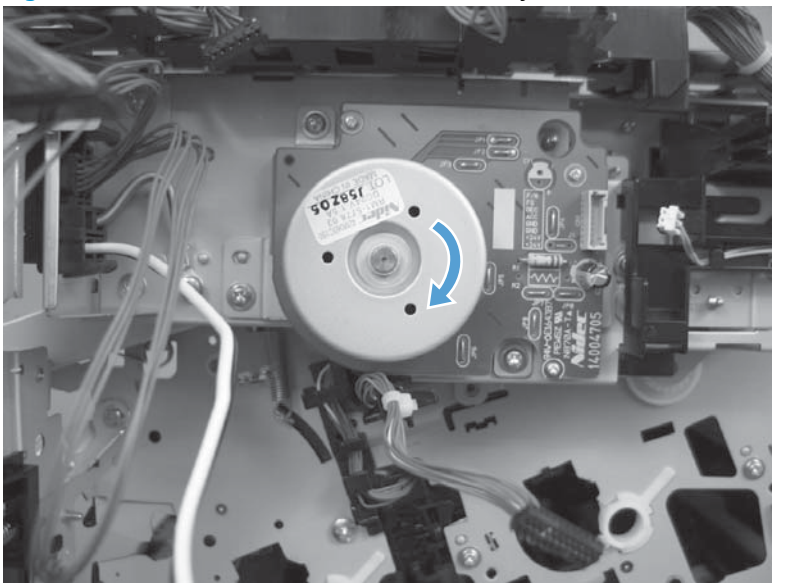

# **Optional input and output accessories**

# 1x500-sheet paper feeder

**NOTE:** HP recommends removing the output accessory from the product before servicing.

Figure 1-395 1x500-sheet paper feeder cover locations, front view

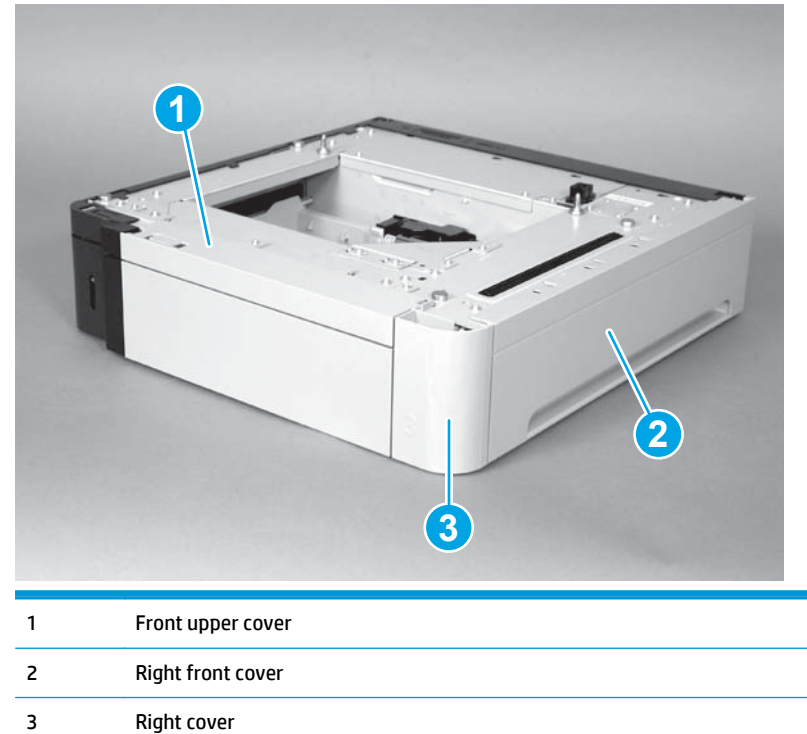

Figure 1-396 1x500-sheet paper feeder cover locations, rear view

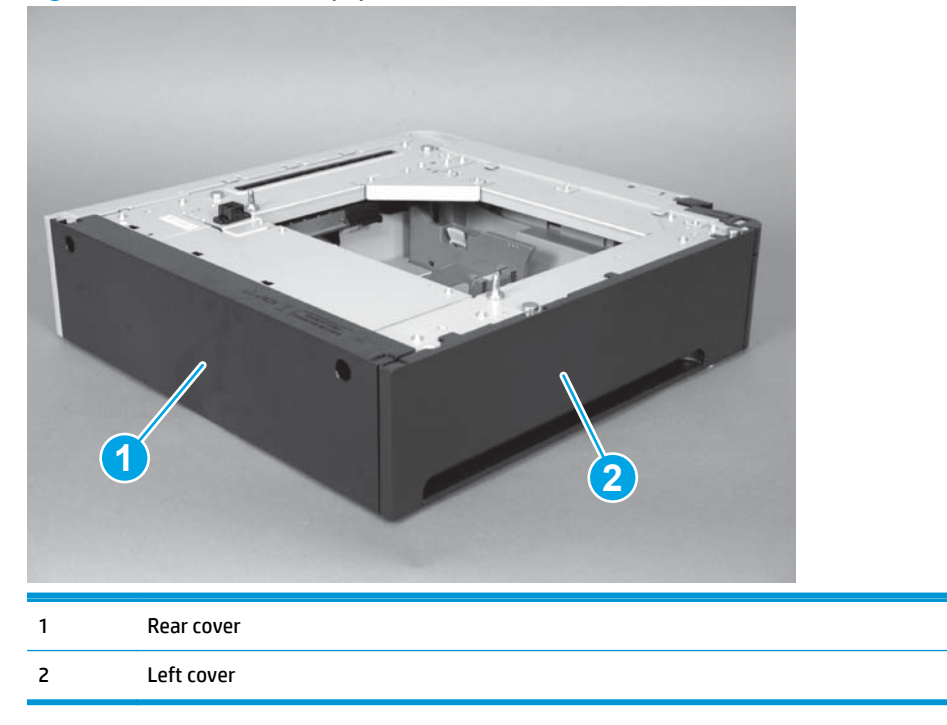

### Front upper cover (1x500-sheet paper feeder)

• Remove three screws (callout 1), release two tabs (callout 2), and then remove the front upper cover.

Figure 1-397 Remove the front upper cover (1x500-sheet paper feeder)

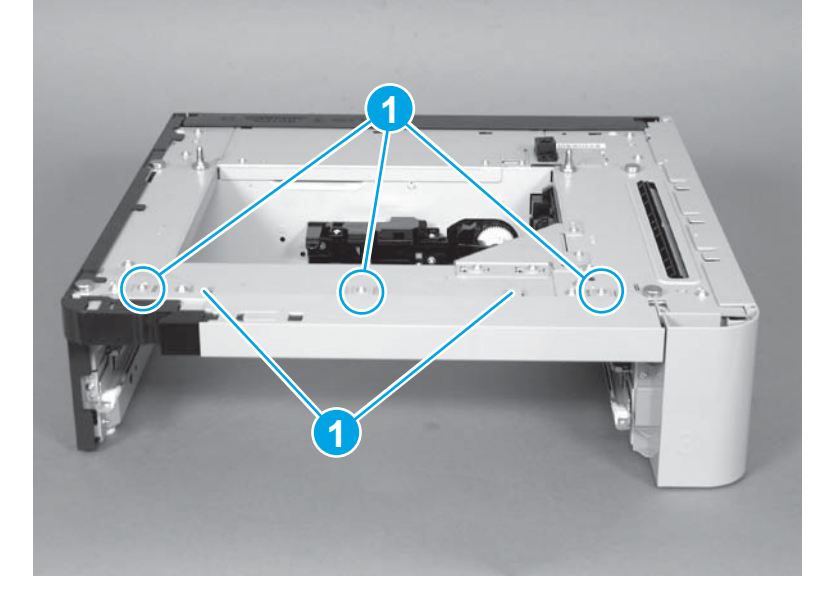

### Rear cover (1x500-sheet paper feeder)

• Remove two screws (callout 1), and then remove the rear cover (callout 2).

Figure 1-398 Remove the rear cover (500-sheet paper feeder)

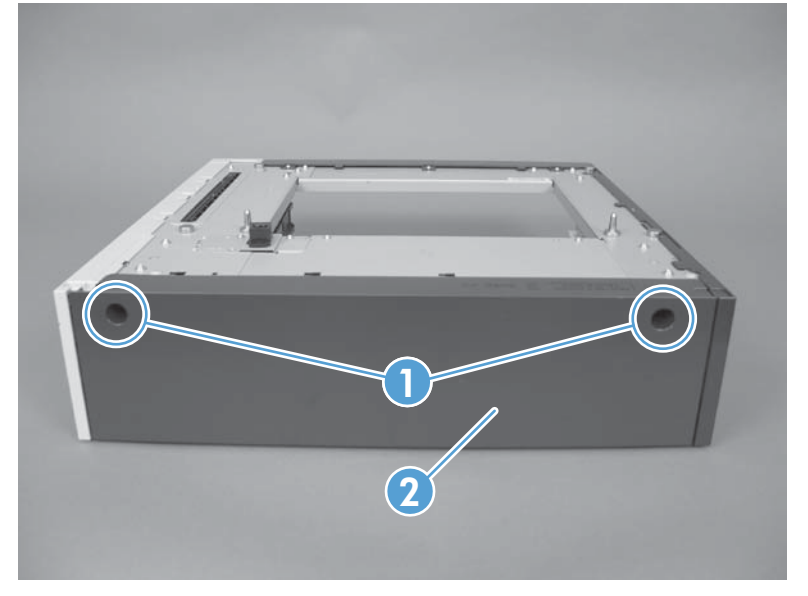

### Left cover (1x500-sheet paper feeder)

#### Before proceeding, remove the following assemblies

• Rear cover (500-sheet paper feeder). See <u>Rear cover (1x500-sheet paper feeder) on page 270</u>.

#### Remove the left cover (1x500-sheet paper feeder)

1. Release three tabs.

Figure 1-399 Remove the left cover (1x500-sheet paper feeder; 1 of 2)

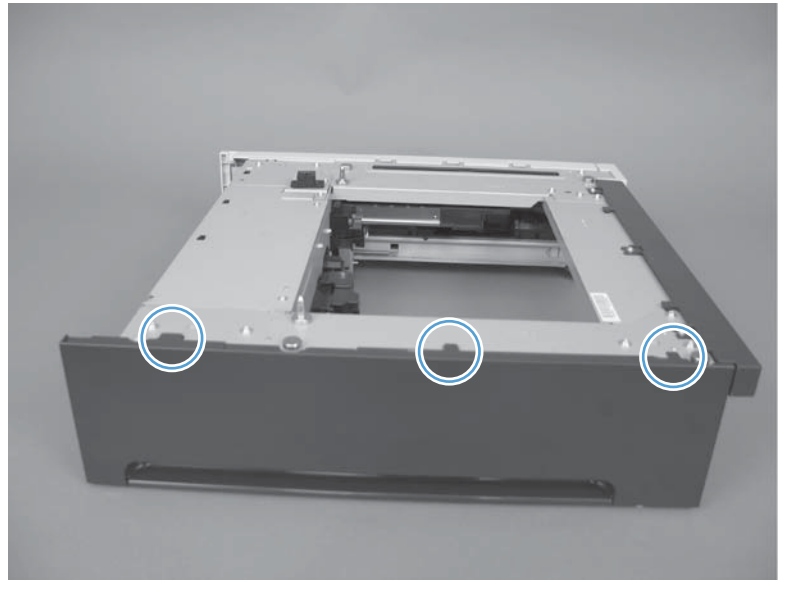

2. Pull the top of the cover out (callout 1), and then press down (callout 2) to remove the cover.

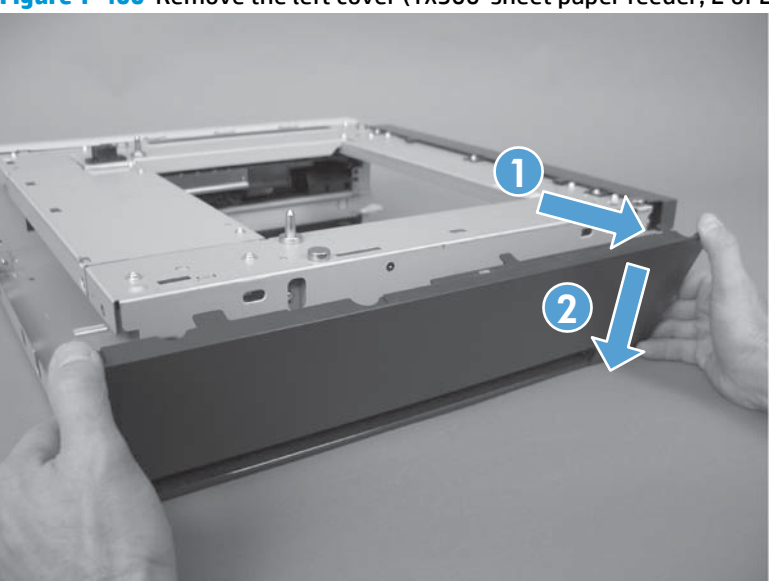

Figure 1-400 Remove the left cover (1x500-sheet paper feeder; 2 of 2)

### Right-front cover (1x500-sheet paper feeder)

#### Before proceeding, remove the following assemblies

• Front upper cover. See <u>Front upper cover (1x500-sheet paper feeder) on page 269</u>.

#### Remove the right-front cover (1x500-sheet paper feeder)

**A** Remove one screw, and then rotate the right-front cover to the right to remove it.

**Figure 1-401** Remove the right-front cover (1x500-sheet paper feeder)

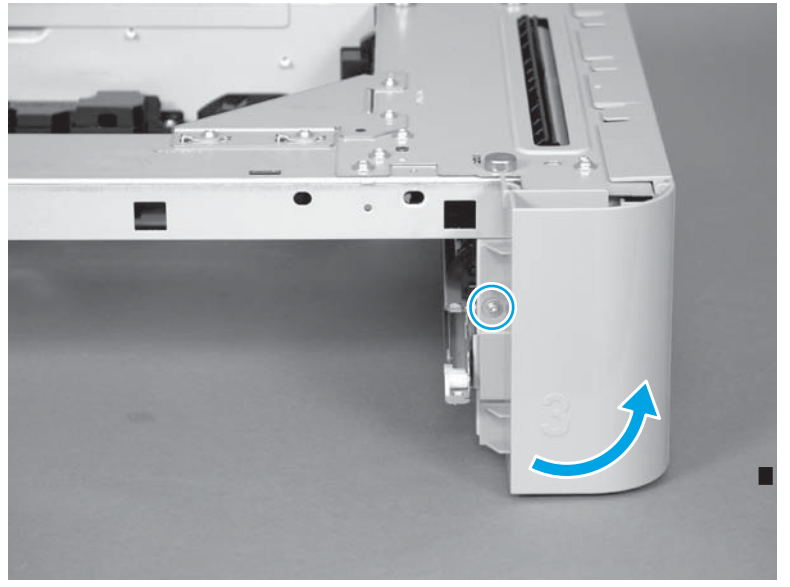

### Right cover (1x500-sheet paper feeder)

#### Before proceeding, remove the following assemblies

• Right front cover. See <u>Right-front cover (1x500-sheet paper feeder) on page 272</u>.

#### Remove the right cover (1x500-sheet paper feeder)

- 1. Reach inside the paper feeder, and then release three tabs (callout 1 and callout 2).
- $\frac{1}{\sqrt{2}}$  TIP: Use a finger to release the left-most and center tabs (callout 1). However, it might be easier to release the right-most tab (callout 2) by using a long-barreled flat-blade screwdriver.

Figure 1-402 Remove the right cover (1x500-sheet paper feeder; 1 of 2)

2. Rotate the top of the cover away from the assembly (callout 1) to remove it.

**Figure 1-403** Remove the right cover (1x500-sheet paper feeder; 2 of 2)

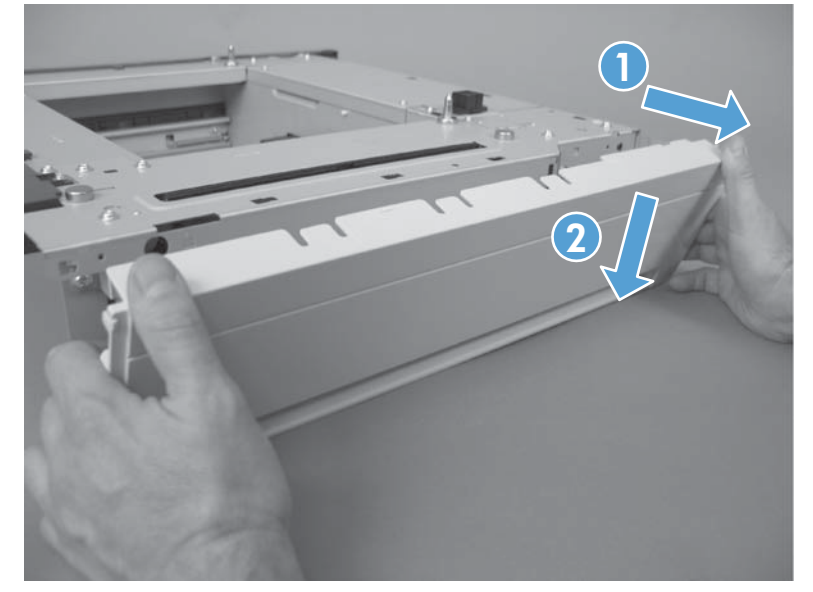

### Paper-pickup assembly (1x500-sheet paper feeder)

#### Before proceeding, remove the following assemblies

- Rear cover. See <u>Rear cover (1x500-sheet paper feeder) on page 270</u>.
- Front upper cover. See <u>Front upper cover (1x500-sheet paper feeder) on page 269</u>.
- Right front cover. See <u>Right-front cover (1x500-sheet paper feeder) on page 272</u>.
- Right cover See <u>Right cover (1x500-sheet paper feeder) on page 273</u>.

#### Remove the pickup assembly (1x500-sheet paper feeder)

1. Remove one screw (callout 1), and then remove the tray rail (callout 2).

**Figure 1-404** Remove the paper-pickup assembly (1x500-sheet paper feeder; 1 of 5)

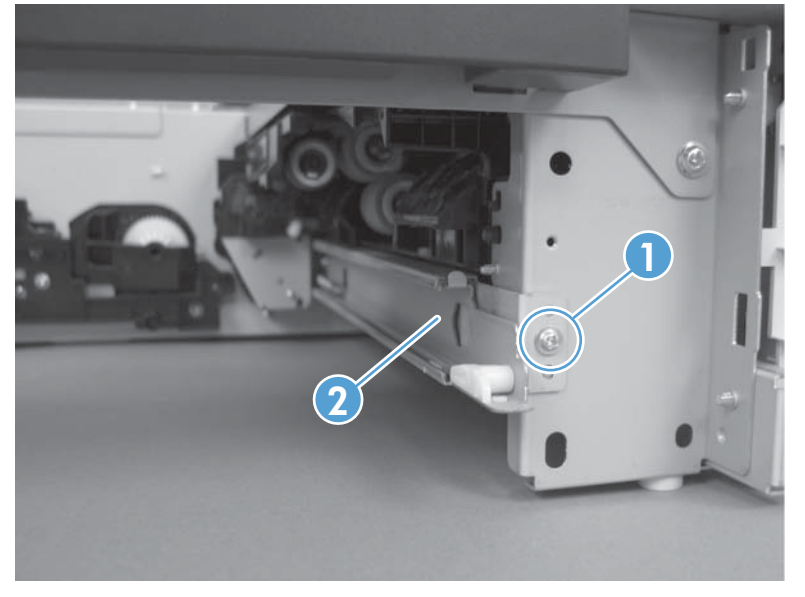

2. Remove three screws (callout 1), disconnect one connector (callout 2), and then remove the motor assembly (callout 3).

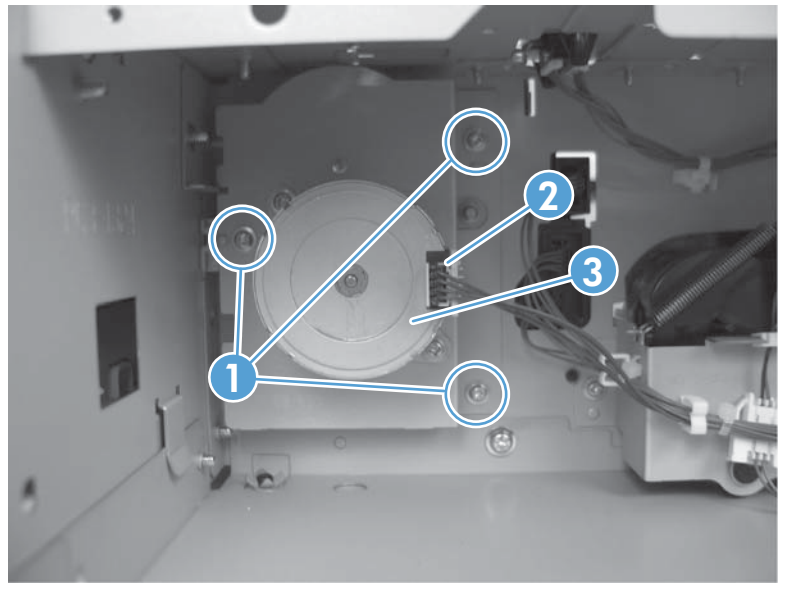

Figure 1-405 Remove the paper-pickup assembly (1x500-sheet paper feeder; 2 of 5)

3. Remove one screw (callout 1), and then disconnect three connectors (callout 2).

**Figure 1-406** Remove the paper-pickup assembly (1x500-sheet paper feeder; 3 of 5)

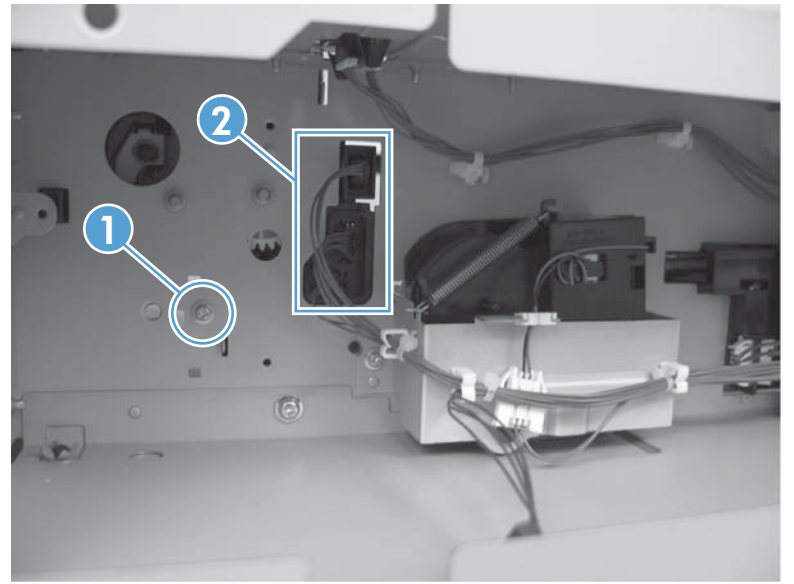

4. On the right side, remove one screw.

Figure 1-407 Remove the paper-pickup assembly (1x500-sheet paper feeder; 4 of 5)

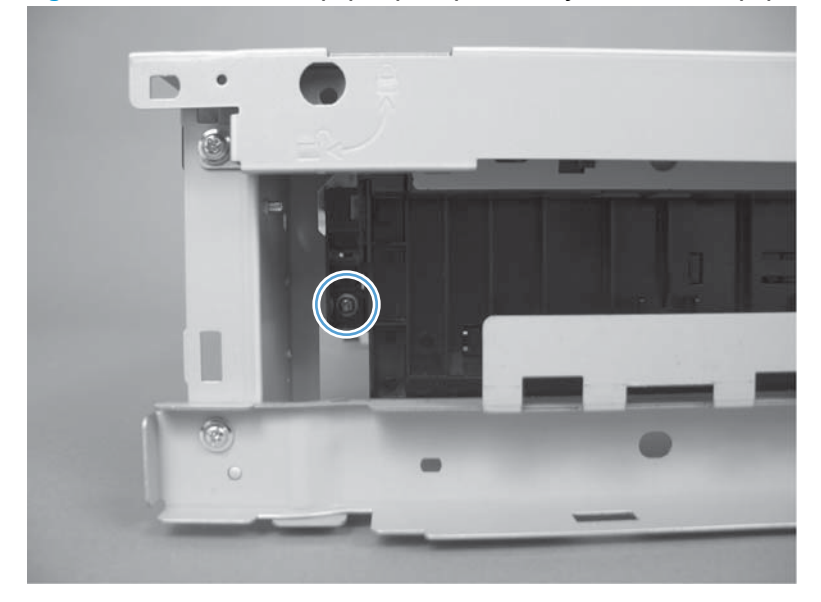

5. Place the paper feeder so the rear side is down. Move the top of the assembly to the right (callout 1) until the post (callout 2) is free from the hole. Lift the assembly (callout 3), and then pull the bottom of the assembly (callout 4) to remove.

Figure 1-408 Remove the paper pickup assembly (1x500-sheet paper feeder; 5 of 5)

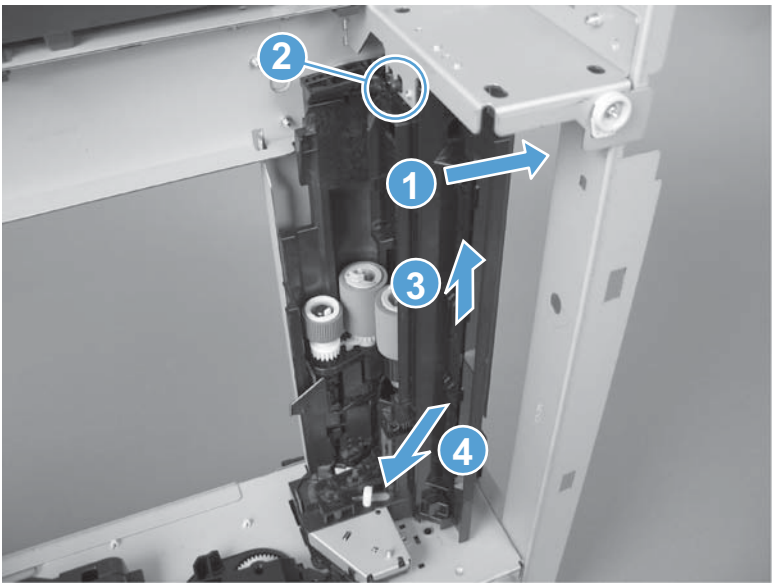

### Lifter base assembly (1x500-sheet paper feeder)

#### Before proceeding, remove the following assemblies

• Rear cover. See <u>Rear cover (1x500-sheet paper feeder) on page 270</u>.

#### Remove the lifter base assembly (1x500-sheet paper feeder)

**1.** From the rear of the paper feeder, disconnect one connector (callout 1).

Figure 1-409 Remove the lifter base assembly (1x500-sheet paper feeder; 1 of 2)

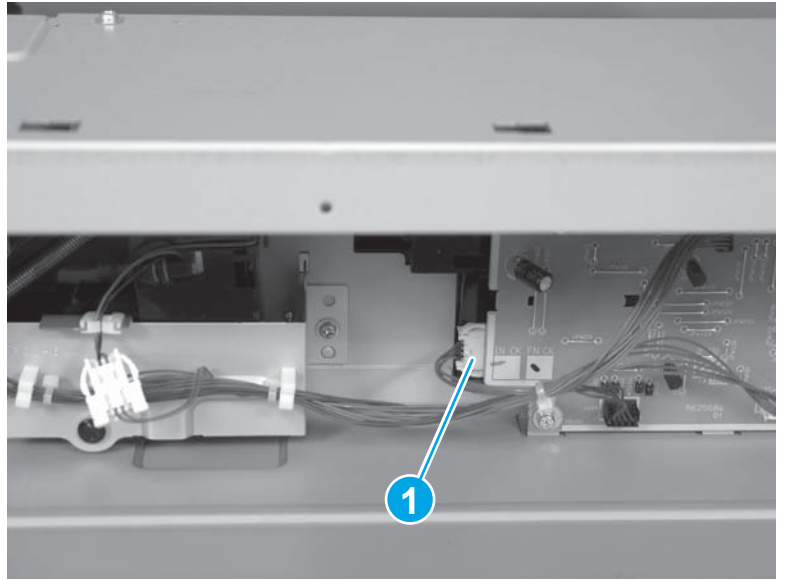

2. From the inside of the paper feeder, remove four screws (callout 1), and then remove the lifter base assembly (callout 2).

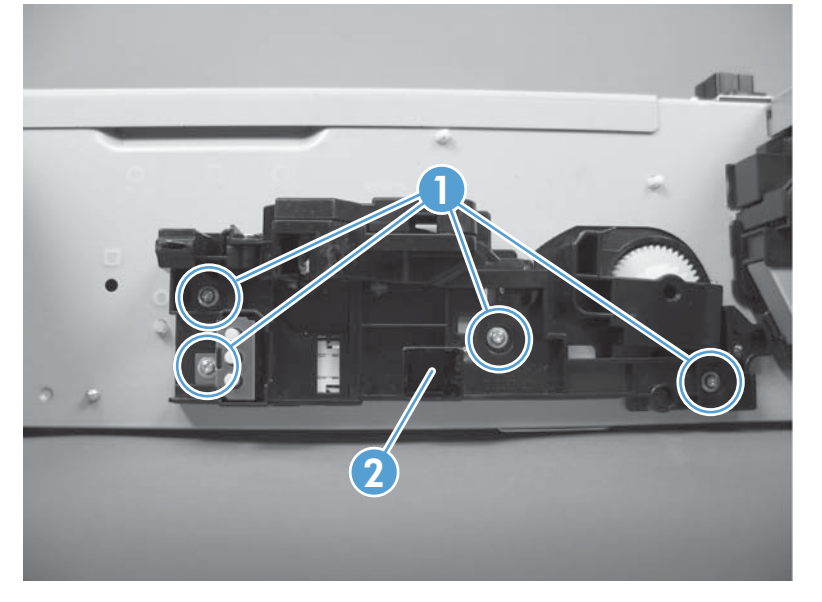

Figure 1-410 Remove the lifter base assembly (1x500-sheet paper feeder; 2 of 2)

#### **Reinstall the lifter base assembly**

If the spring falls from the lifter base assembly, reinstall it before reinstalling the lifter base assembly.

#### **Reinstall the lifter base assembly**

A Place the spring in the assembly before reinstalling the assembly.

Figure 1-411 Reinstall the lifter base assembly (1x500-sheet paper feeder)

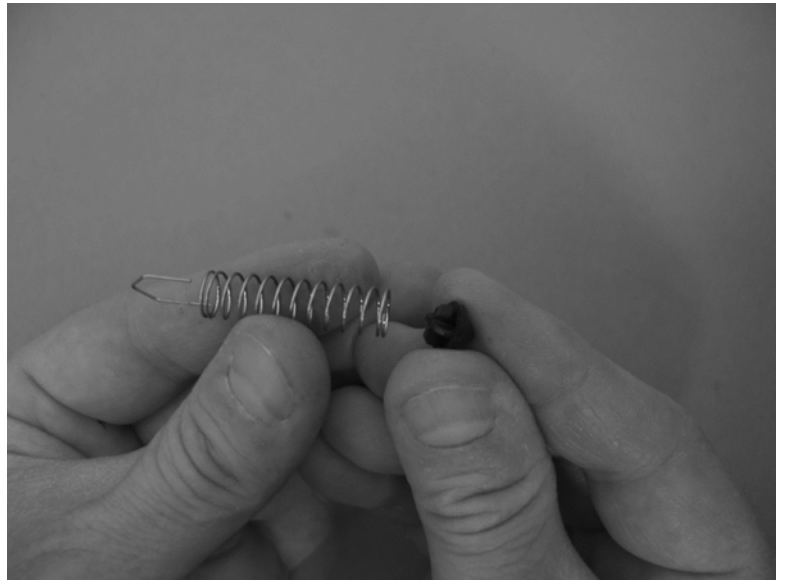

### Lifter assembly (1x500-sheet paper feeder)

#### Before proceeding, remove the following assemblies

• Rear cover. See <u>Rear cover (1x500-sheet paper feeder) on page 270</u>.

#### Remove the lifter assembly (1x500-sheet paper feeder)

1. Disconnect one connector (callout 1), and then release the wire harnesses (callout 2) from the guides (callout 3).

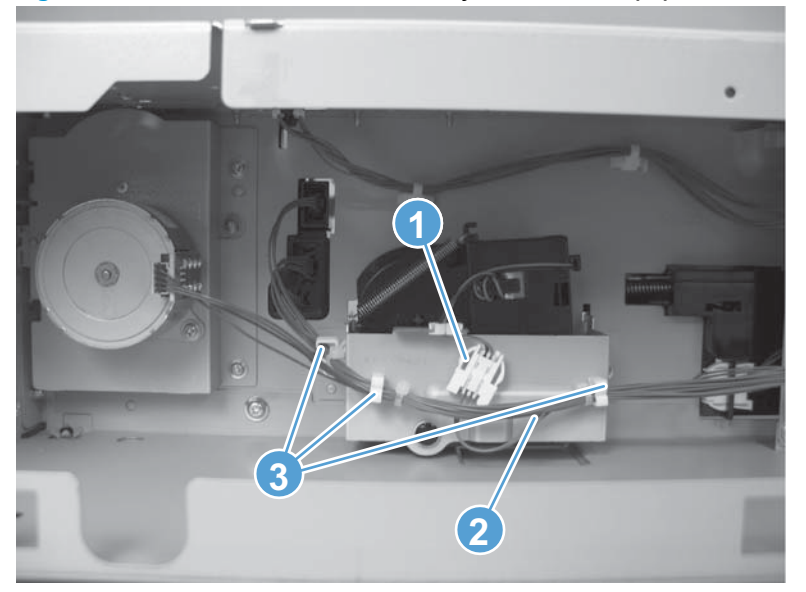

Figure 1-412 Remove the lifter assembly (1x500-sheet paper feeder; 1 of 2)

2. Remove two screws (callout 1), and then remove the sheet-metal plate (callout 2). Remove one spring (callout 3), and then remove the lifter drive assembly.

Figure 1-413 Remove the lifter assembly (1x500-sheet paper feeder; 2 of 2)

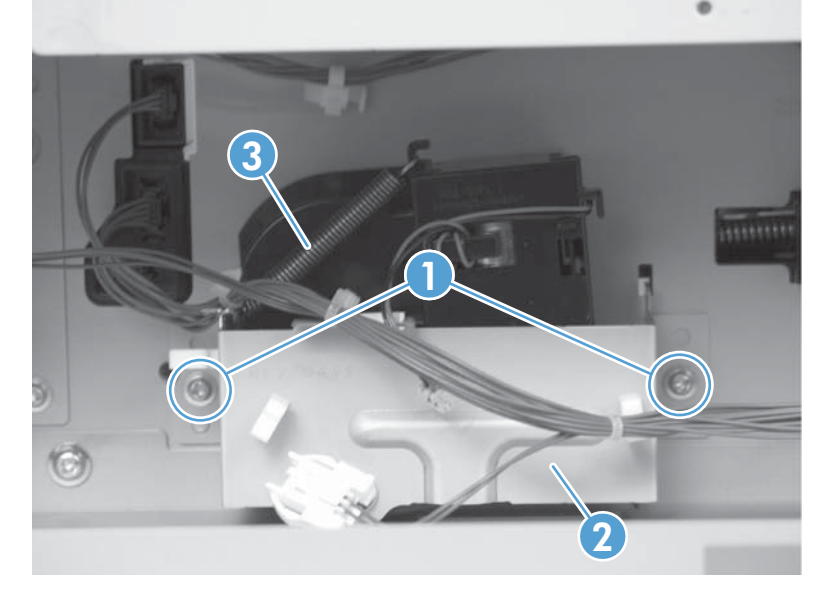

### Pickup motor assembly (1x500-sheet paper feeder)

#### Before proceeding, remove the following assemblies

• Rear cover (1x500-sheet paper feeder). See <u>Rear cover (1x500-sheet paper feeder) on page 270</u>.

#### Remove the pickup motor assembly (1x500-sheet paper feeder)

1. Remove three screws (callout 1), disconnect one connector (callout 2), and then remove the pickup motor assembly (callout 3).

Figure 1-414 Remove the pickup motor assembly (1x500-sheet paper feeder; 1 of 2)

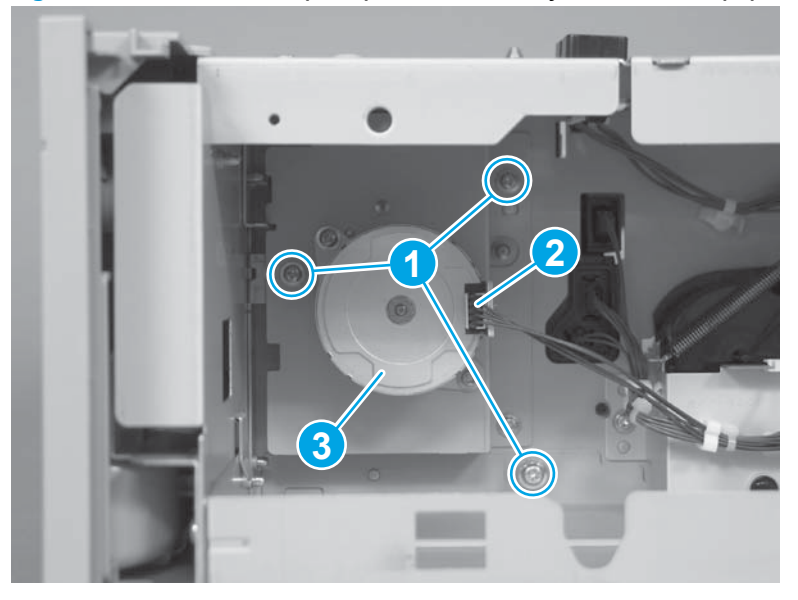

2. Remove two screws (callout 1) and then separate the paper-pickup motor (callout 2) from the paper-pickup drive assembly (callout 3).

Figure 1-415 Remove the pickup motor assembly (1x500-sheet paper feeder; 2 of 2)

### Feeder PCA (1x500-sheet paper feeder)

#### Before proceeding, remove the following assemblies

• Rear cover. See <u>Rear cover (1x500-sheet paper feeder) on page 270</u>.

#### Remove the feeder PCA (1x500-sheet paper feeder)

CAUTION: ESD-sensitive assembly.

Disconnect four connectors (callout 1), remove two screws (callout 2), release three tabs (callout 3), and then remove the PCA.

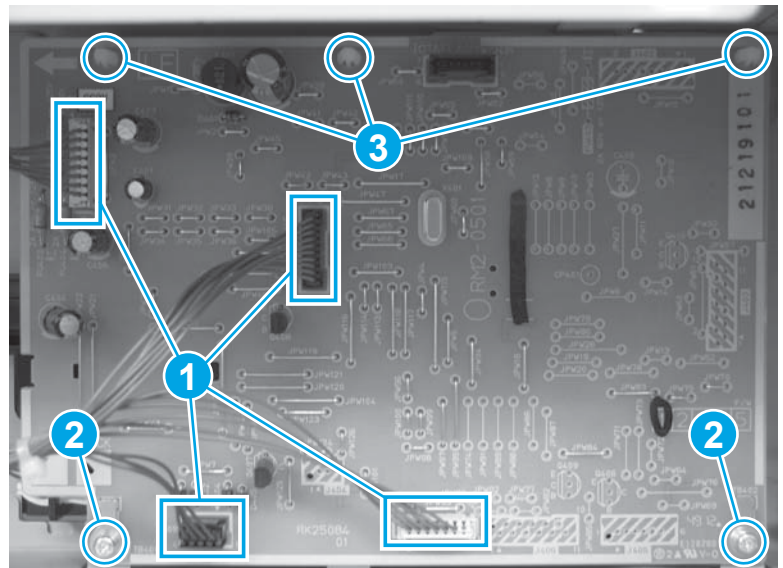

Figure 1-416 Remove the feeder PCA (1x500-sheet paper feeder)

# 1x500-sheet paper feeder with cabinet

**NOTE:** HP recommends removing the output accessory from the product before servicing.

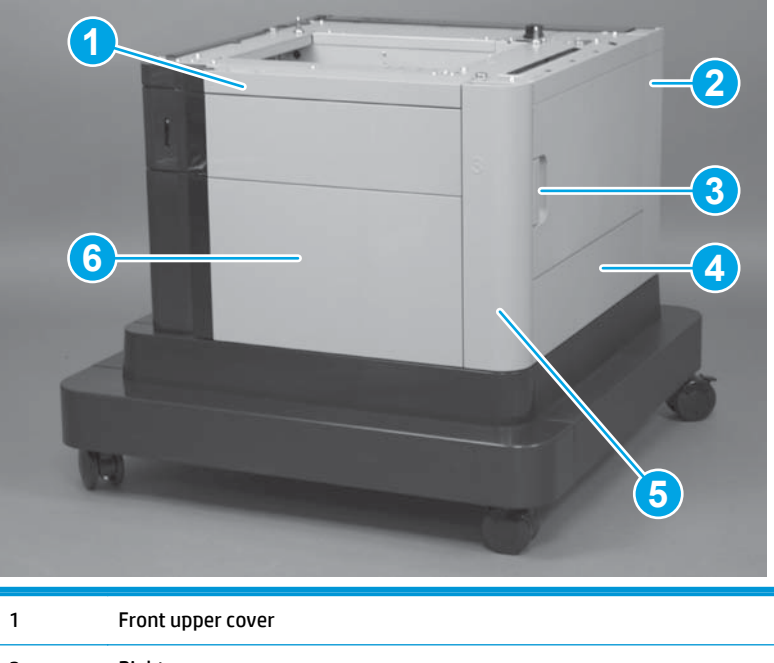

Figure 1-417 1x500-sheet paper feeder with cabinet covers, front view

| 1 | Front upper cover           |
|---|-----------------------------|
| 2 | Right rear cover            |
| 3 | Right door assembly         |
| 4 | Right center cover          |
| 5 | Right front cover           |
| 6 | Stock box door (front door) |

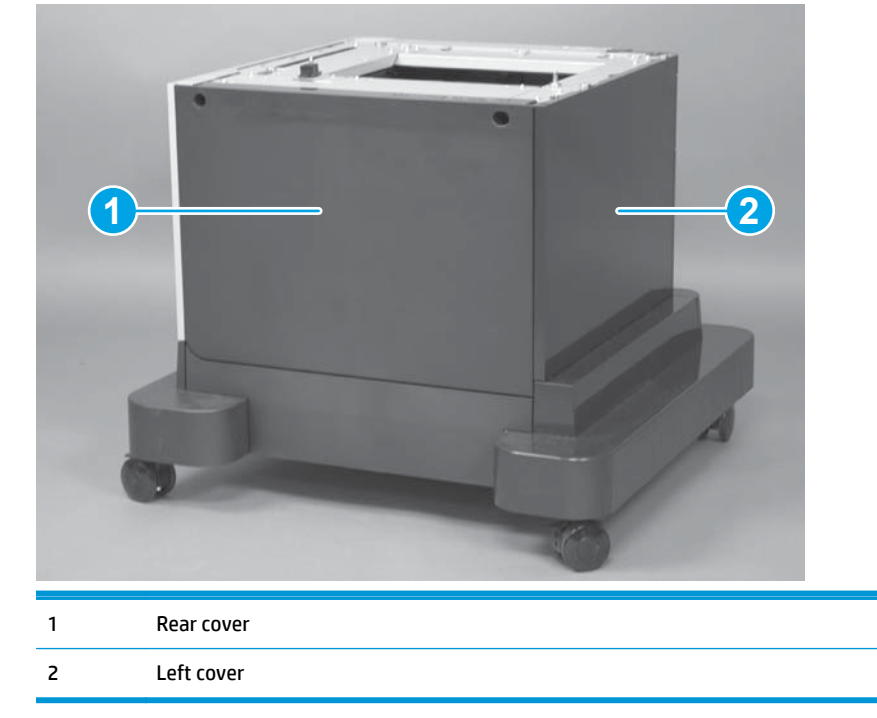

Figure 1-418 1x500-sheet paper feeder with cabinet covers, rear view

### Rear cover (1x500-sheet paper feeder with cabinet)

• Remove two screws (callout 1), and then remove the rear cover (callout 2).

Figure 1-419 Remove the rear cover (1x500-sheet paper feeder with cabinet)

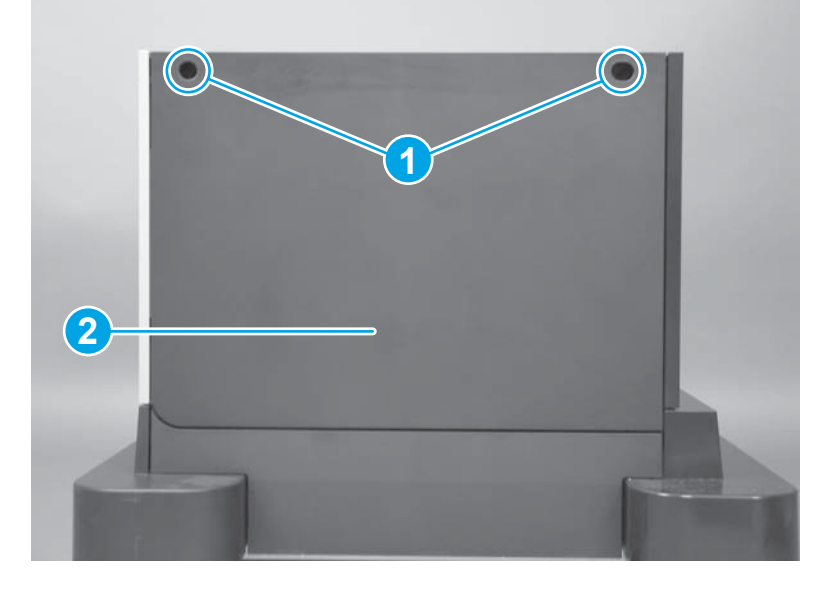

### Left cover (1x500-sheet paper feeder with cabinet)

#### Before proceeding, remove the following assemblies

• Rear cover. See <u>Rear cover (1x500-sheet paper feeder with cabinet) on page 284</u>.

**NOTE:** The output accessory must be removed from the product before servicing this assembly.

#### Remove the left cover (1x500-sheet paper feeder with cabinet)

- Release five tabs (callout 1), and then remove the left cover (callout 2).
- **NOTE:** The figure below shows the 2,500-sheet paper feeder. However, this procedure is valid for the 1x500-sheet accessory.

Figure 1-420 Remove the left cover (1x500-sheet paper feeder with cabinet)

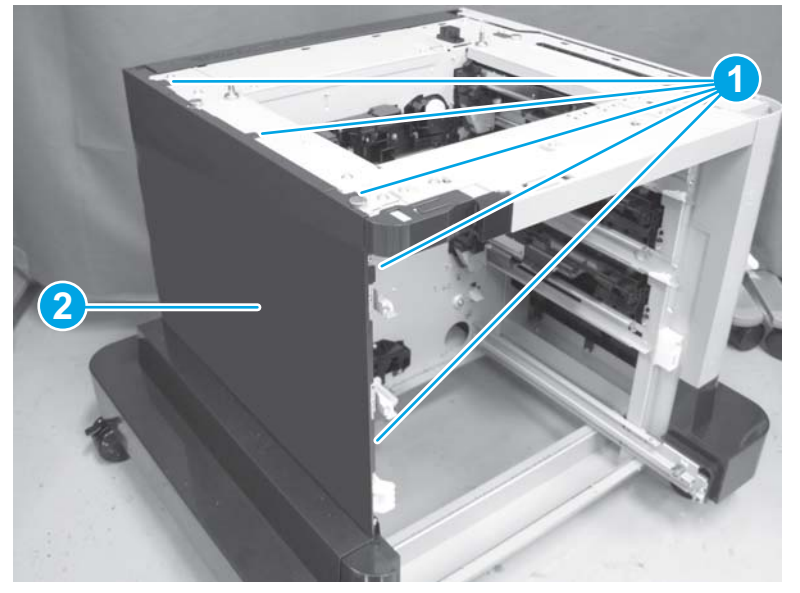

### Stock box door (1x500-sheet paper feeder with cabinet)

1. Release one tab (callout 1), and then remove the stopper (callout 2).

Figure 1-421 Remove the stock box door (1x500-sheet paper feeder with cabinet; 1 of 2)

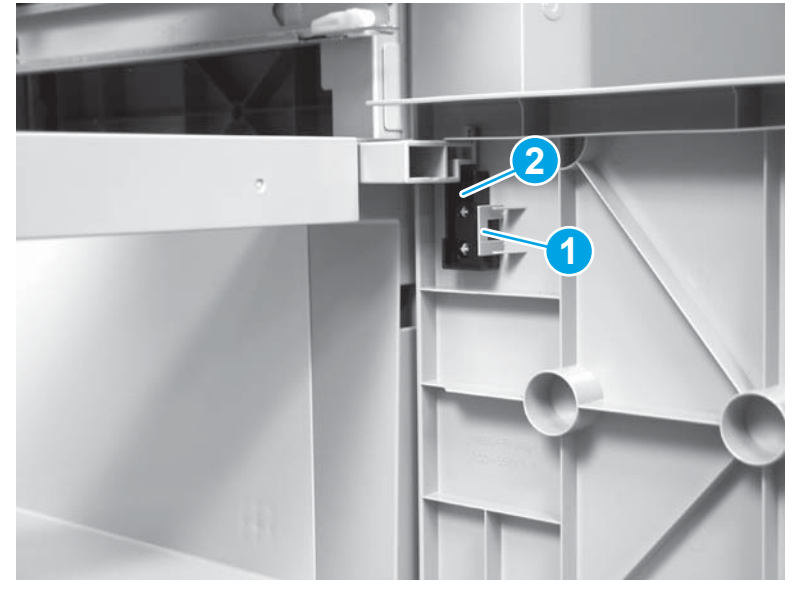

2. Release the link arm (callout 1), and then remove the front door (callout 2).

Figure 1-422 Remove the stock box door (1x500-sheet paper feeder with cabinet; 2 of 2)

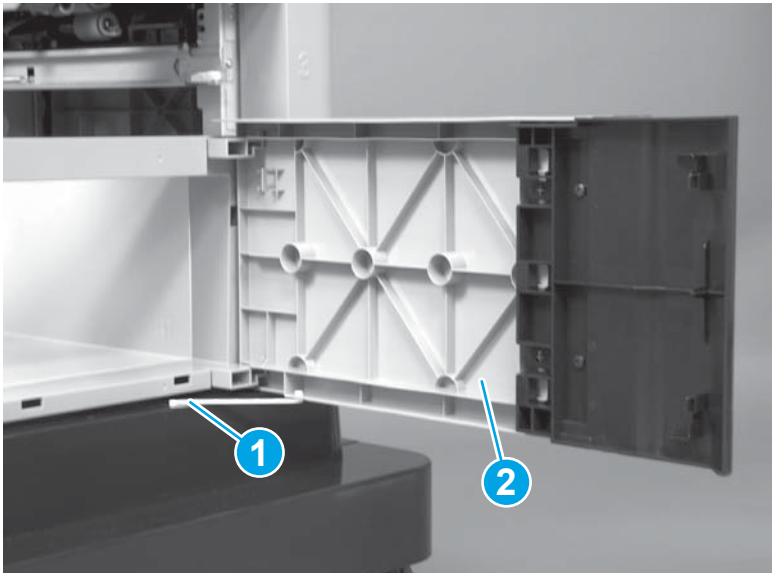

### Front upper cover (1x500-sheet paper feeder with cabinet)

#### Before proceeding, remove the following assemblies

• Stock box door (front door). See <u>Stock box door (1x500-sheet paper feeder with cabinet) on page 286</u>.

**NOTE:** The output accessory must be removed from the product before servicing this assembly.

#### Remove the front upper cover (1x500-sheet paper feeder with cabinet)

Remove three screws (callout 1), release two tabs (callout 2), and then remove the front upper cover (callout 3).

Figure 1-423 Remove the front upper cover (1x500-sheet paper feeder with cabinet)

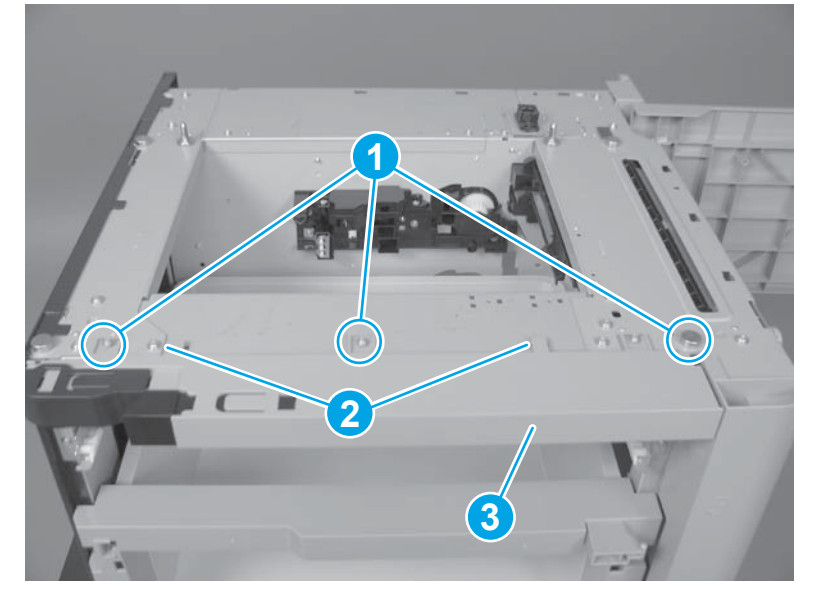

### Right-front cover (1x500-sheet paper feeder with cabinet)

#### Before proceeding, remove the following assemblies

- Stock box door (front door). See <u>Stock box door (1x500-sheet paper feeder with cabinet) on page 286</u>.
- Front upper cover. See Front upper cover (1x500-sheet paper feeder with cabinet) on page 287.

#### Remove the right-front cover (1x500-sheet paper feeder with cabinet)

• Open the right door. Remove one screw (callout 1), and then remove the right-front cover (callout 2).

**Figure 1-424** Remove the right-front cover (1x500-sheet paper feeder with cabinet)

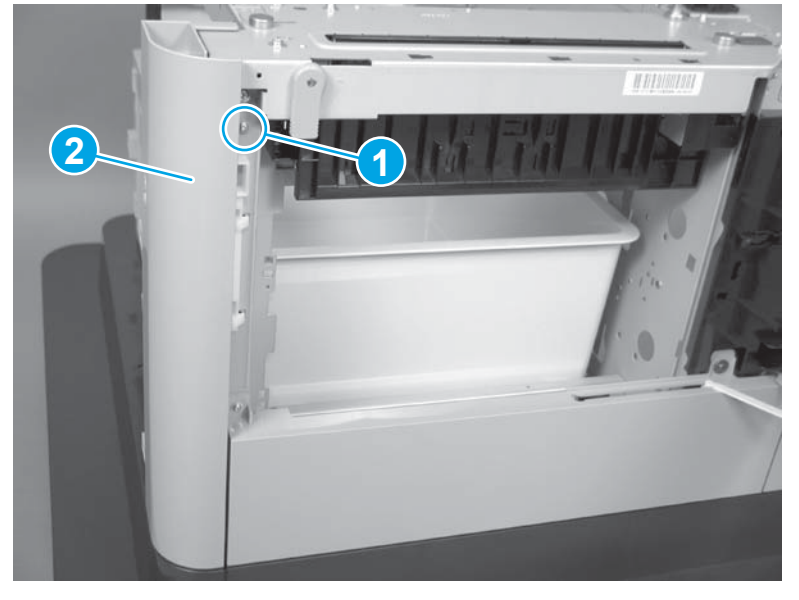

### Right door (1x500-sheet paper feeder with cabinet)

1. Open the right door, release one tab (callout 1), and then remove the stopper (callout 2).

Figure 1-425 Remove the right door (1x500-sheet paper feeder with cabinet; 1 of 3)

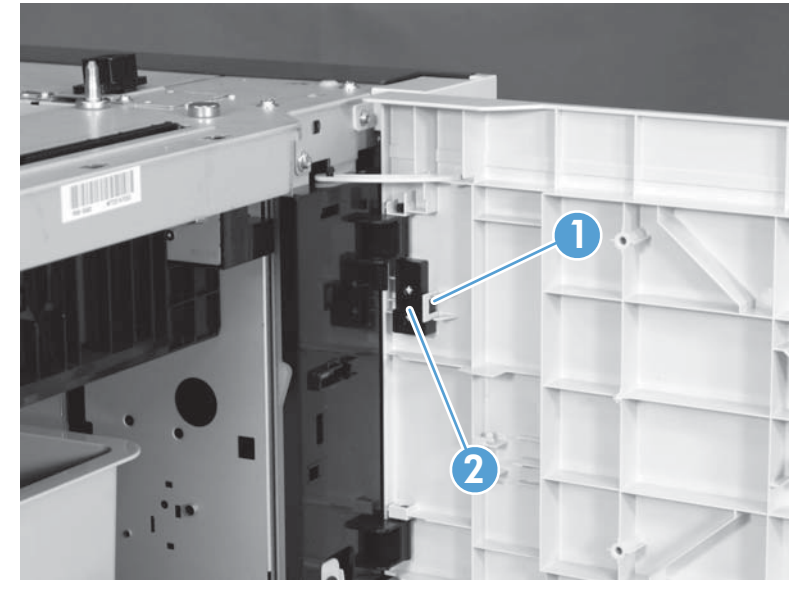

2. Close the right door slightly, and then release the upper link arm.

Figure 1-426 Remove the right door (1x500-sheet paper feeder with cabinet; 2 of 3)

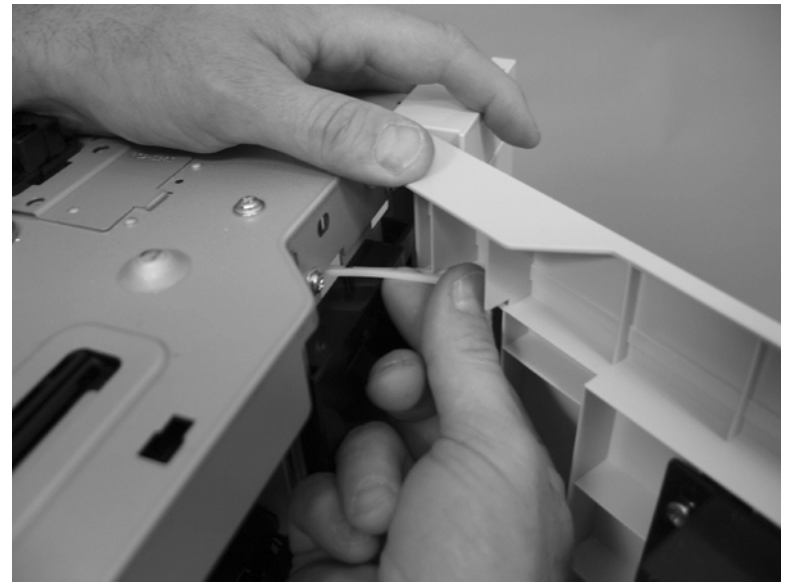

3. Slide the door to release the lower link arm, and then remove the right door.

Figure 1-427 Remove the right door (1x500-sheet paper feeder with cabinet; 3 of 3)

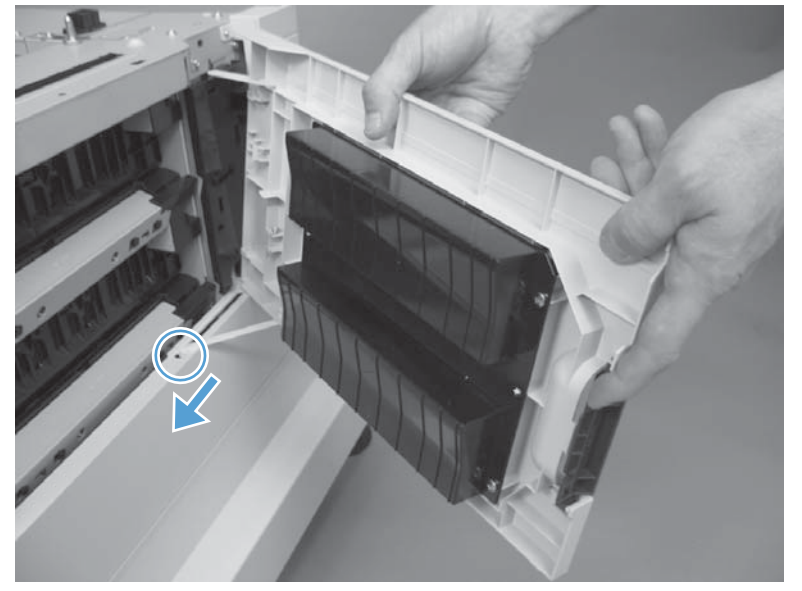
# **Right center cover (1x500-sheet paper feeder with cabinet)**

### Before proceeding, remove the following assemblies

• Right door. See <u>Right door (1x500-sheet paper feeder with cabinet) on page 289</u>.

### Remove the right center cover (1x500-sheet paper feeder with cabinet)

Remove two screws (callout 1), release one tab (callout 2), and then remove the right center cover (callout 3).

Figure 1-428 Remove the right center cover (1x500-sheet paper feeder with cabinet)

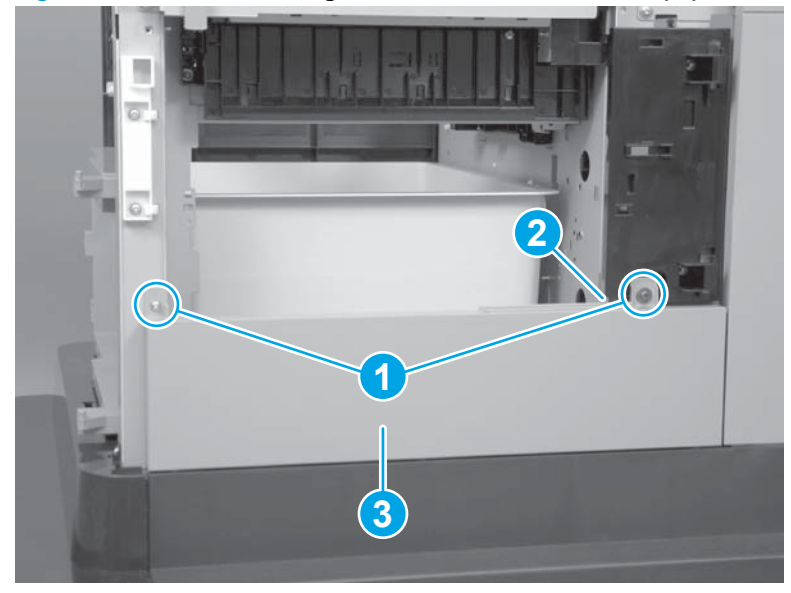

# Rear-right cover (1x500-sheet paper feeder with cabinet)

### Before proceeding, remove the following assemblies

• Right door . See <u>Right door (1x500-sheet paper feeder with cabinet) on page 289</u>.

### Remove the rear-right cover (1x500-sheet paper feeder with cabinet)

A Remove one screw (callout 1), and then remove the rear-right cover (callout 2).

**Figure 1-429** Remove the rear-right cover (1x500-sheet paper feeder with cabinet)

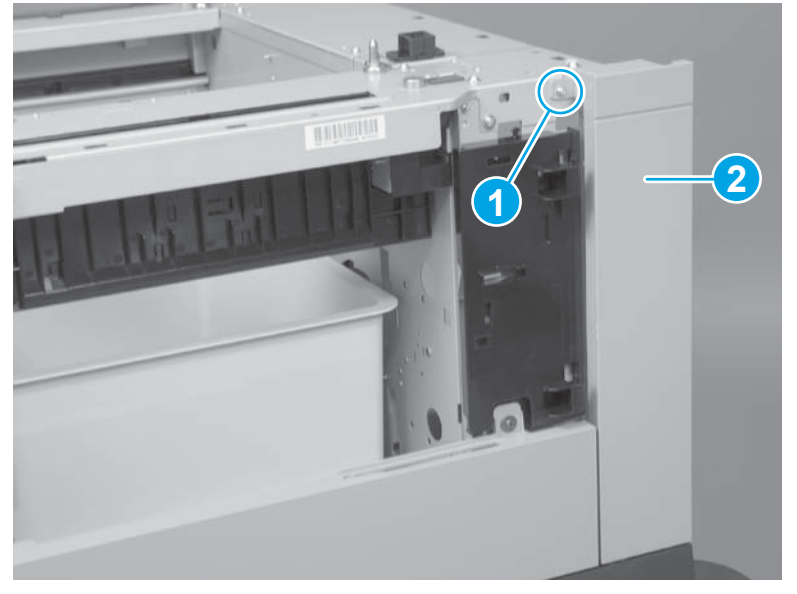

# Paper-pickup assembly (1x500-sheet paper feeder with cabinet)

### Before proceeding, remove the following assemblies

- Rear cover. See <u>Rear cover (1x500-sheet paper feeder with cabinet) on page 284</u>.
- Stock box door. See <u>Stock box door (1x500-sheet paper feeder with cabinet) on page 286</u>
- Front upper cover. See Front upper cover (1x500-sheet paper feeder with cabinet) on page 287.
- Right front cover. See <u>Right-front cover (1x500-sheet paper feeder with cabinet) on page 288</u>.

#### Remove the paper-pickup assembly (1x500-sheet paper feeder with cabinet)

1. Remove one screw (callout 1), and then remove the tray rail (callout 2).

Figure 1-430 Remove the paper-pickup assembly (1x500-sheet paper feeder with cabinet; 1 of 4)

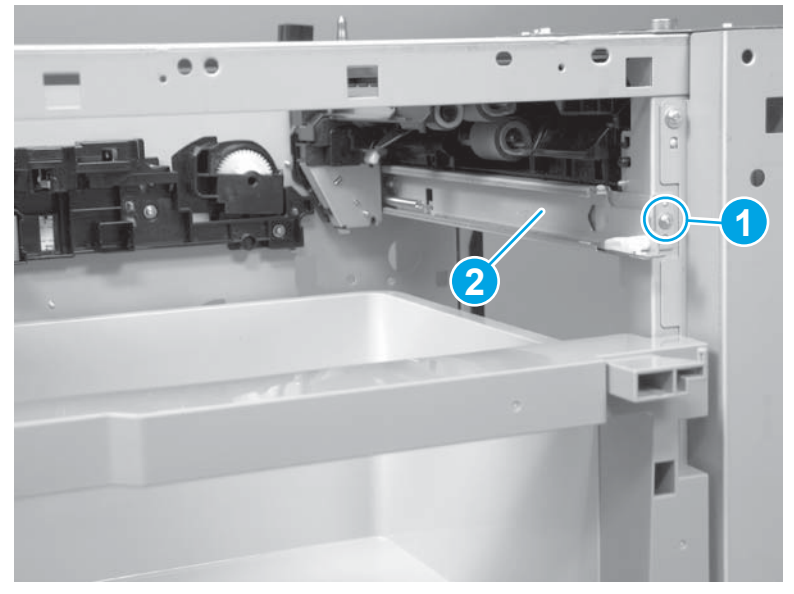

2. Remove three screws (callout 1), disconnect one connector (callout 2), and then remove the motor assembly (callout 3).

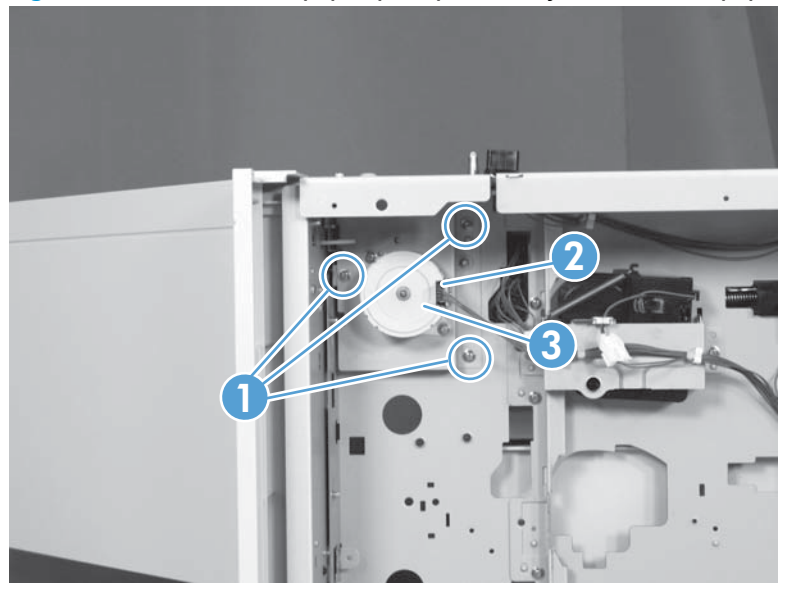

Figure 1-431 Remove the paper-pickup assembly (1x500-sheet paper feeder with cabinet; 2 of 4)

3. Remove one screw (callout 1), and then disconnect three connectors (callout 2).

Figure 1-432 Remove the paper-pickup assembly (1x500-sheet paper feeder with cabinet; 3 of 4)

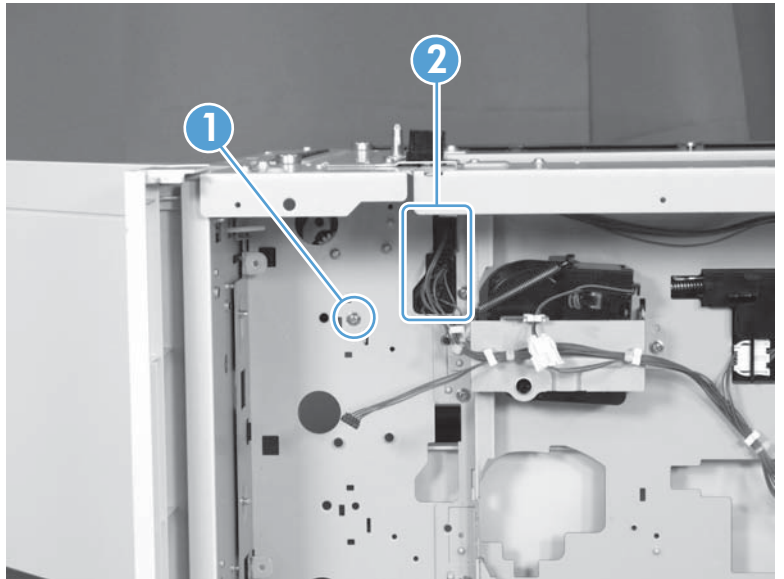

4. Remove one screw (callout 1), and then remove the paper-pickup assembly (callout 2).

Figure 1-433 Remove the paper-pickup assembly (1x500-sheet paper feeder with cabinet; 4 of 4)

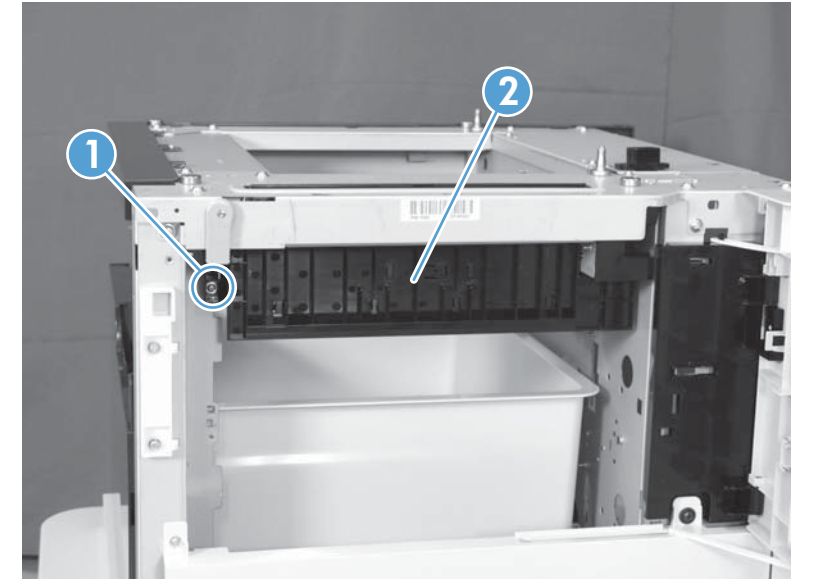

# Lifter base assembly (1x500-sheet paper feeder with cabinet)

### Before proceeding, remove the following assemblies

• Rear cover. See <u>Rear cover (1x500-sheet paper feeder with cabinet) on page 284</u>.

### Remove the lifter base assembly (1x500-sheet paper feeder with cabinet)

**1.** Disconnect one connector (callout 1).

Figure 1-434 Remove the lifter base assembly (1x500-sheet paper feeder with cabinet; 1 of 2)

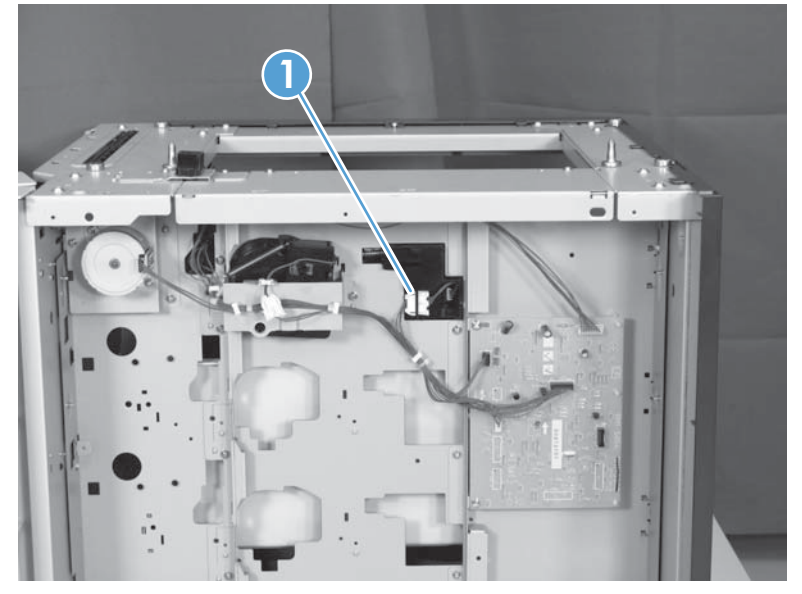

2. Remove four screws (callout 1), and then remove the lifter assembly (callout 2).

Figure 1-435 Remove the lifter base assembly (1x500-sheet paper feeder with cabinet; 2 of 2)

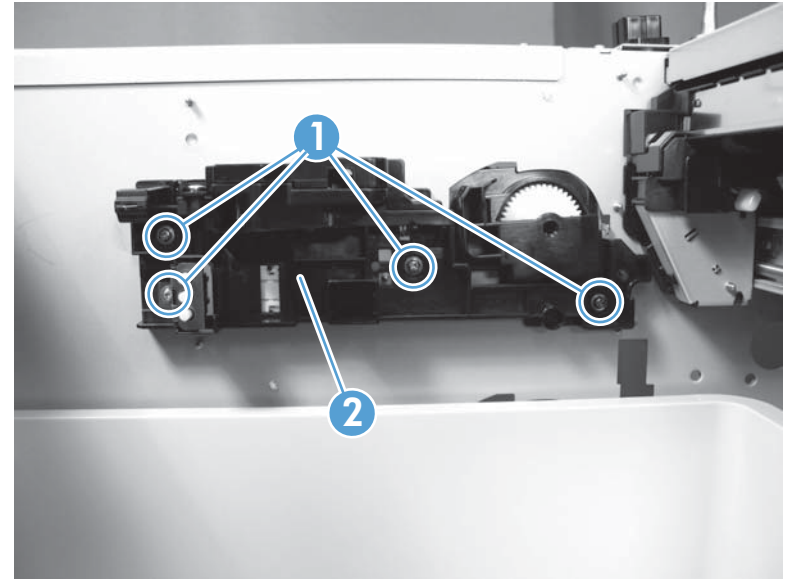

# Lifter assembly (1x500-sheet paper feeder with cabinet)

#### Before proceeding, remove the following assemblies

• Rear cover. See <u>Rear cover (1x500-sheet paper feeder with cabinet) on page 284</u>.

#### Remove the lifter assembly (1x500-sheet paper feeder with cabinet)

1. Disconnect one connector (callout 1), and then release the wire harnesses (callout 3) from the guides (callout 2).

Figure 1-436 Remove the lifter assembly (1x500-sheet paper feeder with cabinet; 1 of 2)

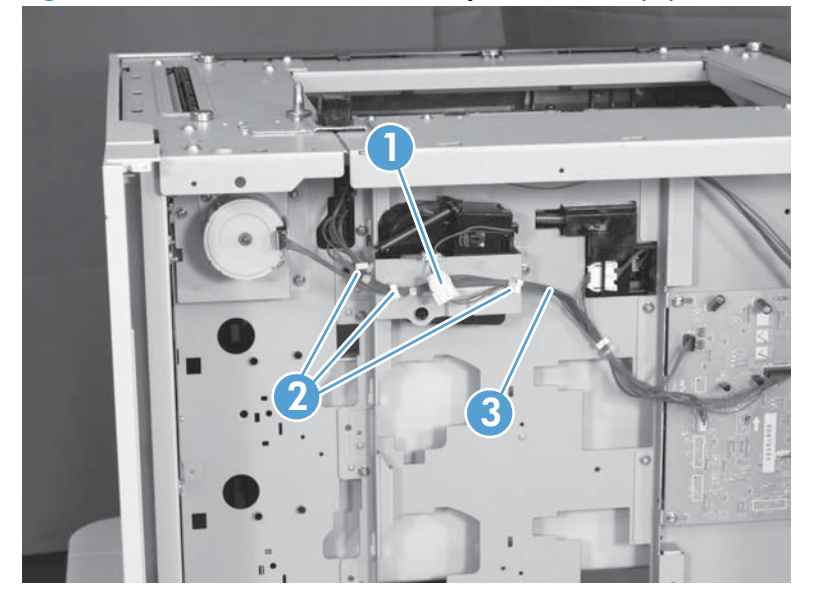

2. Remove two screws (callout 1), and then remove the sheet-metal plate (callout 2). Remove one spring (callout 3), and then remove the lifter drive assembly.

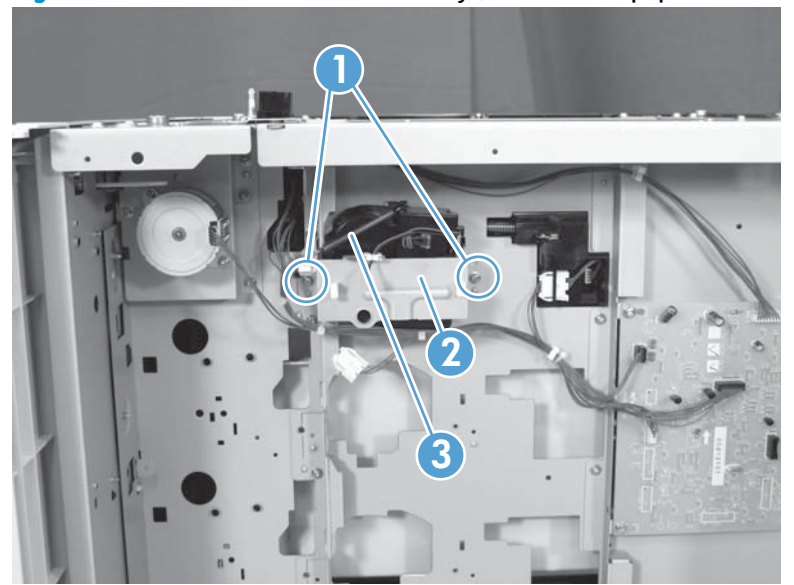

**Figure 1-437** Remove the lifter assembly (1x500-sheet paper feeder with cabinet; 2 of 2)

# Pickup motor assembly (1x500-sheet paper feeder with cabinet)

#### Before proceeding, remove the following assemblies

• Rear cover (optional paper feeder). See <u>Rear cover (1x500-sheet paper feeder with cabinet)</u> on page 284.

#### Remove the pickup motor (1x500-sheet paper feeder with cabinet) assembly

Remove three screws (callout 1), disconnect one connector (callout 2), and then remove the motor assembly (callout 3).

Figure 1-438 Remove the pickup motor assembly (1x500-sheet paper feeder with cabinet)

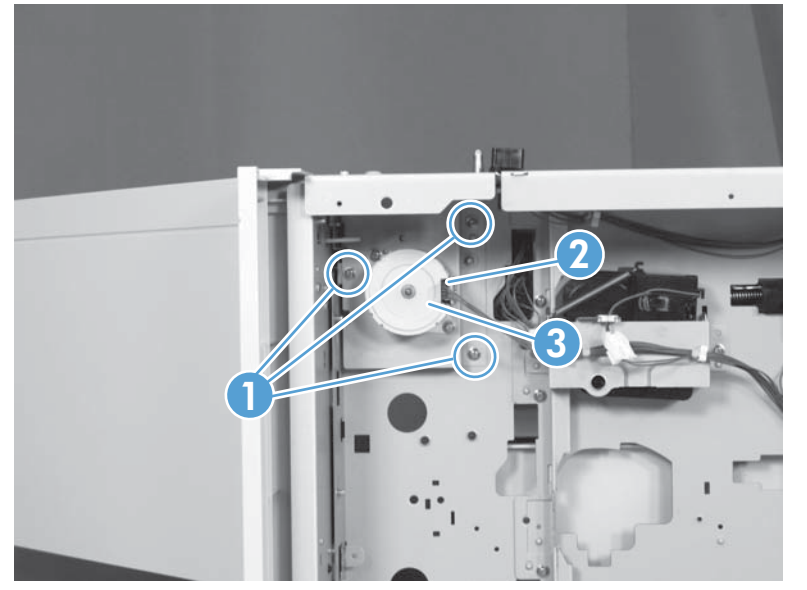

# Feeder PCA (1x500-sheet paper feeder with cabinet)

### Before proceeding, remove the following assemblies

• Rear cover. See <u>Rear cover (1x500-sheet paper feeder with cabinet) on page 284</u>.

### Remove the feeder PCA (1x500-sheet paper feeder with cabinet)

CAUTION: ESD-sensitive assembly.

Disconnect four connectors (callout 1), and remove two screws (callout 2). Release three tabs (callout 3), and then remove the PCA.

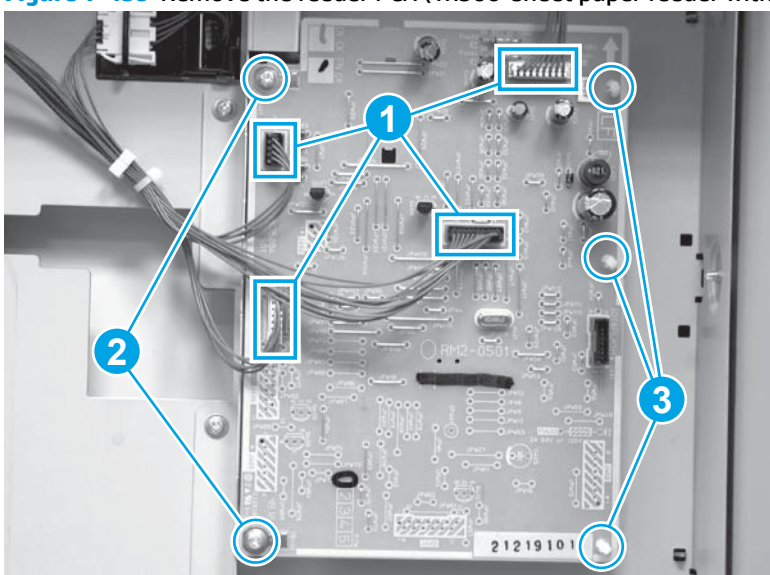

Figure 1-439 Remove the feeder PCA (1x500-sheet paper feeder with cabinet)

# 2,500-sheet paper feeder HCI

**NOTE:** HP recommends removing the output accessory from the product before servicing.

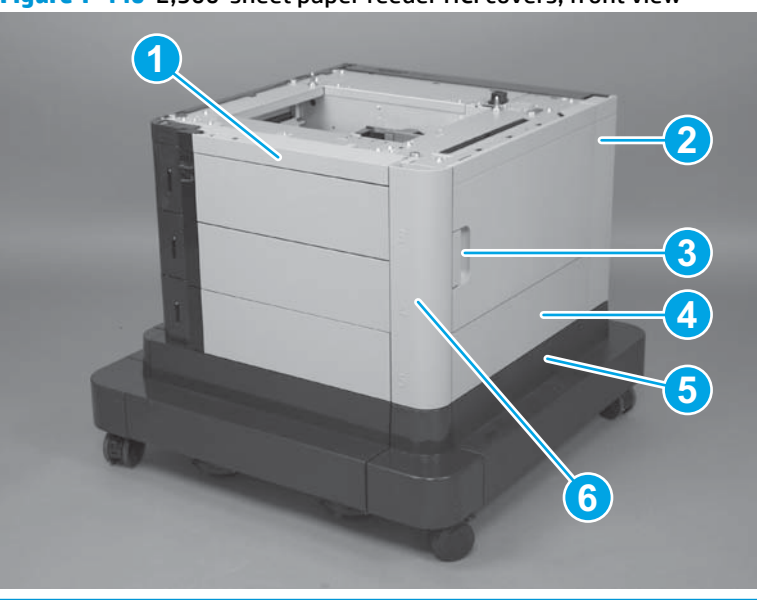

Figure 1-440 2,500-sheet paper feeder HCI covers, front view

| 1 | Front upper cover   |  |
|---|---------------------|--|
| 2 | Right rear cover    |  |
| 3 | Right door assembly |  |
| 4 | Right center cover  |  |
| 5 | Right lower cover   |  |
| 6 | Right front cover   |  |

Figure 1-441 2,500-sheet paper feeder HCI covers, rear view

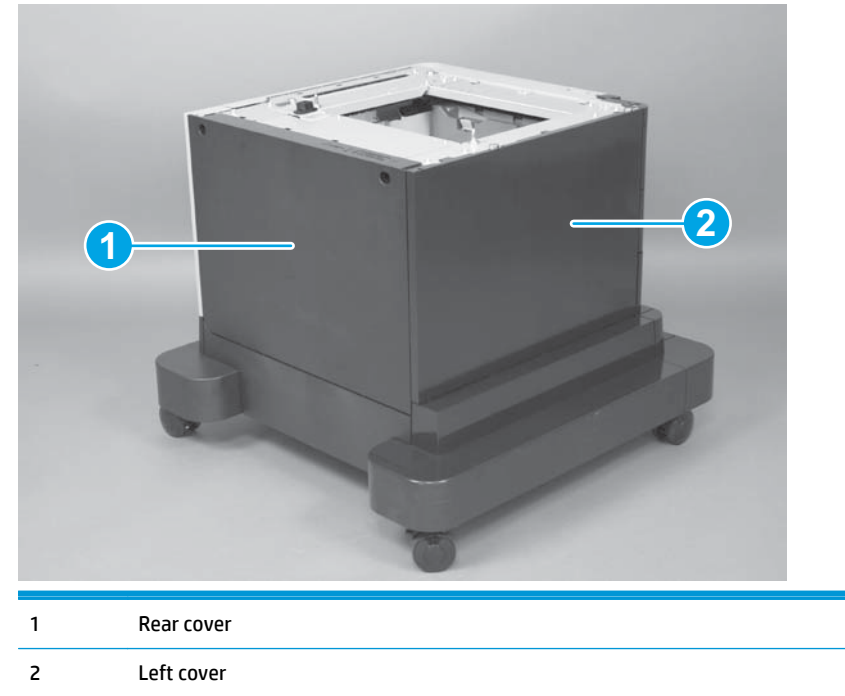

### Rear cover (2,500-sheet paper feeder HCI)

1. Remove two screws (callout 1), and then remove the rear cover assembly (callout 2).

Figure 1-442 Remove the rear cover (2,500-sheet paper feeder HCI; 1 of 2)

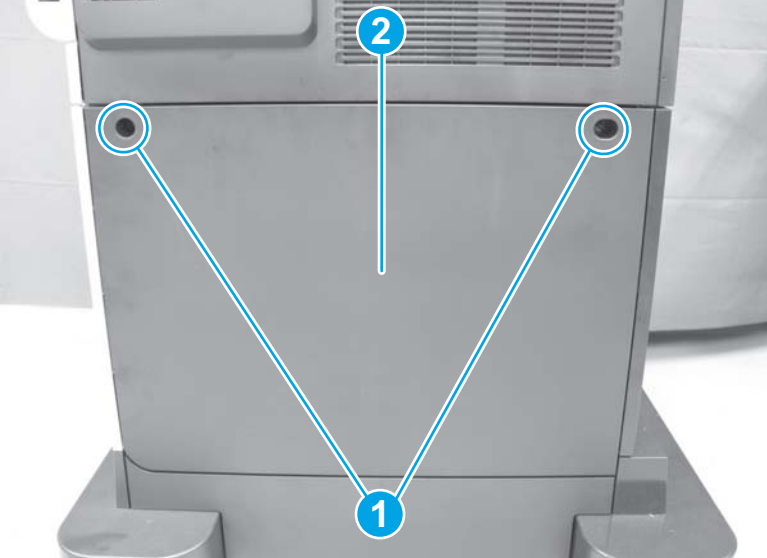

2. To separate the lower rear cover from the rear cover: Remove two screws (callout 1) and remove the rear cover (callout 2) from the lower rear cover (callout 3).

Figure 1-443 Remove the rear cover (2,500-sheet paper feeder HCI; 2 of 2)

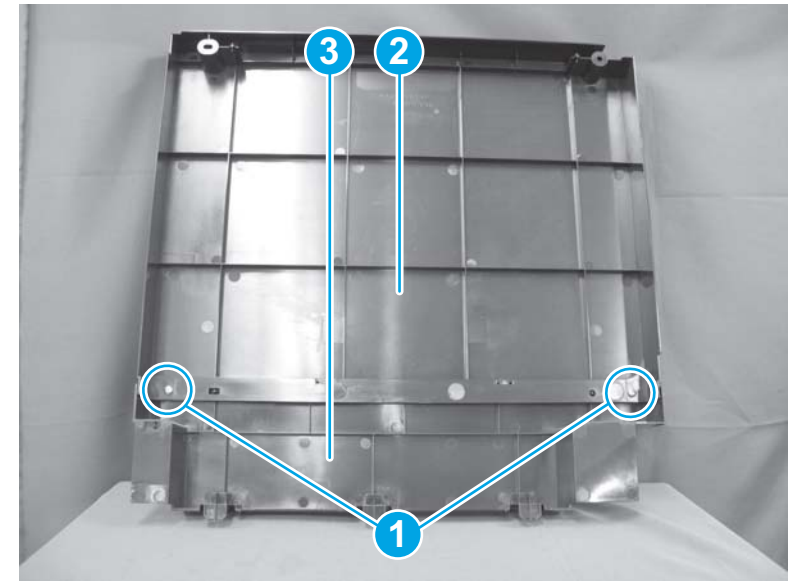

# Left cover (2,500-sheet paper feeder HCI)

**NOTE:** The output accessory must be removed from the product before servicing this assembly.

• Release five tabs (callout 1), and then remove the left cover (callout 2).

Figure 1-444 Remove the left cover (2,500-sheet paper feeder HCI)

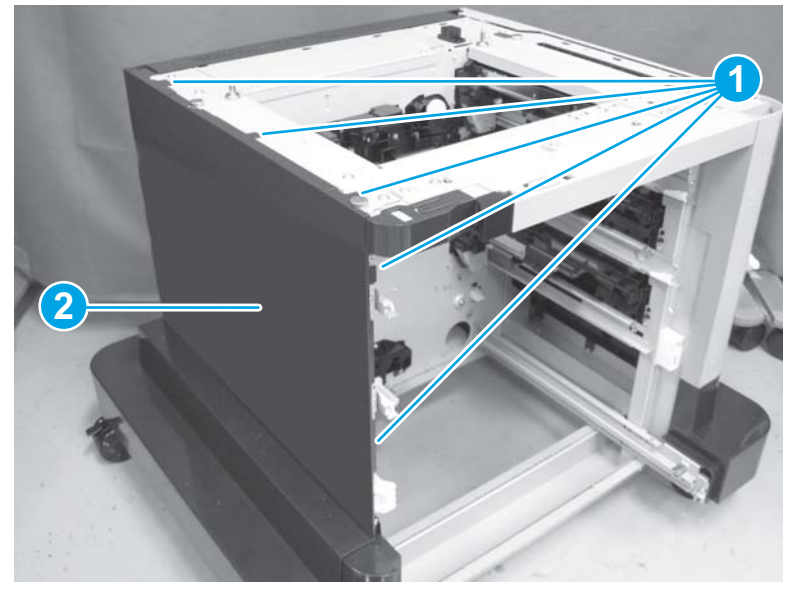

# Front upper cover (2,500-sheet paper feeder HCI)

**NOTE:** The output accessory must be removed from the product before servicing this assembly.

Remove three screws (callout 1), release two tabs (callout 2), and remove the front upper cover (callout 3).

Figure 1-445 Remove the front upper cover (2,500-sheet paper feeder HCI)

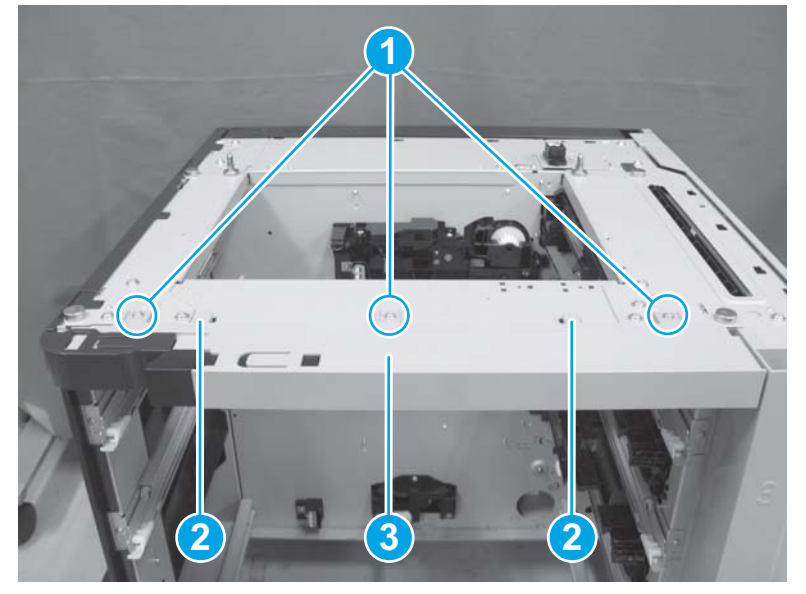

# Right front cover (2,500-sheet paper feeder HCI)

### Before proceeding, remove the following assemblies

• Front upper cover. See <u>Front upper cover (2,500-sheet paper feeder HCI) on page 304</u>.

### Remove the right front cover (2,500-sheet paper feeder HCI)

• Open the right door. Remove one screw (callout 1), and then lift the right front cover (callout 2) to remove it.

Figure 1-446 Remove the right front cover (2,500-sheet paper feeder HCI)

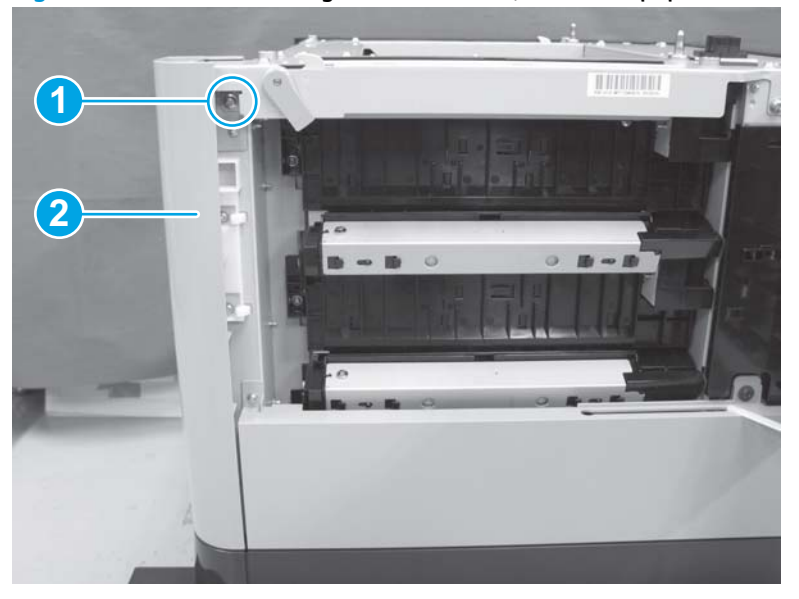

# Right door assembly (2,500-sheet paper feeder HCI)

1. Open the right door, release one tab (callout 1), and then remove the stopper (callout 2)

Figure 1-447 Remove the right door (2,500-sheet paper feeder HCI; 1 of 3)

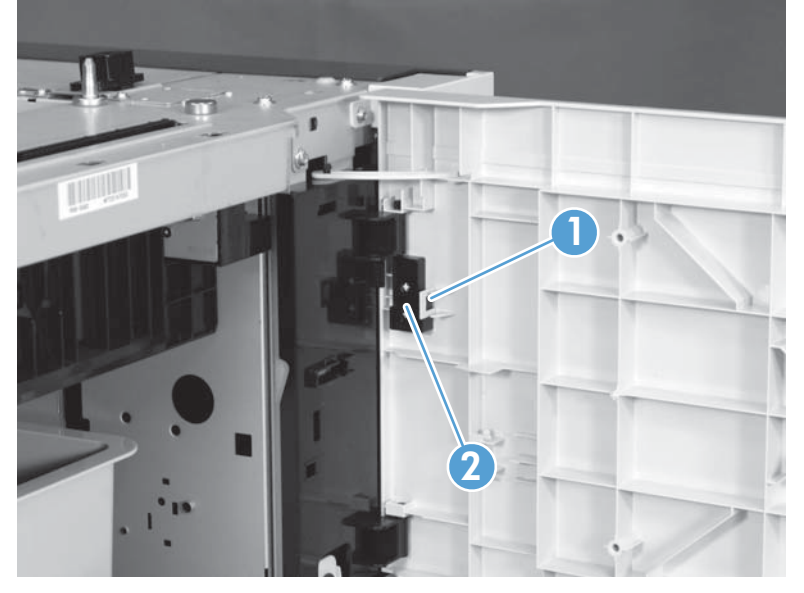

2. Close the right door slightly, and then release the upper link arm.

Figure 1-448 Remove the right door (2,500-sheet paper feeder HCI; 2 of 3)

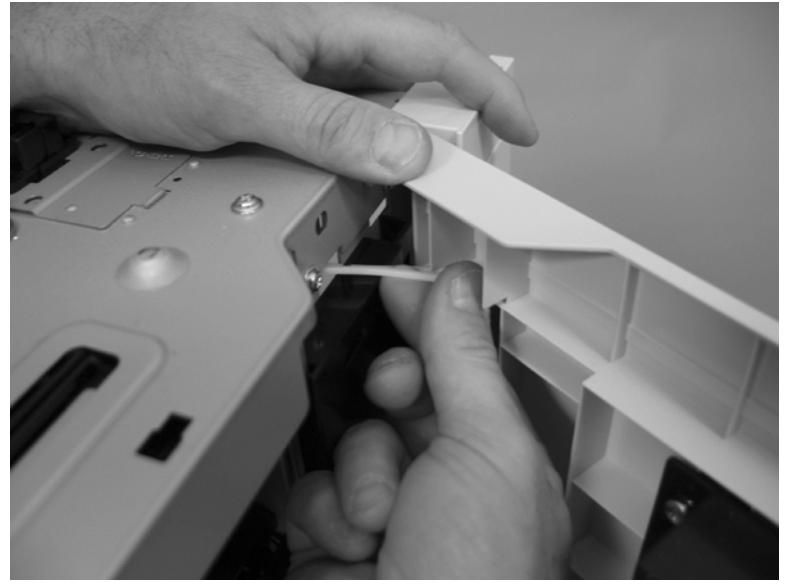

**3.** Slide the door to release the lower link arm, lift the door up to release the hinge pins, and then remove the right door.

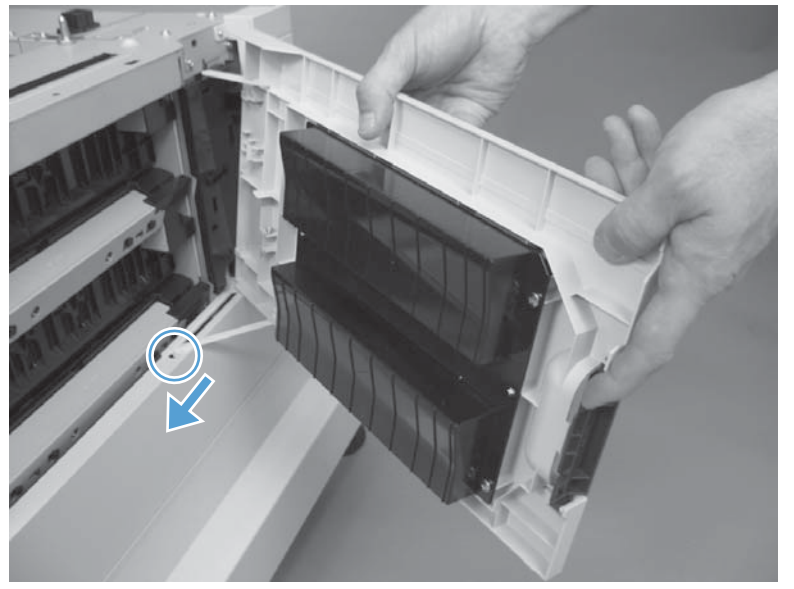

Figure 1-449 Remove the right door (2,500-sheet paper feeder HCI; 3 of 3)

# Right center cover (2,500-sheet paper feeder HCI)

### Before proceeding, remove the following assemblies

• Right door assembly. See <u>Right door assembly (2,500-sheet paper feeder HCI) on page 306</u>.

#### Remove the right center cover (2,500-sheet paper feeder HCI)

Remove two screws (callout 1), release one tab (callout 2), and then remove the right center cover (callout 3).

Figure 1-450 Remove the right center cover (2,500-sheet paper feeder HCI)

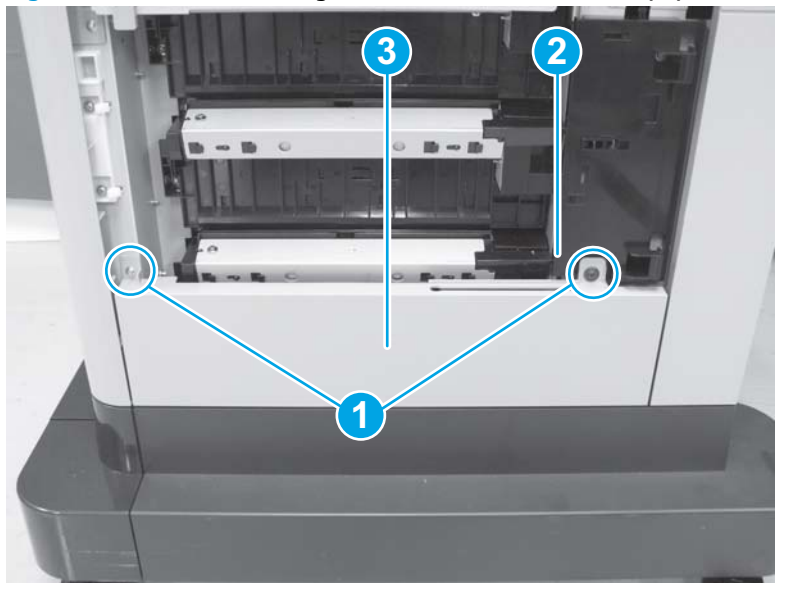

# Right rear cover (2,500-sheet paper feeder HCI)

### Before proceeding, remove the following assemblies

• Right door assembly. See <u>Right door assembly (2,500-sheet paper feeder HCI) on page 306</u>.

### Remove the right rear cover (2,500-sheet paper feeder HCI)

• Remove one screw (callout 1), and then remove the right rear cover (callout 2).

Figure 1-451 Remove the right rear cover (2,500-sheet paper feeder HCI)

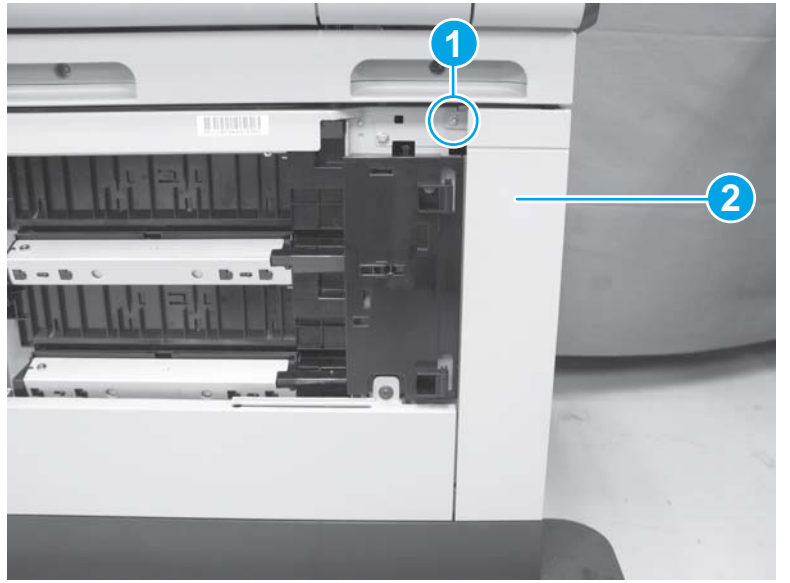

# Right lower cover (2,500-sheet paper feeder HCI)

### Before proceeding, remove the following assemblies

- Right door assembly. See <u>Right door assembly (2,500-sheet paper feeder HCI) on page 306</u>.
- Right center cover. See <u>Right center cover (2,500-sheet paper feeder HCI) on page 308</u>.
- Right rear cover. See <u>Right rear cover (2,500-sheet paper feeder HCI) on page 309</u>.

### Remove the right lower cover (2,500-sheet paper feeder HCI)

A Remove two screws (callout 1), and then remove the right lower cover (callout 2).

Figure 1-452 Remove the right lower cover (2,500-sheet paper feeder HCI)

# Tray 5 pickup assembly (2,500-sheet paper feeder HCI)

#### Before proceeding, remove the following assemblies

- Rear cover. See <u>Rear cover (2,500-sheet paper feeder HCI) on page 302</u>.
- Right door. See <u>Right door assembly (2,500-sheet paper feeder HCI) on page 306</u>.
- Right center cover. See <u>Right center cover (2,500-sheet paper feeder HCI) on page 308</u>.

#### Remove the Tray 5 pickup assembly (2,500-sheet paper feeder HCI)

1. Remove one screw (callout 1). Remove the cover (callout 2) and the rail (callout 3).

Figure 1-453 Remove the Tray 5 pickup assembly (2,500-sheet paper feeder HCI; 1 of 3)

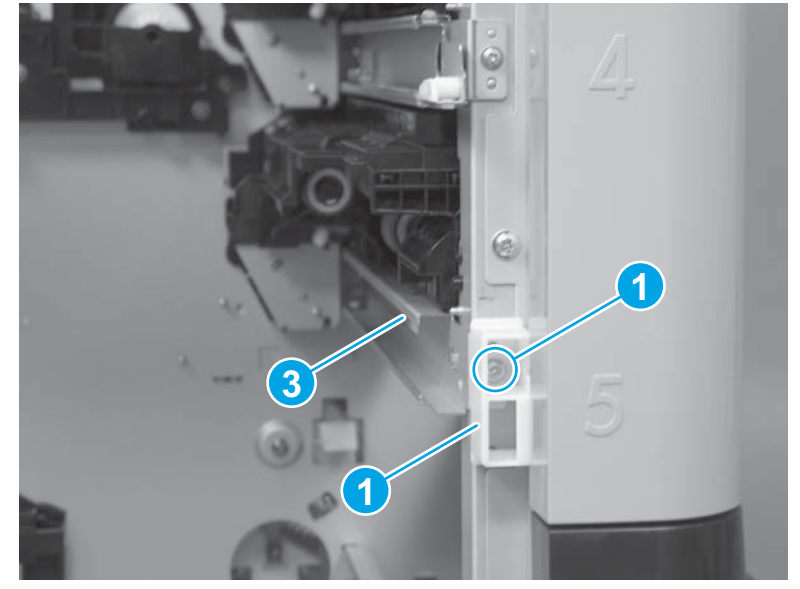

2. On the back of the accessory, remove one screw (callout 1), and disconnect three connectors (callout 2).

Figure 1-454 Remove the Tray 5 pickup assembly (2,500-sheet paper feeder HCI; 2 of 3)

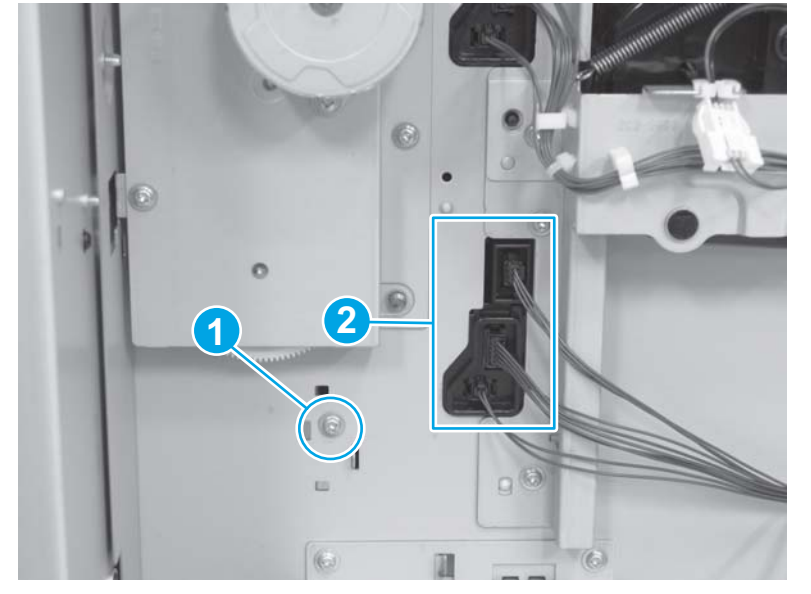

3. On the right side, remove one screw (callout 1), and then remove the pickup assembly (callout 2).

Figure 1-455 Remove the Tray 5 pickup assembly (2,500-sheet paper feeder HCI; 3 of 3)

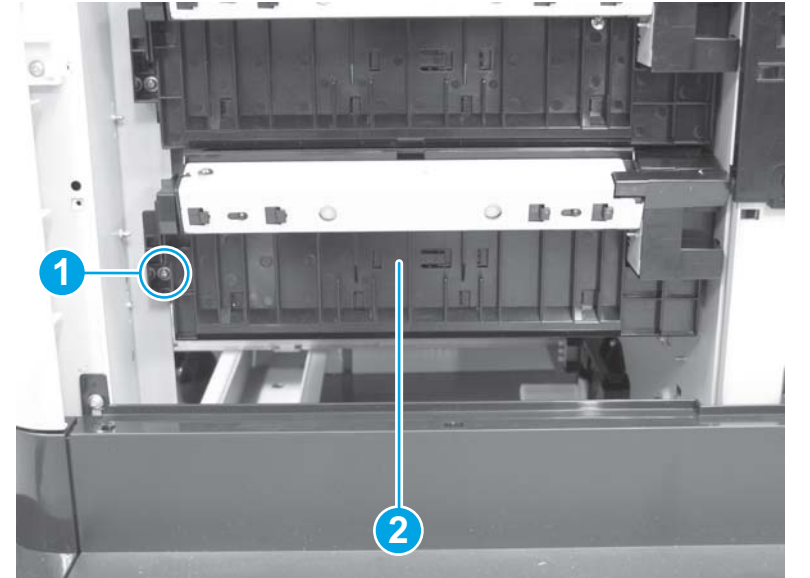

# Tray 3-4 pickup assemblies (2,500-sheet paper feeder HCI)

#### Before proceeding, remove the following assemblies

• Rear cover. See <u>Rear cover (2,500-sheet paper feeder HCI) on page 302</u>.

#### Remove the Tray 3-4 pickup assemblies (2,500-sheet paper feeder HCI)

**NOTE:** The following procedure shows removing the pickup assemblies for both Tray 3 and Tray 4. It is not necessary to remove or replace both assemblies at the same time, though.

1. Remove two screws (callout 1) and then remove the rails (callout 2).

Figure 1-456 Remove the Tray 3-4 pickup assemblies (2,500-sheet paper feeder HCI; 1 of 4)

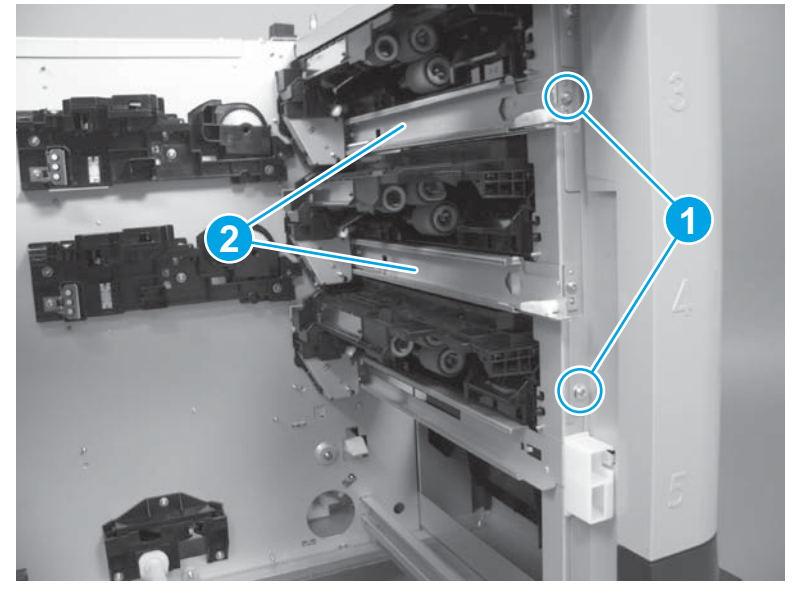

2. Disconnect two connectors (callout 1), remove four screws (callout 2), and then remove the drive assembly.

Figure 1-457 Remove the Tray 3-4 pickup assemblies (2,500-sheet paper feeder HCI; 2 of 4)

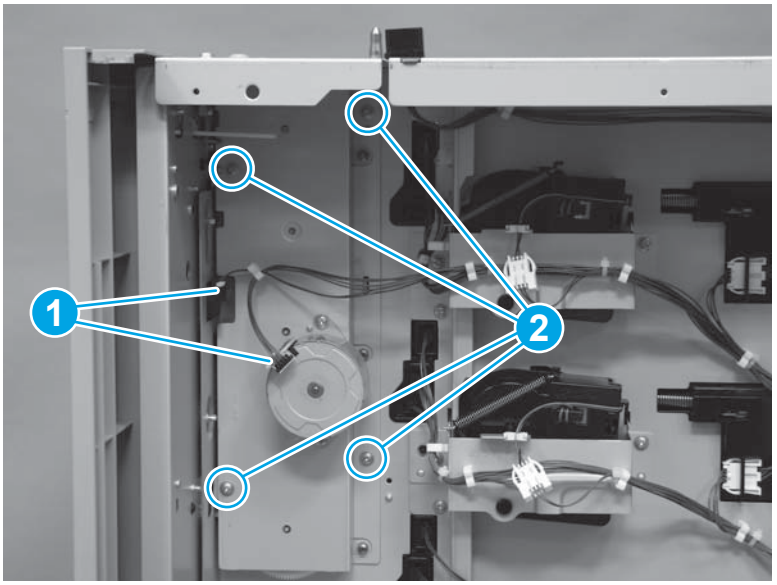

3. Remove two screws (callout 1), and disconnect two sets of three connectors (callout 2).

Figure 1-458 Remove the Tray 3-4 pickup assemblies (2,500-sheet paper feeder HCI; 3 of 4)

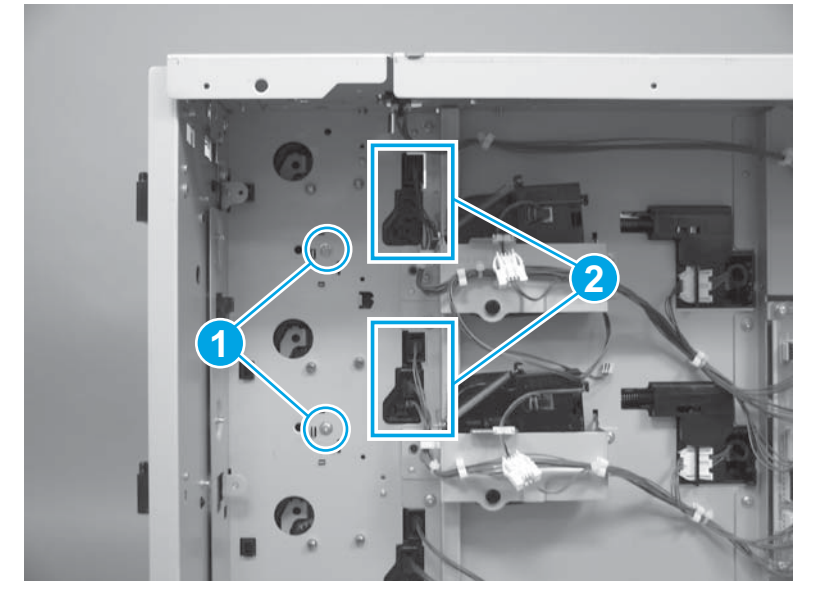

4. Remove two screws (callout 1), and then remove the pickup assemblies (callout 2).

Figure 1-459 Remove the Tray 3-4 pickup assemblies (2,500-sheet paper feeder HCI; 4 of 4)

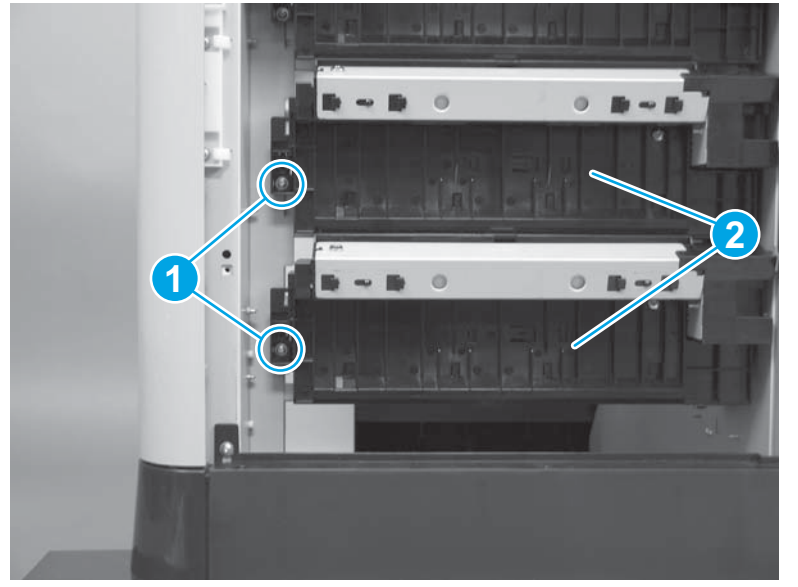

# Tray 3-4 lifter base assemblies (2,500-sheet paper feeder HCI)

### Before proceeding, remove the following assemblies

• Rear cover. See <u>Rear cover (2,500-sheet paper feeder HCI) on page 302</u>.

### Remove the Tray 3-4 lifter base assemblies (2,500-sheet paper feeder HCI)

NOTE: The following procedure shows removing the lifter base assemblies for both Tray 3 and Tray 4. It is not necessary to remove or replace both assemblies at the same time, though.

1. Disconnect two connectors (callout 1).

Figure 1-460 Remove the Tray 3-4 lifter base assemblies (2,500-sheet paper feeder HCI; 1 of 2)

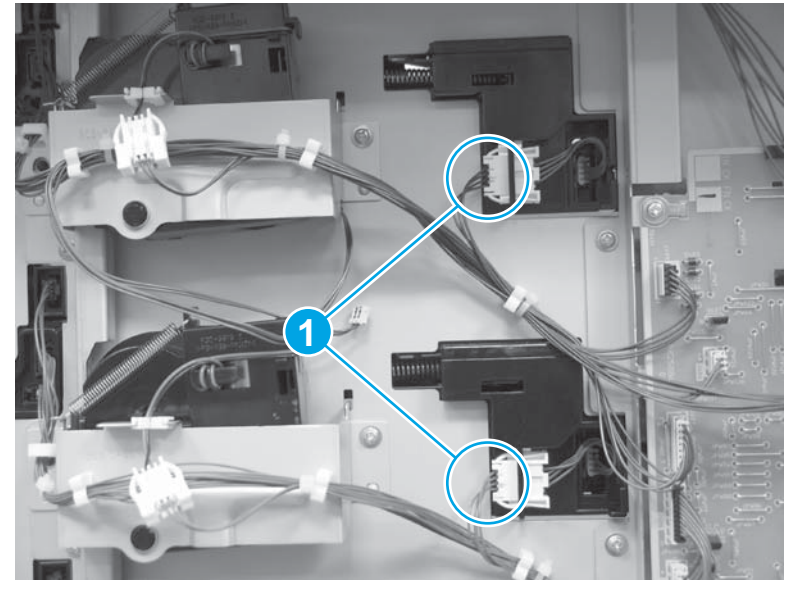

2. Remove eight screws (callout 1), and then remove the lifter base assemblies (callout 2)

Figure 1-461 Remove the Tray 3-4 lifter base assemblies (2,500-sheet paper feeder HCI; 2 of 2)

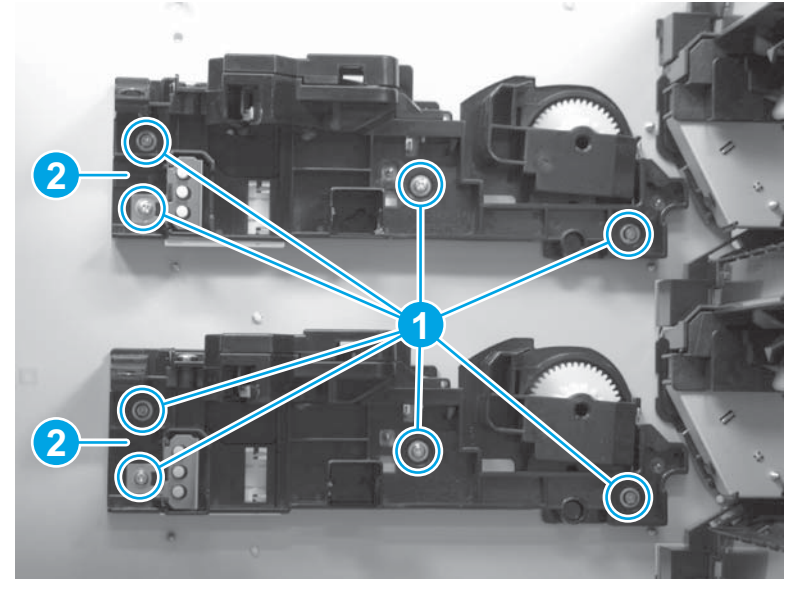

# Tray 3-4 lifter assemblies (2,500-sheet paper feeder HCI)

#### Before proceeding, remove the following assemblies

• Rear cover. See <u>Rear cover (2,500-sheet paper feeder HCI) on page 302</u>.

### Remove the Tray 3-4 lifter assemblies (2,500-sheet paper feeder HCI)

- **NOTE:** The following procedure shows removing the lifter assemblies for both Tray 3 and Tray 4. It is not necessary to remove or replace both assemblies at the same time, though.
  - 1. Disconnect two connectors (callout 1) and then release the cables from the clamps (callout 2).

Figure 1-462 Remove the Tray 3-4 lifter assemblies (2,500-sheet paper feeder HCI; 1 of 2)

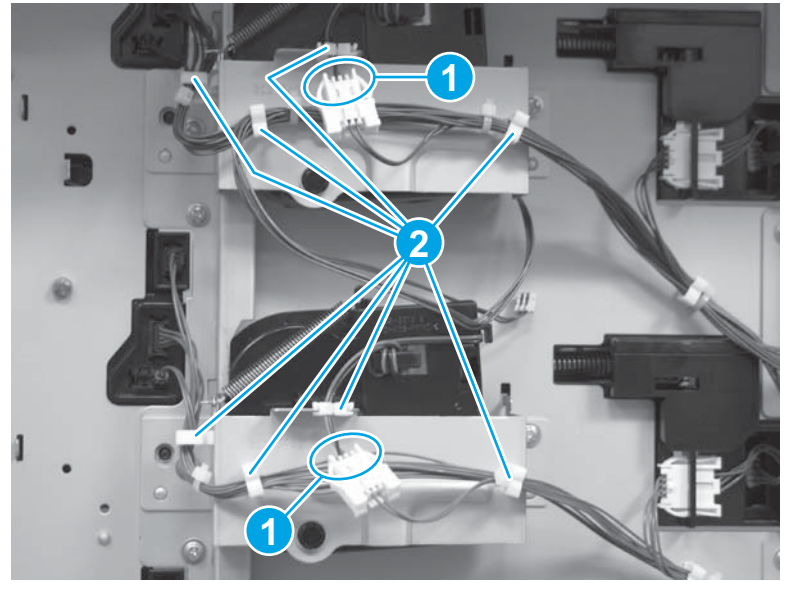

2. Unhook two springs (callout 1), remove four screws (callout 2), remove the metal plates (callout 3), and then remove the lifter assemblies (callout 4).

Figure 1-463 Remove the Tray 3-4 lifter assemblies (2,500-sheet paper feeder HCI; 2 of 2)

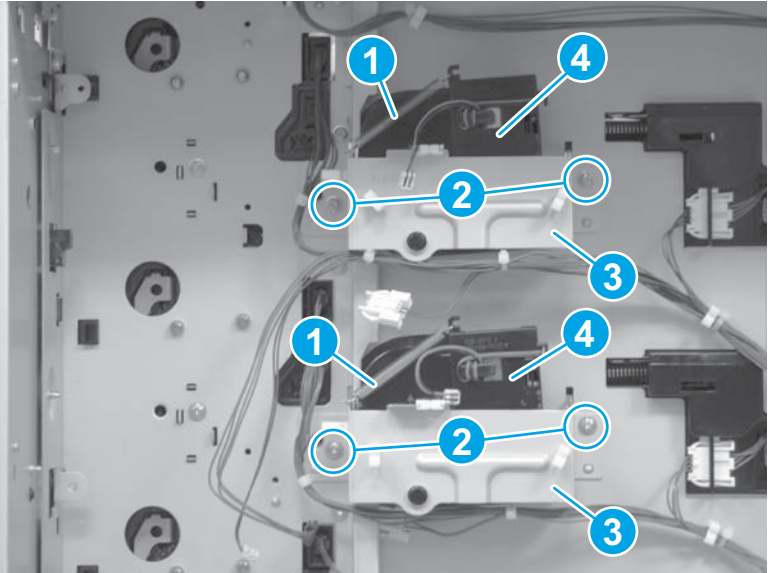

# Tray 5 lifter drive assembly (2,500-sheet paper feeder HCI)

#### Before proceeding, remove the following assemblies

- Rear cover. See <u>Rear cover (2,500-sheet paper feeder HCI) on page 302</u>.
- Right door. See <u>Right door assembly (2,500-sheet paper feeder HCI) on page 306</u>.
- Right center cover. See <u>Right center cover (2,500-sheet paper feeder HCI) on page 308</u>.
- Right rear cover. See <u>Right rear cover (2,500-sheet paper feeder HCI) on page 309</u>.
- Right lower cover. See <u>Right lower cover (2,500-sheet paper feeder HCI) on page 310</u>.

#### Remove the Tray 5 lifter drive assembly (2,500-sheet paper feeder HCI)

On the back of the accessory, disconnect one connector (callout 1), remove four screws (callout 2), and then remove the Tray 5 lifter drive assembly (callout 3).

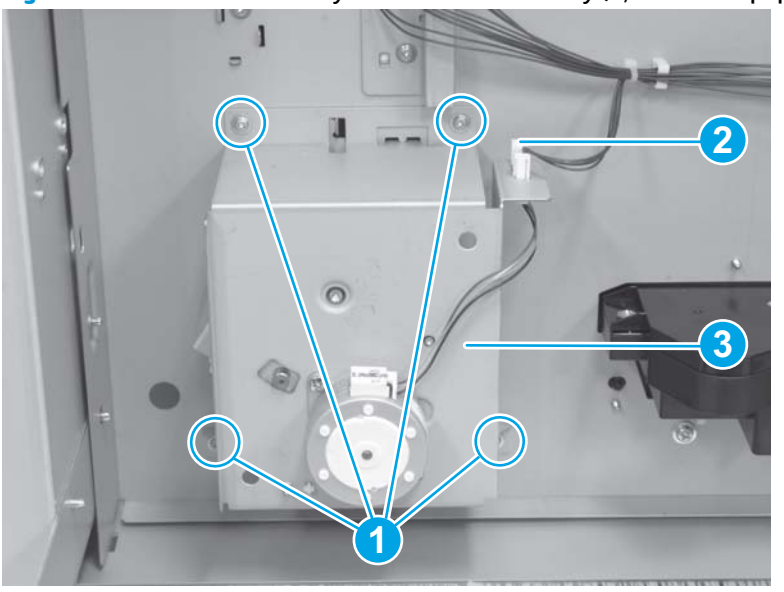

Figure 1-464 Remove the Tray 5 lifter drive assembly (2,500-sheet paper feeder HCI)

# Pickup motor (2,500-sheet paper feeder HCI)

### Before proceeding, remove the following assemblies

• Rear cover. See <u>Rear cover (2,500-sheet paper feeder HCI) on page 302</u>.

### Remove the pickup motor (2,500-sheet paper feeder HCI)

▲ Disconnect one connector (callout 1), remove two screws (callout 2), and then remove the pickup motor (callout 3).

Figure 1-465 Remove the pickup motor (2,500-sheet paper feeder HCI)

# HCI PCA (2,500-sheet paper feeder HCI)

### Before proceeding, remove the following assemblies

• Rear cover. See <u>Rear cover (2,500-sheet paper feeder HCI) on page 302</u>.

### Remove the HCI PCA (2,500-sheet paper feeder HCI)

▲ Disconnect all the connectors from the HCI HCI PCA. Remove two screws (callout 1), release three tabs (callout 2), and then remove the PCA (callout 3).

Figure 1-466 Remove the HCI PCA (2,500-sheet paper feeder HCI)

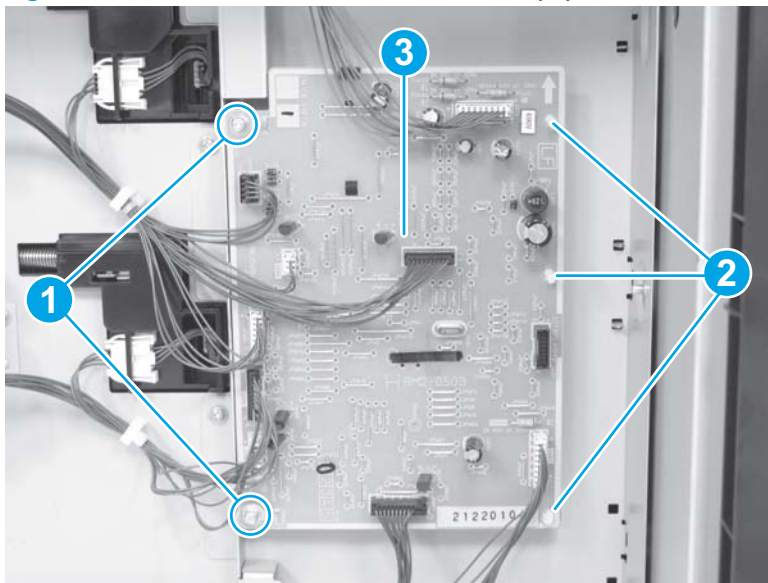

# Stapling mailbox (M680)

3

**NOTE:** HP recommends removing the output accessory from the product before servicing.

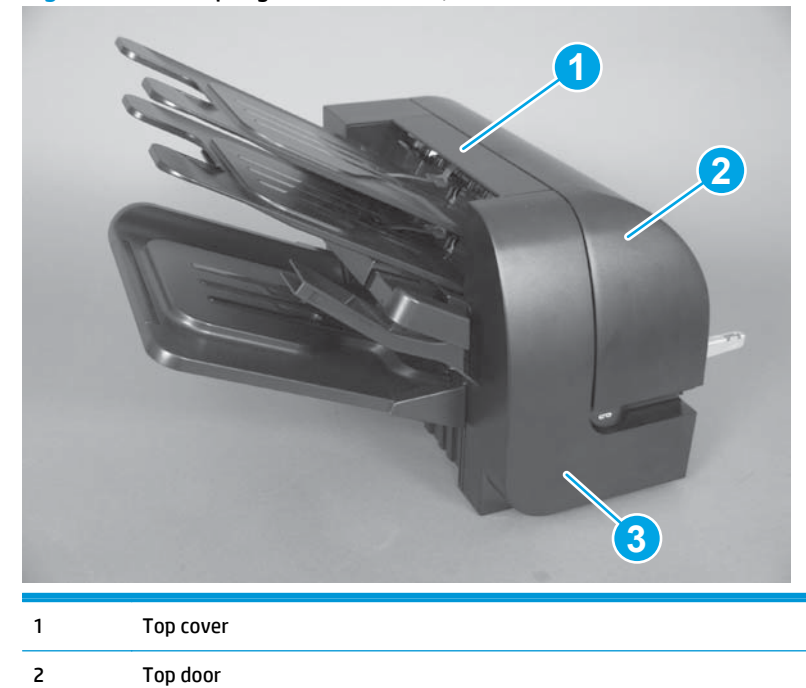

Figure 1-467 Stapling mailbox covers, front view

| 1 | Rear cover     |
|---|----------------|
| 2 | Tray assembly  |
| 3 | Stacking panel |

Figure 1-468 Stapling mailbox covers, rear view

Front door

# Front cover (stapling mailbox)

• Open the stapling mailbox door, remove one screw (callout 1), release two tabs (callout 2), and then remove the front cover (callout 3).

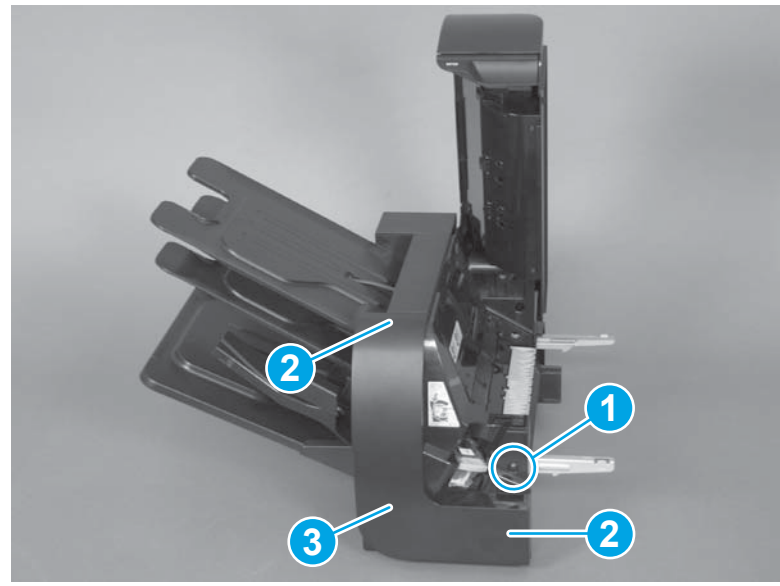

Figure 1-469 Remove the front cover (stapling mailbox)

# Rear cover (stapling mailbox)

• Remove two screws (callout 1), release one tab (callout 2), and then remove the rear cover (callout 3).

Figure 1-470 Remove the rear cover (stapling mailbox)

# Top door (stapling mailbox)

#### Before proceeding, remove the following assemblies

• Rear cover. See <u>Rear cover (stapling mailbox) on page 322</u>.

#### Remove the stapling mailbox top door

- A Remove three screws (callout 1), and then remove the stapling mailbox door (callout 2).
- **NOTE:** The black-plastic push button (callout 3) can be easily dislodged when the door is removed. Do not lose the push button.

Figure 1-471 Remove the top door (stapling mailbox)

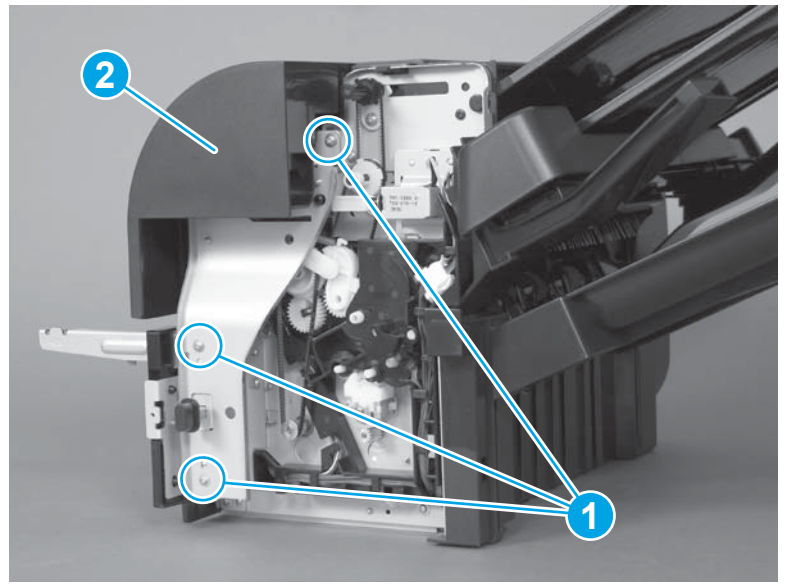

# Connector holder (stapling mailbox)

### Before proceeding, remove the following assemblies

• Rear cover. See <u>Rear cover (stapling mailbox) on page 322</u>.

### Remove the stapling mailbox connector holder

A Remove one screw, and then remove the holder connector.

Figure 1-472 Remove the holder connector (stapling mailbox)

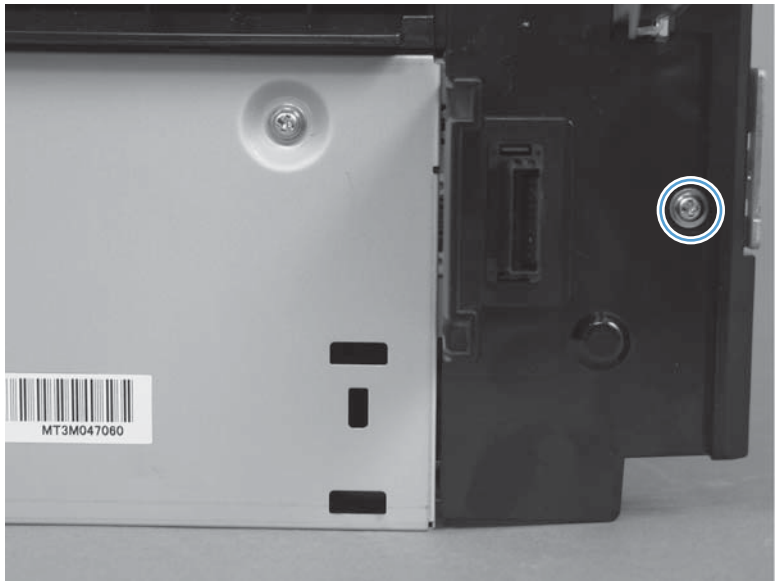

# Top cover (stapling mailbox)

### Before proceeding, remove the following assemblies

- Front cover. See Front cover (stapling mailbox) on page 321.
- Rear cover. See <u>Rear cover (stapling mailbox) on page 322</u>.

### Remove the stapling mailbox top cover

A Remove one screw (callout 1), and then remove the top cover (callout 2).

Figure 1-473 Remove the top cover (stapling mailbox)

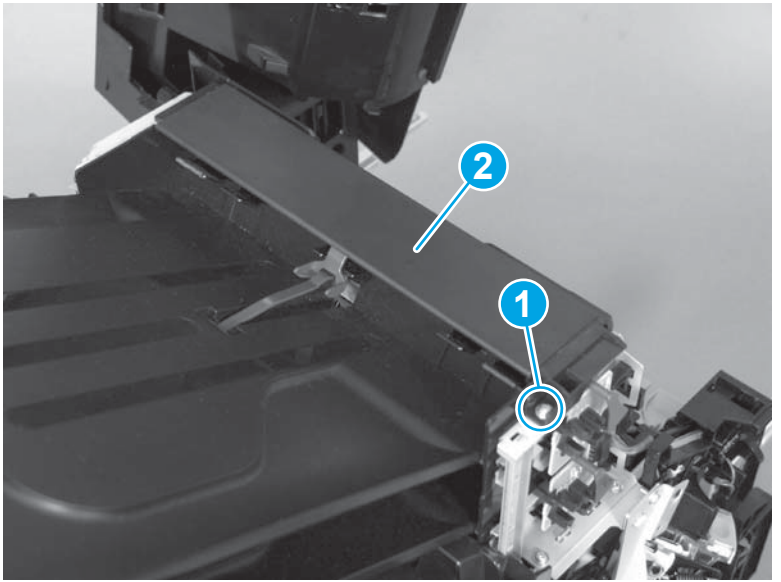

# **Output bin 3 (stapling mailbox)**

1. Squeeze and pull two stoppers to remove from the output bin.

Figure 1-474 Remove output bin 3 (stapling mailbox; 1 of 2)

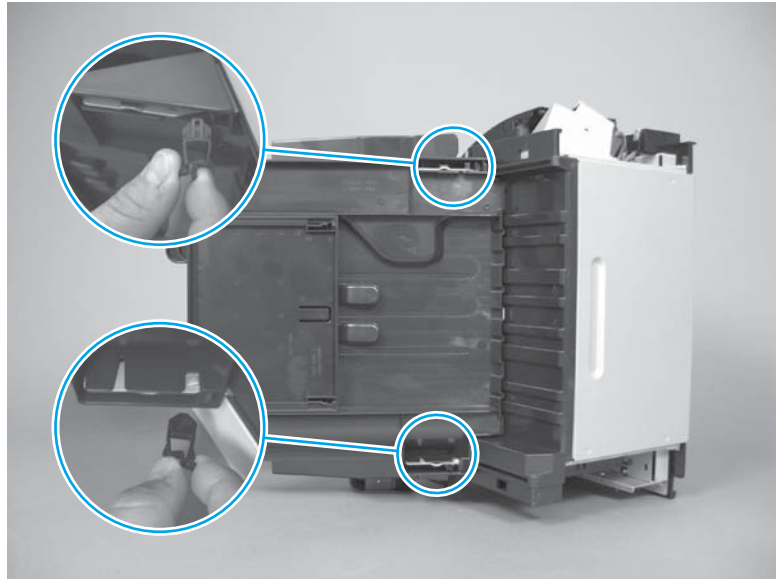

- **NOTE:** When reinstalling the output bin, make sure the two stoppers are installed in the correct position.
- 2. Release two tabs (callout 1) and slide the output bin 3 (callout 2) to remove.

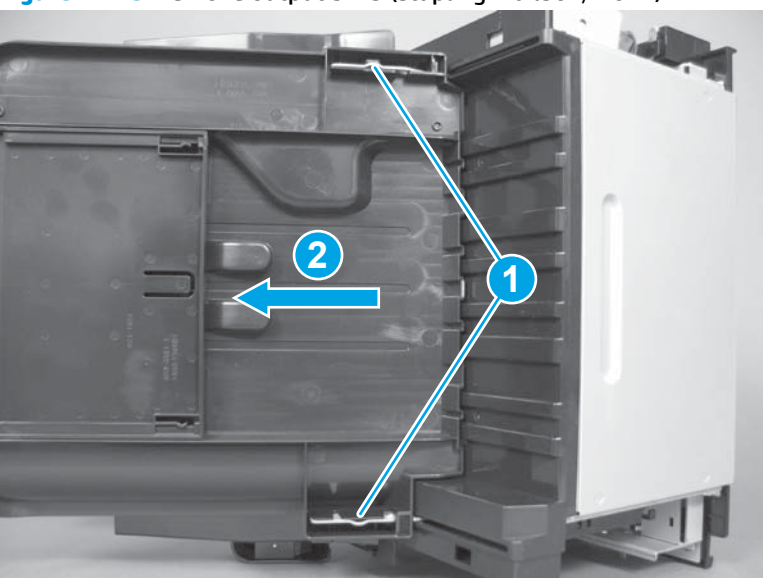

Figure 1-475 Remove output bin 3 (stapling mailbox; 2 of 2)
# Output bin 3 driver PCA (stapling mailbox)

CAUTION: ESD-sensitive assembly.

**NOTE:** This assembly is also called the MBM PCA.

1. Remove two screws, and slide the PCA cover off to remove it.

Figure 1-476 Remove the output bin 3 driver PCA (stapling mailbox; 1 of 3)

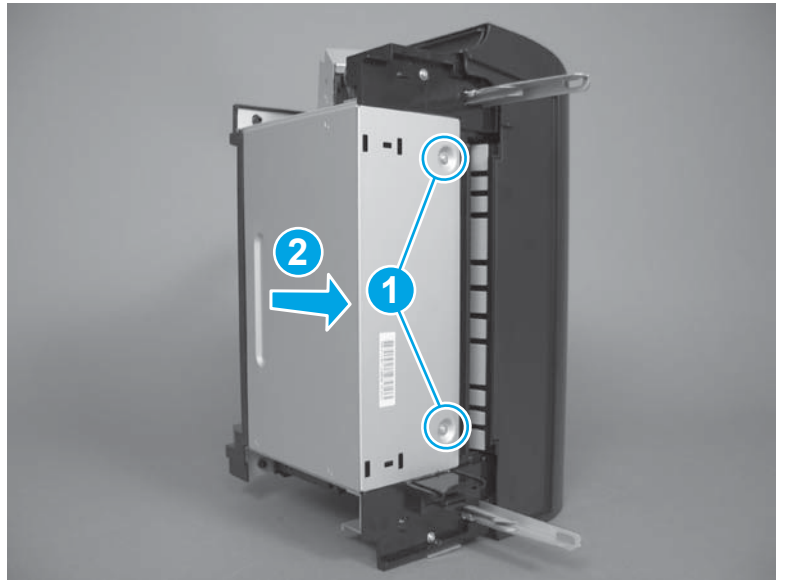

- 2. Release the cables (callout 1) from the cable guide (callout 2).
  - **NOTE:** Be careful not to damage components (callout 3) on the PCA.

Figure 1-477 Remove the output bin 3 driver PCA (stapling mailbox; 2 of 3)

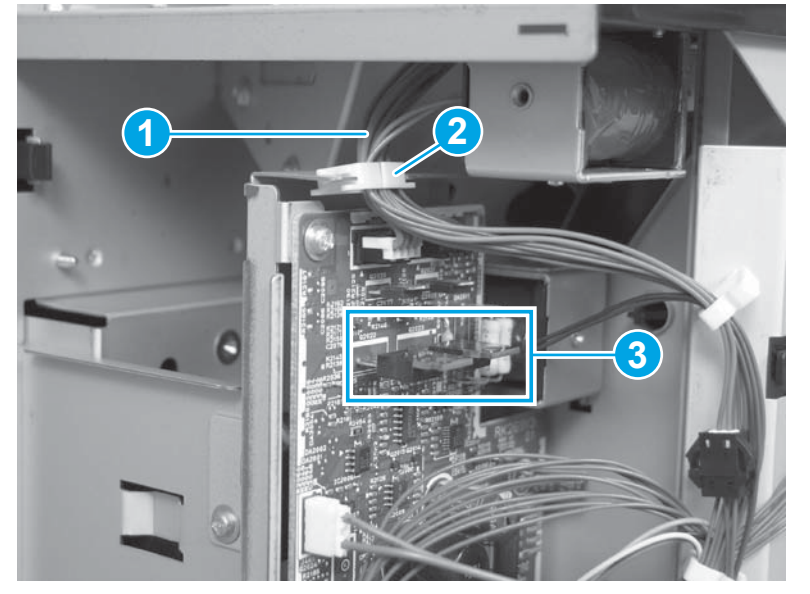

3. Remove two screws (callout 1), disconnect all connectors from the PCA, and then remove the PCA.

**NOTE:** The connectors for J460 and J466 are empty.

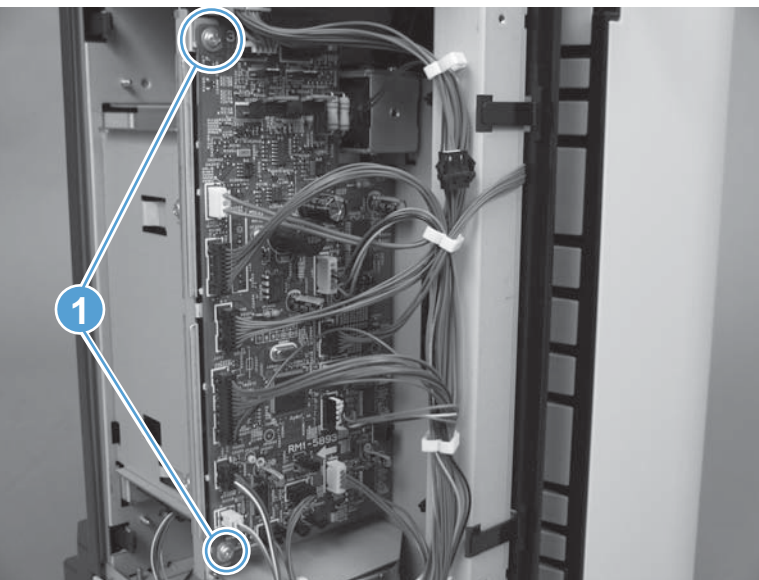

Figure 1-478 Remove the output bin 3 driver PCA (stapling mailbox; 3 of 3)

# Stapler assembly (stapling mailbox)

### Before proceeding, remove the following assemblies

• Front cover. See Front cover (stapling mailbox) on page 321.

### Remove the stapler assembly

Remove three screws (callout 1), disconnect two connectors (callout 2), and then remove the stapler assembly (callout 3).

Figure 1-479 Remove the stapler assembly (stapling mailbox)

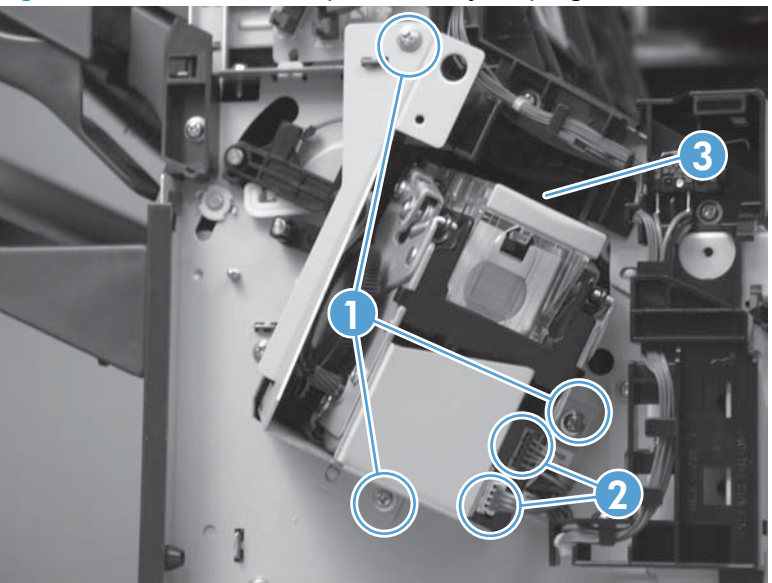

# Stamp solenoid (stapling mailbox)

### Before proceeding, remove the following assemblies

- Front cover. See Front cover (stapling mailbox) on page 321.
- Controller PCA. See <u>Output bin 3 driver PCA (stapling mailbox) on page 327</u>.
- Stapler assembly. See <u>Stapler assembly (stapling mailbox) on page 329</u>.

#### Remove the stapling mailbox stamp solenoid

1. Disconnect one connector (callout 1), and then release the cables (callout 2) from the cable guides (callout 3).

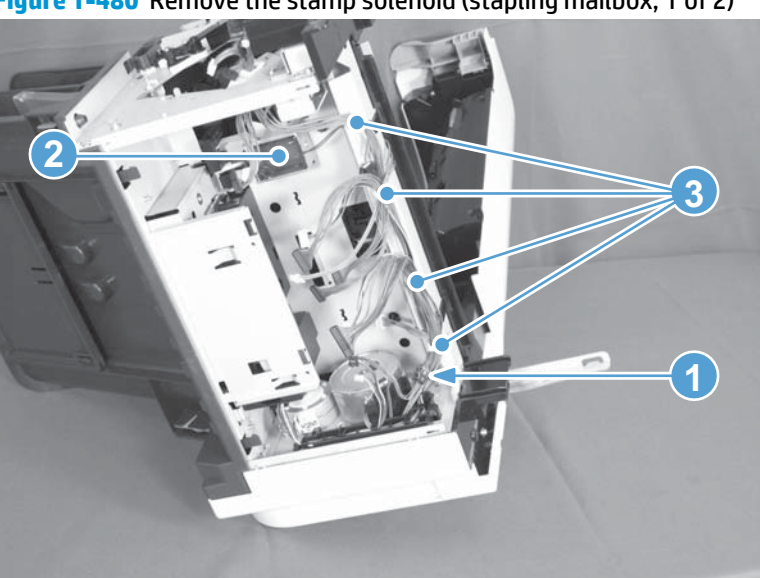

Figure 1-480 Remove the stamp solenoid (stapling mailbox; 1 of 2)

2. Remove two screws (callout 1), and then remove the stamp solenoid (callout 2).

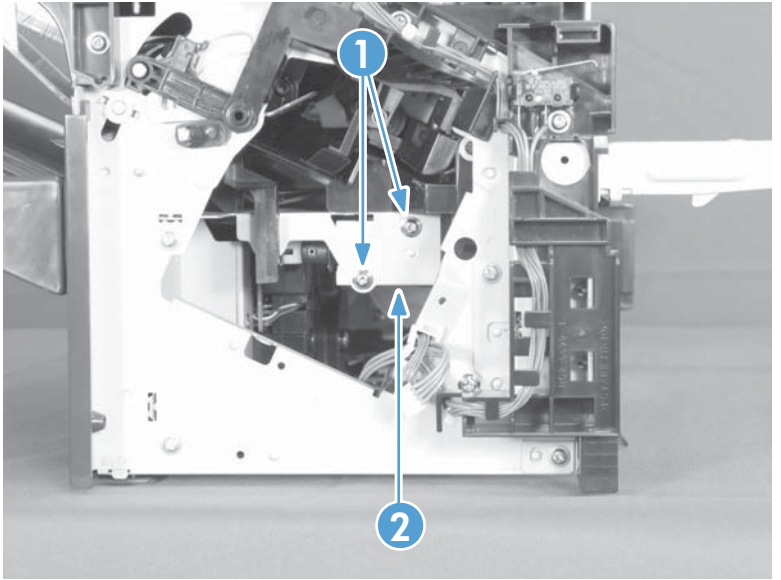

Figure 1-481 Remove the stamp solenoid (stapling mailbox; 2 of 2)

# **Output bin sensor PCA (stapling mailbox)**

### Before proceeding, remove the following assemblies

• Front cover. See <u>Front cover (stapling mailbox) on page 321</u>.

### Remove the stapling mailbox output bin sensor PCA

CAUTION: ESD-sensitive assembly.

1. Remove one screw (callout 1) and disconnect one connector (callout 2).

Figure 1-482 Remove the output bin sensor PCA (stapling mailbox; 1 of 2)

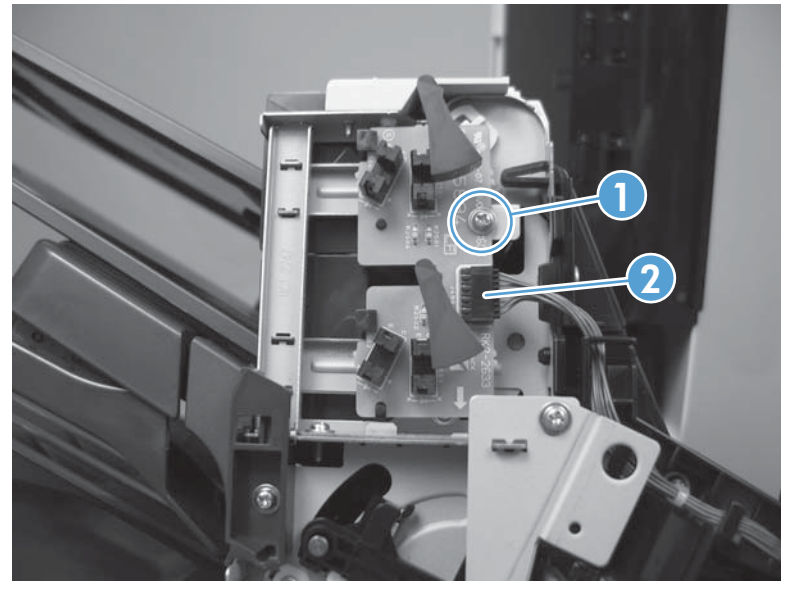

2. Release two tabs (callout 1), clear one post (callout 2), and slide the PCA to remove (callout 3).

**CAUTION:** Be careful not to damage the flags (callout 4) when removing and installing the PCA.

جَلْتِ **Reinstallation tip** When reinstalling, make sure the PCA is seated correctly with the tabs (callout 1) and post (callout 2).

Figure 1-483 Remove the output bin sensor PCA (stapling mailbox; 2 of 2)

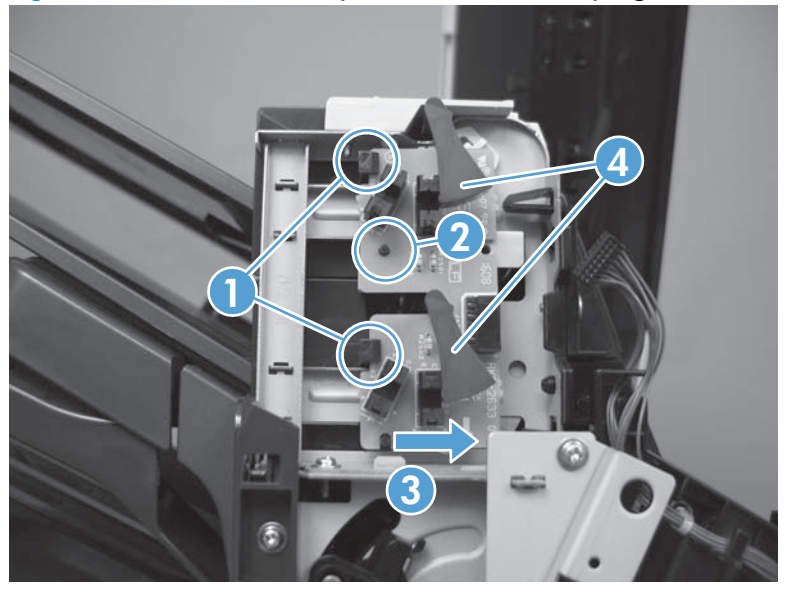

# Stacking panel (stapling mailbox)

### Before proceeding, remove the following assemblies

- Front cover. See Front cover (stapling mailbox) on page 321.
- Rear cover. See <u>Rear cover (stapling mailbox) on page 322</u>.
- Output bin 3. See <u>Output bin 3 (stapling mailbox) on page 326</u>.

#### Remove the stapling mailbox stacking panel

1. Remove two screws (callout 1), and slide the PCA cover (callout 2) to remove it.

Figure 1-484 Remove the stacking panel (stapling mailbox; 1 of 2)

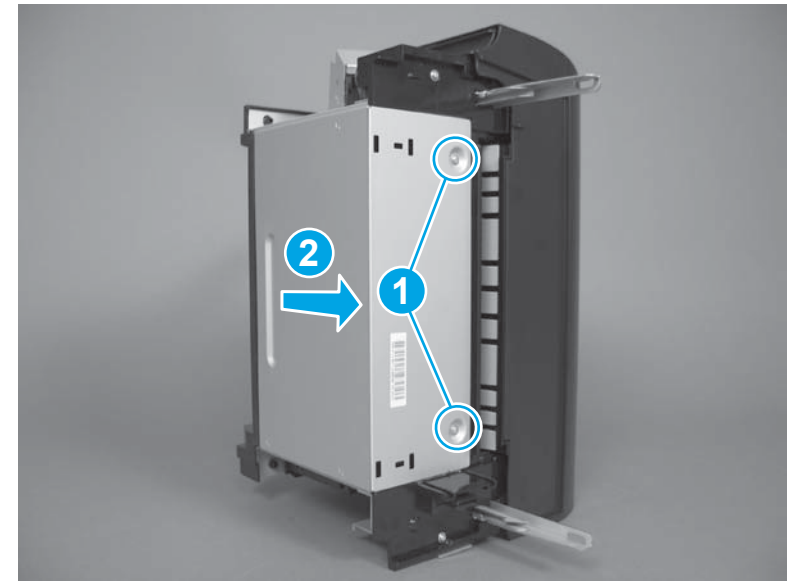

2. Place the accessory stapler-side down. Release two tabs (callout 1) and them remove the stacking panel (callout 2).

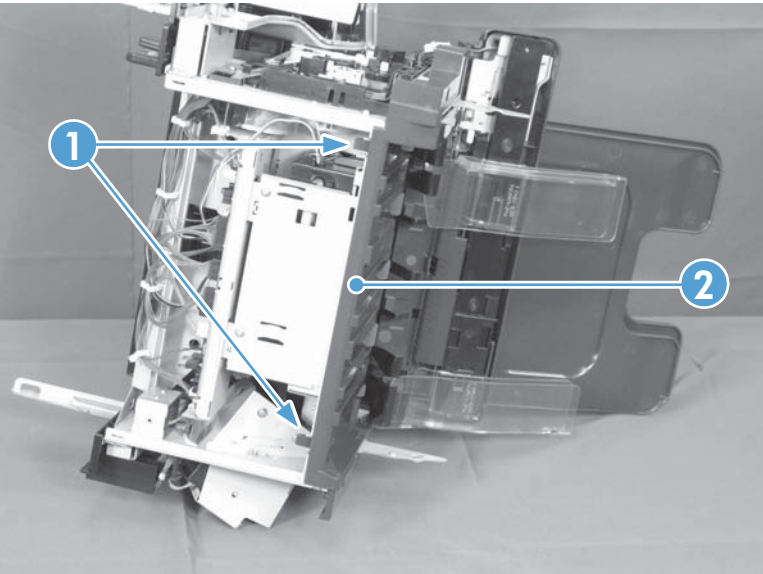

Figure 1-485 Remove the stacking panel (stapling mailbox; 2 of 2)

# Jogger assembly (stapling mailbox)

### Before proceeding, remove the following assemblies

- Front cover. See <u>Front cover (stapling mailbox) on page 321</u>.
- Rear cover. See <u>Rear cover (stapling mailbox) on page 322</u>.

### Remove the stapling mailbox jogger assembly

**1.** Disconnect two connectors (callout 1).

Figure 1-486 Remove the jogger assembly (stapling mailbox; 1 of 3)

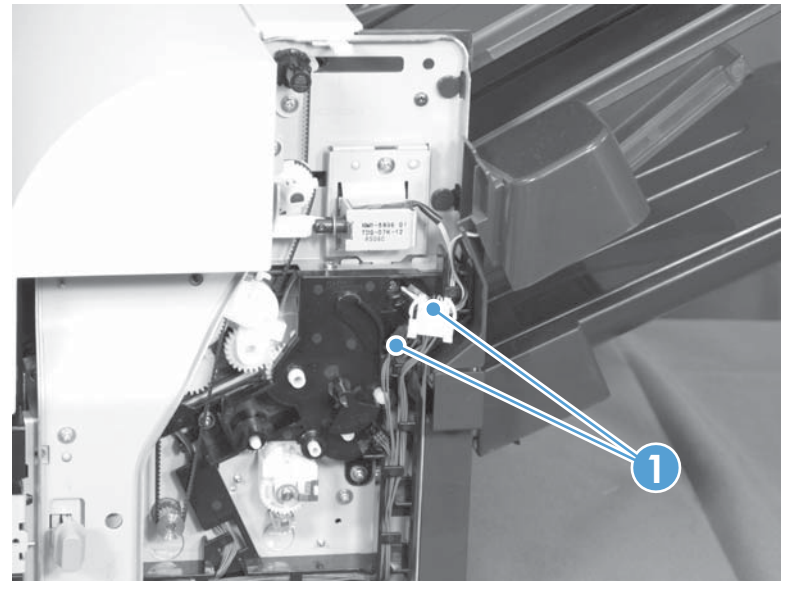

**2.** Remove one screw.

Figure 1-487 Remove the jogger assembly (stapling mailbox; 2 of 3)

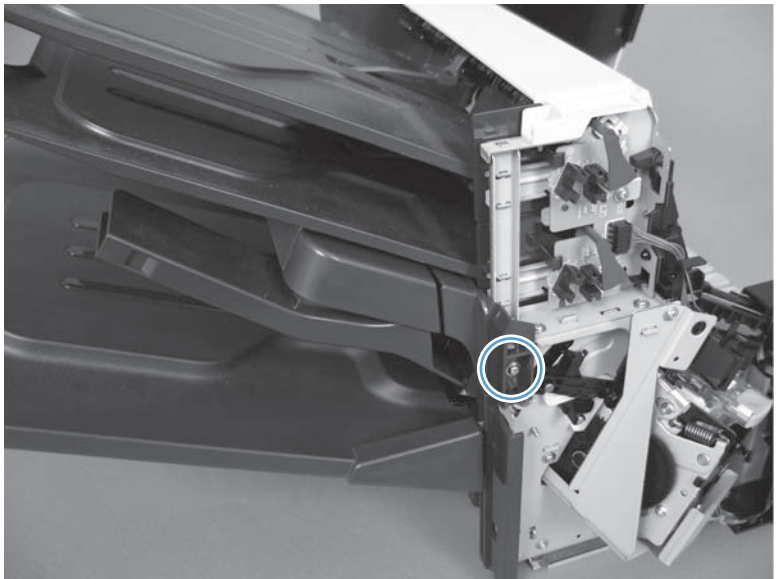

**3.** Disengage pin and remove the jogger assembly.

Figure 1-488 Remove the jogger assembly (stapling mailbox; 3 of 3)

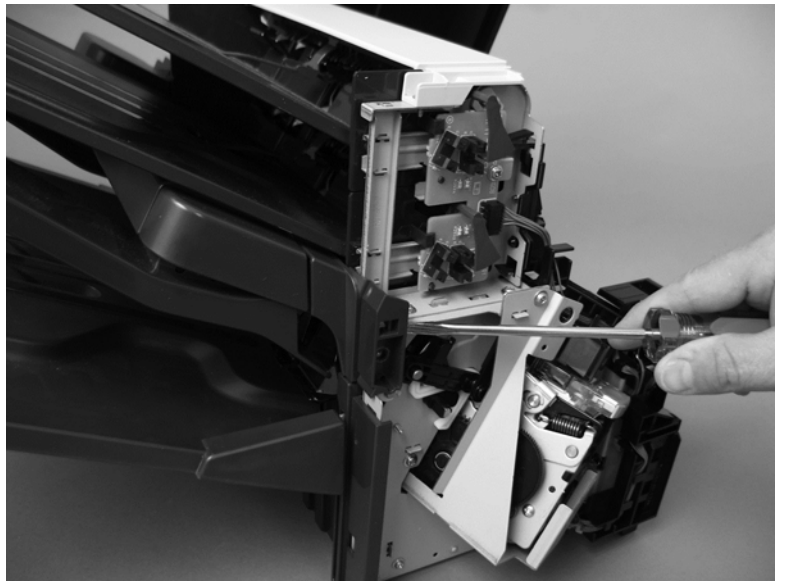

# Flapper guide assembly (stapling mailbox)

### Before proceeding, remove the following assemblies

- Front cover. See <u>Front cover (stapling mailbox) on page 321</u>.
- Rear cover. See <u>Rear cover (stapling mailbox) on page 322</u>.
- Top door. See <u>Top door (stapling mailbox) on page 323</u>.
- Top cover. See <u>Top cover (stapling mailbox) on page 325</u>.
- Jogger assembly. See <u>Jogger assembly (stapling mailbox) on page 334</u>.

#### Remove the flapper guide assembly

- Remove two screws (callout 1), release one tab (callout 2), and then remove the flapper guide assembly (callout 3).
- **NOTE:** Make sure to reinstall the stepped screw on the left side of the assembly.

Figure 1-489 Remove the flapper guide assembly (stapling mailbox)

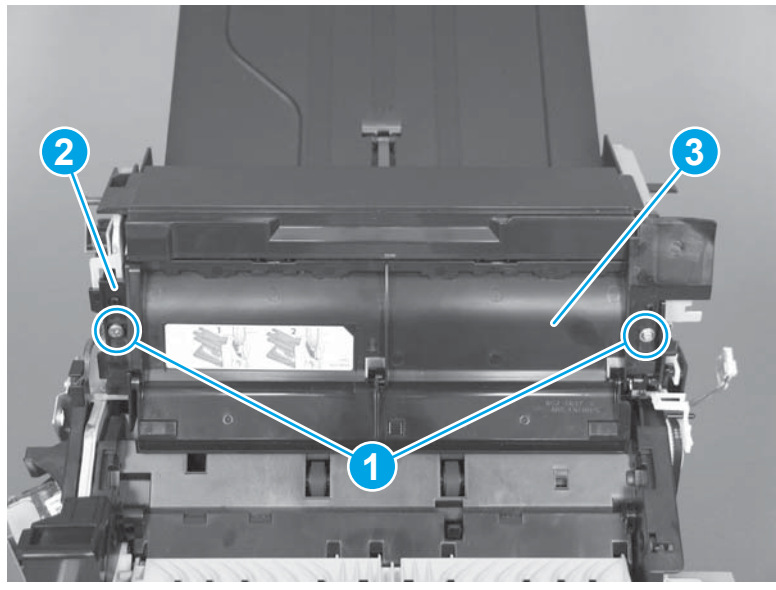

### Reinstall the stapling mailbox flapper guide assembly

When reinstalling the assembly, makes sure to correctly reattach the two pieces of the assembly.

Figure 1-490 Reinstall the flapper guide assembly (stapling mailbox)

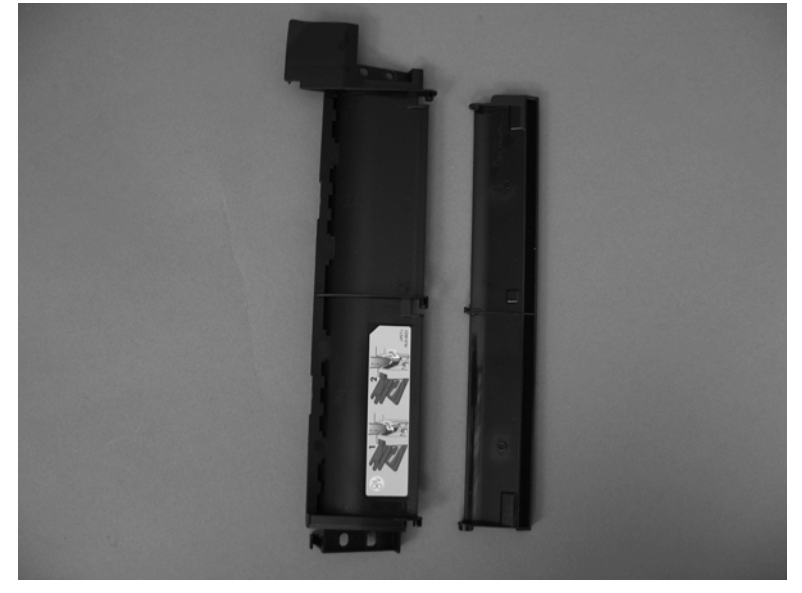

# Flapper assembly (stapling mailbox)

### Before proceeding, remove the following assemblies

- Front cover. See Front cover (stapling mailbox) on page 321.
- Rear cover. See <u>Rear cover (stapling mailbox) on page 322</u>.
- Top door. See <u>Top door (stapling mailbox) on page 323</u>.
- Top cover. See <u>Top cover (stapling mailbox) on page 325</u>.
- Jogger assembly. See <u>Jogger assembly (stapling mailbox) on page 334</u>.
- Flapper guide assembly. See <u>Flapper guide assembly (stapling mailbox) on page 336</u>.

#### Remove the stapling mailbox flapper assembly

Release one tab (callout 1), release the solenoid arm (callout 2), and then remove the flapper assembly (callout 3).

-  $\frac{1}{\sqrt{2}}$  - **Reinstallation tip** When reinstalling the assembly, makes sure to correctly reattach the solenoid and arm.

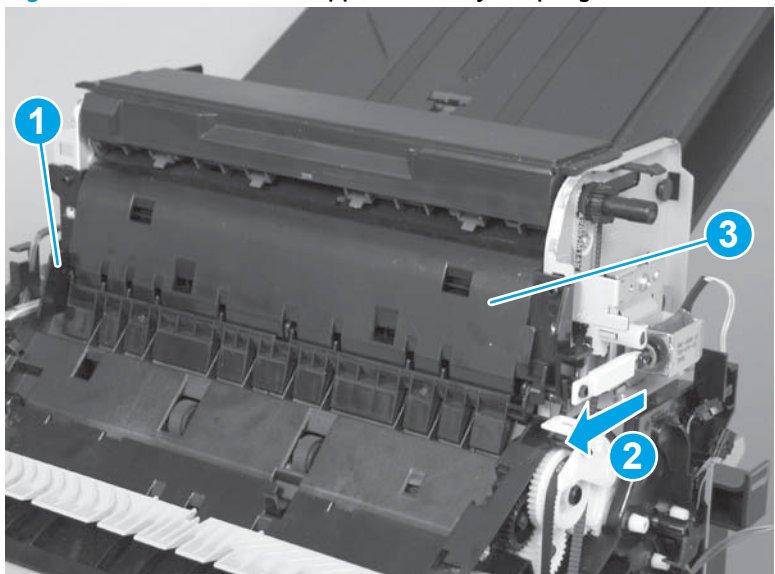

Figure 1-491 Remove the flapper assembly (stapling mailbox)

# Output bin solenoid (stapling mailbox)

### Before proceeding, remove the following assemblies

- Stapling mailbox rear cover. See <u>Rear cover (stapling mailbox) on page 322</u>.
- Stapling mailbox top door. See <u>Top door (stapling mailbox) on page 323</u>.

### Remove the stapling mailbox output bin solenoid

Disconnect one connector (callout 1), remove one screw (callout 2), disconnect the solenoid arm (callout 3), and then remove the solenoid (callout 4) and bracket (callout 5).

Figure 1-492 Remove the output bin solenoid (stapling mailbox)

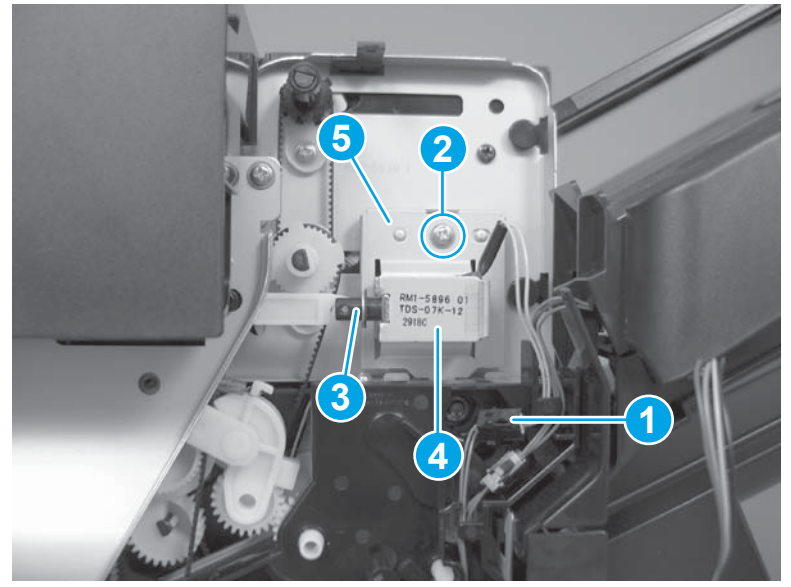

# **Output bin assembly (stapling mailbox)**

### Before proceeding, remove the following assemblies

- Rear cover. See <u>Rear cover (stapling mailbox) on page 322</u>.
- Top door. See <u>Top door (stapling mailbox) on page 323</u>.
- Top cover. See <u>Top cover (stapling mailbox) on page 325</u>.
- Output bin sensor PCA. See <u>Output bin sensor PCA (stapling mailbox) on page 331</u>.
- Jogger assembly. See Jogger assembly (stapling mailbox) on page 334.
- Flapper guide assembly. See <u>Flapper guide assembly (stapling mailbox) on page 336</u>.
- Flapper assembly. See <u>Flapper assembly (stapling mailbox) on page 338</u>.
- Output bin solenoid. See <u>Output bin solenoid (stapling mailbox) on page 339</u>.

#### Remove the stapling mailbox output bin assembly

1. Remove two screws (callout 1).

### Figure 1-493 Remove the output bin assembly (stapling mailbox; 1 of 3)

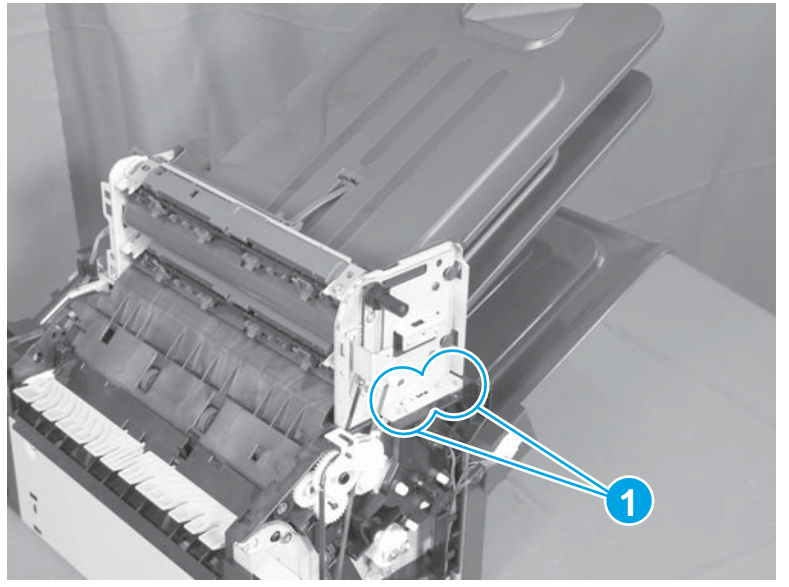

2. Remove two screws.

Figure 1-494 Remove the output bin assembly (stapling mailbox; 2 of 3)

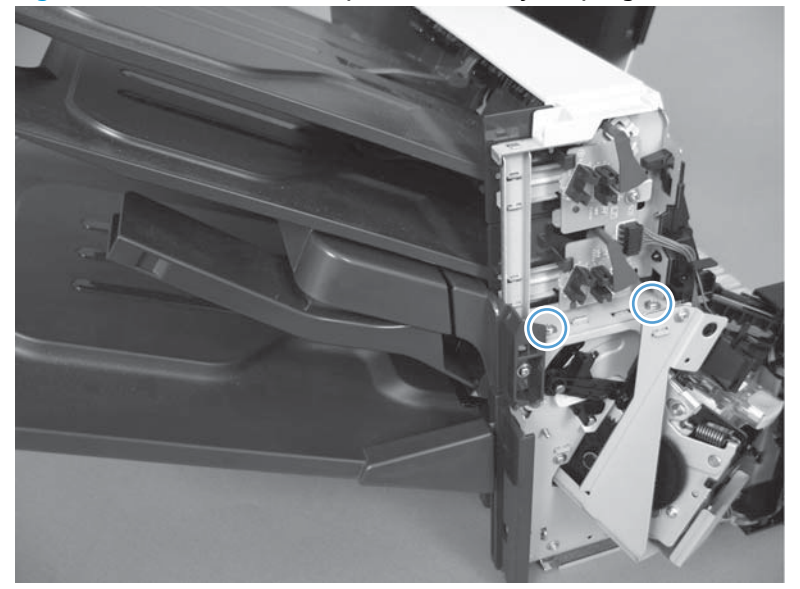

3. Remove the belt and then remove the assembly.

Figure 1-495 Remove the output bin assembly (stapling mailbox; 3 of 3)

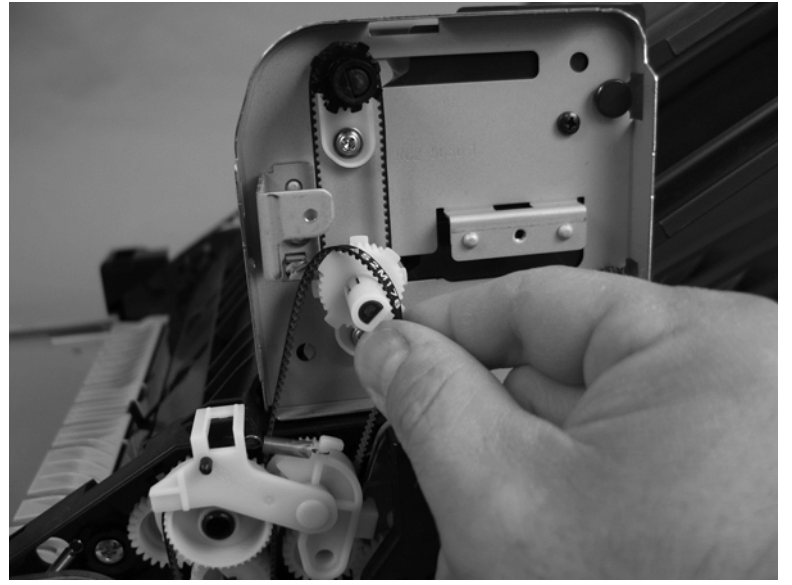

# Output bin 3 drive assembly (stapling mailbox)

### Before proceeding, remove the following assemblies

- Front cover. See Front cover (stapling mailbox) on page 321.
- Rear cover. See <u>Rear cover (stapling mailbox) on page 322</u>.
- Output bin 3. See <u>Output bin 3 (stapling mailbox) on page 326</u>.
- Stacking panel. See <u>Stacking panel (stapling mailbox) on page 333</u>.

### Remove the output bin 3 drive assembly (stapling mailbox)

- 1. Release one spring (callout 1).
- **NOTE:** If the spring is out of reach, lower the tray support until there is clearance (as shown in the next step).

Figure 1-496 Remove the output bin 3 drive assembly (stapling mailbox; 1 of 4)

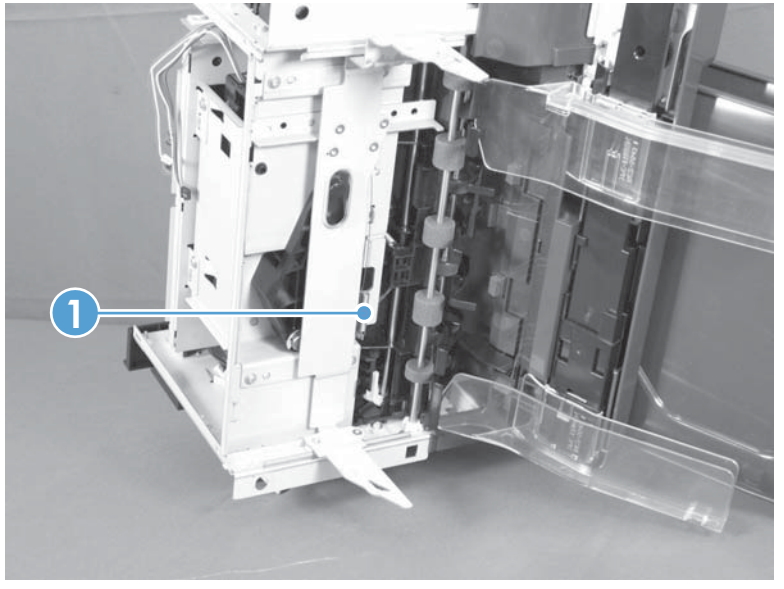

2. Disconnect two connectors.

Figure 1-497 Remove the output bin 3 drive assembly (stapling mailbox; 2 of 4)

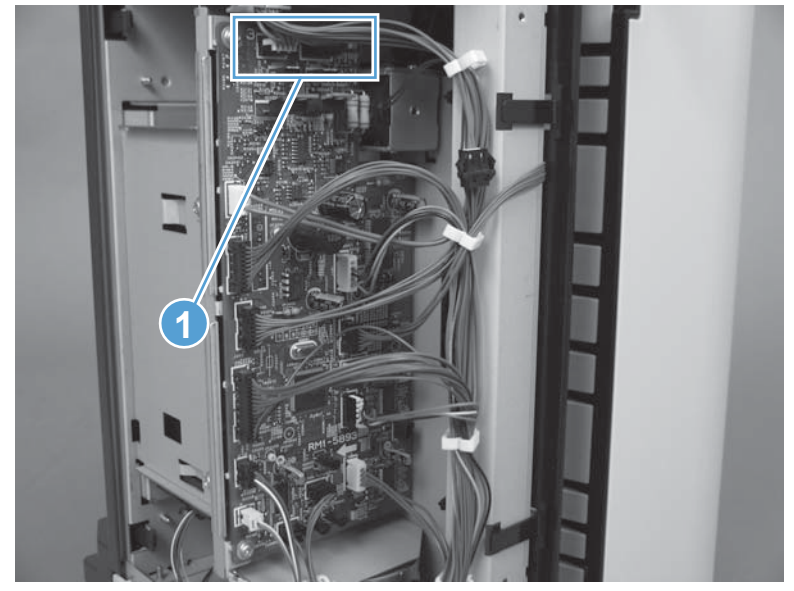

**3.** Using a screwdriver to disengage the gear (callout 1) and then slide the tray support (callout 2) to remove it.

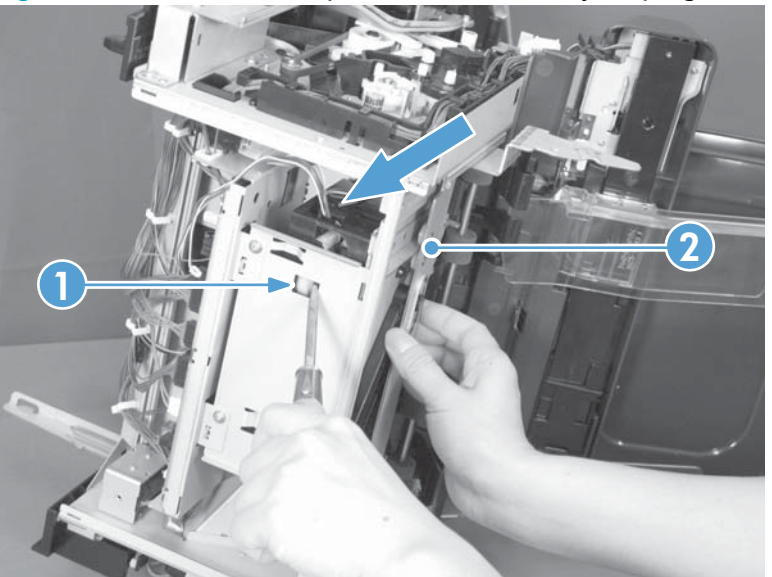

Figure 1-498 Remove the output bin 3 drive assembly (stapling mailbox; 3 of 4)

4. Remove four screws and then remove the output bin 3 drive assembly.

**Figure 1-499** Remove the output bin 3 drive assembly (stapling mailbox; 4 of 4)

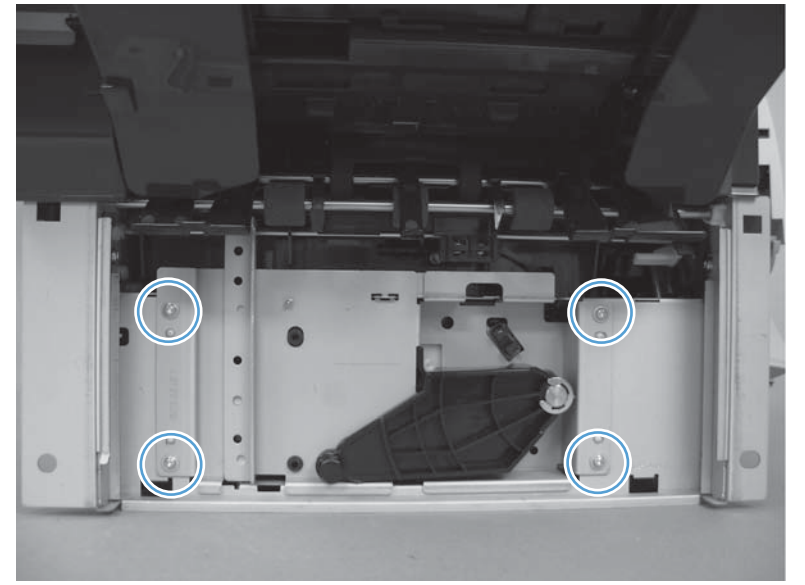

## Stage-top sub-assembly (stapling mailbox)

#### Before proceeding, remove the following assemblies

- Front cover. See Front cover (stapling mailbox) on page 321.
- Rear cover. See <u>Rear cover (stapling mailbox) on page 322</u>.
- Top door. See <u>Top door (stapling mailbox) on page 323</u>.
- Top cover. See <u>Top cover (stapling mailbox) on page 325</u>.
- Stapler assembly. See <u>Stapler assembly (stapling mailbox) on page 329</u>.
- Output bin sensor PCA. See Output bin sensor PCA (stapling mailbox) on page 331.
- Jogger assembly. See <u>Jogger assembly (stapling mailbox) on page 334</u>.
- Flapper guide assembly. See Flapper guide assembly (stapling mailbox) on page 336.
- Flapper assembly. See <u>Flapper assembly (stapling mailbox) on page 338</u>.
- Output bin solenoid. See <u>Output bin solenoid (stapling mailbox) on page 339</u>.
- Output bin assembly. See <u>Output bin assembly (stapling mailbox) on page 340</u>.

#### Remove the stage-top sub-assembly (stapling mailbox)

- 1. Release one tab (callout 1), and then remove the gear stopper (callout 2).
  - -\chicklinety Reinstallation tip When the stopper is removed, the gears (callout 3) are not captive. If the gears are dislodged, use the figure below to reinstall them.

#### Figure 1-500 Remove the stage-top sub-assembly (stapling mailbox; 1 of 14)

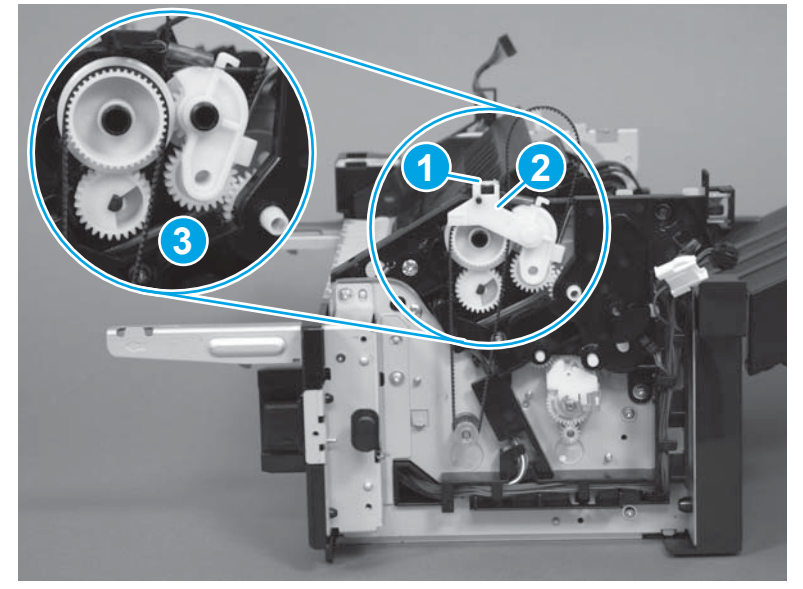

2. Remove one gear (callout 1) and remove one belt (callout 2).

Figure 1-501 Remove the stage-top sub-assembly (stapling mailbox; 2 of 14)

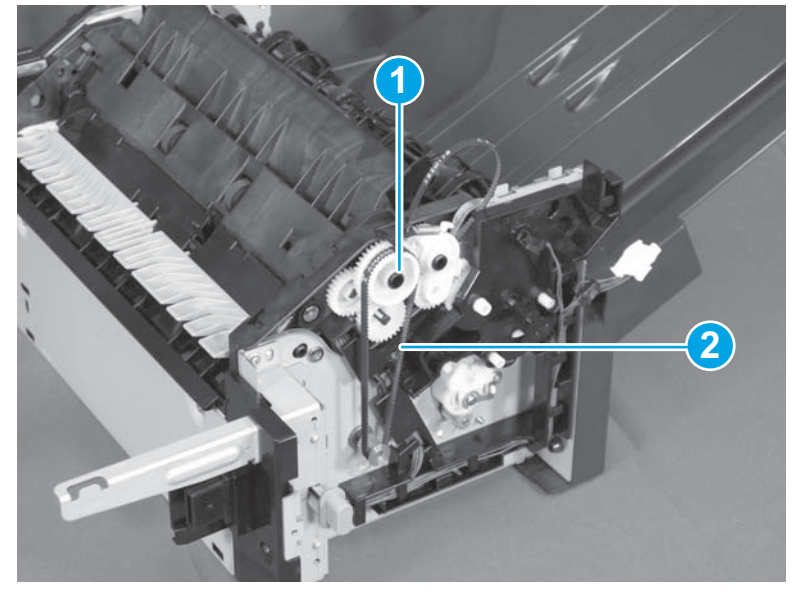

3. Remove one spring (callout 1) and the swing gear (callout 2).

Figure 1-502 Remove the stage-top sub-assembly (stapling mailbox; 3 of 14)

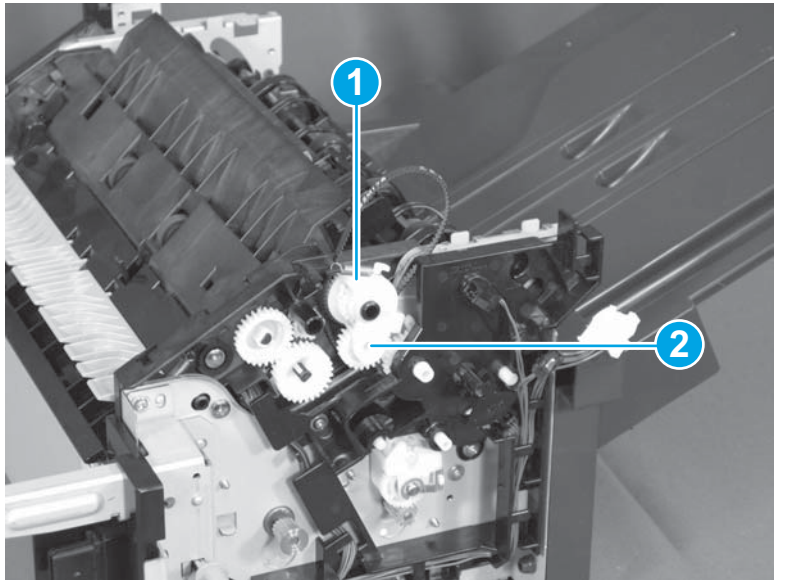

4. Remove one gear (callout 1) and one belt (callout 2).

Figure 1-503 Remove the stage-top sub-assembly (stapling mailbox; 4 of 14)

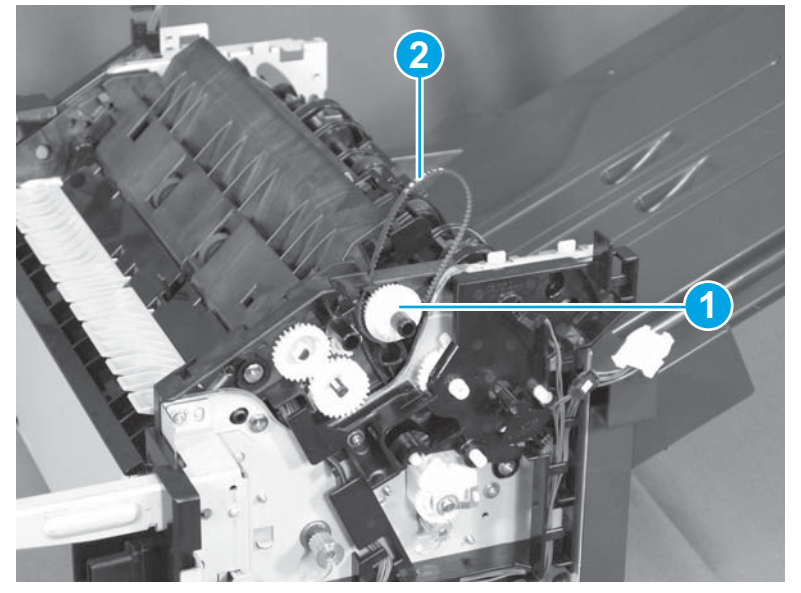

5. Remove two screws (callout 1). Slide the PCA cover in the direction of the arrow to remove it.

Figure 1-504 Remove the stage-top sub-assembly (stapling mailbox; 5 of 14)

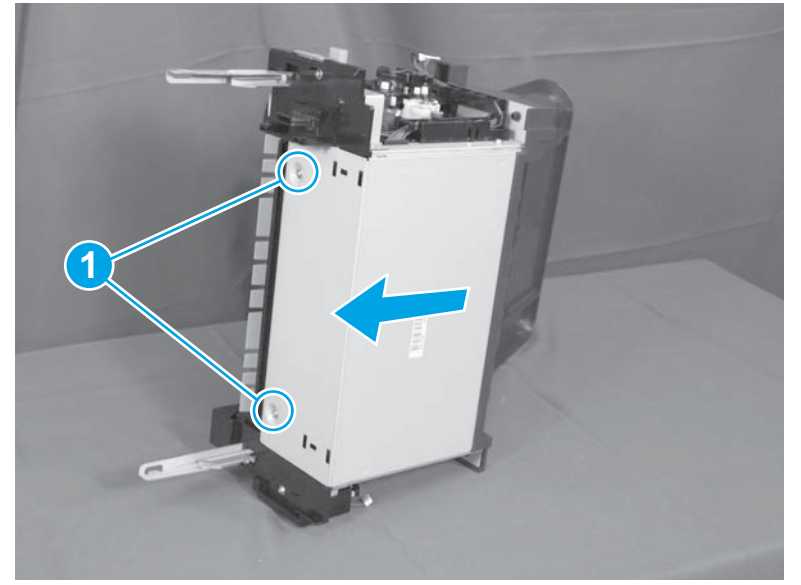

6. Disconnect one connector (callout 1), and then release the wire harness from two retainers (callout 2).

Figure 1-505 Remove the stage-top sub-assembly (stapling mailbox; 6 of 14)

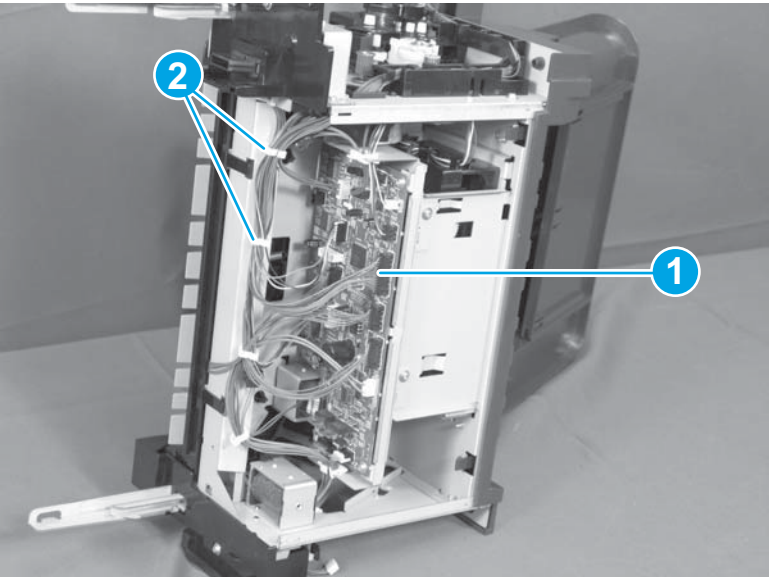

7. Disconnect one connector (callout 1). Release the cables (callout 2) from the guide (callout 3).

Figure 1-506 Remove the stage-top sub-assembly (stapling mailbox; 7 of 14)

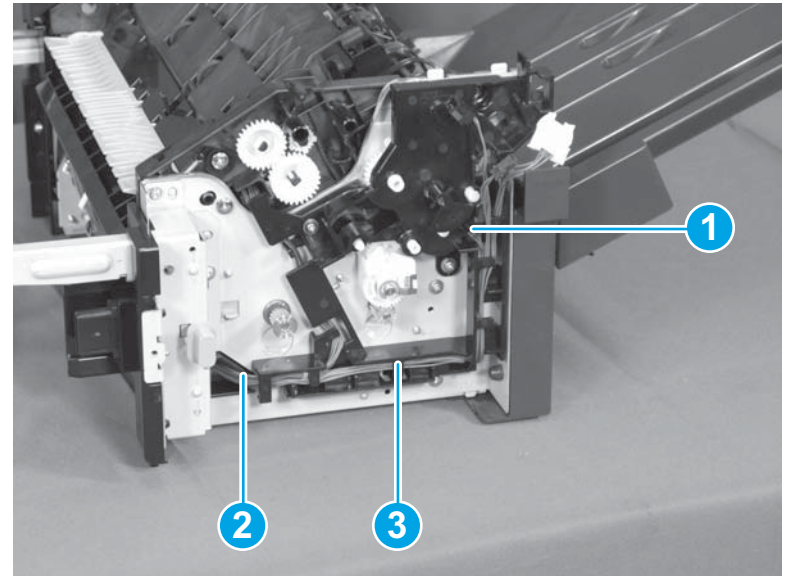

8. Release one tab (callout 1), and remove the sensor flag (callout 2).

Figure 1-507 Remove the stage-top sub-assembly (stapling mailbox; 8 of 14)

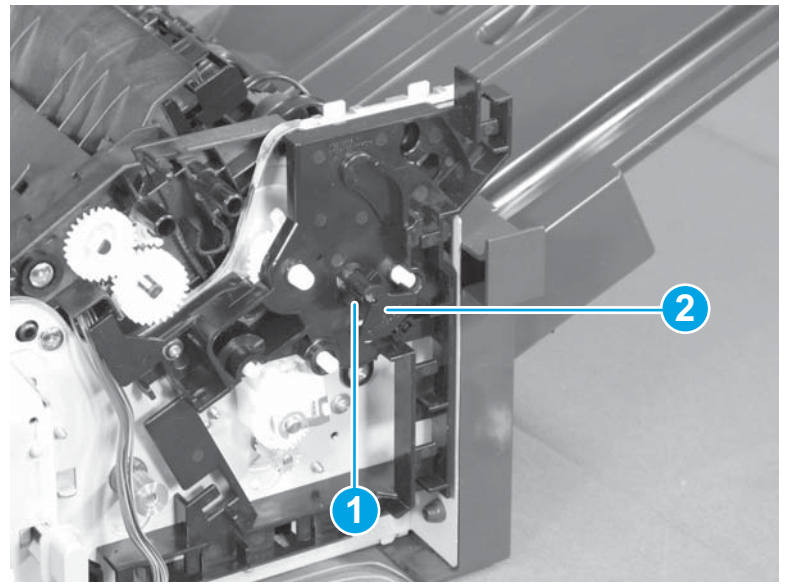

- 9. Remove two screws (callout 1), and then remove the cable guide and gear cover (callout 2).
  - **NOTE:** The gears and belts behind this cover are not captive. If the gears or belts are dislodged when the cover is removed, see <u>Reinstall the stage-top sub-assembly (stapling mailbox) on page 353</u> to replace them.
  - $\frac{1}{2}$  **TIP:** Position the assembly so that the cover is face up before removing the screws to prevent the gears and belts from falling off when the cover is removed.

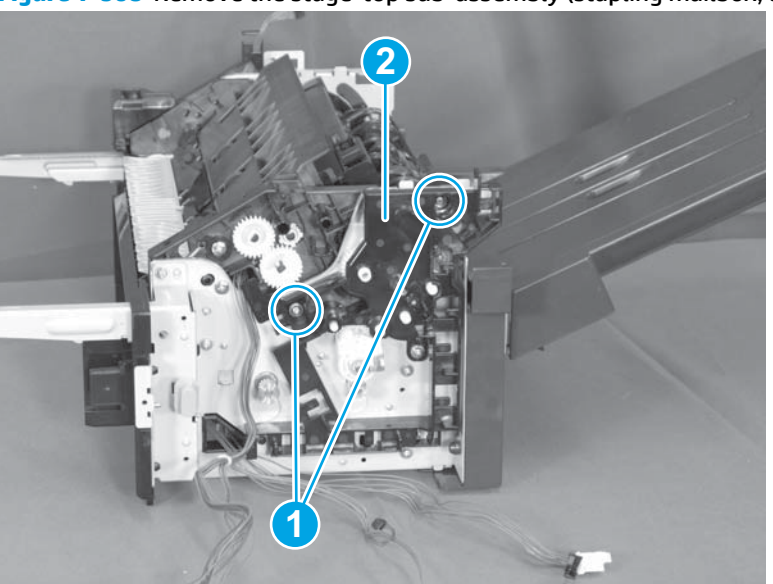

Figure 1-508 Remove the stage-top sub-assembly (stapling mailbox; 9 of 14)

**10.** Remove two screws (callout 1), and then remove one gear (callout 2).

Figure 1-509 Remove the stage-top sub-assembly (stapling mailbox; 10 of 14)

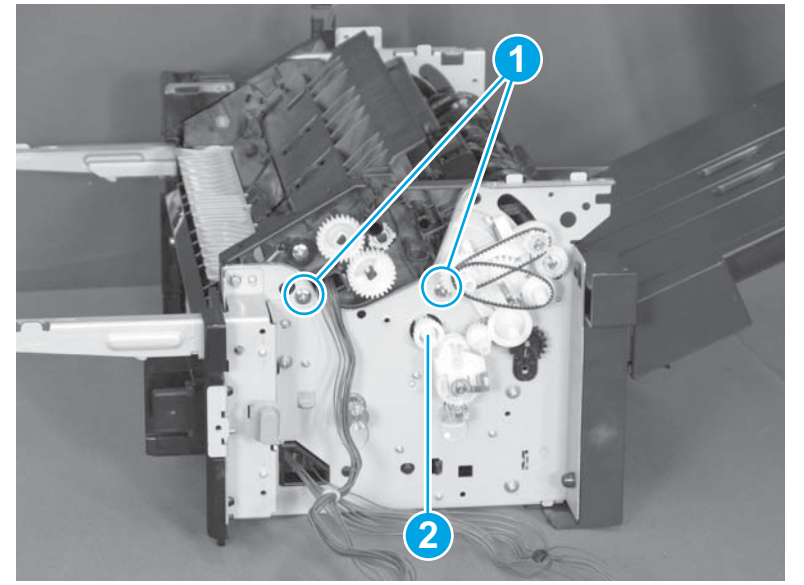

**11.** Release the cables (callout 1) from the cable guide (callout 2).

Figure 1-510 Remove the stage-top sub-assembly (stapling mailbox; 11 of 14)

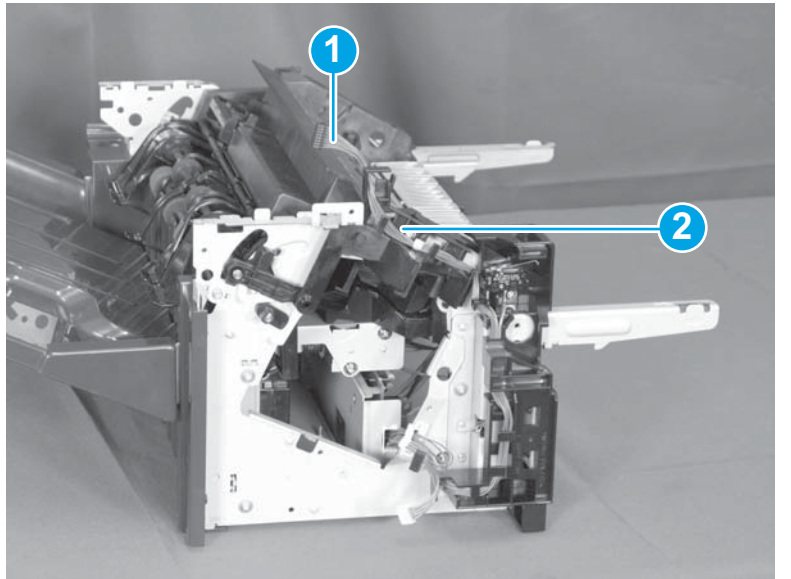

**12.** Remove two screws (callout 1) and shift the cable guide (callout 2).

Figure 1-511 Remove the stage-top sub-assembly (stapling mailbox; 12 of 14)

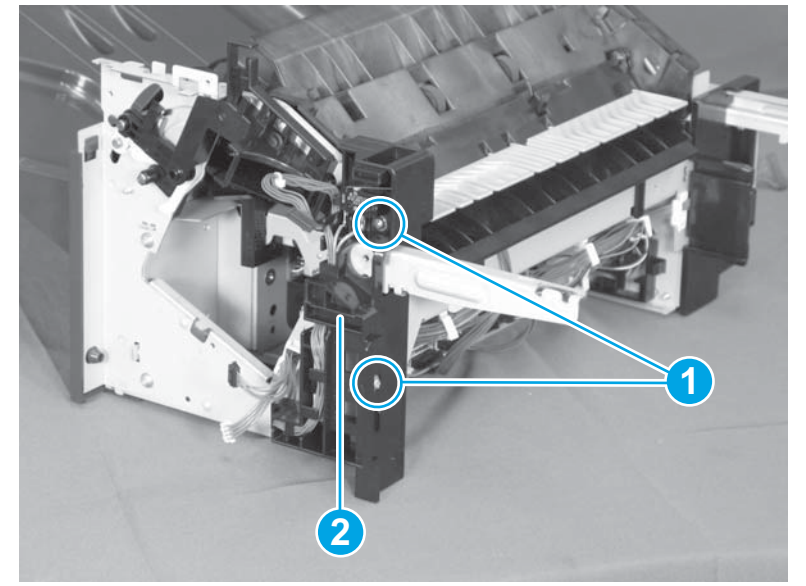

**13.** Remove one screw (callout 1), and then remove the cable guide (callout 2).

Figure 1-512 Remove the stage-top sub-assembly (stapling mailbox; 13 of 14)

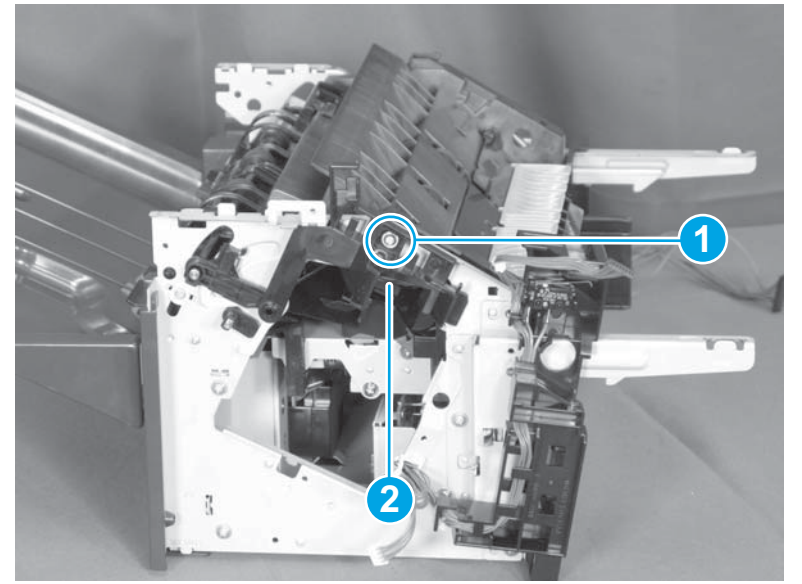

**14.** Release two locator pins (callout 1), and then remove the stage-top sub-assembly (callout 2).

Figure 1-513 Remove the stage-top sub-assembly (stapling mailbox; 14 of 14)

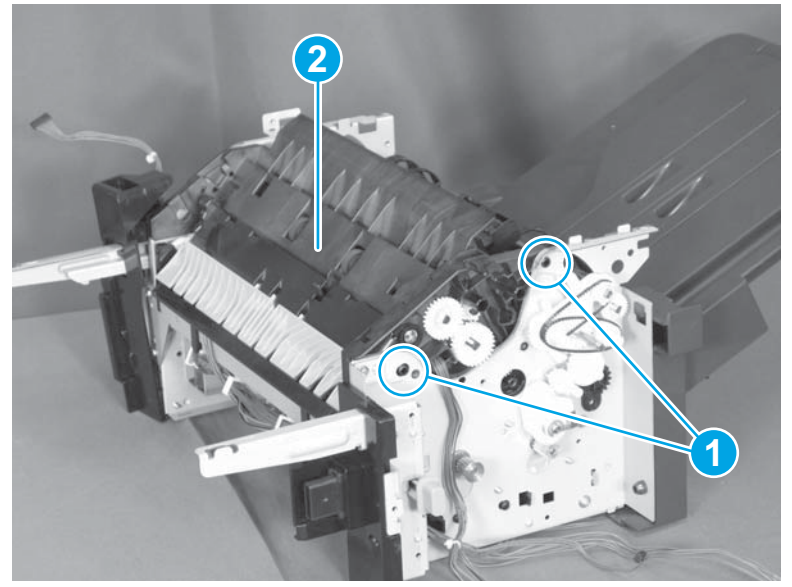

### Reinstall the stage-top sub-assembly (stapling mailbox)

If the gears or belts are dislodged when the gear cover is removed, use the figure below to replace them in the correct positions.

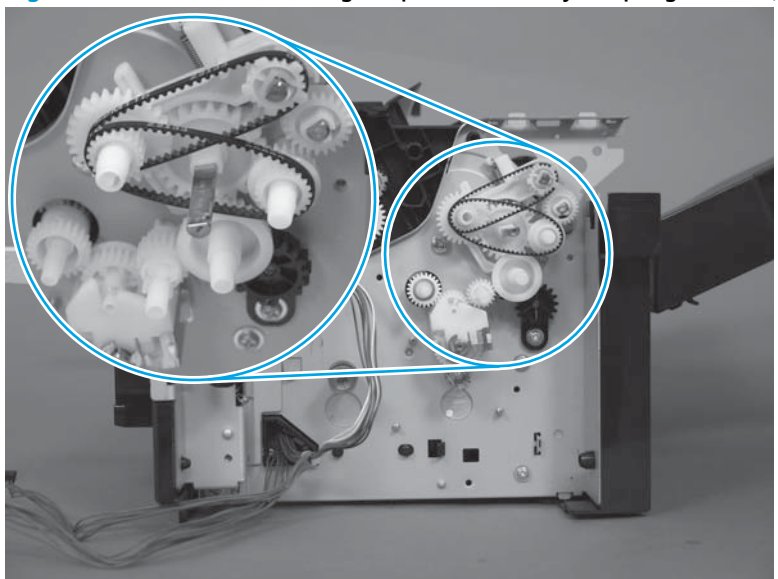

Figure 1-514 Reinstall the stage-top sub-assembly (stapling mailbox; 1 of 2)

When reinstalling the stage-top sub-assembly, insert the guide (callout 1) on the stage-top sub-assembly under the shaft (callout 2) on the output bin 3 upper delivery roller.

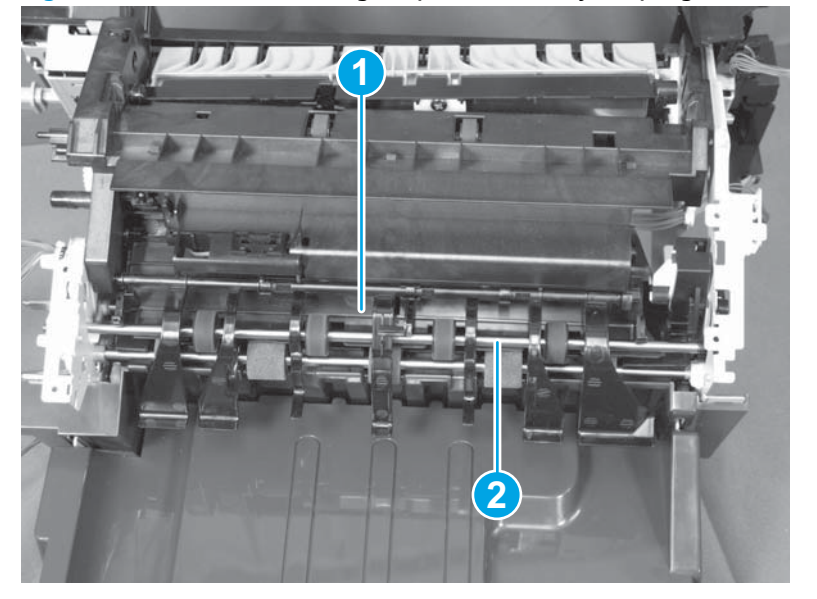

Figure 1-515 Reinstall the stage-top sub-assembly (stapling mailbox; 2 of 2)

## Stage assembly (stapling mailbox)

#### Before proceeding, remove the following assemblies

- Front cover. See <u>Front cover (stapling mailbox) on page 321</u>.
- Rear cover. See <u>Rear cover (stapling mailbox) on page 322</u>.
- Top door. See <u>Top door (stapling mailbox) on page 323</u>.
- Top cover. See <u>Top cover (stapling mailbox) on page 325</u>.
- Stapler assembly. See <u>Stapler assembly (stapling mailbox) on page 329</u>.
- Output bin sensor PCA. See Output bin sensor PCA (stapling mailbox) on page 331.
- Jogger assembly. See <u>Jogger assembly (stapling mailbox) on page 334</u>.
- Flapper guide assembly. See <u>Flapper guide assembly (stapling mailbox) on page 336</u>.
- Flapper assembly. See <u>Flapper assembly (stapling mailbox) on page 338</u>.
- Output bin solenoid. See <u>Output bin solenoid (stapling mailbox) on page 339</u>.
- Output bin assembly. See <u>Output bin assembly (stapling mailbox) on page 340</u>.
- Stage-top sub-assembly. See <u>Stage-top sub-assembly (stapling mailbox) on page 345</u>.

#### Remove the stage assembly (stapling mailbox)

- 1. Release one tab (callout 1), and then remove the bushing (callout 2).
  - **CAUTION:** The tab (callout 1) is fragile and can be easily broken.

Figure 1-516 Remove the stage assembly (stapling mailbox; 1 of 7)

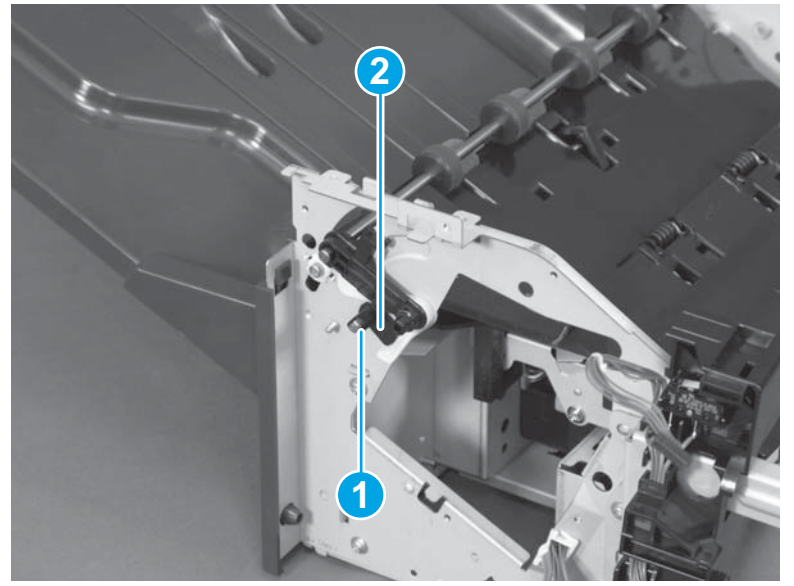

2. Remove two belts (callout 1), and then remove three gears (callout 2).

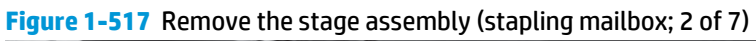

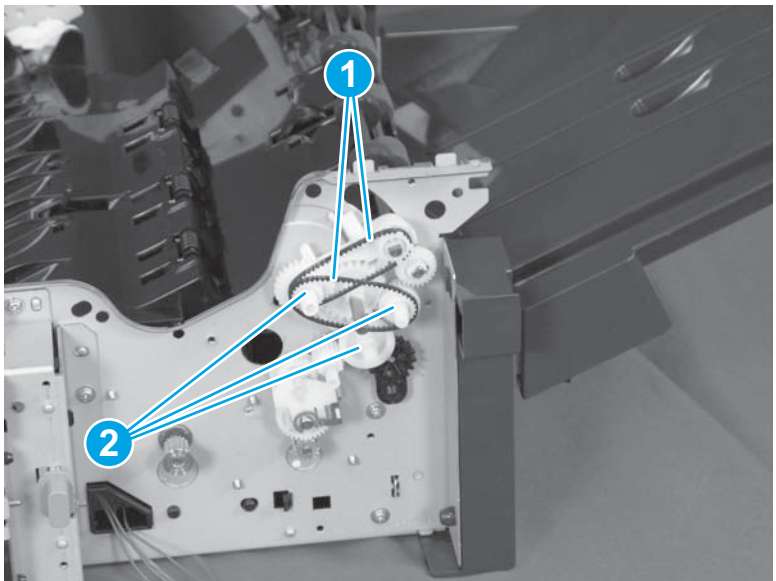

**3.** Pull out the shaft (callout 1).

Figure 1-518 Remove the stage assembly (stapling mailbox; 3 of 7)

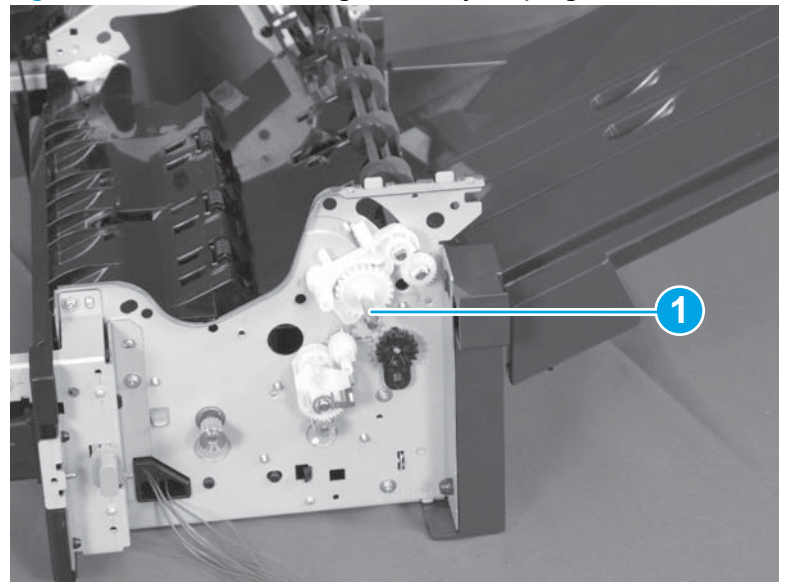

4. Remove one screw (callout 1), and shift the connector unit (callout 2).

Figure 1-519 Remove the stage assembly (stapling mailbox; 4 of 7)

5. Disconnect one connector (callout 1).

Figure 1-520 Remove the stage assembly (stapling mailbox; 5 of 7)

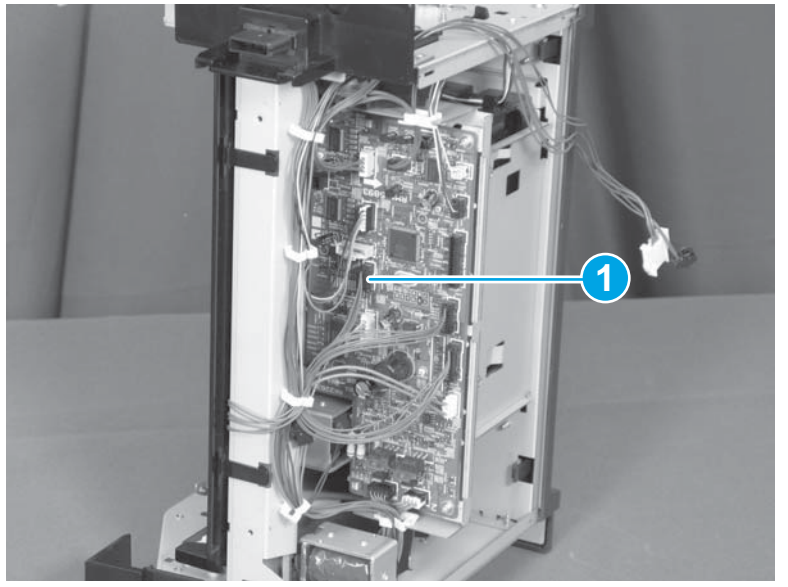

6. Release two tabs (callout 1), and then release the solenoid arm (callout 2). Slide the solenoid arm in the direction of the arrow to remove it.

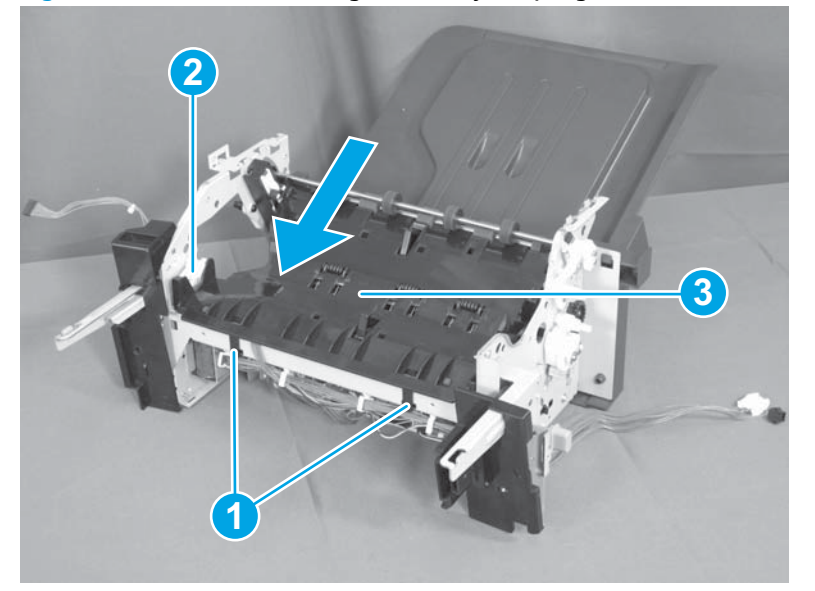

Figure 1-521 Remove the stage assembly (stapling mailbox; 6 of 7)

Remove one screw (callout 1), and then separate the stage unit (callout 2) from the stamp unit (callout 3).

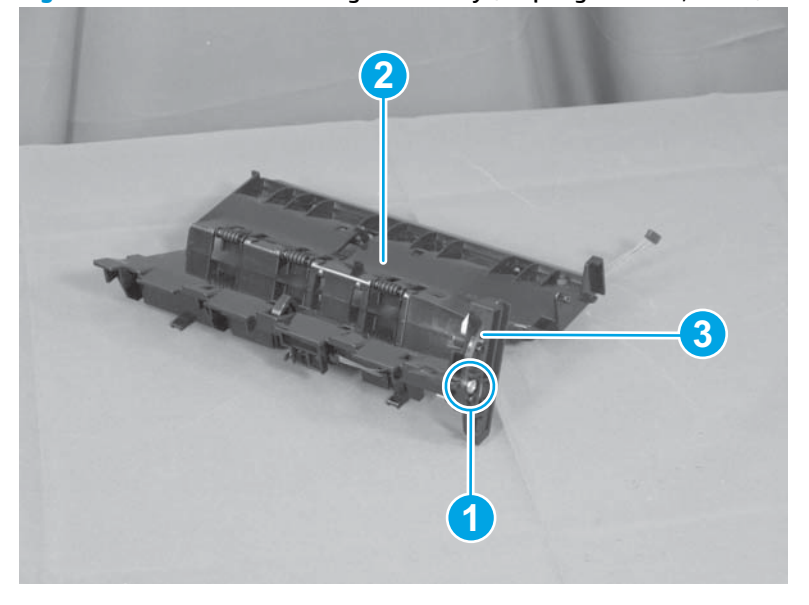

Figure 1-522 Remove the stage assembly (stapling mailbox; 7 of 7)

## Entrance solenoid (stapling mailbox)

#### Before proceeding, remove the following assemblies

- Front cover. See Front cover (stapling mailbox) on page 321.
- Rear cover. See <u>Rear cover (stapling mailbox) on page 322</u>.
- Top door. See <u>Top door (stapling mailbox) on page 323</u>.
- Top cover. See <u>Top cover (stapling mailbox) on page 325</u>.
- Stapler assembly. See <u>Stapler assembly (stapling mailbox) on page 329</u>.
- Output bin sensor PCA. See Output bin sensor PCA (stapling mailbox) on page 331.
- Jogger assembly. See <u>Jogger assembly (stapling mailbox) on page 334</u>.
- Flapper guide assembly. See <u>Flapper guide assembly (stapling mailbox) on page 336</u>.
- Flapper assembly. See <u>Flapper assembly (stapling mailbox) on page 338</u>.
- Output bin solenoid. See <u>Output bin solenoid (stapling mailbox) on page 339</u>.
- Output bin assembly. See <u>Output bin assembly (stapling mailbox) on page 340</u>.
- Stage-top sub-assembly. See <u>Stage-top sub-assembly (stapling mailbox) on page 345</u>.
- Stage assembly. See <u>Stage assembly (stapling mailbox) on page 354</u>.

#### Remove the entrance solenoid (stapling mailbox)

1. Release two tabs and remove the switch (callout 1). Release the cables (callout 2), and remove the cable guide (callout 3).

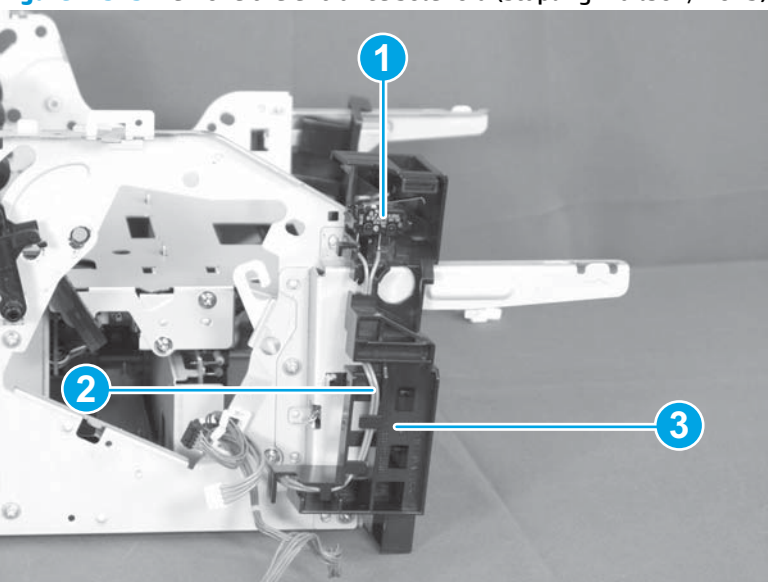

Figure 1-523 Remove the entrance solenoid (stapling mailbox; 1 of 3)

2. Remove two screws (callout 1), and then remove the joint arm (callout 2).

Figure 1-524 Remove the entrance solenoid (stapling mailbox; 2 of 3)

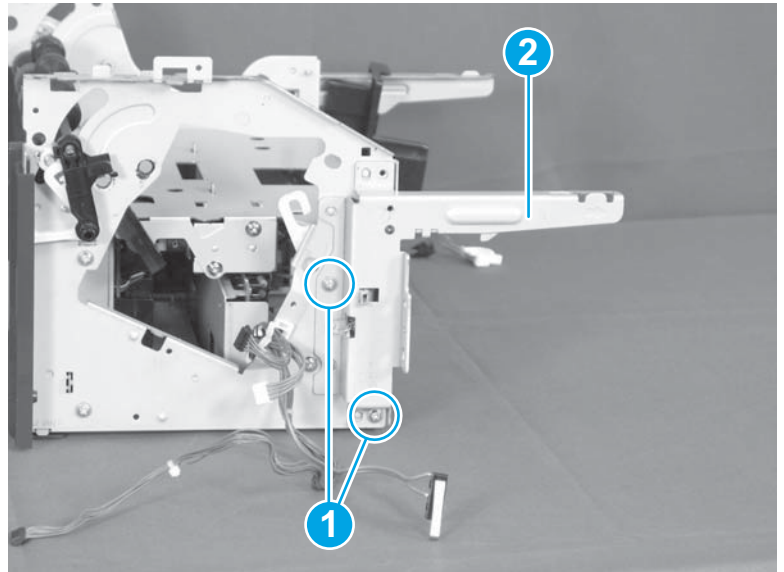

3. Disconnect one connector (callout 1), remove two screws (callout 2), and remove the entrance solenoid (callout 3).

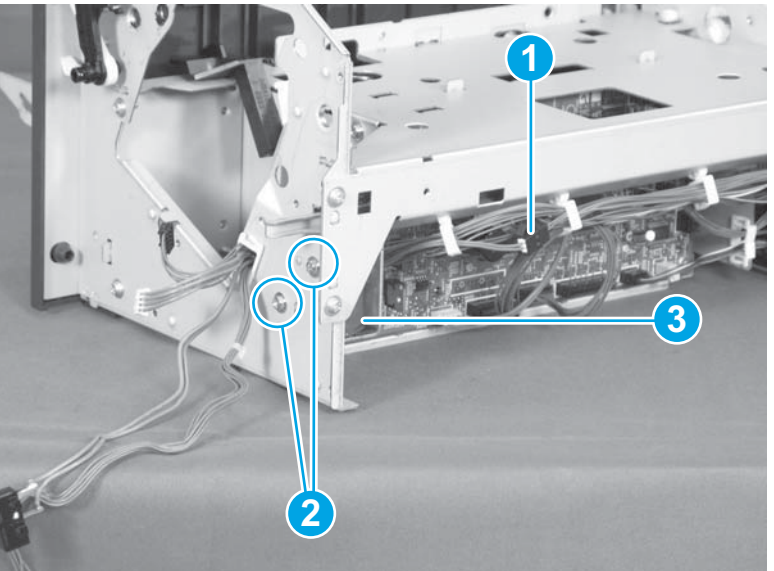

Figure 1-525 Remove the entrance solenoid (stapling mailbox; 3 of 3)

# Feed motor (stapling mailbox)

### Before proceeding, remove the following assemblies

- Front cover. See <u>Front cover (stapling mailbox) on page 321</u>.
- Controller PCA. See Output bin 3 driver PCA (stapling mailbox) on page 327.
- Stapler assembly. See <u>Stapler assembly (stapling mailbox) on page 329</u>.
- Stamp solenoid. See <u>Stamp solenoid (stapling mailbox) on page 330</u>.

### Remove the feed motor (stapling mailbox)

**1.** Release the cables (callout 1) from the cable guide (callout 2).

Figure 1-526 Remove the feed motor (stapling mailbox; 1 of 3)

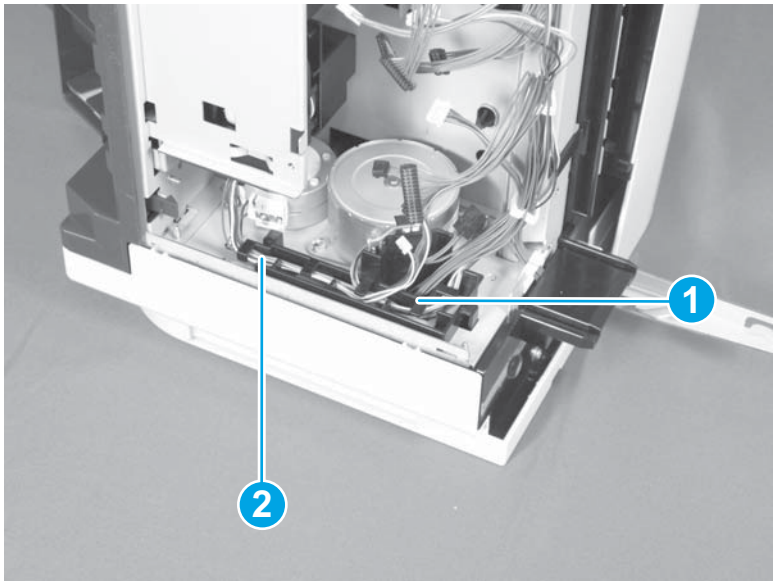

2. Release two tabs (callout 1), and then remove the cable guide (callout 2).

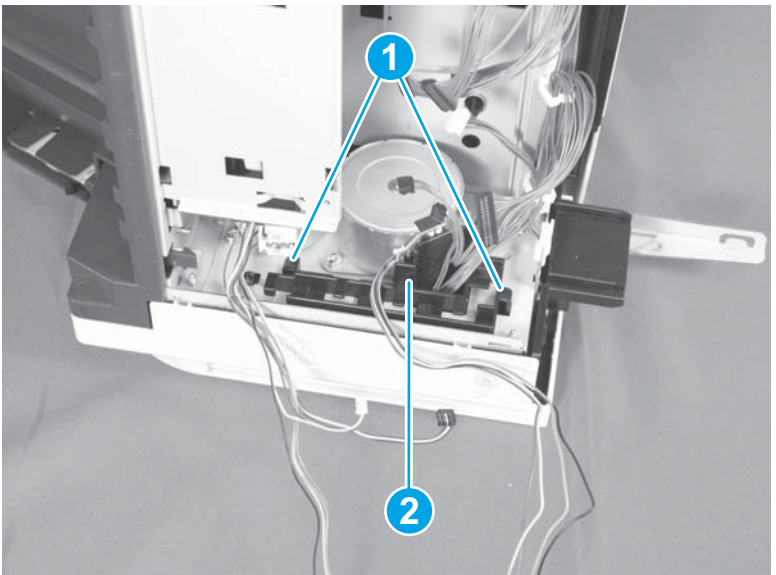

Figure 1-527 Remove the feed motor (stapling mailbox; 2 of 3)

3. Remove two screws (callout 1). Slide the feed motor (callout 2) in the direction of the arrow to remove it.

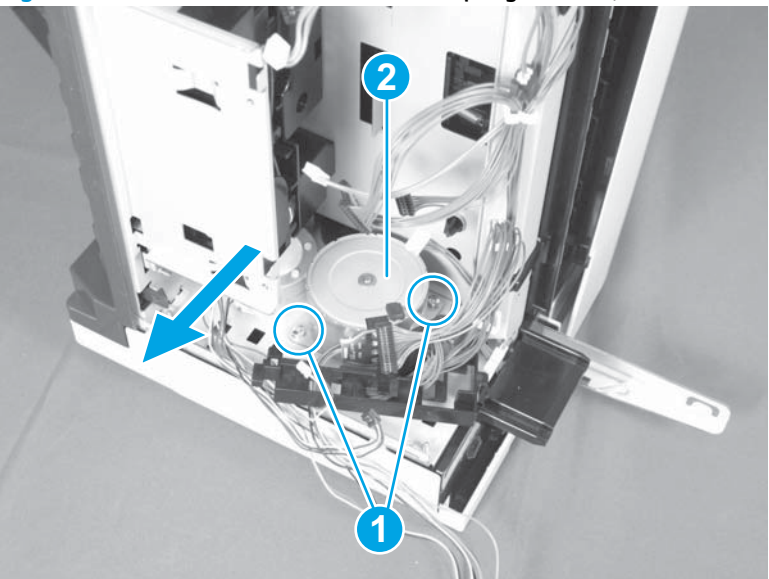

Figure 1-528 Remove the feed motor (stapling mailbox; 3 of 3)

## Paddle motor (stapling mailbox)

#### Before proceeding, remove the following assemblies

- Front cover. See <u>Front cover (stapling mailbox) on page 321</u>.
- Rear cover. See <u>Rear cover (stapling mailbox) on page 322</u>.
- Output bin 3. See <u>Output bin 3 (stapling mailbox) on page 326</u>.
- Controller PCA. See <u>Output bin 3 driver PCA (stapling mailbox) on page 327</u>.
- Stapler assembly. See <u>Stapler assembly (stapling mailbox) on page 329</u>.
- Stamp solenoid. See <u>Stamp solenoid (stapling mailbox) on page 330</u>.
- Stacking panel. See <u>Stacking panel (stapling mailbox) on page 333</u>.
- Feed motor. See <u>Feed motor (stapling mailbox) on page 360</u>.

#### Remove the paddle motor (stapling mailbox)

Remove two screws (callout 1). Slide the paddle motor (callout 2) in the direction of the arrow to remove it.

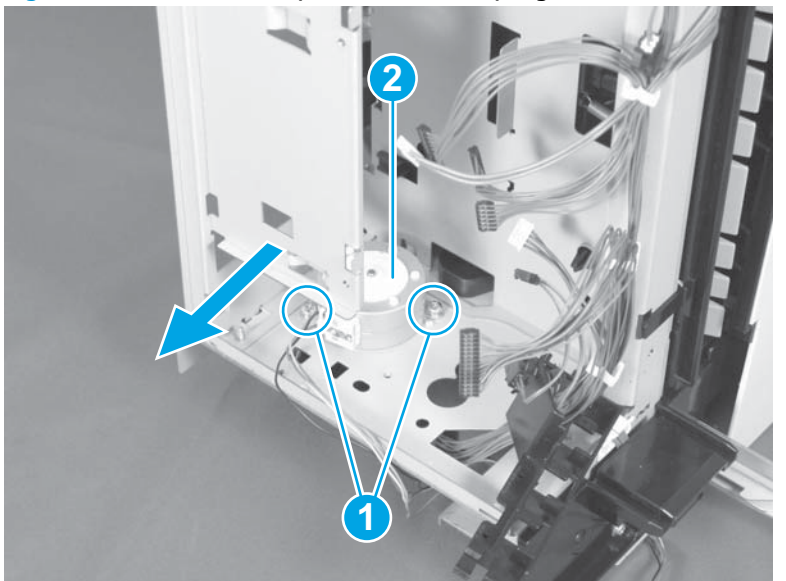

Figure 1-529 Remove the paddle motor (stapling mailbox)
# **2** Parts and diagrams

- Order parts by authorized service providers
- How to use the parts lists and diagrams
- Document feeder and scanner assemblies
- <u>Document feeder assemblies</u>
- Scan control board (SCB)
- <u>Covers</u>
- <u>Right door</u>
- <u>Control panels</u>
- Internal assemblies
- <u>1x500-sheet paper feeder</u>
- <u>1x500-sheet paper feeder with cabinet</u>
- 2,500-sheet paper feeder HCI
- <u>Stapling mailbox</u>
- <u>Alphabetical parts list</u>
- Numerical parts list

## Order parts by authorized service providers

### Order parts, accessories, and supplies

#### Table 2-1 Order parts, accessories, and supplies

| Order supplies and paper                   | www.hp.com/go/suresupply                                                                                           |
|--------------------------------------------|----------------------------------------------------------------------------------------------------|
| Order genuine HP parts or accessories      | www.hp.com/buy/parts                                                                                               |
| Order through service or support providers | Contact an HP-authorized service or support provider.                                                              |
| Order using HP software                    | For information about using the HP software to order parts, accessories, and supplies, see the product user guide. |

### **Related documentation and software**

### Table 2-2 Related documentation and software

| Item                                                                 | Description                       | Part number        |
|----------------------------------------------------------------------|-----------------------------------|--------------------|
| HP Color LaserJet Enterprise M651 User Guide                         | Product user guide                | CZ255-90907 (M651) |
| HP Color LaserJet Enterprise MFP M680 User Guide                     |                                   | CZ248-90907 (M680) |
| HP Color LaserJet Enterprise M651/MFP M680 Repair Manual             | English repair manual             | Not applicable     |
| HP Color LaserJet Enterprise M651/MFP M680 Troubleshooting<br>Manual | English troubleshooting<br>manual | Not applicable     |

## Supplies part numbers

### Table 2-3 Supplies part numbers

| ltem                                | Description                          | Part number           |
|-------------------------------------|--------------------------------------|-----------------------|
| HP LaserJet toner cartridges (M651) | Black toner cartridge, high capacity | CF330X (new)          |
|                                     |                                      | CF330-67901 (service) |
|                                     | Black toner cartridge                | CF320A (new)          |
|                                     |                                      | CF320-67901 (service) |
|                                     | Cyan toner cartridge                 | CF331A (new)          |
|                                     |                                      | CF331-67901 (service) |
|                                     | Yellow toner cartridge               | CF332A (new)          |
|                                     |                                      | CF332-67901 (service) |
|                                     | Magenta toner cartridge              | CF333A (new)          |
|                                     |                                      | CF333-67901 (service) |
| HP LaserJet toner cartridges (M680) | Black toner cartridge, high capacity | CF320X (new)          |
|                                     |                                      | CF320-67902 (service) |
|                                     | Black toner cartridge                | CF320A (new)          |
|                                     |                                      | CF320-67901 (service) |
|                                     | Cyan toner cartridge                 | CF321A (new)          |
|                                     |                                      | CF321-67901 (service) |
|                                     | Yellow toner cartridge               | CF322A (new)          |
|                                     |                                      | CF322-67901 (service) |
|                                     | Magenta toner cartridge              | CF323A (new)          |
|                                     |                                      | CF323-67901 (service) |

### **Customer self-repair parts**

The following customer self-repair parts are available for the product.

Each kit includes parts and installation instructions. The customer self repair (CSR) level indicates the expected difficulty the customer will experience when replacing this part:

- A: Easy
- **B**: Difficult

#### Table 2-4 Customer self-repair parts

| ltem                                      | Description                            | CSR<br>level | Part number |
|-------------------------------------------|----------------------------------------|--------------|-------------|
| Control panel replacement kit<br>(M651)   | Control panel assembly (M651)          | Α            | 5851-5950   |
| Control panel replacement kit<br>(M680)   | Control panel assembly (M680)          | А            | 5851-5952   |
| Stapling mailbox replacement kit          | 900-sheet, 3-bin stapling mailbox      | Α            | CZ248-67902 |
| Stapler cartridge replacement kit         | HP staple cartridge refill             | Α            | C8085-60541 |
| 1x500-sheet paper feeder kit              | 500-sheet paper tray                   | Α            | CZ248-67903 |
| 1x500-sheet paper feeder with cabinet kit | 500-sheet paper feeder and cabinet     | А            | CZ248-67904 |
| 2,500-sheet paper feeder HCI              | 2,500-sheet feeder accessory           | Α            | CZ248-67905 |
| HP LaserJet postcard media insert tray    | HP LaserJet postcard media insert tray | А            | CC497-67902 |
| Formatter replacement kit (M651)          | Formatter PCA                          | А            | CZ255-67901 |
|                                           | Formatter tray                         |              |             |
|                                           | Disk drive cradle                      |              |             |
|                                           | Screw, M3 x 5.6 MM                     |              |             |
| Formatter replacement kit (China          | Formatter PCA                          | А            | CZ255-67902 |
| опцу; м65т)                               | Formatter tray                         |              |             |
|                                           | Disk drive cradle                      |              |             |
|                                           | Screw, M3 x 5.6 MM                     |              |             |
| Formatter replacement kit (M680)          | Formatter PCA                          | А            | CZ248-67901 |
|                                           | Formatter tray                         |              |             |
|                                           | Disk drive cradle                      |              |             |
|                                           | Screw, M3 x 5.6 MM                     |              |             |
| Formatter replacement kit (China          | Formatter PCA                          | А            | CZ248-67906 |
| oniy; M680)                               | Formatter tray                         |              |             |
|                                           | Disk drive cradle                      |              |             |
|                                           | Screw, M3 x 5.6 MM                     |              |             |

### Table 2-4 Customer self-repair parts (continued)

| ltem                                                                                          | Des | cription                                 | CSR<br>level | Part number        |
|-----------------------------------------------------------------------------------------------|-----|------------------------------------------|--------------|--------------------|
| Analog fax accessory kit (M680)                                                               | •   | HP LaserJet MFP Analog Fax Accessory 500 | А            | A2W77-67910        |
| USB wireless print server kit                                                                 | •   | Wireless Print Server                    | Α            | J8026-61001        |
| NFC accessory kit                                                                             | •   | NFC accessory                            | Α            | J8029-61001        |
| Hard disk drive replacement kit                                                               | •   | 320 GB hard drive                        | В            | CZ248-67907        |
|                                                                                               | •   | Rail, disk drive - L/R                   |              |                    |
| Hard disk drive replacement kit                                                               | •   | 500 GB FIPS - Gov't SKU #201 hard drive  | В            | CZ248-67908        |
| (government SKO)                                                                              | •   | Rail, disk drive - L/R                   |              |                    |
| Solid-state memory (SSM) kit                                                                  | •   | 8 GB SSM module                          | В            | CZ255-67903        |
| (1001)                                                                                        | •   | SSM retainer bracket                     |              |                    |
| 1 GB memory DIMM                                                                              | •   | 1 GB memory DIMM                         | Α            | A2W77-67912        |
| ADF roller maintenance kit (M680)                                                             | •   | ADF roller replacement kit               | Α            | L2725-60002        |
| Maintenance image transfer kit                                                                | •   | Image transfer kit                       | Α            | CC493-67910        |
| Toner collection unit kit                                                                     | •   | Toner collection unit                    | Α            | CC493-67913        |
| Fuser replacement kit                                                                         | •   | Fuser                                    | Α            | CC493-67911 (110V) |
| <b>NOTE:</b> Make sure to order the correct part number for the rated voltage of the product. |     |                                          |              | CC493-67912 (220V) |
| Tray 1 roller kit                                                                             | •   | Tray 1 pickup roller                     | Α            | CC493-67906        |
| Tray 2–5 feed/separation roller kit                                                           | •   | Paper feed/separation rollers            | А            | CC493-67907        |
| Output bin bezel assembly                                                                     | •   | Tray cover                               | Α            | CZ248-67912        |
| Intermediate transfer belt (ITB)                                                              | •   | Intermediate transfer belt (ITB)         | Α            | CC493-67909        |
|                                                                                               | •   | Secondary transfer (T2) roller assembly  |              |                    |
| Secondary transfer (T2) roller kit                                                            | •   | Secondary transfer (T2) roller assembly  | А            | CC493-67908        |
| ADF white backing kit (M680)                                                                  | •   | ADF white backing                        | Α            | 5851-6084          |
|                                                                                               | •   | Mylar                                    |              |                    |
| Backside background selector kit<br>(M680)                                                    | •   | Backside background selector             | A            | 5851-5022          |
| Separation pad spring kit                                                                     | •   | Separation pad spring                    | Α            | 5851-4879          |
| U.S. English keyboard kit (M680)                                                              | •   | U.S. English keyboard                    | Α            | 5851-5380          |

### Table 2-4 Customer self-repair parts (continued)

| ltem                             | Description             | CSR<br>level | Part number                                |
|----------------------------------|-------------------------|--------------|--------------------------------------------|
| U.K. English keyboard kit (M680) | • U.K. English keyboard | A            | 5851-5008                                  |
| Keyboard overlay kit (M680)      | Keyboard overlay        | Α            | 5851-6019 (FR, IT, RU,<br>DE, ES: UK Kybd) |
|                                  |                         |              | 5851-6020 (FR-CN, ES-LA,<br>ES: US Kybd)   |
|                                  |                         |              | 5851-6021 (FR-SW, DE-<br>SW, DA: UK Kybd)  |
|                                  |                         |              | 5851-6022 (ZHTW, ZHCN)                     |
|                                  |                         |              | 5851-6023 (ES, PT)                         |
|                                  |                         |              | 5851-6024 (JA-KG, JA-KT)                   |

### Service replacement parts

#### Table 2-5 Service replacement parts

| Item                                      | Description              | Part number |
|-------------------------------------------|--------------------------|-------------|
| Main drive assembly kit                   | Main drive assembly      | CC493-67915 |
| Laser scanner assembly service kit        | Laser scanner assembly   | CZ248-67913 |
| Registration assembly service kit         | Registration assembly    | CZ255-67904 |
| Scan control board (SCB) kit (M680)       | • SCB assembly           | CZ248-67914 |
| Scan control board (SCB) fan assembly kit | • SCB cooling fan        | 5851-6083   |
| (M68U)                                    | • SCB cooling fan foam   |             |
| Image scanner whole unit kit (M680)       | Image scanner whole unit | CZ248-67915 |
|                                           | • ADF white backing      |             |
|                                           | • Mylar                  |             |
| ADF whole unit kit (M680)                 | ADF whole unit           | CZ248-67916 |
|                                           | • ADF white backing      |             |
| Mylar kit (M680)                          | • Mylar separator HR     | 5851-4998   |
|                                           | • Mylar deskew           |             |

### Accessories

#### Table 2-6 Accessories

| ltem                               | Description                              | Part number |
|------------------------------------|------------------------------------------|-------------|
| 500-sheet paper tray               | Input tray accessory                     | CZ261       |
| 500-sheet paper feeder and cabinet | Input tray and storage cabinet accessory | CZ262       |

#### Table 2-6 Accessories (continued)

| ltem                                             | Description                                                           | Part number |
|--------------------------------------------------|-----------------------------------------------------------------------|-------------|
| 2,500-sheet high-capacity input (HCI)<br>feeder  | 2,500-sheet feeder accessory                                          | CZ263       |
| Stapling mailbox                                 | 900-sheet, 3-bin stapling mailbox<br>accessory                        | CZ264       |
| HP LaserJet MFP analog fax accessory 500         | Analog fax accessory                                                  | CC487A      |
| HP LaserJet postcard media insert tray           | Tray insert for printing small-size paper                             | CC497A      |
| HP Jetdirect 2700w USB wireless print server     | Accessory for wireless printing                                       | J8026A      |
| HP Jetdirect 2800w NFC/wireless direct accessory | Wireless direct accessory for "touch"<br>printing from mobile devices | J8029A      |

### How to use the parts lists and diagrams

The figures in this chapter show the major subassemblies in the product and their component parts. A parts list table follows each exploded view assembly diagram. Each table lists the item number, the associated part number, and the description of each part. If a part is not listed in the table, then it is not a field replacement unit (FRU).

**CAUTION:** Be sure to order the correct part. When looking for part numbers for electrical components, pay careful attention to the voltage that is listed in the description column. Doing so will ensure that the part number selected is for the correct model.

**NOTE:** In this manual, the abbreviation "PCA" stands for "printed circuit-board assembly." Components described as a PCA might consist of a single circuit board or a circuit board plus other parts, such as cables and sensors.

## **Document feeder and scanner assemblies**

Figure 2-1 Document feeder and scanner assemblies (M680)

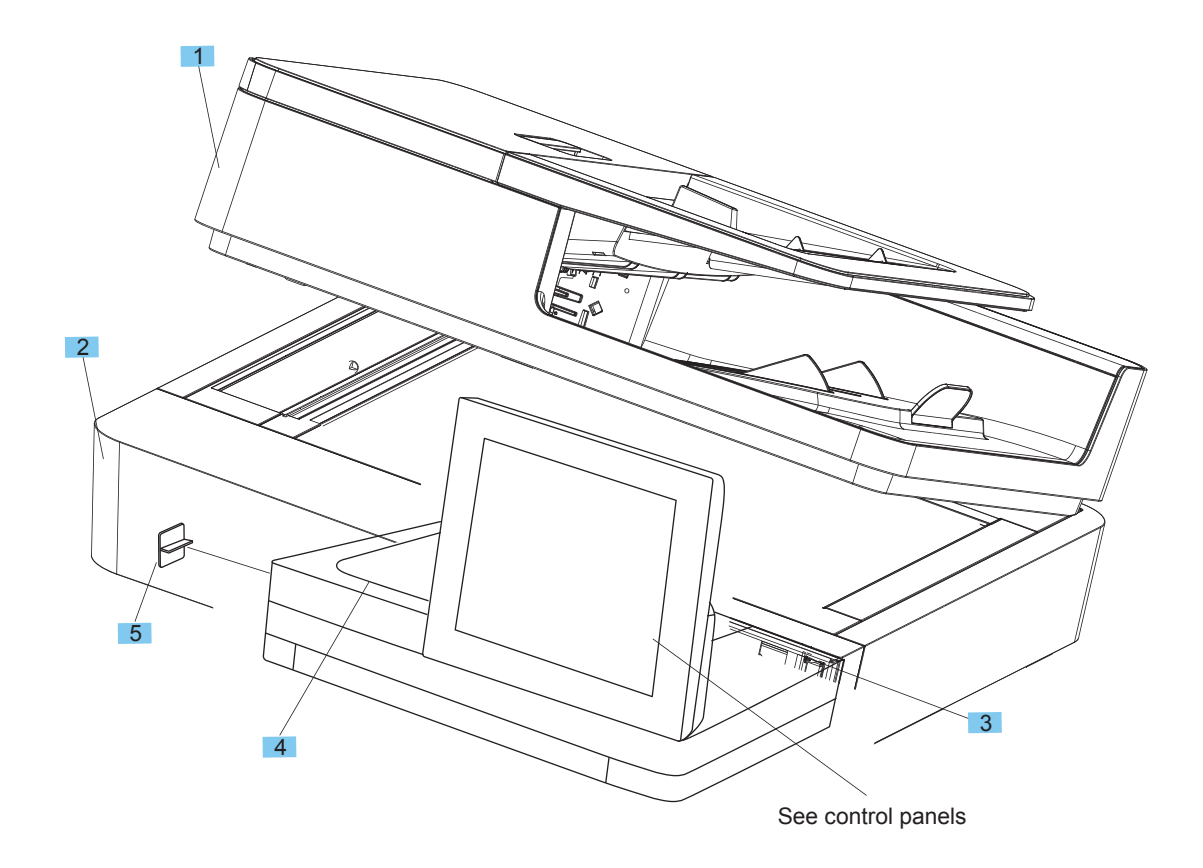

#### Table 2-7 Document feeder and scanner assemblies (M680)

| Ref | Description                                                                  | Part number | Qty |
|-----|------------------------------------------------------------------------------|-------------|-----|
| 1   | Kit, document feeder, complete with white backing (M680) <sup>1</sup>        | CZ248-67916 | 1   |
| 2   | Kit, image scanner assembly, complete with white backing (M680) <sup>2</sup> | CZ248-67915 | 1   |
| 3   | Cover, control panel access (M680)                                           | 5042-9118   | 1   |
| 4   | Cover, HIP (M680)                                                            | 5851-5361   | 1   |
| 5   | Cover, USB (M680)                                                            | 5851-5360   | 1   |

<sup>1</sup> When the document feeder assembly is replaced, use the Service menu to set the Document feeder Kit Interval, ADF Count, and Clean Rollers Count values to zero.

<sup>2</sup> When the image scanner assembly is replaced, use the Service menu to set the Flatbed Count value to zero.

## **Document feeder assemblies**

Figure 2-2 Document feeder assemblies (M680, 1 of 2)

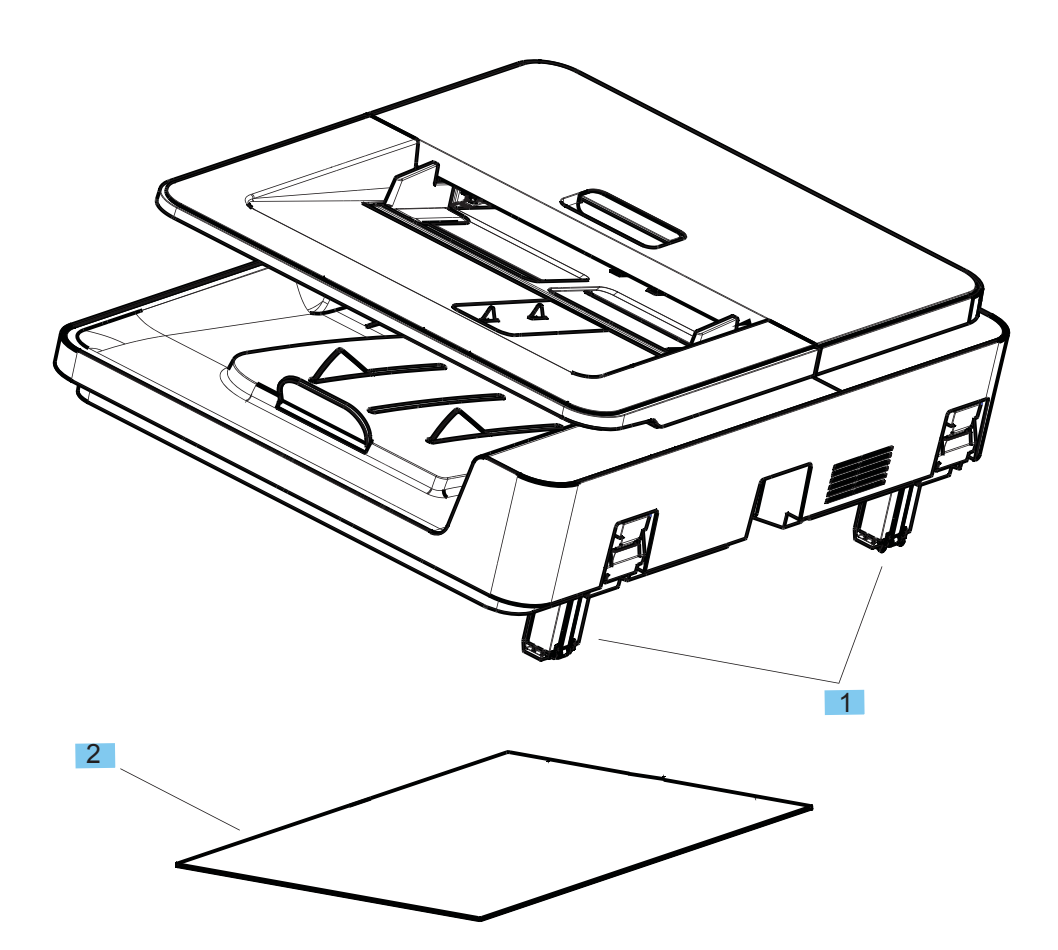

### Table 2-8 Document feeder assemblies (M680, 1 of 2)

| Ref | Description                   | Part number | Qty |
|-----|-------------------------------|-------------|-----|
| 1   | Assembly, Hinge HR            | B4A39-60011 | 2   |
| 2   | Kit, ADF white backing (M680) | 5851-6084   | 1   |

Figure 2-3 Document feeder assemblies (M680, 2 of 2)

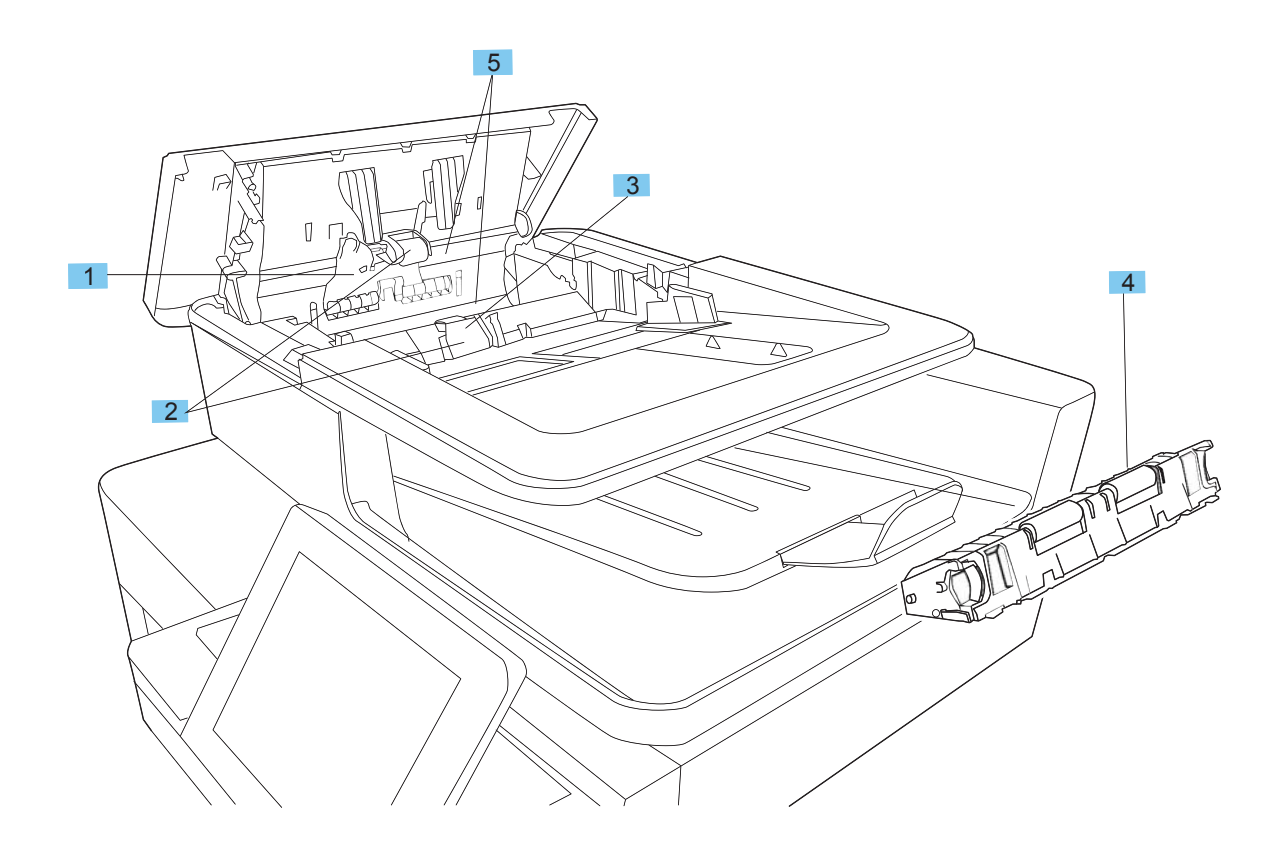

| Table 2-9 Docu | ment feeder asse | mblies (M680, | , 2 of 2) |
|----------------|------------------|---------------|-----------|
|----------------|------------------|---------------|-----------|

| Ref | Description                                       | Part number | Qty |
|-----|---------------------------------------------------|-------------|-----|
| 1   | Cover, document-feeder roller (M680)              | CC355-40013 | 1   |
| 2   | Kit, ADF roller maintenance (M680)                | L2725-60002 | 1   |
|     | (includes roller and separation pad)              |             |     |
| 3   | Kit, ADF separation pad spring (M680)             | 5851-4879   | 1   |
| 4   | Kit, background selector for backside scan (M680) | 5851-5022   | 1   |
| 5   | Kit, document feeder mylar strips (M680)          | 5851-4998   | 2   |

## Scan control board (SCB)

Figure 2-4 Scan control board (SCB; M680)

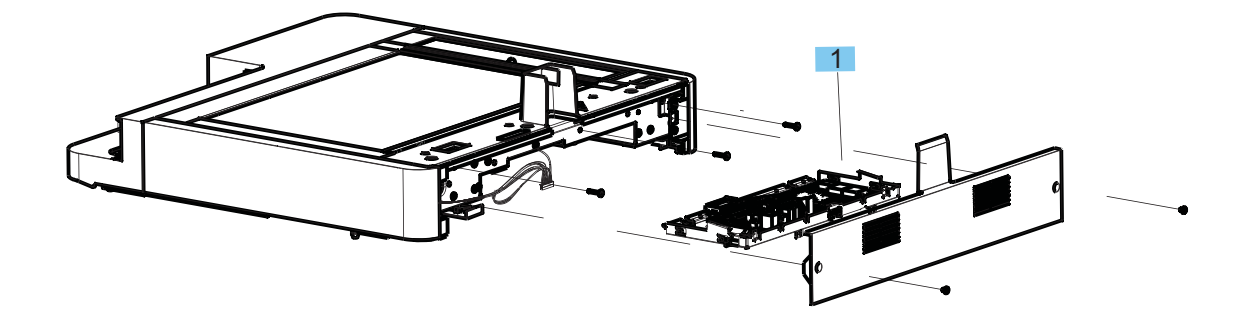

#### Table 2-10 Scan control board (SCB; M680)

| Ref       | Description                                    | Part number | Qty |
|-----------|------------------------------------------------|-------------|-----|
| 1         | Scanner control board (M680)                   | CZ248-67914 | 1   |
| Not shown | Kit, scanner control board fan assembly (M680) | 5851-6083   | 1   |

## Covers

### Covers (M651)

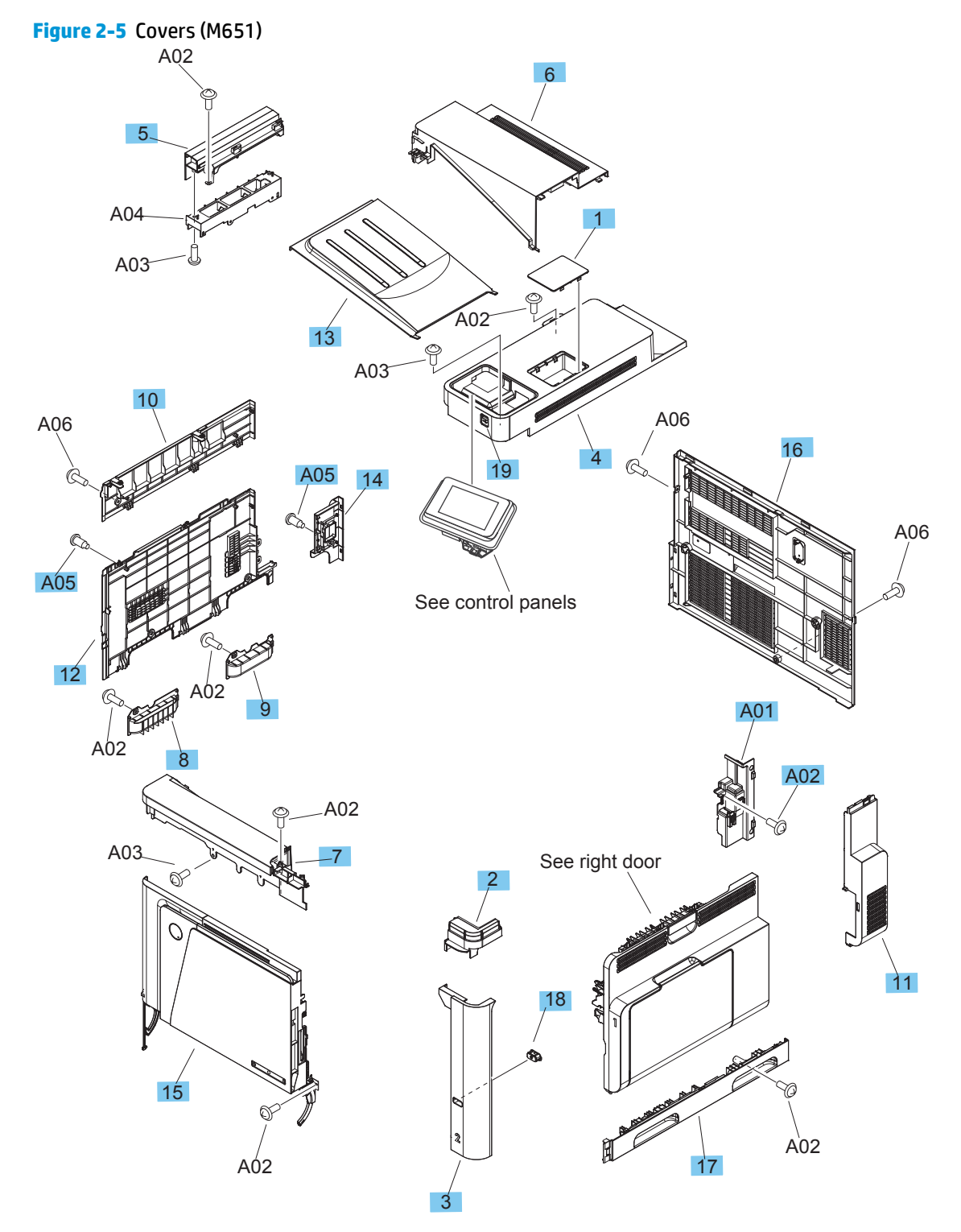

### Table 2-11 Covers (M651)

| Ref | Description                      | Part number    | Qty |
|-----|----------------------------------|----------------|-----|
| 1   | Cover, HIP (M651)                | RC3-3948-000CN | 1   |
| 2   | Cover, right front, upper (M651) | RC3-5550-000CN | 1   |
| 3   | Cover, right front               | RC3-5551-000CN | 1   |
| 4   | Cover, upper                     | RC3-5553-000CN | 1   |
| 5   | Cover, face-down, left           | RC3-5555-000CN | 1   |
| 6   | Cover, face-down, rear           | RC3-5556-000CN | 1   |
| 7   | Cover, front face-down           | RM2-0392-000CN | 1   |
| 8   | Grip, left front                 | RC3-5625-000CN | 1   |
| 9   | Grip, left rear                  | RC3-5626-000CN | 1   |
| 10  | Cover, upper left                | RC3-5627-000   | 1   |
| 11  | Cover, right rear                | RC3-5628-000CN | 1   |
| 12  | Cover, left                      | RC3-5629-000CN | 1   |
| 13  | Tray, face-down                  | RC3-5631-000CN | 1   |
| 14  | Cover, left rear                 | RC3-5632-000CN | 1   |
| 15  | Assembly, front door             | RM2-0200-000CN | 1   |
| 16  | Cover, rear (M651)               | RM2-0202-000CN | 1   |
| 17  | Assembly, right handle cover     | RM2-0210-000CN | 1   |
| 18  | Assembly, switch button          | RM2-0402-000CN | 1   |
| 19  | Cover, USB                       | 5851-5136      | 1   |
| A01 | Cover, inner                     | RM1-5520-000CN | 1   |
| A02 | Screw, D, M3x8                   | XA9-1671-000CN | 1   |
| A05 | Screw, stepped                   | XA9-1671-000CN | 2   |

### Covers (M680)

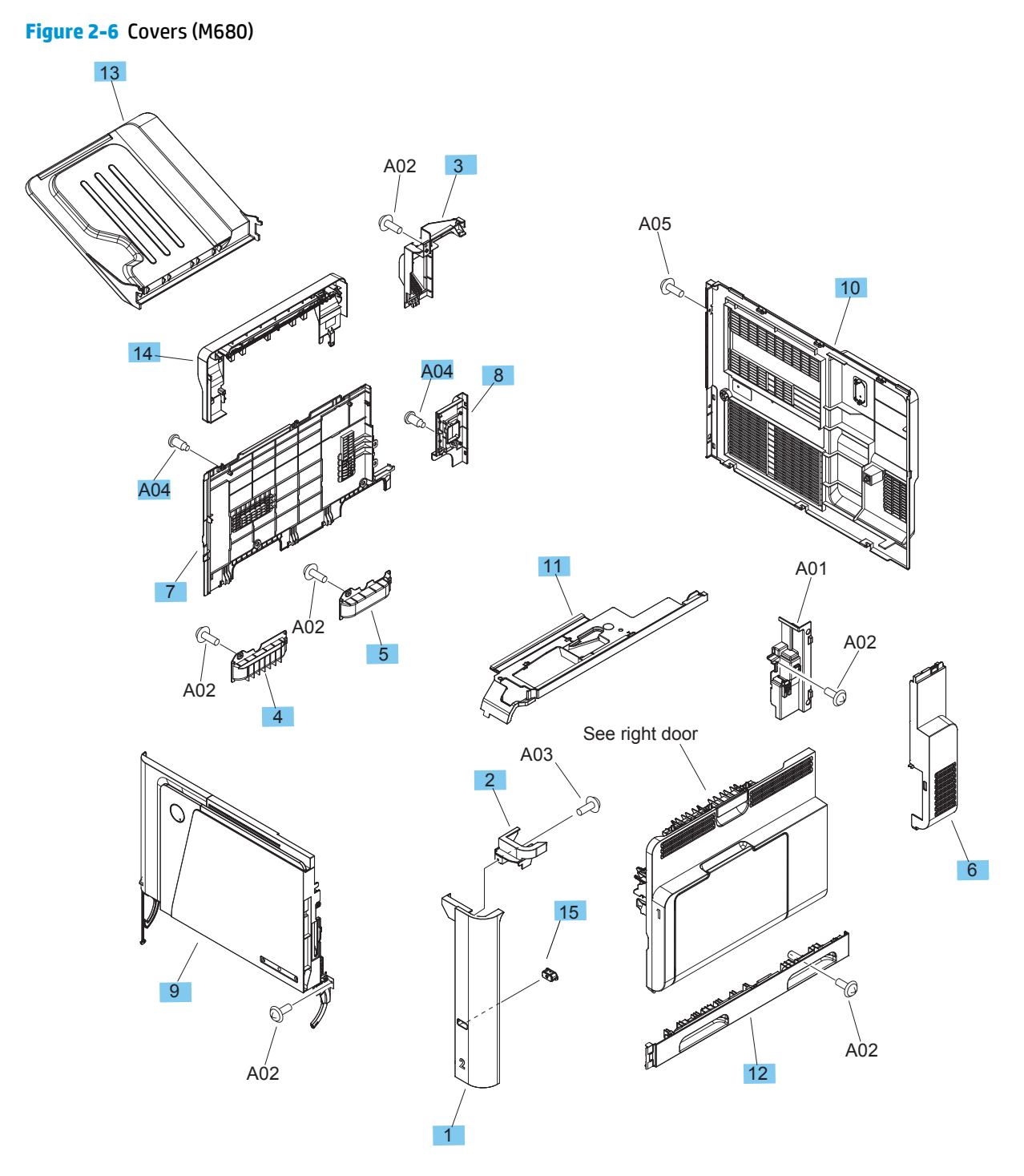

#### Table 2-12 Covers (M680)

| Ref | Description                      | Part number    | Qty |
|-----|----------------------------------|----------------|-----|
| 1   | Cover, right front               | RC3-5551-000CN | 1   |
| 2   | Cover, right front, upper (M680) | RC3-5582-000CN | 1   |
| 3   | Cover, fan (M680)                | RC3-5593-000CN | 1   |
| 4   | Grip, left front                 | RC3-5625-000CN | 1   |
| 5   | Grip, left rear                  | RC3-5626-000CN | 1   |
| 6   | Cover, right rear                | RC3-5628-000CN | 1   |
| 7   | Cover, left                      | RC3-5629-000CN | 1   |
| 8   | Cover, left rear                 | RC3-5632-000CN | 1   |
| 9   | Assembly, front door             | RM2-0200-000CN | 1   |
| 10  | Cover, rear (M680)               | RM2-0205-000CN | 1   |
| 11  | Assembly, intermediate cover     | RM2-0206-000CN | 1   |
| 12  | Assembly, right handle cover     | RM2-0210-000CN | 1   |
| 13  | Bin, standard output             | RM2-0214-000CN | 1   |
| 14  | Bezel, output bin (M680)         | CZ248-67912    | 1   |
| 15  | Assembly, switch button          | RM2-0402-000CN | 1   |
| A01 | Cover, inner                     | RM1-5520-000CN | 1   |
| A02 | Screw, D, M3x8                   | XA9-1671-000CN | 1   |
| A04 | Screw, stepped                   | XA9-1671-000CN | 2   |

## **Right door**

Figure 2-7 Right door

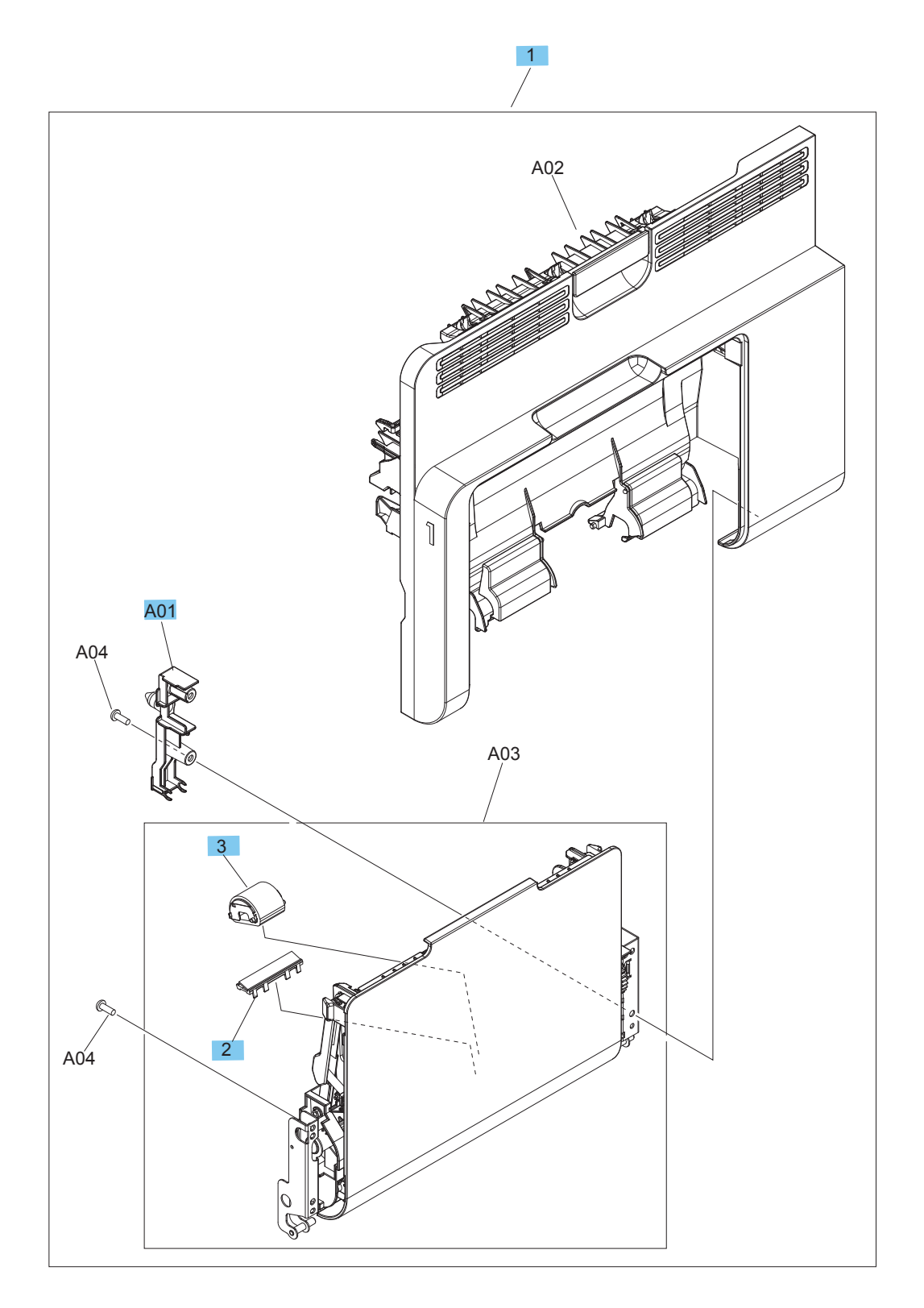

### Table 2-13 Right door

| Ref | Description             | Part number    | Qty |
|-----|-------------------------|----------------|-----|
| 1   | Assembly, right door    | RM2-0208-000CN | 1   |
| 2   | Pad, Tray 1 separation  | RL1-1937-000CN | 1   |
| 3   | Kit, Tray 1 roller      | CC493-67906    | 1   |
| A01 | Cover, M.R. crossmember | RC2-4747-000CN | 1   |

## **Control panels**

Figure 2-8 Control panels

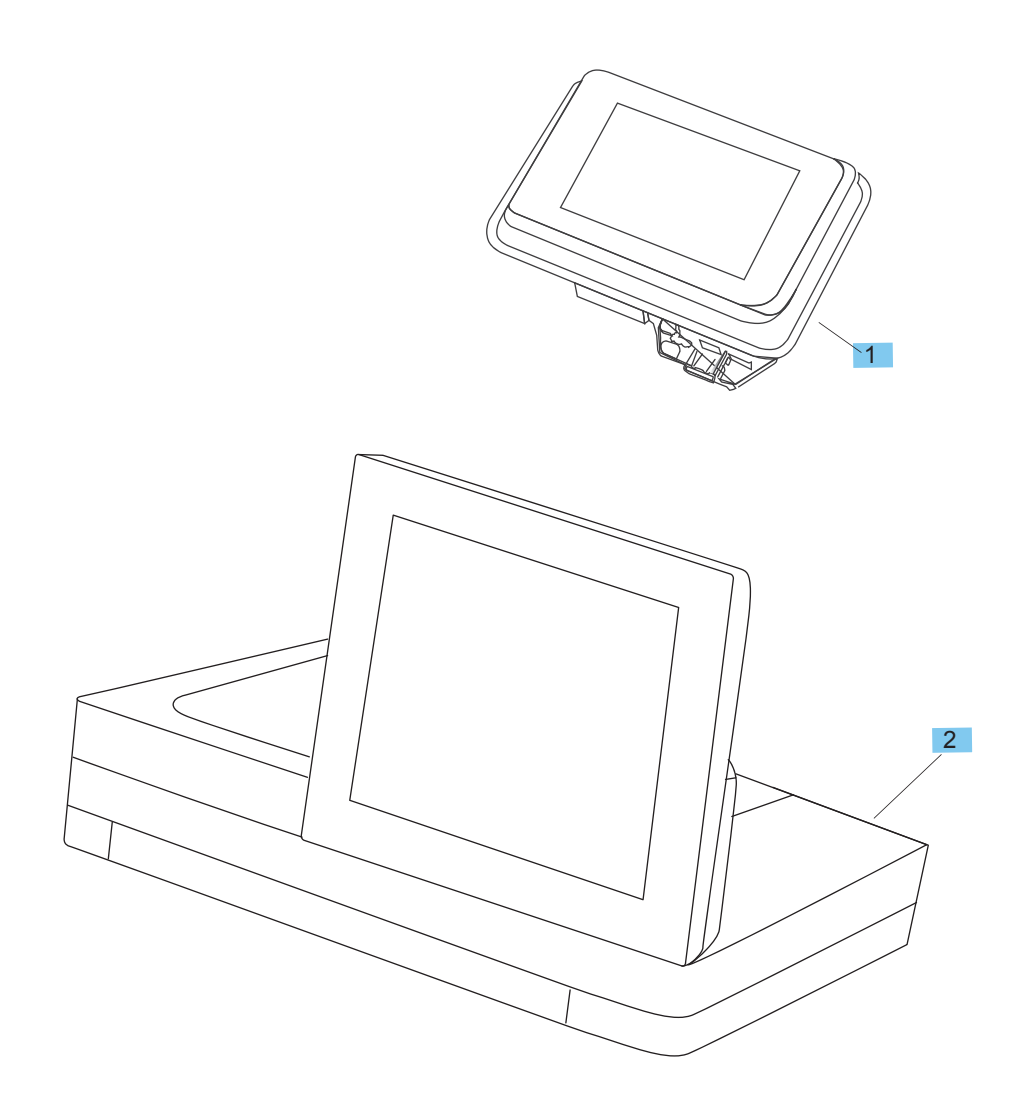

### Table 2-14 Control panels

| Ref       | Description                                  | Part number | Qty |
|-----------|----------------------------------------------|-------------|-----|
| 1         | Kit, control panel (M651)                    | 5851-5950   | 1   |
| 2         | Kit, control panel (without keyboard) (M680) | 5851-5952   | 1   |
| Not shown | Kit, U.S. English keyboard (M680)            | 5851-5380   | 1   |
| Not shown | Kit, U.K. English keyboard (M680)            | 5851-5008   | 1   |

## **Internal assemblies**

### Internal assemblies (M651)

Figure 2-9 Internal assemblies (M651)

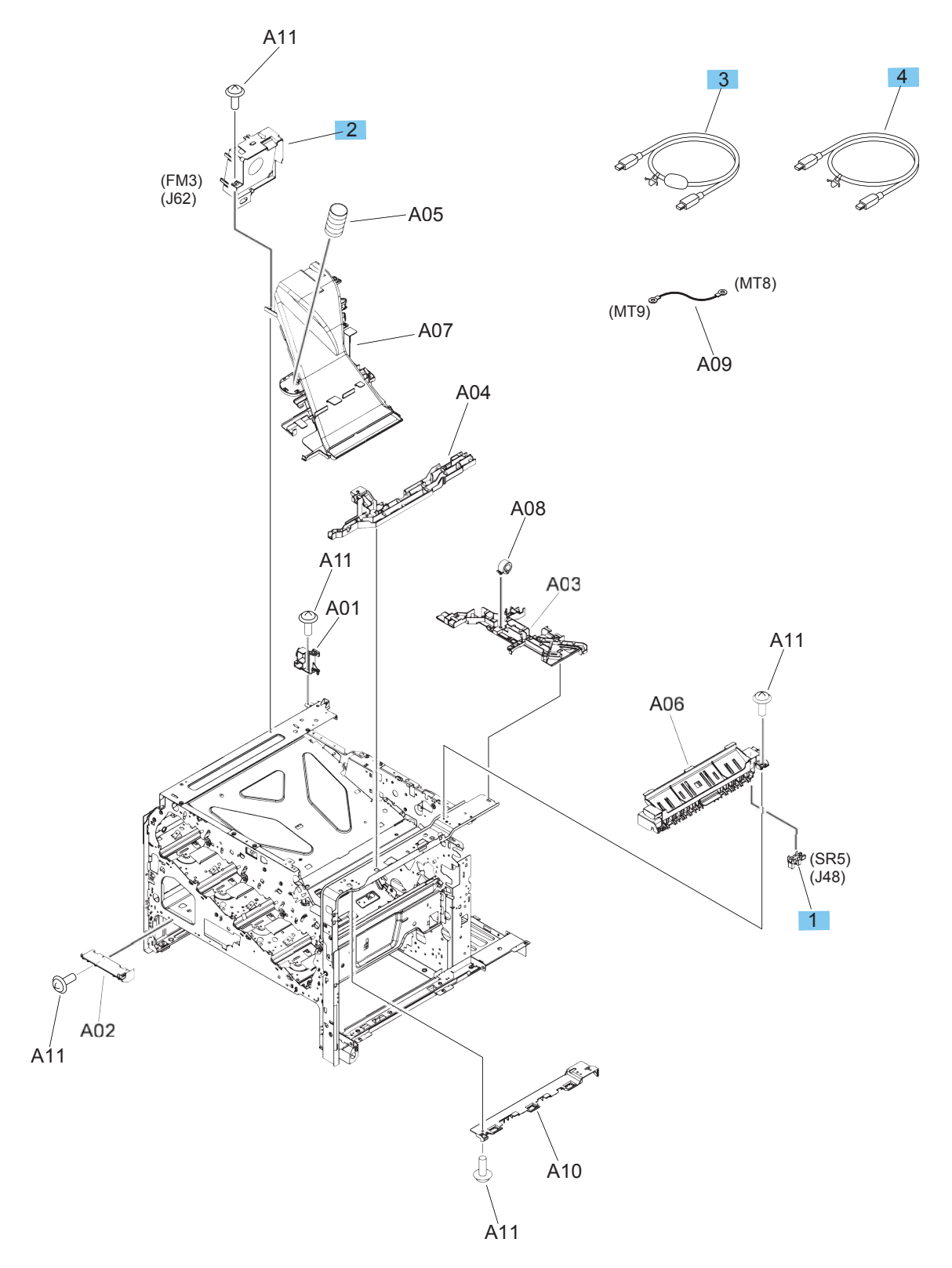

#### Table 2-15 Internal assemblies (M651)

| Ref | Description                         | Part number    | Qty |
|-----|-------------------------------------|----------------|-----|
| 1   | Photointerrupter                    | WG8-5935-000CN | 1   |
| 2   | Assembly, paper-delivery fan (M651) | RM1-5501-000CN | 1   |
| 3   | Cable, USB, IS                      | RK2-5077-000CN | 1   |
| 4   | Cable, USB, SH                      | RK2-5078-000CN | 1   |

### **Internal assemblies (M680)**

Figure 2-10 Internal assemblies (M680)

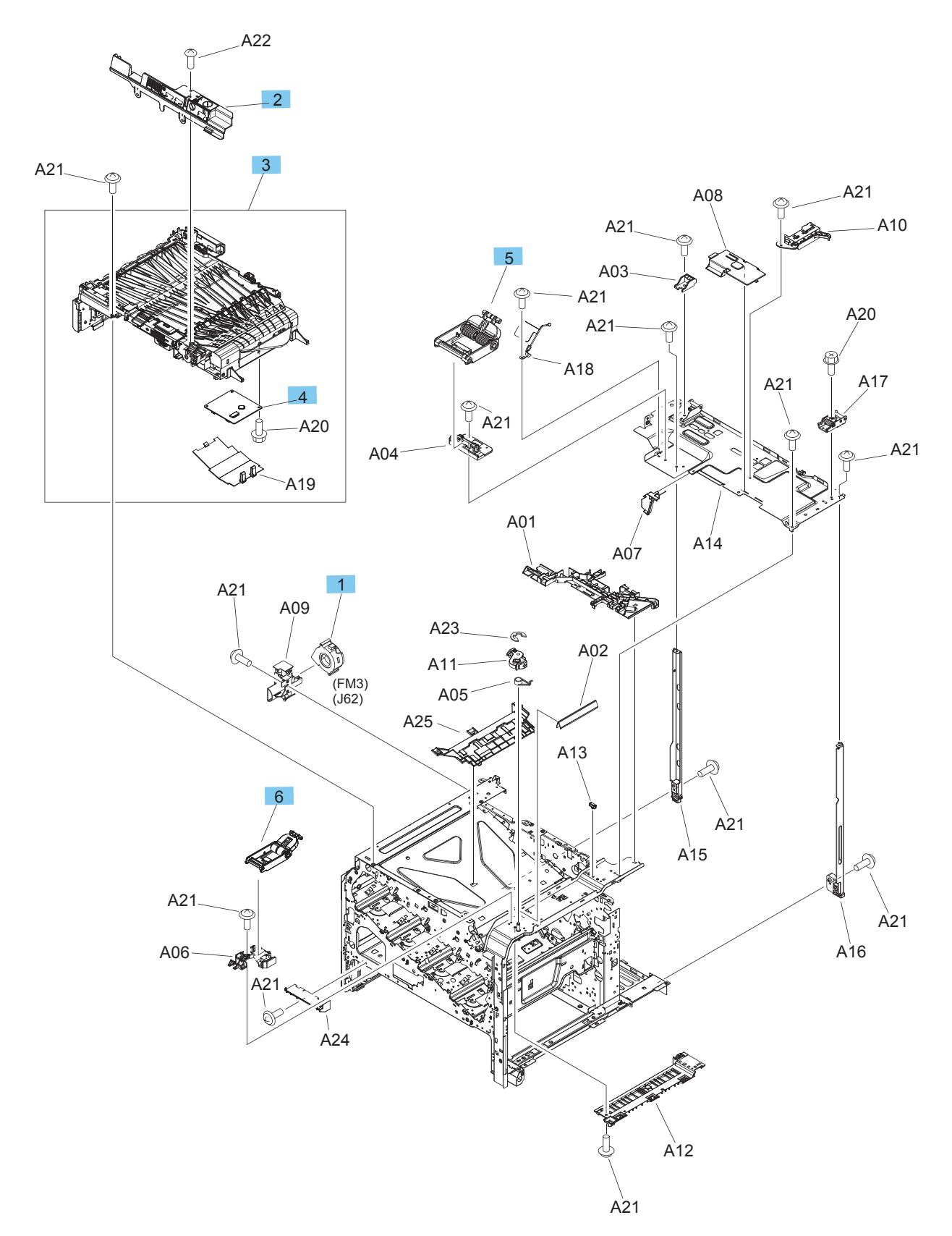

#### Table 2-16 Internal assemblies (M680)

| Ref | Description                         | Part number    | Qty |
|-----|-------------------------------------|----------------|-----|
| 1   | Assembly, paper-delivery fan (M680) | RK2-2575-000CN | 1   |
| 2   | Assembly, IPTU inner cover          | RL1-3976-000CN | 1   |
| 3   | Assembly, intermediate paper feed   | RM2-0216-000CN | 1   |
| 4   | Assembly, IPTU driver PCA           | RM2-0474-000CN | 1   |
| 5   | Assembly, scissors hinge, left      | RM1-5616-000   | 1   |
| 6   | Assembly, scissors hinge, right     | RM2-5771-000CN | 1   |

### Internal assemblies (1 of 6)

Figure 2-11 Internal assemblies (1 of 6)

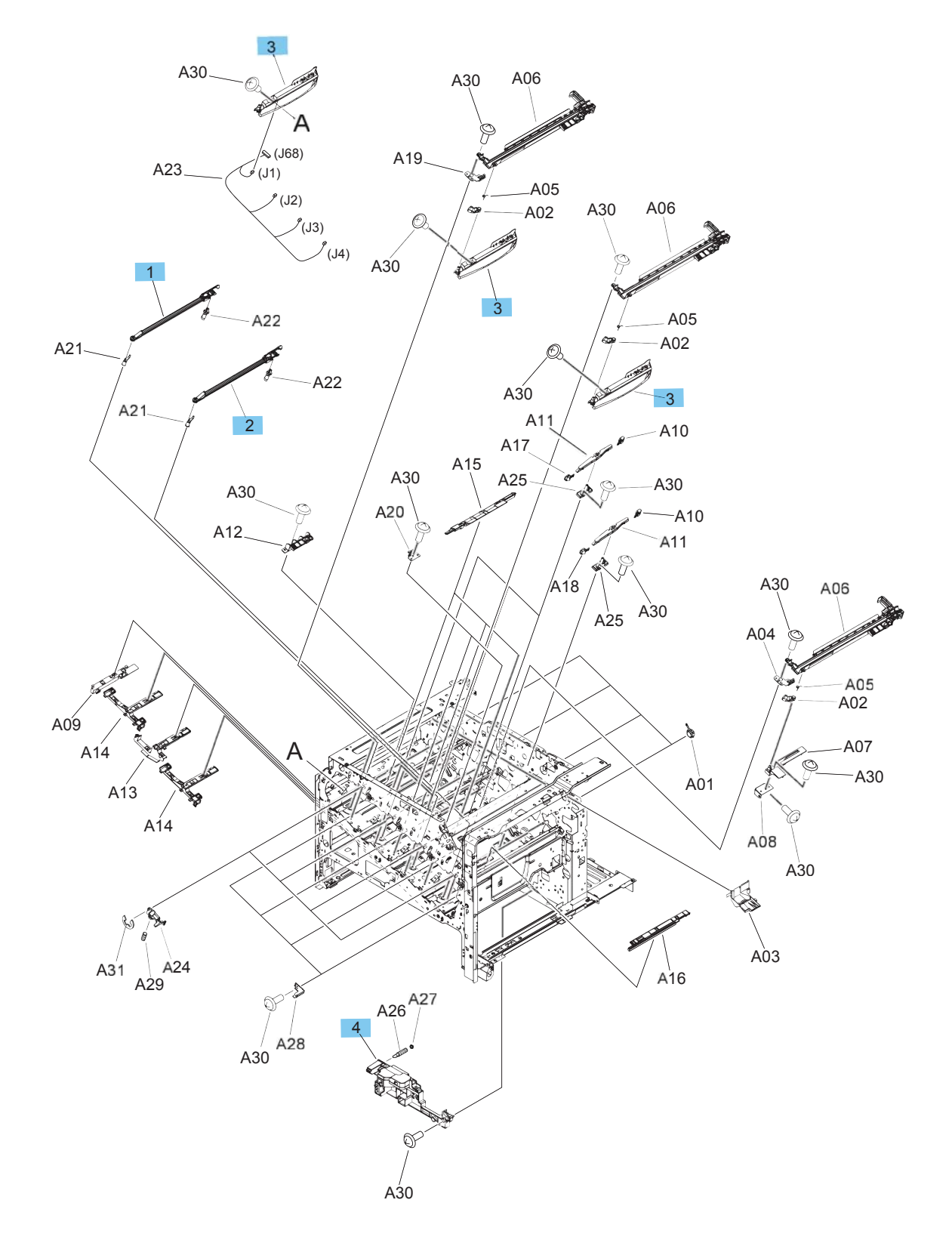

#### Table 2-17 Internal assemblies (1 of 6))

| Ref | Description                | Part number    | Qty |
|-----|----------------------------|----------------|-----|
| 1   | Assembly, shutter          | RM1-5488-000CN | 2   |
| 2   | Assembly, shutter          | RM1-5489-000CN | 2   |
| 3   | Assembly, toner remain PCA | RM1-5771-000CN | 4   |
| 4   | Assembly, lifter base      | RM1-5913-000CN | 1   |

### Internal assemblies (2 of 6)

Figure 2-12 Internal assemblies (2 of 6)

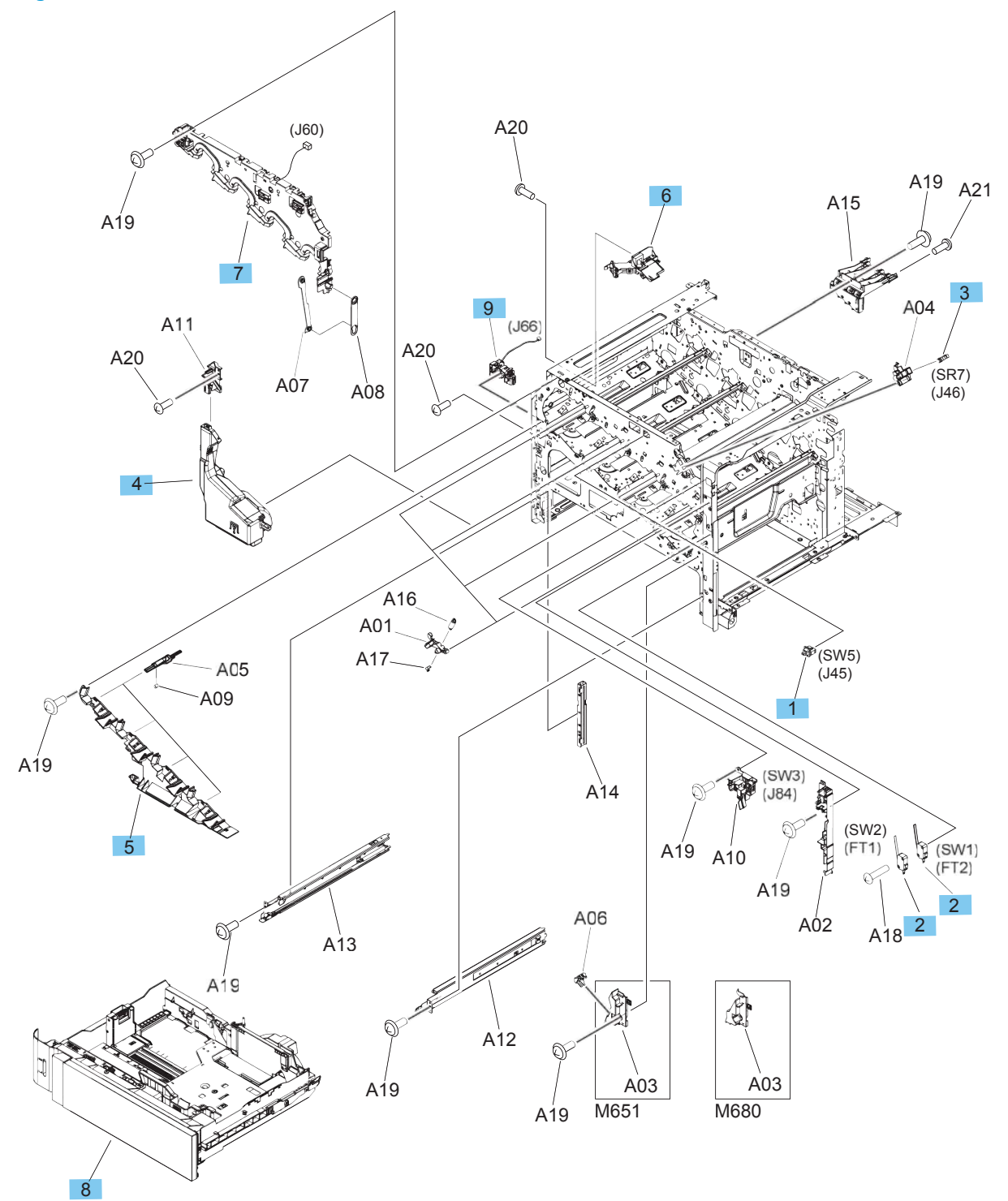

### Table 2-18 Internal assemblies (2 of 6)

| Ref | Description                       | Part number    | Qty |
|-----|-----------------------------------|----------------|-----|
| 1   | Switch, push                      | WC2-5637-000CN | 1   |
| 2   | Switch                            | WC4-5303-000CN | 2   |
| 3   | Photointerrupter                  | WG8-5935-000CN | 1   |
| 4   | Kit, toner collection unit        | CC493-67913    | 1   |
| 5   | Assembly, front inner cover lower | RM1-5598-000CN | 1   |
| 6   | Assembly, residual-toner transfer | RM2-0399-000CN | 1   |
| 7   | Assembly, front inner cover upper | RM2-0219-000CN | 1   |
| 8   | Тгау                              | RM2-0340-000CN | 1   |
| 9   | Sensor, residual toner full       | RM2-0397-000CN | 1   |

### Internal assemblies (3 of 6)

Figure 2-13 Internal assemblies (3 of 6)

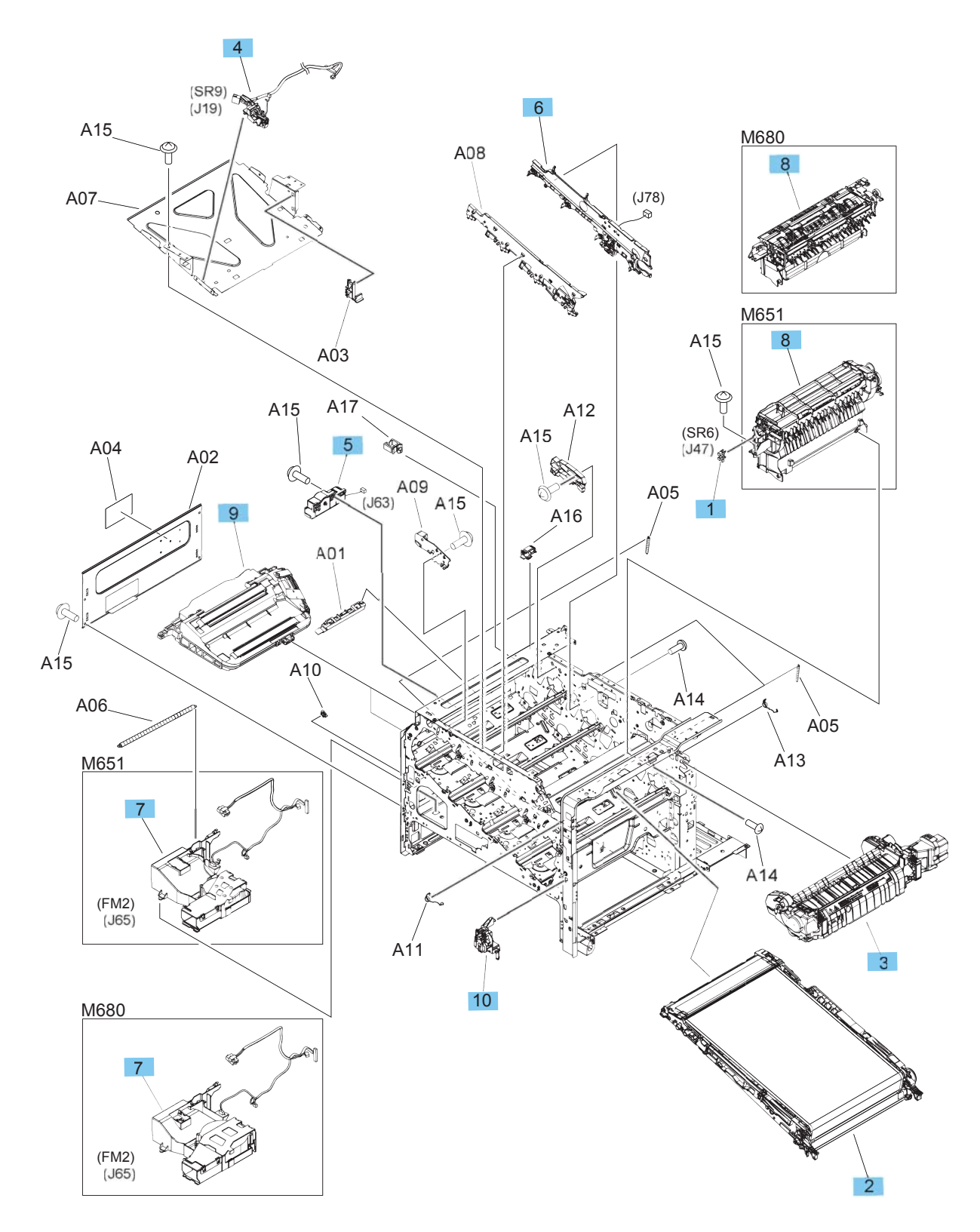

#### Table 2-19 Internal assemblies (3 of 6)

| Ref | Description                                                          | Part number    | Qty |
|-----|----------------------------------------------------------------------|----------------|-----|
| 1   | Photointerrupter                                                     | WG8-5935-000CN | 1   |
| 2   | Kit, intermediate transfer belt (includes secondary transfer roller) | CC493-67909    | 2   |
| 3   | Kit, fuser replacement, 110V                                         | CC493-67911    | 1   |
| 3   | Kit, fuser replacement, 220V                                         | CC493-67912    | 1   |
| 4   | Assembly, position detect                                            | RM1-5604-000CN | 1   |
| 5   | Assembly, residual-toner-feed motor                                  | RM1-5605-010CN | 1   |
| 6   | Assembly, rear pre-exposure                                          | RM2-0500-000CN | 1   |
| 7   | Assembly, cartridge fan (M651)                                       | RM2-0212-000CN | 1   |
| 7   | Assembly, cartridge fan (M680)                                       | RM2-0213-000CN | 1   |
| 8   | Assembly, paper-delivery (M651)                                      | RM2-0223-000CN | 1   |
| 8   | Assembly, paper-delivery (M680)                                      | RM1-5615-000CN | 1   |
| 9   | Kit, laser scanner assembly                                          | CZ248-67913    | 2   |
| 10  | Assembly, main switch                                                | RM2-0386-000CN | 1   |

### Internal assemblies (4 of 6)

Figure 2-14 Internal assemblies (4 of 6)

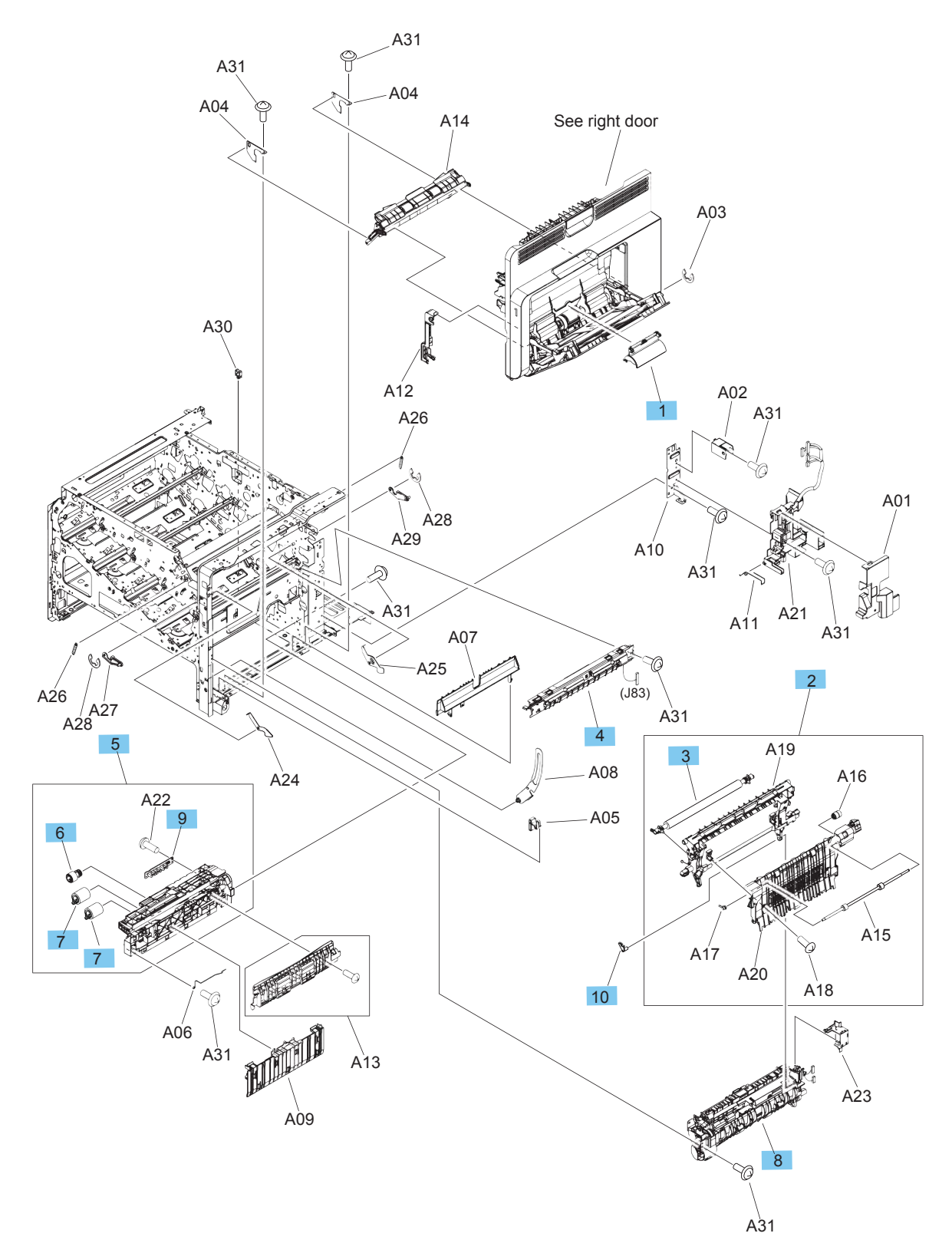

#### Table 2-20 Internal assemblies (4 of 6)

| Ref | Description                                   | Part number    | Qty |
|-----|-----------------------------------------------|----------------|-----|
| 1   | Cover, roller                                 | RC3-5630-000CN | 1   |
| 2   | Assembly, secondary transfer                  | RM1-5564-040CN | 1   |
| 3   | Kit, secondary transfer (T2) roller           | CC493-67908    | 1   |
| 4   | Assembly, registration density (RD) sensor    | RM1-5641-000CN | 1   |
| 5   | Assembly, paper-pickup                        | RM1-5919-000CN | 1   |
| 6   | Roller, paper pickup                          | RL1-2099-000CN | 1   |
| 7   | Roller, paper feed/separation                 | CC493-67907    | 2   |
|     | (part of Tray 2-5 feed/separation roller kit) |                |     |
| 8   | Kit, registration assembly                    | CZ255-67904    | 1   |
| 9   | Assembly, paper sensor PCA                    | RM1-5853-000CN | 1   |
| 10  | Shaft, support                                | RC2-4162-000CN | 1   |

### Internal assemblies (5 of 6)

Figure 2-15 Internal assemblies (5 of 6)

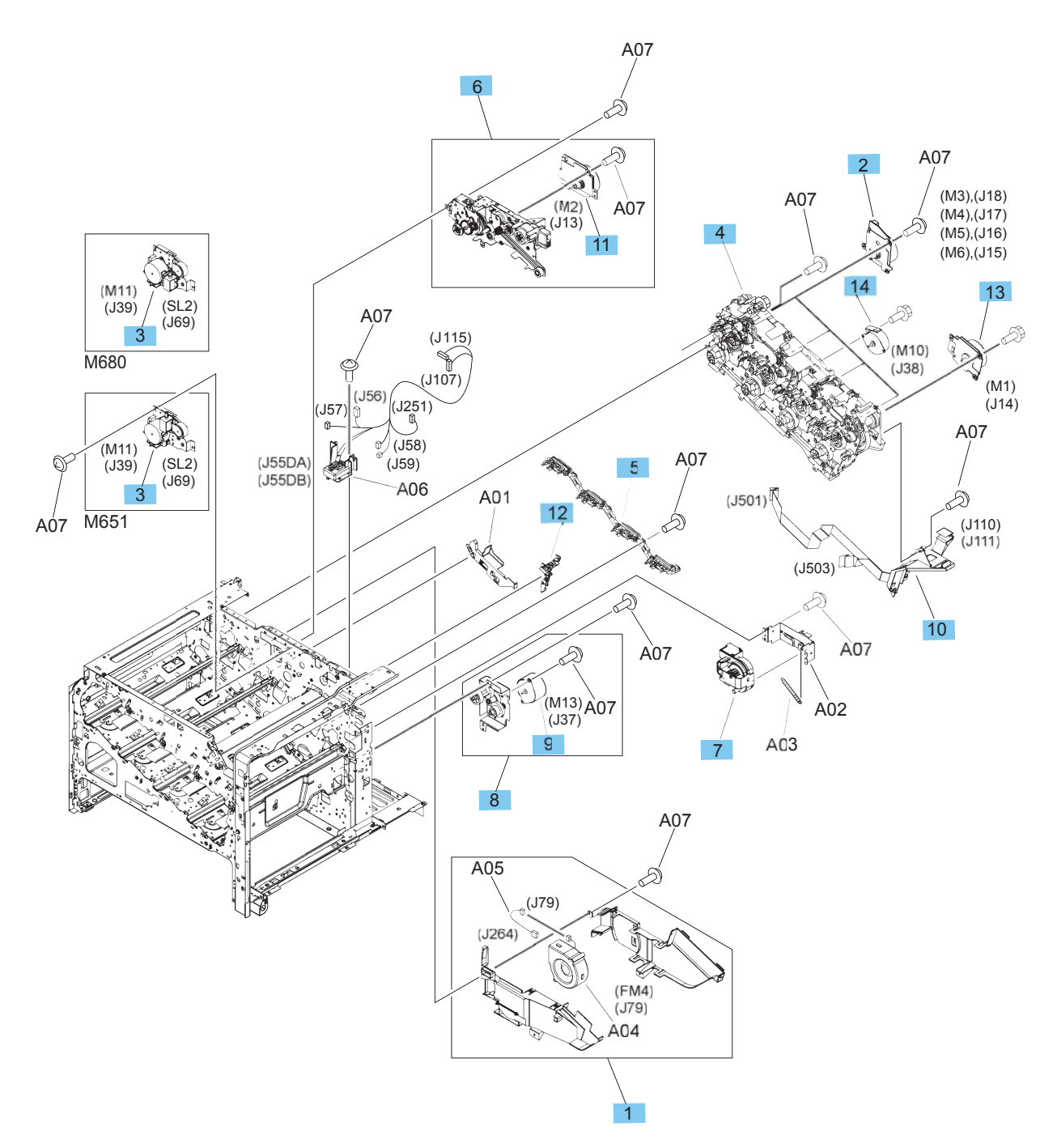
#### Table 2-21 Internal assemblies (5 of 6)

| Ref | Description                      | Part number    | Qty |
|-----|----------------------------------|----------------|-----|
| 1   | Assembly, cartridge duct         | RM1-5497-010CN | 1   |
| 2   | Motor, main DC                   | RM1-5521-010CN | 4   |
| 3   | Assembly, duplexing-drive (M651) | RM1-5546-000CN | 1   |
| 3   | Assembly, duplexing drive (M680) | RM1-4973-000CN | 1   |
| 4   | Kit, main drive assembly         | CC493-67915    | 1   |
| 5   | Assembly, tag holder             | RM1-5638-000CN | 1   |
| 6   | Assembly, fuser drive            | RM1-5656-000CN | 1   |
| 7   | Assembly, lifter                 | RM1-5914-000CN | 1   |
| 8   | Assembly, paper-pickup drive     | RM2-0385-000CN | 1   |
| 9   | Motor, pickup                    | RK2-5053-000CN | 1   |
| 10  | Assembly, flexible flat cable    | RM2-0393-000CN | 1   |
| 11  | Motor, fuser                     | RM1-4983-000CN | 1   |
| 12  | Guide, cable                     | RC2-4468-000CN | 1   |
| 13  | Motor, ITB                       | RM1-5777-000CN | 1   |
| 14  | Motor, developing disengagement  | RK2-2415-000CN | 1   |

### Internal assemblies (6 of 6)

Figure 2-16 Internal assemblies (6 of 6)

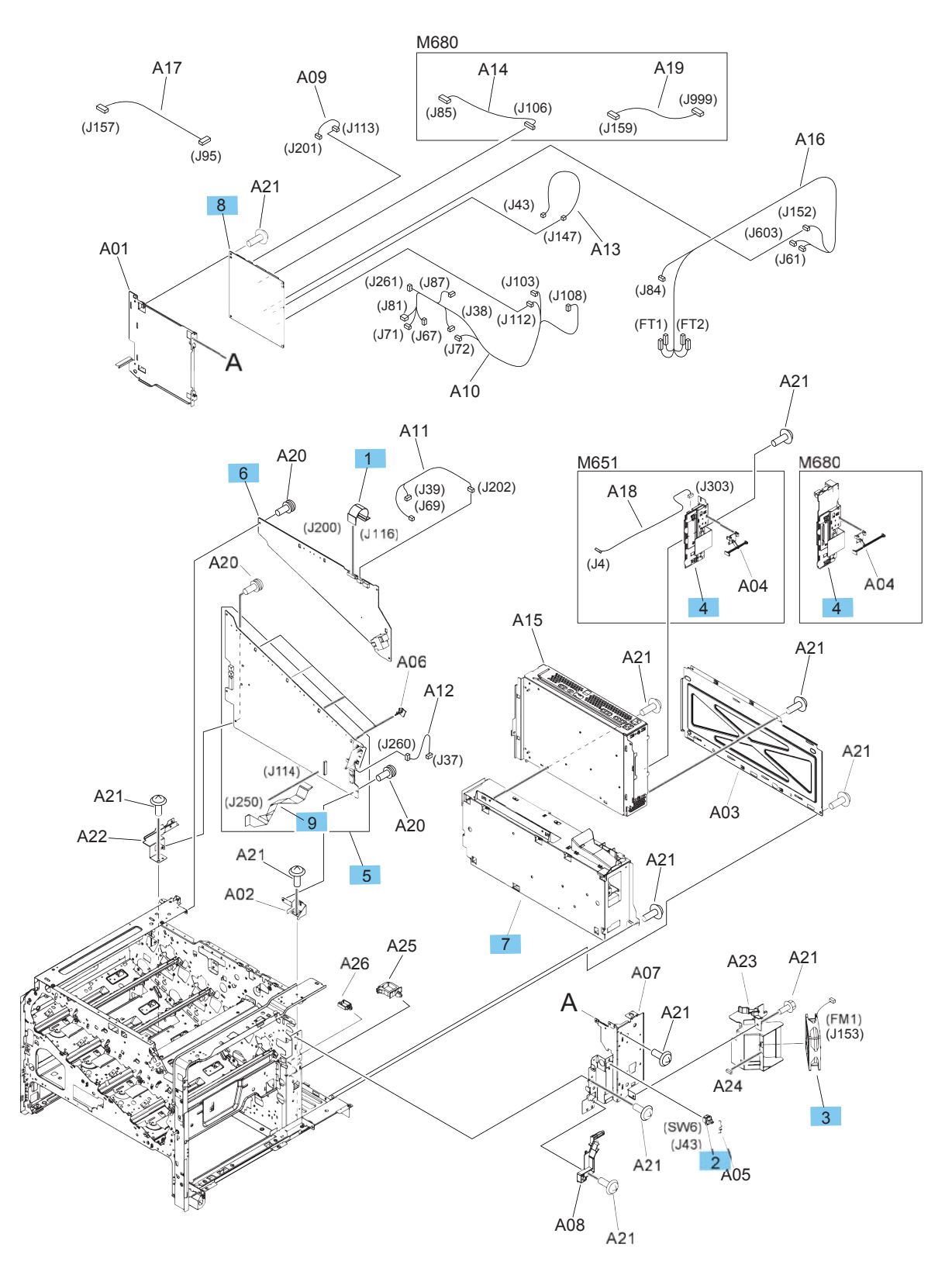

#### Table 2-22 Internal assemblies (6 of 6)

| Ref       | Description                                     | Part number    | Qty |
|-----------|-------------------------------------------------|----------------|-----|
| 1         | Cable, flexible flat, H.V.T.                    | RK2-5072-000CN | 1   |
| 2         | Switch, push                                    | WC2-5637-000CN | 1   |
| 3         | Fan, power-supply                               | RK2-2577-000CN | 1   |
| 4         | Assembly, inner connecting PCA (M651)           | RM2-0221-000CN | 1   |
| 4         | Assembly, inner connecting PCA (M680)           | RM2-0220-000CN | 1   |
| 5         | Assembly, high-voltage power supply PCA, lower  | RM2-0460-000CN | 1   |
| 6         | Assembly, `high-voltage power supply PCA, upper | RM2-0462-000CN | 1   |
| 7         | Assembly, low-voltage power supply PCA 110-127V | RM2-0464-000CN | 1   |
| 7         | Assembly, low-voltage power supply PCA 220-240V | RM2-0466-000CN | 1   |
| 8         | Assembly, DC controller PCA                     | RM2-0498-000CN | 1   |
| 9         | Cable, flexible flat                            | RK2-5070-000CN | 1   |
| Not shown | Kit, formatter replacement (M651)               | CZ255-67901    | 1   |
| Not shown | Kit, formatter replacement (China only; M651)   | CZ255-67902    | 1   |
| Not shown | Kit, formatter replacement (M680)               | CZ248-67901    | 1   |
| Not shown | Kit, formatter replacement (China only; M680)   | CZ248-67906    | 1   |

## 1x500-sheet paper feeder

### 1x500-sheet paper feeder covers

Figure 2-17 500-sheet paper feeder covers

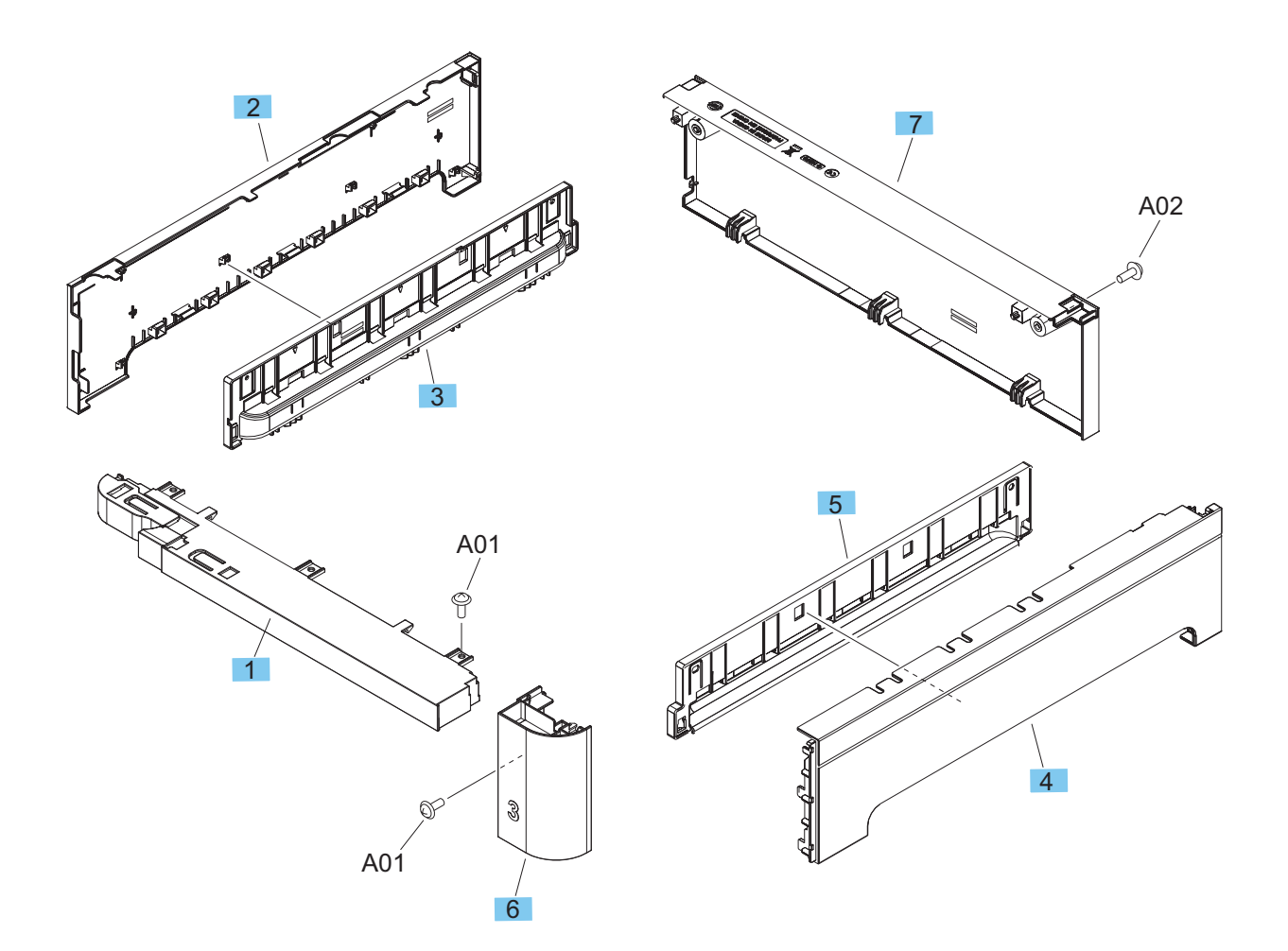

| Table 2-23 | 1x500-sheet paper f | feeder covers |
|------------|---------------------|---------------|
|------------|---------------------|---------------|

| Ref | Description                                   | Part number    | Qty |
|-----|-----------------------------------------------|----------------|-----|
| 1   | Assembly, front upper cover                   | RM2-0364-000CN | 1   |
| 2   | Cover, left (1x500-sheet paper feeder)        | RC3-5530-000CN | 1   |
| 3   | Cover, handle, left                           | RC3-5531-000CN | 1   |
| 4   | Cover, right                                  | RC3-5532-000CN | 1   |
| 5   | Cover, handle, right                          | RC3-5533-000CN | 1   |
| 6   | Cover, right front (1x500-sheet paper feeder) | RC3-5522-000CN | 1   |
| 7   | Cover, rear (1x500-sheet paper feeder)        | RC3-5534-000CN | 1   |

### 1x500-sheet paper feeder components

Figure 2-18 500-sheet paper feeder components

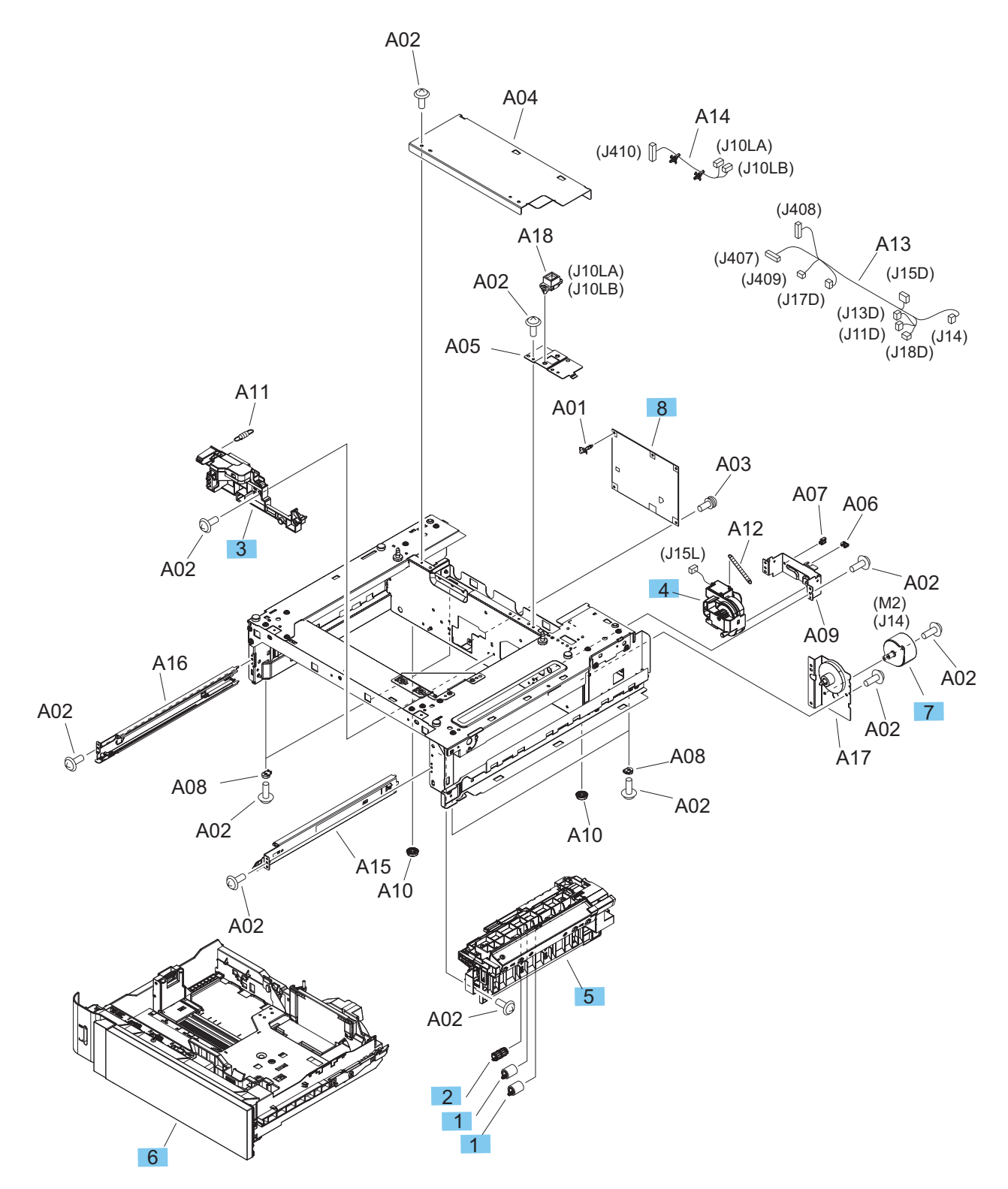

### Table 2-24 1x500-sheet paper feeder components

| Ref | Description                                       | Part number    | Qty |
|-----|---------------------------------------------------|----------------|-----|
| 1   | Roller, paper feed/separation                     | CC493-67907    | 2   |
|     | (part of Tray 2-5 feed/separation roller kit)     |                |     |
| 2   | Roller, paper pickup                              | RL1-2099-000CN | 1   |
| 3   | Assembly, lifter base                             | RM1-5913-000CN | 1   |
| 4   | Assembly, lifter                                  | RM1-5914-000CN | 1   |
| 5   | Assembly, paper-pickup (1x500-sheet paper feeder) | RM2-0341-000CN | 1   |
| 6   | Tray                                              | RM2-0340-000CN | 1   |
| 7   | Motor, DC                                         | RK2-5085-000CN | 1   |
| 8   | Assembly, feeder PCA                              | RM2-0501-000CN | 1   |

## 1x500-sheet paper feeder with cabinet

### 1x500-sheet paper feeder with cabinet covers

Figure 2-19 1x500-sheet paper feeder with cabinet covers

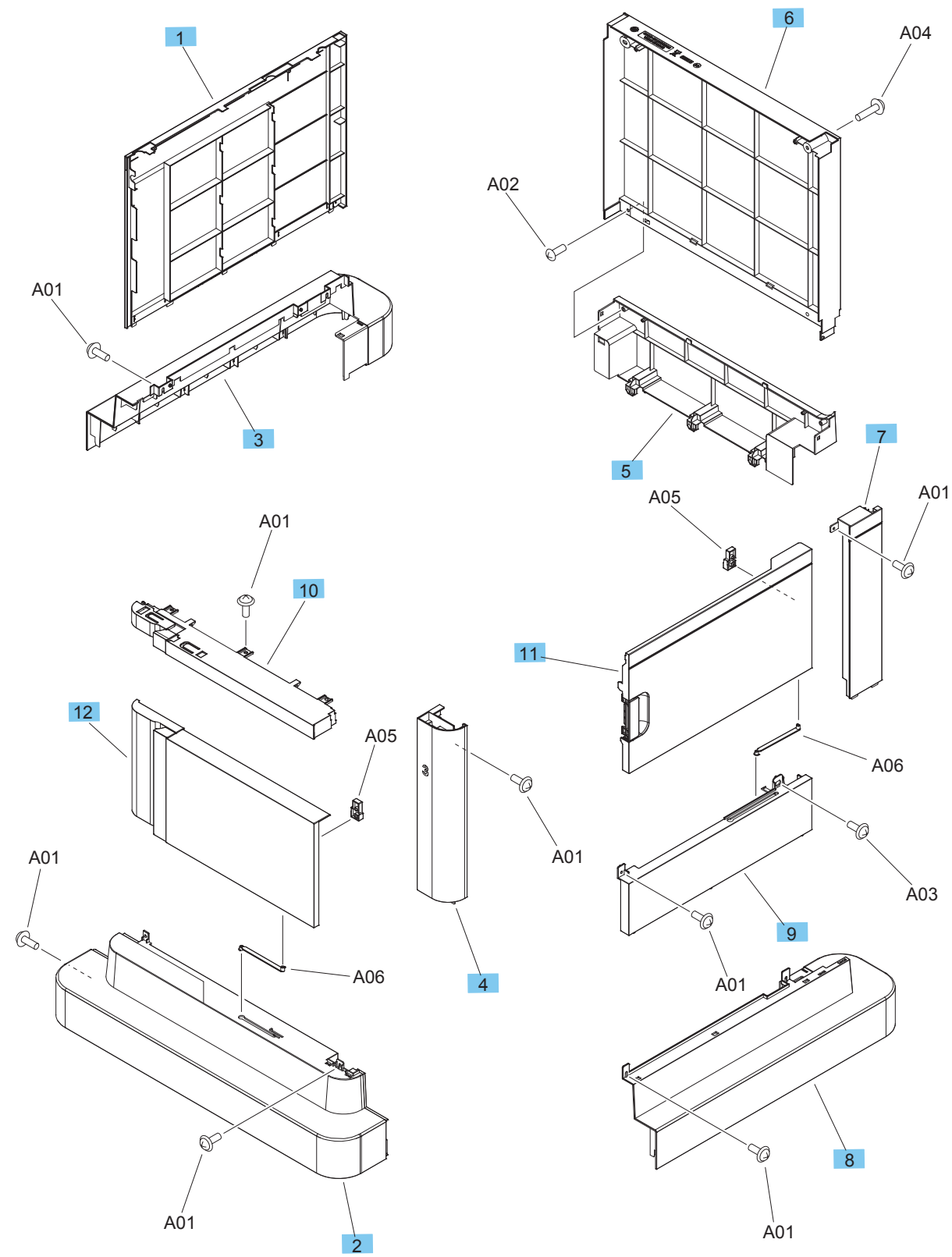

| Table 2-25 | 1x500-sheet paper | feeder with | cabinet covers |
|------------|-------------------|-------------|----------------|
|------------|-------------------|-------------|----------------|

| Ref | Description                                                  | Part number    | Qty |
|-----|--------------------------------------------------------------|----------------|-----|
| 1   | Cover, left (1x500-sheet paper feeder with cabinet)          | RC3-5499-000CN | 1   |
| 2   | Cover, front lower                                           | RC3-5514-000CN | 1   |
| 3   | Cover, left lower                                            | RC3-5515-000CN | 1   |
| 4   | Cover, right front (1x500-sheet paper feeder with cabinet)   | RC3-5520-000CN | 1   |
| 5   | Cover, rear lower                                            | RC3-5523-000CN | 1   |
| 6   | Cover, rear (1x500-sheet paper feeder with cabinet)          | RC3-5524-000CN | 1   |
| 7   | Cover, right rear (1x500-sheet paper feeder with cabinet)    | RC3-5525-000CN | 1   |
| 8   | Cover, right lower                                           | RC3-5526-000CN | 1   |
| 9   | Cover, right center                                          | RC3-5527-000CN | 1   |
| 10  | Assembly, front upper cover                                  | RM2-0364-000CN | 1   |
| 11  | Assembly, right door (1x500-sheet paper feeder with cabinet) | RM2-0368-000CN | 1   |
| 12  | Assembly, stock box door                                     | RM2-0369-000CN | 1   |

### 1x500-sheet paper feeder with cabinet components

Figure 2-20 1x500-sheet paper feeder with cabinet components

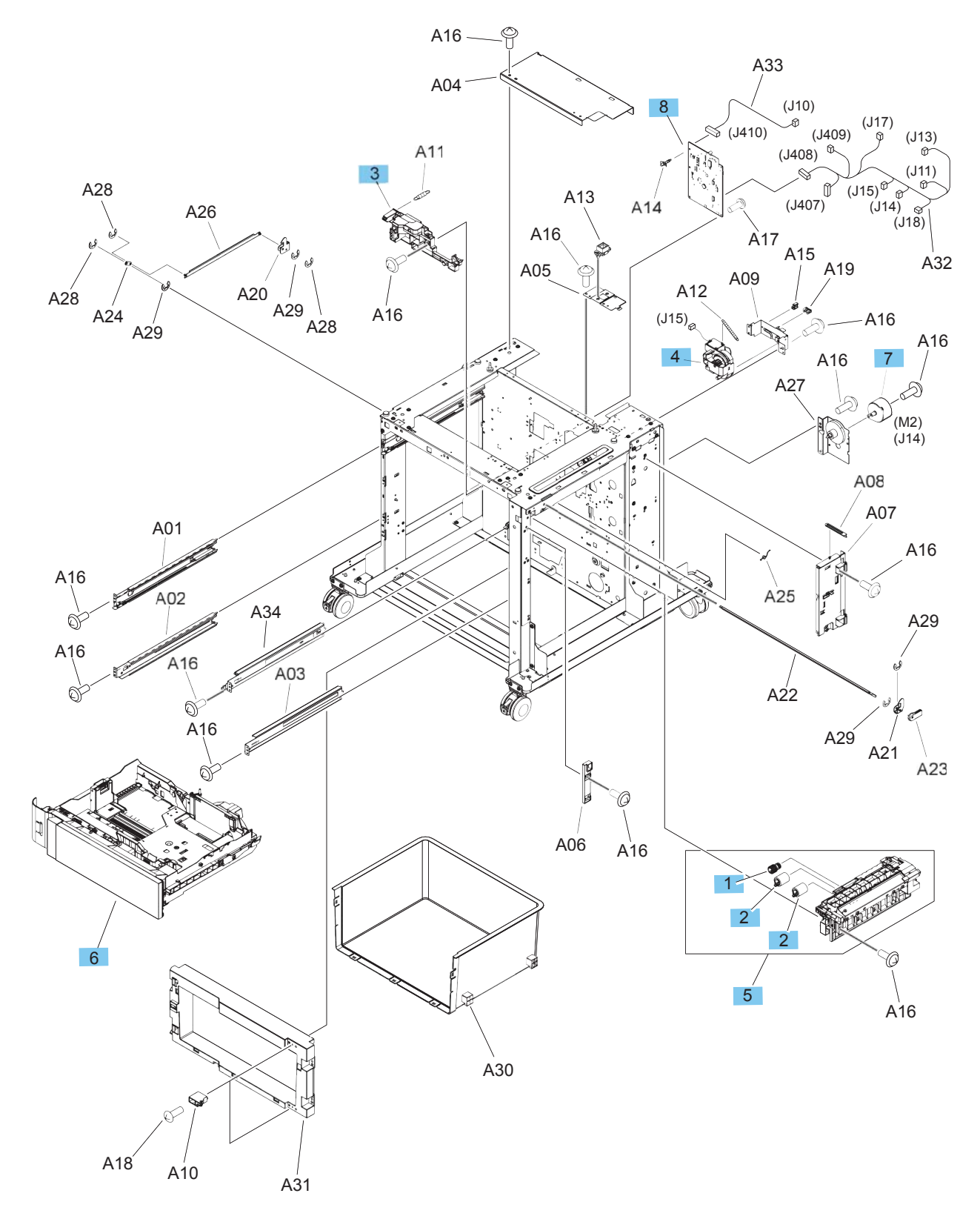

| Table 2-26 1x500-sheet paper | feeder with cabinet | components |
|------------------------------|---------------------|------------|
|------------------------------|---------------------|------------|

| Ref | Description                                                    | Part number    | Qty |
|-----|----------------------------------------------------------------|----------------|-----|
| 1   | Roller, paper pickup                                           | RL1-2099-000CN | 1   |
| 2   | Roller, paper feed/separation                                  | CC493-67907    | 2   |
|     | (part of Tray 2-5 feed/separation roller kit)                  |                |     |
| 3   | Assembly, lifter base                                          | RM1-5913-000CN | 1   |
| 4   | Assembly, lifter                                               | RM1-5914-000CN | 1   |
| 5   | Assembly, paper-pickup (1x500-sheet paper feeder with cabinet) | RM2-0341-000CN | 1   |
| 6   | Tray                                                           | RM2-0340-000CN | 1   |
| 7   | Motor, DC                                                      | RK2-5085-000CN | 1   |
| 8   | Assembly, feeder PCA                                           | RM2-0501-000CN | 1   |

## 2,500-sheet paper feeder HCI

### 2,500-sheet paper feeder HCI covers

Figure 2-21 2,500-sheet paper feeder HCI covers

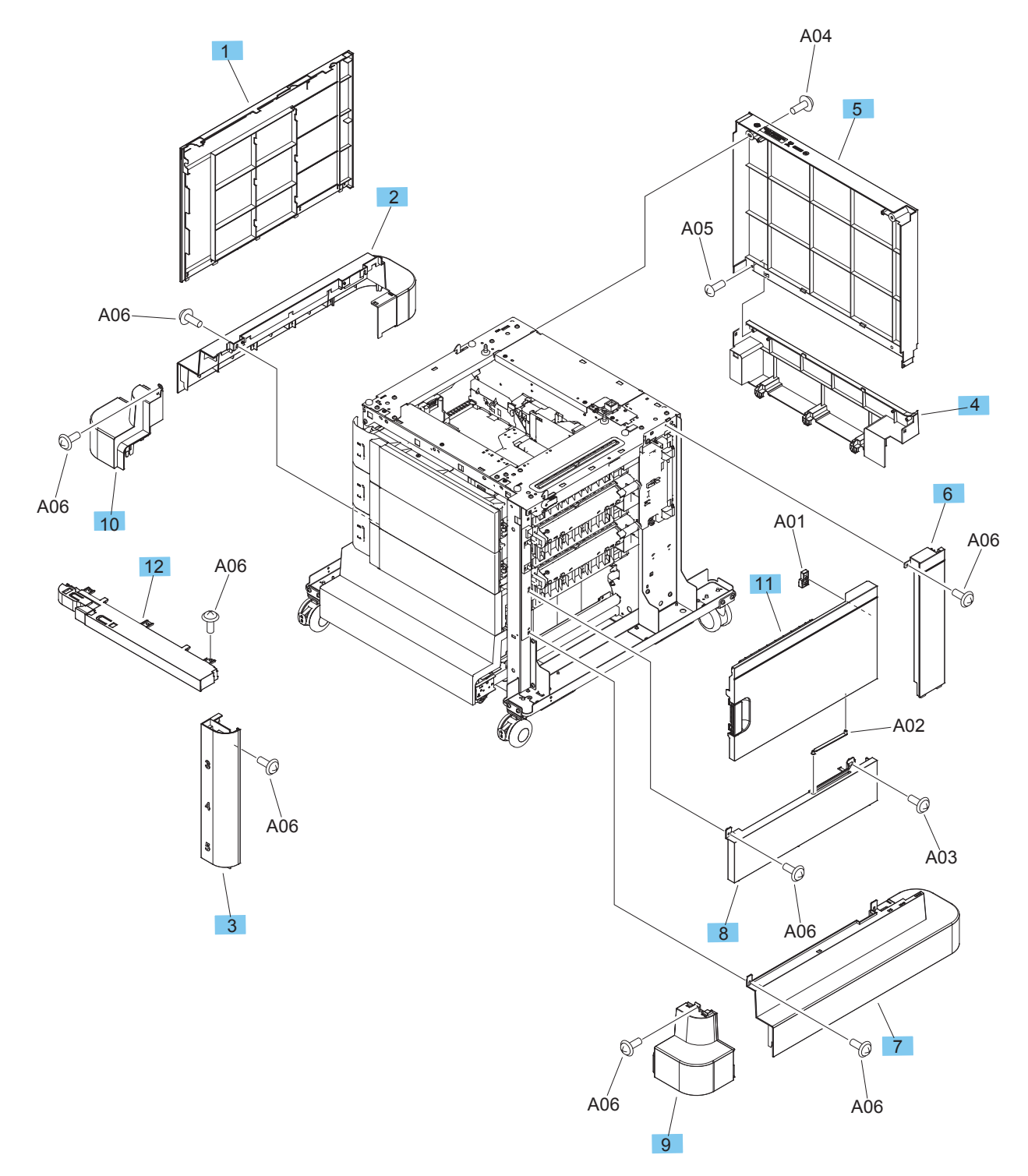

| Ref | Description                                         | Part number    | Qty |
|-----|-----------------------------------------------------|----------------|-----|
| 1   | Cover, left (2,500-sheet paper feeder HCI)          | RC3-5499-000CN | 1   |
| 2   | Cover, left lower                                   | RC3-5515-000CN | 1   |
| 3   | Cover, right front (2,500-sheet paper feeder HCI)   | RC3-5521-000CN | 1   |
| 4   | Cover, rear lower                                   | RC3-5523-000CN | 1   |
| 5   | Cover, rear (2,500-sheet paper feeder HCI)          | RC3-5524-000CN | 1   |
| 6   | Cover, right rear (2,500-sheet paper feeder HCI)    | RC3-5525-000CN | 1   |
| 7   | Cover, right lower                                  | RC3-5526-000CN | 1   |
| 8   | Cover, right center                                 | RC3-5527-000CN | 1   |
| 9   | Cover, front lower right                            | RC3-5535-000CN | 1   |
| 10  | Cover, front lower left                             | RC3-5536-000CN | 1   |
| 11  | Assembly, right door (2,500-sheet paper feeder HCI) | RM2-0362-000CN | 1   |
| 12  | Assembly, front upper cover                         | RM2-0364-000CN | 1   |

## 2,500-sheet paper feeder HCI components (1 of 2)

Figure 2-22 2,500-sheet paper feeder HCI components (1 of 2)

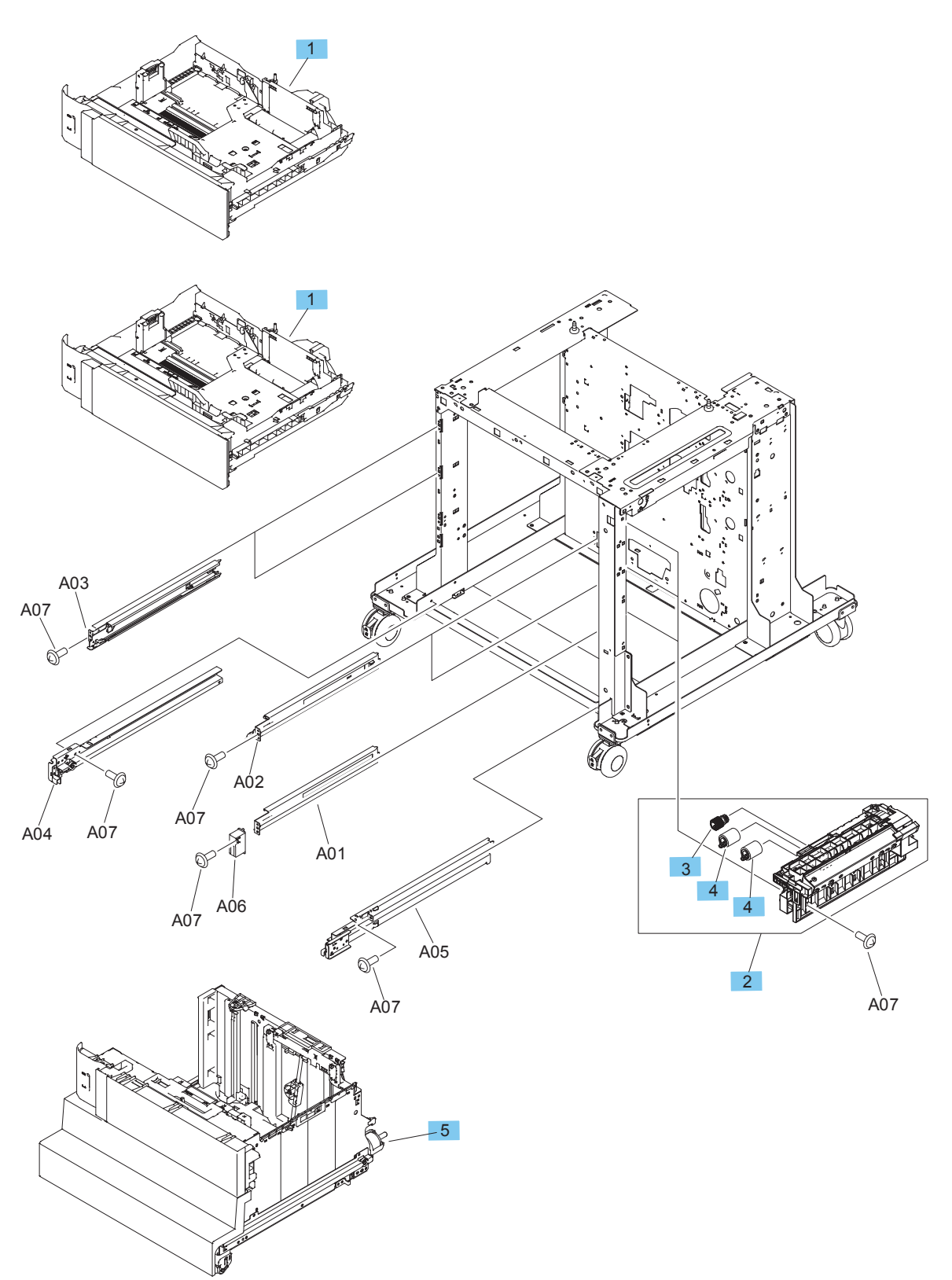

| Table 2-28 | 2,500-sheet paper | feeder HCI components | 5 (1 of 2) |
|------------|-------------------|-----------------------|------------|
|------------|-------------------|-----------------------|------------|

| Ref | Description                                           | Part number    | Qty |
|-----|-------------------------------------------------------|----------------|-----|
| 1   | Тгау                                                  | RM2-0340-000CN | 2   |
| 2   | Assembly, paper-pickup (2,500-sheet paper feeder HCI) | RM2-0341-000CN | 3   |
| 3   | Roller, paper pickup                                  | RL1-2099-000CN | 3   |
| 4   | Roller, paper feed/separation                         | CC493-67907    | 6   |
|     | (part of Tray 2-5 feed/separation roller kit)         |                |     |
| 5   | Assembly, tray                                        | RM2-0351-000CN | 1   |

### 2,500-sheet paper feeder HCI components (2 of 2)

Figure 2-23 2,500-sheet paper feeder HCI components (2 of 2)

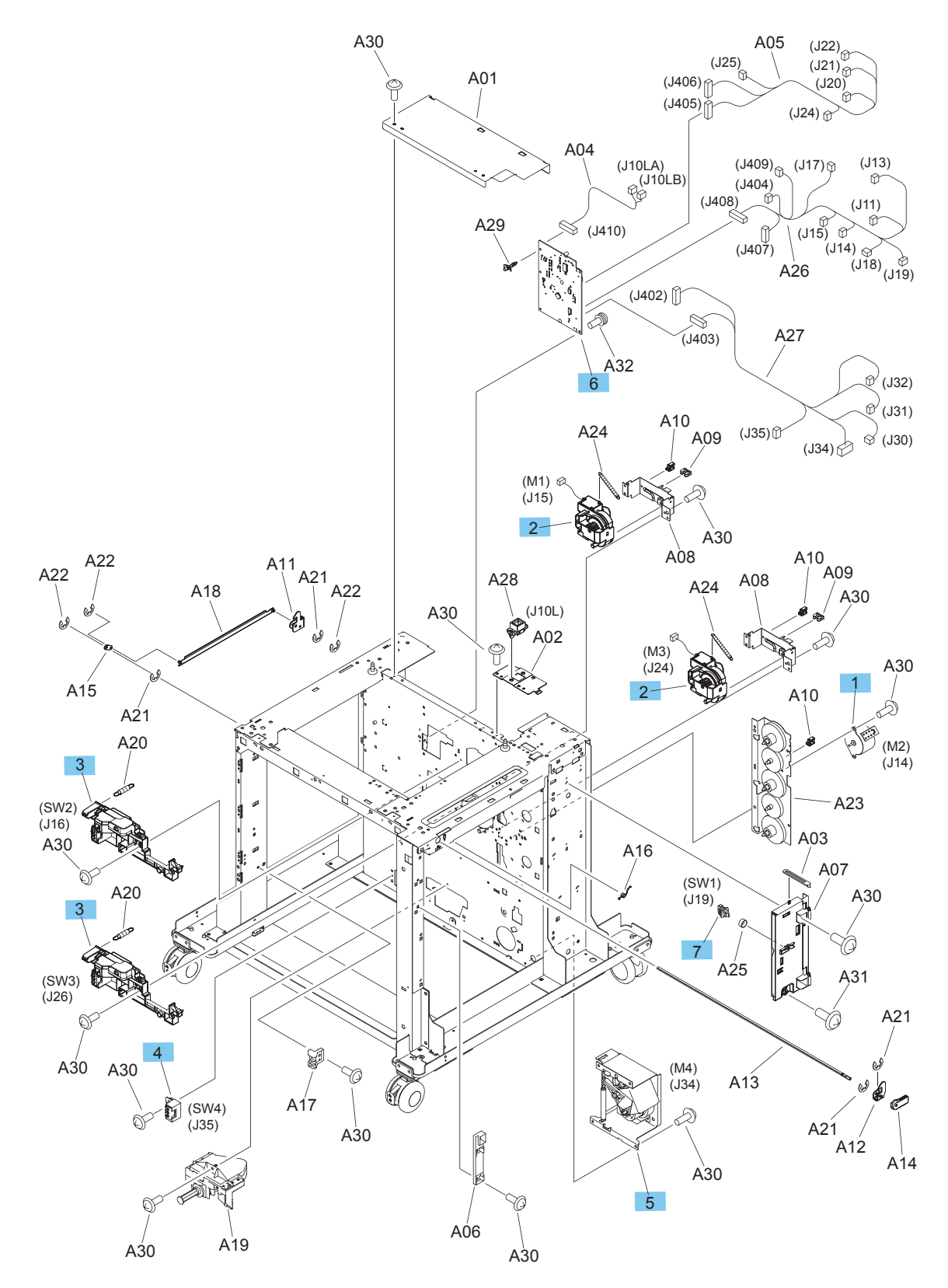

| Table 2-29 | 2.500-sheet paper | r feeder HCI co | omponents (2 | of 2) |
|------------|-------------------|-----------------|--------------|-------|
|            | L,SOU SHEEL Pupe  | iccuci ilei c   | omponenco (E | ,     |

| Ref | Description                | Part number    | Qty |
|-----|----------------------------|----------------|-----|
| 1   | Motor, DC                  | RK2-5085-000CN | 1   |
| 2   | Assembly, lifter           | RM1-5914-000CN | 2   |
| 3   | Assembly, lifter base      | RM1-5913-000CN | 2   |
| 4   | Assembly, tray size sensor | RM2-0350-000CN | 1   |
| 5   | Assembly, lifter drive     | RM2-0346-000CN | 1   |
| 6   | Assembly, HCI PCA          | RM2-0371-000CN | 1   |
| 7   | Switch, push               | WC2-5637-000CN | 1   |

# **Stapling mailbox**

## Stapling mailbox covers

Figure 2-24 Stapling mailbox covers

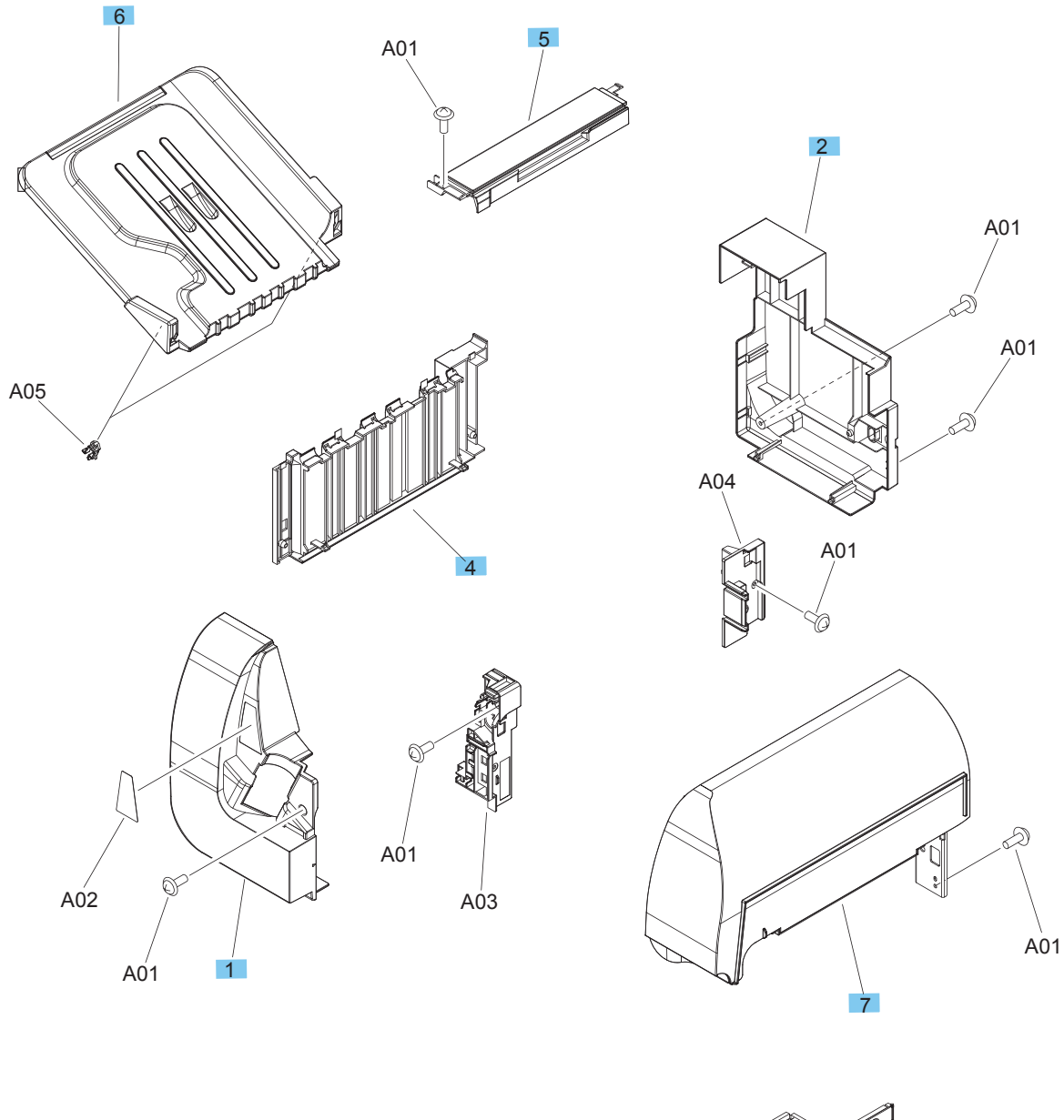

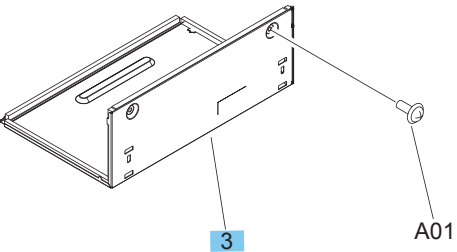

### Table 2-30 Stapling mailbox covers

| Ref | Description                    | Part number    | Qty |
|-----|--------------------------------|----------------|-----|
| 1   | Cover, front                   | RC4-1938-000CN | 1   |
| 2   | Cover, rear (stapling mailbox) | RC4-1939-000CN | 1   |
| 3   | Cover, bottom                  | RL1-2438-000CN | 1   |
| 4   | Panel, stacking                | RL2-0501-000CN | 1   |
| 5   | Cover, top                     | RL2-0502-000CN | 1   |
| 6   | Assembly, output bin           | RM2-5240-000CN | 1   |
| 7   | Assembly, top door             | RM2-5237-000CN | 1   |

### Stapling mailbox assemblies (1 of 2)

Figure 2-25 Stapling mailbox assemblies (1 of 2)

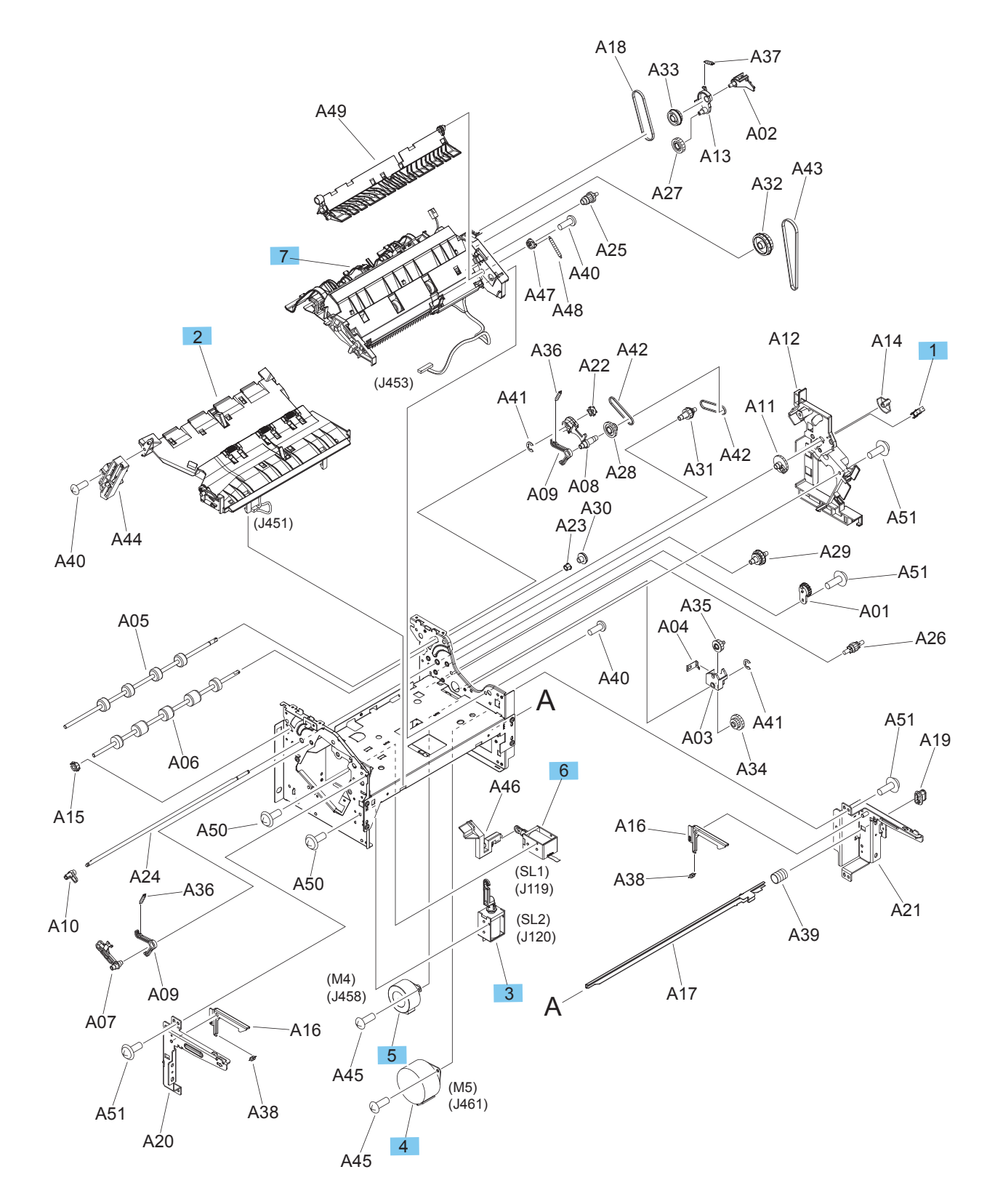

| Table 2-31 | Stapling | mailbox | assemblies | (1 | of 2 | 2) |
|------------|----------|---------|------------|----|------|----|
|------------|----------|---------|------------|----|------|----|

| Ref | Description                 | Part number    | Qty |
|-----|-----------------------------|----------------|-----|
| 1   | Photointerrupter            | WG8-5935-000CN | 1   |
| 2   | Assembly, stage             | RM1-5159-000CN | 1   |
| 3   | Assembly, entrance solenoid | RM1-6663-000CN | 1   |
| 4   | Motor, feed                 | RK2-2635-000CN | 1   |
| 5   | Motor, paddle               | RK2-2637-000CN | 1   |
| 6   | Assembly, stamp solenoid    | RM1-6664-000CN | 1   |
| 7   | Subassembly, stage top      | RM1-7437-010CN | 1   |

## Stapling mailbox assemblies (2 of 2)

Figure 2-26 Stapling mailbox assemblies (2 of 2)

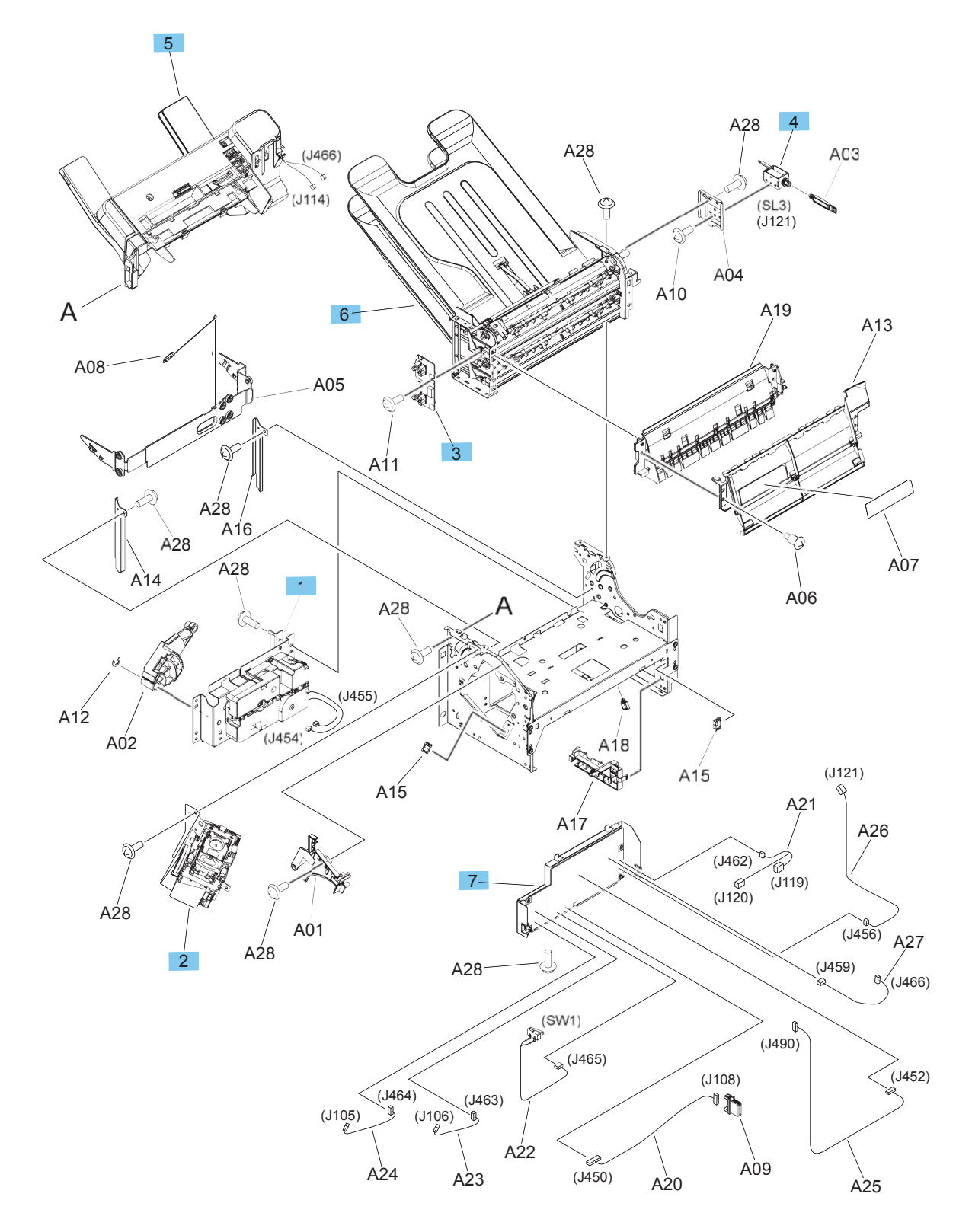

| Table 2-32 | Stapling | mailbox | assemblies | (2 of 2) | ) |
|------------|----------|---------|------------|----------|---|
|------------|----------|---------|------------|----------|---|

| Ref | Description                       | Part number    | Qty |
|-----|-----------------------------------|----------------|-----|
| 1   | Assembly, output bin 3 bin drive  | RM1-5156-000CN | 1   |
| 2   | Assembly, stapler                 | RM1-5166-000CN | 1   |
| 3   | Assembly, output bin sensor PCA   | RM1-5894-000CN | 1   |
| 4   | Assembly, bin solenoid            | RM1-5896-000CN | 1   |
| 5   | Assembly, jogger                  | RM2-5235-000CN | 1   |
| 6   | Assembly, output bin 3            | RM2-5241-000CN | 1   |
| 7   | Assembly, output bin 3 driver PCA | RM2-5245-000CN | 1   |

# **Alphabetical parts list**

### Table 2-33 Alphabetical parts list

| Description                                     | Part number    | Table and page                                                     |
|-------------------------------------------------|----------------|--------------------------------------------------------------------|
| Assembly, `high-voltage power supply PCA, upper | RM2-0462-000CN | Internal assemblies (6 of 6)<br>on page 401                        |
| Assembly, bin solenoid                          | RM1-5896-000CN | <u>Stapling mailbox assemblies (2</u><br>of 2) on page 421         |
| Assembly, cartridge duct                        | RM1-5497-010CN | Internal assemblies (5 of 6)<br>on page 399                        |
| Assembly, cartridge fan (M651)                  | RM2-0212-000CN | Internal assemblies (3 of 6)<br>on page 395                        |
| Assembly, cartridge fan (M680)                  | RM2-0213-000CN | Internal assemblies (3 of 6)<br>on page 395                        |
| Assembly, DC controller PCA                     | RM2-0498-000CN | Internal assemblies (6 of 6)<br>on page 401                        |
| Assembly, duplexing drive (M680)                | RM1-4973-000CN | Internal assemblies (5 of 6)<br>on page 399                        |
| Assembly, duplexing-drive (M651)                | RM1-5546-000CN | Internal assemblies (5 of 6)<br>on page 399                        |
| Assembly, entrance solenoid                     | RM1-6663-000CN | Stapling mailbox assemblies (1<br>of 2) on page 419                |
| Assembly, feeder PCA                            | RM2-0501-000CN | 1x500-sheet paper feeder with<br>cabinet components<br>on page 409 |
| Assembly, feeder PCA                            | RM2-0501-000CN | <u>1x500-sheet paper feeder</u><br>components on page 405          |
| Assembly, flexible flat cable                   | RM2-0393-000CN | Internal assemblies (5 of 6)<br>on page 399                        |
| Assembly, front door                            | RM2-0200-000CN | <u>Covers (M651) on page 379</u>                                   |
| Assembly, front door                            | RM2-0200-000CN | <u>Covers (M680) on page 381</u>                                   |
| Assembly, front inner cover lower               | RM1-5598-000CN | Internal assemblies (2 of 6)<br>on page 393                        |
| Assembly, front inner cover upper               | RM2-0219-000CN | Internal assemblies (2 of 6)<br>on page 393                        |
| Assembly, front upper cover                     | RM2-0364-000CN | <u>1x500-sheet paper feeder with</u><br>cabinet covers on page 407 |
| Assembly, front upper cover                     | RM2-0364-000CN | 1x500-sheet paper feeder<br>covers on page 403                     |
| Assembly, front upper cover                     | RM2-0364-000CN | 2,500-sheet paper feeder HCI<br>covers on page 411                 |
| Assembly, fuser drive                           | RM1-5656-000CN | Internal assemblies (5 of 6)<br>on page 399                        |
| Assembly, HCI PCA                               | RM2-0371-000CN | 2,500-sheet paper feeder HCI<br>components (2 of 2) on page 415    |

| Description                                     | Part number    | Table and page                                                     |
|-------------------------------------------------|----------------|--------------------------------------------------------------------|
| Assembly, high-voltage power supply PCA, lower  | RM2-0460-000CN | Internal assemblies (6 of 6)<br>on page 401                        |
| Assembly, Hinge HR                              | B4A39-60011    | Document feeder assemblies<br>(M680, 1 of 2) on page 373           |
| Assembly, inner connecting PCA (M651)           | RM2-0221-000CN | Internal assemblies (6 of 6)<br>on page 401                        |
| Assembly, inner connecting PCA (M680)           | RM2-0220-000CN | Internal assemblies (6 of 6)<br>on page 401                        |
| Assembly, intermediate cover                    | RM2-0206-000CN | <u>Covers (M680) on page 381</u>                                   |
| Assembly, intermediate paper feed               | RM2-0216-000CN | Internal assemblies (M680)<br>on page 389                          |
| Assembly, IPTU driver PCA                       | RM2-0474-000CN | Internal assemblies (M680)<br>on page 389                          |
| Assembly, IPTU inner cover                      | RL1-3976-000CN | Internal assemblies (M680)<br>on page 389                          |
| Assembly, jogger                                | RM2-5235-000CN | Stapling mailbox assemblies (2<br>of 2) on page 421                |
| Assembly, lifter base                           | RM1-5913-000CN | Internal assemblies (1 of 6))<br>on page 391                       |
| Assembly, lifter base                           | RM1-5913-000CN | 1x500-sheet paper feeder with<br>cabinet components<br>on page 409 |
| Assembly, lifter base                           | RM1-5913-000CN | 1x500-sheet paper feeder<br>components on page 405                 |
| Assembly, lifter base                           | RM1-5913-000CN | 2,500-sheet paper feeder HCI<br>components (2 of 2) on page 415    |
| Assembly, lifter drive                          | RM2-0346-000CN | 2,500-sheet paper feeder HCI<br>components (2 of 2) on page 415    |
| Assembly, lifter                                | RM1-5914-000CN | 1x500-sheet paper feeder with<br>cabinet components<br>on page 409 |
| Assembly, lifter                                | RM1-5914-000CN | 1x500-sheet paper feeder<br>components on page 405                 |
| Assembly, lifter                                | RM1-5914-000CN | Internal assemblies (5 of 6)<br>on page 399                        |
| Assembly, lifter                                | RM1-5914-000CN | 2,500-sheet paper feeder HCI<br>components (2 of 2) on page 415    |
| Assembly, low-voltage power supply PCA 110-127V | RM2-0464-000CN | Internal assemblies (6 of 6)<br>on page 401                        |
| Assembly, low-voltage power supply PCA 220-240V | RM2-0466-000CN | Internal assemblies (6 of 6)<br>on page 401                        |
| Assembly, main switch                           | RM2-0386-000CN | Internal assemblies (3 of 6)<br>on page 395                        |

| Description                                                    | Part number    | Table and page                                                                          |
|----------------------------------------------------------------|----------------|-----------------------------------------------------------------------------------------|
| Assembly, output bin 3 bin drive                               | RM1-5156-000CN | <u>Stapling mailbox assemblies (2</u><br>of 2) on page 421                              |
| Assembly, output bin 3 driver PCA                              | RM2-5245-000CN | <u>Stapling mailbox assemblies (2</u><br>of 2) on page 421                              |
| Assembly, output bin 3                                         | RM2-5241-000CN | <u>Stapling mailbox assemblies (2</u><br>of 2) on page 421                              |
| Assembly, output bin sensor PCA                                | RM1-5894-000CN | Stapling mailbox assemblies (2<br>of 2) on page 421                                     |
| Assembly, output bin                                           | RM2-5240-000CN | Stapling mailbox covers<br>on page 417                                                  |
| Assembly, paper sensor PCA                                     | RM1-5853-000CN | Internal assemblies (4 of 6)<br>on page 397                                             |
| Assembly, paper-delivery (M651)                                | RM2-0223-000CN | Internal assemblies (3 of 6)<br>on page 395                                             |
| Assembly, paper-delivery (M680)                                | RM1-5615-000CN | Internal assemblies (3 of 6)<br>on page 395                                             |
| Assembly, paper-delivery fan (M651)                            | RM1-5501-000CN | Internal assemblies (M651)<br>on page 387                                               |
| Assembly, paper-delivery fan (M680)                            | RK2-2575-000CN | Internal assemblies (M680)<br>on page 389                                               |
| Assembly, paper-pickup (1x500-sheet paper feeder with cabinet) | RM2-0341-000CN | <u>1x500-sheet paper feeder with</u><br><u>cabinet components</u><br><u>on page 409</u> |
| Assembly, paper-pickup (1x500-sheet paper feeder)              | RM2-0341-000CN | <u>1x500-sheet paper feeder</u><br>components on page 405                               |
| Assembly, paper-pickup (2,500-sheet paper feeder HCI)          | RM2-0341-000CN | 2,500-sheet paper feeder HCI<br>components (1 of 2) on page 413                         |
| Assembly, paper-pickup drive                                   | RM2-0385-000CN | Internal assemblies (5 of 6)<br>on page 399                                             |
| Assembly, paper-pickup                                         | RM1-5919-000CN | Internal assemblies (4 of 6)<br>on page 397                                             |
| Assembly, position detect                                      | RM1-5604-000CN | Internal assemblies (3 of 6)<br>on page 395                                             |
| Assembly, rear pre-exposure                                    | RM2-0500-000CN | Internal assemblies (3 of 6)<br>on page 395                                             |
| Assembly, registration density (RD) sensor                     | RM1-5641-000CN | Internal assemblies (4 of 6)<br>on page 397                                             |
| Assembly, residual-toner transfer                              | RM2-0399-000CN | Internal assemblies (2 of 6)<br>on page 393                                             |
| Assembly, residual-toner-feed motor                            | RM1-5605-010CN | Internal assemblies (3 of 6)<br>on page 395                                             |
| Assembly, right door                                           | RM2-0208-000CN | Right door on page 383                                                                  |

| Description                                                  | Part number    | Table and page                                                     |
|--------------------------------------------------------------|----------------|--------------------------------------------------------------------|
| Assembly, right door (1x500-sheet paper feeder with cabinet) | RM2-0368-000CN | <u>1x500-sheet paper feeder with</u><br>cabinet covers on page 407 |
| Assembly, right door (2,500-sheet paper feeder HCI)          | RM2-0362-000CN | 2,500-sheet paper feeder HCI covers on page 411                    |
| Assembly, right handle cover                                 | RM2-0210-000CN | <u>Covers (M651) on page 379</u>                                   |
| Assembly, right handle cover                                 | RM2-0210-000CN | <u>Covers (M680) on page 381</u>                                   |
| Assembly, scissors hinge, left                               | RM1-5616-000   | Internal assemblies (M680)<br>on page 389                          |
| Assembly, scissors hinge, right                              | RM2-5771-000CN | Internal assemblies (M680)<br>on page 389                          |
| Assembly, secondary transfer                                 | RM1-5564-040CN | Internal assemblies (4 of 6)<br>on page 397                        |
| Assembly, shutter                                            | RM1-5488-000CN | Internal assemblies (1 of 6))<br>on page 391                       |
| Assembly, shutter                                            | RM1-5489-000CN | Internal assemblies (1 of 6))<br>on page 391                       |
| Assembly, stage                                              | RM1-5159-000CN | <u>Stapling mailbox assemblies (1</u><br>of 2) on page 419         |
| Assembly, stamp solenoid                                     | RM1-6664-000CN | <u>Stapling mailbox assemblies (1</u><br>of 2) on page 419         |
| Assembly, stapler                                            | RM1-5166-000CN | Stapling mailbox assemblies (2<br>of 2) on page 421                |
| Assembly, stock box door                                     | RM2-0369-000CN | 1x500-sheet paper feeder with cabinet covers on page 407           |
| Assembly, switch button                                      | RM2-0402-000CN | Covers (M651) on page 379                                          |
| Assembly, switch button                                      | RM2-0402-000CN | <u>Covers (M680) on page 381</u>                                   |
| Assembly, tag holder                                         | RM1-5638-000CN | Internal assemblies (5 of 6)<br>on page 399                        |
| Assembly, toner remain PCA                                   | RM1-5771-000CN | Internal assemblies (1 of 6))<br>on page 391                       |
| Assembly, top door                                           | RM2-5237-000CN | Stapling mailbox covers<br>on page 417                             |
| Assembly, tray                                               | RM2-0351-000CN | 2,500-sheet paper feeder HCI<br>components (1 of 2) on page 413    |
| Assembly, tray size sensor                                   | RM2-0350-000CN | 2,500-sheet paper feeder HCI<br>components (2 of 2) on page 415    |
| Bezel, output bin (M680)                                     | CZ248-67912    | <u>Covers (M680) on page 381</u>                                   |
| Bin, standard output                                         | RM2-0214-000CN | <u>Covers (M680) on page 381</u>                                   |
| Cable, flexible flat                                         | RK2-5070-000CN | Internal assemblies (6 of 6)<br>on page 401                        |
| Cable, flexible flat, H.V.T.                                 | RK2-5072-000CN | Internal assemblies (6 of 6)<br>on page 401                        |

| Description                                         | Part number    | Table and page                                                     |
|-----------------------------------------------------|----------------|--------------------------------------------------------------------|
| Cable, USB, IS                                      | RK2-5077-000CN | Internal assemblies (M651)<br>on page 387                          |
| Cable, USB, SH                                      | RK2-5078-000CN | Internal assemblies (M651)<br>on page 387                          |
| Cover, bottom                                       | RL1-2438-000CN | Stapling mailbox covers<br>on page 417                             |
| Cover, control panel access (M680)                  | 5042-9118      | Document feeder and scanner<br>assemblies (M680) on page 371       |
| Cover, document-feeder roller (M680)                | CC355-40013    | <u>Document feeder assemblies</u><br>(M680, 2 of 2) on page 375    |
| Cover, face-down, left                              | RC3-5555-000CN | <u>Covers (M651) on page 379</u>                                   |
| Cover, face-down, rear                              | RC3-5556-000CN | <u>Covers (M651) on page 379</u>                                   |
| Cover, fan (M680)                                   | RC3-5593-000CN | <u>Covers (M680) on page 381</u>                                   |
| Cover, front face-down                              | RM2-0392-000CN | <u>Covers (M651) on page 379</u>                                   |
| Cover, front lower                                  | RC3-5514-000CN | <u>1x500-sheet paper feeder with</u><br>cabinet covers on page 407 |
| Cover, front lower left                             | RC3-5536-000CN | 2.500-sheet paper feeder HCI<br>covers on page 411                 |
| Cover, front lower right                            | RC3-5535-000CN | 2,500-sheet paper feeder HCI<br>Covers on page 411                 |
| Cover, front                                        | RC4-1938-000CN | Stapling mailbox covers<br>on page 417                             |
| Cover, handle, left                                 | RC3-5531-000CN | <u>1×500-sheet paper feeder</u><br>Covers on page 403              |
| Cover, handle, right                                | RC3-5533-000CN | <u>1x500-sheet paper feeder</u><br>covers on page 403              |
| Cover, HIP (M651)                                   | RC3-3948-000CN | <u>Covers (M651) on page 379</u>                                   |
| Cover, HIP (M680)                                   | 5851-5361      | Document feeder and scanner<br>assemblies (M680) on page 371       |
| Cover, inner                                        | RM1-5520-000CN | <u>Covers (M651) on page 379</u>                                   |
| Cover, inner                                        | RM1-5520-000CN | <u>Covers (M680) on page 381</u>                                   |
| Cover, left                                         | RC3-5629-000CN | <u>Covers (M680) on page 381</u>                                   |
| Cover, left (1x500-sheet paper feeder with cabinet) | RC3-5499-000CN | <u>1x500-sheet paper feeder with</u><br>cabinet covers on page 407 |
| Cover, left (1x500-sheet paper feeder)              | RC3-5530-000CN | <u>1×500-sheet paper feeder</u><br>covers on page 403              |
| Cover, left (2,500-sheet paper feeder HCI)          | RC3-5499-000CN | 2,500-sheet paper feeder HCI<br>covers on page 411                 |
| Cover, left lower                                   | RC3-5515-000CN | <u>1x500-sheet paper feeder with</u><br>cabinet covers on page 407 |

| Description                                                | Part number    | Table and page                                                |
|------------------------------------------------------------|----------------|---------------------------------------------------------------|
| Cover, left lower                                          | RC3-5515-000CN | 2,500-sheet paper feeder HCI covers on page 411               |
| Cover, left rear                                           | RC3-5632-000CN | <u>Covers (M651) on page 379</u>                              |
| Cover, left rear                                           | RC3-5632-000CN | Covers (M680) on page 381                                     |
| Cover, left                                                | RC3-5629-000CN | Covers (M651) on page 379                                     |
| Cover, M.R. crossmember                                    | RC2-4747-000CN | Right door on page 383                                        |
| Cover, rear (1x500-sheet paper feeder with cabinet)        | RC3-5524-000CN | 1x500-sheet paper feeder with cabinet covers on page 407      |
| Cover, rear (1x500-sheet paper feeder)                     | RC3-5534-000CN | <u>1x500-sheet paper feeder</u><br>covers on page 403         |
| Cover, rear (2,500-sheet paper feeder HCI)                 | RC3-5524-000CN | 2,500-sheet paper feeder HCI covers on page 411               |
| Cover, rear (M651)                                         | RM2-0202-000CN | <u>Covers (M651) on page 379</u>                              |
| Cover, rear (M680)                                         | RM2-0205-000CN | Covers (M680) on page 381                                     |
| Cover, rear (stapling mailbox)                             | RC4-1939-000CN | Stapling mailbox covers<br>on page 417                        |
| Cover, rear lower                                          | RC3-5523-000CN | 1x500-sheet paper feeder with cabinet covers on page 407      |
| Cover, rear lower                                          | RC3-5523-000CN | 2,500-sheet paper feeder HCI covers on page 411               |
| Cover, right center                                        | RC3-5527-000CN | 1x500-sheet paper feeder with<br>cabinet covers on page 407   |
| Cover, right center                                        | RC3-5527-000CN | 2,500-sheet paper feeder HCI<br>covers on page 411            |
| Cover, right front (1x500-sheet paper feeder with cabinet) | RC3-5520-000CN | 1x500-sheet paper feeder with<br>cabinet covers on page 407   |
| Cover, right front (1x500-sheet paper feeder)              | RC3-5522-000CN | <u>1x500-sheet paper feeder</u><br>covers on page 40 <u>3</u> |
| Cover, right front (2,500-sheet paper feeder HCI)          | RC3-5521-000CN | 2,500-sheet paper feeder HCI<br>covers on page 411            |
| Cover, right front, upper (M651)                           | RC3-5550-000CN | <u>Covers (M651) on page 379</u>                              |
| Cover, right front, upper (M680)                           | RC3-5582-000CN | <u>Covers (M680) on page 381</u>                              |
| Cover, right front                                         | RC3-5551-000CN | <u>Covers (M651) on page 379</u>                              |
| Cover, right front                                         | RC3-5551-000CN | <u>Covers (M680) on page 381</u>                              |
| Cover, right lower                                         | RC3-5526-000CN | 1x500-sheet paper feeder with cabinet covers on page 407      |
| Cover, right lower                                         | RC3-5526-000CN | 2,500-sheet paper feeder HCI<br>covers on page 411            |
| Cover, right rear (1x500-sheet paper feeder with cabinet)  | RC3-5525-000CN | 1x500-sheet paper feeder with cabinet covers on page 407      |

| Description                                                           | Part number    | Table and page                                               |
|-----------------------------------------------------------------------|----------------|--------------------------------------------------------------|
| Cover, right rear (2,500-sheet paper feeder HCI)                      | RC3-5525-000CN | 2,500-sheet paper feeder HCI<br>covers on page 411           |
| Cover, right rear                                                     | RC3-5628-000CN | <u>Covers (M651) on page 379</u>                             |
| Cover, right rear                                                     | RC3-5628-000CN | <u>Covers (M680) on page 381</u>                             |
| Cover, right                                                          | RC3-5532-000CN | <u>1x500-sheet paper feeder</u><br>covers on page 403        |
| Cover, roller                                                         | RC3-5630-000CN | Internal assemblies (4 of 6)<br>on page 397                  |
| Cover, top                                                            | RL2-0502-000CN | Stapling mailbox covers<br>on page 417                       |
| Cover, upper left                                                     | RC3-5627-000   | <u>Covers (M651) on page 379</u>                             |
| Cover, upper                                                          | RC3-5553-000CN | <u>Covers (M651) on page 379</u>                             |
| Cover, USB                                                            | 5851-5136      | <u>Covers (M651) on page 379</u>                             |
| Cover, USB (M680)                                                     | 5851-5360      | Document feeder and scanner<br>assemblies (M680) on page 371 |
| Fan, power-supply                                                     | RK2-2577-000CN | Internal assemblies (6 of 6)<br>on page 401                  |
| Grip, left front                                                      | RC3-5625-000CN | <u>Covers (M651) on page 379</u>                             |
| Grip, left front                                                      | RC3-5625-000CN | <u>Covers (M680) on page 381</u>                             |
| Grip, left rear                                                       | RC3-5626-000CN | <u>Covers (M651) on page 379</u>                             |
| Grip, left rear                                                       | RC3-5626-000CN | <u>Covers (M680) on page 381</u>                             |
| Guide, cable                                                          | RC2-4468-000CN | Internal assemblies (5 of 6)<br>on page 399                  |
| Kit, ADF roller maintenance (M680)                                    | L2725-60002    | Document feeder assemblies                                   |
| (includes roller and separation pad)                                  |                | (M680, 2 of 2) on page 375                                   |
| Kit, ADF separation pad spring (M680)                                 | 5851-4879      | Document feeder assemblies<br>(M680, 2 of 2) on page 375     |
| Kit, ADF white backing (M680)                                         | 5851-6084      | Document feeder assemblies<br>(M680, 1 of 2) on page 373     |
| Kit, background selector for backside scan (M680)                     | 5851-5022      | Document feeder assemblies<br>(M680, 2 of 2) on page 375     |
| Kit, control panel (M651)                                             | 5851-5950      | Control panels on page 385                                   |
| Kit, control panel (without keyboard) (M680)                          | 5851-5952      | Control panels on page 385                                   |
| Kit, document feeder mylar strips (M680)                              | 5851-4998      | Document feeder assemblies<br>(M680, 2 of 2) on page 375     |
| Kit, document feeder, complete with white backing (M680) <sup>1</sup> | CZ248-67916    | Document feeder and scanner<br>assemblies (M680) on page 371 |
| Kit, formatter replacement (China only; M651)                         | CZ255-67902    | Internal assemblies (6 of 6)<br>on page 401                  |

| Description                                                                  | Part number    | Table and page                                                     |
|------------------------------------------------------------------------------|----------------|--------------------------------------------------------------------|
| Kit, formatter replacement (China only; M680)                                | CZ248-67906    | Internal assemblies (6 of 6)<br>on page 401                        |
| Kit, formatter replacement (M651)                                            | CZ255-67901    | Internal assemblies (6 of 6)<br>on page 401                        |
| Kit, formatter replacement (M680)                                            | CZ248-67901    | Internal assemblies (6 of 6)<br>on page 401                        |
| Kit, fuser replacement, 110V                                                 | CC493-67911    | Internal assemblies (3 of 6)<br>on page 395                        |
| Kit, fuser replacement, 220V                                                 | CC493-67912    | Internal assemblies (3 of 6)<br>on page 395                        |
| Kit, image scanner assembly, complete with white backing (M680) <sup>2</sup> | CZ248-67915    | Document feeder and scanner<br>assemblies (M680) on page 371       |
| Kit, intermediate transfer belt (includes secondary transfer roller)         | CC493-67909    | Internal assemblies (3 of 6)<br>on page 395                        |
| Kit, laser scanner assembly                                                  | CZ248-67913    | Internal assemblies (3 of 6)<br>on page 395                        |
| Kit, main drive assembly                                                     | CC493-67915    | Internal assemblies (5 of 6)<br>on page 399                        |
| Kit, registration assembly                                                   | CZ255-67904    | Internal assemblies (4 of 6)<br>on page 397                        |
| Kit, scanner control board fan assembly (M680)                               | 5851-6083      | Scan control board (SCB; M680)<br>on page 377                      |
| Kit, secondary transfer (T2) roller                                          | CC493-67908    | Internal assemblies (4 of 6)<br>on page 397                        |
| Kit, toner collection unit                                                   | CC493-67913    | Internal assemblies (2 of 6)<br>on page 393                        |
| Kit, Tray 1 roller                                                           | CC493-67906    | Right door on page 383                                             |
| Kit, U.K. English keyboard (M680)                                            | 5851-5008      | Control panels on page 385                                         |
| Kit, U.S. English keyboard (M680)                                            | 5851-5380      | Control panels on page 385                                         |
| Motor, DC                                                                    | RK2-5085-000CN | 1x500-sheet paper feeder with<br>cabinet components<br>on page 409 |
| Motor, DC                                                                    | RK2-5085-000CN | <u>1x500-sheet paper feeder</u><br>components on page 405          |
| Motor, DC                                                                    | RK2-5085-000CN | 2,500-sheet paper feeder HCI<br>components (2 of 2) on page 415    |
| Motor, developing disengagement                                              | RK2-2415-000CN | Internal assemblies (5 of 6)<br>on page 399                        |
| Motor, feed                                                                  | RK2-2635-000CN | <u>Stapling mailbox assemblies (1</u><br>of 2) on page 419         |
| Motor, fuser                                                                 | RM1-4983-000CN | Internal assemblies (5 of 6)<br>on page 399                        |

| Description                                   | Part number    | Table and page                                                            |
|-----------------------------------------------|----------------|---------------------------------------------------------------------------|
| Motor, ITB                                    | RM1-5777-000CN | Internal assemblies (5 of 6)<br>on page 399                               |
| Motor, main DC                                | RM1-5521-010CN | Internal assemblies (5 of 6)<br>on page 399                               |
| Motor, paddle                                 | RK2-2637-000CN | <u>Stapling mailbox assemblies (1</u><br>of 2) on page 419                |
| Motor, pickup                                 | RK2-5053-000CN | Internal assemblies (5 of 6)<br>on page 399                               |
| Pad, Tray 1 separation                        | RL1-1937-000CN | Right door on page 383                                                    |
| Panel, stacking                               | RL2-0501-000CN | Stapling mailbox covers<br>on page 417                                    |
| Photointerrupter                              | WG8-5935-000CN | Internal assemblies (M651)<br>on page 387                                 |
| Photointerrupter                              | WG8-5935-000CN | Internal assemblies (2 of 6)<br>on page 393                               |
| Photointerrupter                              | WG8-5935-000CN | Internal assemblies (3 of 6)<br>on page 395                               |
| Photointerrupter                              | WG8-5935-000CN | <u>Stapling mailbox assemblies (1</u><br>of 2) on page 419                |
| Roller, paper feed/separation                 | CC493-67907    | 1x500-sheet paper feeder with                                             |
| (part of Tray 2-5 feed/separation roller kit) |                | <u>cabinet components</u><br>on page 409                                  |
| Roller, paper feed/separation                 | CC493-67907    | 1x500-sheet paper feeder                                                  |
| (part of Tray 2-5 feed/separation roller kit) |                | components on page 405                                                    |
| Roller, paper feed/separation                 | CC493-67907    | 2,500-sheet paper feeder HCl                                              |
| (part of Tray 2-5 feed/separation roller kit) |                | <u>components (1 of 2) on page 413</u>                                    |
| Roller, paper feed/separation                 | CC493-67907    | Internal assemblies (4 of 6)                                              |
| (part of Tray 2-5 feed/separation roller kit) |                | <u>on page 397</u>                                                        |
| Roller, paper pickup                          | RL1-2099-000CN | Internal assemblies (4 of 6)<br>on page 397                               |
| Roller, paper pickup                          | RL1-2099-000CN | <u>1x500-sheet paper feeder</u><br>components on page 405                 |
| Roller, paper pickup                          | RL1-2099-000CN | <u>1x500-sheet paper feeder with</u><br>cabinet components<br>on page 409 |
| Roller, paper pickup                          | RL1-2099-000CN | 2,500-sheet paper feeder HCI<br>components (1 of 2) on page 413           |
| Scanner control board (M680)                  | CZ248-67914    | Scan control board (SCB; M680)<br>on page 377                             |
| Screw, D, M3x8                                | XA9-1671-000CN | Covers (M651) on page 379                                                 |
| Screw, D, M3x8                                | XA9-1671-000CN | <u>Covers (M680) on page 381</u>                                          |

| Description                 | Part number    | Table and page                                                     |
|-----------------------------|----------------|--------------------------------------------------------------------|
| Screw, stepped              | XA9-1671-000CN | <u>Covers (M651) on page 379</u>                                   |
| Screw, stepped              | XA9-1671-000CN | <u>Covers (M680) on page 381</u>                                   |
| Sensor, residual toner full | RM2-0397-000CN | Internal assemblies (2 of 6)<br>on page 393                        |
| Shaft, support              | RC2-4162-000CN | Internal assemblies (4 of 6)<br>on page 397                        |
| Subassembly, stage top      | RM1-7437-010CN | <u>Stapling mailbox assemblies (1</u><br>of 2) on page 419         |
| Switch                      | WC4-5303-000CN | Internal assemblies (2 of 6)<br>on page 393                        |
| Switch, push                | WC2-5637-000CN | Internal assemblies (2 of 6)<br>on page 393                        |
| Switch, push                | WC2-5637-000CN | Internal assemblies (6 of 6)<br>on page 401                        |
| Switch, push                | WC2-5637-000CN | 2,500-sheet paper feeder HCI<br>components (2 of 2) on page 415    |
| Tray, face-down             | RC3-5631-000CN | <u>Covers (M651) on page 379</u>                                   |
| Тгау                        | RM2-0340-000CN | 1x500-sheet paper feeder with<br>cabinet components<br>on page 409 |
| Тгау                        | RM2-0340-000CN | 2,500-sheet paper feeder HCI<br>components (1 of 2) on page 413    |
| Тгау                        | RM2-0340-000CN | <u>1x500-sheet paper feeder</u><br>components on page 405          |
| Тгау                        | RM2-0340-000CN | Internal assemblies (2 of 6)<br>on page 393                        |

# **Numerical parts list**

| Table 2-34 Numerical parts list |                                                                             |                                                              |  |
|---------------------------------|-----------------------------------------------------------------------------|--------------------------------------------------------------|--|
| Part number                     | Description                                                                 | Table and page                                               |  |
| 5042-9118                       | Cover, control panel access (M680)                                          | Document feeder and scanner<br>assemblies (M680) on page 371 |  |
| 5851-4879                       | Kit, ADF separation pad spring (M680)                                       | Document feeder assemblies<br>(M680, 2 of 2) on page 375     |  |
| 5851-4998                       | Kit, document feeder mylar strips (M680)                                    | Document feeder assemblies<br>(M680, 2 of 2) on page 375     |  |
| 5851-5008                       | Kit, U.K. English keyboard (M680)                                           | Control panels on page 385                                   |  |
| 5851-5022                       | Kit, background selector for backside scan (M680)                           | Document feeder assemblies<br>(M680, 2 of 2) on page 375     |  |
| 5851-5136                       | Cover, USB                                                                  | Covers (M651) on page 379                                    |  |
| 5851-5360                       | Cover, USB (M680)                                                           | Document feeder and scanner<br>assemblies (M680) on page 371 |  |
| 5851-5361                       | Cover, HIP (M680)                                                           | Document feeder and scanner<br>assemblies (M680) on page 371 |  |
| 5851-5380                       | Kit, U.S. English keyboard (M680)                                           | Control panels on page 385                                   |  |
| 5851-5950                       | Kit, control panel (M651)                                                   | Control panels on page 385                                   |  |
| 5851-5952                       | Kit, control panel (without keyboard) (M680)                                | Control panels on page 385                                   |  |
| 5851-6083                       | Kit, scanner control board fan assembly (M680)                              | <u>Scan control board (SCB; M680)</u><br>on page 377         |  |
| 5851-6084                       | Kit, ADF white backing (M680)                                               | Document feeder assemblies<br>(M680, 1 of 2) on page 373     |  |
| B4A39-60011                     | Assembly, Hinge HR                                                          | Document feeder assemblies<br>(M680, 1 of 2) on page 373     |  |
| CC355-40013                     | Cover, document-feeder roller (M680)                                        | Document feeder assemblies<br>(M680, 2 of 2) on page 375     |  |
| CC493-67906                     | Kit, Tray 1 roller                                                          | Right door on page 383                                       |  |
| CC493-67907                     | Roller, paper feed/separation                                               | <u>Internal assemblies (4 of 6)</u><br>on page 397           |  |
|                                 |                                                                             |                                                              |  |
| CC493-67907                     | Roller, paper reed/separation (part of Tray 2-5 feed/separation roller kit) | components on page 405                                       |  |
| CC493-67907                     | Roller, paper feed/separation                                               | 1x500-sheet paper feeder with                                |  |
|                                 | (part of Tray 2-5 feed/separation roller kit)                               | <u>cabinet components</u><br>on page 409                     |  |
| CC493-67907                     | Roller, paper feed/separation                                               | 2,500-sheet paper feeder HCI                                 |  |
|                                 | (part of Tray 2-5 feed/separation roller kit)                               | components (1 of 2) on page 413                              |  |
| CC493-67908                     | Kit, secondary transfer (T2) roller                                         | <u>Internal assemblies (4 of 6)</u><br>on page 397           |  |

| Table 2-34 Numerical parts list (continued) | ble 2-34 Num | erical parts | s list (continu | ed) |
|---------------------------------------------|--------------|--------------|-----------------|-----|
|---------------------------------------------|--------------|--------------|-----------------|-----|

| Part number    | Description                                                                  | Table and page                                               |
|----------------|------------------------------------------------------------------------------|--------------------------------------------------------------|
| CC493-67909    | Kit, intermediate transfer belt (includes secondary transfer roller)         | Internal assemblies (3 of 6)<br>on page 395                  |
| CC493-67911    | Kit, fuser replacement, 110V                                                 | Internal assemblies (3 of 6)<br>on page 395                  |
| CC493-67912    | Kit, fuser replacement, 220V                                                 | Internal assemblies (3 of 6)<br>on page 395                  |
| CC493-67913    | Kit, toner collection unit                                                   | Internal assemblies (2 of 6)<br>on page 393                  |
| CC493-67915    | Kit, main drive assembly                                                     | Internal assemblies (5 of 6)<br>on page 399                  |
| CZ248-67901    | Kit, formatter replacement (M680)                                            | Internal assemblies (6 of 6)<br>on page 401                  |
| CZ248-67906    | Kit, formatter replacement (China only; M680)                                | Internal assemblies (6 of 6)<br>on page 401                  |
| CZ248-67912    | Bezel, output bin (M680)                                                     | <u>Covers (M680) on page 381</u>                             |
| CZ248-67913    | Kit, laser scanner assembly                                                  | Internal assemblies (3 of 6)<br>on page 395                  |
| CZ248-67914    | Scanner control board (M680)                                                 | <u>Scan control board (SCB; M680)</u><br>on page 377         |
| CZ248-67915    | Kit, image scanner assembly, complete with white backing (M680) <sup>2</sup> | Document feeder and scanner<br>assemblies (M680) on page 371 |
| CZ248-67916    | Kit, document feeder, complete with white backing (M680) <sup>1</sup>        | Document feeder and scanner<br>assemblies (M680) on page 371 |
| CZ255-67901    | Kit, formatter replacement (M651)                                            | Internal assemblies (6 of 6)<br>on page 401                  |
| CZ255-67902    | Kit, formatter replacement (China only; M651)                                | Internal assemblies (6 of 6)<br>on page 401                  |
| CZ255-67904    | Kit, registration assembly                                                   | Internal assemblies (4 of 6)<br>on page 397                  |
| L2725-60002    | Kit, ADF roller maintenance (M680)                                           | Document feeder assemblies                                   |
|                | (includes roller and separation pad)                                         | (M680, 2 of 2) on page 375                                   |
| RC2-4162-000CN | Shaft, support                                                               | Internal assemblies (4 of 6)<br>on page 397                  |
| RC2-4468-000CN | Guide, cable                                                                 | Internal assemblies (5 of 6)<br>on page 399                  |
| RC2-4747-000CN | Cover, M.R. crossmember                                                      | Right door on page 383                                       |
| RC3-3948-000CN | Cover, HIP (M651)                                                            | Covers (M651) on page 379                                    |
| RC3-5499-000CN | Cover, left (1x500-sheet paper feeder with cabinet)                          | 1x500-sheet paper feeder with<br>cabinet covers on page 407  |
| RC3-5499-000CN | Cover, left (2,500-sheet paper feeder HCI)                                   | 2,500-sheet paper feeder HCI<br>covers on page 411           |

| Table 2-34 | Numerical | parts list | (continued) |
|------------|-----------|------------|-------------|
|------------|-----------|------------|-------------|

| Part number    | Description                                                | Table and page                                                     |
|----------------|------------------------------------------------------------|--------------------------------------------------------------------|
| RC3-5514-000CN | Cover, front lower                                         | <u>1x500-sheet paper feeder with</u><br>cabinet covers on page 407 |
| RC3-5515-000CN | Cover, left lower                                          | <u>1×500-sheet paper feeder with</u><br>cabinet covers on page 407 |
| RC3-5515-000CN | Cover, left lower                                          | 2,500-sheet paper feeder HCI<br>covers on page 411                 |
| RC3-5520-000CN | Cover, right front (1x500-sheet paper feeder with cabinet) | <u>1x500-sheet paper feeder with</u><br>cabinet covers on page 407 |
| RC3-5521-000CN | Cover, right front (2,500-sheet paper feeder HCI)          | 2,500-sheet paper feeder HCI<br>covers on page 411                 |
| RC3-5522-000CN | Cover, right front (1x500-sheet paper feeder)              | <u>1x500-sheet paper feeder</u><br>covers on page 403              |
| RC3-5523-000CN | Cover, rear lower                                          | 1x500-sheet paper feeder with<br>cabinet covers on page 407        |
| RC3-5523-000CN | Cover, rear lower                                          | 2,500-sheet paper feeder HCI<br>covers on page 411                 |
| RC3-5524-000CN | Cover, rear (1x500-sheet paper feeder with cabinet)        | <u>1x500-sheet paper feeder with</u><br>cabinet covers on page 407 |
| RC3-5524-000CN | Cover, rear (2,500-sheet paper feeder HCI)                 | 2,500-sheet paper feeder HCI<br>covers on page 411                 |
| RC3-5525-000CN | Cover, right rear (1x500-sheet paper feeder with cabinet)  | 1x500-sheet paper feeder with<br>cabinet covers on page 407        |
| RC3-5525-000CN | Cover, right rear (2,500-sheet paper feeder HCI)           | 2,500-sheet paper feeder HCI<br>covers on page 411                 |
| RC3-5526-000CN | Cover, right lower                                         | <u>1x500-sheet paper feeder with</u><br>cabinet covers on page 407 |
| RC3-5526-000CN | Cover, right lower                                         | 2,500-sheet paper feeder HCI<br>covers on page 411                 |
| RC3-5527-000CN | Cover, right center                                        | <u>1x500-sheet paper feeder with</u><br>cabinet covers on page 407 |
| RC3-5527-000CN | Cover, right center                                        | 2,500-sheet paper feeder HCI<br>covers on page 411                 |
| RC3-5530-000CN | Cover, left (1x500-sheet paper feeder)                     | <u>1×500-sheet paper feeder</u><br>covers on page 403              |
| RC3-5531-000CN | Cover, handle, left                                        | <u>1×500-sheet paper feeder</u><br>Covers on page 403              |
| RC3-5532-000CN | Cover, right                                               | <u>1x500-sheet paper feeder</u><br>covers on page 403              |
| RC3-5533-000CN | Cover, handle, right                                       | <u>1x500-sheet paper feeder</u><br>covers on page 403              |
| RC3-5534-000CN | Cover, rear (1x500-sheet paper feeder)                     | <u>1x500-sheet paper feeder</u><br>covers on page 403              |
| Part number    | Description                         | Table and page                                     |
|----------------|-------------------------------------|----------------------------------------------------|
| RC3-5535-000CN | Cover, front lower right            | 2,500-sheet paper feeder HCI<br>covers on page 411 |
| RC3-5536-000CN | Cover, front lower left             | 2,500-sheet paper feeder HCI<br>covers on page 411 |
| RC3-5550-000CN | Cover, right front, upper (M651)    | <u>Covers (M651) on page 379</u>                   |
| RC3-5551-000CN | Cover, right front                  | <u>Covers (M651) on page 379</u>                   |
| RC3-5551-000CN | Cover, right front                  | <u>Covers (M680) on page 381</u>                   |
| RC3-5553-000CN | Cover, upper                        | <u>Covers (M651) on page 379</u>                   |
| RC3-5555-000CN | Cover, face-down, left              | <u>Covers (M651) on page 379</u>                   |
| RC3-5556-000CN | Cover, face-down, rear              | Covers (M651) on page 379                          |
| RC3-5582-000CN | Cover, right front, upper (M680)    | <u>Covers (M680) on page 381</u>                   |
| RC3-5593-000CN | Cover, fan (M680)                   | <u>Covers (M680) on page 381</u>                   |
| RC3-5625-000CN | Grip, left front                    | <u>Covers (M651) on page 379</u>                   |
| RC3-5625-000CN | Grip, left front                    | <u>Covers (M680) on page 381</u>                   |
| RC3-5626-000CN | Grip, left rear                     | <u>Covers (M651) on page 379</u>                   |
| RC3-5626-000CN | Grip, left rear                     | <u>Covers (M680) on page 381</u>                   |
| RC3-5627-000   | Cover, upper left                   | <u>Covers (M651) on page 379</u>                   |
| RC3-5628-000CN | Cover, right rear                   | <u>Covers (M651) on page 379</u>                   |
| RC3-5628-000CN | Cover, right rear                   | <u>Covers (M680) on page 381</u>                   |
| RC3-5629-000CN | Cover, left                         | <u>Covers (M651) on page 379</u>                   |
| RC3-5629-000CN | Cover, left                         | <u>Covers (M680) on page 381</u>                   |
| RC3-5630-000CN | Cover, roller                       | Internal assemblies (4 of 6)<br>on page 397        |
| RC3-5631-000CN | Tray, face-down                     | <u>Covers (M651) on page 379</u>                   |
| RC3-5632-000CN | Cover, left rear                    | <u>Covers (M651) on page 379</u>                   |
| RC3-5632-000CN | Cover, left rear                    | <u>Covers (M680) on page 381</u>                   |
| RC4-1938-000CN | Cover, front                        | Stapling mailbox covers<br>on page 417             |
| RC4-1939-000CN | Cover, rear (stapling mailbox)      | Stapling mailbox covers<br>on page 417             |
| RK2-2415-000CN | Motor, developing disengagement     | Internal assemblies (5 of 6)<br>on page 399        |
| RK2-2575-000CN | Assembly, paper-delivery fan (M680) | Internal assemblies (M680)<br>on page 389          |
| RK2-2577-000CN | Fan, power-supply                   | Internal assemblies (6 of 6)<br>on page 401        |

| Table 2-34 Numerical parts list (conti | inued) |
|----------------------------------------|--------|
|----------------------------------------|--------|

| Part number    | Description                      | Table and page                                                            |
|----------------|----------------------------------|---------------------------------------------------------------------------|
| RK2-2635-000CN | Motor, feed                      | <u>Stapling mailbox assemblies (1</u><br>of 2) on page 419                |
| RK2-2637-000CN | Motor, paddle                    | <u>Stapling mailbox assemblies (1</u><br>of 2) on page 419                |
| RK2-5053-000CN | Motor, pickup                    | Internal assemblies (5 of 6)<br>on page 399                               |
| RK2-5070-000CN | Cable, flexible flat             | Internal assemblies (6 of 6)<br>on page 401                               |
| RK2-5072-000CN | Cable, flexible flat, H.V.T.     | Internal assemblies (6 of 6)<br>on page 401                               |
| RK2-5077-000CN | Cable, USB, IS                   | Internal assemblies (M651)<br>on page 387                                 |
| RK2-5078-000CN | Cable, USB, SH                   | Internal assemblies (M651)<br>on page 387                                 |
| RK2-5085-000CN | Motor, DC                        | <u>1x500-sheet paper feeder</u><br>components on page 405                 |
| RK2-5085-000CN | Motor, DC                        | <u>1x500-sheet paper feeder with</u><br>cabinet components<br>on page 409 |
| RK2-5085-000CN | Motor, DC                        | 2,500-sheet paper feeder HCI<br>components (2 of 2) on page 415           |
| RL1-1937-000CN | Pad, Tray 1 separation           | Right door on page 383                                                    |
| RL1-2099-000CN | Roller, paper pickup             | Internal assemblies (4 of 6)<br>on page 397                               |
| RL1-2099-000CN | Roller, paper pickup             | <u>1x500-sheet paper feeder</u><br>components on page 405                 |
| RL1-2099-000CN | Roller, paper pickup             | <u>1x500-sheet paper feeder with</u><br>cabinet components<br>on page 409 |
| RL1-2099-000CN | Roller, paper pickup             | 2,500-sheet paper feeder HCI<br>components (1 of 2) on page 413           |
| RL1-2438-000CN | Cover, bottom                    | Stapling mailbox covers<br>on page 417                                    |
| RL1-3976-000CN | Assembly, IPTU inner cover       | Internal assemblies (M680)<br>on page 389                                 |
| RL2-0501-000CN | Panel, stacking                  | Stapling mailbox covers<br>on page 417                                    |
| RL2-0502-000CN | Cover, top                       | Stapling mailbox covers<br>on page 417                                    |
| RM1-4973-000CN | Assembly, duplexing drive (M680) | Internal assemblies (5 of 6)<br>on page 399                               |
| RM1-4983-000CN | Motor, fuser                     | Internal assemblies (5 of 6)<br>on page 399                               |

| Part number    | Description                                | Table and page                                             |
|----------------|--------------------------------------------|------------------------------------------------------------|
| RM1-5156-000CN | Assembly, output bin 3 bin drive           | <u>Stapling mailbox assemblies (2</u><br>of 2) on page 421 |
| RM1-5159-000CN | Assembly, stage                            | <u>Stapling mailbox assemblies (1</u><br>of 2) on page 419 |
| RM1-5166-000CN | Assembly, stapler                          | <u>Stapling mailbox assemblies (2</u><br>of 2) on page 421 |
| RM1-5488-000CN | Assembly, shutter                          | Internal assemblies (1 of 6))<br>on page 391               |
| RM1-5489-000CN | Assembly, shutter                          | Internal assemblies (1 of 6))<br>on page 391               |
| RM1-5497-010CN | Assembly, cartridge duct                   | Internal assemblies (5 of 6)<br>on page 399                |
| RM1-5501-000CN | Assembly, paper-delivery fan (M651)        | Internal assemblies (M651)<br>on page 387                  |
| RM1-5520-000CN | Cover, inner                               | <u>Covers (M651) on page 379</u>                           |
| RM1-5520-000CN | Cover, inner                               | <u>Covers (M680) on page 381</u>                           |
| RM1-5521-010CN | Motor, main DC                             | Internal assemblies (5 of 6)<br>on page 399                |
| RM1-5546-000CN | Assembly, duplexing-drive (M651)           | Internal assemblies (5 of 6)<br>on page 399                |
| RM1-5564-040CN | Assembly, secondary transfer               | Internal assemblies (4 of 6)<br>on page 397                |
| RM1-5598-000CN | Assembly, front inner cover lower          | Internal assemblies (2 of 6)<br>on page 393                |
| RM1-5604-000CN | Assembly, position detect                  | Internal assemblies (3 of 6)<br>on page 395                |
| RM1-5605-010CN | Assembly, residual-toner-feed motor        | Internal assemblies (3 of 6)<br>on page 395                |
| RM1-5615-000CN | Assembly, paper-delivery (M680)            | Internal assemblies (3 of 6)<br>on page 395                |
| RM1-5616-000   | Assembly, scissors hinge, left             | Internal assemblies (M680)<br>on page 389                  |
| RM1-5638-000CN | Assembly, tag holder                       | Internal assemblies (5 of 6)<br>on page 399                |
| RM1-5641-000CN | Assembly, registration density (RD) sensor | Internal assemblies (4 of 6)<br>on page 397                |
| RM1-5656-000CN | Assembly, fuser drive                      | Internal assemblies (5 of 6)<br>on page 399                |
| RM1-5771-000CN | Assembly, toner remain PCA                 | Internal assemblies (1 of 6))<br>on page 391               |
| RM1-5777-000CN | Motor, ITB                                 | Internal assemblies (5 of 6)<br>on page 399                |

| Part number    | Description                     | Table and page                                                              |
|----------------|---------------------------------|-----------------------------------------------------------------------------|
| RM1-5853-000CN | Assembly, paper sensor PCA      | Internal assemblies (4 of 6)<br>on page 397                                 |
| RM1-5894-000CN | Assembly, output bin sensor PCA | <u>Stapling mailbox assemblies (2</u><br>of 2) on page 421                  |
| RM1-5896-000CN | Assembly, bin solenoid          | <u>Stapling mailbox assemblies (2</u><br>of 2) on page 421                  |
| RM1-5913-000CN | Assembly, lifter base           | Internal assemblies (1 of 6))<br>on page 391                                |
| RM1-5913-000CN | Assembly, lifter base           | <u>1x500-sheet paper feeder</u><br>components on page 405                   |
| RM1-5913-000CN | Assembly, lifter base           | <u>1x500-sheet paper feeder with<br/>cabinet components<br/>on page 409</u> |
| RM1-5913-000CN | Assembly, lifter base           | 2,500-sheet paper feeder HCI<br>components (2 of 2) on page 415             |
| RM1-5914-000CN | Assembly, lifter                | Internal assemblies (5 of 6)<br>on page 399                                 |
| RM1-5914-000CN | Assembly, lifter                | <u>1x500-sheet paper feeder</u><br>components on page 405                   |
| RM1-5914-000CN | Assembly, lifter                | 1x500-sheet paper feeder with<br>cabinet components<br>on page 409          |
| RM1-5914-000CN | Assembly, lifter                | 2,500-sheet paper feeder HCI<br>components (2 of 2) on page 415             |
| RM1-5919-000CN | Assembly, paper-pickup          | Internal assemblies (4 of 6)<br>on page 397                                 |
| RM1-6663-000CN | Assembly, entrance solenoid     | <u>Stapling mailbox assemblies (1</u><br>of 2) on page 419                  |
| RM1-6664-000CN | Assembly, stamp solenoid        | <u>Stapling mailbox assemblies (1</u><br>of 2) on page 419                  |
| RM1-7437-010CN | Subassembly, stage top          | <u>Stapling mailbox assemblies (1</u><br>of 2) on page 419                  |
| RM2-0200-000CN | Assembly, front door            | <u>Covers (M651) on page 379</u>                                            |
| RM2-0200-000CN | Assembly, front door            | <u>Covers (M680) on page 381</u>                                            |
| RM2-0202-000CN | Cover, rear (M651)              | <u>Covers (M651) on page 379</u>                                            |
| RM2-0205-000CN | Cover, rear (M680)              | <u>Covers (M680) on page 381</u>                                            |
| RM2-0206-000CN | Assembly, intermediate cover    | <u>Covers (M680) on page 381</u>                                            |
| RM2-0208-000CN | Assembly, right door            | Right door on page 383                                                      |
| RM2-0210-000CN | Assembly, right handle cover    | <u>Covers (M651) on page 379</u>                                            |
| RM2-0210-000CN | Assembly, right handle cover    | <u>Covers (M680) on page 381</u>                                            |
| RM2-0212-000CN | Assembly, cartridge fan (M651)  | Internal assemblies (3 of 6)<br>on page 395                                 |

| Part number    | Description                                                    | Table and page                                                            |
|----------------|----------------------------------------------------------------|---------------------------------------------------------------------------|
| RM2-0213-000CN | Assembly, cartridge fan (M680)                                 | Internal assemblies (3 of 6)<br>on page 395                               |
| RM2-0214-000CN | Bin, standard output                                           | <u>Covers (M680) on page 381</u>                                          |
| RM2-0216-000CN | Assembly, intermediate paper feed                              | Internal assemblies (M680)<br>on page 389                                 |
| RM2-0219-000CN | Assembly, front inner cover upper                              | Internal assemblies (2 of 6)<br>on page 393                               |
| RM2-0220-000CN | Assembly, inner connecting PCA (M680)                          | Internal assemblies (6 of 6)<br>on page 401                               |
| RM2-0221-000CN | Assembly, inner connecting PCA (M651)                          | Internal assemblies (6 of 6)<br>on page 401                               |
| RM2-0223-000CN | Assembly, paper-delivery (M651)                                | Internal assemblies (3 of 6)<br>on page 395                               |
| RM2-0340-000CN | Tray                                                           | Internal assemblies (2 of 6)<br>on page 393                               |
| RM2-0340-000CN | Tray                                                           | <u>1x500-sheet paper feeder</u><br>components on page 405                 |
| RM2-0340-000CN | Тгау                                                           | <u>1x500-sheet paper feeder with</u><br>cabinet components<br>on page 409 |
| RM2-0340-000CN | Tray                                                           | 2,500-sheet paper feeder HCI<br>components (1 of 2) on page 413           |
| RM2-0341-000CN | Assembly, paper-pickup (1x500-sheet paper feeder)              | <u>1x500-sheet paper feeder</u><br>components on page 405                 |
| RM2-0341-000CN | Assembly, paper-pickup (1x500-sheet paper feeder with cabinet) | 1x500-sheet paper feeder with<br>cabinet components<br>on page 409        |
| RM2-0341-000CN | Assembly, paper-pickup (2,500-sheet paper feeder HCI)          | 2,500-sheet paper feeder HCI<br>components (1 of 2) on page 413           |
| RM2-0346-000CN | Assembly, lifter drive                                         | 2,500-sheet paper feeder HCI<br>components (2 of 2) on page 415           |
| RM2-0350-000CN | Assembly, tray size sensor                                     | 2,500-sheet paper feeder HCI<br>components (2 of 2) on page 415           |
| RM2-0351-000CN | Assembly, tray                                                 | 2,500-sheet paper feeder HCI<br>components (1 of 2) on page 413           |
| RM2-0362-000CN | Assembly, right door (2,500-sheet paper feeder HCI)            | 2,500-sheet paper feeder HCI<br>covers on page 411                        |
| RM2-0364-000CN | Assembly, front upper cover                                    | <u>1x500-sheet paper feeder</u><br>covers on page 403                     |
| RM2-0364-000CN | Assembly, front upper cover                                    | 1x500-sheet paper feeder with<br>cabinet covers on page 407               |
| RM2-0364-000CN | Assembly, front upper cover                                    | 2,500-sheet paper feeder HCI<br>covers on page 411                        |

| <b>Table 2-34</b> | Numerical | l parts list ( | (continued) |
|-------------------|-----------|----------------|-------------|
|-------------------|-----------|----------------|-------------|

| Part number    | Description                                                  | Table and page                                                     |
|----------------|--------------------------------------------------------------|--------------------------------------------------------------------|
| RM2-0368-000CN | Assembly, right door (1x500-sheet paper feeder with cabinet) | 1x500-sheet paper feeder with cabinet covers on page 407           |
| RM2-0369-000CN | Assembly, stock box door                                     | <u>1x500-sheet paper feeder with</u><br>cabinet covers on page 407 |
| RM2-0371-000CN | Assembly, HCI PCA                                            | 2,500-sheet paper feeder HCI<br>components (2 of 2) on page 415    |
| RM2-0385-000CN | Assembly, paper-pickup drive                                 | Internal assemblies (5 of 6)<br>on page 399                        |
| RM2-0386-000CN | Assembly, main switch                                        | Internal assemblies (3 of 6)<br>on page 395                        |
| RM2-0392-000CN | Cover, front face-down                                       | <u>Covers (M651) on page 379</u>                                   |
| RM2-0393-000CN | Assembly, flexible flat cable                                | Internal assemblies (5 of 6)<br>on page 399                        |
| RM2-0397-000CN | Sensor, residual toner full                                  | Internal assemblies (2 of 6)<br>on page 393                        |
| RM2-0399-000CN | Assembly, residual-toner transfer                            | Internal assemblies (2 of 6)<br>on page 393                        |
| RM2-0402-000CN | Assembly, switch button                                      | <u>Covers (M651) on page 379</u>                                   |
| RM2-0402-000CN | Assembly, switch button                                      | <u>Covers (M680) on page 381</u>                                   |
| RM2-0460-000CN | Assembly, high-voltage power supply PCA, lower               | Internal assemblies (6 of 6)<br>on page 401                        |
| RM2-0462-000CN | Assembly, `high-voltage power supply PCA, upper              | Internal assemblies (6 of 6)<br>on page 401                        |
| RM2-0464-000CN | Assembly, low-voltage power supply PCA 110-127V              | Internal assemblies (6 of 6)<br>on page 401                        |
| RM2-0466-000CN | Assembly, low-voltage power supply PCA 220-240V              | Internal assemblies (6 of 6)<br>on page 401                        |
| RM2-0474-000CN | Assembly, IPTU driver PCA                                    | Internal assemblies (M680)<br>on page 389                          |
| RM2-0498-000CN | Assembly, DC controller PCA                                  | Internal assemblies (6 of 6)<br>on page 401                        |
| RM2-0500-000CN | Assembly, rear pre-exposure                                  | Internal assemblies (3 of 6)<br>on page 395                        |
| RM2-0501-000CN | Assembly, feeder PCA                                         | <u>1x500-sheet paper feeder</u><br>components on page 405          |
| RM2-0501-000CN | Assembly, feeder PCA                                         | 1x500-sheet paper feeder with<br>cabinet components<br>on page 409 |
| RM2-5235-000CN | Assembly, jogger                                             | <u>Stapling mailbox assemblies (2</u><br>of 2) on page 421         |
| RM2-5237-000CN | Assembly, top door                                           | Stapling mailbox covers<br>on page 417                             |

| Part number    | Description                       | Table and page                                                  |
|----------------|-----------------------------------|-----------------------------------------------------------------|
| RM2-5240-000CN | Assembly, output bin              | Stapling mailbox covers<br>on page 417                          |
| RM2-5241-000CN | Assembly, output bin 3            | <u>Stapling mailbox assemblies (2</u><br>of 2) on page 421      |
| RM2-5245-000CN | Assembly, output bin 3 driver PCA | <u>Stapling mailbox assemblies (2</u><br>of 2) on page 421      |
| RM2-5771-000CN | Assembly, scissors hinge, right   | Internal assemblies (M680)<br>on page 389                       |
| WC2-5637-000CN | Switch, push                      | Internal assemblies (2 of 6)<br>on page 393                     |
| WC2-5637-000CN | Switch, push                      | Internal assemblies (6 of 6)<br>on page 401                     |
| WC2-5637-000CN | Switch, push                      | 2,500-sheet paper feeder HCI<br>components (2 of 2) on page 415 |
| WC4-5303-000CN | Switch                            | Internal assemblies (2 of 6)<br>on page 393                     |
| WG8-5935-000CN | Photointerrupter                  | Internal assemblies (M651)<br>on page 387                       |
| WG8-5935-000CN | Photointerrupter                  | Internal assemblies (2 of 6)<br>on page 393                     |
| WG8-5935-000CN | Photointerrupter                  | Internal assemblies (3 of 6)<br>on page 395                     |
| WG8-5935-000CN | Photointerrupter                  | <u>Stapling mailbox assemblies (1</u><br>of 2) on page 419      |
| XA9-1671-000CN | Screw, D, M3x8                    | <u>Covers (M651) on page 379</u>                                |
| XA9-1671-000CN | Screw, stepped                    | <u>Covers (M651) on page 379</u>                                |
| XA9-1671-000CN | Screw, D, M3x8                    | Covers (M680) on page 381                                       |
| XA9-1671-000CN | Screw, stepped                    | <u>Covers (M680) on page 381</u>                                |

# Index

#### Symbols/Numerics

1x500-sheet input tray part number 368 1x500-sheet paper feeder and cabinet part number 368 1x500-sheet paper feeder paper-pickup assembly, removing 274 2,500-sheet high-capacity input (HCI) feeder part number 368

## A

accessories ordering 364 part number 368 ADF removing 80 ADF roller maintenance kit (M680) location 375, 428, 433 roller, reinstalling 65, 68 roller, removing 63 separation pad, reinstalling 68 separation pad, removing 66 ADF white backing (M680) location 373, 428, 432 removing 54 replacing 55 after-service checklist 4

# B

background selector (M680) location 375, 428, 432 removing 60 replacing 62 before-service checklist 4 bezel removing 53

## C

calibrate scanner 106 cartridge ordering 365 part number 365 cartridge duct assembly location 399, 422, 437 removing 213 cartridge fan location 395, 422, 438 removing 174 cartridges removing 5 cassette feed quide reinstalling 151 removing 150 cautions iii connector holder (stapling mailbox) removing 324 control panel (M651) location 378 removing 28 control panel (M680) location 370 removing 32 conventions, document iii covers front upper cover (1x500-sheet paper feeder with cabinet), location 407, 422, 439 front upper cover (1x500-sheet paper feeder with cabinet), removing 287 front upper cover (1x500-sheet paper feeder), location 403, 422, 439 front upper cover (1x500-sheet paper feeder), removing 269 left cover (1x500-sheet paper feeder with cabinet). location 407, 426, 433 left cover (1x500-sheet paper feeder with cabinet), removing 285 left cover (1x500-sheet paper feeder), location 403, 426, 434 left cover (1x500-sheet paper feeder), removing 271 rear cover (1x500-sheet paper feeder with cabinet), location 407, 427, 434 rear cover (1x500-sheet paper feeder with cabinet), removing 284 rear cover (1x500-sheet paper feeder), location 403, 427, 434 rear cover (1x500-sheet paper feeder), removing 270 rear-right cover (1x500-sheet paper feeder with cabinet). location 407, 427, 434 rear-right cover (1x500-sheet paper feeder with cabinet), removing 292 right center cover (1x500-sheet paper feeder with cabinet), location 407, 427, 434 right center cover (1x500-sheet paper feeder with cabinet), removing 291 right cover (1x500-sheet paper feeder), location 403, 428, 434 right cover (1x500-sheet paper feeder), removing 273

right door (1x500-sheet paper feeder with cabinet). location 407, 425, 440 right door (1x500-sheet paper feeder with cabinet), removing 289 right-front cover (1x500-sheet paper feeder with cabinet), location 407, 427, 434 right-front cover (1x500-sheet paper feeder with cabinet), removing 288 right-front cover (1x500-sheet paper feeder), location 403, 427, 434 right-front cover (1x500-sheet paper feeder), removing 272 stock box door (1x500-sheet paper feeder with cabinet), location 407, 425, 440 stock box door (1x500-sheet paper feeder with cabinet), removing 286 customer self-repair parts part numbers 366

#### D

DC controller PCA and tray location 401, 422, 440 removing 204 DC controller PCA assembly location 401, 422, 440 removing 198 DC controller PCA only location 401, 422, 440 removing 198 delivery assembly (M651) location 395, 424, 439 reinstalling 184 removing 180 delivery assembly (M680) location 395, 424, 437 reinstalling 188 removing 186 developing disengagement motor location 399, 429, 435 developing-disengagement motor removing 212 diagrams 363

#### DIMM

removing and replacing 21 document conventions iii document feeder location 371, 428, 433 removing 80 replacing 85 document feeder mylar strip removing 70 document feeder mylar strip (M680) replacing 71 document feeder roller cover reinstalling 77 removing 73 document feeder white backing (M680) location 373, 428, 432 removing 54 replacing 55 document-feeder eparation pad and holder (M680) replacement 68 document-feeder hinge assembly removing 89 document-feeder hinge HR assembly location 373, 423, 432 document-feeder roller (M680) location 375, 428, 433 reinstalling 65 removing 63 replacement 65 document-feeder roller cover location 375, 426, 432 reinstalling 77 removing 73 document-feeder separation pad and holder (M680) location 375, 428, 433 removing 66 document-feeder separation pad spring (M680) reinstalling 68 drum motors location 399, 430, 437 removing 246 duplex-drive assembly location 399, 422, 437 removing 189

duplexing-drive assembly location 399, 422, 437 removing 189

#### E

electrostatic discharge (ESD) 2 entrance solenoid (stapling mailbox) location 419, 422, 438 removing 358 environmental sensor removing 174 ESD electrostatic discharge (ESD) 2 exhaust fan location 399, 422, 437 reinstalling 215 removing 213

# F

face-down rear cover (M651) location 379, 426, 435 removing 136 face-down tray (M651) location 379, 431, 435 reinstalling 135 removing 134 fan cover (M680) location 381, 426, 435 removing 118 fans cartridge, removing 174 exhaust, location 399, 422, 437 exhaust, removing 213 paper-delivery (M651), removing 166 paper-delivery (M680), removing 168 power-supply fan (M651), location 401, 428, 435 power-supply fan (M651), removing 190 power-supply fan (M680). location 401, 428, 435 power-supply fan (M680), removing 192 fax PCA (M680) removing 12 feed motor (stapling mailbox) location 419, 429, 436 removing 360

feeder PCA (1x500-sheet paper feeder with cabinet) location 409, 422, 440 removing 299 feeder PCA (1x500-sheet paper feeder) location 405, 422, 440 removing 281 field-replaceable units (FRUs) replacing 2 flapper assembly (stapling mailbox) removing 338 flapper guide assembly (stapling mailbox) removing 336 formatter PCA, removing 9 front cover (stapling mailbox) location 417, 426, 435 removing 321 front door assembly location 379, 381, 422, 407, 438 removing 126 front face-down cover (M651) location 379, 426, 440 removing 143 front upper cover (1x500-sheet paper feeder with cabinet) location 407, 422, 439 removing 287 front upper cover (1x500-sheet paper feeder) location 403, 422, 439 removing 269 front upper cover (2,500-sheet paper feeder HCI) location 411, 422, 439 removing 304 FRUs (field-replaceable units) replacing 2 fuser location 395, 429, 433 removing 24 fuser drive assembly location 399, 422, 437 reinstalling 266 removing 262

fuser motor location 399, 429, 436 removing 248

#### Η

hard disk drive (HDD) removing 13 HCI PCA (2,500-sheet paper feeder HCI) location 415, 422, 440 removing 319 HDD removing 13 high-voltage power supply PCA lower assembly location 401, 423, 440 removing 207 high-voltage power supply PCA upper assembly location 401, 422, 440 removing 243 high-voltage power supply upper location 401, 422, 440 removing 243 high-voltage power supply, lower location 401, 423, 440 removing 207 HP Jetdirect 2800w NFC & wireless direct accessory part number 368 HP LaserJet MFP analog fax accessory 500 part number 368 HP LaserJet postcard media insert tray part number 368

#### I

image scanner assembly location 371, 429, 433 removing 103 inner connecting PCA assembly (M651) location 401, 423, 439 removing 194 inner connecting PCA assembly (M680) location 401, 423, 439 removing 196 installation 2 screws 2 See also replacing parts interconnect board (ICB) (M651) location 401, 423, 439 removing 194 interconnect board (ICB) (M680) location 401, 423, 439 removing 196 intermediate cover assembly (M680) location 381, 423, 438 removing 145 intermediate paper feed assembly (M680) location 389, 423, 439 removing 147 intermediate transfer belt (ITB) location 395, 429, 433 removing 25 IPTU (M680) location 389, 423, 439 removing 147 ITB location 395, 429, 433 removing 25 **ITB** motor location 399, 430, 437 removing 250

## J

jogger assembly (stapling mailbox) location 421, 423, 440 removing 334

#### K

keyboard assembly (M680z) location 385, 429, 432 removing 37

## L

laser scanner warnings for servicing 2 laser/scanner assembly (C/K) location 395, 429, 433 removing 237 laser/scanner assembly (Y/M) location 395, 429, 433 removing 233 left cover location 379, 427, 435 removing 120

left cover (1x500-sheet paper feeder with cabinet) location 407, 426, 433 removing 285 left cover (1x500-sheet paper feeder) location 403, 426, 434 removing 271 left cover (2,500-sheet paper feeder HCI) location 411, 426, 433 removing 303 left rear cover location 381, 427, 435 removing 119 left scissors hinge assembly location 389, 425, 437 lifter assembly location 399, 423, 438 lifter assembly (1x500-sheet paper feeder with cabinet) location 409, 423, 438 removing 297 lifter assembly (1x500-sheet paper feeder) location 405, 423, 438 removing 279 lifter base assembly removing 220 lifter base assembly (1x500-sheet paper feeder with cabinet) location 409, 423, 438 removing 296 lifter base assembly (1x500-sheet paper feeder) location 405, 423, 438 removing 277 lifter-drive assembly removing 217 low-voltage power supply location 401, 423, 440 removing 200 low-voltage power supply PCA assembly location 401, 423, 440 removing 200 lower rear cover (2,500-sheet paper feeder HCI) removing 302

#### Μ

main-drive assembly location 399, 429, 433 removing 252 memory **DIMM** removing and replacing 21 motors developing disengagement, location 399, 429, 435 developing-disengagement, removing 212 drum motor, location 399, 430, 437 drum motor, removing 246 fuser, location 399, 429, 436 fuser, removing 248 ITB, location 399, 430, 437 ITB, removing 250 main DC motor assembly, location 399, 430, 437 main DC motor assembly. removing 246 pickup (1x500-sheet paper feeder with cabinet). location 409. 429, 436 pickup (1x500-sheet paper feeder with cabinet), removing 298 pickup (1x500-sheet paper feeder), location 405, 429. 436 pickup (1x500-sheet paper feeder), removing 280 pickup, location 399, 430, 436 pickup, removing 216 residual-toner-feed, removing 169

# N

notes iii

#### 0

order parts by authorized service providers order parts 364 ordering product documents 364 supplies and accessories 364 toner cartridge 365 output bin location 381, 425, 439 removing 52 output bin 3 (stapling mailbox) location 421, 424, 441 removing 326 output bin 3 assembly removing 326 output bin 3 drive assembly (stapling mailbox) location 421, 424, 437 removing 342 output bin 3 driver PCA (stapling mailbox) location 421, 424, 441 removing 327 output bin assembly (stapling mailbox) location 417, 424, 441 removing 340 output bin bezel (M680) location 381, 425, 433 removing 53 output bin sensor PCA (stapling mailbox) location 421, 424, 438 removing 331 output bin solenoid (stapling mailbox) location 421, 422, 438 removing 339

# Ρ

paddle motor (stapling mailbox) location 419, 430, 436 removing 362 paper feeder paper-pickup assembly, location 405, 424, 439 paper pickup assembly removing 226 paper pickup drive assembly (1x500sheet paper feeder) removing 280 paper-delivery assembly (M651) location 395, 424, 439 removing 180 paper-delivery assembly (M680) removing 186

paper-delivery fan (M651) location 387, 424, 437 removing 166 paper-delivery fan (M680) location 389, 424, 435 removing 168 paper-pickup assembly location 397, 424, 438 paper-pickup assembly (1x500-sheet paper feeder with cabinet) location 409, 424, 439 removing 293 paper-pickup assembly (1x500-sheet paper feeder), removing 274 paper-pickup drive assembly location 399, 424, 440 removing 223 part number accessories 368 toner cartridge 365 part numbers customer self-repair parts 366 replacement parts 366 parts 363 parts lists and diagrams covers 378 document feeder and scanner assemblies 370 document feeder assemblies 372 internal assemblies 386 internal assemblies (1 of 6) 390 internal assemblies (3 of 8) 392, 394, 396, 398, 400 internal assemblies (M651) 386 internal assemblies (M680) 388 right door 382 scan control board (SCB) 376 using 369 pickup motor location 399, 430, 436 removing 216 pickup motor (1x500-sheet paper feeder with cabinet) location 409, 429, 436 removing 298

pickup motor (1x500-sheet paper feeder) location 405, 429, 436 removing 280 pickup motor (2,500-sheet paper feeder HCI) location 415, 429, 436 removing 318 pickup motor assembly (1x500-sheet paper feeder) location 405, 429, 436 removing 280 power-supply fan (M651) location 401, 428, 435 removing 190 power-supply fan (M680) location 401, 428, 435 removing 192

R

rear cover (1x500-sheet paper feeder with cabinet) location 407, 427, 434 removing 284 rear cover (1x500-sheet paper feeder) location 403, 427, 434 removing 270 rear cover (2,500-sheet paper feeder HCI) location 411, 427, 434 removing 302 rear cover (M651) location 379, 427, 438 removing 121 rear cover (M680) location 381, 427, 438 removing 122 rear cover (stapling mailbox) location 417, 427, 435 removing 322 rear-right cover (1x500-sheet paper feeder with cabinet) location 407, 427, 434 removing 292 registration assembly location 397, 429, 433 removing 161 resetting counts 165

registration density (RD) sensor assembly location 397, 424, 437 removing 157 related documentation and software order parts 364 removal order removing order 4 removal strategy removing and replacing 2 removing parts after-service checklist 4 before-service checklist 4 service approach 3 tools, required 3 repair approach 3 replacement parts part numbers 366 replacing parts about 2 after-service checklist 4 before-service checklist 4 screws 2 service approach 3 tools, required 3 residual toner full sensor location 393, 431, 440 removing 178 residual-toner transfer assembly location 393, 424, 440 removing 171 residual-toner-feed motor location 395, 424, 437 removing 169 right center cover (1x500-sheet paper feeder with cabinet) location 407, 427, 434 removing 291 right center cover (2,500-sheet paper feeder HCI) location 411, 377, 434 removing 308 right cover (1x500-sheet paper feeder) location 403, 428, 434 removing 273 right door (1x500-sheet paper feeder with cabinet) location 407, 425, 440 removing 289

right door assembly location 378, 380 removing 130 right door assembly (2,500-sheet paper feeder HCI) location 411, 425, 439 removing 306 right front cover (2,500-sheet paper feeder HCI) location 411, 427, 434 removing 305 right lower cover (2,500-sheet paper feeder HCI) location 411, 427, 434 removing 310 right rear cover (2,500-sheet paper feeder HCI) location 411, 428, 434 removing 309 right scissors hinge assembly location 389, 425, 441 right-front cover location 379, 381, 427, 435 removing 124 right-front cover (1x500-sheet paper feeder with cabinet) location 407, 427, 434 removing 288 right-front cover (1x500-sheet paper feeder) location 403, 427, 434 removing 272 right-front upper cover (M651) location 379, 427, 435 removing 143 right-rear cover location 379, 381, 428, 435 removing 146 roller feed and separation roller (1x500-sheet paper deck tray), location 409, 430, 432 feed and separation roller (1x500-sheet paper feeder tray), location 405, 430, 432 feed and separation roller (2,500sheet paper feeder trays), location 413, 385, 432 feed and separation roller (Tray 2), location 397, 430, 432

feed and separation roller (Trays 2–5), removing 45 pickup roller (Tray 1), location 383, 429, 432 pickup roller (Tray 1), removing 46 Tray 1 roller, location 383, 429, 432

# S

scanner calibrate 106 scanner assembly replacing 106 scanner control board location 377, 430, 433 removing 93 replacing 99 scanner control board fan (M680) location 377, 429, 432 removing 90 scanner rear cover removing 79 SCB removing 93 SCB fan (M680) location 377, 429, 432 removing 90 scissor hinge assemblies location 389, 425, 437 removing 113 screwdrivers, required 3 screws installing 2 types of 3 secondary transfer assembly location 397, 425, 437 removing 152 secondary transfer roller location 397, 429, 432 removing 50 sensors environmental, removing 174 toner-collection sensor, removing 178 service approach 3 service replacement parts order parts 368 solid state module (SSM) removing 13

SSM removing 13 stacking panel (stapling mailbox) location 417, 430, 436 removing 333 stage assembly (stapling mailbox) location 419, 425, 437 removing 354 stage-top sub-assembly (stapling mailbox) location 419, 431, 438 reinstalling 353 removing 345 stamp solenoid (stapling mailbox) location 419, 425, 438 removing 330 standard output bin (M680) location 381, 425, 439 removing 52 stapler assembly (stapling mailbox) location 421, 425, 437 removing 329 Stapling mailbox part number 368 static, precautions for 2 stock box door (1x500-sheet paper feeder with cabinet) front door, location 407, 425, 440 front door, removing 286 supplies ordering 364 supplies part numbers

#### order parts 365

## Т

tips iii toner cartridge ordering 365 part number 365 toner cartridges removing 5 toner collection unit location 393, 429, 433 removing 6 tools, required 3 top cover (stapling mailbox) location 417, 428, 436 removing 325 top door (stapling mailbox) location 417, 425, 440 removing 323 tray paper-pickup assembly (1x500sheet paper feeder), location 405, 424, 439 Tray 1 separation pad location 383, 430, 436 removing 154 Tray 3-4 lifter assemblies (2,500sheet paper feeder HCI) location 415, 423, 438 removing 316 Tray 3-4 lifter base assemblies (2,500-sheet paper feeder HCI) location 415, 423, 438 removing 315 Tray 3-4 paper-pickup assemblies (2,500-sheet paper feeder HCI) location 413, 424, 439 Tray 3-4 pickup assemblies (2,500sheet paper feeder HCI) removing 313 Tray 5 lifter drive assembly (2,500sheet paper feeder HCI) location 415, 423, 439 removing 317 Tray 5 paper-pickup assembly (2,500-sheet paper feeder HCI) location 413, 424, 439 Tray 5 pickup assembly (2,500-sheet paper feeder HCI) removing 311 trays location, 1x500-sheet paper deck tray 409, 431, 439 location, 2,500-sheet paper feeder 1x500 trays 413, 431, 439 location, 500-sheet paper feeder tray 405, 431, 439 location, Tray 2 393, 431, 439 removing 8 troubleshooting service approach 3

#### U

U.K. English keyboard (M680) location 385, 429, 432 U.S. English keyboard (M680) location 385, 429, 432 upper cover (M651) location 379, 428, 435 removing 139 upper left cover (M651) location 379, 428, 435 removing 117

## W

warnings iii

© 2014 Hewlett-Packard Development Company, L.P.

www.hp.com

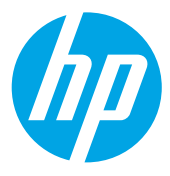